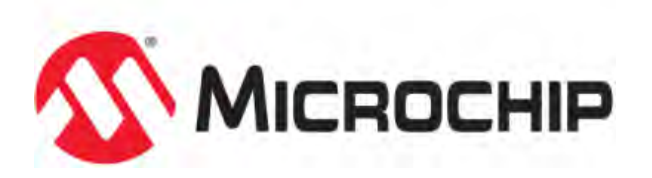

# MPLAB® Harmony Help - Demo Apps

MPLAB Harmony Integrated Software Framework v1.11

© 2013-2017 Microchip Technology Inc. All rights reserved.

# **Applications Help**

This section provides information on the various application demonstrations that are included in MPLAB Harmony.

## Description

Applications determine how MPLAB Harmony libraries (device drivers, middleware, and system services) are used to do something useful. In a MPLAB Harmony system, there may be one main application, there may be multiple independent applications or there may be one or more Operating System (OS) specific applications. Applications interact with MPLAB Harmony libraries through well defined interfaces. Applications may operate in a strictly polling environment, they may be interrupt driven, they may be executed in OS-specific threads, or they may be written so as to be flexible and easily configured for any of these environments. Applications generally fit into one of the following categories.

## **Demonstration Applications**

Demonstration applications are provided (with MPLAB Harmony or in separate installations) to demonstrate typical or interesting usage models of one or more MPLAB Harmony libraries. Demonstration applications can demonstrate realistic solutions to real-life problems.

## **Sample Applications**

Sample applications are extremely simple applications provided with MPLAB Harmony as examples of how to use individual features of a library. They will not normally accomplish anything useful on their own. They are provided primarily as documentation to show how to use a library.

## Audio Demonstrations

This section provides information on the Audio Demonstrations provided in your installation of MPLAB Harmony.

#### Introduction

MPLAB Harmony Audio Demonstrations Help.

#### Description

This help file contains instructions and associated information about MPLAB Harmony Audio demonstration applications, which are contained in the MPLAB Harmony Library distribution.

## Demonstrations

Provides instructions on how to run the demonstration applications.

#### audio\_microphone\_loopback

This section provides information on the supported demonstration boards, how to configure the hardware (if needed), and how to run the demonstration.

#### Description

In this demonstration application, the AK4642 Codec Driver sets up the AK4642 Codec, which is the on-board device on the Audio Codec Daughter Board AK4642EN, and can receive audio data through the microphone onboard the daughter board and sends this audio data out through the on-board headphones. The Audio Codec Daughter Board AK4642EN, which is available for purchase from Microchip, can be connected to the PIC32 Bluetooth Audio Development Kit.

The demonstration application also shows how to configure the I2S client and DMA channels for applications that need two-way data communication between the Codec and the PIC32 microcontroller.

Refer to the *Framework Help > Driver Libraries Help > Decoder Libraries Help >* AK4642 Codec Driver Library section for more information on the driver, including configuration details as well as the available APIs.

The DRV\_CODEC\_IO\_INTENT\_READWRITE mode of the AK4642EN Codec Driver is useful when the application can guarantee that the I2S playback buffers (even if it is zeros) are the same size and same sampling rate as the microphone (record) buffers that are received over I2S.

## **Building the Application**

This section identifies the MPLAB X IDE project name and location and lists and describes the available configurations for the demonstration.

## Description

To build this project, you must open the audio\_microphone\_loopback.x project in MPLAB X IDE, and then select the desired configuration. The following tables list and describe the project and supported configurations. The parent folder for these files is <install-dir>/apps/audio/audio\_microphone\_loopback.

## MPLAB X IDE Project

This table lists the name and location of the MPLAB X IDE project folder for the demonstration.

| Project Name                | Location                                                                  |
|-----------------------------|---------------------------------------------------------------------------|
| audio_microphone_loopback.X | <install-dir>/apps/audio/audio_microphone_loopback/firmware</install-dir> |

#### MPLAB X IDE Project Configurations

This table lists and describes the supported configurations of the demonstration, which are located within ./firmware/src/system\_config.

| Project Configuration Name      | BSP Used                        | Description                                                                                                    |  |  |  |
|---------------------------------|---------------------------------|----------------------------------------------------------------------------------------------------|--|--|--|
| bt_audio_dk_16bit               | bt_audio_dk                     | This demonstration runs on the PIC32MX470F512L PIM mounted<br>the PIC32 Bluetooth Audio Development Kit and the Audio Cod<br>Daughter Board AK4642EN. The default configuration is for 16-<br>data width, 48000 Hz sampling frequency, and I2S Audio protocol.                                                                                      |  |  |  |
|                                 |                                 | In MHC, the Audio protocol can be changed in the I2S driver and the Codec Driver is automatically configured for the appropriate audio data format corresponding to I2S protocol set.                                                                                                    |  |  |  |
|                                 |                                 | The Data width can be changed to be 24-bit as that is supported by<br>the Codec. The SPI communication width setting and the I2S audio<br>data format should be selected corresponding to 24-bit width by the<br>application user. The Codec Driver automatically configures itself to<br>the correct data format once the I2S format is specified. |  |  |  |
| pic32mx270f512I_pim_bt_audio_dk | pic32mx270f512l_pim+bt_audio_dk | C This demonstration runs on the PIC32MX270F512L PIM mounted on<br>the PIC32 Bluetooth Audio Development Kit and the Audio Codec<br>Daughter Board AK4642EN. The default configuration is for 16-bit<br>data width, 48000 Hz sampling frequency, and I2S Audio protocol.                                                                            |  |  |  |
|                                 |                                 | In MHC, the Audio protocol can be changed in the I2S driver and the Codec Driver is automatically configured for the appropriate audio data format corresponding to I2S protocol set.                                                                                                    |  |  |  |
|                                 |                                 | The Data width can be changed to be 24-bit as that is supported by<br>the Codec. The SPI communication width setting and the I2S audio<br>data format should be selected corresponding to 24-bit width by the<br>application user. The Codec Driver automatically configures itself to<br>the correct data format once the I2S format is specified. |  |  |  |
| pic32mz_ef_pim_bt_audio_dk      | pic32mz_ef_pim+bt_audio_dk      | This demonstration runs on the PIC32MZ2048EFH144 PIM mounted<br>on the PIC32 Bluetooth Audio Development Kit and the Audio Codec<br>Daughter Board AK4642EN. The default configuration is for 16-bit<br>data width, 48000 Hz sampling frequency, and I2S Audio protocol.                                                                            |  |  |  |
|                                 |                                 | In MHC, the Audio protocol can be changed in the I2S driver and the Codec Driver is automatically configured for the appropriate audio data format corresponding to I2S protocol set.                                                                                                    |  |  |  |
|                                 |                                 | The Data width can be changed to be 24-bit as that is supported by<br>the Codec. The SPI communication width setting and the I2S audio<br>data format should be selected corresponding to 24-bit width by the<br>application user. The Codec Driver automatically configures itself to<br>the correct data format once the I2S format is specified. |  |  |  |

## **Configuring the Hardware**

This section describes how to configure the supported hardware.

## Description

PIC32 Bluetooth Audio Development Kit with PIC32MX270F512L PIM for Bluetooth Audio Development Kit and the Audio Codec Daughter Board AK4642EN (see **Note**)

Switch S1 on the PIC32 Bluetooth Audio Development Board should be set to PIM\_MCLR.

PIC32 Bluetooth Audio Development Kit with the PIC32MX470F512L and the Audio Codec Daughter Board AK4642EN (see **Note**) Switch S1 on the PIC32 Bluetooth Audio Development Board should be set to PIC32\_MCLR.

PIC32 Bluetooth Audio Development Kit with PIC32MZ2048EFH144 Plug-in Module (PIM) and the Audio Codec Daughter Board AK4642EN (see **Note**)

Switch S1 on the PIC32 Bluetooth Audio Development Board should be set to PIM\_MCLR.

**Note:** The PIC32 Bluetooth Audio Development Kit includes an Audio DAC Daughter Board; however, the Audio DAC Daughter Board must be replaced by the Audio Codec Daughter Board AK4642.

## **Running the Demonstration**

This section demonstrates how to run the demonstration.

#### Description

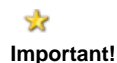

Prior to using this demonstration, it is recommended to review the MPLAB Harmony Release Notes for any known issues. A PDF copy of the release notes is provided in the <install-dir>/doc folder of your installation.

Do the following to run the demonstration:

- 1. Compile and program the target device. While compiling, select the appropriate MPLAB X IDE project configuration based on the demonstration board. Refer to Building the Application for details.
- 2. Connect speakers or headphones to the line-out line connector on the Audio Codec Daughter Board AK4642EN.
- 3. The on-board microphone (MIC3) will begin capturing surrounding audio and start looping it through the Codec to the microprocessor and back to the Codec headphones where you should be able to audibly observe the microphone input. An easy way to test this is to gently rub the microphone with your fingertip and listen for the resulting sound in your speaker or headphones.

#### audio\_tone

This section provides instructions and information about the MPLAB Harmony Codec Driver demonstration application, which is included in the MPLAB Harmony Library distribution.

#### Description

In this demonstration application, the Codec Driver sets up the Codec, which is present on the development board. The demonstration sends out generated audio waveforms (sine tone and chirp) with parameters modifiable through a Graphic User Interface (GUI) based on the MPLAB Harmony Graphics Library graphics and on-board push buttons. Success is indicated by an audible output corresponding to displayed parameters.

The sine tone is of any frequency that is four times less than the sampling rate using a 32-bit fixed point algorithm. The tone can be continuously modified in frequency so as to also generate a chirp waveform. A timer is used control the duration of the sine tone or chirp, based on displayed settings modified by the buttons.

To know more about the MPLAB Harmony Codec Drivers, configuring the Codec Drivers, and the APIs provided by the Codec Drivers, refer to Codec Driver Libraries.

## **Building the Application**

This section identifies the MPLAB X IDE project name and location and lists and describes the available configurations for the demonstration.

#### Description

To build this project, you must open the audio\_tone.x project in MPLAB X IDE, and then select the desired configuration.

The following tables list and describe the project and supported configurations. The parent folder for these files is <install-dir>/apps/audio/audio\_tone.

#### MPLAB X IDE Project

This table lists the name and location of the MPLAB X IDE project folder for the demonstration.

| Project Name | Location                                                   |
|--------------|------------------------------------------------------------|
| audio_tone.X | <install-dir>/apps/audio/audio_tone/firmware</install-dir> |

#### **MPLAB X IDE Project Configurations**

This table lists and describes the supported configurations of the demonstration, which are located within ./firmware/src/system\_config.

| Project Configuration Name  | BSP Used    | Description                                                                                                    |
|-----------------------------|-------------|----------------------------------------------------------------------------------------------------|
| bt_audio_dk_16bit_48000_RJ  | bt_audio_dk | This demonstration runs on the PIC32MX470F512L device on the PIC32 Bluetooth Audio Development Kit and the Audio DAC Daughter Board. The configuration is for a sine tone or chirp signal with 16-bit data width, 48000 Hz sampling frequency, and right-justified audio protocol. |
| bt_audio_dk_24bit_44100_l2S | bt_audio_dk | This demonstration runs on the PIC32MX470F512L device on the PIC32 Bluetooth Audio Development Kit and the Audio DAC Daughter Board. The configuration is for a sine tone or chirp signal with 24-bit data width, 44100 Hz sampling frequency, and right-justified audio protocol. |

## **Configuring the Hardware**

This section describes how to configure the supported hardware.

## Description

PIC32 Bluetooth Audio Development Kit and Audio DAC Daughter Board

Switch S1 on the PIC32 Bluetooth Audio Development Board should be set to PIC32\_MCLR.

## **Running the Demonstration**

This section demonstrates how to run the demonstration.

## Description

Both continuous sine tones and finite length sine tones and chirps can be generated. **Table 1** provides a summary of the button actions that can used to control the audio output waveform characteristics. **Figure 2** shows the location of the display functionality that interacts with the buttons controls and how it reflects the current state of the audio output.

Compile and program the target device. While compiling, select the appropriate MPLAB X IDE project configuration based on the demonstration board. Refer to Building the Application for details.

- 1. Connect speakers or headphones to the line-out line connector of the Audio DAC/Codec Daughter Board (see Figure 1).
- The tone can be quite loud, especially when using a pair of headphones. Before running the demonstration, turn the volume control, P2, which is located on the back of the PIC32 Audio DAC Daughter Board, all the way clockwise, and then turn it counterclockwise until the tone can be heard clearly.
- 3. Initially, a continuous 440 Hz sine tone can be heard, as indicated on the "f1 Hz" digital meter display.
- 4. SW4 will turn the audio on or off, as indicated by the audible output and the display of "Sine Tone OFF" or "Sine Tone ON"
- 5. Modifiable parameters are selected by pressing SW1, which cycles through the parameters displayed as "f1 (Hz)", f2 (Hz), and "t (ms)". Initially, the "f1 (Hz)" parameter is selected. The value of any selected parameter can be changed by using SW5/SW6 to raise or lower the value, respectively. The "f2 (Hz)" parameter, is the chirp final frequency. The "t (ms)" parameter is the duration of the signal in milliseconds. Note that as SW1 is pressed, there will be no change on the display; however, the demonstration is advancing to the next parameter, and then wraps around.
- Note: A long press (5 seconds) of SW 1 will set the selected parameter value to its minimum allowable value. A long press of SW2 will set the maximum value.
- 5. The Sine Tone or Chirp modes are selected by pressing SW2. The output automatically turns off when a new mode is selected. Pressing SW4 initiates the audible output based on the current settings of the parameters.
- Notes: 1. When the "t (ms)" parameter is displayed as 99999, a continuous sine tone is generated at the "f1 (Hz)" frequency for either mode. Incrementing the value by pressing SW3 will initiate finite length chirps or sine tones starting from 0 and increasing by 10 ms steps for each increment/decrement.
  - 2. Long presses of SW5/SW3 will accelerate the incrementing/decrementing of the selected value.
- 6. The displayed sampling frequency can be verified by probing the point "LRCK Pin Point" of the Audio DAC/Codec Daughter Board (PIC32 Bluetooth Audio Development Kit configurations), as shown in **Figure 1**.
- 7. The signal frequency of the continuous Sine Tone output can be verified by probing the "Line Out Point" of the Audio DAC/Codec Daughter Board, as shown in **Figure 1**. The frequency should match the "f1 (Hz)" display value. Finite length sine tones and chirp parameters can also be verified by probing this point with a storage oscilloscope.

#### Figure 1: Audio DAC Daughter Board on PIC32 Bluetooth Audio Development Kit

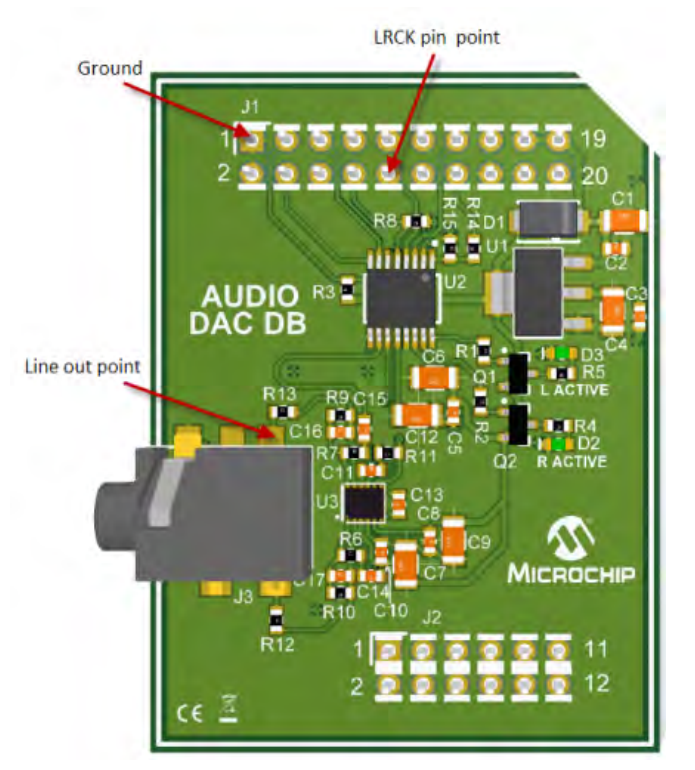

Figure 2: Audio Tone Graphics Display

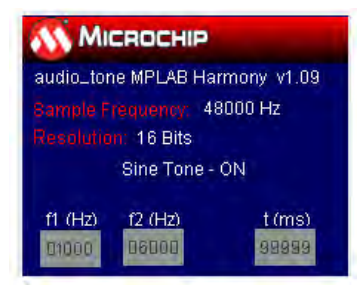

## **Control Descriptions**

Table 1: Button Controls

| Control | Description                                                                   |
|---------|-------------------------------------------------------------------------------|
| SW1     | f1/f2/t parameter selection (long press - parameter minimum value).           |
| SW2     | Chirp/Sine mode selection (long press - parameter maximum value).             |
| SW3/SW5 | Parameter increment/decrement (long press - accelerates increment/decrement). |
| SW4     | Audio ON/OFF                                                                  |
|         | Note: Finite length waveforms will play, and then turn OFF.                   |

## mac\_audio\_hi\_res

Demonstrates a USB Audio 2.0 Device that emulates a USB speaker.

## Description

This demonstration application uses the USB Audio 2.0 Device class to implement a speaker. This demonstration is considered a Beta version and will be updated in a future release of MPLAB Harmony.

**Note:** This demonstration can be used only with an Apple Mac personal computer such as the Apple MacBook Air OS X 10.9.4 with iTunes 11.2.1 or VLC media player version 2.2.1. Any versions prior to those listed may not work with this demonstration.

## **Building the Application**

This section identifies the MPLAB X IDE project name and location and lists and describes the available configurations for the High-resolution Audio Demonstration.

#### Description

To build this project, you must open the mac\_audio\_hi\_res.X project in MPLAB X IDE, and then select the desired configuration. The following tables list and describe the project and supported configurations. The parent folder for these files is <install-dir>/apps/audio/mac\_audio\_hi\_res.

#### MPLAB X IDE Project

This table lists the name and location of the MPLAB X IDE project folder for the demonstration.

| Project Name       | Location                                                         |
|--------------------|------------------------------------------------------------------|
| mac_audio_hi_res.X | <install-dir>/apps/audio/mac_audio_hi_res/firmware</install-dir> |

## **MPLAB X IDE Project Configurations**

This table lists and describes the supported configurations of the demonstration, which are located within ./firmware/src/system\_config.

| Project Configuration Name | BSP Used                   | Description                                                                                                    |
|----------------------------|----------------------------|----------------------------------------------------------------------------------------------------|
|                            |                            |                                                                                                    |
| pic32mz_ef_pim_bt_audio_dk | pic32mz_ef_pim+bt_audio_dk | Select this MPLAB X IDE project configuration to run the demonstration on the PIC32 Bluetooth Audio Development Kit configured for Interrupt mode and dynamic operation. This configuration also requires the PIC32MZ2048EFH144 Audio PIM. |

## **Configuring the Hardware**

Describes how to configure the supported hardware.

#### Description

PIC32 Bluetooth Audio Development Kit or PIC32MZ2048EFH144 Audio Plug-in Module (PIM)

- 1. Insert the PIC32MZ Audio PIM onto the PIC32 Bluetooth Audio Development Kit.
- 2. Switch S1 on the PIC32 Bluetooth Audio Development Kit should set to PIM\_MCLR.
- 3. Connect headphones to the jack on the Audio DAC Daughter Board, which is included with the PIC32 Bluetooth Audio Development Kit.

#### **Running the Demonstration**

Provides instructions on how to build and run the High-resolution Audio Demonstration.

## Description

This demonstration functions as a speaker when plugged into a computer that supports USB Audio 2.0 devices.

Notes:
1. At the time of release, only Apple MAC personal computers natively support Audio 2.0 USB devices.
2. The demonstration has been tested with a third-party Audio 2.0 USB device driver on Windows<sup>®</sup> 7.

Do the following to run the demonstration:

- 1. Build the demonstration application and program the device.
- 2. Connect the device to a computer. For example, an Apple Mac book.
- 3. Use a feature of the computer that outputs sound to a speaker. On the Apple Mac book with OS X 10.9.4, the Audio MIDI Setup application could be used, as follows:
- Open Audio MIDI Setup

| 000                                                                                                    | Audio Devices                                    |                                  |
|----------------------------------------------------------------------------------------------------|--------------------------------------------------|----------------------------------|
| Built-in Input<br>2 In/ 0 out<br>Built-in Output<br>0 In/ 2 out<br>Harmony USB Speaker 2.0<br>0 In/ 2 out | Harmony USB Speaker 2.0<br>Clock source: Default | Output                           |
|                                                                                                    | Source: Default<br>Format: 192000.0 Hz = 2c      | h-24bit Integer<br>Value dB Mute |
|                                                                                                    | Aaster<br>1: Fro<br>2: Fro                       |                                  |
| + - \$7                                                                                                   |                                                  | Configure Speakers               |

- Right click Harmony USB Speaker 2.0, which is listed in the left column
- Select Use this device for sound output

| 0 0                 | 0                                                               | Audio Devices                                    |          |           |         |      |
|---------------------|-----------------------------------------------------------------|--------------------------------------------------|----------|-----------|---------|------|
|                     | Built-in Input<br>2 in/ 0 out<br>Built-in Output<br>0 in/ 2 out | Harmony USB Speaker 2.0<br>Clock source: Default |          |           |         | ?    |
| 1º                  | Harmony USB Speaker 2.0                                         | Input                                            | Output   |           |         |      |
| *                   | Configure device<br>Configure speakers                          |                                                  |          |           |         |      |
|                     | Use this device for                                             | sound input                                      | -h -24hi | t Integer |         |      |
| Use this device for |                                                                 | sound output                                     | 11-2401  | tinteger  |         |      |
|                     | Play alerts and sour                                            | nd effects through this device                   |          | Value     | dB      | Mute |
|                     |                                                                 | 1: Fro<br>2: Fro                                 |          |           |         |      |
| + -                 | - <b>&amp;</b> -                                                |                                                  |          | Configur  | e Speak | ers  |

- 4. Open the Audio player (iTunes or VLC) and play the audio of your choice.
- 5. The feature unit only supports Mute control. Audio being played can also be muted using switch SW4 on the development board.
- 6. The audio volume can be controlled through the computer media player (iTunes or VLC on Apple Mac book) and also through the switches SW1 and SW2 on the development board.
- 7. Note that some applications lock into a sound source when they open or close (such as some Web browsers or plug-ins). Therefore, if the speaker is plugged in with a Web page or an already playing video, the sound may not be redirected to the USB-based speakers until the browser is closed and reopened.
- 8. The audio device created in this demonstration has the following characteristics:
  - Supported sampling rates:
    - 32000 Hz

- 44100 Hz
- 48000 Hz
- 88200 Hz
- 96000 Hz
- 176400 Hz
- 192000 Hz
- 2-Channel (Stereo)
- PCM format (24 bits per sample)

## Sampling Rate

The demonstration application allows the default sampling rate (set to 192000 Hz) to be changed. This can be done using the following procedure on an Apple Mac book.

- 1. If audio is being played, Stop it (PAUSE on iTunes).
- 2. Open the Audio MIDI Setup application.
- 3. Select Harmony USB Speaker 2.0 listed in the left column.
- 4. In the right pane, select the desired sampling rate from the Format drop-down menu, as shown in the following figure.

|     | 0                                                                                                    |                  | Audio                                                       | Devices                                                                                                    |          |          |         |      |
|-----|----------------------------------------------------------------------------------------------------|------------------|-------------------------------------------------------------|----------------------------------------------------------------------------------------------------|----------|----------|---------|------|
|     | Built-in Input<br>2 in/ 0 out<br>Built-in Output<br>0 in/ 2 out<br>Harmony USB Speake<br>0 in/ 2 out | ₽<br>₩<br>17 2.0 | Harmony L<br>Clock sourc                                    | JSB Speaker 2.0<br>ce: Default                                                                                            | Output   | 0-       |         | ?    |
|     |                                                                                                    |                  | Source:<br>Format:<br>Ch Volu<br>Master<br>1: Fro<br>2: Fro | Default<br>88200.0 Hz<br>32000.0 Hz<br>44100.0 Hz<br>48000.0 Hz<br>88200.0 Hz<br>96000.0 Hz<br>176400.0 Hz<br>192000.0 Hz | 2ch-24bi | Value    | dB      | Mute |
| + - | <b>☆</b> ▼                                                                                           | 10               |                                                             |                                                                                                    |          | Configur | e Speak | ers  |

- 5. Verify that the sampling rate has changed on the display on the board.
- 6. Select 'PLAY' on the Audio player to play the audio with the changed sampling rate.

## sdcard\_usb\_audio

Demonstrates playback of audio files stored on a SD card and audio data streamed over a USB interface.

## Description

This application demonstrates an audio player application by playing audio files stored on a SD card. This demonstration also acts as a USB speaker with audio data streaming from a personal computer to PIC32 device.

Full-Speed USB is used for communication between the host computer and PIC32 device. The application also provides a Graphical User Interface with touch screen support to access and randomly select media tracks, and also provides controls to increase or decrease volume and mute or unmute the audio output. Additionally, the demonstration provides an option to select the media source, either a SD card or USB. The application supports playing 48 kHz, 16-bit audio.

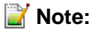

: The Audio Player application only support playback of WAVE (.wav) files.

## **Bulding the Application**

This section identifies the MPLAB X IDE project name and location and lists and describes the available configurations for the demonstration.

## Description

To build this project, you must open the  $sdcard\_usb\_audio.x$  project in MPLAB X IDE, and then select the desired configuration.

The following tables list and describe the project and supported configurations. The parent folder for these files is

<install-dir>/apps/audio/sdcard\_usb\_audio.

## MPLAB X IDE Project

This table lists the name and location of the MPLAB X IDE project folder for the demonstration.

| Project Name       | Location                                                         |
|--------------------|------------------------------------------------------------------|
| sdcard_usb_audio.X | <install-dir>/apps/audio/sdcard_usb_audio/firmware</install-dir> |

#### MPLAB X IDE Project Configurations

This table lists and describes the supported configurations of the demonstration, which are located within ./firmware/src/system\_config.

| Project<br>Configuration Name | BSP Used           | Description                                                                                                    |
|-------------------------------|--------------------|----------------------------------------------------------------------------------------------------|
| pic32mz_ef_sk_meb2            | pic32mz_ef_sk+meb2 | This configuration runs on the PIC32MZ EF Starter Kit connected to the MEB II.                                                                                                    |
|                               |                    | The micro SD card is used in SPI mode and is configured for Interrupt mode and dynamic operation. The USB library is configured for Full-Speed operation in Audio Device mode.          |
|                               |                    | The Codec is interfaced over I2C for command and I2S for data and uses DMA for data transfers. The Codec is also configured for 16-bit data width and 4 8kHz sampling frequency.        |
|                               |                    | The graphical display is driven by the LCC driver and uses DMA for data transfers. The touch screen driver is interfaced using I2C configured for Interrupt mode and dynamic operation. |

## Configuring the Hardware

This section describes how to configure the supported hardware.

## Description

PIC32MZ EF Starter Kit and MEB II

No hardware related configuration or jumper setting changes are necessary. However, ensure that the micro SD card with .wav audio files is inserted into the SD Card slot.

## **Running the Demonstration**

This section demonstrates how to run the demonstration.

## Description

**Note:** Prior to using this demonstration, it is recommended to review the MPLAB Harmony Release Notes for any known issues. A PDF copy of the release notes is provided in the <install-dir>/doc folder of your installation.

In MPLAB X IDE, compile and program the target device. While compiling, select the appropriate MPLAB X IDE project configuration for the demonstration board. These configurations set the target processor and the board, to be used in the output interface.

This demonstration plays .wav audio files stored on SD card as the storage media, when the source of audio is selected as SD card (default audio source).

When the source of audio is selected as USB, the demonstration plays audio data streamed by PC over a USB interface. The device can then be used as USB speaker.

Refer to Building the Application for details.

Do the following to run the demonstration:

- 1. Insert your micro SD card into the SD card slot (J8) on the MEB II board. Ensure that the SD card contains .wav audio files.
- 2. Connect speakers or headphones to the headphone out (HP OUT) on the MEB II.
- 3. Connect power to the board.
- 4. By default, the application has the SD card selected as the audio source. After the board powers up, the GUI should appear like the following figure. As shown in the figure, the default audio source selected is SD card, with tracks displayed in the tracks list box. You can scroll through the tracks list using the up/down scroll buttons allowing you to select and play random tracks. The volume slider will allow you to

increase/decrease the volume and the mute button to mute/unmute audio.

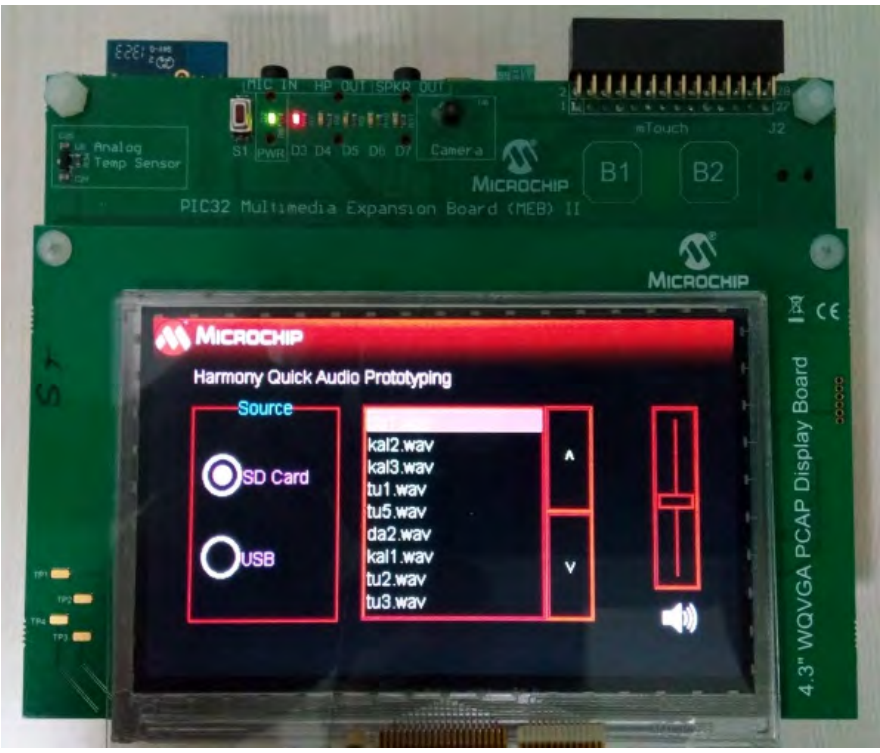

- 6. Plug in the headphones and you should be able to hear the audio track being played from the SD card.
- 7. Connect the board using the USB micro-B connector for the MEB II to the Host computer with a standard USB cable.
- 8. Change the audio source to USB, by selecting the 'USB' radio button on the GUI. The GUI should now appear like the following figure. The track list will be blank and the scroll buttons disabled, as the audio will be streamed by the host computer.

| Analog<br>Temp Sensor<br>PIC32 Multimedia Expansion Board (HEB) II | 22                           |
|--------------------------------------------------------------------|------------------------------|
| Миспосния                                                          | 0                            |
|                                                                    | <u>₹</u> c€                  |
| Harmony Quick Audio Prototyping                                    | .3" WQVGA PCAP Display Board |
|                                                                    | 4                            |

- 9. Allow the Host computer to acknowledge, install drivers (if needed), and enumerate the device. No special software is necessary on the host side.
- 10. If needed, configure the Host computer to use the MPLAB Harmony USB speaker as the selected audio device. This may be done in the system configuration or Control Panel depending on the operating system.
- 11. Play audio on the Host computer. This may be done with a standard media player or through a variety of sources including operating system

generated sounds or video.

- 12. Listen to the audio output on the speakers or headphones connected to the board. You can adjust the volume and mute/unmute either by the application running on the host, or from the on board GUI.
- 13. You can easily switch between the two sources of audio, SD card and USB, through the radio button selection on the GUI.

#### universal\_audio\_decoders

This section provides information on the supported demonstration boards, how to configure the hardware (if needed), and how to run the demonstration.

#### Description

The Universal Audio Decoder application configures the development board to be in USB Host mode. The application supports the FAT32 file system. When a mass storage device is connected to the development board, the application begins to scan the root directory. Once the scan is complete, the first track in the list will be opened and played. The fill buffer routine will read a chunk of data as an input to the decoder of the supported file format. The decoder will decode the packet and send the first frame of audio data to the codec driver through I2S Driver and the output will be audible through the speakers. The following block diagram depicts a representation of the application.

Button controls provide support to traverse the directory tree and play audio files from other directories or sub-directories. By default, the application only supports WAVE (.wav) format files.

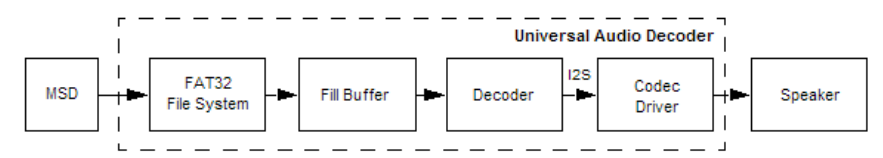

In addition to WAVE formats, the application also supports MP3, AAC, WMA, ADPCM, and Speex provided the decoder libraries and the supported source files are added as plug-ins. The MP3, AAC, and WMA are premium packages and must be purchased. Refer to the Microchip Premium MPLAB Harmony Audio web page (www.microchip.com/pic32harmonypremiumaudio) for information.

Once purchased, the MP3, AAC, and WMA decoder modules can be added to the application as described in Selecting the Decoders Using MHC.

If support for any decoder is not available or was removed using MHC, the particular file format will not be scanned.

| Audio<br>Format | Package                           | Sampling<br>Rates<br>(kHz)                                                     | Description                                                                                                    |
|-----------------|-----------------------------------|--------------------------------------------------------------------------------|----------------------------------------------------------------------------------------------------|
| ADPCM           | Free of charge                    | 8, 16                                                                          | Adaptive Delta Pulse Code Modulation (ADPCM) is a sub-class of the Microsoft waveform $(.wav)$ file format. In this demonstration, it only decodes ADPCM audio, which has a WAV header. The extension name for this format is pcm or PCM.                                                                                                    |
| Speex           | Free of<br>charge                 | 8, 16                                                                          | Speex is an Open Source/Free Software patent-free audio compression format designed for speech. In this demonstration, only Speex bit-streams within an Ogg container can be decoded. The extension name for this format is spx or SPX.                                                                                                    |
| WAVE            | Free of charge                    | 8 through<br>96                                                                | The WAVE file format is the native file format used by Microsoft Windows for storing digital audio data.                                                                                                    |
| AAC             | Premium<br>(must be<br>purchased) | 8, 11.025,<br>12, 16,<br>22.05, 24,<br>32, 44.1,<br>48, 64,<br>88.2, and<br>96 | The AAC format is a lossy digital compression format of audio data with an ADTS header. The AAC decoder supports MPEG-2 and MPEG-4 AAC. To make sure the AAC audio files work with the AAC decoder, you can always convert any audio files to MPEG-2, 4 AAC files by a MPEG-2, 4 AAC encoder, one known working encoder is FAAC (Freeware Advanced Audio Coder). |
| MP3             | Premium<br>(must be<br>purchased) | 32, 44.1,<br>and 48                                                            | The MPEG1 Layer 3 is a lossy digital compression format for audio data.                                                                                                    |
| WMA             | Premium<br>(must be<br>purchased) | 8, 11.025,<br>16, 22.05,<br>32, 44.1,<br>and 48                                | The Windows Media Application (WMA) format allows storing digital audio using lossy compression algorithm. The WMA decoder supports the ASF container format. The Windows Media Encoder 9 Series can be downloaded from the Microsoft website to convert any audio files to WMA v9.2 files to work with this WMA decoder.                                        |

Vote: The AAC and MP3 Decoder Libraries have two versions: PIC32MX (for use with PIC32MX devices) and microAptiv (for use with PIC32MZ devices with the microAptiv core). When selecting either the AAC or MP3 library in MHC, for PIC32MX devices, the PIC32MX version of the library will be automatically added in the project. For PIC32MZ devices that have the microAptiv core, the microAptiv version of the library will be added in the project. Theoretically, MHC will automatically add the correct library; however, be sure to use the correct libraries on different devices.

The macro DISK\_MAX\_DIRS and DISK\_MAX\_FILES in system\_config.h under each configuration, determines the maximum number of directories that should be scanned at each level, and the maximum number of songs in total the demonstration should scan. For each

configuration, the value could be different. For example, for the PIC32MX270F512L PIM, DISK\_MAX\_FILES can be approximately 600, while for the PIC32MZ EF Starter Kit, DISK\_MAX\_FILES may be as large as 800.

Refer to AAC Decoder Library, MP3 Decoder Library, and WMA Decoder Library in the Framework Help, as well as the Microchip Premium MPLAB Harmony Audio web page (www.microchip.com/pic32harmonypremiumaudio) for additional information on the Decoder Libraries.

#### **Building the Application**

This section identifies the MPLAB X IDE project name and location and lists and describes the available configurations for the demonstration.

#### Description

To build this project, you must open the universal\_audio\_decoders.X project in MPLAB X IDE, and then select the desired configuration. The following tables list and describe the project and supported configurations. The parent folder for these files is <install-dir>/apps/audio/universal\_audio\_decoders.

#### MPLAB X IDE Project

This table lists the name and location of the MPLAB X IDE project folder for the demonstration.

| Project Name               | Location                                                                 |
|----------------------------|--------------------------------------------------------------------------|
| universal_audio_decoders.X | <install-dir>/apps/audio/universal_audio_decoders/firmware</install-dir> |

#### MPLAB X IDE Project Configurations

This table lists and describes the supported configurations of the demonstration, which are located within ./firmware/src/system\_config.

| Project Configuration<br>Name | BSP Used                        | Description                                                                                                    |
|-------------------------------|---------------------------------|----------------------------------------------------------------------------------------------------|
| ak7755_bt_audio_dk            | bt_audio_dk                     | This configuration runs on the PIC32 Bluetooth Audio Development Kit with the AK7755 Codec Daughter Board.                                                |
| bt_audio_dk                   | bt_audio_dk                     | This configuration runs on the PIC32 Bluetooth Audio Development Kit with the Audio DAC Daughter Board included with the kit.                             |
| 270f512lpim_bt_audio_dk       | pic32mx270f512l_pim+bt_audio_dk | This configuration runs on the PIC32MX270F512L PIM and the PIC32 Bluetooth Audio Development Kit with the Audio DAC Daughter Board included with the kit. |
| pic32mz_da_sk_meb2            | pic32mz_da_sk+meb2+wvga         | This configuration runs on the PIC32MZ DA Starter Kit and the Multimedia Expansion Board II.                                                              |

## **Configuring the Hardware**

This section describes how to configure the supported hardware.

#### Description

PIC32 Bluetooth Audio Development Kit

Attach the desired Codec Daughter Board (AK7755 or PIC32 DAC Audio) to the PIC32 Bluetooth Development Board. Switch S1 should be set to PIC32\_MCLR.

PIC32 Bluetooth Audio Development Kit and PIC32MZ Audio PIM or PIC32MX270F512L Plug-in Module (PIM) Attach the PIC32 DAC Audio Daughter Board to the PIC32 Bluetooth Development Board. Switch S1 should be set to PIM\_MCLR.

PIC32MZ DA Starter Kit and MEB II with the 5" WVGA PCAP Display Board (see **Note**) No hardware related configuration or jumper setting changes are necessary.

Note: Please contact your local Microchip sales office for information on obtaining the 5" WVGA PCAP Display Board.

#### Selecting the Decoders Using MHC

This topic describes how to select the decoders using the MPLAB Harmony Configurator (MHC).

## Description

The application supports the WAVE, Compact MP3, AAC (ADTS header), WMA (v9.2), ADPCM (WAV header), and Speex (Ogg container) audio formats.

**Note:** The MP3, AAC, and WMA Decoder Libraries are premium packages and must be purchased. Refer to the Microchip Premium MPLAB Harmony Audio web page (www.microchip.com/pic32harmonypremiumaudio) for information.

The audio format can be chosen as required using MHC as follows:

- 1. Open the project on MPLAB X IDE and select the project configuration depending upon the hardware.
- 2. Open the MHC and select the Decoder, as shown in the following figure.

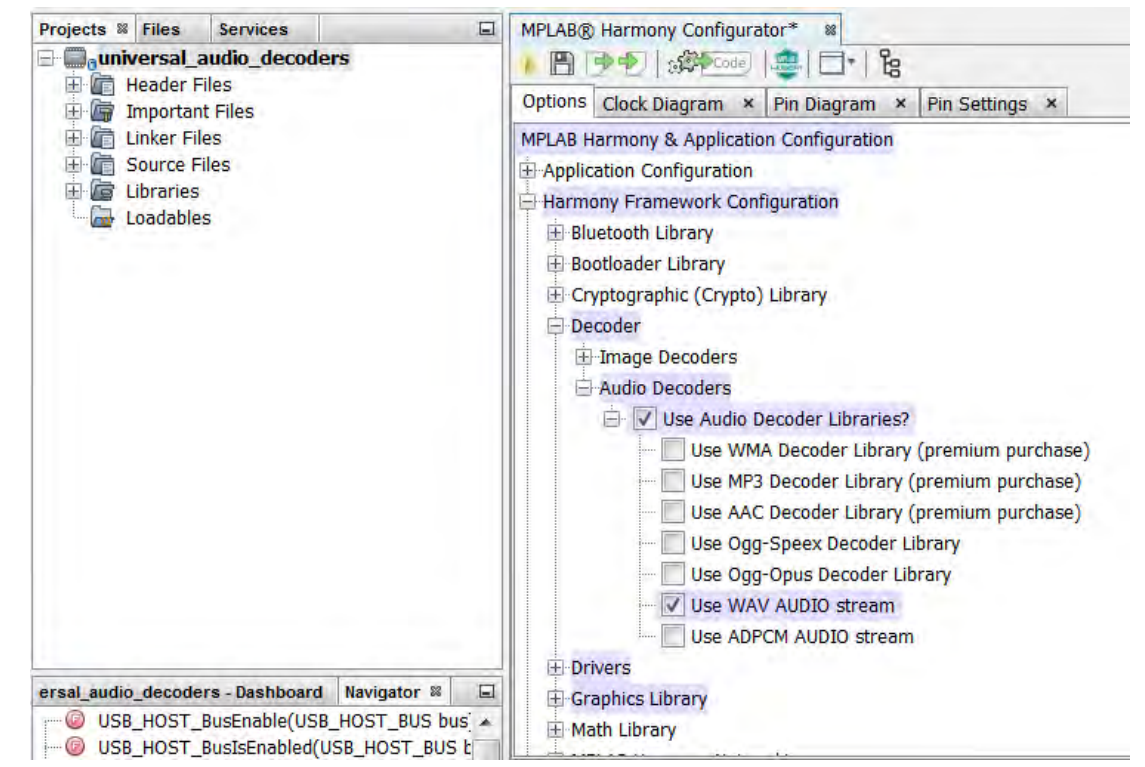

- 3. Select Use audio decoders libraries? and the list of available decoders will be listed in the drop-down menu.
- 4. Select the decoders that are required and click Generate to add the supporting decoder files and libraries to the project.

#### **Running the Demonstration**

This section demonstrates how to run the demonstration.

#### Description

**Note:** Prior to using this demonstration, it is recommended to review the MPLAB Harmony Release Notes for any known issues. A PDF copy of the release notes is provided in the <install-dir>/doc folder of your installation.

Compile and program the target device. While compiling, select the appropriate MPLAB X IDE project configuration based on the demonstration board. These configurations set the target processor, the board and the Codec to be used in the output interface.

Refer to Building the Application for details.

Do the following to run the demonstration:

- Connect speakers or headphones to the output line connector on the Audio DAC Daughter Board (included with the PIC32 Bluetooth Audio Development Kit), or the headphone (HP Out) connector on the Audio Codec Daughter Board AK7755, or the Speaker Out/Line Out connectors on the Multimedia Expansion Board II (MEB II), as appropriate.
- Connect power to the board. The system will be in a wait state for USB to be connected. The LEDs, D5, D6, and D7 (PIC32 Bluetooth Audio Development Board only), will be OFF during the wait state. Screen displays are for the PIC32 Bluetooth Audio Development Board configurations.

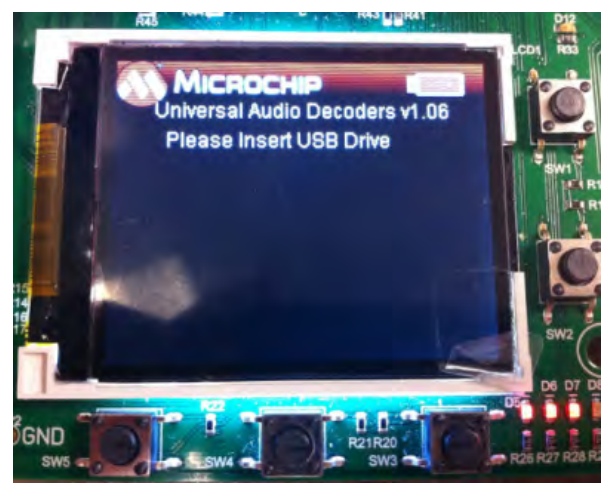

- 3. Connect a USB mass storage device that contains songs of supported audio format. The application by default can stream WAVE (.wav) format audio files.
- 4. When the USB device is connected the system will scan for audio files. The LEDs, D5 and D7 (PIC32 Bluetooth Audio Development Board only), will be ON during scanning.
- 5. Once the scanning is complete, listen to the audio output on the speakers or headset connected to the board. The LED, D5, will be ON for WAVE audio, the LED, D6, will be ON for AAC, and the LED, D7, will be ON for MP3 (PIC32 Bluetooth Audio Development Board only).

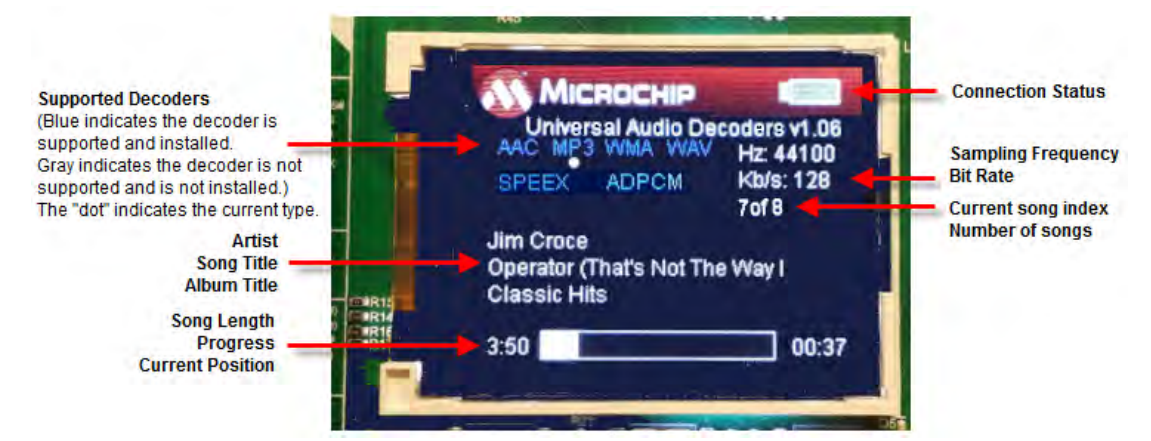

## LED States (PIC32 Bluetooth Audio Development Board only)

| State             | D5  | D6  | D7  |
|-------------------|-----|-----|-----|
| Wait for USB      | OFF | OFF | OFF |
| Scan for files    | ON  | OFF | ON  |
| WAVE audio stream | ON  | OFF | OFF |
| AAC audio stream  | OFF | ON  | OFF |
| MP3 audio stream  | OFF | OFF | ON  |
| WMA audio stream  | OFF | ON  | ON  |

## **Demonstration Controls**

| Component | Label | PIC32 Bluetooth Audio Development Kit           | PIC32MZ EF Starter Kit                          |
|-----------|-------|-------------------------------------------------|-------------------------------------------------|
| Switch    | SW1   | N/A                                             | Next Track (Toggle)/Fast Forward (Long Hold)    |
| Switch    | SW2   | N/A                                             | Play/Pause (Toggle)                             |
| Switch    | SW3   | Next Track (Toggle)/Fast Forward (Long Hold)    | Previous Track (Toggle)/Fast Rewind (Long Hold) |
| Switch    | SW4   | Play/Pause (Toggle)                             | N/A                                             |
| Switch    | SW5   | Previous Track (Toggle)/Fast Rewind (Long Hold) | N/A                                             |

## usb\_headset

This section provides information on the supported demonstration boards, how to configure the hardware (if needed), and how to run the demonstration.

#### Description

In this demonstration application, the system is configured as a USB headset. The system will interface to a USB Host (such as a personal computer), which can accommodate a USB device class headset. The embedded system will enumerate with a USB audio device endpoint and enable the system to send playback audio and receive record audio simultaneously from the USB port. This uses a standard USB Full-Speed implementation.

The system is capable of multiple configurations that deal with different hardware platforms and Codecs.

The output audio stream is then available in analog format via a hardware connection, typically to headphones or speakers. The input audio stream is an internal onboard microphone when using the AK4642EN Daughter Board on the PIC32 Bluetooth Audio Development Kit, or from and external condenser microphone connected to the MEB II.

The AK4642 Codec with I2S audio is used for the PIC32 Bluetooth Audio Development Kit. The AK4953 Codec drivers with I2S audio is utilized for the PIC32MZ EF Starter Kit. The Codec Driver uses a common API for each Codec type with the application requiring separate read and write clients to handle record data from the microphone and playback to the speaker.

The embedded system will configure the AK4642 or AK4953 Codec using the I2C port. Bidirectional audio will be streamed over the I2S port to or from the Codec. The embedded system will take the data from the audio USB interface, and format it for output using a Codec driver. The Codec Driver sets up the audio output interface, timing, DMA channels and buffer to enable a continuous audio stream to or from the Codec I2S channel. A I2S data channel can operate at various sampling rates. Stereo (utilizing a left and right audio channel) is used for both audio playback and recording from the microphone, despite only one channel (mono) audio provided by the microphone. The microphone audio will be on only one of the channels with the other being zero (0). The stereo I2S data that is received on the record channel of the USB is converted to single channel audio before being sent over USB. Three sampling rates are provided by the USB connection: 16, 32, and 48 kHz. The I2S sampling rate is changed to match the USB rate whenever USB rate is changed.

The usb\_headset demonstration application uses the MPLAB Harmony USB Library and Codec Driver to demonstrate simultaneous speaker playback and microphone record functions at a selectable 16, 32, or 48 kHz sampling rate to a windows computer.

When either the record or playback channel sampling rate is changed, it also changes to the same rate for the other. Therefore, the rates on the Host computer must be consistent for both record and playback.

The demonstration has two working configurations, for the following implementation hardware:

- bt\_audio\_dk\_ak4642 configuration:
  - Board PIC32 Bluetooth Audio Development Kit
  - Processor PIC32MX470F512L
  - Codec AK4642
  - Mic mems internal
- pic32MZ\_ef\_sk\_meb2 configuration:
- Board PIC32MZ Embedded Connectivity with Floating Point Unit (EF) Starter Kit (SK) mounted on a Multimedia Expansions Board II (MEB II)
- Processor Pic32MZ2048EFM144
- · Codec AK4953 (on the MEB II)
- Mic external condenser

#### **Building the Application**

This section identifies the MPLAB X IDE project name and location and lists and describes the available configurations for the demonstration.

## Description

To build this project, you must open the usb\_headset.X project in MPLAB X IDE, and then select the desired configuration.

The following tables list and describe the project and supported configurations. The parent folder for these files is

<install-dir>/apps/audio/usb\_headset.

## MPLAB X IDE Project

This table lists the name and location of the MPLAB X IDE project folder for the demonstration.

| Project Name  | Location                                                    |
|---------------|-------------------------------------------------------------|
| usb_headset.X | <install-dir>/apps/audio/usb_headset/firmware</install-dir> |

#### MPLAB X IDE Project Configurations

This table lists and describes the supported configurations of the demonstration, which are located within ./firmware/src/system\_config.

| Project<br>Configuration Name | BSP Used           | Description                                                                                                    |
|-------------------------------|--------------------|----------------------------------------------------------------------------------------------------|
| bt_audio_dk_ak4642            | bt_audio_dk        | This configuration runs on the PIC32 Bluetooth Audio Development Kit with the Audio Codec Daughter Board AK4642EN. |
| pic32mz_ef_sk_meb2            | pic32mz_ef_sk+meb2 | This configuration runs on the PIC32MZ EF Starter Kit with the MEB II.                                             |

#### **Configuring the Hardware**

This section describes how to configure the supported hardware.

#### Description

PIC32 Bluetooth Audio Development Kit and Audio Codec Daughter Board AK4642EN Switch S1 on the PIC32 Bluetooth Audio Development Board should be set to PIC32\_MCLR.

PIC32MZ EF Starter Kit and MEB II

LCD\_PCLK should be jumpered to the EBIOE pin for the EBI Memory. This jumper is located on the bottom of the starter kit when it is connected.

#### **Running the Demonstration**

This section demonstrates how to run the demonstration.

## Description

Important! Prior to using this demonstration, it is recommended to review the MPLAB Harmony Release Notes for any known issues. A PDF copy of the release notes is provided in the <install-dir>/doc folder of your installation.

Compile and program the target device. While compiling, select the appropriate MPLAB X IDE project configuration based on the demonstration board. These configurations set the target processor, the board and the CODEC to be used in the output interface. Refer to Building the Application for details.

Do the following to run the demonstration:

- 1. Connect speakers or headphones to the Line Out or headphone (HP Out) connector on the PIC32 Audio DAC Daughter Board AK4642EN or the HP Out connector on the MEB II. The MEB II requires than an external condenser microphone be attached to the MIC IN.
- 2. Connect power to the board.
- Connect the development hardware (Device) to the Host computer with a standard USB cable (mini-B connector for the PIC32 Audio Development Board, or micro-B connector for the MEB II).
- 4. Allow the Host computer to acknowledge, install drivers (if needed) and enumerate the device. No special software is necessary on the host side.
- 5. Configure the Host computer to use the "USB Headset Example" as both the playback and recording device at the same sampling rate. This is done by opening the Sound Window (i.e., right clicking the Loudspeaker icon, located at the lower right of the tool bar), and selecting ether **Record devices** or **Playback devices**. First, find the record and playback devices associated with the demonstration and make them the default device. The sample rate can be changed for both record and playback devices and must be the same. This is done by right clicking the device and using the Advanced tab.
- Note: The Skype Echo/Sound Recorder Test is a simple way to demonstrate headset operation, where you will hear audio from a remote source and it will record voice for playback from this source.
- Play audio on the host computer. This may be done with a standard media player or through a variety of sources. You should hear this audio through the headphones connected to the HP Out jack of the board.
- 7. At the same time as playback, audio can be recorded via the microphone connected to the MIC IN jack of the board using an application such as Windows Sound Recorder or Audacity.
- Note: The Codec Record/Playback sampling rate may not align with the separate USB playback and record sampling rates until the "Record and Playback" tabs of the "Sound" window have been selected in sequence.

#### usb\_microphone

This section provides information on the supported demonstration boards, how to configure the hardware (if needed), and how to run the demonstration.

#### Description

In this demonstration application, the system is configured as a USB microphone. The system will interface to a USB Host (such as a personal

computer), which can accommodate a USB device class microphone. The embedded system will enumerate with a USB audio device endpoint and enable the system to input audio from the USB port. This demonstration uses a standard USB Full-Speed implementation.

The embedded system will take the data from a microphone via the Codec Driver and send it to the audio USB interface. The Codec Driver sets up the audio output interface, timing, DMA channels and buffer to enable a continuous audio stream. The digital audio is processed through an I2S data channel at typically 16 kHz. The input audio stream is then available to the host computer. The AK4642 Codec is utilized with the PIC33MX470F512L microcontroller on the PIC32 Bluetooth Audio Development Kit.

#### **Building the Application**

This section identifies the MPLAB X IDE project name and location and lists and describes the available configurations for the demonstration.

#### Description

To build this project, you must open the usb\_microphone.X project in MPLAB X IDE, and then select the desired configuration.

The following tables list and describe the project and supported configurations. The parent folder for these files is <install-dir>/apps/audio/usb\_microphone.

## MPLAB X IDE Project

This table lists the name and location of the MPLAB X IDE project folder for the demonstration.

| Project Name     | Location                                                       |
|------------------|----------------------------------------------------------------|
| usb_microphone.X | <install-dir>/apps/audio/usb_microphone/firmware</install-dir> |

#### MPLAB X IDE Project Configurations

This table lists and describes the supported configurations of the demonstration, which are located within ./firmware/src/system\_config.

| Project Configuration<br>Name | BSP Used    | Description                                                                                                    |
|-------------------------------|-------------|----------------------------------------------------------------------------------------------------|
| bt_audio_dk_ak4642            | bt_audio_dk | This configuration runs on the PIC32 Bluetooth Audio Development Kit with the Audio Codec Daughter Board AK4642EN. |

#### **Configuring the Hardware**

This section describes how to configure the supported hardware.

## Description

PIC32 Bluetooth Audio Development Kit with the Audio Codec Daughter Board AK4642EN

Switch S1 on the PIC32 Bluetooth Audio Development Board should be set to PIC32\_MCLR/

## **Running the Demonstration**

This section demonstrates how to run the demonstration.

## Description

Important! Prior to using this demonstration, it is recommended to review the MPLAB Harmony Release Notes for any known issues. A PDF copy of the release notes is provided in the <install-dir>/doc folder of your installation.

Compile and program the target device. While compiling, select the appropriate MPLAB X IDE project configuration based on the demonstration board. These configurations set the target processor, the board and the Codec to be used in the output interface. Refer to Building the Application for details.

Do the following to run the demonstration:

- 1. PIC32 Audio DAC Daughter Board AK4642EN provides an on-board microphone. Place it near the source of audio to be recorded.
- 2. Connect power to the board.
- 3. Connect the board using the USB mini-B connector (Device) to the Host computer with a standard USB cable.
- 4. Allow the Host computer to acknowledge, install drivers (if needed), and enumerate the device. No special software is necessary on the Host side.
- 5. If needed, configure the Host computer to use the usb\_microphone as the selected audio recording device. For Windows, this is done in the "Recording Devices" dialog accessed by right clicking the loudspeaker icon in the taskbar.

Note: The device "Harmony USB Microphone Example" should be available along with a sound level meter indication audio input.

6. Open a recording application and record from the USB microphone source.

7. Playback of the recording should demonstrate that the audio is being received from the microphone and saved on the Host Computer.

#### usb\_speaker

This section provides information on the supported demonstration boards, how to configure the hardware (if needed), and how to run the demonstration.

#### Description

In this demonstration application, the system is configured as a USB speaker. The system will interface to a USB Host (such as a personal computer), which can accommodate a USB device class headset. The embedded system will enumerate with a USB audio device endpoint and enable the system to output audio from the USB port. This demonstration uses a standard USB Full-Speed implementation.

The embedded system will take the data from the audio USB interface, and format it for output using a Codec driver. The Codec driver sets up the audio output interface, timing, DMA channels and buffer to enable a continuous audio stream. The digital audio is processed through an I2S data channel at typically 48 kHz.

The output audio stream is then available in analog format via a hardware connection, typically to headphones or speakers.

The system is capable of multiple configurations that deal with different hardware platforms and Codecs.

## **Building the Application**

This section identifies the MPLAB X IDE project name and location and lists and describes the available configurations for the demonstration.

#### Description

To build this project, you must open the usb\_speaker.X project in MPLAB X IDE, and then select the desired configuration.

The following tables list and describe the project and supported configurations. The parent folder for these files is

<install-dir>/apps/audio/usb\_speaker.

## MPLAB X IDE Project

This table lists the name and location of the MPLAB X IDE project folder for the demonstration.

| Project Name  | Location                                                    |
|---------------|-------------------------------------------------------------|
| usb_speaker.X | <install-dir>/apps/audio/usb_speaker/firmware</install-dir> |

#### MPLAB X IDE Project Configurations

This table lists and describes the supported configurations of the demonstration, which are located within ./firmware/src/system\_config.

| Project Configuration Name      | BSP Used                        | Description                                                                                                    |
|---------------------------------|---------------------------------|----------------------------------------------------------------------------------------------------|
| bt_audio_dk                     | bt_audio_dk                     | This configuration runs on the PIC32 Bluetooth Audio Development Kit using the Audio DAC Daughter Board included with the kit.                                         |
| bt_audio_dk_ak4642              | bt_audio_dk                     | This configuration runs on the PIC32 Bluetooth Audio Development Kit with the Audio Codec Daughter Board AK4642EN.                                                     |
| pic32mx270f512I_pim_bt_audio_dk | pic32mx270f512I_pim+bt_audio_dk | This configuration runs on the PIC32 Bluetooth Audio Development Kit configured with the PIC32MX270F512L PIM and the Audio DAC Daughter Board included with the kit.   |
| pic32mz_ef_pim_bt_audio_dk      | pic32mz_ef_pim+bt_audio_dk      | This configuration runs on the PIC32 Bluetooth Audio Development Kit configured with the PIC32MZ2048EFH144 PIM and the Audio DAC Daughter Board included with the kit. |
| pic32mz_ef_sk_meb2              | pic32mz_ef_sk+meb2              | This configuration runs on the PIC32MZ EF Starter Kit with the MEB II.                                                                                                 |

#### **Configuring the Hardware**

This section describes how to configure the supported hardware.

#### Description

PIC32 Bluetooth Audio Development Kit and the Audio DAC Daughter Board (included in the kit) Switch S1 on the PIC32 Bluetooth Audio Development Board should be set to PIC32\_MCLR.

PIC32 Bluetooth Audio Development Kit and the Audio Codec Daughter Board AK4642EN (see **Note**) Switch S1 on the PIC32 Bluetooth Audio Development Board should be set to PIC32\_MCLR. **Note:** The PIC32 Bluetooth Audio Development Kit includes an Audio DAC Daughter Board; however, the Audio DAC Daughter Board must be replaced by the Audio Codec Daughter Board AK4642.

PIC32 Bluetooth Audio Development Kit with PIC32MX270F512L PIM and the Audio Codec Daughter Board AK4384EN Switch S1 on the PIC32 Bluetooth Audio Development Board should be set to PIC32\_MCLR.

PIC32MZ EF Starter Kit and the Multimedia Expansion Board II (MEB II) No hardware related configuration or jumper setting changes are necessary.

# Running the Demonstration

This section demonstrates how to run the demonstration.

## Description

Important! Prior to using this demonstration, it is recommended to review the MPLAB Harmony Release Notes for any known issues. A PDF copy of the release notes is provided in the <install-dir>/doc folder of your installation.

Compile and program the target device. While compiling, select the appropriate MPLAB X IDE project configuration based on the demonstration board. These configurations set the target processor, the board and the CODEC to be used in the output interface. Refer to Building the Application for details.

Do the following to run the demonstration:

- 1. Connect speakers or headphones to the headphone (HP) or line-out connector on the Audio DAC Daughter Board or the PIC32 Audio Codec Daughter Board AK4642EN, or the MEB II, as appropriate.
- 2. Connect power to the board.
- Connect the board using the USB mini-B connector (Device) for the PIC32 Bluetooth Audio Development Board, or the USB micro-B connector for the MEB II to the Host computer with a standard USB cable.
- 4. Allow the Host computer to acknowledge, install drivers (if needed) and enumerate the device. No special software is necessary on the host side.
- 5. If needed, configure the Host computer to use the usb\_speaker outputs as the selected audio device. This may be done in the system configuration or "Control Panel" depending on the operating system. For Windows, this is done in the Playback Devices dialog, which is accessed by right clicking the loudspeaker icon in the taskbar.
- 6. Play audio on the Host computer. This may be done with a standard media player or through a variety of sources including operating system generated sounds or video.
- 7. Listen to the audio output on the speakers or headphones connected to the board. The volume will typically be adjusted by the host.

## Bluetooth Demonstrations

This section provides descriptions of the PIC32 Bluetooth<sup>®</sup> Stack Library demonstrations.

## Introduction

PIC32 Bluetooth Stack Library Demonstration Applications Help.

## Description

The standard installation of MPLAB Harmony contains a variety of Bluetooth-related firmware projects that demonstrate the capabilities of the MPLAB Harmony PIC32 Bluetooth Stack Library. This library, which is considered the "basic" Bluetooth Stack , includes basic demonstrations that are referred to as "Data Demonstrations". This section describes the hardware requirement and procedures to run these Basic Bluetooth Stack firmware projects on Microchip demonstration and development boards.

In addition to the Data Demonstrations provided with the PIC32 Bluetooth Basic Stack Library, additional "Premium Demonstrations", which are available for purchase, demonstrate the capabilities of the PIC32 Bluetooth Audio Stack Library. Information is provided in the Premium Demonstrations section on how to obtain, configure, and run these demonstrations.

To learn more about MPLAB Harmony stacks and libraries refer to the related documentation in Volume IV: MPLAB Harmony Framework Reference.

## Demonstrations

This section provides information on the standard Data Demonstrations, as well as the purchased Premium Demonstrations.

#### **Demonstration Functionality**

Describes the functionality of the demonstrations.

## Description

## **Basic Functionality**

Bluetooth Module

The PIC32 Bluetooth Starter Kit and the PIC32 Bluetooth Audio Development Kit provide hardware support for the BlueCore® CSR8811<sup>™</sup>. *CSR8811* 

The CSR8811 is a single-chip radio and baseband IC for Bluetooth 2.4 GHz systems including Enhanced Data Rate (EDR) to 3 Mbps and Bluetooth low energy. The CSR8811 supports Bluetooth Class 1 transmission, and supports multiple device connection. The PIC32 Bluetooth Starter Kit and the PIC32 Bluetooth Audio Development Kit use a module based on the CSR8811 radio in its default configuration (see **Note**).

**Note:** The Flairmicro BTM805 module using the CSR8811 device is integrated in the PIC32 Bluetooth Starter Kit and is integrated in the BTM805 Bluetooth Daughter Board that is mounted on the PIC32 Bluetooth Audio Development Kit.

## **Bluetooth Device IDs**

The Bluetooth software remembers and stores in Flash memory the last 10 unique Bluetooth device IDs to which it successfully paired to facilitate faster automatic reconnection when there is no currently active Bluetooth connection. If Bluetooth is turned OFF on a user smartphone that is currently connected and re-enabled later, it will automatically reconnect if in range or when it comes back into range.

**Note:** Currently, the demonstration does not have support for SPI Flash memory due to limitations in MPLAB Harmony, and therefore, the pairing information will not be stored or recovered on a power or hardware reset.

## **Bluetooth Device Address**

When the development kit is powered on, it generates a random unique Bluetooth Device Address for any given development kit hardware. Optionally, at design time, the user can specify a Bluetooth Device Address in the application code of the development kit.

The device address is a six byte hexadecimal value. The macro, BT\_DEVICE\_ID, defines the first four bytes of the hexadecimal value and BT\_DEVICE\_ID\_2LSB defines the last two bytes of the hexadecimal value. The last two bytes of the device address can be randomized by enabling BT\_DEVICE\_ID\_2LSB\_RANDOMIZE. These macros are defined in btconfig.h.

Setting a specific hard-coded device address is not recommended during the design and development state, as Bluetooth connection problems may be experienced if another development board with the same Bluetooth Device Address is within range.

## Additional Bluetooth Resources

Provides information on additional Bluetooth demonstration resources.

## Description

In addition to the demonstration capabilities described in the Demonstrations section, additional Bluetooth demonstration resources are available.

## **Other Android Applications**

The Bluetooth data smartphone demonstration can also be executed using the Bluetooth SPP-pro application. This app can be downloaded by visiting:

https://play.google.com/store/apps/details?id=mobi.dzs.android.BLE\_SPP\_PRO&hl=en

Once installed, the commands can be sent and received in CMD line mode/Keyboard mode of the terminal emulator of the application. The commands will be sent and received in the format shown in the following table.

## Windows Handset Applications

For a Windows mobile handset, the commands can be sent and received via data terminal. The application can be downloaded by visiting:

http://www.windowsphone.com/en-us/store/app/bt-terminal/09d679af-bdd8-40b2-b54e-56d68aeb03e0

Once installed, the commands can be sent and received from the terminal emulator of the application. The commands can be sent and received in the format shown in the following table.

## **Bluetooth Data Windows Personal Computer Demonstration Setup**

Program the device with the hex file, data\_temp\_sens\_rgb.X.production.hex.

- 1. On the Windows personal computer, select Start> Control Panel > Hardware and Sounds > Add a device. A list of available Bluetooth devices appears.
- 2. From the list, select BTSK.

3. Open a terminal emulator. For this example PuTTY was used. This Windows application can be obtained by visiting: http://www.chiark.greenend.org.uk/~sgtatham/putty/download.html

- 4. A connection is required to be established between PuTTY and the PIC32 Bluetooth Starter Kit development board. This can be done by selecting the "Serial" Connection type and the COM port assigned to the board in the PuTTY configuration window. The assigned COM ports can be identified from *Device Manager > Ports*.
- 5. Once connection is established, the following commands can be sent.

| Command | Description                    |
|---------|--------------------------------|
| R       | Programs LED for 100% of Red   |
| G       | Programs LED for 100% of Green |
| В       | Programs LED for 100% of Blue  |
| r       | Programs LED for 50% of Red    |
| g       | Programs LED for 50% of Green  |
| b       | Programs LED for 50% of Blue   |

#### Data Demonstrations

This topic provides information on how to run the PIC32 Bluetooth Basic Stack Library "Data Demonstration" applications that are included free-of-charge in this release of MPLAB Harmony.

#### data\_basic

This section provides information on the supported demonstration boards, how to configure the hardware (if needed), and how to run the demonstration.

## Description

This demonstration performs full duplex data transfer over the Bluetooth link. The demonstration allows a user to perform terminal emulation and echo characters from an Android Smartphone over a Bluetooth connection to the development boards, and then back to the Smartphone emulation application screen.

The data transfer from the smartphone to the development board is demonstrated by the user sending (by keying in characters from the Android Smartphone application. The reception of data is shown by blinking of two LEDs from OFF to ON and back to the OFF state.

The data transfer from the development board to the smartphone is demonstrated by the user sending (by pressing buttons on top of the board). The data received by the smartphone is displayed on its screen as 'Button 1', 'Button 2', etc.

#### Building the Application

This section identifies the MPLAB X IDE project name and location and lists and describes the available configurations for the Bluetooth Demonstration.

#### Description

To build this project, you must open the data\_basic.X project in MPLAB X IDE, and then select the desired configuration. The following tables list and describe the project and supported configurations. The parent folder for these files is <install-dir>/apps/bluetooth/data\_basic.

## **MPLAB X IDE Project**

This table lists the name and location of the MPLAB X IDE project folder for the demonstration.

| Project Name | Location                                                       |
|--------------|----------------------------------------------------------------|
| data_basic.X | <install-dir>/apps/bluetooth/data_basic/firmware</install-dir> |

## **MPLAB X IDE Project Configurations**

This table lists and describes the supported configurations of the demonstration, which are located within ./firmware/src/system\_config.

| Project Configuration Name      | BSP Used                        | Description                                                                                                    |
|---------------------------------|---------------------------------|----------------------------------------------------------------------------------------------------|
| bt_audio_dk                     | bt_audio_dk                     | Select this MPLAB X IDE project configuration to run the demonstration on the PIC32 Bluetooth Audio Development Kit.                                                        |
| pic32mx270f512I_pim_bt_audio_dk | pic32mx270f512I_pim+bt_audio_dk | Select this MPLAB X IDE project configuration to run the demonstration on the PIC32 Bluetooth Audio Development Kit using the PIC32MX270F512L PIM.                          |
| pic32mz_ef_sk_meb2              | pic32mz_ef_sk+meb2              | Select this MPLAB X IDE project configuration to run the demonstration on the PIC32MZ EF Starter Kit attached to the Multimedia Expansion Board II (MEB II).                |
| bt_audio_dk_freertos            | bt_audio_dk                     | Select this MPLAB X IDE project configuration to run the demonstration on the PIC32 Bluetooth Audio Development Kit.                                                        |
| pic32mz_ef_pim_bt_audio_dk      | pic32mz_ef_pim+bt_audio_dk      | Select this MPLAB X IDE project configuration to run the demonstration on the PIC32 Bluetooth Audio Development Kit using the PIC32MZ2048EFH144 Audio Plug-in Module (PIM). |

## Configuring the Hardware

Describes how to configure the supported hardware.

## Description

PIC32 Bluetooth Audio Development Kit

No hardware related configuration or jumper setting changes are necessary.

PIC32 Bluetooth Audio Development Kit and PIC32MX270F512L Plug-in Module (PIM)

No hardware related configuration or jumper setting changes are necessary.

#### Running the Demonstration

Provides instructions on how to build and run the Bluetooth basic data demonstration.

#### Description

This demonstration performs basic SPP full-duplex data transmission.

**Note:** Before running the demonstration, it is necessary to install the Bluetooth SPP-pro Android application. See Additional Bluetooth Resources > Other Android Applications in the Demonstrations section for details.

## **Running the Demonstration**

1. Compile and program the target device. While compiling, select the appropriate MPLAB X IDE project configuration based on the

demonstration board. Refer to Building the Application for details.

- 2. The running of Bluetooth device demonstration is indicated when LED1 and LED2 turn ON.
- 3. Enable Bluetooth on your smartphone.
- 4. Start the Android application on your smartphone.
- 5. Scan for the available Bluetooth devices. The target Bluetooth device should also be displayed in the list of available devices on your smartphone.
- 6. The name of the target Bluetooth device will be one of the following:

| Configuration                   | Device Name |
|---------------------------------|-------------|
| bt_audio_dk                     | BTAD        |
| pic32mx270f512I_pim_bt_audio_dk | BTAD        |

**Note:** Occasionally, the name of the Bluetooth device is not resolved and will appear as "null". After some time the name will change from "null" to the configuration specific name mentioned previously. The visible MAC Address will be fixed for the first eight digits and the last four will vary (12:34:45:78:XX: XX).

#### 7. Select the device to pair and connect.

| 19 V 18 10 1 1 10                   | = 9:50 AM  |
|-------------------------------------|------------|
| Scan Device scr                     | W CLOSE    |
| 5G iPod touch                       | RSSI       |
| MAC E4:25:E7:89:93:4F Col):640410   | 7.1        |
| Device Type: BR/EDR Blackooth       | Nothing    |
| LT-118                              | RSSI       |
| MAG BB / 6 SF AA 9F A1 Cold Bro 100 | 75         |
| Device Type: PR/EDR Bluetooth       | Nationg    |
| LT-027                              | RSSI       |
| MAC. 7C EHD3 BGBA A4 DOD 360106     | -91        |
| Device Type: BR/EDR Bluetooth       | Homing     |
| LT-573                              | RSSI       |
| MAG FILTE AS EACTED THD MEDTOD      | 88         |
| Device Type: BR/EDR Blaetopth       | (NONHIAL)  |
| MacBook Pro                         | ASSI       |
| MAD CERCUBECORON DOD 300100         | RA         |
| Device Type: BR/EDR Bluetooth       | (Saifring) |
| BTSK                                | RSSI       |
| MAC FEFSHEFSEBFS COD BOOTIO         | 69         |
| Device Type, BR/FDR Blaelool/)      | Bonded     |
| Null                                | RSSI       |
| MAG TROOMS AS AC SE COD DOTOR       | 102        |
| Device Type: BRJELH Bluetooth       | Nothing    |
| Null                                | RSSI       |
| MAC 94 39 F5 8F AF DD DOD 94010     | -90        |
| Plaining Targe BD/FDD BListersith   | Mathing    |

- 8. If the connection is successful, the message "connected to <Device Name>" appears on top of the screen.
- Select the "CMD Line Mode" tab, enter characters and press the "Send" button. The reception of characters by the Bluetooth device is indicated by the LEDs, 'LED4' and 'LED5', switching from OFF to ON and back to OFF. Every time data is received the Bluetooth device repeats this sequence.

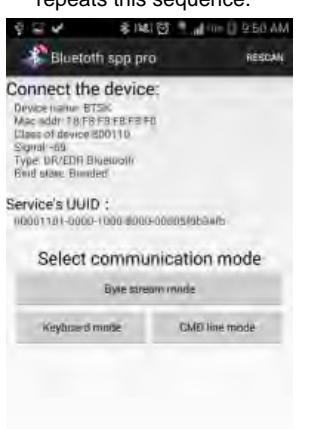

9. Data can also be sent from the Bluetooth device to the connected smartphone. This can be done by pressing the switches SW1 to SW5 placed on the development board. When the switch is pressed the two LEDs, 'LED4' and 'LED5', should toggle from OFF to ON and back to OFF. The smartphone receives the data and displays "Button 1" for the SW1/S1 switch, "Button 2" for the SW2 switch, "Button 3" for the SW3 switch, "Button 4" for the SW4 switch, and "Button 5" for the SW5 switch.

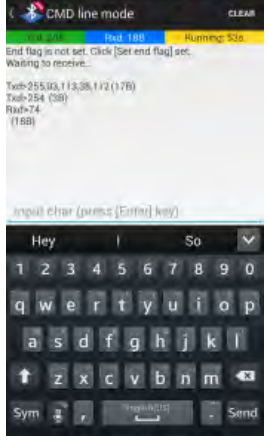

The following table describes the controls used in the supported configuration of the demonstration.

| Control | bt_audio_dk                                                                               |
|---------|-------------------------------------------------------------------------------------------|
| LED1    | Red Color LED 'D5' on the PIC32 Bluetooth Audio Development Kit development board.        |
| LED2    | Red Color LED 'D6' on the PIC32 Bluetooth Audio Development Kit development board.        |
| LED3    | Red Color LED 'D7' on the PIC32 Bluetooth Audio Development Kit development board.        |
| LED4    | Red Color LED 'D8' on the of the PIC32 Bluetooth Audio Development Kit development board. |
| LED5    | Red Color LED 'D9' on the PIC32 Bluetooth Audio Development Kit development board.        |
| SW1/S1  | SW1 switch located on the PIC32 Bluetooth Audio Development Kit development board.        |
| SW2     | SW2 switch located on the PIC32 Bluetooth Audio Development Kit development board.        |
| SW3     | SW3 switch located on the PIC32 Bluetooth Audio Development Kit development board.        |
| SW4     | SW4 switch located on the PIC32 Bluetooth Audio Development Kit development board.        |
| SW5     | SW5 switch located on the PIC32 Bluetooth Audio Development Kit development board.        |

## **Demonstration Display**

The following figure describes the display format when running the demonstration.

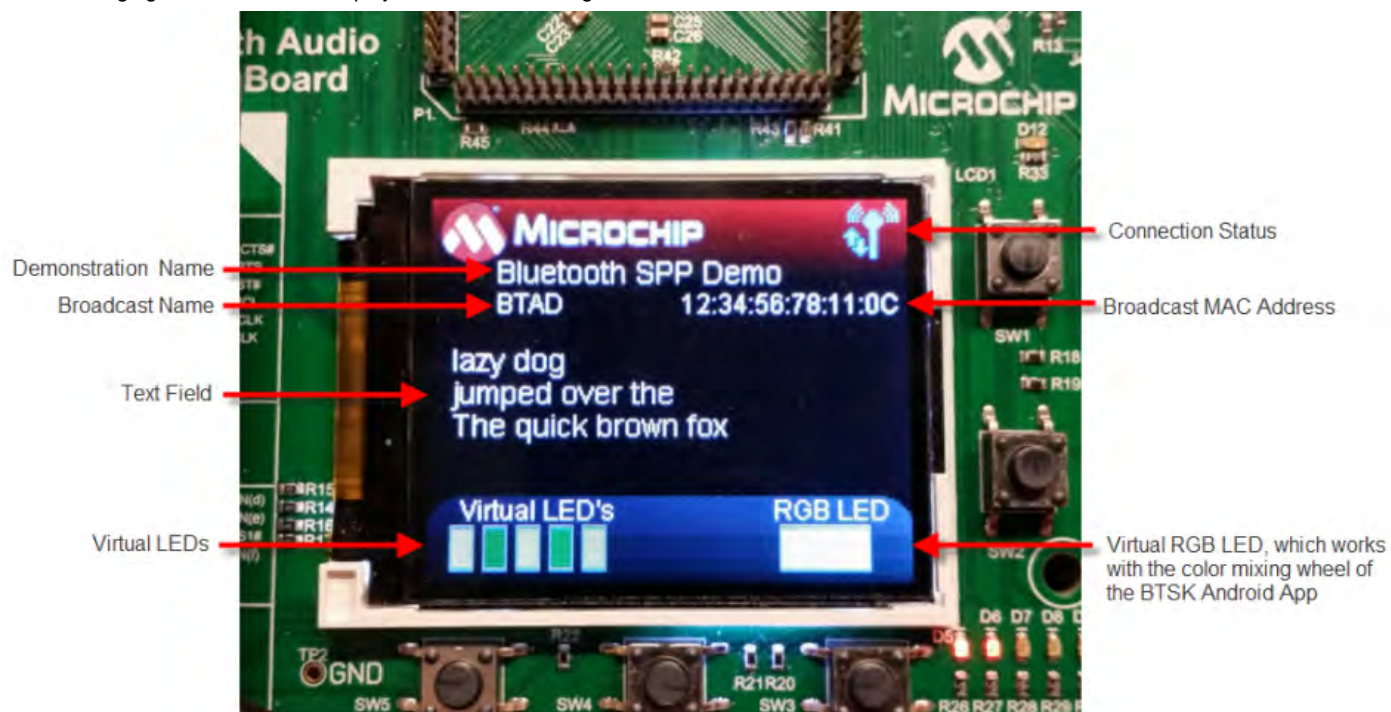

#### **Connection Status**

The color of the Connection Status icon on the display indicates the Bluetooth status of the demonstration, as described in the following table.

| lcon<br>Color | Display Example | Description                                |
|---------------|-----------------|--------------------------------------------|
| Gray          |                 | Bluetooth is not paired and connected.     |
| White         |                 | Bluetooth is paired, but is not connected. |
| Blue          |                 | Bluetooth is paired and connected.         |

## **Demonstration Commands**

Commands to control different aspects of the demonstration are listed in the following table. Note that all commands are case-sensitive and commands that are recognized by the demonstration will not display in the Text Field by default. To see all text that is transmitted, a "DISPLAY\_ALL" or "DAI" command must be sent first.

#### Commands Sent Over Bluetooth

| Command                 | Shortcut | Action                                                                                                    | Example            |
|-------------------------|----------|----------------------------------------------------------------------------------------------------|--------------------|
| DISPLAY_ALL             | DAI      | Displays all text.                                                                                         | DISPLAY_ALL        |
| DISPLAY_ALL_STOP        | DAS      | Stop displaying all messages and will only display non-recognized commands (default).                      | DISPLAY_ALL_STOP   |
| ledx on ('x' = 1-5)     |          | Turns on the specified virtual LED (LED1 = left, LED5 = right).                                            | led3on             |
| ledx off ('x' = 1-5)    |          | Turns off the specified virtual LED (LED1 = left, LED5 = right).                                           | led3off            |
| ledx toggle ('x' = 1-5) |          | Toggles the state of the specified virtual LED (LED1 = left, LED5 = right).                                | led3toggle         |
| Lx ('x' = 1-31)         |          | Displays a binary pattern using the virtual LEDs (MSB = left, LSB = right).                                | L21                |
| 255,03,R,G,B            |          | The color of the virtual RGB LED is modified to the specified RGB value, varying from 0-254, respectively. | 255,03,127,127,127 |

#### data\_temp\_sens\_rgb

This section provides information on the supported demonstration boards, how to configure the hardware (if needed), and how to run the demonstration.

#### Description

This demonstration performs full duplex data transfer over the Bluetooth link. The demonstration allows the user to send and receive SPP data with an Android OS-based Smartphone using Microchip's PIC32 Bluetooth Starter Kit application. The PIC32 Bluetooth Starter Kit Android Application allows users to send and receive SPP data with an Android OS-based smartphone to Microchip's PIC32 Bluetooth Starter Kit. Please refer to the *"PIC32 Bluetooth Starter Kit User's Guide"* (DS70005190) for additional information. The application file, BTSK\_Android\_App.apk, is located in the <install-dir>/apps/bluetooth/data\_temp\_sens\_rgb/android\_app folder of your MPLAB Harmony installation.

The data transfer from the Android phone to the PIC32 Bluetooth Starter Kit is demonstrated by the user sending the red, green, and blue data by operating the 'COLOR' tab on the intuitive GUI of the Android application to create a color. The resulting color, once received, would be displayed by the Cree high output multi-color LED on the PIC32 Bluetooth Starter Kit.

The data transfer from the PIC32 Bluetooth Starter Kit to the Android phone is demonstrated by the user requesting the temperature measurement value by operating the 'TEMPERATURE' tab on the intuitive GUI of the Android application. The request, once received by the PIC32 Bluetooth Starter Kit application, sends the latest values by reading the temperature sensor on the starter kit. The Android application receives the temperature values and displays them on the dynamically updating 'TEMPERATURE' tab.

## **Building the Application**

This section identifies the MPLAB X IDE project name and location and lists and describes the available configurations for the Bluetooth Demonstration.

## Description

To build this project, you must open the data\_temp\_sens\_rgb.x project in MPLAB X IDE, and then select the desired configuration.

The following tables list and describe the project and supported configurations. The parent folder for these files is <install-dir>/apps/bluetooth/data\_temp\_sens\_rgb.

## **MPLAB X IDE Project**

This table lists the name and location of the MPLAB X IDE project folder for the demonstration.

| Project Name         | Location                                                                          |
|----------------------|-----------------------------------------------------------------------------------|
| data_temp_sens_rgb.X | <pre><install-dir>/apps/bluetooth/data_temp_sens_rgb/firmware</install-dir></pre> |

## **MPLAB X IDE Project Configurations**

This table lists and describes the supported configurations of the demonstration, which are located within ./firmware/src/system\_config.

| Project Configuration<br>Name | BSP Used      | Description                                                                                                |
|-------------------------------|---------------|----------------------------------------------------------------------------------------------------|
| pic32mx_bt_sk                 | pic32mx_bt_sk | Select this MPLAB X IDE project configuration to run the demonstration on the PIC32 Bluetooth Starter Kit. |

## Configuring the Hardware

Describes how to configure the supported hardware.

## Description

PIC32 Bluetooth Starter Kit

No hardware related configuration or jumper setting changes are necessary.

## Running the Demonstration

Provides instructions on how to build and run the Bluetooth temperature sensor and RGB data demonstration.

## Description

This demonstration allows the SPP data transfer/receive of temperature sensor and RGB data.

Note: Before running the demonstration, it is necessary to install the PIC32 Bluetooth Starter Kit Android application to your Android v4.0 or later smartphone.

## Installing the PIC32 Bluetooth Starter Kit Android Application

- 1. Install the Android application, BTSK\_Android\_App.apk, to your Android 4.0 or later smartphone. This file is available in the following MPLAB Harmony installation folder: <install-dir>/apps/bluetooth/data\_temp\_sens\_rgb/android\_app.
- 2. Connect the Android device to a computer using a mini-B USB connector.
- 3. It is suggested to copy the Android application into the Download folder of the Android device.
- 4. On the Android device, select My Files>All Files>Download>BTSK\_Android\_App.apk.

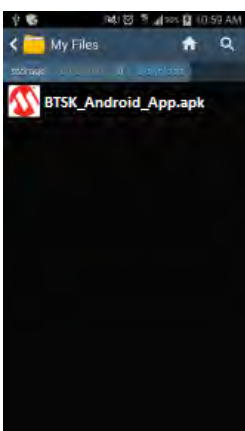

5. After selecting the .apk file, the warning message, "blocking installation", will appear.

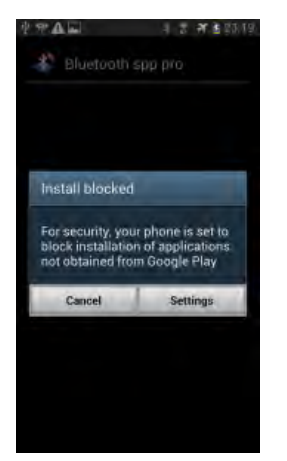

- 6. Select Settings and the security window will appear.
- 7. Choose the option to install applications from unknown sources.

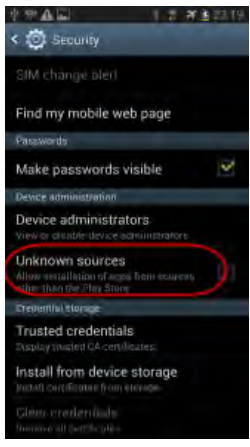

8. Once the option is selected, a warning will appear, as shown in the following figure.

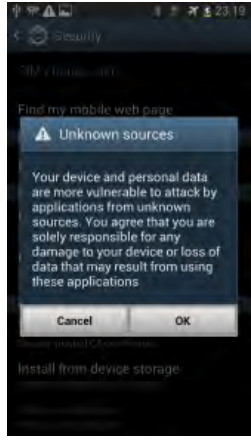

- 9. After selecting **OK** a window will appear requesting confirmation for installing the application.
- 10. Once the installation is complete, select **Open** to run the application, as shown in the following figure.

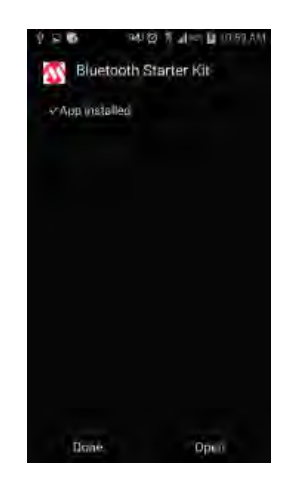

## **Running the Temperature Sensor and RGB Demonstration**

- 1. Compile and program the target device with the hex file, data\_temp\_sens\_rgb.X.production.hex.
- 2. Select the PIC32 Bluetooth Starter Kit on the Android device and a window will appear, as shown in the following figure.

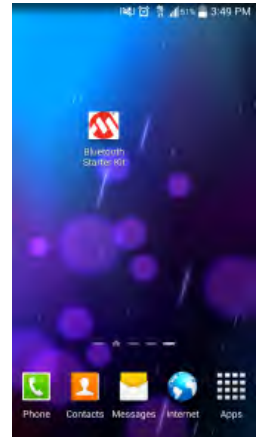

- 3. Select the Bluetooth Starter Kit icon in the application window.
- 4. If prompted, turn on Bluetooth by selecting **Yes**.

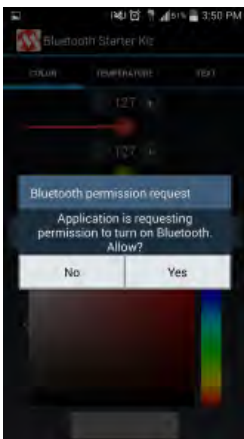

5. There are three methods for performing the next steps depending on the phone and Android version you are using. [A] Pressing the Microchip logo and the words "Bluetooth Starter Kit", [B] pressing the on-screen Menu button [B] (if supported), or [C] Pressing the Menu button (hardware). In general, if you have a hardware button you will not have an on-screen button and vice versa. After opening the menu, select Connect a device - Insecure.

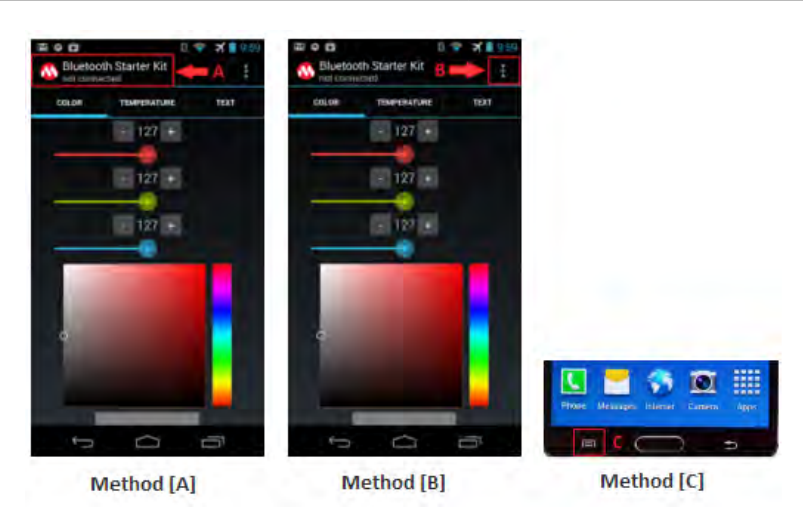

6. Select the option "Connect a device – Insecure" and a window will appear showing a list of paired device and option to scan for devices, as shown in the following figure.

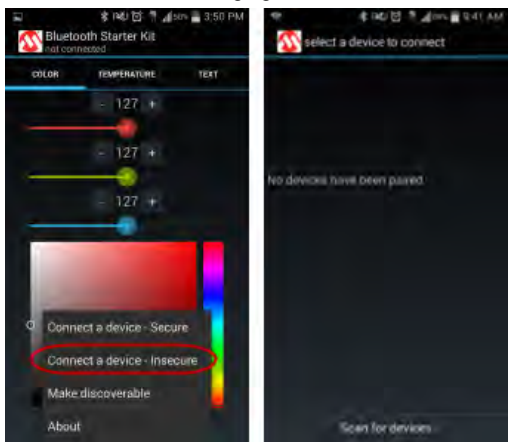

7. A list of paired devices will appear. If this is the first time connecting with the PIC32 Bluetooth Starter Kit, select Scan for Devices. It should be noted that sometimes the name is not resolved and will appear as "null". After some time the name will change from "null" to "BTSK". The MAC Address will be fixed for the first eight digits and the last four will vary (12:34:45:78: XX: XX) when the device is programmed with code.

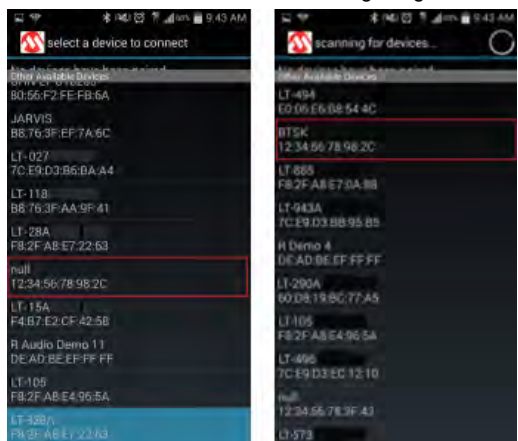

8. When selected, the Android application will pair and connect with the PIC32 Bluetooth Starter Kit. Accept any pair requests, as follows.

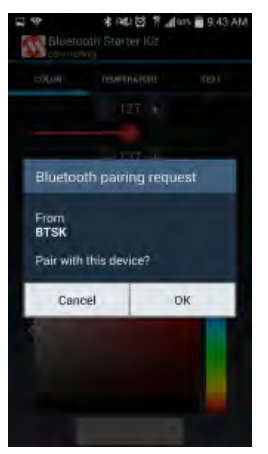

9. Status indicators will confirm that the connection was successful, as shown in the following figure.

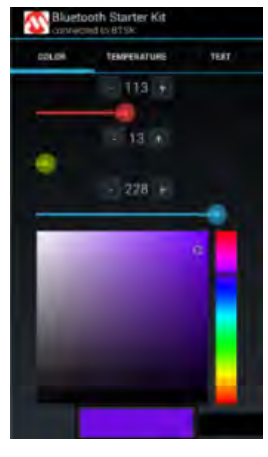

**Note:** If the application was unable to connect, verify that the PIC32 Bluetooth Starter Kit is powered on, within range, and is not connected to another Bluetooth device.

## **LED Color Control**

The application consists of three color sliders for Red (R), Green (G), and Blue (B), respectively. The color of the LED is programmed as the slider (1) is modified. The color of the LED can also be modified using the increment button or the decrement button (2). Similarly, the color can be modified by selecting the color based on hue and saturation on the color palette (3). The slider and the increment/decrement buttons send commands to the PIC32 Bluetooth Starter Kit via SPP to program the LED color. The colors of R, G, and B can vary from 0 to 254, respectively. The color bar (4) indicates the resulting modified color of the RGB combination. The LED changes in real-time to approximate the color in the color bar. The LED color will be of an uncalibrated nature of the integrated three color diodes.

This is a demonstration of full-duplex data transmission from and to the Android device to the development board. Each time the color is modified, a command is sent in a string format via SPP to the development board. The command sent can be viewed in the Text menu.

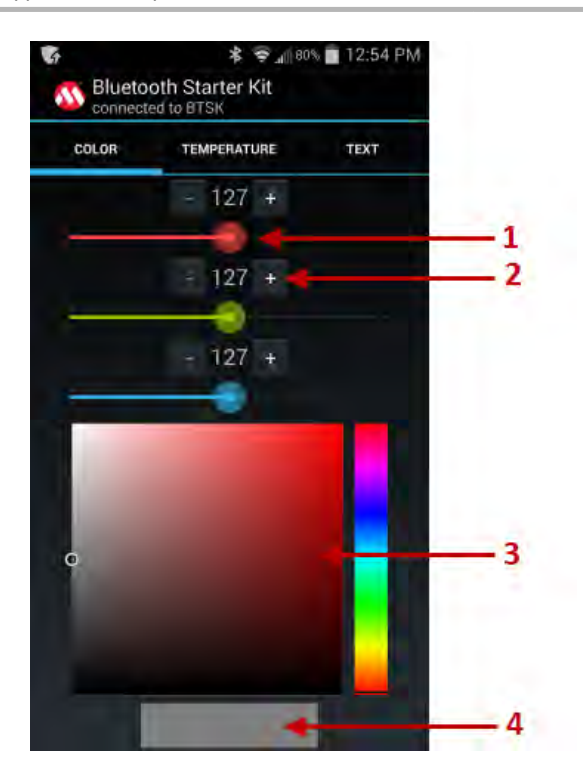

## **Temperature Sensor**

Select the Temperature menu on the Android application and the window will appear as shown in the next figure. Fahrenheit temperature readings are shown in a graph, which updates automatically as new readings are received. The graph is zoomable and scrollable in the X direction. The last received reading is also displayed as large text.

The PIC32 Bluetooth Starter Kit has a temperature sensor and once Start is selected, the temperature will be updated for every second by default in a periodic mode. The update rate can be modified from 250 milliseconds to 8 seconds by using the increment or the decrement button (1). The time duration can also be modified by the slider provided in the application (2). Once the time duration is set, select **Set Timer** to initiate periodic update for the modified duration. The temperature update can be halted by selecting **Stop**. Start/Stop and Set Timer sends/receives commands to/from the PIC32 Bluetooth Starter Kit through SPP full-duplex transmission. The commands sent and received can be viewed in the Text menu.

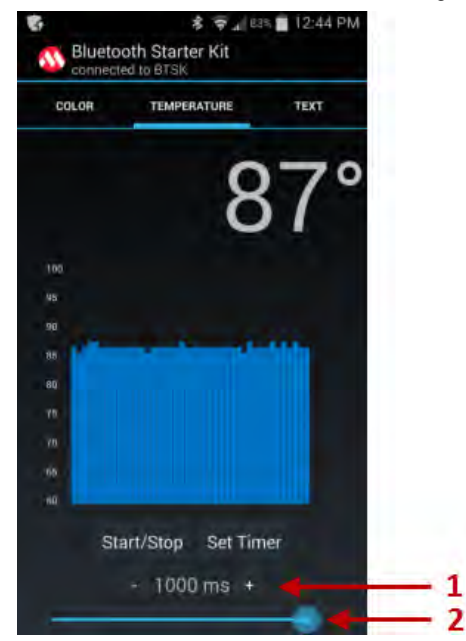

## **Text Control**

#### LED Control

The LED color can be modified by sending command via Terminal emulator of the app. Select the Text menu to view the terminal window of the application. To modify the LED color the following command is sent in the format, 255, 03, R, G, B, where:

- 255 is the command to modify the LED color.
- 03 determines the number of Bytes to be sent, currently it is 3 (R, G, B)

- R specifies the value for Red color from 0-254
- $\ensuremath{\,^{\rm G}}$  specifies the value for Green color from 0-254
- B specifies the value for Blue from 0-254

For example, 255, 03, 127, 60, 128 (R = 127, G = 60, B = 128)

The commands 'r' or 'g' or 'b' set the LED to 50% of Red, Green, or Blue, respectively. Similarly, the commands 'R' or 'G' or 'B' set the LED to 100% of Red, Green, or Blue, respectively. Refer to **Table 1: Text Commands** for details.

#### Temperature Control

The command 254 is sent to the PIC32 Bluetooth Starter Kit via SPP data transmission. This command transmits the current temperature to the Android device terminal emulator once on request. Similarly, command 253 is sent to the PIC32 Bluetooth Starter Kit to receive the current temperature on a periodic time period for every one second by default. The rate of the update can be modified by the following command 252, with the time in milliseconds.

252 - Command the update timer rate change. The periodic temperature update can be stopped by sending command 253.

## Refer to Table 1: Text Commands for details.

## Table 1: Text Commands

| Feature     | Command | TX Format                 | RX Format                            | Description                                                                                                  | Example                   |
|-------------|---------|---------------------------|--------------------------------------|----------------------------------------------------------------------------------------------------|---------------------------|
| LED         | 255     | 255,03,R,G,B              | N/A                                  | The led color is modified depending on the value of R, G and B varying from 0-254 respectively.              | 255,03,127,127,127        |
| LED         | R       | R                         | N/A                                  | Programs LED for 100% of Red                                                                                 | R                         |
| LED         | G       | G                         | N/A                                  | Programs LED for 100% of Green                                                                               | G                         |
| LED         | В       | В                         | N/A                                  | Programs LED for 100% of Blue                                                                                | В                         |
| LED         | r       | r                         | N/A                                  | Programs LED for 50% of Red                                                                                  | r                         |
| LED         | g       | g                         | N/A                                  | Programs LED for 50% of Green                                                                                | g                         |
| LED         | b       | b                         | N/A                                  | Programs LED for 50% of Blue                                                                                 | b                         |
| Temperature | 254     | 254                       | Temperature<br>in Fahrenheit         | On transmitting 254 command , the PIC32 Bluetooth Starter Kit sends the current temperature once per request | 254                       |
| Temperature | 253     | 253                       | 253,<br>temperature<br>in Fahrenheit | On transmitting 253, the PIC32 Bluetooth Starter Kit updates the temperature for every one second            | TX: 253<br>RX:253,80      |
| Temperature | 252     | 252, rate in milliseconds | 253,<br>temperature                  | Programs LED for 100% of Green                                                                               | TX: 253,399<br>RX: 253,80 |
| Temperature | 253     | 253                       | N/A                                  | The periodic display can be halted by resending 253                                                          | N/A                       |

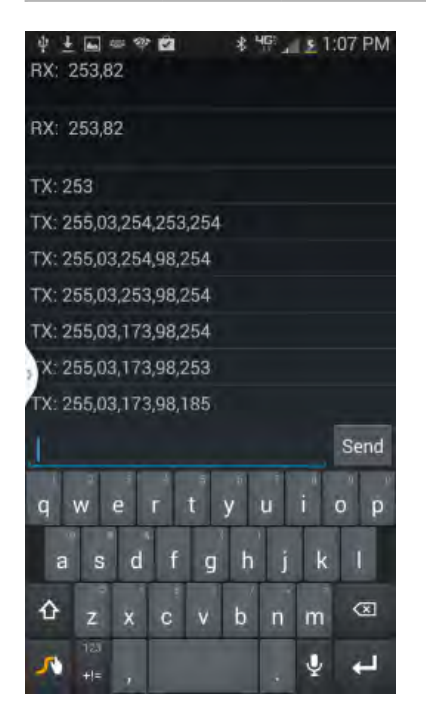

#### **Premium Demonstrations**

This topic provides information on how to obtain, build, configure, and run the purchased "Premium" demonstration.

## Description

For information on purchasing the premium demonstration, please refer to the Microchip Premium MPLAB Harmony Audio web page (www.microchip.com/pic32harmonypremiumaudio).

## a2dp\_avrcp

**Note:** The Premium Demonstrations are not included in the standard release of MPLAB Harmony and must be purchased. Refer to the Microchip Premium MPLAB Harmony Audio web page (www.microchip.com/pic32harmonypremiumaudio) for more information.

This section provides information on the supported demonstration boards, how to configure the hardware (if needed), and how to run the demonstration.

#### Description

This demonstration performs streaming of wireless Bluetooth audio from any smartphone (i.e., Apple, Samsung, Google, etc.), personal computer, or Bluetooth-enabled device. The demonstration supports the following features:

- A2DP
- AVRCP
- SSP
- SBC Decoder

## **Building the Application**

This section identifies the MPLAB X IDE project name and location and lists and describes the available configurations for the Premium Demonstration.

#### Description

To build this project, you must open the  $a2dp\_avrcp.X$  project in MPLAB X IDE, and then select the desired configuration.

The following tables list and describe the project and supported configurations. The parent folder for these files is <install-dir>/apps/bluetooth/premium/audio/a2dp\_avrcp.

#### **MPLAB X IDE Project**

This table lists the name and location of the MPLAB X IDE project folder for the demonstration.

| Project Name | Location                                                                     |
|--------------|------------------------------------------------------------------------------|
| a2dp_avrcp.X | <install-dir>/apps/bluetooth/premium/audio/a2dp_avrcp/firmware</install-dir> |

## MPLAB X IDE Project Configurations

This table lists and describes the supported configurations of the demonstration, which are located within ./firmware/src/system\_config.

| Project Configuration<br>Name | BSP Used                | Description                                                                                                    |
|-------------------------------|-------------------------|----------------------------------------------------------------------------------------------------|
| ak7755_bt_audio_dk            | bt_audio_dk             | Select this MPLAB X IDE project configuration to run the demonstration on the PIC32 Bluetooth Audio Development Kit with the AKM AK7755 Codec.                                         |
| bt_audio_dk                   | bt_audio_dk             | Select this MPLAB X IDE project configuration to run the demonstration on the PIC32 Bluetooth Audio Development Kit.                                                                   |
| pic32mz_da_sk_meb2            | pic32mz_da_sk+meb2      | Select this MPLAB X IDE project configuration to run the demonstration on the PIC32MZ DA Starter Kit attached to the Multimedia Expansion Board II (MEB II).                           |
| pic32mz_ef_sk_meb2            | pic32mz_ef_sk+meb2      | Select this MPLAB X IDE project configuration to run the demonstration on the PIC32MZ EF Starter Kit attached to the Multimedia Expansion Board II (MEB II).                           |
| pic32mz_ec_sk_meb2            | pic32mz_ec_sk+meb2      | Select this MPLAB X IDE project configuration to run the demonstration on the PIC32MZ EC Starter Kit attached to the Multimedia Expansion Board II (MEB II).                           |
| pic32mz_ef_sk_meb2_wvga       | pic32mz_ef_sk+meb2+wvga | Select this MPLAB X IDE project configuration to run the demonstration on the PIC32MZ EF Starter Kit attached to the Multimedia Expansion Board II (MEB II) and the 5.0" WVGA display. |

## Configuring the Hardware

Describes how to configure the supported hardware.

## Description

PIC32 Bluetooth Audio Development Kit No hardware related configuration or jumper setting changes are necessary.

PIC32MZ DA Starter Kit and MEB II

No hardware related configuration or jumper setting changes are necessary.

PIC32 Bluetooth Audio Development Kit and AK7755 Codec No hardware related configuration or jumper setting changes are necessary.

PIC32MZ EF Starter Kit and MEB II Move jumper J9 to short pins 1 and 2 (external LCCG mode).

PIC32MZ EC Starter Kit and MEB II and 5.0" WVGA Display Move jumper J9 to short pins 1 and 2 (external LCCG mode).

#### Running the Demonstration

Provides instructions on how to build and run the Premium audio demonstration

## Description

- 1. Build and program the target device. While building, select the appropriate MPLAB X IDE project configuration based on the demonstration board. Refer to Building the Application for details.
- 2. When LED2 and LED3 turn ON, this indicates that the demonstration is running on the PIC32 Bluetooth Audio Development Kit.
- 3. Enable Bluetooth on the Bluetooth audio device (for example, Smartphone).
- 4. Scan for the available Bluetooth devices. The target Bluetooth device should also be displayed in the list of available devices on your Bluetooth audio device.
- 5. The name of the target Bluetooth device will be as follows:

| Configuration           | Device Name              |
|-------------------------|--------------------------|
| bt_audio_dk             | Microchip A2DP           |
| ak7755_bt_audio_dk      | Microchip A2DP           |
| pic32mz_da_sk_meb2      | BT_DA + MEB-II           |
| pic32mz_ec_sk_meb2      | BT_MZ EC + MEB-II        |
| pic32mz_ef_sk_meb2      | BT_MZ EF + MEB-II        |
| pic32mz_ef_sk_meb2_wvga | BT_MZ EF + MEB-II + WVGA |

Vote: Occasionally, the name of the Bluetooth device is not resolved and will appear as "null". After some time the name will change from "null" to the configuration-specific name previously mentioned. The visible MAC Address will be fixed for the first eight digits and the last four will vary (12:34:45:78:XX: XX).

- 6. Select the device to pair and connect.
- 7. If prompted by your device for a PIN, enter 0000.
- 8. If the connection is successful, the message "connected to <Device Name>" appears at the top of the screen of your Bluetooth audio device.
- 9. Connect a speaker or headphones to the line-out/headphone jack of the development board.
- 10. Select the music track and tap Play.

## **Demonstration Controls**

| Bluetooth Mode                                      | Control | bt_audio_dk and<br>ak7755_bt_audio_dk     | pic32mz_da_sk_meb2 |
|-----------------------------------------------------|---------|-------------------------------------------|--------------------|
| Shuffle (Toggle) / Force Bluetooth Device to Unpair | SW1     | Switch, SW1, located on top of the board. | N/A                |
| Repeat Track (Toggle) / Bluetooth<br>Device Disconnect | SW2       | Switch, SW2, located on top of the board.     | N/A                                           |
|--------------------------------------------------------|-----------|-----------------------------------------------|-----------------------------------------------|
| Next Track/Fast Forward                                | SW3       | Switch, SW3, located on top of the board.     | N/A                                           |
| Play/Pause (Toggle) / Soft Mute (toggle)               | SW4       | Switch, SW4, located on top of the board.     | N/A                                           |
| Previous Track / Rewind                                | SW5/S1    | Switch, SW5, located on top of the board.     | N/A                                           |
| N/A                                                    | LED1      | Red LED, D5, located on top of the board.     | Red LED, D3, located on top of the board.     |
| Bluetooth Device Connection Ready                      | LED2      | Red LED, D6, located on top of the board.     | Red LED, D4, located on top of the board.     |
| Bluetooth Device Connection Ready                      | LED3      | Red LED, D7, located on top of the board.     | Red LED, D5, located on top of the board.     |
| Audio Stream Indication                                | LED4      | Red LED, D8, located on top of the board.     | Red LED, D6, located on top of the board.     |
| N/A                                                    | LED5      | Red LED, D9, located on top of the board.     | Red LED, D7, located on top of the board.     |
| CPU Exception Error                                    | LED1-LED5 | Red LEDs, D5-D9, located on top of the board. | Red LEDs, D3-D7, located on top of the board. |

# a2dp\_avrcp Premium Demonstration Touch Display Controls

The touch screen demonstration controls listed in the following table are available for these configurations:

- pic32mz\_ec\_sk\_meb2
- pic32mz\_ef\_sk\_meb2
- pic32mz\_ef\_sk\_meb2\_wvga

| Icon | Function                                                                              |
|------|---------------------------------------------------------------------------------------|
|      | Plays music and audio.                                                                |
|      | Stops music and audio, and in most instances, will also close the device application. |
|      | Pauses music and audio.                                                               |
|      | Plays the previous track.                                                             |
|      | Plays the next track.                                                                 |
|      | Increases the volume using the AVRCP Volume Up command.                               |
|      | Note: Not all device applications will change volume with this command.               |
|      | Decreases the volume using the AVRCP Volume Down command.                             |
|      | Note: Not all device applications will change volume with this command.               |
|      | Mutes (silences) the device using the AVRCP Volume Mute command.                      |
|      | Note: Not all device applications will change volume with this command.               |
|      | Shuffles tracks.                                                                      |

The following figure illustrates the display.

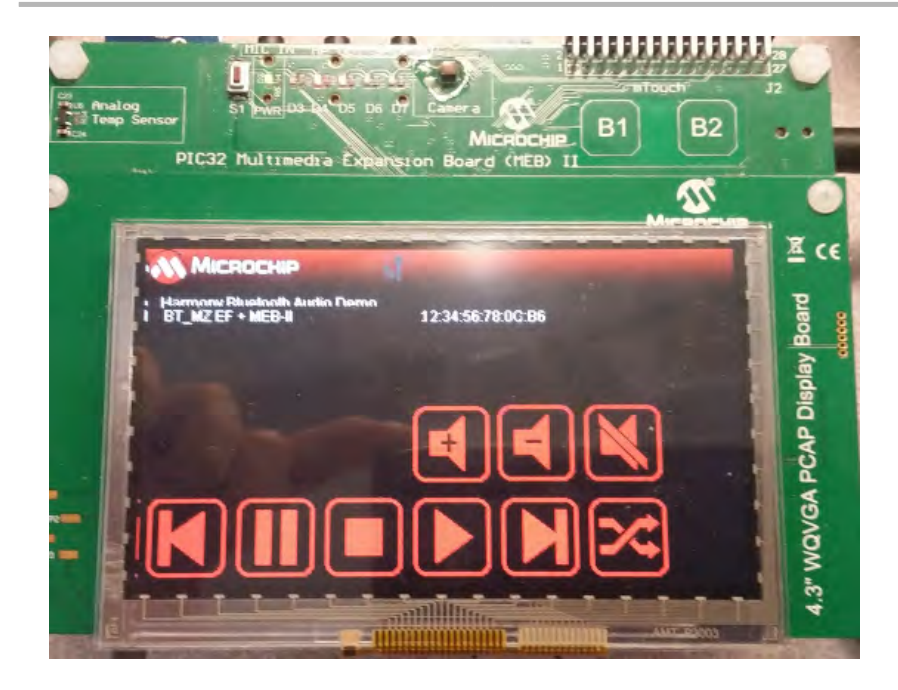

# **Bootloader Demonstrations**

This section provides descriptions of the Bootloader demonstrations.

# Introduction

Bootloader Demonstration Applications Help.

# Description

This distribution package contains firmware projects that demonstrate the capabilities of the MPLAB Harmony Bootloader. This section describes the hardware requirement and procedures to run these firmware projects on Microchip demonstration and development boards.

To learn more about MPLAB Harmony stacks and libraries refer to the related documentation in Volume IV: MPLAB Harmony Framework Reference.

# Demonstrations

This topic provides information on how to run the Bootloader demonstration applications included in this release.

#### basic

This section provides information on the supported demonstration boards, how to configure the hardware (if needed), and how to run the demonstration.

## Description

This demonstration implements a Bootloader that resides in boot Flash. With the Bootloader operating on the target device, the device can then be programmed with application code without the need for an external programmer or debugger.

The Bootloader is, operationally, similar to the bootloader described in AN1388 "PIC32 Bootloader", and will work with the personal computer application provided with the related source archive file. The application note and archive file are available for download from the Microchip web site (www.microchip.com).

# **Building the Application**

This section identifies the MPLAB X IDE project name and location and lists and describes the available configurations for the Bootloader Demonstration.

# Description

To build this project, you must open the basic.X project in MPLAB X IDE, and then select the desired configuration. The following tables list and describe the project and supported configurations. The parent folder for these files is <install-dir>/apps/bootloader/basic.

# **MPLAB X IDE Project**

This table lists the name and location of the MPLAB X IDE project folder for the demonstration.

| Project Name | Location                                                   |
|--------------|------------------------------------------------------------|
| basic.X      | <install-dir>/apps/bootloader/basic/firmware</install-dir> |

# **MPLAB X IDE Project Configurations**

This table lists and describes the supported configurations of the demonstration, which are within ./firmware/src/system\_config.

| Project Configuration<br>Name | BSP(s) Used    | Description                                                           |
|-------------------------------|----------------|-----------------------------------------------------------------------|
| udp_pic32mx_eth_sk            | pic32mx_eth_sk | Demonstrates the UDP Ethernet mode on the PIC32 Ethernet Starter Kit. |
| udp_pic32mz_ec_sk             | pic32mz_ec_sk  | Demonstrates the UDP Ethernet mode on the PIC32MZ EC Starter Kit.     |
| udp_pic32mz_ef_sk             | pic32mz_ef_sk  | Demonstrates the UDP Ethernet mode on the PIC32MZ EF Starter Kit      |
| udp_pic32mz_da_sk             | pic32mz_da_sk  | Demonstrates the UDP Ethernet mode on the PIC32MZ DA Starter Kit.     |
| usart_pic32mx_eth_sk          | pic32mx_eth_sk | Demonstrates the UART bootloader on the PIC32 Ethernet Starter Kit.   |

| usart_pic32mz_ec_sk       | pic32mz_ec_sk   | Demonstrates UART bootloader on the PIC32MZ EC Starter Kit.                      |
|---------------------------|-----------------|----------------------------------------------------------------------------------|
|                           |                 | <b>Note:</b> This demonstration does not rely on the hardware encryption module. |
| usart_pic32mz_ef_sk       | pic32mz_ef_sk   | Demonstrates UART bootloader on the PIC32MZ EF Starter Kit.                      |
|                           |                 | <b>Note:</b> This demonstration does not rely on the hardware encryption module. |
| usart_pic32mz_da_sk       | pic32mz_da_sk   | Demonstrates UART bootloader on the PIC32MZ DA Starter Kit.                      |
|                           |                 | <b>Note:</b> This demonstration does not rely on the hardware encryption module. |
| usbdevice_pic32mx_usb_sk2 | pic32mx_usb_sk2 | Demonstrates the USB Device mode on the PIC32 USB Starter Kit II.                |
| usbdevice_pic32mz_ec_sk   | pic32mz_ec_sk   | Demonstrates the USB Device mode on the PIC32MZ EC Starter Kit.                  |
| usbdevice_pic32mz_ef_sk   | pic32mz_ef_sk   | Demonstrates the USB Device mode on the PIC32MZ EF Starter Kit.                  |
| usbhost_pic32mx_usb_sk2   | pic32mx_usb_sk2 | Demonstrates the USB Host bootloader on the PIC32 USB Starter Kit II.            |
| usbhost_pic32mz_ec_sk     | pic32mz_ec_sk   | Demonstrates the USB Host bootloader on the PIC32MZ EC Starter Kit.              |
|                           |                 | <b>Note:</b> This demonstration does not rely on the hardware encryption module. |
| usbhost_pic32mz_ef_sk     | pic32mz_ef_sk   | Demonstrates the USB Host bootloader on the PIC32MZ EF Starter Kit.              |
|                           |                 | <b>Note:</b> This demonstration does not rely on the hardware encryption module. |

Describes how to configure the supported hardware.

# Description

The following configuration information is for UART mode.

PIC32 Ethernet Starter Kit, PIC32 Ethernet Starter Kit II, or PIC332 USB Starter Kit II

UART communication is done through the UART2 module. The U2RX and U2TX pins can be accessed through the Starter Kit I/O Expansion Board. One way to do this is with the MCP2200 Breakout Module. Connect the TX pin of the module to pin 46 on connector J11. Connect the RX pin of the module to pin 48 on connector J11. Connect GND pins together to ensure shared grounding.

Figure 1 and Figure 2 show the hardware configuration and close-ups of the jumper wire connections.

Figure 1 - Hardware Configuration

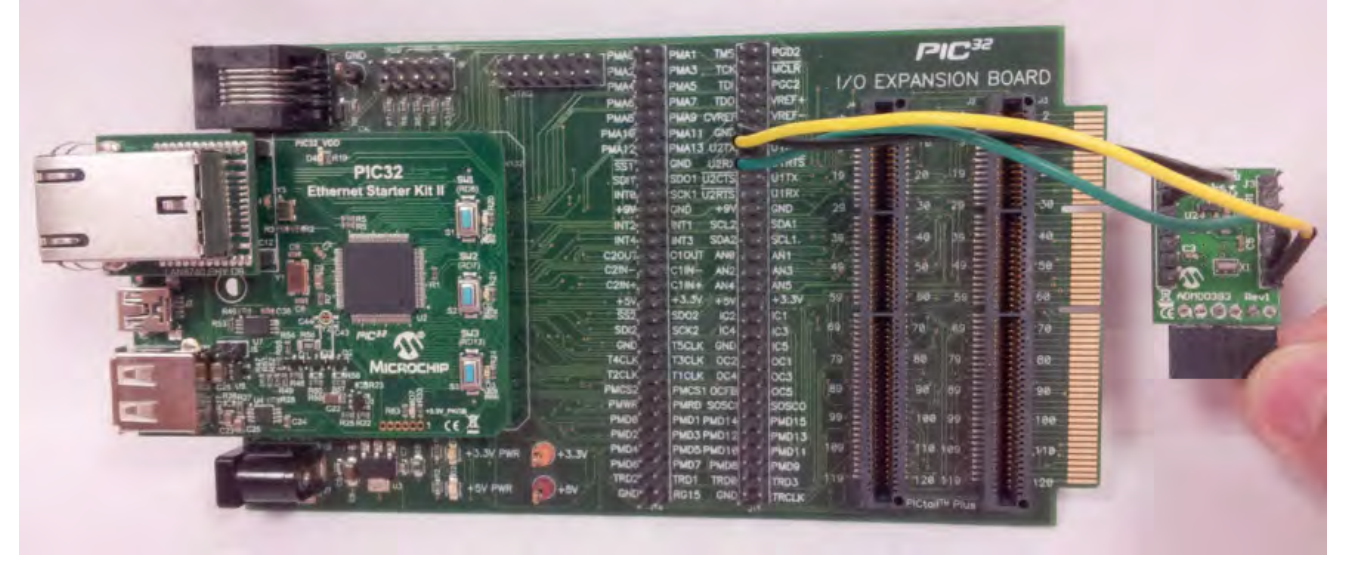

Figure 2 - Jumper Wire Connections

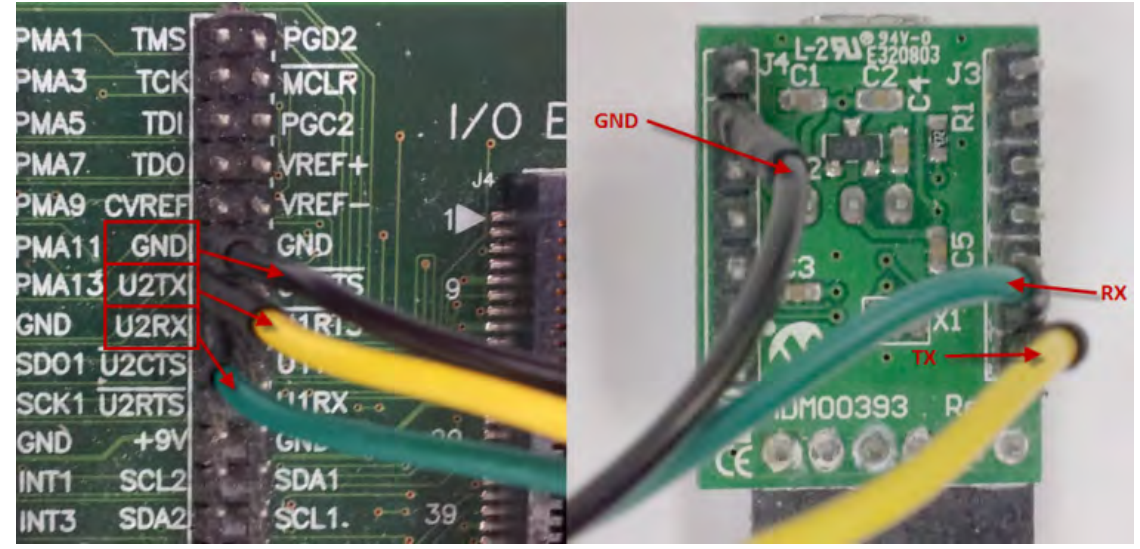

### PIC32MZ EC Starter Kit

UART communication is done through the UART1 module, routed through PPS to RPF0 and RPF1. The U1RX and U1TX pins can be accessed through the PIC32MZ Starter Kit Adapter Board. One way to do this is with the MCP2200 Breakout Module. Connect the TX pin of the module to the EBID10 pin of JP3 on the underside of the adapter. Connect the RX pin of the module to the EBID11 pin of JP1 on the underside of the adapter. Connect grounds between the module and the starter kit to ensure shared grounding.

Vote: When running the UDP bootloader on the PIC32MZ EC Starter Kit, the bootloader may not run due to a connection issue between the starter kit and the LAN8740 PHY daughter card. Please refer to the Product Change Notice for the LAN8740 PHY Daughter card for options to correct this issue. This PCN is available from the PIC32MZ EC Starter Kit web page at:

http://www.microchip.com/Developmenttools/ProductDetails.aspx?PartNO=Dm320006

Figure 3 and Figure 4 show the hardware configuration.

## Figure 3 - Hardware Configuration (Front)

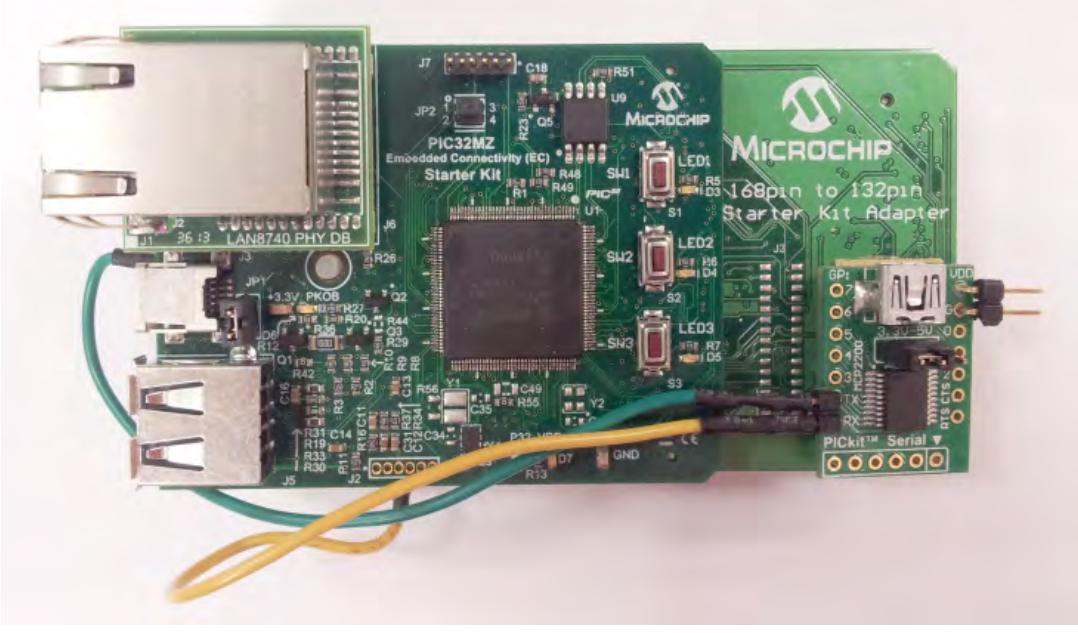

Figure 4 - Hardware Configuration (Back)

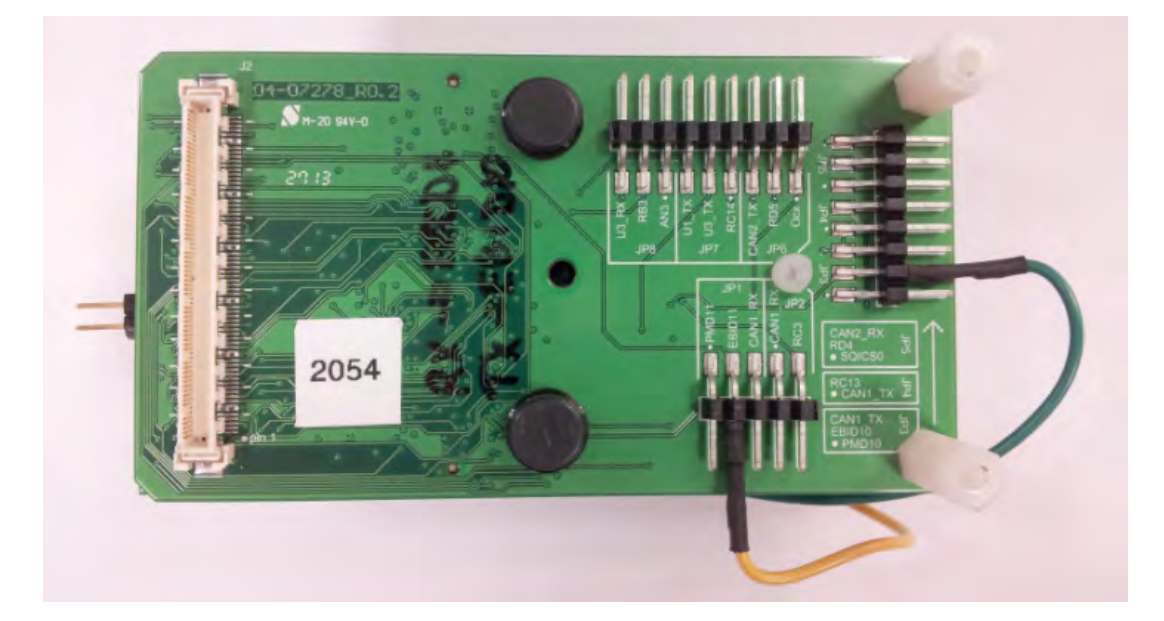

PIC32MZ EF Starter Kit Connect the host computer to J11 of the PIC32MZ EF Starter Kit.

PIC32MZ Graphics (DA) Starter Kit Connect the host computer to J5 of the PIC32MZ DA Starter Kit.

# **Running the Demonstration**

Provides instructions on how to build and run the Bootloader demonstration.

# Description

# **Personal Computer-based Host Demonstration**

Do the following when using the configurations:

### Operation

The bootloader is operated as follows:

- 1. Select the configuration suitable for the target hardware.
- 2. Compile and program the device.
- 3. Hold down SW3 on the starter kit to force bootloader operation.
- 4. LED1 will start blinking to indicate the bootloader is operating. If a program had previously been programmed, it may be necessary to hold down SW3 prior to applying power to the board or resetting the board.
- 5. Open the personal computer Host program from the AN1388 source archive file.
- 6. Select the appropriate communication path:
  - UART Leave the baud rate at 115,200
  - UDP Keep the IP address at 192.168.1.11 and the UDP port at 6234
  - USB Device Keep the VID at 0x4D8 and the PID at 0x03C
- 7. Click **Connect** to connect to the bootloader and get the version.
- 8. If the bootloader connects, the personal computer Host application will indicate the version of the bootloader.

At this point, the bootloader is ready to accept a new application for programming into the program Flash. A demonstration application is provided, which is configured in a linker script to only operate in program Flash.

## Setup

The demonstration application is prepared as follows:

- 1. Open the dma\_led\_pattern.X project from <install-dir>/apps/examples/peripheral/dma/firmware.
- 2. Select the configuration suitable for the target hardware.
- 3. Compile the program, but do not program the device.

#### Programming the Device

With the demonstration application compiled, the generated hex file can now be programmed into the device using the bootloader.

To program the application into the device:

- 1. On the personal computer Host application described in AN1388, click Load Hex File.
- 2. Navigate to

<install-dir>/apps/examples/peripheral/dma/firmware/dma\_led\_pattern.X/dist/<configuration>/production/<con figuration>.X.production.hex. Select it and click **Open**.

- 3. Click Erase-Program-Verify.
- 4. The program will then be transferred to the bootloader, which will program the application.
- 5. When the program has been programmed, click **Run Application** to start the program.
- 6. If the application has been programmed correctly, the green and red LEDs will blink in an alternating pattern.
- 7. Click **Disconnect** to release the Host Application.

# **USB Host-based Demonstration**

Do the following when using the configurations:

#### Operation

The bootloader is operated as follows:

- 1. Select the configuration suitable for the target hardware.
- 2. Compile and program the device.
- 3. Hold down SW3 on the starter kit to force bootloader operation.

If a program had previously been programmed, it may be necessary to hold down SW3 prior to applying power to the board or resetting the board.

## Setup

The demonstration application is prepared as follows:

- 1. Open the dma\_led\_pattern.X project from <install-dir>/apps/examples/peripheral/dma/firmware/.
- 2. Select the configuration suitable for the target hardware.
- 3. Compile the program, but do not program the device.
- 4. Copy the resultant .hex file to the flash drive that will be inserted into the target USB port. The file can be located at <install-dir>/apps/examples/peripheral/dma/firmware/dma\_led\_pattern.X/dist/<platform>/production/dma\_led\_p attern.X.production.hex.
- 5. Rename the hex file on the Flash drive to image.hex.

## **Programming the Device**

With the demonstration application compiled, the generated hex file can now be programmed into the device using the bootloader.

To program the application into the device:

- 1. Insert the Flash drive into the type-A USB port on the starter kit.
- 2. The program will be loaded from the Flash drive and programmed into the device.
- 3. Remove the Flash drive when the program starts running.

# LiveUpdate

This section provides information on the supported demonstration boards, how to configure the hardware (if needed), and how to run the demonstration.

### Description

This demonstration implements a live update bootloader that looks for a change during start-up that swaps the Flash panels on the PIC32MZ EC Starter Kit. The same sample application as the basic bootloader demonstration can be used as the application source for a programming example with this bootloader demonstration.

The bootloader is, operationally, similar to the bootloader described in AN1388 "PIC32 Bootloader", and will work with the personal computer application provided with the related source archive file. The application note and archive file are available for download from the Microchip web site (www.microchip.com).

# **Building the Application**

This section identifies the MPLAB X IDE project name and location and lists and describes the available configurations for the Bootloader Demonstration.

### Description

To build this project, you must open the liveUpdate.x project in MPLAB X IDE, and then select the desired configuration.

The following tables list and describe the project and supported configurations. The parent folder for these files is <install-dir>/apps/bootloader/LiveUpdate.

## MPLAB X IDE Project

This table lists the name and location of the MPLAB X IDE project folder for the demonstration.

| Project Name | Location                                                        |
|--------------|-----------------------------------------------------------------|
| liveUpdate.X | <install-dir>/apps/bootloader/LiveUpdate/firmware</install-dir> |

# MPLAB X IDE Project Configurations

This table lists and describes the supported configurations of the demonstration, which are within ./firmware/src/system\_config.

| Project<br>Configuration Name | BSP(s) Used   | Description                                                     |
|-------------------------------|---------------|-----------------------------------------------------------------|
| usart_pic32mz_ec_sk           | pic32mz_ec_sk | Demonstrates the UART bootloader on the PIC32MZ EC Starter Kit. |
| usart_pic32mz_ef_sk           | pic32mz_ef_sk | Demonstrates the UART bootloader on the PIC32MZ EF Starter Kit. |

# Configuring the Hardware

Describes how to configure the supported hardware.

# Description

### PIC32MZ EC Starter Kit

UART communication is done through the UART1 module, routed through PPS to RPF0 and RPF1. The U1RX and U1TX pins can be accessed through the PIC32MZ Starter Kit Adapter Board. One way to do this is with the MCP2200 Breakout Module. Connect the TX pin of the module to the EBID10 pin of JP3 on the underside of the adapter. Connect the RX pin of the module to the EBID11 pin of JP1 on the underside of the adapter. Connect grounds between the module and the starter kit to ensure shared grounding.

Figure 3 and Figure 4 show the hardware configuration.

#### Figure 3 - Hardware Configuration (Front)

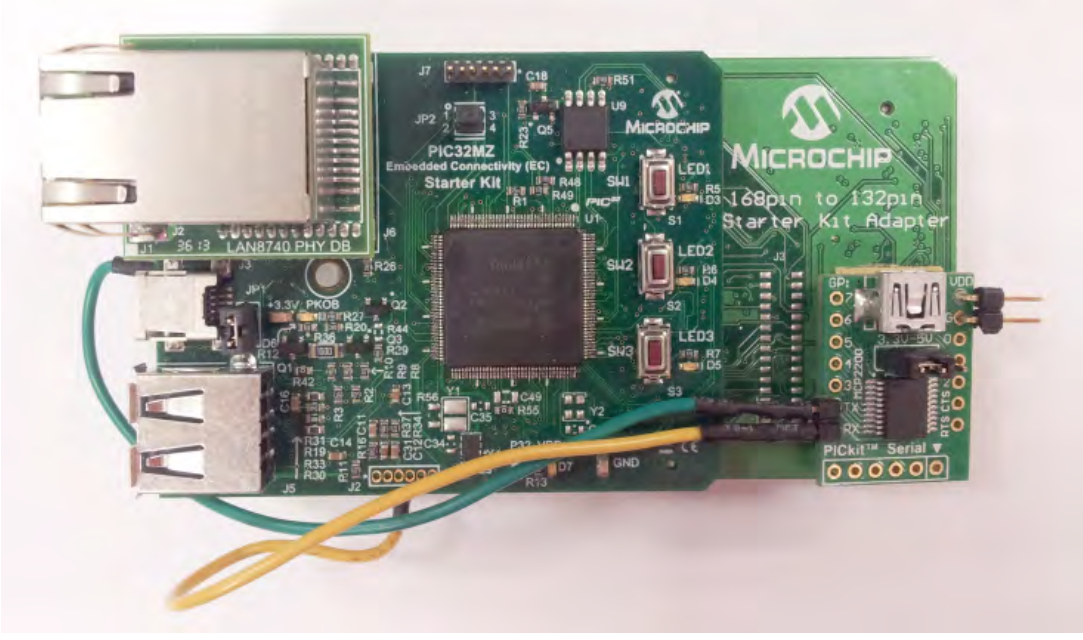

#### Figure 4 - Hardware Configuration (Back)

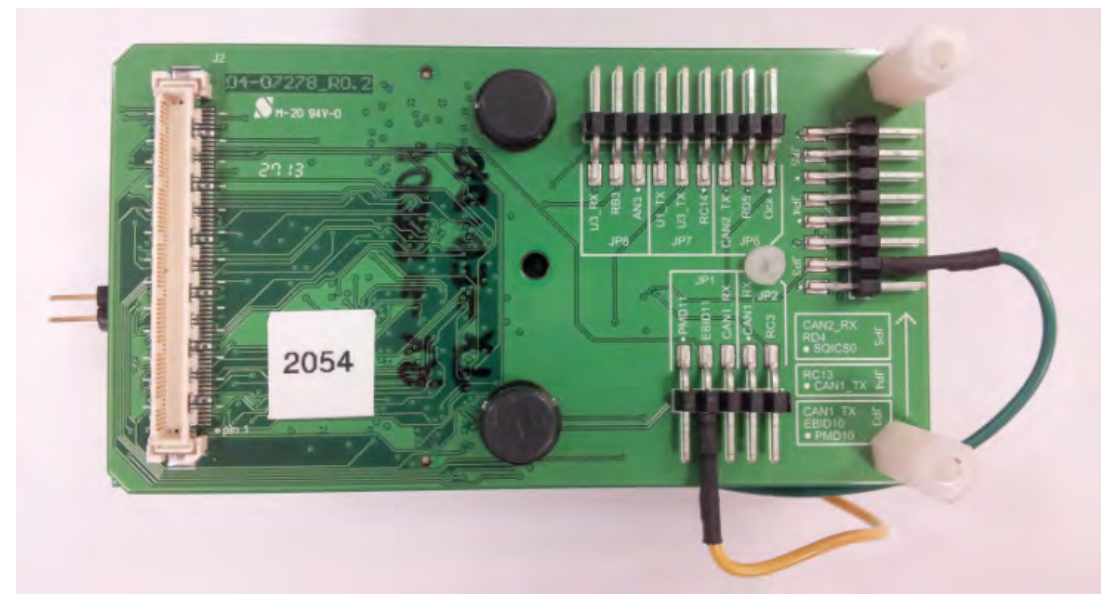

#### PIC32MZ EF Starter Kit

Connect the host computer to J11 of the PIC32MZ EF Starter Kit.

PIC32MZ Graphics (DA) Starter Kit Connect the host computer to J5 of the PIC32MZ DA Starter Kit.

# **Running the Demonstration**

Provides instructions on how to build and run the Bootloader demonstration.

# Description

# **Personal Computer-based Host Demonstration**

Do the following when using the configurations:

#### Operation

The bootloader is operated as follows:

- 1. Select the configuration suitable for the target hardware.
- 2. Compile and program the device.
- 3. LED1 will start blinking to indicate the program is operating.
- 4. Open the personal computer Host program from the AN1388 source archive file.
- 5. Select the appropriate communication path:
  - UART Leave the baud rate at 115,200
  - UDP Keep the IP address at 192.168.1.11 and the UDP port at 6234
  - USB Device Keep the VID at 0x4D8 and the PID at 0x03C
- 6. Click **Connect** to connect to the bootloader and obtain the version.
- 7. If the program connects, the personal computer Host application will indicate the version of the bootloader.

At this point, the bootloader is ready to accept a new application for programming into the program Flash. A demonstration application is provided, which is configured in a linker script to only operate in program Flash.

# Setup

The demonstration application is prepared as follows:

- 1. Open the dma\_led\_pattern.X project from <install-dir>/apps/examples/peripheral/dma/firmware.
- 2. Select the configuration suitable for the target hardware.
- 3. Compile the program, but do not program the device.

#### **Programming the Device**

With the demonstration application compiled, the generated hex file can now be programmed into the device using LiveUpdate.

To program the application into the device:

- 1. On the personal computer Host application described in AN1388, click Load Hex File.
- 2. Navigate to

<install-dir>/apps/examples/peripheral/dma/firmware/dma\_led\_pattern.X/dist/<configuration>/production/<con figuration>.X.production.hex.

Select it and click Open.

- 3. Click Erase-Program-Verify.
- 4. The program will then be transferred to the device, which will program the application into the second Flash panel.
- 5. When the program has been programmed, click **Run Application** to start the program.
- 6. If the application has been programmed correctly, the green and red LEDs will blink in an alternating pattern.
- 7. Click **Disconnect** to release the Host Application.

## **USB Host-based Demonstration**

Do the following when using the configurations:

# Operation

The bootloader is operated as follows:

- 1. Select the configuration suitable for the target hardware.
- 2. Compile and program the device.

## Setup

The demonstration application is prepared as follows:

- 1. Open the dma\_led\_pattern.x project from <install-dir>/apps/examples/peripheral/dma/firmware/.
- 2. Select the configuration suitable for the target hardware.
- 3. Compile the program, but do not program the device.
- 4. Copy the resultant .hex file to the flash drive that will be inserted into the target USB port. The file can be located at <install-dir>/apps/examples/peripheral/dma/firmware/dma\_led\_pattern.X/dist/<platform>/production/dma\_led\_p attern.X.production.hex.
- 5. Rename the hex file on the Flash drive to image.hex.

### Programming the Device

With the demonstration application compiled, the generated hex file can now be programmed into the device using the bootloader.

To program the application into the device:

- 1. Insert the Flash drive into the type-A USB port on the starter kit.
- 2. The program will be loaded from the Flash drive and programmed into the device.
- 3. Remove the Flash drive when the program starts running.

# **Class B Library Demonstrations**

This section provides descriptions of the Class B Library demonstrations.

# Introduction

Class B Library Demonstration Applications Help.

## Description

This distribution package contains one Class B-related firmware project that demonstrates the capabilities of the MPLAB Harmony Class B Library. This section describes the hardware requirement and procedures to run these firmware projects on Microchip demonstration and development boards.

To learn more about MPLAB Harmony stacks and libraries refer to the related documentation in Volume IV: MPLAB Harmony Framework Reference.

# Demonstrations

This topic provides information on how to run the Class B Library demonstration applications included in this release.

### ClassBDemo

This section provides information on the supported demonstration boards, how to configure the hardware (if needed), and how to run the demonstration.

# Description

This application invokes each of the Class B Safety software Library interfaces one at a time and collects the responses into a single structure. This demonstrates the use of the library, as well as some of the prerequisites that must be met to use the library.

### **Building the Application**

This section identifies the MPLAB X IDE project name and location and lists and describes the available configurations for the Class B Library demonstration.

## Description

To build this project, you must open the ClassBDemo. x project in MPLAB X IDE, and then select the desired configuration.

The following tables list and describe the project and supported configurations. The parent folder for these files is <install-dir>/apps/crypto/ClassBDemo.

# **MPLAB X IDE Project**

This table lists the name and location of the MPLAB X IDE project folder for the demonstration.

| Project Name | Location                                                    |
|--------------|-------------------------------------------------------------|
| ClassBDemo.X | <install-dir>/apps/crypto/ClassBDemo/firmware</install-dir> |

## **MPLAB X IDE Project Configurations**

This table lists and describes the supported configurations of the demonstration, which are within ./firmware/src/system\_config.

| Project<br>Configuration Name | BSP(s) Used     | Description                                                                                     |
|-------------------------------|-----------------|-------------------------------------------------------------------------------------------------|
| pic32mx_eth_sk2               | pic32mx_eth_sk2 | Demonstrates each of the Class B Safety Library functions on the PIC32 Ethernet Starter Kit II. |
| pic32mz_ef_sk                 | pic32mz_ef_sk   | Demonstrates each of the Class B Safety Library functions on the PIC32MZ EF Starter Kit.        |

# **Configuring the Hardware**

Describes how to configure the supported hardware.

# **Description**

PIC32 Ethernet Starter Kit II

No hardware related configuration or jumper setting changes are necessary.

PIC32MZ EF Starter Kit

No hardware related configuration or jumper setting changes are necessary.

# Running the Demonstration

Provides instructions on how to build and run the Class B Library demonstration.

# Description

This demonstration tests device core components and demonstrates the use of the Class B Software Safety Library API.

- 1. Select the desired MPLAB X IDE project configuration:
  - pic32mz\_ef\_sk (for PIC32MZ EF devices)
  - pic32mx\_eth\_sk (for PIC32MX devices)
- 2. Build the selected configuration in the MPLAB X IDE project and program the demonstration board by selecting Debug Main Project from the Debug Menu. The program should build, download, and run.
- 3. Either single step into, or step over each test in turn. As each test completes, look at the appropriate bit of the ClassB\_Test\_Flags structure. They will be set with either a '1' indicating failure or a '0' indicating success.

# Crypto Demonstrations

This section provides descriptions of the Crypto demonstrations.

# Introduction

Crypto Library Demonstration Applications Help.

## Description

This distribution package contains three Crypto-related firmware projects that demonstrate the capabilities of the MPLAB Harmony Crypto Library. This section describes the hardware requirement and procedures to run these firmware projects on Microchip demonstration and development boards.

To learn more about MPLAB Harmony stacks and libraries refer to the related documentation in Volume IV: MPLAB Harmony Framework Reference.

# Demonstrations

This topic provides information on how to run the Crypto Library demonstration applications included in this release.

### encrypt\_decrypt

This section provides information on the supported demonstration boards, how to configure the hardware (if needed), and how to run the demonstration.

## Description

This demonstration exercises several cryptographic functions, including MD5, TDES, DES, AES, RSA, ECC, and Random Number Generation, to verify that the software or hardware is performing correctly. While the demonstration is running, the yellow LED on the starter kit will light to indicate processing. If all functions execute successfully, the green LED on the starter kit will illuminate.

When testing hardware encryption, the Starter Kit with Crypto Engine (DM320006-C) must be used. Software encryption can be performed on either PIC32MX795F512L or any version of PIC32MZ device.

### **Building the Application**

This section identifies the MPLAB X IDE project name and location and lists and describes the available configurations for the Crypto Demonstration.

# Description

To build this project, you must open the encrypt\_decrypt.X project in MPLAB X IDE, and then select the desired configuration. The following tables list and describe the project and supported configurations. The parent folder for these files is <install-dir>/apps/crypto/encrypt\_decrypt.

# MPLAB X IDE Project

This table lists the name and location of the MPLAB X IDE project folder for the demonstration.

| Project Name      | Location                                                         |
|-------------------|------------------------------------------------------------------|
| encrypt_decrypt.X | <install-dir>/apps/crypto/encrypt_decrypt/firmware</install-dir> |

# **MPLAB X IDE Project Configurations**

This table lists and describes the supported configurations of the demonstration, which are within ./firmware/src/system\_config.

| Project<br>Configuration<br>Name | BSP(s) Used    | Description                                                                                                    |
|----------------------------------|----------------|----------------------------------------------------------------------------------------------------|
| pic32mx_eth_sk                   | pic32mx_eth_sk | Demonstrates encryption, decryption, hashing, and random number generation using Software Libraries on the PIC32 Ethernet Starter Kit.                                             |
| pic32mz_ec_sk_hw                 | pic32mz_ec_sk  | Demonstrates encryption, decryption, hashing, and random number generation using the Hardware Encryption module on the PIC32MZ Embedded Connectivity (EC) Starter Kit with Crypto. |

| pic32mz_ef_sk_hw | pic32mz_ef_sk | Demonstrates encryption, decryption, hashing, and random number generation using the Hardware Encryption module on the PIC32MZ Embedded Connectivity with Floating Point Unit (EF) Starter Kit with Crypto. |
|------------------|---------------|----------------------------------------------------------------------------------------------------|
| pic32mz_da_sk_hw | pic32mz_da_sk | Demonstrates encryption, decryption, hashing, and random number generation using the Hardware Encryption module on the PIC32MZ DA Starter Kit with Crypto.                                                  |
| pic32mz_ec_sk_sw | pic32mz_ec_sk | Demonstrates encryption, decryption, hashing, and random number generation using Software Libraries on the PIC32MZ Embedded Connectivity (EC) Starter Kit.                                                  |
| pic32mz_ef_sk_sw | pic32mz_ef_sk | Demonstrates encryption, decryption, hashing, and random number generation using Software Libraries on the PIC32MZ Embedded Connectivity with Floating Point Unit (EC) Starter Kit.                         |

Describes how to configure the supported hardware.

#### Description

PIC32 Ethernet Starter Kit

No hardware related configuration or jumper setting changes are necessary.

PIC32MZ DA Starter Kit

No hardware related configuration or jumper setting changes are necessary.

PIC32MZ EC Starter Kit No hardware related configuration or jumper setting changes are necessary.

PIC32MZ EF Starter Kit No hardware related configuration or jumper setting changes are necessary.

## **Running the Demonstration**

Provides instructions on how to build and run the Crypto demonstration.

### Description

This demonstration exercises various encryption, decryption, hashing, and random number functions.

- 1. First compile and program the target device. While compiling, select the configuration for the hardware in use.
- 2. Observe the status of LEDs on the starter kit. The yellow LED will be illuminated while the demonstration executes. If all function passes succeed, the green LED will illuminate. If an error occurred, the red LED is illuminated.

### large\_hash

This section provides information on the supported demonstration boards, how to configure the hardware (if needed), and how to run the demonstration.

## Description

This application demonstrates how to execute hashes on large blocks of data. In this case, the demonstration performs MD5, SHA-1, SHA-256, SHA-384, and SHA-512 hashing on a 512 \* 1024 block of the letter 'a'.

On PIC32MZ devices, which have adequate Flash memory, the linker script is configured to create the 512 \* 1024 block starting at physical address 0x9D08\_0000.

The application runs the hashes in two ways:

- On PIC32MZ devices, the first way it runs it is by passing the entire 512 \* 1024 block in one function call.
- With the second way, which is the only one that runs on PIC32MX devices, it passes a 1024 block of the letter 'a' that is allocated on the stack to the engine, doing it 512 times.

After the hashing has been performed, the application outputs via the system console the results of the hashing, and the time it took to perform each form. It then compares the generated hashes with known values for each algorithm. If all tests pass, the green LED is lit, and a message is presented through the system console. If any tests fail, the red LED is lit, and a corresponding message is presented through the system console.

When testing hardware encryption, the PIC32MZ EC Starter Kit configured with the Crypto Engine (DM320006-C) must be used. Software encryption can be performed on any version of a PIC32MX or PIC32MZ device.

# **Building the Application**

This section identifies the MPLAB X IDE project name and location and lists and describes the available configurations for the Crypto Demonstration.

## Description

To build this project, you must open the large\_hash.X project in MPLAB X IDE, and then select the desired configuration. The following tables list and describe the project and supported configurations. The parent folder for these files is <install-dir>/apps/crypto/large\_hash.

## MPLAB X IDE Project

This table lists the name and location of the MPLAB X IDE project folder for the demonstration.

| Project Name | Location                                                    |
|--------------|-------------------------------------------------------------|
| large_hash.X | <install-dir>/apps/crypto/large_hash/firmware</install-dir> |

## **MPLAB X IDE Project Configurations**

This table lists and describes the supported configurations of the demonstration, which are within ./firmware/src/system\_config.

| Project<br>Configuration<br>Name | BSP(s) Used    | Description                                                                                                    |
|----------------------------------|----------------|----------------------------------------------------------------------------------------------------|
| pic32mx_eth_sk                   | pic32mx_eth_sk | Demonstrates hashing large blocks of data using Software Libraries on the PIC32 Ethernet Starter Kit.                                                                      |
| pic32mz_ec_sk_hw                 | pic32mz_ec_sk  | Demonstrates hashing large blocks of data using the Hardware Encryption module on the PIC32MZ Embedded Connectivity (EC) Starter Kit with Crypto.                          |
| pic32mz_ef_sk_hw                 | pic32mz_ef_sk  | Demonstrates hashing large blocks of data using the Hardware Encryption module on the PIC32MZ Embedded Connectivity with Floating Point Unit (EF) Starter Kit with Crypto. |
| pic32mz_da_sk_hw                 | pic32mz_da_sk  | Demonstrates hashing large blocks of data using the Hardware Encryption module on the PIC32MZ Graphics (DA) Starter Kit with Crypto.                                       |
| pic32mz_ec_sk_sw                 | pic32mz_ec_sk  | Demonstrates hashing large blocks of data using Software Libraries on the PIC32MZ Embedded Connectivity (EC) Starter Kit.                                                  |
| pic32mz_ef_sk_sw                 | pic32mz_ef_sk  | Demonstrates hashing large blocks of data using Software Libraries on the PIC32MZ Embedded Connectivity with Floating Point Unit (EF) Starter Kit.                         |

# Configuring the Hardware

Describes how to configure the supported hardware.

# **Description**

PIC32 Ethernet Starter Kit

UART communication is done through the UART2 module. The U2RX and U2TX pins can be accessed through the Starter Kit I/O Expansion Board. One way to do this is with the MCP2200 Breakout Module. Connect the TX pin of the module to pin 46 on connector J11. Connect the RX pin of the module to pin 48 on connector J11. Connect GND pins together to ensure shared grounding.

Figure 1 and Figure 2 show the hardware configuration and close-ups of the jumper wire connections.

### Figure 1 - Hardware Configuration

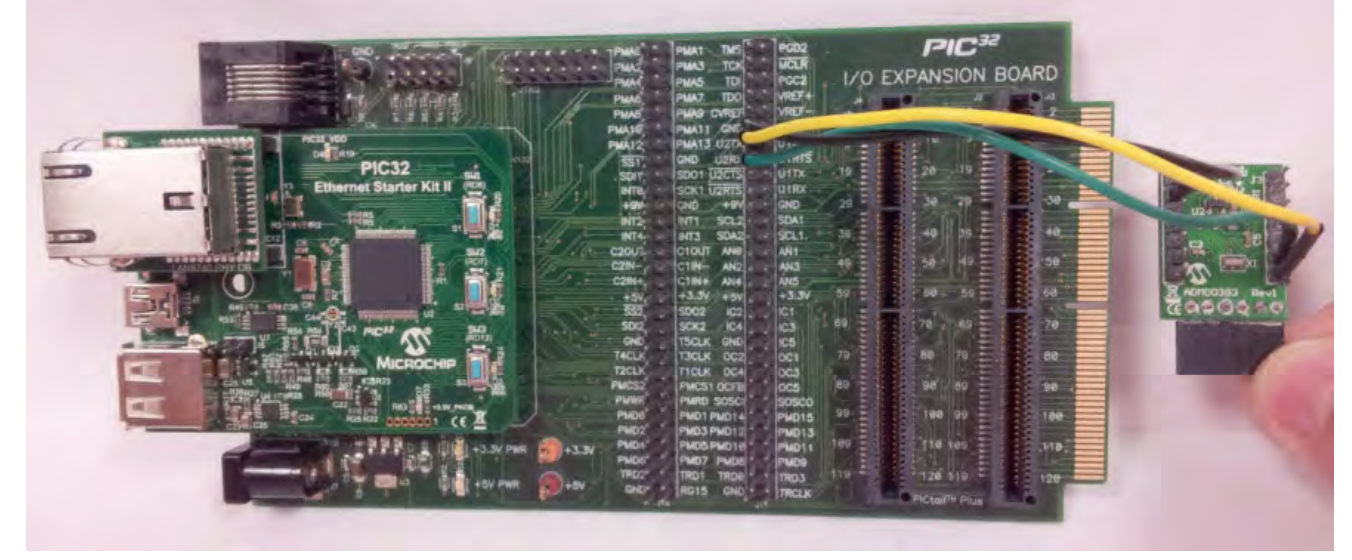

Figure 2 - Jumper Wire Connections

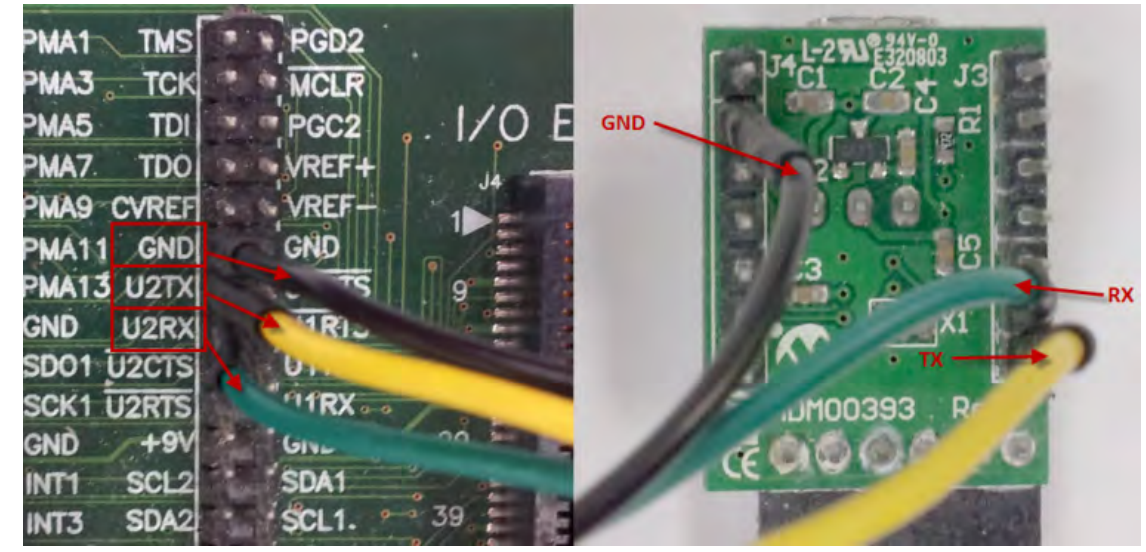

## PIC32MZ EF Starter Kit

No hardware related configuration or jumper setting changes are necessary.

## PIC32MZ DA Starter Kit

No hardware related configuration or jumper setting changes are necessary.

## PIC32MZ Embedded Connectivity (EC) Starter Kit

UART communication is done through the UART1 module, routed through PPS to RPF0 and RPF1. The U1RX and U1TX pins can be accessed through the PIC32MZ Starter Kit Adapter Board. One way to do this is with the MCP2200 Breakout Module. Connect the TX pin of the module to the EBID10 pin of JP3 on the underside of the adapter. Connect the RX pin of the module to the EBID11 pin of JP1 on the underside of the adapter. Connect grounds between the module and the starter kit to ensure shared grounding.

Figure 3 and Figure 4 show the hardware configuration.

Figure 3 - Hardware Configuration (Front)

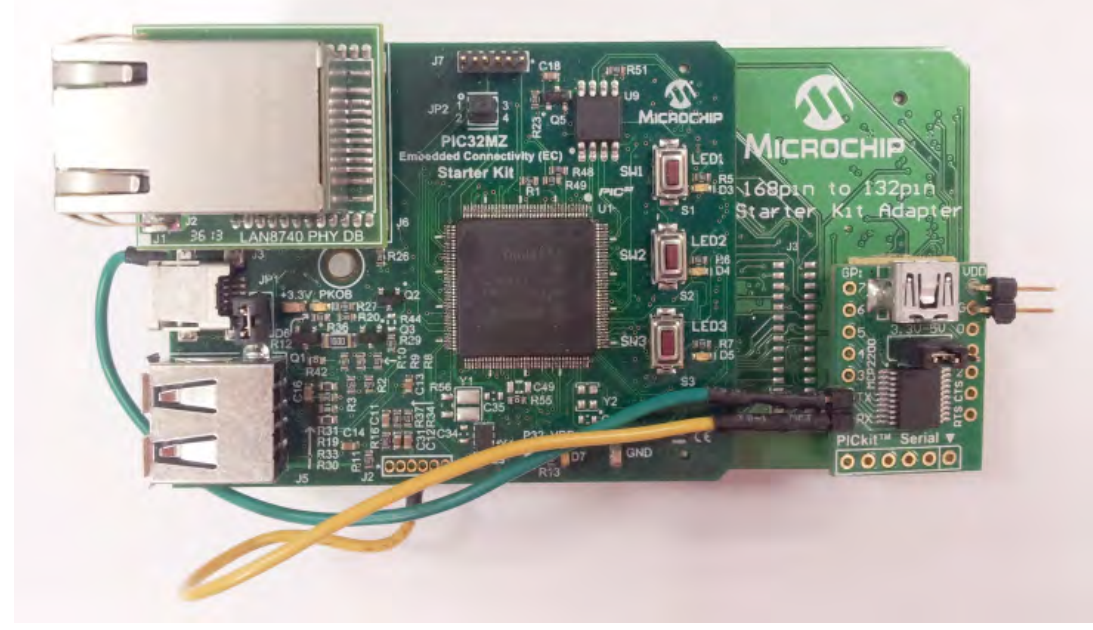

Figure 4 - Hardware Configuration (Back)

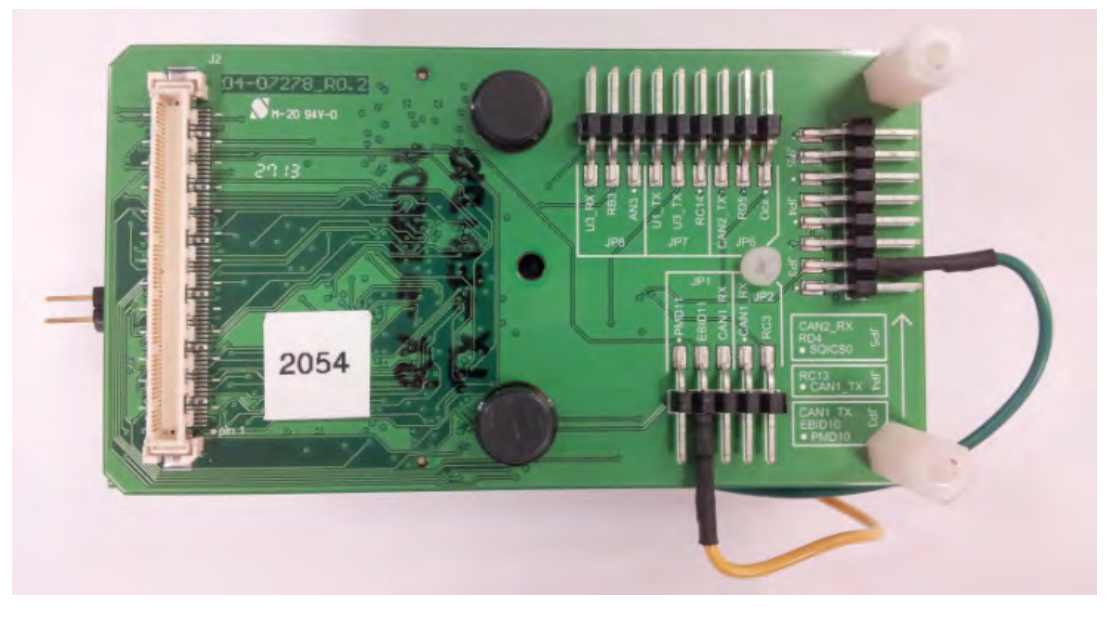

### **Running the Demonstration**

Provides instructions on how to build and run the Crypto demonstration.

## Description

This demonstration exercises hashing functions on large blocks of data.

- 1. First, compile and program the target device. While compiling, select the configuration suitable for hardware.
- 2. Open a serial terminal program, such as PuTTY or TeraTerm, and connect it to the serial port for the MCP2200 Breakout Module. The serial configuration is 115200 baud, 8 data bits, no parity bit, 1 stop bit.
- 3. Observe the status of LEDs on the starter kit. The yellow LED will be illuminated while the demonstration executes. If all function passes succeed, the green LED will illuminate. If an error occurred, the red LED is illuminated.
- 4. Observe the output of the program in the serial terminal program. It will report the results of the hashes, and the cycles taken to execute. The actual cycles taken will depend on the hardware used, and the size of the buffers available to the hardware engine. The following example shows the output using the PIC32MZ EC Starter Kit configured with the Crypto Engine:

```
Starting the test.
```

MD5 from Flash: 30C2557E8302A5BEB290C71520D87F42 took 481405 clock cycles

- MD5 from feed: 30C2557E8302A5BEB290C71520D87F42 took 804934 clock cycles
- SHA from Flash: F7FEC128D7FCD59222BA37368D3B7210D4C7B6EF took 481151 clock cycles

SHA from feed: F7FEC128D7FCD59222BA37368D3B7210D4C7B6EF took 804901 clock cycles SHA256 from Flash: 85A84A75886E8A526DBEC4E16E3375FAA307B4AEAD79C9ED3264C0477A6F6EBA took 702033 clock cycles SHA256 from feed: 85A84A75886E8A526DBEC4E16E3375FAA307B4AEAD79C9ED3264C0477A6F6EBA took 806480 clock cycles SHA384 from Flash: A550561A6330048EFE826A97E5FED843FA1CE646A9BF546CCB433C2FCB0E54821C4C945EED9A592B5BF43157E212F277 took 45452328 clock cycles SHA384 from feed: A550561A6330048EFE826A97E5FED843FA1CE646A9BF546CCB433C2FCB0E54821C4C945EED9A592B5BF43157E212F277 took 45391039 clock cycles SHA512 from Flash: 7F49157FB359B39EA6DA934DC9A10709FEDF8846D139D0E637A3C0FC833B6F42703858DBACEE28F4489B5E95FAB5E5655A25F838B0DC 7BF3C84C7CC0264F6A4F took 45807606 clock cycles SHA512 from feed: 7F49157FB359B39EA6DA934DC9A10709FEDF8846D139D0E637A3C0FC833B6F42703858DBACEE28F4489B5E95FAB5E5655A25F838B0DC 7BF3C84C7CC0264F6A4F took 45775518 clock cycles All tests passed.

# **Driver Demonstrations**

This section provides descriptions of the Driver demonstrations.

# **I2C Driver Demonstrations**

This topic provides descriptions of the I2C Driver demonstrations.

## Introduction

This help file contains instructions and associated information about MPLAB Harmony I2C Driver application demonstrations, which are included in the MPLAB Harmony Library distribution.

## Description

This application demonstrates the capabilities of the MPLAB Harmony I2C Driver. This section describes the hardware requirements and procedures to build and run the demonstration project using Microchip development tools.

One demonstration application is provided:

 i2c\_rtcc - In this demonstration, one instance of the I2C peripherals acts as a Master and sends and receives data from two an external slave device. The slave device is the external MCP7049N Real-Time Clock Calendar (RTCC) device.

To know more about the MPLAB Harmony I2C Driver, configuring the driver and APIs provided by the I2C Driver, refer to the I2C Driver Library Help documentation.

# Demonstrations

This topic provides information on how to run the I2C Driver demonstration applications included in this release.

## i2c\_rtcc

This section provides information on the supported demonstration boards, how to configure the hardware (if needed), and how to run the demonstration.

# **Building the Application**

This section identifies the MPLAB X IDE project name and location and lists and describes the available configurations for the I2C RTCC demonstration.

### Description

To build this project, you must open the i2c\_rtcc.x project in MPLAB X IDE, and then select the desired configuration.

The following tables list and describe the project and supported configurations. The parent folder for these files is <install-dir>/apps/driver/i2c/i2c\_rtcc.

# MPLAB X IDE Project

This table lists the name and location of the MPLAB X IDE project folder for the demonstration.

| Project Name | Location                                                      |
|--------------|---------------------------------------------------------------|
| i2c_rtcc.X   | <install-dir>/apps/driver/i2c/i2c_rtcc/firmware</install-dir> |

# MPLAB X IDE Project Configurations

This table lists and describes the supported configurations of the demonstration, which are located within ./firmware/src/system\_config.

| Project Configuration<br>Name | BSP Used           | Description                                                                                                    |
|-------------------------------|--------------------|----------------------------------------------------------------------------------------------------|
| pic32mx795_pim_e16            | pic32mx795_pim+e16 | The purpose of this configuration is to demonstrate I2C Master mode transfer setup in Interrupt mode and dynamic operation. The hardware used is the PIC32MX795F512L PIM connected to the Explorer 16 Development Board. |
| pic32mz_ec_sk_meb2            | pic32mz_ec_sk+meb2 | The purpose of this configuration is to demonstrate I2C Master mode transfer setup in Interrupt mode and dynamic operation. The hardware used is the PIC32MZ EC Starter Kit connected to the MEB II.                     |

| pic32mz_ef_sk_meb2      | pic32mz_ef_sk+meb2      | The purpose of this configuration is to demonstrate I2C Master mode transfer setup in Interrupt mode and dynamic operation. The hardware used is the PIC32MZ EF Starter Kit connected to the MEB II.            |
|-------------------------|-------------------------|----------------------------------------------------------------------------------------------------|
| pic32mz_da_sk_meb2_wvga | pic32mz_da_sk+meb2+wvga | The purpose of this configuration is to demonstrate I2C Master mode transfer setup in Interrupt mode and dynamic operation. The hardware used is the PIC32MZ Graphics (DA) Starter Kit connected to the MEB II. |

Describes how to configure the supported hardware.

## Description

Whote: The i2c\_rtcc demonstration was tested on the Microchip MCP7949N RTCC device. The address of this device is 0xDE.

Explorer 16 Development Board with the PIC32MX795F512L PIM

- Before attaching the PIC32MX795F512L PIM to the Explorer 16 Development Board, ensure that the processor select switch (S2) is in the PIM Position
- Short JP2 on the Explorer 16 Development Board to enable the LEDs
- If a Starter Kit I/O Expansion Board is used, make the following connections:
- Jumper I/O Expansion board J11 pin 36 (SDA2) and J11 pin 38 (SCL2) should be pulled up to 3.3V through a 2.2k ohm resistor If an external RTCC is used, make the following connections:
- Jumper I/O Expansion board J11 pin 36 (SDA2) and J11 pin 38 (SCL2) to the corresponding lines of an external I2C device
- If an external I2C device is connected, ensure that the Master and Slave device share a common ground.
- If a PICtail<sup>™</sup> Plus Daughter Board is used, make the following connections:
- PICtail Plus Daughter Board pins RA2 (SCL2) and RA3 (SDA2) should be pulled up to 3.3V through a 2.2k ohm resistor If an external RTCC is used, make the following connections:
- · Jumper PICtail Plus Daughter Board pins RA2 (SCL2) and pin RA3 (SDA2) to the corresponding SCL and SDA lines of an external I2C device
- If an external I2C device is connected, ensure that the Master and Slave device share a common ground

PIC32MZ EC Starter Kit or PIC32MZ EF Starter Kit or PIC32MZ Graphics (DA) Starter Kit connected to the MEB II

The jumper JP2 on PIC32MZ EC/EF Starter Kit should connected according to the debugger/programmer used, as follows:

- If PKOB is used, pins 1 and 3 and pins 2 and 4 should be shorted
- If MPLAB REAL ICE or MPLAB ICD 3 is being used, pins 1 and 3 and pins 2 and 4 should be left open The connections pertaining to I2C are as follows:
- Connect MEB II J2 pin 3 (SCL2) to the corresponding SCL line of the external I2C device
- · Connect MEB II J2 pin 5 (SDA2) to the corresponding SDA line of the external I2C device
- If an external I2C device is connected, ensure that the Master and Slave device share a common ground

### Running the Demonstration

Provides instructions on how to build and run the I2C RTCC demonstration.

## Description

1. This demonstration shows how to configure and make use of the I2C Driver APIs to support buffered operation of I2C in Interrupt mode. In this demonstration, the I2C is configured as single instance and single client.

Once the demonstration application is compiled successfully for the selected configuration, the firmware can be programmed into the target device.

To run the demonstration in Debug mode, perform the following steps:

- 1. Select the appropriate configuration from the MPLAB X IDE Project Properties based on the target hardware.
- 2. Select your device programmer from the Hardware Tool menu in MPLAB X IDE.
- 3. Select either Debug > Debug Main Project or click Debug Main Project in the toolbar.
- 4. Build the selected configuration in the MPLAB X IDE project and program the demonstration board.

The I2C Driver configures the I2C2 instance of the I2C peripheral in Master mode. The SDA and SCL lines are connected to the Microchip MCP7940N RTCC device as described in Configuring the Hardware. The Master writes to sequential memory locations in SRAM memory of the RTCC device. The Master then reads back the content from the same page.

The contents of the buffer variable can be checked to determine the result of the operation.

The expected results are shown in the following table.

| Test Case     | Contents of Buffer                                           |
|---------------|--------------------------------------------------------------|
| I2C2 (Master) | RXbuffer_4[] = "3RTCCSLAVE" (data received from RTCC device) |

# **NVM Driver Demonstration**

This topic provides descriptions of the NVM Driver demonstration.

### Introduction

This help file contains instructions and associated information about MPLAB Harmony NVM Driver Library application demonstrations, which are included in the MPLAB Harmony Library distribution.

### Description

This application demonstrates the capabilities of the MPLAB Harmony NVM Driver Library. This section describes the hardware requirement and procedures to build and run the demonstration project on Microchip development tools. In this demonstration application, the NVM driver is used to access the internal Flash memory of PIC32MX and PIC32MZ Devices to perform Write and Read operations and indicates the result by LED.

To know more about MPLAB Harmony NVM driver, configuring the NVM driver and the APIs provided by the NVM driver, refer to the MPLAB Harmony NVM Driver Library documentation.

## Demonstrations

This topic provides information on how to run the NVM Driver demonstration applications included in this release.

## nvm\_read\_write

This section provides information on the supported demonstration boards, how to configure the hardware (if needed), and how to run the demonstration.

## Building the Application

This section identifies the MPLAB X IDE project name and location and lists and describes the available configurations for the NVM Read/Write Demonstration.

## Description

To build this project, you must open the nvm\_read\_write.X project in MPLAB X IDE, and then select the desired configuration. The following tables list and describe the project and supported configurations. The parent folder for these files is <install-dir>/apps/driver/nvm/nvm\_read\_write.

### **MPLAB X IDE Project**

This table lists the name and location of the MPLAB X IDE project folder for the demonstration.

| Project Name     | Location                                                                       |
|------------------|--------------------------------------------------------------------------------|
| nvm_read_write.X | <pre><install-dir>/apps/driver/nvm/nvm_read_write/firmware</install-dir></pre> |

# **MPLAB X IDE Project Configurations**

This table lists and describes the supported configurations of the demonstration, which are located within ./firmware/src/system\_config.

| Project<br>Configuration Name | BSP Used        | Description                                                                                                    |
|-------------------------------|-----------------|----------------------------------------------------------------------------------------------------|
| pic32mx_usb_sk2               | pic32mx_usb_sk2 | The purpose of this configuration is to execute the demonstration on a PIC32MX family device using the PIC32 USB Starter Kit II with the dynamic NVM Driver implementation.                          |
| pic32mx_usb_sk2_sta           | pic32mx_usb_sk2 | The purpose of this configuration is to execute the demonstration on a PIC32MX family device using the PIC32 USB Starter Kit II with the static NVM Driver implementation.                           |
| pic32mz_ec_sk                 | pic32mz_ec_sk   | The purpose of this configuration is to execute the demonstration on a PIC32MZ EC family device using the PIC32MZ Embedded Connectivity (EC) Starter Kit with the dynamic NVM Driver implementation. |

| pic32mz_ec_sk_sta | pic32mz_ec_sk | The purpose of this configuration is to execute the demonstration on a PIC32MZ EC family device using the PIC32MZ Embedded Connectivity (EC) Starter Kit with the static NVM Driver implementation.                           |
|-------------------|---------------|----------------------------------------------------------------------------------------------------|
| pic32mz_ef_sk     | pic32mz_ef_sk | The purpose of this configuration is to execute the demonstration on a PIC32MZ EF family device using the PIC32MZ Embedded Connectivity with Floating Point Unit (EF) Starter Kit with the dynamic NVM Driver implementation. |

Describes how to configure the supported hardware.

# Description

PIC32 USB Starter Kit II

No hardware related configuration or jumper setting changes are necessary.

PIC32MZ EC Starter Kit

No hardware related configuration or jumper setting changes are necessary.

PIC32MZ EF Starter Kit

No hardware related configuration or jumper setting changes are necessary.

## Running the Demonstration

This section describes how to run the NVM Driver demonstration.

### Description

This is a simple demonstration to show how to configure and make use of NVM Driver APIs to implement and access the on-board Flash memory of PIC32MX and PIC32MZ devices.

## How to Run This Demonstration Application

Once the demonstration application is compiled successfully, you are ready to program the firmware in the target device.

To run the demonstration in Debug mode, perform the following steps:

- 1. Select the appropriate configuration from the MPLAB X IDE Project Properties based on the target hardware.
- 2. Select your device programmer from the Hardware Tool menu in MPLAB X IDE.
- 3. Select either <u>Debug > Debug Main Project</u> or click **Debug Main Project** in the toolbar.
- 4. Build the selected configuration in the MPLAB X IDE project and program the demonstration board.

The execution status (pass/fail) of the demonstration is indicated by LEDs on the demonstration board, as shown in the following table.

| Demonstration Board      | Success Indication | Failure Indication |
|--------------------------|--------------------|--------------------|
| PIC32 USB Starter Kit II | Green LED          | Red LED            |
| PIC32MZ EC Starter Kit   | Green LED          | Red LED            |
| PIC32MZ EF Starter Kit   |                    |                    |

The demonstration application makes use of 32 KB of NVM memory area starting at address DRV\_NVM\_MEDIA\_START\_ADDRESS.

The application does the following:

- Erases the entire 32 KB of memory and verifies the erase operation by reading back the data
- Performs sequential writes within a page by queuing the write operations. Reads back and verifies the data.
- Repeats step 1 to erase all data of the previous operation
- Performs random writes to addresses spread across the available memory area. This operation demonstrates the queuing of the write
  operations at the driver layer. It also demonstrates the usage of the driver event handler to track the completion of the queued operations.
  Reads back and verifies the data.
- Repeats step 1 to erase all data from the previous operation
- Performs an EraseWrite operation. This operation demonstrates the usage of the EraseWrite feature

# SPI Driver Demonstrations

This topic provides descriptions of the SPI Driver demonstrations.

# Introduction

This help file contains instructions and associated information about MPLAB Harmony SPI driver application demonstrations, which are included in the MPLAB Harmony Library distribution.

## Description

This application demonstrates the capabilities of the MPLAB Harmony SPI Driver. This section describes the hardware requirements and procedures to build and run the demonstration project using Microchip development tools.

Three demonstration applications are provided:

- serial\_eeprom In this demonstration application, the SPI Driver is used to access the external EEPROM in the Explorer 16 Development Board to perform Write and Read operations and indicates the result by LED
- spi\_loopback In this demonstration application, the SPI driver is used to transfer data between the SPI master and slave on the same device and indicates the result by LED
- spi\_multislave In this demonstration application, the SPI Driver is used to transfer data between a single master and two slaves on the same device by using the Slave Select (SS) feature and indicates the result by LED

To know more about the MPLAB Harmony SPI driver, configuring the SPI driver and APIs provided by the SPI driver, refer to the SPI Driver Library documentation.

## Demonstrations

This topic provides information on how to run the SPI Driver demonstration applications included in this release.

### serial\_eeprom

This section provides information on the supported demonstration boards, how to configure the hardware (if needed), and how to run the demonstration.

In this demonstration application, the SPI Driver is used to access the external EEPROM in the Explorer 16 Development Board to perform Write and Read operations and indicates the result by LED.

## **Building the Application**

This section identifies the MPLAB X IDE project name and location and lists and describes the available configurations for the Serial EEPROM Demonstration.

## Description

To build this project, you must open the serial\_eeprom.x project in MPLAB X IDE, and then select the desired configuration. The following tables list and describe the project and supported configurations. The parent folder for these files is <install-dir>/apps/driver/spi/serial\_eeprom.

# **MPLAB X IDE Project**

This table lists the name and location of the MPLAB X IDE project folder for the demonstration.

| Project Name    | Location                                                                      |
|-----------------|-------------------------------------------------------------------------------|
| serial_eeprom.X | <pre><install-dir>/apps/driver/spi/serial_eeprom/firmware</install-dir></pre> |

# **MPLAB X IDE Project Configurations**

This table lists and describes the supported configurations of the demonstration, which are located within ./firmware/src/system\_config.

| Project Configuration<br>Name | BSP Used           | Description                                                                                                    |
|-------------------------------|--------------------|----------------------------------------------------------------------------------------------------|
| pic32mx360_pim_e16            | pic32mx795_pim+e16 | The purpose of this configuration is to execute the demonstration using the PIC32MX360F512L PIM connected to the Explorer 16 Development Board configured for Interrupt mode and dynamic operation. |
| pic32mx795_pim_e16            | pic32mx795_pim+e16 | The purpose of this configuration is to execute the demonstration using the PIC32MX795F512L PIM connected to the Explorer 16 Development Board configured for Interrupt mode and dynamic operation. |
| pic32mx795_pim_e16_sta        | pic32mx795_pim+e16 | The purpose of this configuration is to execute the demonstration using the PIC32MX795F512L PIM connected to the Explorer 16 Development Board configured for Interrupt mode and static operation.  |

Describes how to configure the supported hardware.

### Description

Explorer 16 Development Board with the PIC32MX795F512L PIM

- Before attaching the PIC32MX795F512L PIM to the Explorer 16 Development Board, ensure that the processor select switch (S2) is in the PIM Position
- Short JP2 on the Explorer 16 Development Board to enable the LEDs

Explorer 16 Development Board with the PIC32MX360F512L PIM

- Before attaching the PIC32MX360F512L PIM to the Explorer 16 Development Board, ensure that the processor select switch (S2) is in the PIM Position
- Short JP2 on the Explorer 16 Development Board to enable the LEDs

### Running the Demonstration

This section demonstrates how to run the SPI Driver Serial EEPROM Demonstration.

### Description

This demonstration shows how to configure and make use of the SPI Driver APIs to implement and access the on-board EEPROM of the Explorer 16 Development Board.

How to run this demonstration application:

Once the demonstration application is successfully compiled, you are ready to program the firmware in the target device.

To run the demonstration in debug mode, perform the following steps:

- 1. Select your device programmer from *Project Properties > Hardware Tools* in MPLAB X IDE.
- 2. Select either <u>Debug > Debug Main Project</u> or click Debug Main Project in the toolbar.

Once the device is successfully programmed, you can observe that the LED in the Explorer 16 Development Board has been turned ON. This shows the demonstration project ran successfully. The result of the programming can be read through the other LEDs. If LED "D9" is turned ON, it indicates the EEPROM W/R functionality has failed. If LED "D10" is turned ON, it indicates the EEPROM W/R functionality has passed.

### spi\_loopback

This section provides information on the supported demonstration boards, how to configure the hardware (if needed), and how to run the demonstration.

In this demonstration application, the SPI driver is used to transfer data between the SPI Master and Slave on the same device and indicates the result by LED.

# **Building the Application**

This section identifies the MPLAB X IDE project name and location and lists and describes the available configurations for the SPI Loopback Demonstration.

### Description

To build this project, you must open the spi\_loopback.X project in MPLAB X IDE, and then select the desired configuration. The following tables list and describe the project and supported configurations. The parent folder for these files is <install-dir>/apps/driver/spi/spi\_loopback.

#### **MPLAB X IDE Project**

This table lists the name and location of the MPLAB X IDE project folder for the demonstration.

| Project Name   | Location                                                          |
|----------------|-------------------------------------------------------------------|
| spi_loopback.X | <install-dir>/apps/driver/spi/spi_loopback/firmware</install-dir> |

## MPLAB X IDE Project Configurations

This table lists and describes the supported configurations of the demonstration, which are located within ./firmware/src/system\_config.

| Project Configuration Name       | BSP Used        | Description                                                                                                    |
|----------------------------------|-----------------|----------------------------------------------------------------------------------------------------|
| pic32mx_usb_sk2_int_dyn          | pic32mx_usb_sk2 | Demonstrates SPI loopback on the PIC32 USB Starter Kit II configured for Interrupt mode and dynamic operation.                                                                     |
| pic32mx_usb_sk2_int_sta          | pic32mx_usb_sk2 | Demonstrates SPI loopback on the PIC32 USB Starter Kit II configured for Interrupt mode and static operation.                                                                      |
| pic32mx_usb_sk2_poll_dyn         | pic32mx_usb_sk2 | Demonstrates SPI loopback on the PIC32 USB Starter Kit II configured for Polled mode and dynamic operation.                                                                        |
| pic32mz_ec_sk_int_dyn            | pic32mz_ec_sk   | Demonstrates SPI loopback on the PIC32MZ Embedded Connectivity (EC) Starter Kit configured for Interrupt mode and dynamic operation.                                               |
| pic32mz_ec_sk_int_dyn_dma        | pic32mz_ec_sk   | Demonstrates SPI loopback on the PIC32MZ Embedded Connectivity (EC) Starter Kit configured for Interrupt mode and dynamic operation using DMA.                                     |
| pic32mz_ec_sk_int_sta            | pic32mz_ec_sk   | Demonstrates SPI loopback on the PIC32MZ Embedded Connectivity (EC) Starter Kit configured for Interrupt mode and static operation.                                                |
| pic32mz_ec_sk_poll_dyn           | pic32mz_ec_sk   | Demonstrates SPI loopback on the PIC32MZ Embedded Connectivity (EC) Starter<br>Kit configured for Polled mode and dynamic operation.                                               |
| pic32mz_ef_sk_int_dyn            | pic32mz_ef_sk   | Demonstrates SPI loopback on the PIC32MZ Embedded Connectivity with Floating Point Unit (EF) Starter Kit configured for Interrupt mode and dynamic operation.                      |
| pic32mz_ef_sk_poll_dyn           | pic32mz_ef_sk   | Demonstrates SPI loopback on the PIC32MZ Embedded Connectivity with Floating Point Unit (EF) Starter Kit configured for Polled mode and dynamic operation.                         |
| pic32mz_da_sk_int_dyn            | pic32mz_da_sk   | Demonstrates SPI loopback on the PIC32MZ Graphics (DA) Starter Kit configured for Interrupt mode and dynamic operation.                                                            |
| pic32mz_da_sk_poll_dyn           | pic32mz_da_sk   | Demonstrates SPI loopback on the PIC32MZ Graphics (DA) Starter Kit configured for Polled mode and dynamic operation.                                                               |
| pic32mz_ef_sk_int_dyn_16b        | pic32mz_ef_sk   | Demonstrates SPI multi-slave on the PIC32MZ Embedded Connectivity with Floating Point Unit (EF) Starter Kit configured for Interrupt mode and dynamic operation in microMIPS mode. |
| pic32mz_ef_sk_int_dyn_freertos   | pic32mz_ef_sk   | Demonstrates SPI multi-slave on the PIC32MZ Embedded Connectivity with Floating Point Unit (EF) Starter Kit configured for Interrupt mode and dynamic operation with FreeRTOS.     |
| pic32mx_usb_sk2_int_dyn_freertos | pic32mx_usb_sk2 | Demonstrates SPI loopback on the PIC32 USB Starter Kit II configured for Interrupt mode and dynamic operation with FreeRTOS.                                                       |

Describes how to configure the supported hardware.

# Description

# **Required Hardware**

This demonstration requires the following hardware:

- PIC32MZ EC Starter Kit or PIC32MZ EF Starter Kit or PIC32MZ DA Starter Kit
- PIC32MZ Starter Kit Adapter Board
- Starter Kit I/O Expansion Board

Depending on the starter kit in use, the SPI1 and SPI2 modules or SPI1 and SPI3 modules are used in this demonstration. PIC32MZ devices support the Peripheral Pin Select (PPS) feature. The SPI Pins of the SPI modules on this device are required to be configured using the PPS. Any related pin mapping (PPS) configuration code along with other port initialization can be found in the sys\_port\_static.c file.

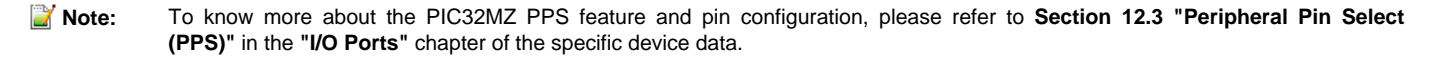

# PIC32MZ EC Starter Kit and PIC32MZ EF Starter Kit Configuration

1. Connect (using wires) the pins on the Starter Kit I/O Expansion Board, as shown in the following figure. This hardwired connection would connect the SPI1 lines to the SPI2 lines of the PIC32MZ2048ECH144 device on the PIC32MZ EC Starter Kit or the PIC32MZ2048EFM144 device on the PIC32MZ EF Starter Kit.

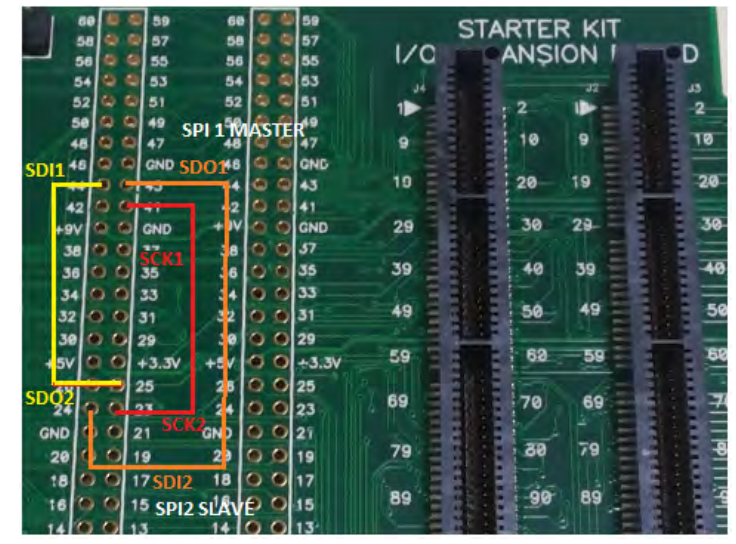

2. Next, attach the desired starter kit, the PIC32MZ Starter Kit Adapter Board, and the Starter Kit I/O Expansion Board, as shown in the following figure (in this example the PIC32MZ EC Starter Kit is shown).

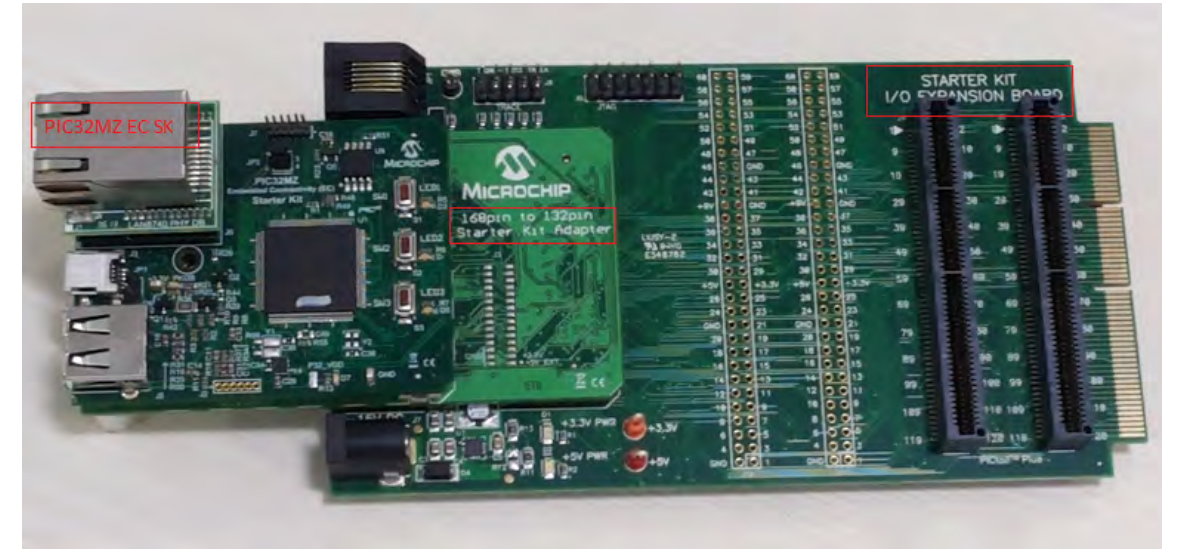

### PIC32MZ EC and PIC32MZ EF Pin Mapping

The following table illustrates how the SPI1 and SPI2 pins for the PIC32MZ EC and PIC32MZ EF devices are mapped and connected to each other through the Starter Kit I/O Expansion Board.

| SPI<br>Module | SPI Lines | PIC32MZ2048ECH144<br>or<br>PIC32MZ2048EFM144<br>Device Pin # | Analog<br>Pin | PIC32MZ2048ECH144 or<br>PIC32MZ2048EFM144 Port<br>Pin Name/Function | Pin # on I/O<br>Expansion Board<br>J10 Connector | For this<br>demonstration, attach<br>this pin to: |
|---------------|-----------|--------------------------------------------------------------|---------------|---------------------------------------------------------------------|--------------------------------------------------|---------------------------------------------------|
| SPI1          | SCK1      | 109                                                          | No            | SCK1                                                                | 41                                               | SCK2                                              |
| SPI1          | SDI1      | 69                                                           | AN32          | RPD14                                                               | 44                                               | SDO2                                              |
| SPI1          | SDO1      | 98                                                           | No            | RPD10                                                               | 43                                               | SDI2                                              |
| SPI1          | /SS       | Not Used                                                     | Not Used      | Not Used                                                            | Not Used                                         | Not Used                                          |
| SPI2          | SCK2      | 14                                                           | AN14          | SCK2                                                                | 23                                               | SCK1                                              |
| SPI2          | SDI2      | 121                                                          | No            | RPD7                                                                | 24                                               | SDO1                                              |
| SPI2          | SDO2      | 25                                                           | AN45          | RPB5                                                                | 25                                               | SDI1                                              |
| SPI2          | /SS       | Not Used                                                     | Not Used      | Not Used                                                            | Not Used                                         | Not Used                                          |

# PIC32MZ DA Starter Kit Configuration

1. Connect (using wires) the pins on the Starter Kit I/O Expansion Board, as shown in the following figure. This hardwired connection would connect the SPI1 lines to the SPI3 lines of the PIC32MZ2048DAB288 device on the PIC32MZ DA Starter Kit.

- 2. Jumper JP5, which is located on the back of the PIC32MZ Starter Kit Adapter Board, should have pin 1 and pin 2 shorted.
- 3. Next, attach the desired starter kit, the PIC32MZ DA Adapter Board, and the Starter Kit I/O Expansion Board, as shown in the following figure.

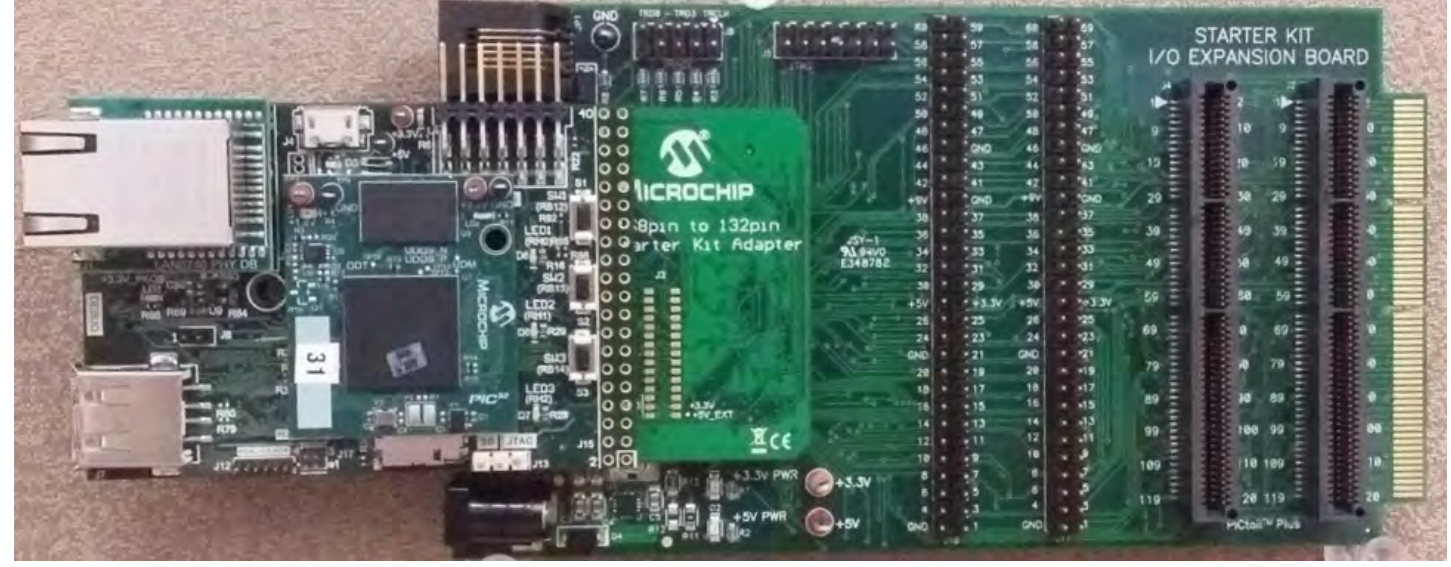

#### **PIC32MZ DA Pin Mapping**

The following table illustrates how the SPI1 and SPI3 pins for the PIC32MZ DA devices are mapped and connected to each other through the Starter Kit I/O Expansion Board.

| SPI<br>Module | SPI<br>Lines | PIC32MZ2064DAB288<br>Device Pin # | Analog<br>Pin | PIC32MZ2064DAB288<br>Port Pin<br>Name/Function | Pin # on I/O<br>Expansion<br>Board J10<br>Connector | Pin # on I/O<br>Expansion<br>Board J11<br>Connector | For this<br>demonstration,<br>attach this pin to: |
|---------------|--------------|-----------------------------------|---------------|------------------------------------------------|-----------------------------------------------------|-----------------------------------------------------|---------------------------------------------------|
| SPI1          | SCK1         | M04                               | No            | SCK1                                           | 41                                                  | N/A                                                 | SCK3                                              |
| SPI1          | SDI1         | E18                               | AN22          | RPD14                                          | 44                                                  | N/A                                                 | SDO3                                              |
| SPI1          | SDO1         | J18                               | AN5           | RPB10                                          | N/A                                                 | 52                                                  | SDI3                                              |
| SPI1          | /SS          | Not Used                          | Not Used      | Not Used                                       | Not Used                                            | Not Used                                            | Not Used                                          |
| SPI3          | SCK3         | J17                               | AN29          | SCK3                                           | N/A                                                 | 21                                                  | SCK1                                              |
| SPI3          | SDI3         | A12                               | AN12          | RPC1                                           | N/A                                                 | 54                                                  | SDO1                                              |
| SPI3          | SDO3         | A14                               | AN9           | RPB1                                           | 37                                                  | N/A                                                 | SDI1                                              |
| SPI3          | /SS          | Not Used                          | Not Used      | Not Used                                       | Not Used                                            | Not Used                                            | Not Used                                          |

# PIC32 USB Starter Kit II

This demonstration requires the following hardware:

- PIC32 USB Starter Kit II
- Starter Kit I/O Expansion Board
- In this demonstration application, the SPI1 and SPI2 modules are used.

1. Connect (using wires) the pins on the Starter Kit I/O Expansion Board, as shown in the following figure. This hardwired connection would attach the SPI1 lines to the SPI2 lines of the PIC32MX795F512L device on the PIC32 USB Starter Kit II through the Starter Kit I/O Expansion Board.

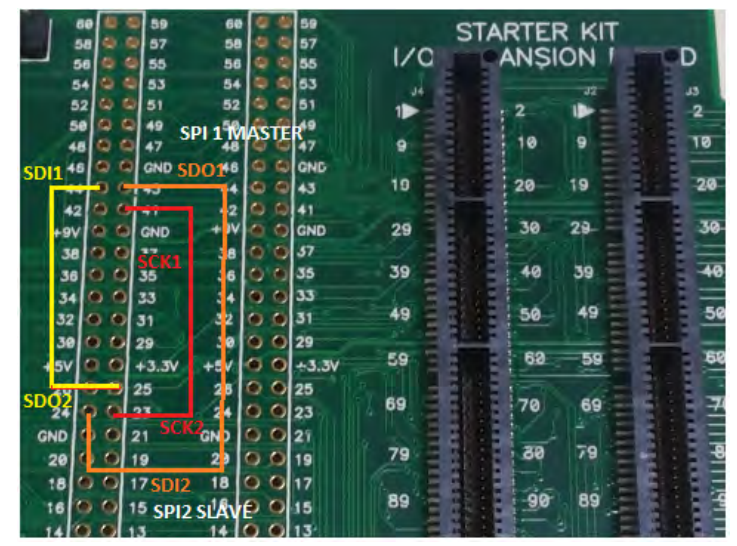

2. Next, connect the PIC32 USB Starter Kit II and the Starter Kit I/O Expansion Board, as shown in the following figure.

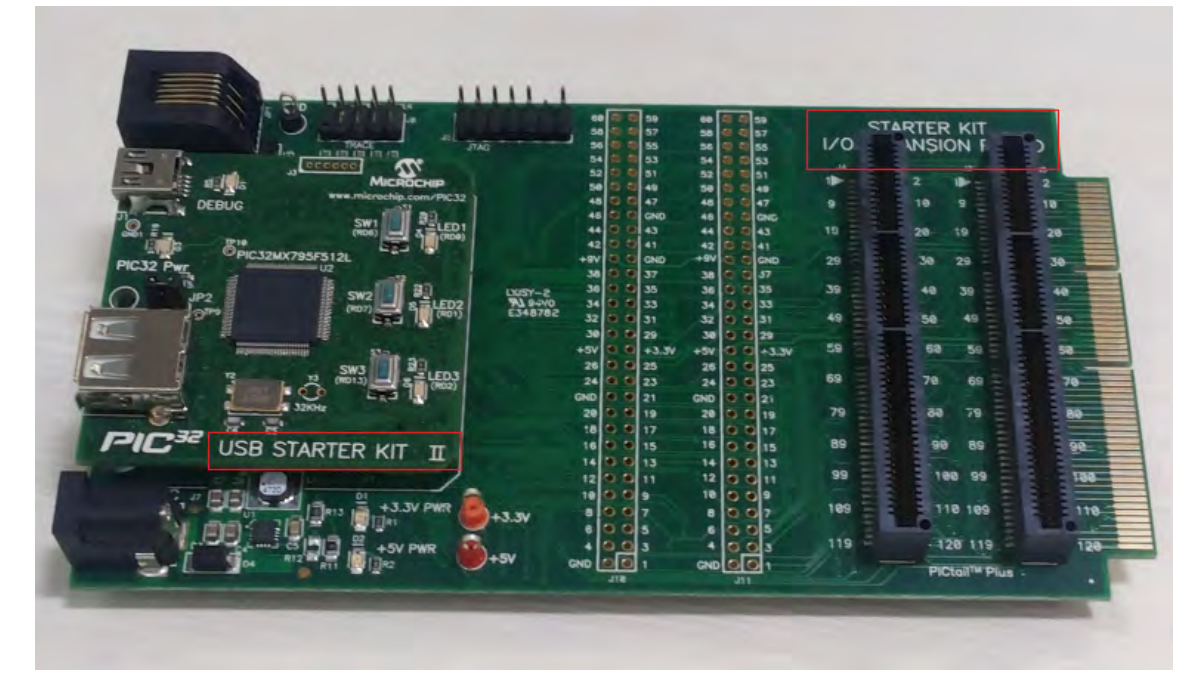

For the PIC32MX795F512L device, the SPI modules has dedicated I/O pins.

# PIC32 USB Starter Kit II Pin Mapping

The following table illustrates how the SPI1 and SPI2 pins are mapped and connected to each other through the Starter Kit I/O Expansion Board.

| SPI Module | SPI Lines | PIC32MX795F512L<br>Device Pin # | PIC32MX795F512L Port<br>Pin Name/Function | Pin # on I/O Expansion<br>Board J10 Connector | For this demonstration, attach this pin to: |
|------------|-----------|---------------------------------|-------------------------------------------|-----------------------------------------------|---------------------------------------------|
| SPI1       | SCK1      | 70                              | SCK1                                      | 41                                            | SCK2                                        |
| SPI1       | SDI1      | 9                               | SDI1                                      | 44                                            | SDO2                                        |
| SPI1       | SDO1      | 72                              | SDO1                                      | 43                                            | SDI2                                        |
| SPI1       | /SS       | Not Used                        | Not Used                                  | Not Used                                      | Not Used                                    |
| SPI2       | SCK2      | 10                              | SCK2                                      | 23                                            | SCK1                                        |
| SPI2       | SDI2      | 11                              | SDI2                                      | 24                                            | SDO1                                        |
| SPI2       | SDO2      | 12                              | SDO2                                      | 25                                            | SDI1                                        |
| SPI2       | /SS       | Not Used                        | Not Used                                  | Not Used                                      | Not Used                                    |

## Running the Demonstration

This section demonstrates how to run the SPI Driver SPI Loopback Demonstration.

#### Description

This demonstration shows how to configure and make use of the SPI Driver APIs to support multiple SPI hardware instances to multiple clients of the driver in both interrupt mode and polled mode. This demonstration shows the SPI driver's "multi-instance multi-client" feature.

Once the demonstration application is compiled successfully, you are ready to program the firmware in the target device.

To run the demonstration in Debug mode, perform the following steps:

- 1. Select the appropriate configuration from the MPLAB X IDE Project Properties based on the target hardware.
- 2. Select your device programmer from the Hardware Tool menu in MPLAB X IDE.
- 3. Select either *Debug > Debug Main Project* or click **Debug Main Project** in the toolbar.
- 4. Build the selected configuration in the MPLAB X IDE project and program the demonstration board.

The SPI Driver configures the SPI1 as Master and SPI2 as Slave on the same PIC32 device (SPI3 is configured as the Slave when using the PIC32MZ DA Starter Kit). The SPI1 and SPI2 lines are connected to each other as described in Configuring the Hardware. The Master sends a chunk of data (64 bytes) to the Slave. The data is sent and received back on the same PIC32 device through the SPI. The data is looped back to the sender.

Upon execution of the program, the SPI Master (SPI1) will transmit a sequence of character string/data through the SPI channel using the settings defined in the application to SPI1.

After transmitting the data from SPI1, the driver will read SPI2 for any data received. if the data is received, the program will verify the validity of the received data. Based on the verification result, the program will go either to a success or error state.

If an error occurs, or if the transmitted data is not the same as the received data, LED2 (Yellow) of the starter kit will illuminate, which indicates the demonstration has failed.

If the transmitted data is exactly the same as the received data, LED3 (Green) of the starter kit will illuminate, which indicates the demonstration was successful.

# spi\_multislave

This section provides information on the supported demonstration boards, how to configure the hardware (if needed), and how to run the demonstration.

#### Description

In this demonstration application, the SPI driver is used to demonstrate the single Master and multiple Slaves capability of the SPI protocol using the DRV\_SPI\_ClientConfigure function of the SPI Driver to switch between slaves.

There are two data transfers in this demonstration, where the Master transfers a chunk of data to each Slave.

The Slaves are selected using the Slave Select (/SSx) pins, which means that when the Slave /SSx pin is active-low, only the Slave can receive the data. Therefore, while one Slave is receiving the data, the other Slave is kept idle by making the /SSx pin of that Slave high.

#### **Building the Application**

This section identifies the MPLAB X IDE project name and location and lists and describes the available configurations for the SPI Multi-slave Demonstration.

### Description

To build this project, you must open the spi\_multislave.x project in MPLAB X IDE, and then select the desired configuration.

The following tables list and describe the project and supported configurations. The parent folder for these files is

<install-dir>/apps/driver/spi/spi\_multislave.

## MPLAB X IDE Project

This table lists the name and location of the MPLAB X IDE project folder for the demonstration.

| Project Name     | Location                                                            |
|------------------|---------------------------------------------------------------------|
| spi_multislave.X | <install-dir>/apps/driver/spi/spi_multislave/firmware</install-dir> |

## MPLAB X IDE Project Configurations

This table lists and describes the supported configurations of the demonstration, which are located within ./firmware/src/system\_config.

| Project Configuration Name     | BSP Used      | Description                                                                                                    |
|--------------------------------|---------------|----------------------------------------------------------------------------------------------------|
| pic32mz_ec_sk_int_dyn          | pic32mz_ec_sk | Demonstrates SPI multi-slave on the PIC32MZ Embedded Connectivity (EC) Starter Kit configured for Interrupt mode and dynamic operation.                                            |
| pic32mz_ec_sk_int_sta          | pic32mz_ec_sk | Demonstrates SPI multi-slave on the PIC32MZ Embedded Connectivity (EC) Starter Kit configured for Interrupt mode and static operation.                                             |
| pic32mz_ef_sk_int_dyn          | pic32mz_ef_sk | Demonstrates SPI multi-slave on the PIC32MZ Embedded Connectivity with Floating Point Unit (EF) Starter Kit configured for Interrupt mode and dynamic operation.                   |
| pic32mz_ef_sk_int_dyn_16b      | pic32mz_ef_sk | Demonstrates SPI multi-slave on the PIC32MZ Embedded Connectivity with Floating Point Unit (EF) Starter Kit configured for Interrupt mode and dynamic operation in microMIPS mode. |
| pic32mz_ef_sk_int_dyn_freertos | pic32mz_ef_sk | Demonstrates SPI multi-slave on the PIC32MZ Embedded Connectivity with Floating Point Unit (EF) Starter Kit configured for Interrupt mode and dynamic operation with FreeRTOS.     |

Describes how to configure the supported hardware.

# Description

# **Required Hardware**

This demonstration requires the following hardware:

- PIC32MZ EC Starter Kit or PIC32MZ EF Starter Kit
- PIC32MZ Starter Kit Adapter Board
- Starter Kit I/O Expansion Board

SPI1, SPI2 and SPI3 modules are used in this demonstration as Master, Slave 1 and Slave 2 respectively. In addition, two GPIO pins are used to control the Slave Select (/SSx) pins.

PIC32MZ devices support the Peripheral Pin Select (PPS) feature. The SPI Pins of the SPI modules on this device must be configured using the PPS.

**Note:** To know more about the PIC32MZ PPS feature and pin configuration, please refer to **Section 12.3 "Peripheral Pin Select** (PPS)" in the "I/O Ports" chapter of the specific device data.

# PIC32MZ EC Starter Kit and PIC32MZ EF Starter Kit Configuration

- 1. Short the pins on the J10 and J11 headers of the Starter Kit I/O Expansion Board, as follows:
- Pin 41 (J10), pin 23 (J10) and pin 48 (J11): SCK1, SCK2, and SCK3
- Pin 43 (J10), pin 24 (J10) and pin 52 (J11): SDO1, SDI2, and SDI3
- Pin 44 (J10), pin 25 (J10) and pin 37 (J11): SDI1, SDO2, and SDO3
- Pin 34 (J10) and pin 26 (J10): RH10 and SS2
- Pin 33 (J10) and pin 46 (J11): RH15 and SS3
- Next, attach the desired starter kit, the PIC32MZ EC Adapter Board, and the Starter Kit I/O Expansion Board, as shown in the following figure (in this example the PIC32MZ EC Starter Kit is shown).

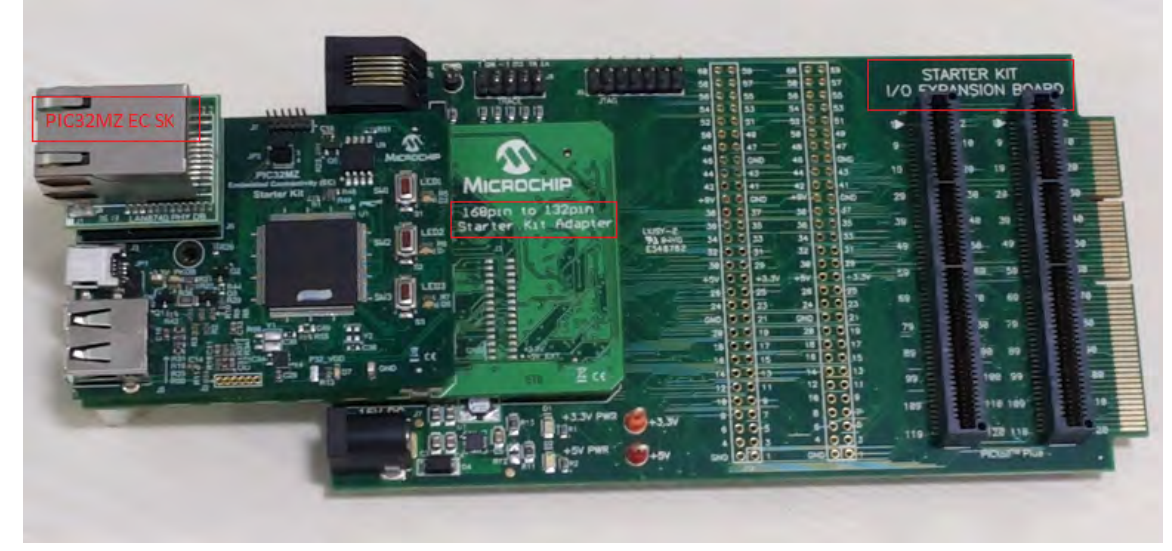

# PIC32MZ EC and PIC32MZ EF Pin Mapping

The following table illustrates how the SPI1, SPI2, and SPI3 pins for the PIC32MZ EC and PIC32MZ EF devices are mapped and connected to each other through the Starter Kit I/O Expansion Board.

| Module             | Function | Device Pin # | Port Pin Name | Starter Kit I/O<br>Expansion Board<br>Pin # | Demonstration<br>Setup<br>Connection |
|--------------------|----------|--------------|---------------|---------------------------------------------|--------------------------------------|
|                    | SCK1     | 109          | SCK1          | 41 (J10)                                    | SCK2, SCK3                           |
| SDI1               | SDI1     | 69           | RPD14         | 44 (J10)                                    | SDO2, SDO3                           |
| SELL               | SDO1     | 98           | RPD10         | 43 (J10)                                    | SDI2, SDI3                           |
|                    | /SS1     | Not Used     | Not Used      | Not Used                                    | Not Used                             |
|                    | SCK2     | 14           | SCK2          | 23 (J10)                                    | SCK1                                 |
| SPI2               | SDI2     | 121          | RPD7          | 24 (J10)                                    | SDO1                                 |
|                    | SDO2     | 25           | RPB5          | 25 (J10)                                    | SDI1                                 |
|                    | /SS2     | 104          | RPD0          | 26 (J10)                                    | RH10                                 |
|                    | SCK3     | 61           | SCK3          | 48 (J11)                                    | SCK1                                 |
| CD12               | SDI3     | 49           | RPB10         | 52 (J11)                                    | SD01                                 |
| 583                | SD03     | 96           | RPA15         | 37 (J11)                                    | SDI1                                 |
|                    | /SS3     | 62           | RPB15         | 46 (J11)                                    | RH15                                 |
| GPIO               | Output   | 83           | RH10          | 34 (J10)                                    | SS2                                  |
| (for Slave Select) | Output   | 103          | RH15          | 33 (J10)                                    | SS3                                  |

# Running the Demonstration

This section demonstrates how to run the SPI Driver SPI Multi-slave Demonstration.

# Description

Once the demonstration application is compiled successfully, you are ready to program the firmware in the target device.

- To run the demonstration in Debug mode, perform the following steps:
- 1. Select the appropriate configuration from the MPLAB X IDE Project Properties based on the target hardware.
- 2. Select your device programmer from the Hardware Tool menu in MPLAB X IDE.
- 3. Select either <u>Debug > Debug Main Project</u> or click **Debug Main Project** in the toolbar.

Once the device is successfully programmed, you can observe that the LEDs in the starter kit have turned ON. This indicates that the demonstration project ran successfully. The result of the programming can be read through the LEDs.

The SPI Driver configures SPI1 as the Master and SPI2 and SPI3 as Slaves on the same PIC32 device. The SPI1, SPI2 and SPI3 lines are connected to each other as described in Configuring the Hardware.

The Master sends a chunk of data (numbers 0 to 63, total 64 bytes) to the Slave 1 in the first transfer and sends one more chunk of data (numbers 64 to 1, total 64 bytes) to the Slave 2 in the second transfer.

The respective Slaves are selected in the each transfer using the /SS2 and /SS3 pins, which are driven by the GPIO pins RH10 and RH15, respectively.

The following table explains the states of SPI Slaves in different stages of the application:

| Application State | RH10 State<br>(Connected to /SS2) | RH15 State<br>(Connected to /SS3) | Slave 1  | Slave 2  |
|-------------------|-----------------------------------|-----------------------------------|----------|----------|
| Initialization    | High                              | High                              | Inactive | Inactive |
| Transfer 1        | Low                               | High                              | Active   | Inactive |
| Transfer 2        | High                              | Low                               | Inactive | Active   |
| Idle              | High                              | High                              | Inactive | Inactive |

After the completion of both transfers, the received data for both of the slaves is verified with the transmitted data:

- If the data received by SPI2 matches with the data transmitted in the first transfer, LED2 (YELLOW) will illuminate
- If the data received by SPI3 matches with the data transmitted in the second transfer, LED3 (GREEN) will illuminate
- If both the transfers were not completed or the data of any Slave does not match, LED1 (RED) will illuminate

# **SPI Flash Driver Demonstrations**

This topic provides descriptions of the SST25VF020B SPI Flash Driver demonstrations.

#### Introduction

This help file contains instructions and associated information about the MPLAB Harmony SPI Flash Driver application demonstration, which is included in the MPLAB Harmony Library distribution.

#### Description

This application demonstrates the capabilities of the MPLAB Harmony SPI Flash Driver. This section describes the hardware requirements and procedures to build and run the demonstration project using Microchip development tools.

## Demonstrations

This topic provides information on how to run the SPI Flash Driver demonstration application included in this release.

# sst25vf020b

This demonstration uses the SST25VF020B SPI Flash Driver to erase, write, and read from the on-board SST25VF020B Flash through SPI and verifies whether or not operation occurred correctly.

### **Building the Application**

This section identifies the MPLAB X IDE project name and location and lists and describes the available configurations for the SPI Flash Driver Demonstration.

#### Description

To build this project, you must open the sst25vf020b.X project in MPLAB X IDE, and then select the desired configuration. The following tables list and describe the project and supported configurations. The parent folder for these files is <install-dir>/apps/driver/spi\_flash/sst25vf020b.

## **MPLAB X IDE Project**

This table lists the name and location of the MPLAB X IDE project folder for the demonstration.

| Project Name  | Location                                                               |
|---------------|------------------------------------------------------------------------|
| sst25vf020b.X | <install-dir>/apps/driver/spi_flash/sst25vf020b/firmware</install-dir> |

# MPLAB X IDE Project Configurations

This table lists and describes the supported configurations of the demonstration, which are located within ./firmware/src/system\_config.

| Project<br>Configuration Name | BSP Used    | Description                                                                                                    |
|-------------------------------|-------------|----------------------------------------------------------------------------------------------------|
| bt_audio_dk_int_dyn           | bt_audio_dk | This configuration runs on the PIC32 Bluetooth Audio Development Kit. The SPI Driver and SST25VF20B SPI Flash Driver are configured for Interrupt mode and dynamic operation. |

Describes how to configure the supported hardware.

## Description

PIC32 Bluetooth Audio Development Kit

Ensure Switch S1 is set to PIC32\_MCLR

### Running the Demonstration

This section describes how to run the SPI Flash Driver demonstration.

### Description

To run this demonstration:

- 1. First compile and program the target device. While compiling, select the configuration suitable for hardware.
- 2. Observe the status of LEDs on the development kit. If LED 8 and LED 9 are illuminated, this indicates the demonstration is working correctly. If either of LED 5 or LED 6 are illuminated, this indicates the demonstration is not working correctly.

# **USART Driver Demonstrations**

This topic provides descriptions of the USART Driver demonstrations.

## Introduction

This section provides instructions and information about the MPLAB Harmony USART Driver demonstration applications, which are included in the MPLAB Harmony Library distribution.

### Description

This application demonstrates how to use the MPLAB Harmony USART Driver. This section describes the hardware requirement and procedures to build and execute the demonstration project on Microchip development tools. Two demonstration are provided:

- usart\_echo In this demonstration application, the USART Driver will initially transmit strings of data, and then accept any characters received and transmit the data back. Error or success status is indicated by LED.
- usart\_loopback In this demonstration application, the USART driver "multi-instance multi-client" feature is used. The application uses two
  USART hardware instances of the same PIC32 device. Application transmits chunk of data (64 bytes) on USART1, receives it at USART2,
  transmits back from USART2 to USART1. USART1 receives back all the data that was transmitted. The data is looped back to USART1.

To know more about the MPLAB Harmony USART driver, configuring the USART Driver and the APIs provided by the USART Driver, refer to USART Driver Library documentation.

### Demonstrations

This topic provides information on how to run the USART Driver demonstration applications included in this release.

# usart\_echo

This section provides information on the supported demonstration boards, how to configure the hardware (if needed), and how to run the demonstration.

# Building the Application

This section identifies the MPLAB X IDE project name and location and lists and describes the available configurations for the USART Echo Demonstration.

# Description

To build this project, you must open the usart\_echo.x project in MPLAB X IDE, and then select the desired configuration. The following tables list and describe the project and supported configurations. The parent folder for these files is <install-dir>/apps/driver/usart/usart\_echo.

# **MPLAB X IDE Project**

This table lists the name and location of the MPLAB X IDE project folder for the demonstration.

| Project Name | Location                                                          |
|--------------|-------------------------------------------------------------------|
| usart_echo.X | <install-dir>/apps/driver/usart/usart_echo/firmware</install-dir> |

# MPLAB X IDE Project Configurations

This table lists and describes the supported configurations of the demonstration, which are located within ./firmware/src/system\_config.

| Project Configuration Name      | BSP Used           | Description                                                                                                    |
|---------------------------------|--------------------|----------------------------------------------------------------------------------------------------|
| pic32mx795_pim_e16_int_dyn      | pic32mx795_pim+e16 | This demonstration runs on the PIC32MX795F512L PIM and the Explorer 16 Development Board configured for Interrupt mode and dynamic operation.                            |
| pic32mx795_pim_e16_int_sta      | pic32mx795_pim+e16 | This demonstration runs on the PIC32MX795F512L PIM and the Explorer 16 Development Board configured for Interrupt mode and static operation.                             |
| pic32mx795_pim_e16_poll_dyn     | pic32mx795_pim+e16 | This demonstration runs on the PIC32MX795F512L PIM and the Explorer 16 Development Board configured for Polled mode and dynamic operation.                               |
| pic32mx795_pim_e16_poll_sta     | pic32mx795_pim+e16 | This demonstration runs on the PIC32MX795F512L PIM and the Explorer 16 Development Board configured for Polled mode and static operation.                                |
| pic32mx795_pim_int_dyn_freertos | pic32mx795_pim+e16 | FreeRTOS version of this demonstration, which runs on the PIC32MX795F512L PIM and the Explorer 16 Development Board configured for Interrupt mode and dynamic operation. |

# Configuring the Hardware

This section describes how to configure the supported hardware.

#### Description

Explorer 16 Development Board

Following are the hardware configuration settings required to execute this demonstration.

- 1. Before attaching the PIC32MX795F512L PIM to the Explorer 16 Development Board, ensure that the processor select switch (S2) is in the PIM Position.
- 2. Short JP2 on the Explorer 16 Development Board to enable the LEDs.

PIC32MX795F512L PIM

No hardware related configuration or jumper setting changes are necessary.

# Running the Demonstration

This section demonstrates how to run the USART Driver Demonstration.

# Description

Once the demonstration application has been compiled successfully for the intended configuration, program the firmware into the target device. Upon execution, the application will transmit the following strings through the USART using the settings defined in the application.

Welcome to Microchip USART Driver Demo Application. Press any character, the character will be echoed back. Press 'ESC' key to exit the Demo Application.

After transmitting the text, the firmware will read any characters received through the USART and it will transmit back the same data. If the received character is "ESC" (0x1B), the program will enter into Idle mode. Once in Idle mode, the firmware will neither transmit nor receive any data. If the application enters Idle mode, LED 5 of the Explorer 16 Development Board will illuminate. If any error occurs, LED 9 of the Explorer 16 Development Board will illuminate.

## usart\_loopback

This section provides information on the supported demonstration boards, how to configure the hardware (if needed), and how to run the demonstration.

# Building the Application

This section identifies the MPLAB X IDE project name and location and lists and describes the available configurations for the USART Loopback

#### Demonstration.

# Description

To build this project, you must open the usart\_loopback.X project in MPLAB X IDE, and then select the desired configuration. The following tables list and describe the project and supported configurations. The parent folder for these files is <install-dir>/apps/driver/usart/usart\_loopback.

## MPLAB X IDE Project

This table lists the name and location of the MPLAB X IDE project folder for the demonstration.

| Project Name     | Location                                                              |
|------------------|-----------------------------------------------------------------------|
| usart_loopback.X | <install-dir>/apps/driver/usart/usart_loopback/firmware</install-dir> |

## **MPLAB X IDE Project Configurations**

This table lists and describes the supported configurations of the demonstration, which are located within ./firmware/src/system\_config.

| Project Configuration<br>Name | BSP Used        | Description                                                                                                    |
|-------------------------------|-----------------|----------------------------------------------------------------------------------------------------|
| pic32mx_usb_sk2_int_dyn       | pic32mx_usb_sk2 | Demonstrates USART loopback on the PIC32 USB Starter Kit II configured for Interrupt mode and dynamic operation.                                                                                              |
| pic32mx_usb_sk2_int_sta       | pic32mx_usb_sk2 | Demonstrates USART loopback on the PIC32 USB Starter Kit II configured for Interrupt mode and static operation.                                                                                               |
| pic32mx_usb_sk2_poll_dyn      | pic32mx_usb_sk2 | Demonstrates USART loopback on the PIC32 USB Starter Kit II configured for Polled mode and dynamic operation.                                                                                                 |
| pic32mz_ec_sk_int_dyn         | pic32mz_ec_sk   | Demonstrates USART loopback on the PIC32MZ Embedded Connectivity (EC) Starter Kit configured for Interrupt mode and dynamic operation.                                                                        |
| pic32mz_ec_sk_int_sta         | pic32mz_ec_sk   | Demonstrates USART loopback on the PIC32MZ Embedded Connectivity (EC) Starter Kit configured for Interrupt mode and static operation.                                                                         |
| pic32mz_ec_sk_poll_dyn        | pic32mz_ec_sk   | Demonstrates USART loopback on the PIC32MZ Embedded Connectivity (EC) Starter Kit configured for Polled mode and dynamic operation.                                                                           |
| pic32mz_ef_sk_int_dyn         | pic32mz_ef_sk   | Demonstrates USART loopback on the PIC32MZ Embedded Connectivity with Floating Point Unit (EF) Starter Kit configured for Interrupt mode and dynamic operation.                                               |
| pic32mz_ef_sk_poll_dyn        | pic32mz_ef_sk   | Demonstrates USART loopback on the PIC32MZ Embedded Connectivity with Floating Point Unit (EF) Starter Kit configured for Polled mode and dynamic operation.                                                  |
| pic32mz_da_sk_int_dyn         | pic32mz_da_sk   | Demonstrates USART loopback on the PIC32MZ Graphics (DA) Starter Kit configured for Interrupt mode and dynamic operation.                                                                                     |
| pic32mz_da_sk_poll_dyn        | pic32mz_da_sk   | Demonstrates USART loopback on the PIC32MZ Graphics (DA) Starter Kit configured for Polled mode and dynamic operation.                                                                                        |
| pic32mz_ef_sk_int_dyn_16b     | pic32mz_ef_sk   | microMIPS version of the demonstration, which demonstrates USART loopback on the PIC32MZ Embedded Connectivity with Floating Point Unit (EF) Starter Kit configured for Interrupt mode and dynamic operation. |

# Configuring the Hardware

Describes how to configure the supported hardware.

# Description

# PIC32MZ EC Starter Kit or PIC32MZ EF Starter Kit or PIC32MZ DA Starter Kit

Note: For space consideration, only the PIC32MZ EC Starter Kit is shown. However, the following configuration information applies to either starter kit.

This demonstration requires the following hardware:

- PIC32MZ EC Starter Kit or PIC32MZ EF Starter Kit or PIC32MZ DA Starter Kit
- PIC32MZ Starter Kit Adapter Board
- Starter Kit I/O Expansion Board

### PIC32MZ EC and PIC32MZ EF Starter Kit

In this demonstration application, the USART1 and USART2 modules are used. PIC32MZ devices support the Peripheral Pin Select (PPS) feature. The USART pins of the USART modules on this device are required to be configured using the PPS.

- Vote: To learn more about the PIC32MZ PPS feature and pin configuration, please refer to Section 12.3 "Peripheral Pin Select (PPS)" in the "I/O Ports" chapter of the specific device data sheet. These documents are available for download from the Microchip web site (www.microchip.com).
- 1. Connect (using wires) the pins on the Starter Kit I/O Expansion Board, as shown in the following figure. This hardwired connection would connect the USART1 lines to the USART2 lines of the PIC32MZ2048ECH144 device on the PIC32MZ EC Starter Kit or the PIC32MZ2048EFM144 device on the PIC32MZ EF Starter Kit.

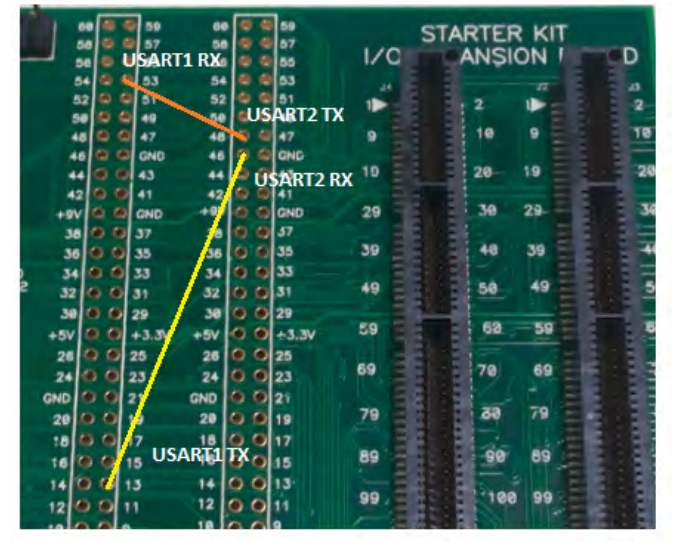

2. Next, connect either the PIC32MZ EC Starter Kit or the PIC32MZ EF Starter Kit, the PIC32MZ Starter Kit Adapter Board, and the Starter Kit I/O Expansion Board, as shown in the following figure.

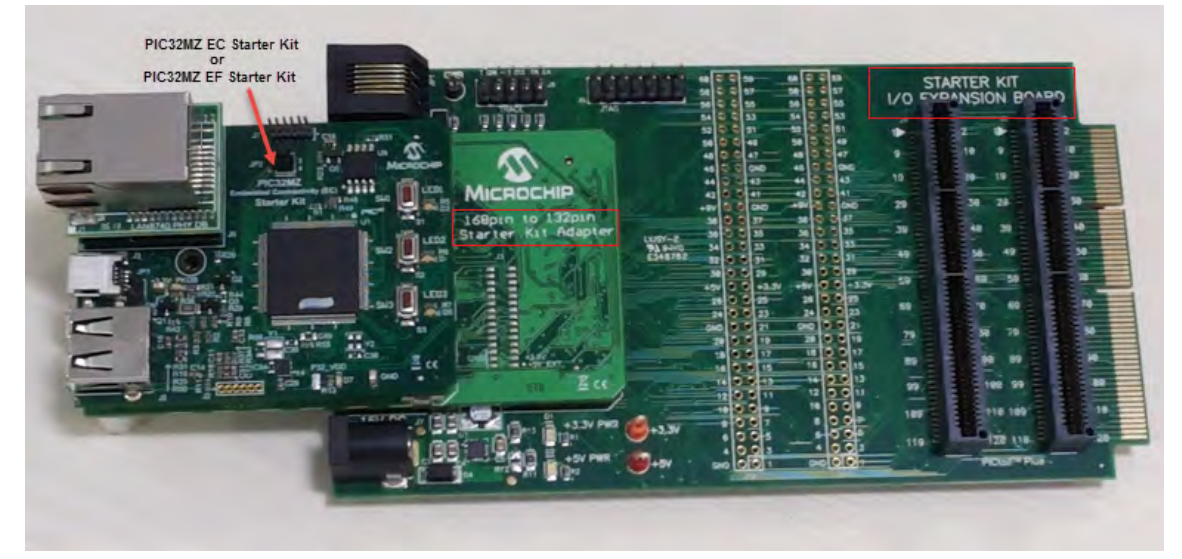

# PIC32MZ DA Starter Kit

1. Connect (using wires) the pins on the Starter Kit I/O Expansion Board, as shown in the following figure. This hardwired connection would connect the USART1 lines to the USART2 lines of the PIC32MZ2064DAB288 device on the PIC32MZ DA Starter Kit.
|      |       |      |     |       | T 70.  |
|------|-------|------|-----|-------|--------|
| LEAR | 929   | 59   | 60  |       | 59     |
| 58   | 6.0   | 57   | 58  |       | 57     |
| 56   | 00    | 55   | 56  | 00    | 55     |
| 54   | 00    | 53   | 54  | TO UA | RT1 RX |
| 52   | 0.0   | 51   | 52  | 00    | 51     |
| 50   | 00    | 49 . | 50  | 00    | 49     |
| UAR  | T2 R  | 47   | 48  | 00    | 47     |
| 46   | 90    | GND  | 46  | 00    | GND    |
| 44   | do    | 43   | 44  | 00    | 43     |
| 42   | 00    | 41   | 42  | 00    | 41     |
| +9V  | Q p   | GND  | +9V | 00    | GND    |
| 38   | 00    | 37   | 38  | 0.0   | 37     |
| 36   | JAR J | 35   | 36  | 0.0   | 35     |
| - 34 | 00    | 33   | 34  | 00    | 33     |
| 32   | 00    | 31   | 32  | 00    | 31     |

For this demonstration, the PIC32MZ Port Pins are mapped with USART functionality. The PPS mapping and Port Pin Mode Configuration to Digital mode (Only for the Analog pins) source code is in the system\_init.c file SYS\_Initialize function.

### PIC32MZ EC Starter Kit or PIC32MZ EF Starter Kit

The following table illustrates how the USART1 and USART2 pins are mapped and connected to each other through the Starter Kit I/O Expansion Board.

| USART<br>Module | USART<br>Lines | PIC32MZ2048ECH144<br>or PIC32MZ2048EFM<br>Device Pin # | Analog<br>Pin | PIC32MZ2048ECH144<br>or PIC32MZ2048EFM<br>Port Pin<br>Name/Function | Pin # on I/O<br>Expansion<br>Board J10<br>Connector | Pin # on I/O<br>Expansion<br>Board Pin J11<br>Connector | For this<br>Demonstration,<br>attach this pin to: |
|-----------------|----------------|--------------------------------------------------------|---------------|---------------------------------------------------------------------|-----------------------------------------------------|---------------------------------------------------------|---------------------------------------------------|
| USART1          | ТХ             | 13                                                     | AN19          | PMRD                                                                | 13                                                  | N/A                                                     | USART2 RX                                         |
| USART1          | RX             | 48                                                     | AN49          | PMA7                                                                | 53                                                  | N/A                                                     | USART2 TX                                         |
| USART2          | ТХ             | 61                                                     | AN9           | RPB14                                                               | N/A                                                 | 48                                                      | USART1 RX                                         |
| USART2          | RX             | 62                                                     | AN10          | RPB15                                                               | N/A                                                 | 46                                                      | USART1 TX                                         |

#### **PIC32MZ DA Starter Kit**

The following table illustrates how the USART1 and USART2 pins are mapped and connected to each other through the Starter Kit I/O Expansion Board.

| USART<br>Module | USART<br>Lines | PIC32MZ2064DAB288<br>Device Pin # | Analog<br>Pin | PIC32MZ2064DAB288<br>Port Pin<br>Name/Function | Pin # on I/O<br>Expansion<br>Board J10<br>Connector | Pin # on I/O<br>Expansion<br>Board Pin J11<br>Connector | For this<br>Demonstration,<br>attach this pin to: |
|-----------------|----------------|-----------------------------------|---------------|------------------------------------------------|-----------------------------------------------------|---------------------------------------------------------|---------------------------------------------------|
| USART1          | ТХ             | A14                               | AN9           | RPB1                                           | 37                                                  | N/A                                                     | USART2 RX                                         |
| USART1          | RX             | A12                               | AN12          | RPC1                                           | 54                                                  | N/A                                                     | USART2 TX                                         |
| USART2          | ТХ             | B09                               | AN23          | RPG9                                           | N/A                                                 | 58                                                      | USART1 RX                                         |
| USART2          | RX             | B10                               | AN26          | RPE09                                          | N/A                                                 | 46                                                      | USART1 TX                                         |

## PIC32 USB Starter Kit II

This demonstration requires the following hardware:

- PIC32 USB Starter Kit II
- Starter Kit I/O Expansion Board

In this demonstration application, the USART and USART2 modules are used.

 Connect (using wires) the pins on the Starter Kit I/O Expansion Board, as shown in the following figure. This hardwired connection would connect the USART1 lines to the USART2 lines of the PIC32MX795F512L device on the PIC32 USB Starter Kit II through the Starter Kit I/O Expansion Board.

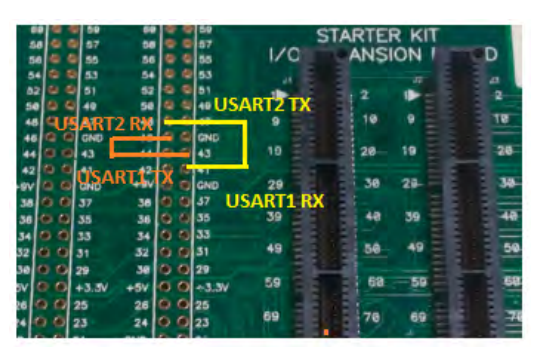

2. Next, connect the PIC32 USB Starter Kit II and the Starter Kit I/O Expansion Board, as shown in the following figure.

|                  |                                                                                                    | 8 8 8 8 8 8 8 8 8 8 8 8 8 8 8 8 8 8 8 | 59 60<br>57 58<br>55 56<br>53 54 | 0 0 59<br>0 0 57<br>0 0 55<br>0 0 53 | 1/0      | RTER KIT                   | 5      |
|------------------|----------------------------------------------------------------------------------------------------|---------------------------------------|----------------------------------|--------------------------------------|----------|----------------------------|--------|
|                  | MICROCHIP                                                                                                    | 52 C C<br>58 C C                      | 51 52<br>49 58                   | 0 0 51<br>5 0 49                     |          | 2                          | 2      |
| DEBUG            | and an and a second second sec | 48 0 0                                | 47 48<br>CND 48                  | 0 0 47                               |          | 10 9                       | 10     |
| 2.1-             | SW1 4 LED1                                                                                                    | 44 0 0                                | 43 44                            | 0 0 43                               | 19       | 20 19                      | 20     |
| PICTO PIC32MX795 | FS12L                                                                                                    | +81 0 0                               | 41 42<br>GND +9V                 | C 2 41<br>C C CND                    | 29       | 30 29                      | 30     |
| PROJE PUT        |                                                                                                    | 34 0 0                                | 37 38                            | 0 0 57                               |          |                            |        |
| JP2              | SW2 8 LED2                                                                                                    | 9-2<br>9-440 34 8 8                   | 30 36<br>33 34                   | 0 0 33                               | ** E C . | 40 39 2 2                  | 40     |
| I TO I TO I      | E34                                                                                                    | 32 0 0                                | 31 32                            | 0 0 31                               | 49 = 3   | 50 49                      | 50     |
|                  | 20                                                                                                    | +57 0 0                               | +3.3V +5V                        | 0 0 +3.3V                            | 59 2 2   | 68 59                      | 50     |
|                  | SW3 BELEDA                                                                                                    | 26 0 0 1                              | 25 26                            | 0 0 25                               | eo = 3   |                            | E Star |
|                  |                                                                                                    | GND (0 0                              | 23 24<br>21 GND                  | 0 0 23                               |          | 10 03                      | 70     |
|                  | Hz                                                                                                    | 28 0 0                                | 19 20                            | 0 0 19                               | 79 2 3   | 66 79                      | 80     |
| PIC32 USP STAL   |                                                                                                    | 18 0 0                                | 17 18                            | 0 0 17                               | 89 2 3   |                            | 00     |
| USB STA          | RIER KII II                                                                                                    | 14 0 0                                | 13 14                            | 0 0 13                               |          |                            |        |
|                  |                                                                                                    | 12 0 0 1                              | 11 12                            | 0 0 11                               | 99       | 100 99                     | 100    |
|                  | Ters = +3.3V PWR                                                                                                    |                                       | 9 10<br>7 8                      | 0.09                                 | 109 1    | 110 109                    | 118    |
| N mm - 2/0       |                                                                                                    | .00                                   | 5 6                              | 0.05                                 |          | -0                         |        |
|                  | 1 = +5V PWR                                                                                                    | + 0.0                                 | 3 4                              | 0.03                                 | 119      | -120 119                   | 120    |
|                  |                                                                                                    | CND                                   | I GND                            |                                      |          | PICtail <sup>TM</sup> Plus |        |

For the PIC32MX795F512L device, the USART modules has dedicated I/O pins.

The following table illustrates how the USART1 and USART2 pins are mapped and connected to each other through the Starter Kit I/O Expansion Board.

| USART Module | USART<br>Lines | PIC32MX795F512L<br>Device Pin # | PIC32MX795F512L Port<br>Pin Name/Function | Pin # on I/O Expansion<br>Board J11 Connector | For this demonstration, attach this pin to: |
|--------------|----------------|---------------------------------|-------------------------------------------|-----------------------------------------------|---------------------------------------------|
| USART1       | ТХ             | 53                              | U1TX                                      | 43                                            | U2RX                                        |
| USART1       | RX             | 52                              | U1RX                                      | 41                                            | U2TX                                        |
| USART2       | ТХ             | 50                              | U2TX                                      | 48                                            | U1RX                                        |
| USART2       | RX             | 49                              | U2RX                                      | 46                                            | U1TX                                        |

## Running the Demonstration

This section demonstrates how to run the USART Driver USART Loopback Demonstration.

### Description

This demonstration shows how to configure and make use of the USART Driver APIs to support multiple USART hardware instances to multiple clients of the driver in both interrupt mode and polled mode. This demonstration shows the USART driver's "multi-instance multi-client" feature.

Once the demonstration application is compiled successfully, you are ready to program the firmware in the target device.

To run the demonstration in Debug mode, perform the following steps:

- 1. Select the appropriate configuration from the MPLAB X IDE Project Properties based on the target hardware.
- 2. Select your device programmer from the Hardware Tool menu in MPLAB X IDE.
- 3. Select either *Debug > Debug Main Project* or click **Debug Main Project** in the toolbar.
- 4. Build the selected configuration in the MPLAB X IDE project and program the demonstration board.

The USART Driver configures the USART1 and USART2 modules on the same PIC32 device as defined in the system\_config.h file. The

USART1 and USART2 lines are connected to each other as described in Configuring the Hardware. USART1 sends a chunk of data (64 bytes) to USART2. USART2 sends back the same data to USART1. The data is sent and received back on the same USART module through another USART. The data is looped back to the sender.

Upon execution of the program, the USART1 will transmit a sequence of character string/data through the USART1 TX channel using the settings defined in the application for USART1.

After transmitting the data from USART1, the driver will read USART2 for any data received. If the data is received, the same data is sent back to USART1. The program will verify the received data to the transmitted data and enter into Idle mode.

Once in Idle mode, the firmware will neither transmit nor receive any data. If the application enters Idle mode, LED2 (Yellow) of the starter kit will illuminate.

If any error occurs, or if the transmitted data is not same to received data, LED1 (Red) of the starter kit will illuminate, which indicates the demonstration has failed.

If the transmitted data and received data on UART1 is same, LED3 (Green) of the starter kit will illuminate, which indicates the demonstration was successful.

## Examples

Provides information on MPLAB Harmony example applications. The MPLAB Harmony example applications provide simple single-purpose application projects that illustrate how to use a selected MPLAB Harmony library. These are the working examples of source code that is provided throughout the MPLAB Harmony documentation.

### my\_first\_app

Describes the my\_first\_app example.

## Description

The MPLAB Harmony my\_first\_app example application provides the solution described in the Creating Your First Project tutorial.

## **Peripheral Library Examples**

This topic describes the peripheral library examples.

### Introduction

The example applications for MPLAB peripheral libraries (PLIBs) provide very simple single-purpose examples of how to use MPLAB Harmony peripheral libraries.

### Description

Peripheral libraries (PLIBs) are the lowest level libraries provided with MPLAB Harmony. They provide a functional abstraction of the peripherals available on Microchip microcontrollers to hide differences in register details that can exist from device to device. However, they do not maintain any state data (at least not any that isn't stored in the hardware registers) from call to call and they do not provide any protection of the peripheral's resources. As such, any code that calls the PLIB for a peripheral must take responsibility for ownership of that peripheral and is responsible for managing the behavior of that peripheral.

As such, PLIBs are normally only used by MPLAB Harmony device drivers or system services. However, there are some times when it is necessary and appropriate to interact with a PLIB directly from an application. Therefore, simple examples are provided to show how to use the interfaces to the peripheral libraries. These examples are available in the MPLAB Harmony installation in the following location: <install-dir>/apps/examples/peripheral.

PIC32MX device examples are written for the Explorer 16 Development Board with a PIC32MX795F512L PIM. PIC32MZ device examples are written for the PIC32MZ Embedded Connectivity (EC) Starter Kit. The examples are tested and working on the Explorer 16 Development Board, the PIC32 USB Starter Kit II, and the PIC32MZ Embedded Connectivity (EC) Starter Kit, and the appropriate board configuration for each project can be selected in MPLAB X IDE.

## ADC Peripheral Library Examples

This topic provides descriptions of the ADC Peripheral Library examples.

#### Introduction

ADC Peripheral Library Demonstration Applications Help

#### Description

This distribution package contains one ADC related firmware project that demonstrates the capabilities of the MPLAB Harmony ADC Peripheral Library.

This section describes the hardware requirement and procedures to run this firmware project on Microchip demonstration and development boards. To learn more about MPLAB Harmony stacks and libraries refer to the related documentation in Volume IV: MPLAB Harmony Framework Reference.

### Demonstrations

This topic provides information on how to run the ADC Peripheral Library demonstration applications included in this release.

### adc\_pot

This section provides information on the supported demonstration boards, how to configure the hardware (if needed), and how to run the demonstration.

## Description

This example reads the potentiometer, R6 on the Explorer 16 Development Board using a PIC32MX795F512L PIM. The results of the read are displayed on the LEDs. As the potentiometer is adjusted, the LEDs displayed will "slide" up or down.

### **Building the Application**

This section identifies the MPLAB X IDE project name and location and lists and describes the available configurations for the ADC Peripheral Library demonstration.

## Description

To build this project, you must open the adc\_pot.X project in MPLAB X IDE, and then select the desired configuration. The following tables list and describe the project and supported configurations. The parent folder for these files is <install-dir>/apps/examples/peripheral/adc/adc\_pot.

## **MPLAB X IDE Project**

This table lists the name and location of the MPLAB X IDE project folder for the demonstration.

| Project Name | Location                                                                  |
|--------------|---------------------------------------------------------------------------|
| adc_pot.X    | <install-dir>/apps/examples/peripheral/adc/adc_pot/firmware</install-dir> |

## **MPLAB X IDE Project Configurations**

This table lists and describes the supported configurations of the demonstration, which are located within ./firmware/src/system\_config.

| Project Configuration<br>Name | BSP Used           | Description                                                                                                    |
|-------------------------------|--------------------|----------------------------------------------------------------------------------------------------|
| pic32mx795_pim_e16            | pic32mx795_pim+e16 | Demonstrates the ADC reading potentiometer R6 on the PIC32MX795F512L PIM and the Explorer 16 Development Board. |

### **Configuring the Hardware**

Describes how to configure the supported hardware.

## Description

PIC32MX795F512L PIM, Explorer 16 Development Board, and Starter Kit I/O Expansion Board

No hardware related configuration or jumper setting changes are necessary.

### **Running the Demonstration**

Provides instructions on how to build and run the ADC demonstration.

## Description

This demonstration reads the setting of the potentiometer through the ADC.

- 1. First compile and program the target device. While compiling, select the available configuration for the hardware in use.
- 2. Turn the potentiometer R6 in either direction. Check the state of the LEDs on the Explorer 16 Development Board. As the potentiometer is turned clockwise, more LEDs will be lit. As the potentiometer is turned counter-clockwise, fewer LEDs are lit.

### adc\_pot\_dma

This section provides information on the supported demonstration boards, how to configure the hardware (if needed), and how to run the demonstration.

## Description

This example reads the potentiometer, R6 on the Explorer 16 Development Board (PIC32MX795F512L PIM) using the ADC while storing data on RAM using DMA.

### **Building the Application**

This section identifies the MPLAB X IDE project name and location and lists and describes the available configurations for the ADC Peripheral Library demonstration.

## Description

To build this project, you must open the adc\_pot\_dma.X project in MPLAB X IDE, and then select the desired configuration. The following tables list and describe the project and supported configurations. The parent folder for these files is <install-dir>/apps/examples/peripheral/adc/adc\_pot\_dma.

MPLAB X IDE Project

This table lists the name and location of the MPLAB X IDE project folder for the demonstration.

| Project Name  | Location                                                                      |
|---------------|-------------------------------------------------------------------------------|
| adc_pot_dma.X | <install-dir>/apps/examples/peripheral/adc/adc_pot_dma/firmware</install-dir> |

### MPLAB X IDE Project Configurations

This table lists and describes the supported configurations of the demonstration, which are located within ./firmware/src/system\_config.

| Project Configuration<br>Name | BSP Used           | Description                                                                                                    |
|-------------------------------|--------------------|----------------------------------------------------------------------------------------------------|
| pic32mx795_pim_e16            | pic32mx795_pim+e16 | Demonstrates the ADC using a DMA channel to read the potentiometer R6 on the PIC32MX795F512L PIM and the Explorer 16 Development Board. |

### **Configuring the Hardware**

Describes how to configure the supported hardware.

## Description

PIC32MX795F512L PIM<sub>2</sub> Explorer 16 Development Board, and Starter Kit I/O Expansion Board No hardware related configuration or jumper setting changes are necessary.

### **Running the Demonstration**

Provides instructions on how to build and run the ADC demonstration.

## Description

This demonstration reads the setting of the potentiometer through the ADC.

- 1. First compile and program the target device. While compiling, select the available configuration for the hardware in use.
- 2. Turn the potentiometer R6 in either direction. Check the state of the LEDs on the Explorer 16 Development Board. As the potentiometer is turned clockwise, more LEDs will be lit. As the potentiometer is turned counter-clockwise, fewer LEDs are lit.

## 12-bit High-Speed SAR ADC (ADCHS) Peripheral Library Examples

This topic provides descriptions of the 12-bit High-Speed SAR ADC (ADCHS) Peripheral Library examples.

### Introduction

12-bit High-Speed SAR ADC (ADCHS) Peripheral Library Demonstration Applications Help

## Description

This distribution package contains one ADC-related firmware project that demonstrates the capabilities of the MPLAB Harmony ADCHS Peripheral Library.

This section describes the hardware requirement and procedures to run this firmware project on Microchip demonstration and development boards. To learn more about MPLAB Harmony stacks and libraries refer to the related documentation in Volume IV: MPLAB Harmony Framework Reference.

### Demonstrations

This topic provides information on how to run the ADCHS Peripheral Library demonstration applications included in this release.

## adchs\_3ch\_dma

This section provides information on the supported demonstration boards, how to configure the hardware (if needed), and how to run the

#### demonstration.

### Description

This example demonstrates the use of system DMA to automatically store conversion data of three ADC channels into three separate buffers. Each channel is set to sample at a conversion rate of 2 Msps using a single timer trigger to synchronize the conversion of all three channels. An average converted data displays on a terminal emulator, such as RealTerm.

This application is to be used with PIC32MZ Embedded Connectivity with Floating Point Unit (EF) Starter Kit using the Starter Kit I/O Expansion Board with the Adapter Board, or PIC32MZ Graphics (DA) Starter Kit.

### **Building the Application**

This section identifies the MPLAB X IDE project name and location and lists and describes the available configurations for the ADCHS Peripheral Library demonstration.

### Description

To build this project, you must open the adchs\_3ch\_dma.x project in MPLAB X IDE, and then select the desired configuration.

The following tables list and describe the project and supported configurations. The parent folder for these files is <install-dir>/apps/examples/peripheral/adchs/adchs\_3ch\_dma.

## **MPLAB X IDE Project**

This table lists the name and location of the MPLAB X IDE project folder for the demonstration.

| Project Name    | Location                                                                          |
|-----------------|-----------------------------------------------------------------------------------|
| adchs_3ch_dma.X | <install-dir>/apps/examples/peripheral/adchs/adchs_3ch_dma/firmware</install-dir> |

## **MPLAB X IDE Project Configurations**

This table lists and describes the supported configurations of the demonstration, which are located within ./firmware/src/system\_config.

| Project<br>Configuration<br>Name | BSP Used      | Description                                                                                                    |
|----------------------------------|---------------|----------------------------------------------------------------------------------------------------|
| pic32mz_ef_sk                    | pic32mz_ef_sk | Demonstrates operation of three system DMA channels to store conversion of a Class 1 analog input (potentiometer) when connected to the PIC32MZ EF Starter Kit using the Starter Kit I/O Expansion Board and the PIC32MZ EC Starter Kit Adapter Board. |
| pic32mz_da_sk                    | pic32mz_da_sk | Demonstrates operation of three system DMA channels to store conversion of a Class 1 analog input when connected to the PIC32MZ DA Starter Kit.                                                                                                    |

### **Configuring the Hardware**

Describes how to configure the supported hardware.

## Description

PIC32MZ Embedded Connectivity with Floating Point Unit (EF) Starter Kit

- 1. Connect the PIC32MZ EF Starter Kit to the PIC32MZ EC Starter Kit Adapter Board.
- 2. Connect the combination of two boards (as described in Step 1) on the Starter Kit I/O Expansion Board.
- 3. Three analog signals or three potentiometers of suitable value (4.7K or 10K, with two ends to 3.3V and the GND pin of J11) should be connected; and wipers of the potentiometers to J11 pin 34 and 33 (AN0 and AN2) and J10 pin 32 (AN2) on the Starter Kit I/O Expansion Board.
- 4. Connect a mini-USB cable from a PC to the mini-USB connector J11 on the PIC32MZ EF Starter Kit.
- 5. Power the Starter Kit I/O Expansion Board with a 9V power supply.

PIC32MZ Graphics (DA) Starter Kit

- 1. A 3 analog signal or 3 potentiometer of suitable value (4.7K or 10K) should be connected with two ends to 3.3V and the GND pin of J11; and wiper of potentiometer to J15 pin 16, 36, and 13 (AN2, AN3, and AN4) PIC32MZ EF Starter Kit.
- 2. Power and download firmware to the Starter Kit by connecting a mini-USB cable from a PC to the mini-USB connector J19 (DEGUG) on the PIC32MZ EF Starter Kit.
- 3. Connect a mini-USB cable from a PC to the mini-USB connector J11 on the PIC32MZ EF Starter Kit.

## **Running the Demonstration**

Provides instructions on how to build and run the ADCHS Peripheral Library demonstration.

#### Applications Help

## Description

To build this project, you must open the adchs\_3ch\_dma.x project in MPLAB X IDE, and then select the desired configuration.

Do the following to run the demonstration:

- 1. First compile and program the target device. While compiling, select the available configuration for the hardware in use.
- 2. Launch a terminal emulator (RealTerm/Tera Term, etc.,) and select the appropriate COM port and set the serial port settings to 115200-N-1.
- 3. Launch the demonstration. The following message will appear in the console window: Result: 3171.
- 4. This example demonstrates the use of system DMA to automatically store conversion data of three ADC channels into three separate buffers. Each channel is set to sample at a conversion rate of 2 Msps using a single timer trigger to synchronize the conversion of all three channels. An average converted data displays on a terminal emulator, such as RealTerm.

The following figure shows a working terminal emulator window.

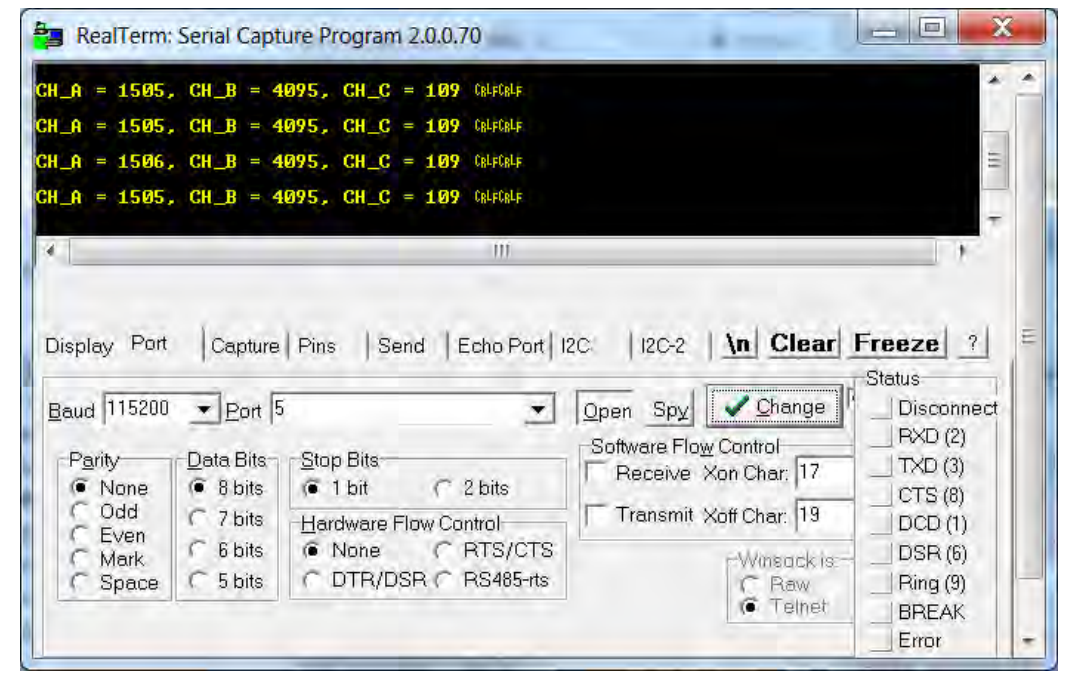

### adchs\_oversample

This section provides information on the supported demonstration boards, how to configure the hardware (if needed), and how to run the demonstration.

## Description

This example demonstration reads the potentiometer that is connected to the PIC32MZ DA Starter Kit or the PIC32MZ EF Starter Kit using the Starter Kit I/O Expansion Board with the PIC32MZ EC Starter Kit Adapter Board, and performs oversampling of the converted data and displays the higher resolution ADC converted readings on a terminal emulator (such as RealTerm).

### Building the Application

This section identifies the MPLAB X IDE project name and location and lists and describes the available configurations for the ADCHS Peripheral Library demonstration.

## Description

To build this project, you must open the adchs\_oversample.X project in MPLAB X IDE, and then select the desired configuration.

The following tables list and describe the project and supported configurations. The parent folder for these files is

<install-dir>/apps/examples/peripheral/adchs/adchs\_oversample.

## MPLAB X IDE Project

This table lists the name and location of the MPLAB X IDE project folder for the demonstration.

| Project Name       | Location                                                                             |
|--------------------|--------------------------------------------------------------------------------------|
| adchs_oversample.X | <install-dir>/apps/examples/peripheral/adchs/adchs_oversample/firmware</install-dir> |

### MPLAB X IDE Project Configurations

This table lists and describes the supported configurations of the demonstration, which are located within ./firmware/src/system\_config.

| Project<br>Configuration<br>Name | BSP Used      | Description                                                                                                    |
|----------------------------------|---------------|----------------------------------------------------------------------------------------------------|
| pic32mz_ef_sk                    | pic32mz_ef_sk | Demonstrates operation of a digital filter in Oversampling mode, while converting a Class 1 analog input (potentiometer) when connected to the PIC32MZ EF Starter Kit using the Starter Kit I/O Expansion Board and the PIC32MZ EC Starter Kit Adapter Board. |
| pic32mz_da_sk                    | pic32mz_da_sk | Demonstrates operation of a digital filter in Oversampling mode, while converting a Class 1 analog input (potentiometer) when connected to the PIC32MZ DA Starter Kit.                                                                                        |

## **Configuring the Hardware**

Describes how to configure the supported hardware.

## Description

PIC32MZ Embedded Connectivity with Floating Point Unit (EF) Starter Kit

- 1. Connect the PIC32MZ EF Starter Kit to the PIC32MZ EC Starter Kit Adapter Board.
- 2. Connect the combination of two boards (as described in Step 1) on the Starter Kit I/O Expansion Board.
- 3. A potentiometer of suitable value (4.7K or 10K) should be connected with two ends to 3.3V and the GND pin of J11; and wiper of potentiometer to pin 34 of J11 on the Starter Kit I/O Expansion Board.
- 4. Connect a mini-USB cable from a PC to the mini-USB connector J11 on the PIC32MZ EF Starter Kit.
- 5. Power the Starter Kit I/O Expansion Board with a 9V power supply.

PIC32MZ Graphics (DA) Starter Kit

- 1. A potentiometer of suitable value (4.7K or 10K) should be connected with two ends to 3.3V and the GND pin of J11; and the wiper of the potentiometer to pin 36 of J15 on the PIC32MZ DA Starter Kit.
- 2. Connect a mini-USB cable from a PC to the mini-USB connector J11 on the PIC32MZ DA Starter Kit.
- 3. Connect a mini-USB cable from a PC to the DEBUG mini-USB connector J19 to power the starter kit.

#### **Running the Demonstration**

Provides instructions on how to build and run the ADCHS Peripheral Library demonstration.

### Description

This demonstration oversamples the converted data of the potentiometer using digital filters. Do the following to run the demonstration:

- 1. First compile and program the target device. While compiling, select the available configuration for the hardware in use.
- 2. Launch a terminal emulator (RealTerm/Tera Term, etc.,) and select the appropriate COM port and set the serial port settings to 115200-N-1.
- 3. Launch the demonstration. The following message will appear in the console window: Result: 3171.
- 4. As the potentiometer is turned, the "Result." on the console shows the high resolution ADC converted value.
- 5. The higher resolution data can be verified by first running the adchs\_pot demonstration and observing the 12-bit converted data. Later, keeping the potentiometer setting same, the adchs\_oversample demonstration is run and the higher resolution 15-bit converted data can be observed and verified. Theoretical calculation is as follows:
  - Max count of 12 bit resolution: 4096
  - Max count of 15 bit resolution: 32768
  - ADC Ref input voltage: 3.3 Volts

Consider an analog input of 0.319 Volts:

- 12-bit resolution ADC reading (obtained by adchs\_pot): ((4096/3.3) \* 0.319) = 396
- 15-bit resolution ADC reading (oversampled by adchs\_oversample): ((32768/3.3) \* 0.319) = 3167

The following figure shows a working terminal emulator window.

| esult: 317204<br>esult: 317204<br>esult: 316704<br>esult: 316704<br>esult: 317104<br>esult: 317104<br>esult: 317304<br>esult: 317304<br>esult: 317304<br>esult: 317004<br>esult: 317404<br>esult: 317404<br>esult: 316704<br>esult: 316704<br>esult: 317004<br>esult: 317004<br>esult: |                                                                                                    |                                                                                                    |
|----------------------------------------------------------------------------------------------------|----------------------------------------------------------------------------------------------------|----------------------------------------------------------------------------------------------------|
| Display Port Capture Pins Send Echo Port 2<br>Baud 115200 Port 17<br>Parity Data Bits<br>Odd 7 bits 1 bit 2 bits<br>Wark Space 5 bits DTR/DSR RS485-rts                                                                                                    | 2C   12C-2   12CMisc   Misc  <br>Qpen Spy Change<br>Software Flow Control<br>Receive Xon Char: 17<br>Transmit Xoff Char: 19<br>Winsock-ist<br>Raw<br>Telnet | Image: Clear Freeze         Preeze         Preeze |

### adchs\_pot

This section provides information on the supported demonstration boards, how to configure the hardware (if needed), and how to run the demonstration.

## Description

This example demonstration reads the potentiometer that is connected to the PIC32MZ DA Starter Kit or the PIC32MZ EF Starter Kit using the Starter Kit I/O Expansion Board with the PIC32MZ EC Starter Kit Adapter Board.

### **Building the Application**

This section identifies the MPLAB X IDE project name and location and lists and describes the available configurations for the ADCHS Peripheral Library demonstration.

## Description

To build this project, you must open the adchs\_pot.x project in MPLAB X IDE, and then select the desired configuration.

The following tables list and describe the project and supported configurations. The parent folder for these files is <install-dir>/apps/examples/peripheral/adchs/adchs\_pot.

## **MPLAB X IDE Project**

This table lists the name and location of the MPLAB X IDE project folder for the demonstration.

| Project Name | Location                                                                                 |
|--------------|------------------------------------------------------------------------------------------|
| adchs_pot.X  | <pre><install-dir>/apps/examples/peripheral/adchs/adchs_pot/firmware</install-dir></pre> |

## MPLAB X IDE Project Configurations

This table lists and describes the supported configurations of the demonstration, which are located within ./firmware/src/system\_config.

| Project<br>Configuration<br>Name | BSP Used      | Description                                                                                                    |
|----------------------------------|---------------|----------------------------------------------------------------------------------------------------|
| pic32mz_ef_sk                    | pic32mz_ef_sk | Demonstrates a read of the potentiometer by the ADC when connected to the PIC32MZ EF Starter Kit using the Starter Kit I/O Expansion Board and the PIC32MZ EC Starter Kit Adapter Board. |
| pic32mz_da_sk                    | pic32mz_da_sk | Demonstrates a read of the potentiometer by the ADC when connected to the PIC32MZ DA Starter Kit.                                                                                        |

### Configuring the Hardware

Describes how to configure the supported hardware.

## Description

PIC32MZ Embedded Connectivity with Floating Point Unit (EF) Starter Kit

- 1. Connect the PIC32MZ EF Starter Kit to the PIC32MZ EC Starter Kit Adapter Board.
- 2. Connect the combination of two boards (as described in Step 1) on the Starter Kit I/O Expansion Board.
- 3. A potentiometer of suitable value (4.7K or 10K) should be connected with two ends to 3.3V and the GND pin of J11; and wiper of potentiometer to pin 34 of J11 on the Starter Kit I/O Expansion Board.
- 4. Connect a mini-USB cable from a PC to the mini-USB connector J11 on the PIC32MZ EF Starter Kit.
- 5. Power the Starter Kit I/O Expansion Board with a 9V power supply.

PIC32MZ Graphics (DA) Starter Kit

- 1. A potentiometer of suitable value (4.7K or 10K) should be connected with two ends to 3.3V and the GND pin of J11; and the wiper of the potentiometer to pin 36 of J15 on the PIC32MZ DA Starter Kit.
- 2. Connect a mini-USB cable from a PC to the mini-USB connector J11 on the PIC32MZ DA Starter Kit.
- 3. Connect a mini-USB cable from a PC to the DEBUG mini-USB connector J19 to power the starter kit.

#### **Running the Demonstration**

Provides instructions on how to build and run the ADCHS Peripheral Library demonstration.

### Description

This demonstration reads the setting of the potentiometer through the ADC.

- 1. First compile and program the target device. While compiling, select the available configuration for the hardware in use.
- 2. Launch a terminal emulator (RealTerm/Tera Term, etc.,) and select the appropriate COM port and set the serial port settings to 115200-N-1.
- 3. Launch the demonstration. The following messages will appear in the console window:
- Comparator 1 has detected the ADC value to be between 0 and 1000
- Result: 960
- 4. As the potentiometer is turned, the "Result:" on the console shows the ADC converted value. Four digital comparators process the ADC converted value and generate an event. The conditions for digital comparator events are as follows:
  - Digital Comparator 1 generates an event when the ADC converted value is between 0 to 1000. All LEDs on the starter remain OFF.
  - Digital Comparator 2 generates an event when the ADC converted value is between 1100 to 2000. Also, LED D1 on the starter kit turns ON.
  - Digital Comparator 3 generates an event when the ADC converted value is between 2100 to 3000. Also, LED D1 and D2 on the starter kit turn ON.
  - Digital Comparator 4 generates an event when the ADC converted value is between 3100 to 4000. Also, all LEDs on the starter kit turn ON.

5. The following figure shows a working terminal emulator window.

| RealTerm: Senal Capture Program 2.0.0.70<br>Result: 391904F<br>Comparator-4 has detected ADC value to be between 3100 and 4000<br>Result: 360204F<br>Comparator-4 has detected ADC value to be between 3100 and 4000<br>Result: 330604F<br>Comparator-4 has detected ADC value to be between 3100 and 4000<br>Result: 331104F<br>Comparator-3 has detected ADC value to be between 2100 and 3000<br>Result: 253704F<br>Comparator-3 has detected ADC value to be between 2100 and 3000<br>Result: 253704F | ICaLF<br>ICaLF<br>ICaLF<br>ICaLF<br>ICaLF<br>ICaLF<br>ICaLF<br>ICaLF               |
|----------------------------------------------------------------------------------------------------|------------------------------------------------------------------------------------|
| Result: 253704F         Comparator-3 has detected ADC value to be between 2100 and 3000         Result: 253704F         Comparator-3 has detected ADC value to be between 2100 and 3000         Result: 253804F         Display Port       Capture         Display       Port         Capture       Pins         Send       Echo Port         115200       Port         6       Image: Change                                                                                                    | Cale<br><u>An</u> Clear Freeze ?<br>Status<br>Disconnect                           |
| Parity       Data Bits       Stop Bits       Stop Bits       Software Flow Control            • None          • 8 bits          • 1 bit          2 bits          Heceive Xon Char: 17             • None          • Bits          Hardware Flow Control          Transmit Xoff Char: 19             • Mark          • 6 bits          • None          BTS/CTS           Winsock is:             • Space          • 5 bits          • DTR/DSR           RS485:rts           Winsock is:                    | RXD (2)<br>TXD (3)<br>CTS (8)<br>DCD (1)<br>DSR (6)<br>Ring (9)<br>BREAK,<br>Error |
| ou can use ActiveX automation to control me! Char Count:17352 CPS:0                                                                                                    | Port: 6 115200 8N1 Non                                                             |

### adchs\_sensor

This section provides information on the supported demonstration boards, how to configure the hardware (if needed), and how to run the demonstration.

## Description

This peripheral library example demonstrates the conversion of three Class 2 and one Class 3 analog inputs in Channel Scan mode, triggered by a Timer3 match. On the MEB II board, the chosen three Class 2 analog inputs are connected to the three axes of an accelerometer and the Class 3 analog input is connected to a temperature sensor. The demonstration application code uses the converted value of the three axes of the accelerometer, converts them into the tilt of the three axes, and displays the results on the serial port terminal (in radians). Also, the converted data from the temperature sensor is scaled to degrees Celsius and displayed on the serial port terminal.

## Building the Application

This section identifies the MPLAB X IDE project name and location and lists and describes the available configurations for the ADCHS Peripheral Library demonstration.

### Description

To build this project, you must open the adchs\_sensor. X project in MPLAB X IDE, and then select the desired configuration.

The following tables list and describe the project and supported configurations. The parent folder for these files is

<install-dir>/apps/examples/peripheral/adchs/adchs\_sensor.

## MPLAB X IDE Project

This table lists the name and location of the MPLAB X IDE project folder for the demonstration.

| Project Name   | Location                                                                         |
|----------------|----------------------------------------------------------------------------------|
| adchs_sensor.X | <install-dir>/apps/examples/peripheral/adchs/adchs_sensor/firmware</install-dir> |

### MPLAB X IDE Project Configurations

This table lists and describes the supported configurations of the demonstration, which are located within ./firmware/src/system\_config.

| Project<br>Configuration Name | BSP Used           | Description                                                                                                    |
|-------------------------------|--------------------|----------------------------------------------------------------------------------------------------|
| pic32mz_ef_sk_meb2            | pic32mz_ef_sk+meb2 | Demonstrates the scan conversion feature with a timer trigger, while converting three Class 2 analog inputs (accelerometer) and one Class 3 analog input (temperature sensor) when connected to the PIC32MZ EF Starter Kit on the MEB II. |
| pic32mz_da_sk_meb2            | pic32mz_da_sk+meb2 | Demonstrates the scan conversion feature with a timer trigger, while converting three Class 2 analog inputs (accelerometer) and one Class 3 analog input (temperature sensor) when connected to the PIC32MZ DA Starter Kit on the MEB II. |

### **Configuring the Hardware**

Describes how to configure the supported hardware.

### Description

PIC32MZ EF Starter Kit connected to the MEB II

- 1. Mount the PIC32MZ EF Starter Kit on the MEB II.
- 2. Connect a mini-USB cable from a PC to the mini-USB connector J11 on the PIC32MZ EF Starter Kit.
- 3. Power the Starter Kit I/O Expansion Board with a 9V power supply on the MEB II or through the Debug connector (J3) on SK.
- **Note:** The accelerometer y and z axes are connected to AN7 (RB12) and AN8 (RB13) on the PIC32MZ EF Starter kit. The same pins are also used for switch inputs, SW1 and SW2. During the application initialization, the ports are configured as analog. While running this demonstration care should be taken not to press SW1 or SW2. Otherwise, the converted ADC values will be incorrect.

PIC32MZ DA Starter Kit connected to the MEB II

- 1. Mount the PIC32MZ DA Starter Kit on the MEB II.
- 2. Connect a mini-USB cable from a PC to the mini-USB connector J11 on the PIC32MZ DA Starter Kit.
- 3. Power the Starter Kit I/O Expansion Board with a 9V power supply on the MEB II or through the Debug connector (J3) on SK.

### Running the Demonstration

Provides instructions on how to build and run the ADCHS Peripheral Library demonstration.

### Description

This demonstration reads the accelerometer and temperature sensor. Do the following to run the demonstration:

- 1. First compile and program the target device. While compiling, select the available configuration for the hardware in use.
- 2. Launch a terminal emulator (RealTerm/Tera Term, etc.,) and select the appropriate COM port and set the serial port settings to 115200-N-1.
- 3. Launch the demonstration. The following messages will appear in the console window:
  - Temp: 27 deg C
  - x-axis: 0.001 radians
  - y-axis: 0.01 radians
  - z-axis: 1.52 radians
- 4. As the MEB II board is tilted, the angles for each axis displayed on the console windows changes.
- 5. If the temperature sensor "U8" is heated (by touching), the displayed temperature on the console window changes.

The following figure shows a working terminal emulator window.

| RealTerm: Serial Capture Program 2/0.0.70                                                                                                    |                                                                                                    |                                                                                                    |
|----------------------------------------------------------------------------------------------------|----------------------------------------------------------------------------------------------------|----------------------------------------------------------------------------------------------------|
| Temp: 27 deg Ctal<br>x_axis: 0.009343 radianstal<br>y_axis: -0.023359 radianstal<br>z_axis: 1.545637 radianstal<br>Temp: 27 deg Ctal<br>x_axis: -0.09341 radianstal<br>y_axis: -0.032697 radianstal<br>z_axis: 1.536790 radianstal<br>Temp: 27 deg Ctal<br>Temp: 27 deg Ctal<br>x_axis: 0.018679 radianstal<br>y_axis: -0.032693 radianstal<br>y_axis: -0.032693 radianstal<br>y_axis: 1.533140 radianstal<br>pate                                                                                                    |                                                                                                    | E                                                                                                    |
| Display     Port     Capture     Pins     Send     Echo Port       Baud     115200 <ul> <li>Port</li> <li>16</li> <li>Parity</li> <li>None</li> <li>© 8 bits</li> <li>© 1 bit</li> <li>© 2 bits</li> <li>© 1 bit</li> <li>© 2 bits</li> <li>Hardware Flow Control</li> <li>© None</li> <li>© 8 bits</li> <li>© None</li> <li>© 8 bits</li> <li>© None</li> <li>© RS/CTS</li> <li>© DTR/DSR ⊂ RS485-tts</li> <li></li> <li>&lt;</li> <li></li> <li></li> <li>&lt;</li> <li>&lt;</li> <li>&lt;</li> <li></li> <li></li> <l< th=""><th>12C   12C-2   12CMisc   Misc  <br/>Open Spy Change ♥<br/>Software Flow Control<br/>Receive Xon Char: 17<br/>Transmit Xoff Char: 19<br/>S<br/>Winsock ist<br/>Raw<br/>• Tetnat</th><th><u>\n</u> Clear Freeze ?<br/>Status<br/>Disconnect<br/>R×D (2)<br/>TXD (3)<br/>CTS (8)<br/>DCD (1)<br/>DSR (6)<br/>Ring (9)<br/>BREAK<br/>Error</th></l<></ul> | 12C   12C-2   12CMisc   Misc  <br>Open Spy Change ♥<br>Software Flow Control<br>Receive Xon Char: 17<br>Transmit Xoff Char: 19<br>S<br>Winsock ist<br>Raw<br>• Tetnat | <u>\n</u> Clear Freeze ?<br>Status<br>Disconnect<br>R×D (2)<br>TXD (3)<br>CTS (8)<br>DCD (1)<br>DSR (6)<br>Ring (9)<br>BREAK<br>Error |
| You can use ActiveX automation to control me!                                                                                                    | Char Count:7964                                                                                                    | CPS:0 Port: 16 115200 8N1 No                                                                                                    |

#### adchs\_touchsense

This section provides information on the supported demonstration boards, how to configure the hardware (if needed), and how to run the demonstration.

### Description

This peripheral library example demonstrates the Capacitive Voltage Divider (CVD) feature of the ADCHS Peripheral Library and analog channel scan features using the PIC32MZ EF Starter Kit and the touch pad (B2) on the Multimedia Expansion Board II (MEB II).

### **Building the Application**

This section identifies the MPLAB X IDE project name and location and lists and describes the available configurations for the ADCHS Peripheral Library demonstration.

### Description

To build this project, you must open the adchs\_touchsense.x project in MPLAB X IDE, and then select the desired configuration.

The following tables list and describe the project and supported configurations. The parent folder for these files is <install-dir>/apps/examples/peripheral/adchs/adchs\_touchsense.

#### **MPLAB X IDE Project**

This table lists the name and location of the MPLAB X IDE project folder for the demonstration.

| Project Name       | Location                                                                                        |
|--------------------|-------------------------------------------------------------------------------------------------|
| adchs_touchsense.X | <pre><install-dir>/apps/examples/peripheral/adchs/adchs_touchsense/firmware</install-dir></pre> |

### MPLAB X IDE Project Configurations

This table lists and describes the supported configurations of the demonstration, which are located within ./firmware/src/system\_config.

| Project<br>Configuration Name | BSP Used           | Description                                                                                                    |
|-------------------------------|--------------------|----------------------------------------------------------------------------------------------------|
| pic32mz_ef_sk_meb2            | pic32mz_ef_sk+meb2 | Demonstrates the CVD feature of ADCHS while converting a Class 3 analog input (AN28), in Scan mode when connected to the PIC32MZ EF Starter Kit on the MEB II. |
| pic32mz_da_sk_meb2            | pic32mz_da_sk+meb2 | Demonstrates the CVD feature of ADCHS while converting a Class 3 analog input (AN28), in Scan mode when connected to the PIC32MZ DA Starter Kit on the MEB II. |

### **Configuring the Hardware**

Describes how to configure the supported hardware.

## Description

PIC32MZ EF Starter Kit and MEB II

- 1. Mount the PIC32MZ EF Starter Kit on the MEB II.
- 2. Connect a mini-USB cable from a PC to the mini-USB connector J11 on the PIC32MZ EF Starter Kit.
- 3. Power the Starter Kit I/O Expansion Board with a 9V power supply on the MEB II or through the debug connector (J3) on the PIC32MZ EF Starter Kit.

PIC32MZ DA Starter Kit and MEB II

- 1. Mount the PIC32MZ DA Starter Kit on the MEB II.
- 2. Connect a mini-USB cable from a PC to the mini-USB connector J11 on the PIC32MZ DA Starter Kit.
- 3. Power the Starter Kit I/O Expansion Board with a 9V power supply on the MEB II or through the debug connector (J3) on the PIC32MZ DA Starter Kit.

### Running the Demonstration

Provides instructions on how to build and run the ADCHS Peripheral Library demonstration.

## Description

This example demonstrates the CVD feature of ADCHS and senses the touch event on the B2 touchpad of the MEB II.

- 1. First compile and program the target device. While compiling, select the available configuration for the hardware in use.
- 2. Launch a terminal emulator (RealTerm/Tera Term, etc.,) and select the appropriate COM port and set the serial port settings to 115200-N-1.
- 3. Launch the demonstration.
- 4. Touch the B2 touch pad on the MEB II. The B2 touch pad is located on the LCD side of the MEB II and not on the starter kit side of MEB II. Once touched, the LED D4 on the MEB II illuminates and "Touch Detected!!!" is displayed on the serial terminal program. This display repeats every 1 second, until B2 is no longer being touched.
- 5. Once B2 is not longer being touched, the LED D4 turns off and after a brief delay, LED D3 illuminates.

The following figure shows a working terminal emulator window.

| RealTerm: Serial Capture Program 2.0.0.70<br>arting the test. CRUF<br>uch detected??? CRUF<br>uch detected??? CRUF<br>uch detected??? CRUF<br>uch detected??? CRUF |                                                                                                    |                                                                                                    |
|----------------------------------------------------------------------------------------------------|----------------------------------------------------------------------------------------------------|----------------------------------------------------------------------------------------------------|
| splay Port Capture Pins Send Echo Port 120<br>aud 115200 Port 16<br>Parity Data Bits<br>None 8 bits<br>Odd 7 bits<br>Mark 6 bits<br>Space 5 bits DTR/DSR RS485-rts | C 12C-2 12CMisc Misc<br>Qpen Spy Change<br>Software Flow Control<br>Receive Xon Char: 17<br>Transmit Xoff Char: 19<br>Winsock ist<br>Raw<br>Talnat | <u>\n</u> <u>Clear</u> <u>Freeze</u> ?<br>Status<br>Disconnect<br>_ RXD (2)<br>_ TXD (3)<br>_ CTS (8)<br>_ DCD (1)<br>_ DSR (6)<br>_ Ring (9)<br>_ BREAK<br>_ Error |

## Pipelined ADC (ADCP) Peripheral Library Examples

This topic provides descriptions of the Pipelined Analog-to-Digital Converter (ADCP) Peripheral Library examples.

### Introduction

Pipelined ADC Peripheral Library Demonstration Applications Help

### Description

This distribution package contains one ADC related firmware project that demonstrates the capabilities of the MPLAB Harmony Pipelined ADC Peripheral Library.

This section describes the hardware requirement and procedures to run this firmware project on Microchip demonstration and development boards. To learn more about MPLAB Harmony stacks and libraries refer to the related documentation in Volume IV: MPLAB Harmony Framework Reference.

## Demonstrations

This topic provides information on how to run the Pipelined ADC Peripheral Library demonstration applications included in this release.

## adcp\_cal

This section provides information on the supported demonstration boards, how to configure the hardware (if needed), and how to run the demonstration.

## Description

This example illustrates how to configure the Pipelined ADC prior to using it for normal operations. It also illustrates the required errata setup of channel, oversampling, and DMA transfer of data to achieve the best results.

### **Building the Application**

This section identifies the MPLAB X IDE project name and location and lists and describes the available configurations for the Pipelined ADC calibration demonstration.

## Description

To build this project, you must open the adcp\_cal.x project in MPLAB X IDE, and then select the desired configuration.

The following tables list and describe the project and supported configurations. The parent folder for these files is <install-dir>/apps/examples/peripheral/adcp/adcp\_cal.

# **MPLAB X IDE Project**

This table lists the name and location of the MPLAB X IDE project folder for the demonstration.

| Project Name | Location                                                                    |
|--------------|-----------------------------------------------------------------------------|
| adcp_cal.X   | <install-dir>/apps/examples/peripheral/adcp/adcp_cal/firmware</install-dir> |

# MPLAB X IDE Project Configurations

 $This table \ {\tt lists} \ {\tt and} \ {\tt describes} \ {\tt the} \ {\tt supported} \ {\tt configurations} \ {\tt of} \ {\tt the} \ {\tt demonstration}, \ {\tt which} \ {\tt are} \ {\tt located} \ {\tt within} \ {\tt ./firmware/src/system\_config.}$ 

| Project<br>Configuration Name | BSP Used           | Description                                                                                                    |
|-------------------------------|--------------------|----------------------------------------------------------------------------------------------------|
| pic32mz_ec_pim_e16            | pic32mz_ec_pim+e16 | Using the PIC32MZ2048ECH100 Plug-in Module (PIM) connected to the Explorer 16 Development Board, this demonstration illustrates a software calibration step that is needed before using the Pipelined ADC. This calibration calculates the DC offset by sampling the internal voltage reference (IVREF) attached to the ADC. |

### Configuring the Hardware

Describes how to configure the supported hardware.

## Description

PIC32MZ2048ECH100 PIM, Explorer 16 Development Board, and Starter Kit I/O Expansion Board

The software is configured to use an external VREF+ and VREF- attached to pins 33 and 32, respectively, of the PIM. This can be accomplished through the Starter Kit I/O Expansion board or a PICtail<sup>™</sup> Prototyping Daughter Board.

The VREF+ pin voltage needs to be applied either after, or at the same time as the main VDD power is applied. The software is set to accept 3.3V as the VREF+ voltage. The software is set to accept 0.0V as the VREF- voltage, so that pin may be connected to GND or AVSS.

If another voltage is used for VREF+ or VREF-, the corresponding setting in the software, in adcp.h, needs to be updated to make the calculations correct.

The potentiometer R6 on the Explorer 16 Development Board can be used to drive one of the inputs in the demonstration. Run a jumper between RB5 and RG8 on the PICtail prototyping daughter board, inserted into the PICtail slot. This board can also be used to set up the VREF+ and VREF- connections.

VREF+ can be set up by connecting RB9 on the PICtail prototyping daughter board to +3.3V. VREF- can be set up by connecting RB8 on the PICtail Prototyping Daughter Board.

### **Running the Demonstration**

Provides instructions on how to build and run the Pipelined ADC demonstration.

## Description

This demonstration shows how the Pipelined ADC module operates on PIC32MZ devices in accordance with the Errata and Data Sheet clarifications.

- 1. Connect and program the device using your debugger.
- Set a breakpoint in app.c, near line 234, which reads: appData.state = APP\_STATE\_NORMALIZE\_DATA;
- 3. Set a breakpoint in <code>app.c</code>, near line 241, which reads:
  - appData.state = APP\_STATE\_DISPLAY\_DATA;
- 4. Run the program.
- 5. When the program reaches the first breakpoint, you can use the debugger variables window to observe the data in appData.ADC\_Data1.
- 6. Continue running the program from the breakpoint.
- 7. When the program reaches the second breakpoint, you can use the debugger variables window to observe the data in appData.ADC\_Data1. This data has now been normalized, meaning that the values have been converted to 8-bit results. This would be the data an application would use.
- 8. Continue running the program to collect a new set of data, repeating Steps 5 through 7, as desired. If you have connected the jumper to allow potentiometer R6 operation, turn the potentiometer and observe the change in results.
- 9. The scale of the readings on the channel connected to the potentiometer is also reflected on the LEDs of the Explorer 16 Development Board.

**Note:** Timer3 is used to trigger the ADC scan automatically. If the number of channels to be used is changed, the Timer3 period needs to be adjusted accordingly.

Do the following to make the adjustment:

- 1. Open the Microchip Harmony Configurator.
- 2. Load the configuration for the adcp\_cal project.
- 3. Navigate to Harmony Framework Configuration > Drivers > Timer > Use Timer Driver? and select TMR Driver Instance 0.
- 4. Change the Timer Period value according to this formula:
  - Timer Period = 721 \* APP\_NUM\_ANX\_PINS (where, APP\_NUM\_ANX\_PINS is defined in adcp\_config.h and represents the number of pins to sample)
- 5. Generate and run the demonstration again

### BMX Peripheral Library Examples

This topic provides descriptions of the BMX Peripheral Library examples.

### Introduction

BMX Peripheral Library Demonstration Applications Help

### Description

This distribution package contains one BMX related firmware project that demonstrates the capabilities of the MPLAB Harmony BMX Peripheral Library.

This section describes the hardware requirement and procedures to run this firmware project on Microchip demonstration and development boards. To learn more about MPLAB Harmony stacks and libraries refer to the related documentation in Volume IV: MPLAB Harmony Framework Reference.

### Demonstrations

This topic provides information on how to run the BMX Peripheral Library demonstration applications included in this release.

### mem\_partition

This section provides information on the supported demonstration boards, how to configure the hardware (if needed), and how to run the demonstration.

### Description

This example sets up a memory partition in the PIC32MX device for Kernel and User segments. If the memory is set correctly, the LEDs on the Explorer 16 Development Board are lit.

#### **Building the Application**

This section identifies the MPLAB X IDE project name and location and lists and describes the available configurations for the BMX Peripheral Library BMX Handler demonstration.

### Description

To build this project, you must open the mem\_partition.x project in MPLAB X IDE, and then select the desired configuration.

The following tables list and describe the project and supported configurations. The parent folder for these files is

<install-dir>/apps/examples/peripheral/bmx/mem\_partition.

## **MPLAB X IDE Project**

This table lists the name and location of the MPLAB X IDE project folder for the demonstration.

| Project Name    | Location                                                                        |
|-----------------|---------------------------------------------------------------------------------|
| mem_partition.X | <install-dir>/apps/examples/peripheral/bmx/mem_partition/firmware</install-dir> |

## **MPLAB X IDE Project Configurations**

This table lists and describes the supported configurations of the demonstration, which are located within ./firmware/src/system\_config.

| Project Configuration<br>Name | BSP Used           | Description                                                                                                    |
|-------------------------------|--------------------|----------------------------------------------------------------------------------------------------|
| pic32mx795_pim_e16            | pic32mx795_pim+e16 | Demonstrates the BMX memory partition demonstration on the PIC32MX795F512L PIM and Explorer 16 Development Board. |

### **Configuring the Hardware**

Describes how to configure the supported hardware.

### Description

PIC32MX795F512L PIM and Explorer 16 Development Board

No hardware related configuration or jumper setting changes are necessary.

### Running the Demonstration

Provides instructions on how to build and run the BMX demonstration.

### Description

This demonstration sets up Kernel and User memory partitions through the BMX Peripheral Library.

- 1. First compile and program the target device. While compiling, select the configuration suitable for the hardware in use.
- 2. Observe the status of the LEDs on the Explorer 16 Development Board. If the memory was correctly partitioned, the LEDs on the Explorer 16 Development Board are lit.

## CAN Peripheral Library Examples

This topic provides descriptions of the CAN demonstrations.

## Introduction

CAN Library Demonstration Applications Help.

## Description

This distribution package contains one CAN-related firmware project that demonstrates the capabilities of the MPLAB Harmony CAN Library. This section describes the hardware requirement and procedures to run this firmware project on Microchip demonstration and development boards. To learn more about MPLAB Harmony stacks and libraries, refer to the related documentation in Volume IV: MPLAB Harmony Framework Reference.

### Demonstrations

This topic provides information on how to run the CAN Library demonstration applications included in this release.

## echo\_send

This section provides information on the supported demonstration boards, how to configure the hardware (if needed), and how to run the demonstration.

## Description

This demonstration shows how to use the CAN Peripheral Library and CAN peripheral on a device to send out a message over the CAN bus. This demonstration uses message filtering to echo back user data sent to its specific address. This demonstration does not use a CAN Driver or the CAN Stack.

### **Building the Application**

This section identifies the MPLAB X IDE project name and location and lists and describes the available configurations for the CAN Demonstration.

## Description

To build this project, you must open the echo\_send.x project in MPLAB X IDE, and then select the desired configuration.

The following tables list and describe the project and supported configurations. The parent folder for these files is <install-dir>/apps/examples/peripheral/can/echo\_send.

## **MPLAB X IDE Project**

**Applications Help** 

This table lists the name and location of the MPLAB X IDE project folder for the demonstration.

| Project Name | Location                                                                    |
|--------------|-----------------------------------------------------------------------------|
| echo_send.X  | <install-dir>/apps/examples/peripheral/can/echo_send/firmware</install-dir> |

## MPLAB X IDE Project Configurations

This table lists and describes the supported configurations of the demonstration, which are within ./firmware/src/system\_config.

| Project Configuration Name        | BSP(s) Used     | Description                                                                                                    |
|-----------------------------------|-----------------|----------------------------------------------------------------------------------------------------|
| pic32mx_125_sk                    | pic32mx_125_sk  | Demonstrates sending a message over the CAN bus on the $\ensuremath{\text{PIC32MX1/2/5}}$ Starter Kit.                                                                                                    |
| pic32mz_ec_sk_io_ebrd_can_pictail | pic32mz_ec_sk   | Demonstrates sending a message over the CAN bus using the CAN/LIN PICtail Plus Daughter Board and the PIC32MZ EC Starter Kit connected to the PIC32MZ Starter Kit Adapter Board and Starter Kit I/O Expansion Board. |
| pic32mz_ef_sk_io_ebrd_can_pictail | pic32mz_ef_sk   | Demonstrates sending a message over the CAN bus using the CAN/LIN PICtail Plus Daughter Board and the PIC32MZ EF Starter Kit connected to the PIC32MZ Starter Kit Adapter Board and Starter Kit I/O Expansion Board. |
| pic32mz_da_sk_io_ebrd_can_pictail | pic32mz_da_sk   | Demonstrates sending a message over the CAN bus using the CAN/LIN PICtail Plus Daughter Board and the PIC32MZ DA Starter Kit connected to the PIC32MZ Starter Kit Adapter Board and Starter Kit I/O Expansion Board. |
| pic32mx_usb_sk2                   | pic32mx_usb_sk2 | Demonstrates sending a message over the CAN bus using the combined CAN/LIN PICtail Plus Daughter Board and the PIC32 USB Starter Kit II.                                                                             |

## **Configuring the Hardware**

Describes how to configure the supported hardware.

## Description

PIC32MX1/2/5 Starter Kit

No hardware related configuration or jumper setting changes are necessary.

PIC32 USB Starter Kit II No hardware related configuration or jumper setting changes are necessary.

PIC32MZ EC Starter Kit or PIC32MZ EF Starter Kit connected to the PIC32MZ Starter Kit Adapter Board On the PIC32MZ Starter Kit Adapter Board, short pins 1 and 2 of JP1 and short pins 1 and 2 of JP3

PIC32MZ DA Starter Kit connected to the PIC32MZ Starter Kit Adapter Board and Starter Kit I/O Expansion Board On the PIC32MZ Starter Kit Adapter Board, JP1 and JP3 should be open for this to work.

On the Starter Kit I/O Expansion Board configure the following jumpers:

- Set J11 pin 12 to J11 pin 7
- Set J11pin 9 to J11 pin 8

CAN/LIN PICtail Plus Daughter Board

- For CAN1, set J4 to 1 and J2 to 2-3
- For CAN2, use RE5 and RE4 by setting J15 and J16 to 1-2

## Running the Demonstration

Provides instructions on how to build and run the CAN demonstration.

## Description

The following are required to run this demonstration:

- MPLAB X IDE
- MPLAB XC32 C/C++ Compiler

- **Note:** Prior to using this demonstration, it is recommended to review the MPLAB Harmony Release Notes for the specific versions. A PDF copy of the release notes is provided in the <install-dir>/doc folder of your installation.
- One of the following:
  - PIC32MX1/2/5 Starter Kit
  - CAN/LIN PICtail Plus Daughter Board and PIC32 USB Starter Kit II combination
- PIC32MZ EC Starter Kit or PIC32MZ EF Starter Kit or PIC32MZ DA Starter Kit
- One Microchip CAN BUS Analyzer (APGDT002) or equivalent
- One DB9 cable
- Two USB A-to-B mini cables
- A personal computer

## Hardware Example

The following figure illustrates the hardware setup for the PIC32MX1/2/5 Starter Kit.

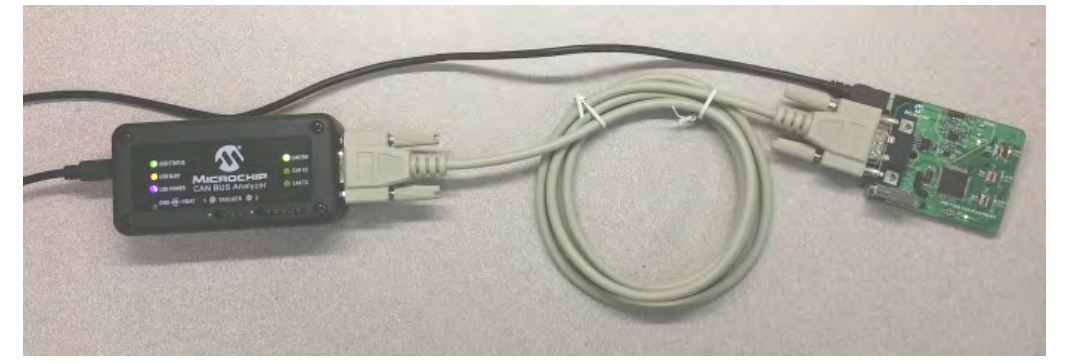

Refer to "CAN BUS Analyzer User's Guide" (DS50001848) for further operating instructions regarding the CAN BUS Analyzer. For more information on the CAN Bus, visit: http://www.can-cia.org/

Do the following to run the demonstration:

- 1. Connect one end of the DB9 cable to the starter kit and the other end to the CAN BUS Analyzer.
- 2. Connect the USB cables to J3 on the starter kit and to the CAN BUS Analyzer.
- 3. Open the CAN BUS Analyzer software.
- 4. Configure the Analyzer for the Baud Rate Selected inside MHC (1 Mbps Typical), Normal Operation, Termination Resistor: ON.

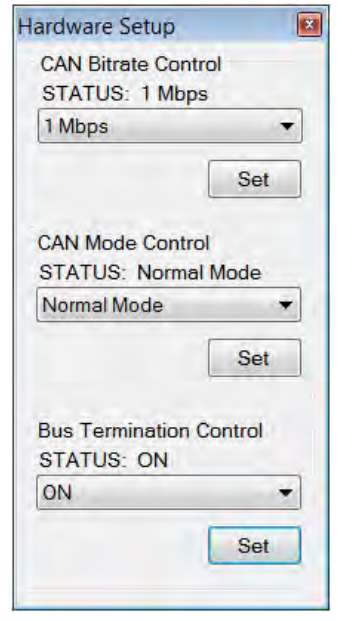

- 5. Start MPLAB X IDE and open the project, echo\_send.X.
- 6. Program the starter kit.
- 7. Open the Rolling Trace window in the CAN BUS Analyzer software.
- 8. Press the button(s) on the starter kit to see the output in the trace window.
- 9. Open the Transmit window.
- 10. To get a response from the starter kit, the following address must be used: ID = 0x201. Following the address, enter the DLC, which is the Data Length Code (the number of bytes to follow). For example, if 0x201, DLC, Byte1, Byte2, Byte3, Byte4 was entered, the starter kit will

respond with: 0x102, DLC, Byte1, Byte2, Byte3, Byte4.

## **Demonstration Output**

The following figure shows the Rolling Trace send/receive output from the CAN Bus Analyzer.

| Rolling | Trace |    |      |      |      |      |      |      |      |      |                  |                  |
|---------|-------|----|------|------|------|------|------|------|------|------|------------------|------------------|
| TRAC    | ID.   | DL | DATA | DATA | DATA | DATA | DATA | DATA | DATA | DATA | TIME STAMP (sec) | TIME DELTA (sec) |
| RX      | 0x102 | 4  | 0x44 | 0x33 | 0x22 | 0x11 |      |      |      |      | 759.7169         | 696.243          |
| ТХ      | 0x201 | 4  | 0x11 | 0x22 | 0x33 | 0x44 |      |      |      |      | 63.4742          | 993.755          |

### **Button Press Mapping**

SW1 Press - 0x12C, 2, 0x0B, 0x16.

The following figure shows the Rolling Trace output message.

File View Tools Setup Help

| Rolling | Trace |    |      |      |      |      |      |      |      |      |                  |                  |
|---------|-------|----|------|------|------|------|------|------|------|------|------------------|------------------|
| TRAC    | ID    | DL | DATA | DATA | DATA | DATA | DATA | DATA | DATA | DATA | TIME STAMP (sec) | TIME DELTA (sec) |
| RX      | 0x12C | 2  | 0x0B | 0x16 |      |      |      |      |      |      | 876.5379         | 0.018            |
| RX      | 0x55  | 4  | 0x11 | 0x22 | 0x33 | 0x44 |      |      |      |      | 873.5240         | 4.791            |
| RX      | 0x100 | 4  | 0xDE | 0xAD | 0xBE | 0xEF |      |      |      |      | 868.6979         | 108.981          |

## Comparator Peripheral Library Examples

This topic provides descriptions of the Comparator Peripheral Library examples.

## Introduction

Comparator Peripheral Library Demonstration Applications Help

### **Description**

This distribution package contains one Comparator related firmware project that demonstrates the capabilities of the MPLAB Harmony Comparator Peripheral Library.

This section describes the hardware requirement and procedures to run this firmware project on Microchip demonstration and development boards. To learn more about MPLAB Harmony stacks and libraries refer to the related documentation in Volume IV: MPLAB Harmony Framework Reference.

## Demonstrations

This topic provides information on how to run the Comparator Peripheral Library demonstration applications included in this release.

### simple\_comparator

This section provides information on the supported demonstration boards, how to configure the hardware (if needed), and how to run the demonstration.

### Description

This example sets up the Comparator in the PIC32MX device to compare the potentiometer input on inverting input to the reference voltage on non-inverting input. Depending on the comparison, one half of the LEDs on the Explorer 16 Development Board will be lit.

## **Building the Application**

This section identifies the MPLAB X IDE project name and location and lists and describes the available configurations for the Comparator Peripheral Library demonstration.

### Description

To build this project, you must open the simple\_comparator.X project in MPLAB X IDE, and then select the desired configuration. The following tables list and describe the project and supported configurations. The parent folder for these files is <install-dir>/apps/examples/peripheral/cmp/simple\_comparator.

## **MPLAB X IDE Project**

This table lists the name and location of the MPLAB X IDE project folder for the demonstration.

| Project Name        | Location                                                                                       |
|---------------------|------------------------------------------------------------------------------------------------|
| simple_comparator.X | <pre><install-dir>/apps/examples/peripheral/cmp/simple_comparator/firmware</install-dir></pre> |

## MPLAB X IDE Project Configurations

This table lists and describes the supported configurations of the demonstration, which are located within ./firmware/src/system\_config.

| Project Configuration Name  | BSP Used           | Description                                                                                                    |
|-----------------------------|--------------------|----------------------------------------------------------------------------------------------------|
| pic32mx795_pim_e16          | pic32mx795_pim+e16 | Simple comparator demonstration on the PIC32MX795F512L PIM and Explorer 16 Development Board.                         |
| pic32mx795_pim_e16_freertos | pic32mx795_pim+e16 | FreeRTOS version of the simple comparator demonstration on the PIC32MX795F512L PIM and Explorer 16 Development Board. |

### **Configuring the Hardware**

Describes how to configure the supported hardware.

## Description

PIC32MX795F512L PIM and Explorer 16 Development Board No hardware related configuration or jumper setting changes are necessary.

### **Running the Demonstration**

Provides instructions on how to build and run the Comparator demonstration.

## Description

This demonstration sets up the analog comparator to trigger an interrupt when the inverting and non-inverting inputs change relative value.

- 1. First compile and program the target device. While compiling, select the configuration suitable for the hardware in use.
- 2. Observe the status of the LEDs on the Explorer 16 Development Board. Depending on the comparison between the inverting and non-inverting inputs, one half of the LEDs (D3-D6 or D7-D10) will be lit.

## **CVREF** Peripheral Library Examples

This topic provides descriptions of the CVREF Peripheral Library examples.

## Introduction

CVREF Peripheral Library Demonstration Applications Help.

### Description

This distribution package contains one CVREF related firmware project that demonstrates the capabilities of the MPLAB Harmony CVREF Peripheral Library.

This section describes the hardware requirement and procedures to run this firmware project on Microchip demonstration and development boards. To learn more about MPLAB Harmony stacks and libraries refer to the related documentation in Volume IV: MPLAB Harmony Framework Reference.

### Demonstrations

This topic provides information on how to run the CVREF Peripheral Library demonstration applications included in this release.

## triangle\_wave

This section provides information on the supported demonstration boards, how to configure the hardware (if needed), and how to run the demonstration.

## **Description**

This example sets up the CVREF voltage divider in the PIC32 devices to create a triangle waveform that can be observed on an oscilloscope.

### Building the Application

This section identifies the MPLAB X IDE project name and location and lists and describes the available configurations for the CVREF Peripheral Library demonstration.

## Description

To build this project, you must open the triangle\_wave.X project in MPLAB X IDE, and then select the desired configuration. The following tables list and describe the project and supported configurations. The parent folder for these files is <install-dir>/apps/examples/peripheral/cvref/triangle\_wave.

## **MPLAB X IDE Project**

This table lists the name and location of the MPLAB X IDE project folder for the demonstration.

| Project Name    | Location                                                                                     |
|-----------------|----------------------------------------------------------------------------------------------|
| triangle_wave.X | <pre><install-dir>/apps/examples/peripheral/cvref/triangle_wave/firmware</install-dir></pre> |

## **MPLAB X IDE Project Configurations**

This table lists and describes the supported configurations of the demonstration, which are located within ./firmware/src/system\_config.

| Configuration Name          | BSP Used           | Description                                                                                                    |
|-----------------------------|--------------------|----------------------------------------------------------------------------------------------------|
| pic32mx795_pim_e16          | pic32mx795_pim+e16 | CVREF triangle wave demonstration on the PIC32MX795F512L PIM and Explorer 16 Development Board.                           |
| pic32mz_ec_pim_e16          | pic32mz_ec_pim+e16 | CVREF triangle wave demonstration on the PIC32MZ2048ECH100 PIM and Explorer 16 Development Board.                         |
| pic32mz_ef_pim_e16          | pic32mz_ef_pim+e16 | CVREF triangle wave demonstration on the PIC32MZ2048EFH100 PIM and Explorer 16 Development Board.                         |
| pic32mz_da_sk               | pic32mz_da_sk      | CVREF triangle wave demonstration on the PIC32MZ DA Starter Kit.                                                          |
| pic32mx795_pim_e16_freertos | pic32mx795_pim+e16 | FreeRTOS version of the CVREF triangle wave demonstration on the PIC32MX795F512L PIM and Explorer 16 Development Board.   |
| pic32mz_ef_pim_e16_freertos | pic32mz_ef_pim+e16 | FreeRTOS version of the CVREF triangle wave demonstration on the PIC32MZ2048EFH100 PIM and Explorer 16 Development Board. |
| pic32mz_ef_sk_16b           | pic32mz_ef_sk      | microMIPS version of the CVREF triangle wave demonstration on the PIC32MZ EF Starter Kit.                                 |

## **Configuring the Hardware**

Describes how to configure the supported hardware.

## Description

PIC32MX795F512L PIM and Explorer 16 Development Board Attach an oscilloscope probe to RB10, which is the CVREFOUT pin.

PIC32MZ2048ECH100 PIM and Explorer 16 Development Board Attach an oscilloscope probe to RB10, which is the CVREFOUT pin.

PIC32MZ2048EFH100 PIM and Explorer 16 Development Board Attach an oscilloscope probe to RB10, which is the CVREFOUT pin.

PIC32MZ DA Starter Kit and Starter Kit I/O Expansion Board Attach an oscilloscope probe to RB10, which is the CVREFOUT pin.

### **Running the Demonstration**

Provides instructions on how to build and run the CVREF demonstration.

### Description

This demonstration changes the voltage output on the CVREF pin to create a triangle waveform, which can be observed using an oscilloscope.

- 1. First compile and program the target device. While compiling, select the configuration suitable for the hardware in use.
- 2. Observe the output of the CVREFOUT pin using the oscilloscope. A triangle waveform of different voltage levels should be observed.

### DDR Peripheral Library Examples

This topic provides descriptions of the DDR Peripheral Library examples.

### Introduction

DDR Peripheral Library Demonstration Applications Help

### Description

This distribution package contains one DDR related firmware project that demonstrates the capabilities of the MPLAB Harmony DDR Peripheral Library.

This section describes the hardware requirement and procedures to run this firmware project on Microchip demonstration and development boards. To learn more about MPLAB Harmony stacks and libraries refer to the related documentation in Volume IV: MPLAB Harmony Framework Reference.

## Demonstrations

This topic provides information on how to run the DDR Peripheral Library demonstration applications included in this release.

### Description

This release contains one demonstration:

write\_read\_ddr2

#### write\_read\_ddr2

This section provides information on the supported demonstration boards, how to configure the hardware (if needed), and how to run the demonstration.

### Description

This example demonstration tests the Micron MT47H64M16 device that is included on the PIC32MZ Graphics (DA) Family Starter Kit.

### **Building the Application**

This section identifies the MPLAB X IDE project name and location and lists and describes the available configurations for the DDR Peripheral Library demonstration.

## Description

To build this project, you must open the write\_read\_ddr2.X project in MPLAB X IDE, and then select the desired configuration. The following tables list and describe the project and supported configurations. The parent folder for these files is <install-dir>/apps/examples/peripheral/ddr/write\_read\_ddr2.

### **MPLAB X IDE Project**

This table lists the name and location of the MPLAB X IDE project folder for the demonstration.

| Project Name      | Location                                                                          |
|-------------------|-----------------------------------------------------------------------------------|
| write_read_ddr2.X | <install-dir>/apps/examples/peripheral/ddr/write_read_ddr2/firmware</install-dir> |

## **MPLAB X IDE Project Configurations**

This table lists and describes the supported configurations of the demonstration, which are located within ./firmware/src/system\_config.

| Project Configuration Name | BSP Used      | Description                                                              |
|----------------------------|---------------|--------------------------------------------------------------------------|
| pic32mz_da_sk              | pic32mz_da_sk | Demonstrates DDR functionality on the PIC32MZ Graphics (DA) Starter Kit. |

#### **Configuring the Hardware**

Describes how to configure the supported hardware.

## Description

PIC32MZ DA Starter Kit

No hardware related configuration or jumper setting changes are necessary.

#### **Running the Demonstration**

Provides instructions on how to build and run the DDR demonstration.

### Description

This demonstration tests the functionality of the DDR SDRAM included on the PIC32MZ Graphics (DA) Family Starter Kit.

- 1. First compile and program the target device. While compiling, select the available configuration for the hardware in use.
- Run the application. LED1 and LED2 (Red and Yellow) will flash as the DDR is being filled. LED2 and LED3 (Yellow and Green) will flash as the DDR is read and the pattern verified. LED3 (Green) will flash if all patterns match those written. LED1 (RED) will flash if any pattern does not match the one written.
- 3. Pressing Switch 1 at any time will restart the test.

### DMA Peripheral Library Examples

This topic provides descriptions of the DMA Peripheral Library examples.

### Introduction

DMA Peripheral Library Demonstration Applications Help

### Description

This distribution package contains one DMA related firmware project that demonstrates the capabilities of the MPLAB Harmony DMA Peripheral Library.

This section describes the hardware requirement and procedures to run this firmware project on Microchip demonstration and development boards. To learn more about MPLAB Harmony stacks and libraries refer to the related documentation in Volume IV: MPLAB Harmony Framework Reference.

### Demonstrations

This topic provides information on how to run the DMA Peripheral Library demonstration applications included in this release.

## dma\_led\_pattern

This section provides information on the supported demonstration boards, how to configure the hardware (if needed), and how to run the demonstration.

### Description

This demonstration displays a pattern stored in Flash on LEDs using DMA transfers (by exercising the DMA Peripheral Library), which are triggered by a Timer1 interrupt.

#### **Building the Application**

This section identifies the MPLAB X IDE project name and location and lists and describes the available configurations for the DMA Peripheral Library DMA Handler demonstration.

## Description

To build this project, you must open the  $dma_led_pattern.X$  project in MPLAB X IDE, and then select the desired configuration.

The following tables list and describe the project and supported configurations. The parent folder for these files is <install-dir>/apps/examples/peripheral/dma/dma\_led\_pattern.

## **MPLAB X IDE Project**

This table lists the name and location of the MPLAB X IDE project folder for the demonstration.

| Project Name      | Location                                                                          |
|-------------------|-----------------------------------------------------------------------------------|
| dma_led_pattern.X | <install-dir>/apps/examples/peripheral/dma/dma_led_pattern/firmware</install-dir> |

## **MPLAB X IDE Project Configurations**

This table lists and describes the supported configurations of the demonstration, which are located within ./firmware/src/system\_config.

| Project Configuration<br>Name | BSP Used           | Description                                                                                                    |
|-------------------------------|--------------------|----------------------------------------------------------------------------------------------------|
| bootloader_pic32mx_eth_sk     | pic32mx_eth_sk     | This configuration is used and programmed by the Bootloader Demonstrations. Refer to those demonstrations for more information. |
| bootloader_pic32mz_ec_sk      | pic32mz_ec_sk      | This configuration is used and programmed by the Bootloader Demonstrations. Refer to those demonstrations for more information. |
| bootloader_pic32mz_da_sk      | pic32mz_da_sk      | This configuration is used and programmed by the Bootloader Demonstrations. Refer to those demonstrations for more information. |
| pic32mx795_pim_e16            | pic32mx795_pim+e16 | Demonstrates the DMA led pattern on PIC32MX795F512L PIM and Explorer 16 Development Board combination.                          |
| pic32mz_ec_sk                 | pic32mz_ec_sk      | Demonstrates the DMA LED pattern on the PIC32MZ Embedded Connectivity (EC) Starter Kit.                                         |
| pic32mz_ef_sk                 | pic32mz_ef_sk      | Demonstrates the DMA LED pattern on the PIC32MZ Embedded Connectivity with Floating Point Unit (EF) Starter Kit.                |
| pic32mz_da_sk                 | pic32mz_da_sk      | Demonstrates the DMA LED pattern on the PIC32MZ Graphics (DA) Starter Kit.                                                      |

## Configuring the Hardware

Describes how to configure the supported hardware.

## Description

PIC32MZ EC Starter Kit No hardware related configuration or jumper setting changes are necessary.

PIC32MZ EF Starter Kit No hardware related configuration or jumper setting changes are necessary.

PIC32MZ DA Starter Kit No hardware related configuration or jumper setting changes are necessary.

PIC32MX795F512L PIM and Explorer 16 Development Board No hardware related configuration or jumper setting changes are necessary.

### Running the Demonstration

Provides instructions on how to build and run the DMA demonstration.

## Description

This demonstration triggers an interrupt based on the DMA alarm.

- 1. First compile and program the target device. While compiling, select the configuration for the hardware in use.
- 2. Observe the pattern on the LEDs upon successful execution. The pattern will repeat and continuously blink the LEDs in succession. If there is a failure, the LEDs will stop toggling.

### EBI Peripheral Library Examples

This topic provides descriptions of the EBI Peripheral Library examples.

### Introduction

External Bus Interface (EBI) Peripheral Library Demonstration Applications Help

### Description

This distribution package contains an EBI SRAM read/write demonstration project that demonstrates the capabilities of the EBI and its ability to store data and access data that is attached to it.

This section describes the hardware requirement and procedures to run these firmware projects on Microchip demonstration and development boards.

To learn more about MPLAB Harmony stacks and libraries refer to the related documentation in Volume IV: MPLAB Harmony Framework Reference.

### Demonstrations

This topic provides information on how to run the EBI Peripheral Library demonstration applications included in this release.

#### sram\_read\_write

This section provides information on the supported demonstration boards, how to configure the hardware (if needed), and how to run the demonstration.

### **Building the Application**

for the EBI Peripheral Library SRAM Read/Write Demonstration.

#### Description

To build this project, you must open the sram\_read\_write.X project in MPLAB X IDE, and then select the desired configuration. The following tables list and describe the project and supported configurations. The parent folder for these files is <install-dir>/apps/examples/peripheral/ebi/sram\_read\_write.

### **MPLAB X IDE Project**

This table lists the name and location of the MPLAB X IDE project folder for the demonstration.

| Project Name                 | Location                                                                 |
|------------------------------|--------------------------------------------------------------------------|
| <pre>sram_read_write.X</pre> | <install-dir>/apps/examples/peripheral/ebi/sram_read_write</install-dir> |

## **MPLAB X IDE Project Configurations**

This table lists and describes the supported configurations of the demonstration, which are located within ./firmware/src/system\_config.

| Project Configuration<br>Name | BSP Used           | Description                                                                 |
|-------------------------------|--------------------|-----------------------------------------------------------------------------|
| pic32mz_ec_sk_meb2            | pic32mz_ec_sk+meb2 | Demonstrates SRAM read/write on the PIC32MZ EC Starter Kit with the MEB II. |
| pic32mz_ef_sk_meb2            | pic32mz_ef_sk+meb2 | Demonstrates SRAM read/write on the PIC32MZ EF Starter Kit with the MEB II. |

## Configuring the Hardware

Describes how to configure the supported hardware.

### Description

PIC32MZ EC Starter Kit and MEB II

No hardware related configuration or jumper setting changes are necessary. PIC32MZ EF Starter Kit and MEB II No hardware related configuration or jumper setting changes are necessary.

#### **Running the Demonstration**

Provides instructions on how to build and run the EBI basic demonstration.

### Description

Please use the following procedure to run the demonstration:

- 1. Load the demonstration project into MPLAB X IDE.
- 2. Connect the PIC32MZ EC Starter Kit to the MEB II.
- 3. Connect the USB cable to the mini-B debugger port on the PIC32MZ EC Starter Kit and the other end to the computer.
- 4. Build, download, and run the demonstration project on the target board.

There are four states to the state machine in this demonstration, APP\_STATE\_WRITE, APP\_STATE\_READBACK, APP\_STATE\_DONE, and APP\_STATE\_FAIL.

The demonstration will initialize the EBI hardware module. After the hardware had been configured, the demonstration will write in a walking address to the entire memory array. After the demonstration has finished writing in data, it reads back the entire memory array and checks it against the expected data.

If the check PASSES, the demonstration will go to APP\_STATE\_DONE state where it will remain and indicate the demonstration success by turning ON LED3 (GREEN LED) of the PIC32MZ EC Starter Kit.

If the check FAILS, the demonstration will go to APP\_STATE\_FAIL state where it will remain and indicate the failure by turning ON LED1 (RED LED) of the PIC32MZ EC Starter Kit.

### I2C Peripheral Library Examples

This topic provides descriptions of the I2C Peripheral Library examples.

### Introduction

I2C Peripheral Library Demonstration Applications Help

#### Description

This distribution package contains I2C-related firmware projects that demonstrate the capabilities of the MPLAB Harmony I2C Peripheral Library. This section describes the hardware requirement and procedures to run these firmware projects on Microchip demonstration and development boards.

To learn more about MPLAB Harmony stacks and libraries refer to the related documentation in Volume IV: MPLAB Harmony Framework Reference.

## Demonstrations

This topic provides information on how to run the I2C Peripheral Library demonstration applications included in this release.

#### i2c\_interrupt

This section provides information on the supported demonstration boards, how to configure the hardware (if needed), and how to run the demonstration.

### **Building the Application**

This section identifies the MPLAB X IDE project name and location and lists and describes the available configurations for the I2C Peripheral Library example demonstration.

### Description

To build this project, you must open the i2c\_interrupt.x project in MPLAB X IDE, and then select the desired configuration.

The following tables list and describe the project and supported configurations. The parent folder for these files is <install-dir>/apps/examples/peripheral/i2c/i2c\_interrupt.

### **MPLAB X IDE Project**

This table lists the name and location of the MPLAB X IDE project folder for the demonstration.

| Project Name    | Location                                                                        |
|-----------------|---------------------------------------------------------------------------------|
| i2c_interrupt.X | <install-dir>/apps/examples/peripheral/i2c/i2c_interrupt/firmware</install-dir> |

### **MPLAB X IDE Project Configurations**

This table lists and describes the supported configurations of the demonstration, which are located within ./firmware/src/system\_config.

| Project Configuration<br>Name | BSP Used                | Description                                                                                                    |
|-------------------------------|-------------------------|----------------------------------------------------------------------------------------------------|
| pic32mx795_pim_e16            | pic32mx795_pim+e16      | The purpose of this configuration is to demonstrate I2C Master mode transfer setup in Interrupt mode and static operation. The hardware used is the PIC32MX795F512L PIM connected to the Explorer 16 Development Board. |
| pic32mz_ec_sk_meb2            | pic32mz_ec_sk+meb2      | The purpose of this configuration is to demonstrate I2C Master mode transfer setup in Interrupt mode and static operation. The hardware used is the PIC32MZ EC Starter Kit connected to the MEB II.                     |
| pic32mz_da_sk_meb2_wvga       | pic32mz_da_sk+meb2+wvga | The purpose of this configuration is to demonstrate I2C Master mode transfer setup in Interrupt mode and static operation. The hardware used is the PIC32MZ Graphics (DA) Starter Kit connected to the MEB II.          |

### **Configuring the Hardware**

Describes how to configure the supported hardware.

## Description

Wote: The i2c\_interrupt demonstration was tested on the Microchip MCP7949N RTCC device. The address of this device is 0xDE.

Explorer 16 Development Board with the PIC32MX795F512L PIM

- Before attaching the PIC32MX795F512L PIM to the Explorer 16 Development Board, ensure that the processor select switch (S2) is in the PIM Position
- Short JP2 on the Explorer 16 Development Board to enable the LEDs

If a Starter Kit I/O Expansion Board is used, make the following connections:

- Jumper I/O Expansion board J11 pin 36 (SDA2) and J11 pin 38 (SCL2) should be pulled up to 3.3V through a 2.2k ohm resistor
- If an external RTCC is used, make the following connections:
- Jumper I/O Expansion board J11 pin 36 (SDA2) and J11 pin 38 (SCL2) to the corresponding lines of an external I2C device
- If an external I2C device is connected, ensure that the Master and Slave device share a common ground.
- If a PICtail Plus Daughter Board is used, make the following connections:
- PICtail Plus Daughter Board pins RA2 (SCL2) and RA3 (SDA2) should be pulled up to 3.3V through a 2.2k ohm resistor
- If an external RTCC is used, make the following connections:
- · Jumper PICtail Plus Daughter Board pins RA2 (SCL2) and pin RA3 (SDA2) to the corresponding SCL and SDA lines of an external I2C device
- If an external I2C device is connected, ensure that the Master and Slave device share a common ground
- PIC32MZ EC Starter Kit, PIC32MZ EF Starter Kit, PIC32MZ Graphics (DA) Starter Kit connected to MEB II

The jumper JP2 on PIC32MZ EC/EF Starter Kit should be connected according to the debugger/programmer used, as follows:

- If PKOB is used, pins 1 and 3 and pins 2 and 4 should be shorted
- If MPLAB REAL ICE or MPLAB ICD 3 is being used, pins 1 and 3 and pins 2 and 4 should be left open
- The connections pertaining to I2C are as follows:
- · Connect MEB II J2 pin 3 (SCL2) to the corresponding SCL line of the external I2C device
- Connect MEB II J2 pin 5 (SDA2) to the corresponding SDA line of the external I2C device
- If an external I2C device is connected, ensure that the Master and Slave device share a common ground

### **Running the Demonstration**

Provides instructions on how to build and run the I2C demonstration.

## Description

1. This demonstration shows how to configure and make use of the I2C Driver APIs to support buffered operation of I2C in Interrupt mode. In this demonstration, the I2C is configured as single instance and single client.

Once the demonstration application is compiled successfully for the selected configuration, the firmware can be programmed into the target device.

To run the demonstration in Debug mode, perform the following steps:

- 1. Select the appropriate configuration from the MPLAB X IDE Project Properties based on the target hardware.
- 2. Select your device programmer from the Hardware Tool menu in MPLAB X IDE.
- 3. Select either Debug > Debug Main Project or click Debug Main Project in the toolbar.

4. Build the selected configuration in the MPLAB X IDE project and program the demonstration board.

The I2C Driver configures the I2C2 instance of the I2C peripheral in Master mode. The SDA and SCL lines are connected to the Microchip MCP7940N RTCC device as described in Configuring the Hardware. The Master writes to sequential memory locations in SRAM memory of the RTCC device. The Master then reads back the content from the same page.

The contents of the buffer variable can be checked to determine the result of the operation.

The expected results are shown in the following table.

| Test Case     | Contents of Buffer                                                      |  |
|---------------|-------------------------------------------------------------------------|--|
| I2C2 (Master) | <pre>RXbuffer_6[] = "3RTCCSLAVE" (data received from RTCC device)</pre> |  |

### Input Capture Peripheral Library Examples

This topic provides descriptions of the Input Capture Peripheral Library examples.

#### Introduction

Input Capture Peripheral Library Demonstration Applications Help

## Description

This distribution package contains one Input Capture related firmware project that demonstrates the capabilities of the MPLAB Harmony Input Capture Peripheral Library.

This section describes the hardware requirement and procedures to run this firmware project on Microchip demonstration and development boards. To learn more about MPLAB Harmony stacks and libraries refer to the related documentation in Volume IV: MPLAB Harmony Framework Reference.

### Demonstrations

This topic provides information on how to run the Input Capture Peripheral Library demonstration applications included in this release.

#### ic\_basic

This section provides information on the supported demonstration boards, how to configure the hardware (if needed), and how to run the demonstration.

### Description

This demonstration exercise the timer capture based on the rising edge of the Input Capture 1 pin (RD8). The timer capture value is stored in 'CaptureTime' variable.

### **Building the Application**

This section identifies the MPLAB X IDE project name and location and lists and describes the available configurations for the Input Capture Peripheral Library Input Capture Handler demonstration.

### Description

To build this project, you must open the ic\_basic.X project in MPLAB X IDE, and then select the desired configuration. The following tables list and describe the project and supported configurations. The parent folder for these files is <install-dir>/apps/examples/peripheral/ic/ic\_basic.

### **MPLAB X IDE Project**

This table lists the name and location of the MPLAB X IDE project folder for the demonstration.

| Project Name | Location                                                                  |
|--------------|---------------------------------------------------------------------------|
| ic_basic.X   | <install-dir>/apps/examples/peripheral/ic/ic_basic/firmware</install-dir> |

## MPLAB X IDE Project Configurations

This table lists and describes the supported configurations of the demonstration, which are located within ./firmware/src/system\_config.

| Project Configuration<br>Name | BSP Used        | Description                                                                                                    |
|-------------------------------|-----------------|----------------------------------------------------------------------------------------------------|
| pic32mx_usb_sk2               | pic32mx_usb_sk2 | Demonstrates the Input Capture Peripheral Library on the PIC32 USB Starter Kit II and the I/O Expansion Board combination. |

### **Configuring the Hardware**

Describes how to configure the supported hardware.

### Description

PIC32 USB Starter Kit II and Starter Kit I/O Expansion Board

No hardware related configuration or jumper setting changes are necessary.

## **Running the Demonstration**

Provides instructions on how to build and run the IC demonstration.

## Description

This demonstration triggers an interrupt.

- 1. First compile and program the target device. While compiling, select the configuration suitable for the hardware in use.
- 2. LED3 will turn ON once a successful input capture has been made.

## NVM Peripheral Library Examples

This topic provides descriptions of the NVM Peripheral Library examples.

## Introduction

NVM Peripheral Library Demonstration Applications Help

## Description

This distribution package contains one Flash-related firmware project that demonstrates the capabilities of the MPLAB Harmony NVM Peripheral Library.

This section describes the hardware requirement and procedures to run this firmware project on Microchip demonstration and development boards. To learn more about MPLAB Harmony stacks and libraries refer to the related documentation in Volume IV: MPLAB Harmony Framework Reference.

## Demonstrations

This topic provides information on how to run the NVM Peripheral Library demonstration applications included in this release.

### flash\_modify

This section provides information on the supported demonstration boards, how to configure the hardware (if needed), and how to run the demonstration.

## Description

This demonstration does the following:

- Erases a page in the program Flash
- Writes a row of data into the program Flash
- Reads and verifies the written data
- Indicates the success or failure of the operation through on-board LEDs

### **Building the Application**

This section identifies the MPLAB X IDE project name and location and lists and describes the available configurations for the NVM Peripheral Library demonstration.

## Description

To build this project, you must open the flash\_modify.X project in MPLAB X IDE, and then select the desired configuration. The following tables list and describe the project and supported configurations. The parent folder for these files is <install-dir>/apps/examples/peripheral/flash/flash\_modify.

## **MPLAB X IDE Project**

This table lists the name and location of the MPLAB X IDE project folder for the demonstration.

| Project Name   | Location                                                                                    |  |
|----------------|---------------------------------------------------------------------------------------------|--|
| flash_modify.X | <pre><install-dir>/apps/examples/peripheral/flash/flash_modify/firmware</install-dir></pre> |  |

## MPLAB X IDE Project Configurations

This table lists and describes the supported configurations of the demonstration, which are located within ./firmware/src/system\_config.

| Project Configuration Name  | BSP Used           | Description                                                                                                    |
|-----------------------------|--------------------|----------------------------------------------------------------------------------------------------|
| pic32mx795_pim_e16          | pic32mx795_pim+e16 | Demonstrates the NVM Peripheral Library on the PIC32MX795F512L PIM and Explorer 16 Development Board combination.                                    |
| pic32mz_ec_sk               | pic32mz_ec_sk      | Demonstrates the NVM Peripheral Library on the PIC32MZ Embedded Connectivity (EC) Starter Kit.                                                       |
| pic32mz_ef_sk               | pic32mz_ef_sk      | Demonstrates the NVM Peripheral Library on the PIC32MZ Embedded Connectivity with Floating Point Unit (EF) Starter Kit.                              |
| pic32mz_da_sk               | pic32mz_da_sk      | Demonstrates the NVM Peripheral Library on the PIC32MZ Graphics (DA) Starter Kit.                                                                    |
| pic32mz_ef_sk_16b           | pic32mz_ef_sk      | Demonstrates the NVM Peripheral Library with 16-bit configuration on the PIC32MZ<br>Embedded Connectivity with Floating Point Unit (EF) Starter Kit. |
| pic32mz795_pim_e16_freertos | pic32mx795_pim+e16 | Demonstrates the NVM Peripheral Library on the PIC32MX795F512L PIM and Explorer 16 Development Board combination with FreeRTOS.                      |
| pic32mz_ef_sk_freertos      | pic32mz_ef_sk      | Demonstrates the NVM Peripheral Library on the PIC32MZ Embedded Connectivity with Floating Point Unit (EF) Starter Kit with FreeRTOS.                |

## **Configuring the Hardware**

Describes how to configure the supported hardware.

## Description

PIC32MX795F512L PIM and Explorer 16 Development Board

- Switch S2 should be set to PIM
- Jumper J2 should be in place

PIC32MZ EC Starter Kit

Remove Jumper JP1.

PIC32MZ EF Starter Kit Remove Jumper JP1.

PIC32MZ DA Starter Kit

No hardware related configuration or jumper setting changes are necessary.

### Running the Demonstration

Provides instructions on how to build and run the NVM demonstration.

# Description

This demonstration exercises internal Flash erase, write, and read operations through the NVM Peripheral Library.

- 1. First compile and program the target device. While compiling, select the configuration suitable for the hardware in use.
- 2. Upon successful execution of the demonstration, the LEDs on the respective hardware turn ON to indicate success or failure. Refer to the

following table for the LED status for the different configurations.

| Project Configuration | Success State | Failure State |
|-----------------------|---------------|---------------|
| pic32mx795_pim_e16    | LED4 ON       | LED3 ON       |
| pic32mz_ec_sk         | LED3 ON       | LED1 ON       |
| pic32mz_ef_sk         |               |               |
| pic32mz_da_sk         |               |               |

### **Output Compare Peripheral Library Examples**

This topic provides descriptions of the Output Compare Peripheral Library examples.

#### Introduction

Output Compare Peripheral Library Demonstration Applications Help.

#### Description

This distribution package contains one Output Compare related firmware project that demonstrates the capabilities of the MPLAB Harmony Output Compare Peripheral Library.

This section describes the hardware requirement and procedures to run this firmware project on Microchip demonstration and development boards. To learn more about MPLAB Harmony stacks and libraries refer to the related documentation in Volume IV: MPLAB Harmony Framework Reference.

### Demonstrations

This topic provides information on how to run the Output Compare Peripheral Library demonstration applications included in this release.

#### oc\_pwm

This section provides information on the supported demonstration boards, how to configure the hardware (if needed), and how to run the demonstration.

#### Description

This demonstration generates a 40 kHz PWM with a 25% duty cycle on the Output Compare 1 output pin.

#### **Building the Application**

This section identifies the MPLAB X IDE project name and location and lists and describes the available configurations for the Output Compare Peripheral Library Output Compare Handler demonstration.

### Description

To build this project, you must open the oc\_pwm.X project in MPLAB X IDE, and then select the desired configuration. The following tables list and describe the project and supported configurations. The parent folder for these files is <install-dir>/apps/examples/peripheral/oc/oc\_pwm.

## **MPLAB X IDE Project**

This table lists the name and location of the MPLAB X IDE project folder for the demonstration.

| Project Name | Location                                                       |
|--------------|----------------------------------------------------------------|
| oc_pwm.X     | <install-dir>/apps/examples/peripheral/oc/oc_pwm</install-dir> |

## **MPLAB X IDE Project Configurations**

This table lists and describes the supported configurations of the demonstration, which are located within ./firmware/src/system\_config.

| Project<br>Configuration<br>Name | BSP Used        | Description                                                      |
|----------------------------------|-----------------|------------------------------------------------------------------|
| pic32mx_usb_sk2                  | pic32mx_usb_sk2 | Demonstrates the Output Compare PWM on PIC32 USB Starter Kit II. |

| pic32mz_ec_sk | pic32mz_ec_sk+meb2 | Demonstrates the Output Compare PWM on the PIC32MZ EC Starter Kit and MEB II combination. |
|---------------|--------------------|-------------------------------------------------------------------------------------------|
| pic32mz_ef_sk | pic32mz_ef_sk+meb2 | Demonstrates the Output Compare PWM on the PIC32MZ EF Starter Kit and MEB II combination. |
| pic32mz_da_sk | pic32mz_da_sk+meb2 | Demonstrates the Output Compare PWM on the PIC32MZ DA Starter Kit and MEB II combination. |

#### **Configuring the Hardware**

Describes how to configure the supported hardware.

### Description

PIC32 USB Starter Kit II and Starter Kit I/O Expansion Board No hardware related configuration or jumper setting changes are necessary.

PIC32MZ EC Starter Kit and MEB II No hardware related configuration or jumper setting changes are necessary.

PIC32MZ EF Starter Kit and MEB II

No hardware related configuration or jumper setting changes are necessary.

PIC32MZ DA Starter Kit and MEB II

No hardware related configuration or jumper setting changes are necessary.

#### **Running the Demonstration**

Provides instructions on how to build and run the OC demonstration.

## Description

This demonstration exhibits the generated PWM on the Output Compare pin.

- 1. First compile and program the target device. While compiling, select the configuration suitable for the hardware in use.
- 2. The user should see a 40 kHz signal with 25% duty cycle on the oscilloscope on the following pins for the respective configurations:
  - pic32mx\_usb\_sk2: Output Compare 1 output pin on the I/O Expansion Board
  - pic32mz\_ec\_sk or pic32mz\_ef\_sk: Output Compare 5 output pin (pin 22) on the PICtail connector of the MEB II

### **Oscillator Peripheral Library Examples**

This topic provides descriptions of the Oscillator Peripheral Library examples.

### Introduction

Oscillator Peripheral Library Demonstration Applications Help

## Description

This distribution package contains one Oscillator related firmware project that demonstrates the capabilities of the MPLAB Harmony Oscillator Peripheral Library.

This section describes the hardware requirement and procedures to run this firmware project on Microchip demonstration and development boards. To learn more about MPLAB Harmony stacks and libraries refer to the related documentation in Volume IV: MPLAB Harmony Framework Reference.

### Demonstrations

This topic provides information on how to run the Oscillator Peripheral Library demonstration applications included in this release.

### osc\_config

This section provides information on the supported demonstration boards, how to configure the hardware (if needed), and how to run the

#### demonstration.

## Description

This example demonstrates how to change the system clock source and PLL values during run-time.

#### **Building the Application**

This section identifies the MPLAB X IDE project name and location and lists and describes the available configurations for the Oscillator Peripheral Library.

### Description

To build this project, you must open the osc\_config.X project in MPLAB X IDE, and then select the desired configuration. The following tables list and describe the project and supported configurations. The parent folder for these files is <install-dir>/apps/examples/peripheral/osc/osc\_config.

### **MPLAB X IDE Project**

| This table lists the name and location of the MPLAB X IDE | project folder for the demonstration. |
|-----------------------------------------------------------|---------------------------------------|
|-----------------------------------------------------------|---------------------------------------|

| Project Name | Location                                                                                |
|--------------|-----------------------------------------------------------------------------------------|
| osc_config.X | <pre><install-dir>/apps/examples/peripheral/osc/osc_config/firmware</install-dir></pre> |

## **MPLAB X IDE Project Configurations**

This table lists and describes the supported configurations of the demonstration, which are located within ./firmware/src/system\_config.

| Project<br>Configuration<br>Name | BSP Used        | Description                                                                                                    |
|----------------------------------|-----------------|----------------------------------------------------------------------------------------------------|
| pic32mx_usb_sk2                  | pic32mx_usb_sk2 | Demonstrates the Timer3 interrupt on the PIC32 USB Starter Kit II.                                                |
| pic32mz_ec_sk                    | pic32mz_ec_sk   | Demonstrates the Timer3 interrupt on the PIC32MZ Embedded Connectivity (EC) Starter Kit.                          |
| pic32mz_ef_sk                    | pic32mz_ef_sk   | Demonstrates the Timer3 interrupt on the PIC32MZ Embedded Connectivity with Floating Point Unit (EF) Starter Kit. |
| pic32mz_da_sk                    | pic32mz_da_sk   | Demonstrates the Timer3 interrupt on the PIC32MZ Graphics (DA) Starter Kit.                                       |

### Configuring the Hardware

Describes how to configure the supported hardware.

## Description

PIC32MZ DA Starter Kit

No hardware related configuration or jumper setting changes are necessary.

### PIC32MZ EC Starter Kit

No hardware related configuration or jumper setting changes are necessary.

PIC32MZ EF Starter Kit No hardware related configuration or jumper setting changes are necessary.

PIC32 USB Starter Kit II No hardware related configuration or jumper setting changes are necessary.

### Running the Demonstration

Provides instructions on how to build and run the Oscillator demonstration.

## Description

This demonstration configures the Oscillator for different setups at run-time.

1. First compile and program the target device. While compiling, select the appropriate configuration for the hardware in use.

2. LED3 will turn ON if the clock settings have changed during run-time.

## PMP Peripheral Library Examples

This topic provides descriptions of the PMP Peripheral Library examples.

### Introduction

PMP Peripheral Library Demonstration Applications Help

### Description

This distribution package contains one PMP related firmware project that demonstrates the capabilities of the MPLAB Harmony PMP Peripheral Library.

This section describes the hardware requirement and procedures to run this firmware project on Microchip demonstration and development boards. To learn more about MPLAB Harmony stacks and libraries refer to the related documentation in Volume IV: MPLAB Harmony Framework Reference.

### Demonstrations

This topic provides information on how to run the PMP Peripheral Library demonstration applications included in this release.

### pmp\_lcd

This section provides information on the supported demonstration boards, how to configure the hardware (if needed), and how to run the demonstration.

### Description

This example initializes the LCD on the Explorer 16 Development Board and a sends string of information to it using the PMP Peripheral Library.

#### **Building the Application**

for the PMP Peripheral Library PMP Alarm Demonstration.

### Description

To build this project, you must open the pmp\_lcd.X project in MPLAB X IDE, and then select the desired configuration. The following tables list and describe the project and supported configurations. The parent folder for these files is <install-dir>/apps/examples/peripheral/pmp/pmp\_lcd.

### **MPLAB X IDE Project**

This table lists the name and location of the MPLAB X IDE project folder for the demonstration.

| Project Name | Location                                                                  |  |
|--------------|---------------------------------------------------------------------------|--|
| pmp_lcd.X    | <install-dir>/apps/examples/peripheral/pmp/pmp_lcd/firmware</install-dir> |  |

## **MPLAB X IDE Project Configurations**

This table lists and describes the supported configurations of the demonstration, which are located within ./firmware/src/system\_config.

| Project Configuration<br>Name | BSP Used           | Description                                                                                               |
|-------------------------------|--------------------|----------------------------------------------------------------------------------------------------|
| pic32mx795_pim_e16            | pic32mx795_pim+e16 | Demonstrates the PMP LCD configuration on the Explorer 16 Development Board with the PIC32MX795F512L PIM. |

#### **Configuring the Hardware**

Describes how to configure the supported hardware.

## Description

PIC32MX795F512L PIM and Explorer 16 Development Board No hardware related configuration or jumper setting changes are necessary.
#### **Running the Demonstration**

Provides instructions on how to build and run the PMP demonstration.

#### Description

This demonstration shows the PMP/counter capabilities using PMP peripheral library functions.

- 1. First compile and program the target device. While compiling, select the configuration suitable for the hardware in use.
- 2. Check the LCD of the Explorer 16 Development Board. The message, "Hello! Testing...", should appear on the display at run-time.

# Ports Peripheral Library Examples

This topic provides descriptions of the PORTS Peripheral Library examples.

## Introduction

Ports Peripheral Library Demonstration Applications Help.

#### Description

This distribution package contains two Ports related firmware projects that demonstrate the capabilities of the MPLAB Harmony Ports Peripheral Library.

This section describes the hardware requirement and procedures to run these firmware projects on Microchip demonstration and development boards.

To learn more about MPLAB Harmony stacks and libraries refer to the related documentation in Volume IV: MPLAB Harmony Framework Reference.

# Demonstrations

This topic provides information on how to run the Ports Peripheral Library demonstration applications included in this release.

# blinky\_leds

This section provides information on the supported demonstration boards, how to configure the hardware (if needed), and how to run the demonstration.

# Description

This example blinks an LED with the selected frequency.

## **Building the Application**

This section identifies the MPLAB X IDE project name and location and lists and describes the available configurations for the Ports Peripheral Library.

# Description

To build this project, you must open the blinky\_leds.X project in MPLAB X IDE, and then select the desired configuration. The following tables list and describe the project and supported configurations. The parent folder for these files is <install-dir>/apps/examples/peripheral/ports/blinky\_leds.

# **MPLAB X IDE Project**

This table lists the name and location of the MPLAB X IDE project folder for the demonstration.

| Project Name  | Location                                                                        |  |
|---------------|---------------------------------------------------------------------------------|--|
| blinky_leds.X | <install-dir>/apps/examples/peripheral/ports/blinky_leds/firmware</install-dir> |  |

# **MPLAB X IDE Project Configurations**

This table lists and describes the supported configurations of the demonstration, which are located within ./firmware/src/system\_config.

| Project<br>Configuration<br>Name | BSP Used       | Description                                                                                                    |
|----------------------------------|----------------|----------------------------------------------------------------------------------------------------|
| pic32mx_eth_sk                   | pic32mx_eth_sk | Demonstrates the Ports Peripheral Library on the PIC32 Ethernet Starter Kit.                                                                           |
| pic32mz_ec_sk                    | pic32mz_ec_sk  | Demonstrates the Ports Peripheral Library on the PIC32MZ Embedded Connectivity (EC) Starter Kit.                                                       |
| pic32mz_ef_sk                    | pic32mz_ef_sk  | Demonstrates the Ports Peripheral Library on the PIC32MZ Embedded Connectivity with Floating Point Unit (EF) Starter Kit.                              |
| pic32mz_da_sk                    | pic32mz_da_sk  | Demonstrates the Ports Peripheral Library on the PIC32MZ Graphics (DA) Starter Kit.                                                                    |
| pic32mz_ef_sk_16b                | pic32mz_ef_sk  | Demonstrates the Ports Peripheral Library with 16-bit configuration on the PIC32MZ<br>Embedded Connectivity with Floating Point Unit (EF) Starter Kit. |

### **Configuring the Hardware**

Describes how to configure the supported hardware.

## Description

PIC32 Ethernet Starter Kit

No hardware related configuration or jumper setting changes are necessary.

PIC32MZ EC Starter Kit

No hardware related configuration or jumper setting changes are necessary.

PIC32MZ EF Starter Kit No hardware related configuration or jumper setting changes are necessary.

PIC32MZ DA Starter Kit

No hardware related configuration or jumper setting changes are necessary.

#### Running the Demonstration

Provides instructions on how to build and run the PORTS demonstration.

# Description

This demonstration exercises the Ports Peripheral Library functionality.

- 1. First compile and program the target device. While compiling, select the configuration suitable for the hardware in use.
- 2. Observe that LED3 is blinking.
- 3. Change the value of APP\_LED\_BLINK\_DELAY in app.h, and then compile and run the code. Observe the change in frequency of the blinking of the LED.

## cn\_interrupt

This section provides information on the supported demonstration boards, how to configure the hardware (if needed), and how to run the demonstration.

# Description

This example controls LED toggling using change notice interrupts associated with the peripheral libraries and specific hardware.

## **Building the Application**

This section identifies the MPLAB X IDE project name and location and lists and describes the available configurations for the Ports Peripheral Library.

# Description

To build this project, you must open the cn\_interrupt.x project in MPLAB X IDE, and then select the desired configuration.

The following tables list and describe the project and supported configurations. The parent folder for these files is <install-dir>/apps/examples/peripheral/ports/cn\_interrupt.

# **MPLAB X IDE Project**

This table lists the name and location of the MPLAB X IDE project folder for the demonstration.

| Project Name   | Location                                                                         |  |
|----------------|----------------------------------------------------------------------------------|--|
| cn_interrupt.X | <install-dir>/apps/examples/peripheral/ports/cn_interrupt/firmware</install-dir> |  |

# MPLAB X IDE Project Configurations

This table lists and describes the supported configurations of the demonstration, which are located within ./firmware/src/system\_config.

| Project Configuration<br>Name | BSP Used       | Description                                                                                                    |
|-------------------------------|----------------|----------------------------------------------------------------------------------------------------|
| pic32mx_eth_sk                | pic32mx_eth_sk | Demonstrates the Ports Peripheral Library on the PIC32 Ethernet Starter Kit.                                                                        |
| pic32mx_eth_sk_freertos       | pic32mx_eth_sk | Demonstrates the Ports Peripheral Library on the PIC32 Ethernet Starter Kit with FreeRTOS enabled.                                                  |
| pic32mz_ec_sk                 | pic32mz_ec_sk  | Demonstrates the Ports Peripheral Library on the PIC32MZ Embedded Connectivity (EC) Starter Kit.                                                    |
| pic32mz_ef_sk                 | pic32mz_ef_sk  | Demonstrates the Ports Peripheral Library on the PIC32MZ Embedded Connectivity with Floating Point Unit (EF) Starter Kit.                           |
| pic32mz_ef_sk_freertos        | pic32mz_ef_sk  | Demonstrates the Ports Peripheral Library on the PIC32MZ Embedded Connectivity with Floating Point Unit (EF) Starter Kit with FreeRTOS enabled.     |
| pic32mz_ef_sk_16b             | pic32mz_ef_sk  | Demonstrates the Ports Peripheral Library with 16-bit configuration on the PIC32MZ Embedded Connectivity with Floating Point Unit (EF) Starter Kit. |
| pic32mz_da_sk                 | pic32mz_da_sk  | Demonstrates the Ports Peripheral Library on the PIC32MZ Graphics (DA) Starter Kit.                                                                 |

### **Configuring the Hardware**

Describes how to configure the supported hardware.

### Description

PIC32MZ EC Starter Kit

No hardware related configuration or jumper setting changes are necessary.

PIC32MZ EF Starter Kit No hardware related configuration or jumper setting changes are necessary.

PIC32MZ DA Starter Kit No hardware related configuration or jumper setting changes are necessary.

PIC32 Ethernet Starter Kit

No hardware related configuration or jumper setting changes are necessary.

### Running the Demonstration

Provides information on how to build and run the Change Notice Interrupt demonstration.

#### Description

This demonstration controls LED toggling using change notice interrupts. The on-board switch with debouncing logic is used for the change notice interrupt.

- 1. First compile and program the target device. While compiling, select the configuration suitable for the hardware in use.
- 2. Check the state of LED3, which should be blinking.
- 3. If you press Switch 1 on the starter kit once, LED3 stops blinking.
- 4. If you press Switch 1 again, LED3 resumes blinking.
- 5. Steps 3 and 4 can be repeated multiple times.

## Power Peripheral Library Examples

This topic provides descriptions of the Power Peripheral Library examples.

#### Introduction

Power Peripheral Library Demonstration Applications Help.

## Description

This distribution package contains two Power related firmware project that demonstrates the capabilities of the MPLAB Harmony Power Peripheral Library.

This section describes the hardware requirement and procedures to run this firmware project on Microchip demonstration and development boards. To learn more about MPLAB Harmony stacks and libraries refer to the related documentation in Volume IV: MPLAB Harmony Framework Reference.

# Demonstrations

This topic provides information on how to run the Power Peripheral Library demonstration applications included in this release.

#### deep\_sleep\_mode

This section provides information on the supported demonstration boards, how to configure the hardware (if needed), and how to run the demonstration.

#### Description

This demonstration puts the device into Deep Sleep mode and uses the Deep Sleep Watchdog Timer (DSWDT) to wake the device. This example also demonstrates the use of the Deep Sleep General Purpose Registers (DSGPRs) to save the application-critical content.

### **Building the Application**

This section identifies the MPLAB X IDE project name and location and lists and describes the available configurations for the Power Peripheral Library Deep Sleep Mode demonstration.

#### Description

To build this project, you must open the deep\_sleep\_mode.X project in MPLAB X IDE, and then select the desired configuration. The following tables list and describe the project and supported configurations. The parent folder for these files is <install-dir>/apps/examples/peripheral/power/deep\_sleep\_mode.

# **MPLAB X IDE Project**

This table lists the name and location of the MPLAB X IDE project folder for the demonstration.

| Project Name      | Location                                                                                       |  |
|-------------------|------------------------------------------------------------------------------------------------|--|
| deep_sleep_mode.X | <pre><install-dir>/apps/examples/peripheral/power/deep_sleep_mode/firmware</install-dir></pre> |  |

# **MPLAB X IDE Project Configurations**

This table lists and describes the supported configurations of the demonstration, which are located within ./firmware/src/system\_config.

| Project Configuration Name | BSP Used      | Description                                                                   |
|----------------------------|---------------|-------------------------------------------------------------------------------|
| pic32mz_da_sk              | pic32mz_da_sk | Demonstrates Deep Sleep mode on the PIC32MZ Graphics (DA) Family Starter Kit. |

#### Configuring the Hardware

Describes how to configure the supported hardware.

#### Description

PIC32MZ DA Starter Kit No hardware related configuration or jumper setting changes are necessary.

#### Running the Demonstration

Provides instructions on how to build and run the Power demonstration.

#### Description

This demonstration places the device into Deep Sleep mode and then wakes it up using the Deep Sleep Watchdog Timer (DSWDT).

- 1. Compile and program the target device. While compiling, select the configuration suitable for the hardware in use.
- 2. Check the state of the LEDs. Treat LED3, LED2, and LED1 as binary BIT2, BIT1, and BIT0, respectively. Observe the binary count from 000 to 111, which repeats.
- 3. Press Switch 2 at any count value to place the device into Deep Sleep mode. Observe that the counting stops and the device will be in Deep Sleep mode until the DSWDT times out (approximately 5 seconds).
- 4. After 5 seconds, the device wakes up from Deep Sleep and resumes counting.

# **Basic Operation**

The application displays the binary count on LEDs. When Switch 2 is pressed, the application stores the count value into the Deep Sleep General Purpose Register (DSGPR0) and places the device into Deep Sleep mode.

Upon the DSWDT time-out event, the device wakes up and the application checks whether the device was in Deep Sleep mode. If it was, the count value in DSGPR0 is read and the device resumes the LED count from that value.

### sleep\_mode

This section provides information on the supported demonstration boards, how to configure the hardware (if needed), and how to run the demonstration.

# Description

This demonstration uses the Watchdog Timer to wake the device from Sleep mode and then toggle LEDs based on the status.

#### **Building the Application**

This section identifies the MPLAB X IDE project name and location and lists and describes the available configurations for the Power Peripheral Library Sleep Mode demonstration.

### Description

To build this project, you must open the sleep\_mode.x project in MPLAB X IDE, and then select the desired configuration. The following tables list and describe the project and supported configurations. The parent folder for these files is <install-dir>/apps/examples/peripheral/power/sleep\_mode.

# **MPLAB X IDE Project**

This table lists the name and location of the MPLAB X IDE project folder for the demonstration.

| Project Name | Location                                                                       |  |
|--------------|--------------------------------------------------------------------------------|--|
| sleep_mode.X | <install-dir>/apps/examples/peripheral/power/sleep_mode/firmware</install-dir> |  |

# **MPLAB X IDE Project Configurations**

This table lists and describes the supported configurations of the demonstration, which are located within ./firmware/src/system\_config.

| Project<br>Configuration<br>Name | BSP Used       | Description                                                                                                    |
|----------------------------------|----------------|----------------------------------------------------------------------------------------------------|
| pic32mx_eth_sk                   | pic32mx_eth_sk | Demonstrates Sleep mode on the PIC32 Ethernet Starter Kit.                                                                        |
| pic32mz_ef_sk                    | pic32mz_ef_sk  | Demonstrates Sleep mode on the PIC32MZ Embedded Connectivity with Floating Point Unit (EF) Starter Kit.                           |
| pic32mz_da_sk                    | pic32mz_da_sk  | Demonstrates Sleep mode on the PIC32MZ Graphics (DA) Starter Kit.                                                                 |
| pic32mz_ef_sk_16b                | pic32mz_ef_sk  | Demonstrates Sleep mode with 16-bit configuration on the PIC32MZ Embedded Connectivity with Floating Point Unit (EF) Starter Kit. |

### **Configuring the Hardware**

Describes how to configure the supported hardware.

## Description

#### PIC32MZ EF Starter Kit

No hardware related configuration or jumper setting changes are necessary.

#### PIC32MZ DA Starter Kit

No hardware related configuration or jumper setting changes are necessary.

PIC32 Ethernet Starter Kit

No hardware related configuration or jumper setting changes are necessary.

#### **Running the Demonstration**

Provides instructions on how to build and run the Power demonstration.

# Description

This demonstration puts the device in Sleep mode and than wakes it using the Watchdog Timer.

- 1. First compile and program the target device. While compiling, select the configuration suitable for the hardware in use.
- 2. Check the state of the LEDs. LED1 should glow for a few seconds and then turn off and then LED3 will begin toggling.

# Reset Peripheral Library Examples

This topic provides descriptions of the Reset Peripheral Library examples.

#### Introduction

Reset Peripheral Library Demonstration Applications Help

### Description

This distribution package contains one Reset related firmware project that demonstrates the capabilities of the MPLAB Harmony Reset Peripheral Library.

This section describes the hardware requirement and procedures to run this firmware project on Microchip demonstration and development boards. To learn more about MPLAB Harmony stacks and libraries refer to the related documentation in Volume IV: MPLAB Harmony Framework Reference.

# Demonstrations

This topic provides information on how to run the Reset Peripheral Library demonstration applications included in this release.

#### reset\_handler

This section provides information on the supported demonstration boards, how to configure the hardware (if needed), and how to run the demonstration.

### Description

This example performs checks on various reset flags, assigning each one to an I/O port pin. If the flag is set, the corresponding LED is turned ON. All of the flags can then be cleared by pressing a switch on the board.

#### **Building the Application**

This section identifies the MPLAB X IDE project name and location and lists and describes the available configurations for the Reset Peripheral Library Reset Handler demonstration.

# Description

To build this project, you must open the reset\_handler.X project in MPLAB X IDE, and then select the desired configuration.

The following tables list and describe the project and supported configurations. The parent folder for these files is <install-dir>/apps/examples/peripheral/reset/reset\_handler.

# **MPLAB X IDE Project**

This table lists the name and location of the MPLAB X IDE project folder for the demonstration.

| Project Name    | Location                                                                                     |  |
|-----------------|----------------------------------------------------------------------------------------------|--|
| reset_handler.X | <pre><install-dir>/apps/examples/peripheral/reset/reset_handler/firmware</install-dir></pre> |  |

# MPLAB X IDE Project Configurations

This table lists and describes the supported configurations of the demonstration, which are located within ./firmware/src/system\_config.

| Project Configuration<br>Name | BSP Used           | Description                                                                                                    |
|-------------------------------|--------------------|----------------------------------------------------------------------------------------------------|
| pic32mx795_pim_e16            | pic32mx795_pim+e16 | Demonstrates the Reset Peripheral Library on the PIC32MX795F512L PIM and the Explorer 16 Development Board.                                                     |
| pic32mz_ec_sk                 | pic32mz_ec_sk      | Demonstrates the Reset Peripheral Library on the PIC32MZ EC Starter Kit.                                                                                        |
| pic32mz_ef_sk                 | pic32mz_ef_sk      | Demonstrates the Reset Peripheral Library on the PIC32MZ EF Starter Kit.                                                                                        |
| pic32mz_da_sk                 | pic32mz_da_sk      | Demonstrates the Reset Peripheral Library on the PIC32MZ DA Starter Kit.                                                                                        |
| pic32mx795_pim_e16_16b        | pic32mx795_pim+e16 | microMIPS version of the demonstration, which demonstrates the Reset<br>Peripheral Library on the PIC32MX795F512L PIM and the Explorer 16<br>Development Board. |
| pic32mz_ef_sk_16b             | pic32mz_ef_sk      | microMIPS version of the demonstration, which demonstrates the Reset Peripheral Library on the PIC32MZ EF Starter Kit.                                          |

## **Configuring the Hardware**

Describes how to configure the supported hardware.

# Description

PIC32MX795F512L PIM and Explorer 16 Development Board Jumper JP2 should be connected (shorted) for the LEDs to function.

PIC32MZ EC Starter Kit No hardware related configuration or jumper setting changes are necessary.

PIC32MZ EF Starter Kit No hardware related configuration or jumper setting changes are necessary.

PIC32MZ DA Starter Kit

No hardware related configuration or jumper setting changes are necessary.

#### **Running the Demonstration**

Provides instructions on how to build and run the RESET demonstration.

# Description

This demonstration finds the reason for a Reset and illuminates the LEDs accordingly.

First compile and program the target device. While compiling, select the configuration suitable for the hardware in use.

# PIC32MX795F512L PIM with Explorer 16 Development Board:

Check the status of the LEDs to observe the different reasons for a Reset, as follows:

- 1. Press Switch S6 to clear all Reset flags, which turns all LEDs OFF.
- 2. Press the MCLR switch on the board to cause a Reset. LED D9 should turn ON.
- 3. Unplug the power and plug it again to cause a Power-on Reset (POR). LED D5 should turn ON.
- 4. Press the MCLR switch again. LED D5 and D9 should both turn ON.
- 5. Press Switch S6 again to clear all Resets, which turns all LEDs OFF.

6. Press Switch S4 to enable the Watchdog Timer. After a few seconds, LED 10 should turn ON indicating a WDT reset has occurred. These steps can be repeated from the beginning.

#### PIC32MZ EC Starter Kit or PIC32MZ EF Starter or PIC32MZ DA Starter Kit:

- 1. Press Switch S3 to clear all Reset flags, which turns all LEDs OFF.
- 2. Press Switch S1 to enable the Watchdog Timer. After a few seconds, LED 1 should turn ON indicating a WDT reset has occurred.

**Note:** A POR clears all the other Reset flags, with the exception of a BOR and a POR flags.

## **RTCC Peripheral Library Examples**

This topic provides descriptions of the RTCC Peripheral Library examples.

## Introduction

RTCC Peripheral Library Demonstration Applications Help

#### Description

This distribution package contains one RTCC related firmware project that demonstrates the capabilities of the MPLAB Harmony RTCC Peripheral Library.

This section describes the hardware requirement and procedures to run this firmware project on Microchip demonstration and development boards. To learn more about MPLAB Harmony stacks and libraries refer to the related documentation in Volume IV: MPLAB Harmony Framework Reference.

#### Demonstrations

This topic provides information on how to run the RTCC Peripheral Library demonstration applications included in this release.

#### rtcc\_alarm

This section provides information on the supported demonstration boards, how to configure the hardware (if needed), and how to run the demonstration.

#### Description

This demonstration sets up the RTCC module to function as an alarm, which goes off at 6:00 AM every morning. The time is set to 5:59:55, so the alarm will trigger 5 seconds after running the code.

#### **Building the Application**

for the RTCC Peripheral Library RTCC Alarm Demonstration.

# Description

To build this project, you must open the rtcc\_alarm.X project in MPLAB X IDE, and then select the desired configuration.

The following tables list and describe the project and supported configurations. The parent folder for these files is <install-dir>/apps/examples/peripheral/rtcc/rtcc\_alarm.

#### **MPLAB X IDE Project**

This table lists the name and location of the MPLAB X IDE project folder for the demonstration.

| Project Name | Location                                                                                 |  |
|--------------|------------------------------------------------------------------------------------------|--|
| rtcc_alarm.X | <pre><install-dir>/apps/examples/peripheral/rtcc/rtcc_alarm/firmware</install-dir></pre> |  |

# MPLAB X IDE Project Configurations

This table lists and describes the supported configurations of the demonstration, which are located within ./firmware/src/system\_config.

| Project<br>Configuration Name | BSP Used           | Description                                                                                             |
|-------------------------------|--------------------|----------------------------------------------------------------------------------------------------|
| pic32mx795_pim_e16            | pic32mx795_pim+e16 | Demonstrates the RTCC alarm on the PIC32MX795F512L PIM and Explorer 16 Development Board combination.   |
| pic32mz_ec_sk                 | pic32mz_ec_sk      | Demonstrates the RTCC alarm on PIC32MZ Embedded Connectivity (EC) Starter Kit.                          |
| pic32mz_ef_sk                 | pic32mz_ef_sk      | Demonstrates the RTCC alarm on PIC32MZ Embedded Connectivity with Floating Point Unit (EF) Starter Kit. |
| pic32mz_da_sk                 | pic32mz_da_sk      | Demonstrates the RTCC alarm on PIC32MZ Graphics (DA) Starter Kit.                                       |

#### **Configuring the Hardware**

Describes how to configure the supported hardware.

# Description

PIC32MZ EC Starter Kit

No hardware related configuration or jumper setting changes are necessary.

PIC32MZ EF Starter Kit

No hardware related configuration or jumper setting changes are necessary.

PIC32MZ DA Starter Kit No hardware related configuration or jumper setting changes are necessary.

PIC32MX795F512L PIM and Explorer 16 Development Board No hardware related configuration or jumper setting changes are necessary.

# **Running the Demonstration**

Provides instructions on how to build and run the RTCC Alarm demonstration.

# Description

This demonstration triggers an interrupt based on the RTCC alarm.

- 1. First compile and program the target device. While compiling, select the configuration suitable for the hardware in use.
- 2. Check the state of the LEDs (D3 on the Explorer 16 Development Board or LED3 on the starter kit). The LED ON status indicates success and LED OFF status indicates failure.

### SPI Peripheral Library Examples

This topic provides descriptions of the SPI Peripheral Library examples.

### Introduction

SPI Peripheral Library Demonstration Applications Help

# Description

This distribution package contains two SPI related firmware project that demonstrates the capabilities of the MPLAB Harmony SPI Peripheral Library.

This section describes the hardware requirement and procedures to run this firmware project on Microchip demonstration and development boards. To learn more about MPLAB Harmony stacks and libraries refer to the related documentation in Volume IV: MPLAB Harmony Framework Reference.

#### Demonstrations

This topic provides information on how to run the SPI Peripheral Library demonstration applications included in this release.

# spi\_loopback

This section provides information on the supported demonstration boards, how to configure the hardware (if needed), and how to run the demonstration.

## Description

This demonstration loops back data transfer. This example assumes that the SPI SDO (output) is connected to the SDI (input).

### **Building the Application**

This section identifies the MPLAB X IDE project name and location and lists and describes the available configurations for the SPI Peripheral Library Flash Read in PIO Mode Demonstration.

# Description

To build this project, you must open the spi\_loopback.X project in MPLAB X IDE, and then select the desired configuration. The following tables list and describe the project and supported configurations. The parent folder for these files is <install-dir>/apps/examples/peripheral/spi/spi\_loopback.

# **MPLAB X IDE Project**

This table lists the name and location of the MPLAB X IDE project folder for the demonstration.

| Project Name   | Location                                                                       |  |
|----------------|--------------------------------------------------------------------------------|--|
| spi_loopback.X | <install-dir>/apps/examples/peripheral/spi/spi_loopback/firmware</install-dir> |  |

# **MPLAB X IDE Project Configurations**

This table lists and describes the supported configurations of the demonstration, which are located within ./firmware/src/system\_config.

| Project Configuration Name  | BSP Used           | Description                                                                                                    |
|-----------------------------|--------------------|----------------------------------------------------------------------------------------------------|
| pic32mx_usb_sk2             | pic32mx_usb_sk2    | Demonstrates the SPI loopback on the PIC32 USB Starter Kit II and the Starter Kit I/O Expansion Board combination.                                                                  |
| pic32mx795_pim_e16          | pic32mx795_pim+e16 | Demonstrates the SPI loopback on the PIC32MX795F512L PIM, Explorer 16 Development Board, and the Starter Kit I/O Expansion Board combination.                                       |
| pic32mz_ec_sk               | pic32mz_ec_sk      | Demonstrates the SPI loopback on the PIC32MZ Embedded Connectivity (EC) Starter Kit and the Starter Kit I/O Expansion Board combination.                                            |
| pic32mz_ef_sk               | pic32mz_ef_sk      | Demonstrates the SPI loopback on the PIC32MZ Embedded Connectivity with Floating Point Unit (EF) Starter Kit and the Starter Kit I/O Expansion Board combination.                   |
| pic32mz_da_sk               | pic32mz_da_sk      | Demonstrates the SPI loopback on the PIC32MZ Graphics (DA) Starter Kit and the Starter Kit I/O Expansion Board combination.                                                         |
| pic32mz_ef_sk_16b           | pic32mz_ef_sk      | Demonstrates the SPI loopback on the PIC32MZ Embedded Connectivity with Floating Point Unit (EF) Starter Kit and the Starter Kit I/O Expansion Board combination in microMIPS mode. |
| pic32mz_ef_sk_freertos      | pic32mz_ef_sk      | Demonstrates the SPI loopback on the PIC32MZ Embedded Connectivity with Floating Point Unit (EF) Starter Kit and the Starter Kit I/O Expansion Board combination with FreeRTOS.     |
| pic32mx795_pim_e16_freertos | pic32mx795_pim+e16 | Demonstrates the SPI loopback on the PIC32MX795F512L PIM, Explorer 16 Development Board, and the Starter Kit I/O Expansion Board combination with FreeRTOS.                         |

#### **Configuring the Hardware**

Describes how to configure the supported hardware.

# Description

PIC32MX795F512L PIM, Explorer 16 Development Board, and Starter Kit I/O Expansion Board

- Connect (using wires) the SDI1 and SDO1 pins on the Starter Kit I/O expansion board
- Connect the Starter Kit I/O Expansion Board to the Explorer 16 Development Board and mount the PIM on the development board

PIC32MZ EC Starter Kit and Starter Kit I/O Expansion Board

- Connect (using wires) the SDI2 pin (J11 pin 32) and SDO2 pin (J10 pin 35) on the Starter Kit I/O Expansion Board
- Connect the PIC32MZ EC Starter Kit with the adapter board to the Starter Kit I/O Expansion Board

PIC32MZ EF Starter Kit and Starter Kit I/O Expansion Board

• Connect (using wires) the SDI2 pin (J11 pin 32) and SDO2 pin (J10 pin 35) on the Starter Kit I/O Expansion Board

Connect the PIC32MZ EF Starter Kit with the adapter board to the Starter Kit I/O Expansion Board

PIC32MZ DA Starter Kit and Starter Kit I/O Expansion Board

- Connect (using wires) the SDI1 pin (J11 pin 52) and SDO1 pin (J10 pin 44) on the Starter Kit I/O Expansion Board
- Connect the PIC32MZ DA Starter Kit with the adapter board to the Starter Kit I/O Expansion Board
- PIC32 USB Starter Kit II and Starter Kit I/O Expansion Board
- Connect (using wires) the SDI1 and SDO1 pins on the Starter Kit I/O Expansion Board
- · Connect the Starter Kit I/O Expansion Board to the PIC32 USB Starter Kit II

#### **Running the Demonstration**

Provides instructions on how to build and run the SPI PIO mode transfer demonstration.

## Description

This demonstration loops back data on the SPI module (SPI1 and SPI2 when using the PIC32MZ EC Starter Kit or the PIC32MZ EF Starter Kit, and SPI1 and SPI3 when using the PIC32MZ DA Starter Kit.

- 1. First compile and program the target device. While compiling, select the configuration suitable for the hardware in use.
- 2. Check the state of LEDs:
- LED D4 and D5 on the Explorer 16 Development Board
- LED3 and LED2 on the PIC32 USB Starter Kit II, PIC32MZ EC Starter Kit, PIC32MZ EF Starter Kit, or PIC32MZ DA Starter Kit.
- 3. If the demonstration was successful, the LED D5 or LED3 illuminates. If the demonstration fails, LED D4 or LED2 illuminates.

# SQI Peripheral Library Examples

This topic provides descriptions of the SQI Peripheral Library examples.

# Introduction

SQI Peripheral Library Demonstration Applications Help

# Description

This distribution package contains two SQI related firmware projects that demonstrate the capabilities of the MPLAB Harmony SQI peripheral libraries. This section describes the hardware requirement and procedures to run these firmware projects on Microchip demonstration and development boards.

To learn more about MPLAB Harmony stacks and libraries refer to the related documentation in Volume IV: MPLAB Harmony Framework Reference.

### Demonstrations

This topic provides information on how to run the SQI Peripheral Library demonstration applications included in this release.

# flash\_read\_dma\_mode

This section provides information on the supported demonstration boards, how to configure the hardware (if needed), and how to run the demonstration.

#### Description

This demonstration application exercises SQI module in DMA mode, by reading a page in the SQI Flash (SST26VF032/SST26VF032B) device on the PIC32MZ EC Starter Kit or the PIC32MZ EF Starter Kit. This demonstration uses PIO mode to write the Flash. Following steps describe the functionality per the calls during run time:

- 1. Sets up SQI to run at 25 MHz. (system\_init.c:: SYS\_Initialize, app.c:: APP\_Initialize)
- 2. Once the clock frequency is programmed, the demonstration prepares the connected Serial Flash device for a write read transaction (app.c:: APP\_Tasks:: APP\_STATE\_INIT\_FLASH:: SQI\_Flash\_Setup).
- 3. Reads the device ID of the attached Flash device (app.c:: APP\_Tasks:: APP\_STATE\_FLASH\_ID\_READ:: SQI\_FlashID\_Read).
- 4. Writes a page in Flash in PIO mode (app.c:: APP\_Tasks:: APP\_STATE\_WRITE\_FLASH:: SQI\_PIO\_PageWrite(FLASH\_PAGE\_ADDR)).

- Reads the contents of the page in Flash using DMA mode and compares it to the data written to make sure the operation is successful (app.c:: APP\_Tasks:: APP\_STATE\_READ\_FLASH\_DMA\_MODE:: SQI\_DMA\_Read(FLASH\_PAGE\_ADDR)).
- 6. Indicates demonstration success using LED3 (Green LED) on the starter kit (app.c:: APP\_Tasks:: APP\_STATE\_DONE:: BSP\_SwitchONLED(LED\_GRN)).
- 7. LED3 OFF, indicates demonstration FAILURE (stuck in one of the states).

#### **Building the Application**

This section identifies the MPLAB X IDE project name and location and lists and describes the available configurations for the SQI Peripheral Library Flash Read in DMA Mode Demonstration.

### Description

To build this project, you must open the flash\_read\_dma\_mode.X project in MPLAB X IDE, and then select the desired configuration. The following tables list and describe the project and supported configurations. The parent folder for these files is <install-dir>/apps/examples/peripheral/sqi/flash\_read\_dma\_mode.

# **MPLAB X IDE Project**

This table lists the name and location of the MPLAB X IDE project folder for the demonstration.

| Project Name          | Location                                                                                         |
|-----------------------|--------------------------------------------------------------------------------------------------|
| flash_read_dma_mode.X | <pre><install-dir>/apps/examples/peripheral/sqi/flash_read_dma_mode/firmware</install-dir></pre> |

# **MPLAB X IDE Project Configurations**

This table lists and describes the supported configurations of the demonstration, which are located within ./firmware/src/system\_config.

| Project<br>Configuration Name | BSP Used      | Description                                                           |
|-------------------------------|---------------|-----------------------------------------------------------------------|
| pic32mz_ec_sk                 | pic32mz_ec_sk | Demonstrates the SQI DMA mode transfer on the PIC32MZ EC Starter Kit. |
| pic32mz_ef_sk                 | pic32mz_ef_sk | Demonstrates the SQI DMA mode transfer on the PIC32MZ EF Starter Kit. |
| pic32mz_da_sk                 | pic32mz_da_sk | Demonstrates the SQI DMA mode transfer on the PIC32MZ DA Starter Kit. |

### Configuring the Hardware

Describes how to configure the supported hardware.

# Description

PIC32MZ DA Starter Kit

No hardware related configuration or jumper setting changes are necessary.

PIC32MZ EC Starter Kit

No hardware related configuration or jumper setting changes are necessary.

PIC32MZ EF Starter Kit

No hardware related configuration or jumper setting changes are necessary.

#### Running the Demonstration

Provides instructions on how to build and run the SQI DMA mode transfer demonstration.

#### Description

This demonstration allows page writes and reads to/from an SQI Flash device.

- 1. First compile and program the target device. While compiling, select the appropriate configuration for the starter kit in use.
- Check the state of LED3 on the starter kit in use to determine the status of the demonstration (LED ON indicates success, LED OFF indicates failure).

#### flash\_read\_pio\_mode

This section provides information on the supported demonstration boards, how to configure the hardware (if needed), and how to run the

demonstration.

## Description

This demonstration application exercises the SQI module in PIO mode, by writing and reading a page in the SQI Flash (SST26VF032/SST26F032B) device on the PIC32MZ EC Starter Kit or PIC32MZ EF Starter Kit using the SQI Peripheral Library.

The following steps describe the functionality per the calls during run-time:

- 1. Sets up SQI to run at 25 MHz. (system\_init.c:: SYS\_Initialize, app.c:: APP\_Initialize).
- 2. Once the clock frequency is programmed, the demonstration prepares the connected Serial Flash device for a write read transaction (app.c:: APP\_Tasks:: APP\_STATE\_INIT\_FLASH:: SQI\_Flash\_Setup).
- 3. Reads the device ID of the attached Flash device (app.c:: APP\_Tasks:: APP\_STATE\_FLASH\_ID\_READ:: SQI\_FlashID\_Read)
- 4. Writes a page in Flash in PIO mode (app.c:: APP\_Tasks:: APP\_STATE\_WRITE\_FLASH:: SQI\_PIO\_PageWrite(FLASH\_PAGE\_ADDR)).
- 5. Reads the contents of the page in Flash and compares it to the data written to make sure the operation is successful (app.c:: APP\_Tasks:: APP\_STATE\_READ\_FLASH\_PIO\_MODE:: SQI\_PIO\_Read(FLASH\_PAGE\_ADDR)).
- 6. Indicates demonstration success using LED3 (Green LED) on the starter kit (app.c:: APP\_Tasks:: APP\_STATE\_DONE:: BSP\_SwitchONLED(LED\_GRN)).
- 7. LED3 OFF, indicates demonstration FAILURE (stuck in one of the states).

### **Building the Application**

This section identifies the MPLAB X IDE project name and location and lists and describes the available configurations for the SQI Peripheral Library Flash Read in PIO Mode Demonstration.

#### Description

To build this project, you must open the flash\_read\_pio\_mode.X project in MPLAB X IDE, and then select the desired configuration. The following tables list and describe the project and supported configurations. The parent folder for these files is <install-dir>/apps/examples/peripheral/sqi/flash\_read\_pio\_mode.

# **MPLAB X IDE Project**

This table lists the name and location of the MPLAB X IDE project folder for the demonstration.

| Project Name          | Location                                                                                         |
|-----------------------|--------------------------------------------------------------------------------------------------|
| flash_read_pio_mode.X | <pre><install-dir>/apps/examples/peripheral/sqi/flash_read_pio_mode/firmware</install-dir></pre> |

# **MPLAB X IDE Project Configurations**

This table lists and describes the supported configurations of the demonstration, which are located within ./firmware/src/system\_config.

| Project<br>Configuration Name | BSP Used      | Description                                                           |
|-------------------------------|---------------|-----------------------------------------------------------------------|
| pic32mz_ec_sk                 | pic32mz_ec_sk | Demonstrates the SQI PIO mode transfer on the PIC32MZ EC Starter Kit. |
| pic32mz_ef_sk                 | pic32mz_ef_sk | Demonstrates the SQI PIO mode transfer on the PIC32MZ EF Starter Kit. |
| pic32mz_da_sk                 | pic32mz_da_sk | Demonstrates the SQI PIO mode transfer on the PIC32MZ DA Starter Kit. |

#### Configuring the Hardware

Describes how to configure the supported hardware.

# Description

PIC32MZ DA Starter Kit No hardware related configuration or jumper setting changes are necessary.

PIC32MZ EC Starter Kit

No hardware related configuration or jumper setting changes are necessary.

PIC32MZ EF Starter Kit

No hardware related configuration or jumper setting changes are necessary.

#### Running the Demonstration

Provides instructions on how to build and run the SQI PIO mode transfer demonstration.

#### Description

This demonstration allows page writes and reads to/from an SQI Flash device.

- 1. First compile and program the target device. While compiling, select the appropriate configuration for the starter kit in use.
- 2. Check the state of LED3 on the starter kit in use to determine the status of the demonstration (LED3 ON indicates success, LED3 OFF indicates failure).

#### flash\_read\_xip\_mode

This section provides information on the supported demonstration boards, how to configure the hardware (if needed), and how to run the demonstration.

### Description

This demonstration application exercises the SQI module in XIP mode, by reading a page in the SQI Flash (SST26VF032/SST26VF032B) device on the PIC32MZ EC Starter Kit or the PIC32MZ EF Starter Kit. This demonstration uses PIO mode to write the Flash.

The following steps describe the functionality per the calls during run-time:

- 1. Sets up SQI to run at 25 MHz. (system\_init.c:: SYS\_Initialize, app.c:: APP\_Initialize)
- 2. Once the clock frequency is programmed, the demonstration prepares the connected Serial Flash device for a write read transaction (app.c:: APP\_Tasks:: APP\_STATE\_INIT\_FLASH:: SQI\_Flash\_Setup).
- 3. Reads the device ID of the attached Flash device (app.c:: APP\_Tasks:: APP\_STATE\_FLASH\_ID\_READ:: SQI\_FlashID\_Read).
- 4. Writes a page in Flash in PIO mode (app.c:: APP\_Tasks:: APP\_STATE\_WRITE\_FLASH:: SQI\_PIO\_PageWrite(FLASH\_PAGE\_ADDR)).
- 5. Reads the contents of the page in Flash using DMA mode and compares it to the data written to make sure the operation is successful (app.c:: APP\_Tasks:: APP\_STATE\_READ\_FLASH\_DMA\_MODE:: SQI\_XIP\_Read(FLASH\_PAGE\_ADDR)).
- 6. Indicates demonstration success using LED3 (Green LED) on the starter kit (app.c:: APP\_Tasks:: APP\_STATE\_DONE:: BSP\_SwitchONLED(LED\_GRN)).
- 7. LED3 OFF, indicates demonstration FAILURE (stuck in one of the states).

## **Building the Application**

This section identifies the MPLAB X IDE project name and location and lists and describes the available configurations for the SQI Peripheral Library Flash Read in XIP Mode Demonstration.

#### Description

To build this project, you must open the flash\_read\_xip\_mode.x project in MPLAB X IDE, and then select the desired configuration. The following tables list and describe the project and supported configurations. The parent folder for these files is <install-dir>/apps/examples/peripheral/sqi/flash\_read\_pio\_mode.

#### MPLAB X IDE Project

This table lists the name and location of the MPLAB X IDE project folder for the demonstration.

| Project Name          | Location                                                                              |
|-----------------------|---------------------------------------------------------------------------------------|
| flash_read_xip_mode.X | <install-dir>/apps/examples/peripheral/sqi/flash_read_xip_mode/firmware</install-dir> |

#### MPLAB X IDE Project Configurations

This table lists and describes the supported configurations of the demonstration, which are located within ./firmware/src/system\_config.

| Project Configuration<br>Name | BSP Used      | Description                                                           |
|-------------------------------|---------------|-----------------------------------------------------------------------|
| pic32mz_ef_sk                 | pic32mz_ef_sk | Demonstrates the SQI XIP mode transfer on the PIC32MZ EF Starter Kit. |
| pic32mz_da_sk                 | pic32mz_da_sk | Demonstrates the SQI XIP mode transfer on the PIC32MZ DA Starter Kit. |

#### **Configuring the Hardware**

Describes how to configure the supported hardware.

# Description

PIC32MZ DA Starter Kit No hardware related configuration or jumper setting changes are necessary.

PIC32MZ EF Starter Kit No hardware related configuration or jumper setting changes are necessary.

# **Running the Demonstration**

Provides instructions on how to build and run the SQI XIP mode transfer demonstration.

# Description

This demonstration allows page writes and reads to/from an SQI Flash device.

- 1. First compile and program the target device. While compiling, select the appropriate configuration for the starter kit in use.
- 2. Check the state of LED3 on the starter kit to determine the status of the demonstration (LED3 ON indicates success, LED3 OFF indicates failure).

# Timer Peripheral Library Examples

This topic provides descriptions of the TMR Peripheral Library examples.

# Introduction

Timer Peripheral Library Demonstration Applications Help

# Description

This distribution package contains one Timer related firmware project that demonstrates the capabilities of the MPLAB Harmony Timer Peripheral Library.

This section describes the hardware requirement and procedures to run this firmware project on Microchip demonstration and development boards. To learn more about MPLAB Harmony stacks and libraries refer to the related documentation in Volume IV: MPLAB Harmony Framework Reference.

# Demonstrations

This topic provides information on how to run the Timer Peripheral Library demonstration applications included in this release.

# timer3\_interrupt

This section provides information on the supported demonstration boards, how to configure the hardware (if needed), and how to run the demonstration.

# Description

This demonstration uses Timer3 in 32-bit mode to generate an interrupt based on the time-out (1 second).

# **Building the Application**

This section identifies the MPLAB X IDE project name and location and lists and describes the available configurations for the TMR Peripheral Library TMR Alarm Demonstration.

# Description

To build this project, you must open the timer3\_interrupt.X project in MPLAB X IDE, and then select the desired configuration. The following tables list and describe the project and supported configurations. The parent folder for these files is <install-dir>/apps/examples/peripheral/tmr/timer3\_interrupt.

# **MPLAB X IDE Project**

This table lists the name and location of the MPLAB X IDE project folder for the demonstration.

| Project Name       | Location                                                                           |
|--------------------|------------------------------------------------------------------------------------|
| timer3_interrupt.X | <install-dir>/apps/examples/peripheral/tmr/timer3_interrupt/firmware</install-dir> |

© 2013-2017 Microchip Technology Inc.

# **MPLAB X IDE Project Configurations**

This table lists and describes the supported configurations of the demonstration, which are located within ./firmware/src/system\_config.

| Project Configuration<br>Name | BSP Used           | Description                                                                                                    |
|-------------------------------|--------------------|----------------------------------------------------------------------------------------------------|
| pic32mx795_pim_e16            | pic32mx795_pim+e16 | Demonstrates the Timer3 interrupt on the PIC32MX795F512L PIM and Explorer 16 Development Board combination.                                                  |
| pic32mx_usb_sk2               | pic32mx_usb_sk2    | Demonstrates the Timer3 interrupt on the PIC32 USB Starter Kit II.                                                                                           |
| pic32mz_ec_sk                 | pic32mz_ec_sk      | Demonstrates the Timer3 interrupt on the PIC32MZ Embedded Connectivity (EC) Starter Kit.                                                                     |
| pic32mz_ef_sk                 | pic32mz_ef_sk      | Demonstrates the Timer3 interrupt on the PIC32MZ Embedded Connectivity with Floating Point Unit (EF) Starter Kit.                                            |
| pic32mz_da_sk                 | pic32mz_da_sk      | Demonstrates the Timer3 interrupt on the PIC32MZ Graphics (DA) Starter Kit.                                                                                  |
| pic32mz_ef_sk_16b             | pic32mz_ef_sk      | Demonstrates the Timer3 interrupt with 16-bit configuration on the PIC32MZ Embedded Connectivity with Floating Point Unit (EF) Starter Kit.                  |
| pic32mx_usb_sk2_freertos      | pic32mx_usb_sk2    | Demonstrates the Timer3 interrupt on the PIC32 USB Starter Kit II with FreeRTOS running on the configuration.                                                |
| pic32mz_ef_sk_freertos        | pic32mz_ef_sk      | Demonstrates the Timer3 interrupt on the PIC32MZ Embedded Connectivity with Floating Point Unit (EF) Starter Kit with FreeRTOS running on the configuration. |

# Configuring the Hardware

Describes how to configure the supported hardware.

# Description

PIC32MX795F512L PIM and Explorer 16 Development Board Jumper JP2 should be connected (shorted) for the LEDs to function.

# PIC32MZ EC Starter Kit

No hardware related configuration or jumper setting changes are necessary.

PIC32MZ EF Starter Kit No hardware related configuration or jumper setting changes are necessary.

PIC32MZ DA Starter Kit No hardware related configuration or jumper setting changes are necessary.

PIC32 USB Starter Kit II No hardware related configuration or jumper setting changes are necessary.

# Running the Demonstration

Provides instructions on how to build and run the TMR demonstration.

# Description

This demonstration shows the timer/counter capabilities using TMR peripheral library functions.

- 1. First compile and program the target device. While compiling, select the configuration suitable for the hardware in use.
- 2. Check the state of the LEDs. LED3 ON status indicates success and LED3 OFF status indicates failure.

# USART Peripheral Library Examples

This topic provides descriptions of the USART Peripheral Library examples.

# Introduction

USART (USART) Peripheral Library Demonstration Applications Help

# Description

This distribution package contains one USART related firmware project that demonstrates the capabilities of the MPLAB Harmony USART Peripheral Library.

This section describes the hardware requirement and procedures to run this firmware project on Microchip demonstration and development boards. To learn more about MPLAB Harmony stacks and libraries refer to the related documentation in Volume IV: MPLAB Harmony Framework Reference.

## Demonstrations

This topic provides information on how to run the USART Peripheral Library demonstration applications included in this release.

#### uart\_basic

This section provides information on the supported demonstration boards, how to configure the hardware (if needed), and how to run the demonstration.

# Description

This demonstration uses USART2 in UART mode to transmit characters to the console and echo received characters on the console while turning on a LED.

### **Building the Application**

for the USART Peripheral Library USART Alarm Demonstration.

# Description

To build this project, you must open the uart\_basic.X project in MPLAB X IDE, and then select the desired configuration. The following tables list and describe the project and supported configurations. The parent folder for these files is <install-dir>/apps/examples/peripheral/usart/uart\_basic.

# **MPLAB X IDE Project**

This table lists the name and location of the MPLAB X IDE project folder for the demonstration.

| Project Name | Location                                                                       |  |
|--------------|--------------------------------------------------------------------------------|--|
| uart_basic.X | <install-dir>/apps/examples/peripheral/usart/uart_basic/firmware</install-dir> |  |

# **MPLAB X IDE Project Configurations**

This table lists and describes the supported configurations of the demonstration, which are located within ./firmware/src/system\_config.

| Configuration Name          | BSP Used           | Description                                                                                                    |
|-----------------------------|--------------------|----------------------------------------------------------------------------------------------------|
| pic32mx795_pim_e16          | pic32mx795_pim+e16 | Demonstrates the USART time-out function on the PIC32MX795F512L PIM and Explorer 16 Development Board combination.                                                 |
| pic32mx_usb_sk2             | pic32mx_usb_sk2    | Demonstrates the USART peripheral library on PIC32 USB Starter Kit II.                                                                                             |
| pic32mz_ec_sk               | pic32mz_ec_sk      | Demonstrates the USART peripheral library on PIC32MZ Embedded Connectivity (EC) Starter Kit.                                                                       |
| pic32mz_ef_sk               | pic32mz_ef_sk      | Demonstrates the USART peripheral library on PIC32MZ Embedded Connectivity with Floating Point Unit (EF) Starter Kit.                                              |
| pic32mz_da_sk               | pic32mz_da_sk      | Demonstrates the USART peripheral library on PIC32MZ Graphics (DA) Starter Kit.                                                                                    |
| pic32mx795_pim_e16_freertos | pic32mx795_pim+e16 | FreeRTOS version of the demonstration, which demonstrates the USART time-out function on the PIC32MX795F512L PIM and Explorer 16 Development Board combination.    |
| pic32mz_ef_sk_freertos      | pic32mz_ef_sk      | FreeRTOS version of the demonstration, which demonstrates the USART peripheral library on PIC32MZ Embedded Connectivity with Floating Point Unit (EF) Starter Kit. |

| pic32mz_ef_sk_16b | pic32mz_ef_sk | microMIPS version of the demonstration, which demonstrates the USART peripheral     |
|-------------------|---------------|-------------------------------------------------------------------------------------|
|                   |               | library on PIC32MZ Embedded Connectivity with Floating Point Unit (EF) Starter Kit. |

#### **Configuring the Hardware**

Describes how to configure the supported hardware.

# Description

PIC32MX795F512L PIM and Explorer 16 Development Board

Connect a standard serial cable or USB-to-RS-232 adapter cable between the personal computer and the Explorer 16 Development Board P1 (UART) port.

#### PIC32MZ EC Starter Kit or PIC32MZ EF Starter Kit

The optional MCP2200 Breakout Module (ADM00393), which is a USB-to-UART serial converter adapter board, may be used to run this demonstration. If the Breakout Module will be used, an additional interface is required. The acceptable interface is the Starter Kit I/O Expansion Board with the PIC32MZ Starter Kit Adapter Board (AC320006). Jumper from pins 58 and 23 of J10 header to RX and TX of the Breakout module, respectively. In addition, connect GND.

#### PIC32MZ DA Starter Kit

Connect a USB cable to the J5 Mini Type B connector on the PIC32MZ DA Starter Kit. Connect this USB cable to the computer running the terminal emulation program.

### PIC32 USB Starter Kit II

The optional MCP2200 Breakout Module, which is a USB-to-UART serial converter adapter board, may be used to run this demonstration. If the Breakout Module will be used, an additional interface is required. The acceptable interface is the Starter Kit I/O Expansion Board. Jumper from pins 48 and 46 of J11 header to RX and TX of the Breakout Module, respectively. In addition, GND must be shorted.

### Running the Demonstration

Provides instructions on how to build and run the USART demonstration.

## Description

This demonstration shows the USART capabilities using the USART Peripheral Library functions.

- 1. First compile and program the target device. While compiling, select the configuration suitable for the hardware in use.
- 2. Launch a console client (OS native/Tera Term, etc.,) and set the serial port settings to 9600-N-1.
- 3. Launch the demonstration. The following messages will appear in the console window:
  - \*\*\* UART Interrupt-driven Application Example \*\*\*
  - \*\*\* Type some characters and observe the LED turn ON \*\*\*
- 4. As indicated in the message, notice the typed characters echoed on the console window and LED.
- Turn on LED (D3 on Explorer 16 Development Board or LED3 on the PIC32 USB Starter Kit II, PIC32MZ EC Starter Kit, PIC32MZ EF Starter Kit, and PIC32MZ DA Starter Kit) indicating interrupt processing.

### WDT Peripheral Library examples

This topic provides descriptions of the WDT Peripheral Library examples.

#### Introduction

Watchdog Timer (WDT) Peripheral Library Demonstration Applications Help

#### Description

This distribution package contains one WDT related firmware project that demonstrates the capabilities of the MPLAB Harmony Watchdog Timer Peripheral Library.

This section describes the hardware requirement and procedures to run this firmware project on Microchip demonstration and development boards.

To learn more about MPLAB Harmony stacks and libraries refer to the related documentation in Volume IV: MPLAB Harmony Framework Reference.

# Demonstrations

This topic provides information on how to run the WDT Peripheral Library demonstration applications included in this release.

# wdt\_timeout

This section provides information on the supported demonstration boards, how to configure the hardware (if needed), and how to run the demonstration.

# Description

This demonstration exercises the watchdog time-out function using the WDT Peripheral Library.

#### **Building the Application**

for the WDT Peripheral Library WDT Alarm Demonstration.

# Description

To build this project, you must open the wdt\_timeout.X project in MPLAB X IDE, and then select the desired configuration. The following tables list and describe the project and supported configurations. The parent folder for these files is <install-dir>/apps/examples/peripheral/wdt/wdt\_timeout.

# **MPLAB X IDE Project**

This table lists the name and location of the MPLAB X IDE project folder for the demonstration.

| Project Name  | Location                                                                      |
|---------------|-------------------------------------------------------------------------------|
| wdt_timeout.X | <install-dir>/apps/examples/peripheral/wdt/wdt_timeout/firmware</install-dir> |

# **MPLAB X IDE Project Configurations**

This table lists and describes the supported configurations of the demonstration, which are located within ./firmware/src/system\_config.

| Configuration Name          | BSP Used           | Description                                                                                                    |
|-----------------------------|--------------------|----------------------------------------------------------------------------------------------------|
| pic32mx795_pim_e16          | pic32mx795_pim+e16 | Demonstrates the WDT time-out function on the PIC32MX795F512L PIM and Explorer 16 Development Board combination.                                                     |
| pic32mx_usb_sk2             | pic32mx_usb_sk2    | Demonstrates the WDT time-out function on the PIC32 USB Starter Kit II.                                                                                              |
| pic32mz_ec_sk               | pic32mz_ec_sk      | Demonstrates the WDT time-out function on the PIC32MZ Embedded Connectivity (EC) Starter Kit.                                                                        |
| pic32mz_ef_sk               | pic32mz_ef_sk      | Demonstrates the WDT time-out function on the PIC32MZ Embedded Connectivity with Floating Point Unit (EF) Starter Kit.                                               |
| pic32mz_da_sk               | pic32mz_da_sk      | Demonstrates the WDT time-out function on the PIC32MZ Graphics (DA) Starter Kit.                                                                                     |
| pic32mx795_pim_e16_freertos | pic32mx795_pim+e16 | FreeRTOS version of the demonstration, which demonstrates the WDT time-out function on the PIC32MX795F512L PIM and Explorer 16 Development Board combination.        |
| pic32mz_ef_sk_freertos      | pic32mz_ef_sk      | FreeRTOS version of the demonstration, which demonstrates the WDT time-out function on the PIC32MZ Embedded Connectivity with Floating Point Unit (EF) Starter Kit.  |
| pic32mz_ef_sk_16b           | pic32mz_ef_sk      | microMIPS version of the demonstration, which demonstrates the WDT time-out function on the PIC32MZ Embedded Connectivity with Floating Point Unit (EF) Starter Kit. |

# **Configuring the Hardware**

Describes how to configure the supported hardware.

# Description

PIC32 USB Starter Kit II

No hardware related configuration or jumper setting changes are necessary.

PIC32MZ EC Starter Kit

No hardware related configuration or jumper setting changes are necessary.

PIC32MZ EF Starter Kit

No hardware related configuration or jumper setting changes are necessary.

PIC32MZ DA Starter Kit No hardware related configuration or jumper setting changes are necessary.

PIC32MX795F512L PIM and Explorer 16 Development Board No hardware related configuration or jumper setting changes are necessary.

#### **Running the Demonstration**

Provides instructions on how to build and run the WDT time-out demonstration.

### Description

This demonstration exercises the WDT time-out function.

- 1. First compile and program the target device. While compiling, select the configuration suitable for the hardware in use.
- 2. The LEDs (LED1 on the PIC32 USB Starter Kit II, PIC32MZ EC Starter Kit, PIC32MZ EF Starter Kit and PIC32MZ DA Starter Kit, or LED D3 on the Explorer 16 Development Board) will blink during normal operation.
- Press Switch 1 (PIC32 USB Starter Kit II, PIC32MZ EC Starter Kit, PIC32MZ EF Starter Kit and PIC32MZ DA Starter Kit) or Switch S3 (Explorer 16 Development Board) for the WDT time-out reset. If the demonstration is successful, LED3 (PIC32 USB Starter Kit II, PIC32MZ EC Starter Kit, PIC32MZ EF Starter Kit, and PIC32MZ DA Starter Kit) or LED D5 (Explorer 16 Development Board) will illuminate. If they do not, this indicates demonstration failure.

# System Service Library Examples

## Introduction

The example applications provide very simple single-purpose examples of how to use MPLAB Harmony system service libraries.

#### Description

System services have two primary types of implementations:

- System Service Libraries
- Low-Level Support

Most system service libraries follow the same basic model as a device driver (directly using a peripheral library to access hardware) or a middleware library (using a device driver to access hardware) as the rest of the system.

#### **Command Processor System Service Examples**

This topic provides descriptions of the Command Processor System Service examples.

# Introduction

Command Processor System Service Library Demonstration Applications Help.

#### Description

This distribution package contains a firmware project that demonstrates the capabilities of the MPLAB Harmony Command Processor System Service. This section describes the hardware requirement and procedures to run this firmware project on Microchip demonstration and development boards.

To learn more about MPLAB Harmony stacks and libraries refer to the related documentation in Volume IV: MPLAB Harmony Framework Reference.

# Demonstrations

This topic provides information on how to run the Command Processor System Service Library demonstration applications included in this release.

# command\_appio

This section provides information on the supported demonstration boards, how to configure the hardware (if needed), and how to run the demonstration.

## Description

This demonstration application exercises the Command Processor System Service by receiving user keyboard input and displaying the output string to the PIC AppIO window in MPLAB X IDE.

The demonstration application does the following:

- 1. Launches the application via MPLAB REAL ICE to a target device.
- 2. Displays "Ready to accept command input" in the PIC AppIO window in MPLAB X IDE at initialization.
- 3. Listens for user command input.
- 4. Supports two simple commands native to this application.

#### Building the Application

This section identifies the MPLAB X IDE project name and location and lists and describes the available configurations for the Command Processor System Service Demonstration.

## Description

To build this project, you must open the command\_appio.X project in MPLAB X IDE, and then select the desired configuration.

The following tables list and describe the project and supported configurations. The parent folder for these files is

<install-dir>/apps/examples/system/command\_appio

# MPLAB X IDE Project

This table lists the name and location of the MPLAB X IDE project folder for the demonstration.

| Project Name    | Location                                                                |
|-----------------|-------------------------------------------------------------------------|
| command_appio.X | <install-dir>/apps/examples/system/command_appio/firmware</install-dir> |

#### MPLAB X IDE Project Configurations

This table lists and describes the supported configurations of the demonstration, which are located within ./firmware/src/system\_config.

| Project<br>Configuration Name | BSP Used        | Description                                                                                                    |
|-------------------------------|-----------------|----------------------------------------------------------------------------------------------------|
| pic32mx_usb_sk2               | pic32mx_usb_sk2 | Demonstrates application I/O using the PIC32 USB Starter Kit II, the Starter Kit I/O Expansion Board and the MPLAB REAL ICE in-circuit emulator. |

#### Configuring the Hardware

Describes how to configure the supported hardware.

# Description

PIC32 USB Starter Kit II

This demonstration requires the MPLAB REAL ICE in-circuit emulator and the Starter Kit I/O Expansion Board.

## **Running the Demonstration**

Provides instructions on how to build and run the Command Processor System Service demonstration.

#### Description

Do the following to run the demonstration:

- 1. Ensure that the PIC32 USB Starter Kit II, the Starter Kit I/O Expansion Board, and the MPLAB REAL ICE in-circuit emulator are connected and ready.
- 2. Open the PIC AppIO window in MPLAB X IDE by selecting Window > Debugging > PIC AppIO.
- 3. Make sure the Output Format in PIC AppIO is set to "Text" (the default is 8-bit hex).
- 4. Debug the project.
- 5. Wait for "Ready to accept command input" to display in the Output Format section.
- 6. Type keyboard input into the Input Format bar and press <ENTER>.

7. Typing "help" will display the general help sections. Typing "help app" will display the commands unique to the application including a brief description.

8. Try the commands listed by "help app".

| ×.     | The second second secon | * |
|--------|----------------------------------------------------------------------------------------------------|---|
| PIC Ap | pl0 Window                                                                                                    | _ |
|        | Input Format: Text                                                                                                    |   |
| 53 (T  | help app                                                                                                    |   |
| 3      | Output Format: Text                                                                                                    |   |
|        | Ready to accept command input<br>. *** echo: Echoes the first argument. ***<br>*** printlines: Frint "A quick brown fox jumps over the lazy dog" to the number of lines specfied by the first argument. (1-9) ***                                                                                                    |   |
|        |                                                                                                    |   |

# **Console System Service Examples**

This topic provides descriptions of the Console System Service examples.

### Introduction

Console System Service Library Demonstration Applications Help.

## Description

This distribution package contains a firmware project that demonstrates the capabilities of the MPLAB Harmony Console System Service. This section describes the hardware requirement and procedures to run this firmware project on Microchip demonstration and development boards.

To learn more about MPLAB Harmony stacks and libraries refer to the related documentation in Volume IV: MPLAB Harmony Framework Reference.

## Demonstrations

This topic provides information on how to run the Console System Service Library demonstration applications included in this release.

#### multi\_instance\_console

This section provides information on the supported demonstration boards, how to configure the hardware (if needed), and how to run the demonstration.

# Description

This demonstration illustrates the read and write operation on the Console when multiple Console instances are running simultaneously. The project has three configurations, the first configuration demonstrates simultaneous operation of the UART Console and the USB CDC Console, the second configuration shows the UART Console and the AppIO Console and the third configuration shows the USB CDC Console and the AppIO Console.

The application perform the following tasks:

- · Each instance of Console prints a welcome message and prompts the user to enter a string
- The string that is entered by the user is echoed back to the Console
- The read operation completion can be checked through both polling and by indication of a callback
- · The application is designed so that the two Console instances can run independently of each other

#### Libraries Used

The Console System Service resides as the top layer. The UART and USB Drivers are used depending on the choice of Console selected. The UART and USB Drivers call their respective Peripheral Libraries (PLIBs) to interact with the hardware. If AppIO is selected as the Console choice, the AppIO service is used, which is provided with the MPLAB X IDE C/C++ XC32 Compiler.

The application interacts directly with the Console System Service Library. The Console System Service Library, depending upon the choice of console driver, makes calls to the UART, USB, or AppIO.

## **Building the Application**

This section identifies the MPLAB X IDE project name and location and lists and describes the available configurations for the Command Processor System Service Demonstration.

# Description

To build this project, you must open the multi\_instance\_console.x project in MPLAB X IDE, and then select the desired configuration. The following tables list and describe the project and supported configurations. The parent folder for these files is <install-dir>/apps/examples/system/multi\_instance\_console

<install-dir>/apps/examples/system/multi\_instal

# MPLAB X IDE Project

This table lists the name and location of the MPLAB X IDE project folder for the demonstration.

| Project Name             | Location                                                                         |
|--------------------------|----------------------------------------------------------------------------------|
| multi_instance_console.X | <install-dir>/apps/examples/system/multi_instance_console/firmware</install-dir> |

## MPLAB X IDE Project Configurations

This table lists and describes the supported configurations of the demonstration, which are located within ./firmware/src/system\_config.

| Project<br>Configuration Name | BSP Used           | Description                                                                                                    |
|-------------------------------|--------------------|----------------------------------------------------------------------------------------------------|
| pic32mx_usb_sk2               | pic32mx_usb_sk2    | Demonstrates USB CDC and AppIO Console instances running simultaneously on the PIC32 USB Starter Kit II.                                               |
| pic32mx795_pim_e16            | pic32mx795_pim+e16 | Demonstrates UART and AppIO Console instances running simultaneously on the the PIC32MX795F512L PIM with the Explorer 16 Development Board.            |
| pic32mz_ef_sk_meb2            | pic32mz_ef_sk+meb2 | Demonstrates UART and USB CDC Console instances running simultaneously on the PIC32MZ Embedded Connectivity with Floating Point Unit (EF) Starter Kit. |

## Configuring the Hardware

Describes how to configure the supported hardware.

# Description

PIC32 USB Starter Kit II

This demonstration requires the MPLAB REAL ICE in-circuit emulator for communication with AppIO and the Starter Kit I/O Expansion Board.

PIC32MX795F512L PIM with the Explorer 16 Development Board This demonstration requires the MPLAB REAL ICE in-circuit emulator for communication with AppIO.

PIC32MZ Embedded Connectivity with Floating Point Unit (EF) Starter Kit

No hardware related configuration or jumper setting changes are necessary.

#### **Running the Demonstration**

Provides instructions on how to build and run the Console System Service demonstration.

# Description

Depending on the hardware in use, use on the of the following three procedures to run the demonstration.

# PIC32 USB Starter Kit II

This demonstration writes and reads to/from a terminal program running on a personal computer host and also from the AppIO interface in MPLAB X IDE.

This demonstration utilizes the PIC32 USB Starter Kit II and requires the starter kit to be paired with the Starter Kit I/O Expansion Board.

Since AppIO uses the Debug interface, it also requires the MPLAB REAL ICE in-circuit emulator.

- 1. In MPLAB X IDE, select the hardware configuration to be used. Compile and program the target device in Debug mode with the selected configuration.
- 2. Open the AppIO window in MPLAB X IDE by selecting *Window > Debugging > PIC AppIO*.
- 3. Ensure that the Output Format in PIC AppIO is set to "Text" (the default is 8-bit hex), as shown in the following figure.

| Output             | Input |   |  |
|--------------------|-------|---|--|
| Text 💌             | Text  | - |  |
| Clear Output on Ru | n     |   |  |
|                    |       |   |  |

4. Before connecting the micro-USB cable to the host computer, the demonstration must be running for the terminal program to recognize the USB COM device. Once the demonstration is running, start a terminal emulator program (Tera Term shown) with serial port settings (921600 baud, 8 bit data, no parity, 1 bit stop, no flow control), as shown in the following figure.

| emo Polling                 |               |        | - |        | * |
|-----------------------------|---------------|--------|---|--------|---|
| .234567890                  | Port:         | COM11  |   | OK     |   |
| ISB Console 1               |               | 001600 |   | UN     |   |
| )emo Callbacl<br>poiuytrewq | Baud rate:    | 921600 |   |        |   |
| ISB Console 1               | Data:         | 8 bit  | * | Cancel |   |
| **** USB Cons               | Parity:       | none   |   |        | - |
|                             | ,, , , ,      | L'anna |   | Itala  | 1 |
|                             | Stop:         | 1 bit  |   | нер    |   |
|                             | Flow control: | none   | * |        |   |
|                             | Transmit dela | y      |   |        |   |

### **Demonstration Output**

When running the program in debug mode, the AppIO interface will display messages, as shown in the following figure.

| poiuytrewq                                                  |                                                                                        |
|-------------------------------------------------------------|----------------------------------------------------------------------------------------|
| Output Format:                                              | Text                                                                                   |
| Demo APPIO Consol<br>Demo 1st Read ove<br>APPIO Input Strin | le.<br>er APPIO - Enter 10 characters -> Press RETURN when done.<br>ng is :1234567890. |
|                                                             | er APPIO - Enter 10 characters -> Press RETURN when done.                              |
| Demo 2nd Read ove<br>APPIO Input Strip                      | ng is :poiuytrewq.                                                                     |

Variables Output PIC AppIO Window & Peripherals Peripherals Call Stack

It is important to note that the AppIO interface implements a blocking read call expecting data from debug interface until the user enters a RETURN, so all of the necessary AppIO read operations should be executed first before proceeding with the USB Console.

USB can be executed only after the AppIO demonstration is complete. A display similar to the following figure can be expected after execution of the USB Console demonstration.

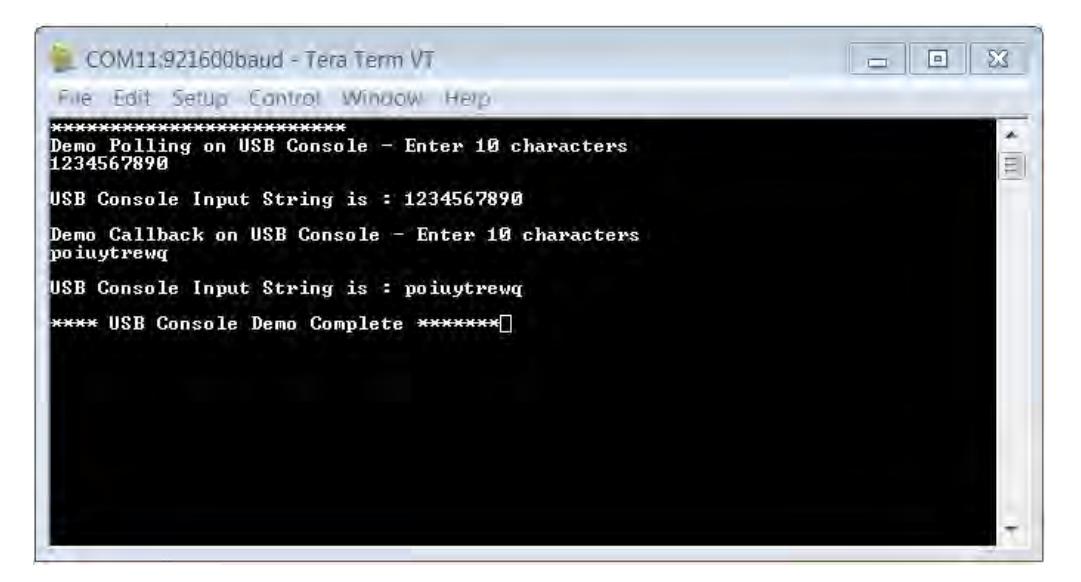

# PIC32MX795F512 PIM and Explorer 16 Development Board

This demonstration reads and writes to a terminal program running on a personal computer host and also from the AppIO interface in MPLAB X IDE.

This demonstration utilizes the PIC32795F512L PIM paired with the Explorer 16 Development Board.

- 1. In MPLAB X IDE, select the hardware configuration to be used. Compile and program the target device in Debug mode with the selected configuration.
- 2. Open the AppIO window in MPLAB X IDE by selecting Window > Debugging > PIC AppIO.
- 3. Ensure that the Output Format in PIC AppIO is set to "Text" (the default is 8-bit hex), as shown in the following figure.

| Output             | Toput |   |  |
|--------------------|-------|---|--|
| Text -             | Text  | - |  |
| Clear Output on Ru | in    |   |  |
|                    |       |   |  |

- 4. Connect the Explorer 16 Development Board to the host personal computer using a RS-232 UART connection.
- 5. A terminal program like Tera Term can be used with the settings shown in the following figure.

| Tera Term: Serial port se | tup          | X      |
|---------------------------|--------------|--------|
| Port:                     | сом13 -      | οκ     |
| Baud rate:                | 115200 👻     |        |
| Data:                     | 8 bit 🔹      | Cancel |
| Parity:                   | none 👻       |        |
| Stop:                     | 1 bit 🔹      | Help   |
| Flow control:             | none 🔹       |        |
| Transmit dela             | v            |        |
| 0 mse                     | c/char 0 mse | c/line |

#### **Demonstration Output**

When running the program in debug mode, the AppIO interface will display messages, as shown in the following figure.

Variables Output PIC AppIO Window & Peripherals Peripherals Peripherals Call Stack

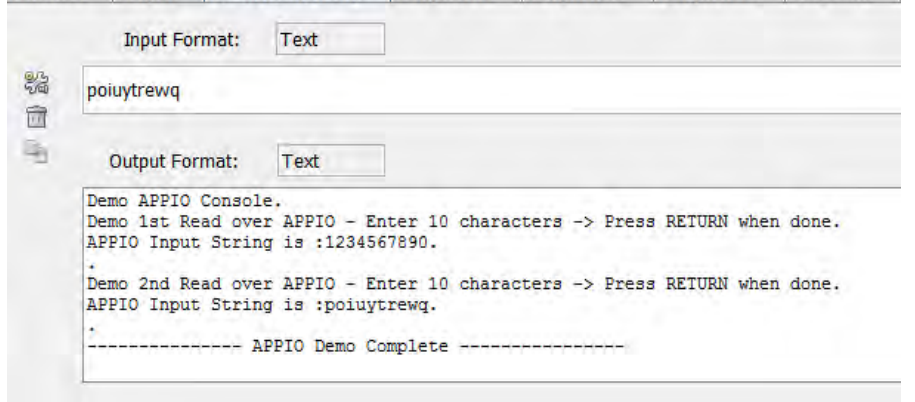

It is important to note that the AppIO interface implements a blocking read call, expecting data from debug interface until the user enters a RETURN, so all of the necessary AppIO read operations should be executed first before proceeding with the UART Console.

Once AppIO operation is complete, the UART Console can be executed. A display similar to the following figure can be expected.

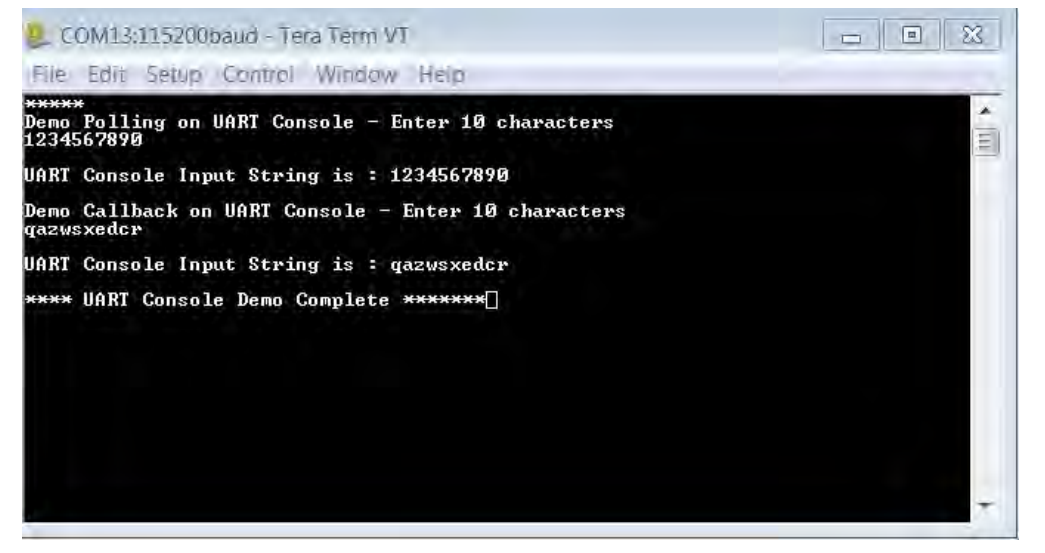

# **PIC32MZ EF Starter Kit**

This demonstration reads and writes and to a terminal program running on a personal computer host that uses the UART and USB CDC 2 Console.

This demonstration utilizes the PIC32MZ EF Starter Kit.

- 1. In MPLAB X IDE, select the hardware configuration to be used. Compile and program the target device in Debug mode with the selected configuration.
- 2. Connect the PIC32MZ EF Starter Kit to the host personal computer using a mini-USB cable for the UART connection and a micro-USB cable for the USB connection.
- 3. A terminal program such as Tera Term can be used with the following UART settings.

| ile Edit Setup Control Window He | lp       |           |  |
|----------------------------------|----------|-----------|--|
| Tera Term: Serial port se        | tup      | 23        |  |
| Port:                            | СОМ13 -  | οκ        |  |
| Baud rate:                       | 115200 - |           |  |
| Data:                            | 8 bit 🔹  | Cancel    |  |
| Parity:                          | none 🔹   |           |  |
| Stop:                            | 1 bit 🔹  | Help      |  |
| Flow control:                    | none 🔹   |           |  |
| Transmit dela                    | v        |           |  |
| 0 mse                            | c/char 0 | msec/line |  |
| 0 mse                            | c/char 0 | msec/line |  |

4. Before connecting the micro-USB cable to the host computer, the demonstration must be running for the terminal program to recognize the USB COM device. Once the demonstration is running, start a terminal emulator program (e.g., Tera Term) with serial port with the following USB settings: (921600 baud, 8 bit data, no parity, 1 bit stop, no flow control), as shown in the following figure.

| Demo Polling                                 | era Term: Serial port se | tup      |    | 2       | 3 |
|----------------------------------------------|--------------------------|----------|----|---------|---|
| 1234567890                                   | Port:                    | COM11    |    | ÖK      | 1 |
| DSB Console 1<br>Demo Callbacl<br>poiuytrewq | Baud rate:               | 921600   | •  |         |   |
| USB Console D                                | Data:                    | 8 bit    | *  | Cancel  |   |
| **** USB Cons                                | Parity:                  | none     | •  |         |   |
|                                              | Stop:                    | 1 bit    |    | Help    |   |
|                                              | Flow control:            | none     | *  |         |   |
|                                              | Transmit dela            | y        |    |         | - |
|                                              | 0 mse                    | c/char 0 | ms | ec/line |   |

## **Demonstration Output**

Since the UART and USB Console are running independently, the order in which the user interacts with each Console is irrelevant. The UART Console should show an output similar to the following figure.

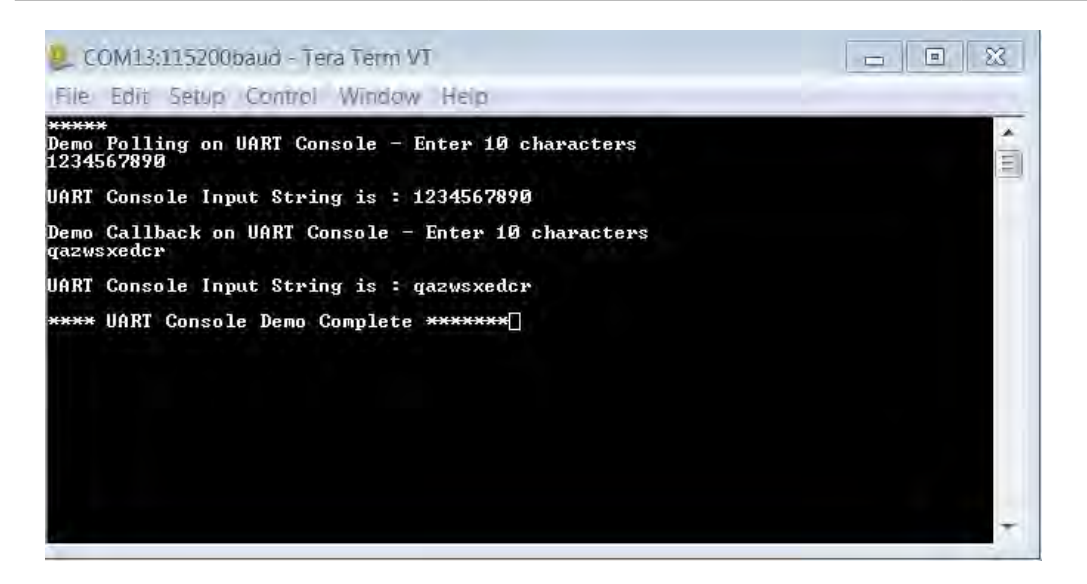

The USB Console should show an output similar to the following figure.

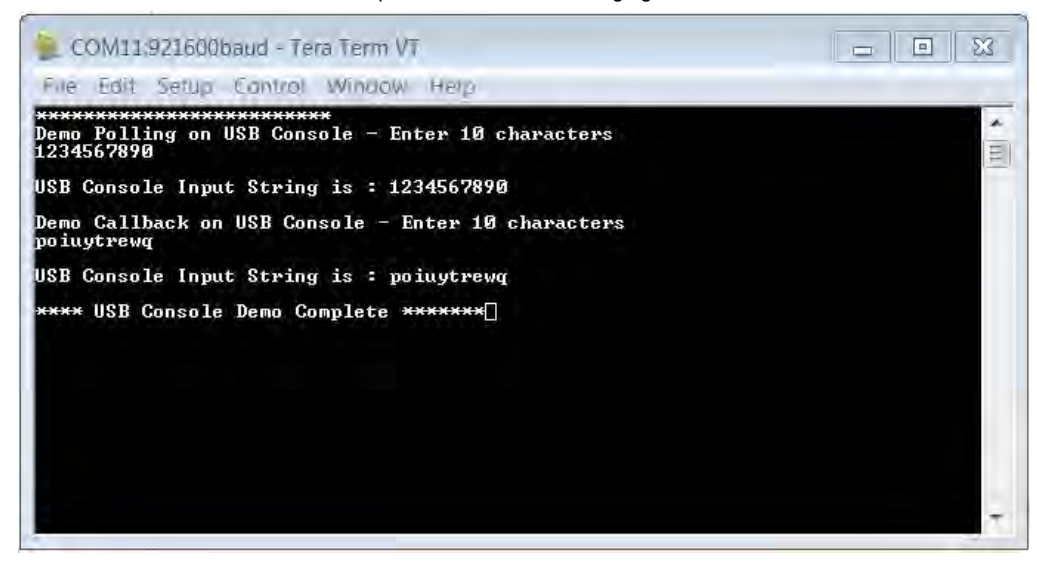

# **Debug System Service Examples**

This topic provides descriptions of the Debug System Service examples.

# Introduction

Debug System Service Library Demonstration Applications Help.

# Description

This distribution package contains a firmware project that demonstrates the capabilities of the MPLAB Harmony Debug System Service. This section describes the hardware requirement and procedures to run this firmware project on Microchip demonstration and development boards.

To learn more about MPLAB Harmony stacks and libraries refer to the related documentation in Volume IV: MPLAB Harmony Framework Reference.

# Demonstrations

This topic provides information on how to run the Debug System Service Library demonstration applications included in this release.

# debug\_uart

This section provides information on the supported demonstration boards, how to configure the hardware (if needed), and how to run the demonstration.

# Description

This demonstration application exercises the Debug and Console System Services by routing messages from the Debug System Service through the Console System Service to a terminal program running on a personal computer via the UART communications protocol. The demonstration application does the following:

- Demonstrates a direct console write by outputting a string to the terminal
- Demonstrates formatted and unformatted message writes to the terminal
- Demonstrates the use of the global error level
- ٠ Demonstrates debug output messaging using both polling and callback notification of completion
- Demonstrates what happens when the write queue overflows ٠
- Demonstrates console flush in reaction to an error condition
- Demonstrates console read using both polling and callback notification
- Demonstrates an echo function in which the characters are written back to the terminal as they are read

#### **Building the Application**

This section identifies the MPLAB X IDE project name and location and lists and describes the available configurations for the Debug System Service Demonstration.

# Description

To build this project, you must open the debug\_uart.X project in MPLAB X IDE, and then select the desired configuration.

The following tables list and describe the project and supported configurations. The parent folder for these files is <install-dir>/apps/examples/system/debug\_uart

#### MPLAB X IDE Project

This table lists the name and location of the MPLAB X IDE project folder for the demonstration.

| Project Name | Location                                                             |
|--------------|----------------------------------------------------------------------|
| debug_uart.X | <install-dir>/apps/examples/system/debug_uart/firmware</install-dir> |

#### MPLAB X IDE Project Configurations

This table lists and describes the supported configurations of the demonstration, which are located within ./firmware/src/system\_config.

| Project<br>Configuration Name | BSP Used           | Description                                                                                                    |
|-------------------------------|--------------------|----------------------------------------------------------------------------------------------------|
| pic32mx795_pim_e16            | pic32mx795_pim+e16 | Demonstration console communication via UART RS-232 using the Explorer 16 Development Board and the PIC32MX795F512L PIM. |
| pic32mz_ef_sk                 | pic32mz_ef_sk      | Demonstration console communication via UART RS-232 using using the $\mbox{PIC32MZ}$ EF Starter Kit.                     |
| pic32mz_da_sk                 | pic32mz_da_sk      | Demonstration console communication via UART RS-232 using the PIC32MZ DA Starter Kit.                                    |

### **Configuring the Hardware**

Describes how to configure the supported hardware.

#### Description

PIC32MX795F512L PIM combined with the Explorer 16 Development Board No hardware related configuration or jumper setting changes are necessary.

PIC32MZ DA Starter Kit No hardware related configuration or jumper setting changes are necessary.

PIC32MZ EF Starter Kit No hardware related configuration or jumper setting changes are necessary.

© 2013-2017 Microchip Technology Inc.

# Running the Demonstration

Provides instructions on how to build and run the Debug System Service demonstration.

## Description

This demonstration writes and reads to/from a terminal program running on a personal computer host.

- 1. First compile and program the target device. While compiling, select the configuration for the hardware in use.
- 2. Connect the Explorer 16 Development Board to the host personal computer using a RS-232 UART connection.
- 3. The demonstration must be running for the terminal program to recognize the COM device. Start a terminal emulator program (Tera Term shown).

|          |          |            |                 |           | _ |  |
|----------|----------|------------|-----------------|-----------|---|--|
| © TCP/IP | Host;    | myhost.exa | mple.com        |           |   |  |
|          |          | History    |                 |           | _ |  |
|          | Service: | Telnet     | TCP po          | rt#: 22   |   |  |
|          |          | SSH        | SSH version:    | SSH2      | - |  |
|          |          | Other      | Protocol;       | UNSPEC    | + |  |
| Serial   | Port:    | COM5: ATEI | N USB to Serial | Bridge (C | - |  |
|          | OK       | Cancel     | Help            |           |   |  |

- 4. Press SW1 to start the demonstration.
- 5. Follow the instructions on the terminal.

| S COM5:115200baud - Tera Term VT                                                                                                    | 2 |
|----------------------------------------------------------------------------------------------------|---|
| File Edit Setup Control Window Help                                                                                                    |   |
| ********<br>Wrote 10 bytes to Console<br>Polling Write Test completed.                                                                                                    | * |
| Test Message!<br>Test Error Message 1<br>Sys Print test 1, str1<br>Sys Print test 2, str2<br>Sys Print test 3, str3<br>Sys Print test 4, str4<br>Sys Print test 5, str5<br>Sys Print test 6, str6<br>Sys Print test 7, str7<br>Sys Print test 8, str8 |   |
| Callback Write Test completed.<br>\$\$\$\$\$\$\$\$<br>Write Queue Overflowed! Flushed console.<br>Enter 10 characters: *********<br>Wrote 10 bytes to Console<br>Polling Write Test completed.                                                        | + |

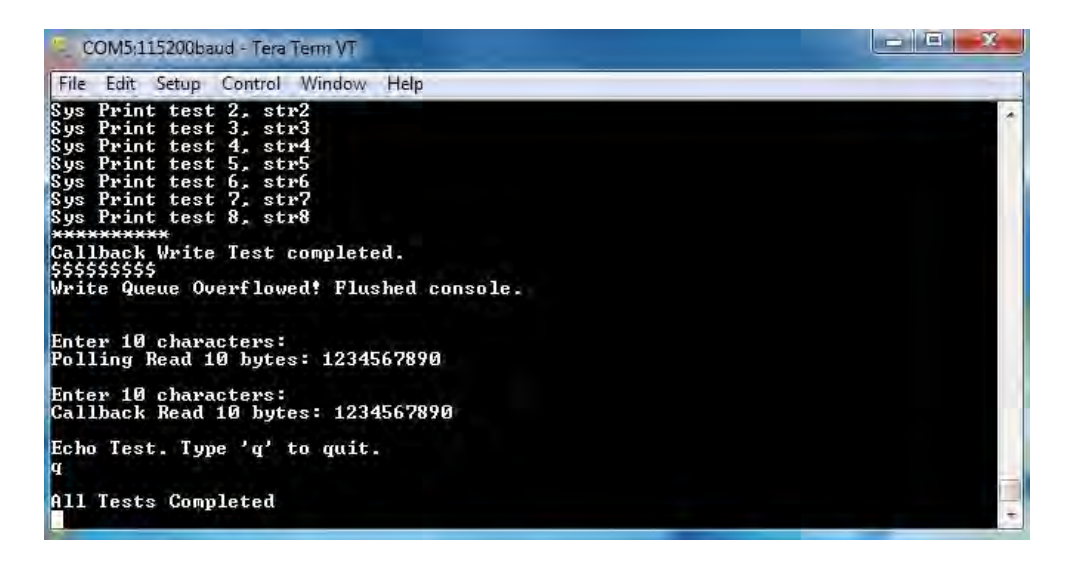

# debug\_usb\_cdc\_2

This section provides information on the supported demonstration boards, how to configure the hardware (if needed), and how to run the demonstration.

# Description

This demonstration application exercises the Debug and Console System Services by routing messages from the Debug System Service through the Console System Service to a terminal program running on a personal computer via the USB-CDC communications protocol.

The demonstration application does the following:

- · Demonstrates a direct console write by outputting a string to the terminal
- Demonstrates formatted and unformatted message writes to the terminal
- · Demonstrates the use of the global error level
- Demonstrates debug output messaging using both polling and callback notification of completion
- · Demonstrates what happens when the write queue overflows
- Demonstrates console flush in reaction to an error condition
- · Demonstrates console read using both polling and callback notification
- Demonstrates an echo function in which the characters are written back to the terminal as they are read

# **Building the Application**

This section identifies the MPLAB X IDE project name and location and lists and describes the available configurations for the Debug System Service Demonstration.

# Description

To build this project, you must open the debug\_usb\_cdc\_2.X project in MPLAB X IDE, and then select the desired configuration.

The following tables list and describe the project and supported configurations. The parent folder for these files is <install-dir>/apps/examples/system/debug\_usb\_cdc\_2

# MPLAB X IDE Project

This table lists the name and location of the MPLAB X IDE project folder for the demonstration.

| Project Name      | Location                                                                  |
|-------------------|---------------------------------------------------------------------------|
| debug_usb_cdc_2.X | <install-dir>/apps/examples/system/debug_usb_cdc_2/firmware</install-dir> |

# **MPLAB X IDE Project Configurations**

This table lists and describes the supported configurations of the demonstration, which are located within ./firmware/src/system\_config.

| Project<br>Configuration<br>Name | BSP Used        | Description                                                                       |
|----------------------------------|-----------------|-----------------------------------------------------------------------------------|
| pic32mx_usb_sk2                  | pic32mx_usb_sk2 | Demonstrates console communication through USB with the PIC32 USB Starter Kit II. |

| pic32mz_ec_sk | pic32mz_ec_sk | Demonstrates console communication through USB with the PIC32MZ EC Starter Kit. |
|---------------|---------------|---------------------------------------------------------------------------------|
| pic32mz_ef_sk | pic32mz_ef_sk | Demonstrates console communication through USB with the PIC32MZ EF Starter Kit. |

# **Configuring the Hardware**

Describes how to configure the supported hardware.

# Description

PIC32MZ EC Starter Kit

No hardware related configuration or jumper setting changes are necessary.

PIC32MZ EF Starter Kit

No hardware related configuration or jumper setting changes are necessary.

PIC32 USB Starter Kit II

No hardware related configuration or jumper setting changes are necessary.

#### Running the Demonstration

Provides instructions on how to build and run the Debug System Service demonstration.

# Description

This demonstration writes and reads to/from a terminal program running on a personal computer host.

- 1. First compile and program the target device. While compiling, select the pic32mz\_ec\_sk configuration for the PIC32MZ EC Starter Kit, the pic32mz\_ef\_sk configuration for the PIC32MZ EF Starter Kit, or the pic32mx\_usb\_sk2 configuration for the PIC32MX USB Starter Kit II.
- 2. Connect the starter kit to the host personal computer using an A to micro-A/B USB cable.
- 3. The demonstration must be running for the terminal program to recognize the COM device. Start a terminal emulator program (Tera Term shown) with serial port with the following settings: (921600 baud, 8 bit data, no parity, 1 bit stop, no flow control).

| Port:                 | COM3     | •  | ОК      |
|-----------------------|----------|----|---------|
| Baud rate:            | 921600   | •  | L and   |
| <u>D</u> ata:         | 8 bit    | *  | Cancel  |
| P <u>a</u> rity:      | none     | •  | -       |
| <u>S</u> top:         | 1 bit    | •  | Help    |
| <u>F</u> low control: | none     | •  |         |
| Transmit delay        | ,        |    |         |
| 0 mse                 | c/char 0 | ms | ec/line |

4. The terminal will indicate a successful connection. Press any key on the computer to start the demonstration.

5. Follow the instructions on the terminal.

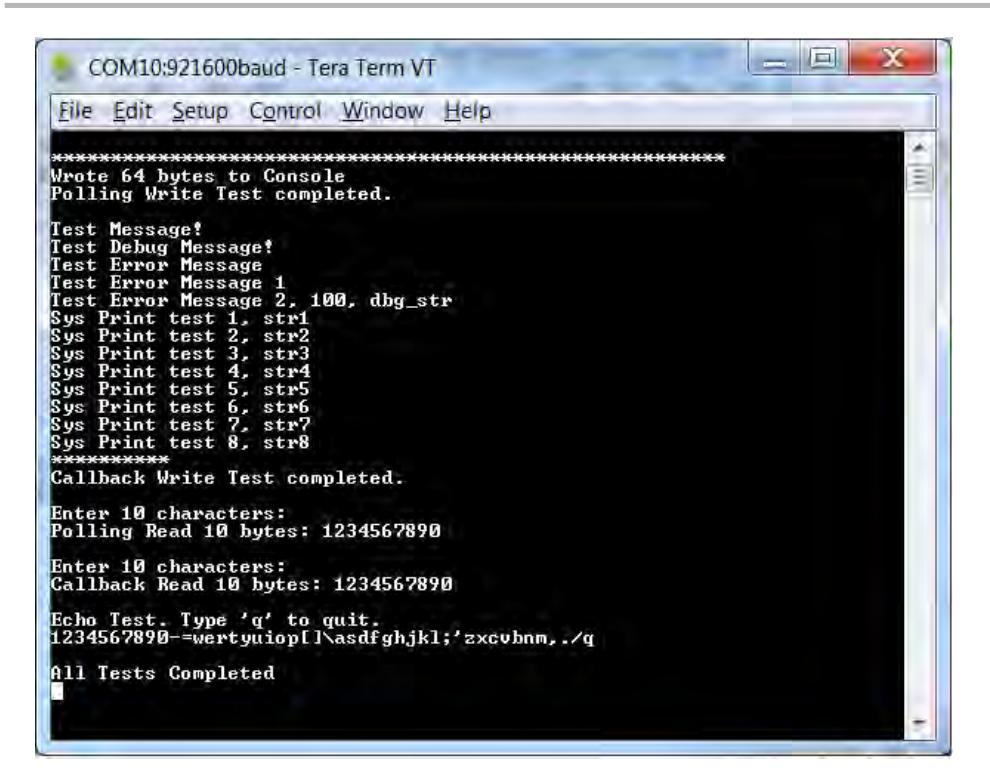

# **Device Control System Service Examples**

This topic provides descriptions of the Device Control System Service examples.

# Introduction

Device Control System Service Library Demonstration Applications Help.

#### Description

This distribution package contains a firmware project that demonstrates the capabilities of the MPLAB Harmony Device Control System Service. This section describes the hardware requirement and procedures to run this firmware project on Microchip demonstration and development boards. To learn more about MPLAB Harmony stacks and libraries refer to the related documentation in Volume IV: MPLAB Harmony Framework Reference.

## Demonstrations

This topic provides information on how to run the Device Control System Service Library demonstration applications included in this release.

## devcon\_cache\_clean

This section provides information on the supported demonstration boards, how to configure the hardware (if needed), and how to run the demonstration.

# Description

This example application demonstrates how cache coherency issues arise when transferring data out of memory using DMA. The MPLAB Harmony Device Control System Service contains various cache functions, which are used in this example to resolve the problem.

The application first allocates two buffers, with the intention of copying the data in one buffer to the other using DMA. The source buffer is first loaded with data and then the DMA transfer is initiated. After the transfer is complete, it is clear that the two buffers contain different values. This is an issue relating to cache coherency. When data is written by the CPU, it is stored in the cache but it is not written back to RAM unless the line is evicted or an explicit cache write-back instruction is executed. The cache instructions are accessed through the Device Control System Service and serve as a wrapper to the underlying MIPS® cache operations.

In this specific example, the data in the source buffer was never written back to RAM before being transferred to the destination buffer using DMA. Data that is stored in cache but has not yet been written back to RAM is termed "dirty". In the second part of the application, the correct method of maintaining cache coherency is demonstrated. After writing data to the source buffer, the function SYS\_DEVCON\_DataCacheClean is executed, forcing the data to be written back to main memory. When the DMA transfer is initiated, it then pulls the data out of RAM and transfers it to the destination buffer – this time, the data in both buffers will match.

If the application runs as intended, the red and green LEDs will be lit. The yellow LED will only be lit if an error has occurred.

# Building the Application

This section identifies the MPLAB X IDE project name and location and lists and describes the available configurations for the Device Control System Service Cache Clean Demonstration.

# Description

To build this project, you must open the devcon\_cache\_clean.x project in MPLAB X IDE, and then select the desired configuration. The following tables list and describe the project and supported configurations. The parent folder for these files is <install-dir>/apps/examples/system/devcon.

# **MPLAB X IDE Project**

This table lists the name and location of the MPLAB X IDE project folder for the demonstration.

| Project Name         | Location                                                                            |
|----------------------|-------------------------------------------------------------------------------------|
| devcon_cache_clean.X | <install-dir>/apps/examples/system/devcon/devcon_cache_clean/firmware</install-dir> |

# **MPLAB X IDE Project Configurations**

This table lists and describes the supported configurations of the demonstration, which are located within ./firmware/src/system\_config.

| Project<br>Configuration<br>Name | BSP Used      | Description                                                                                                    |
|----------------------------------|---------------|----------------------------------------------------------------------------------------------------|
| pic32mz_ec_sk                    | pic32mz_ec_sk | Demonstrates Device Control System Service cache functions using the PIC32MZ EC Starter Kit.                   |
| pic32mz_ef_sk                    | pic32mz_ef_sk | Demonstrates Device Control System Service cache functions using the PIC32MZ EF Starter Kit.                   |
| pic32mz_da_sk                    | pic32mz_da_sk | Demonstrates Device Control System Service cache functions using the PIC32MZ DA Starter Kit.                   |
| pic32mz_ef_sk_16b                | pic32mz_ef_sk | Demonstrates Device Control System Service cache functions in microMIPS mode using the PIC32MZ EF Starter Kit. |

# Configuring the Hardware

Describes how to configure the supported hardware.

#### Description

PIC32MZ EC Starter Kit No hardware related configuration or jumper setting changes are necessary.

PIC32MZ EF Starter Kit No hardware related configuration or jumper setting changes are necessary.

PIC32MZ DA Starter Kit No hardware related configuration or jumper setting changes are necessary.

# **Running the Demonstration**

Provides instructions on how to build and run the demonstration.

# Description

This application demonstrates the necessity and proper use of the SYS\_DEVCON\_DataCacheClean function.

- 1. First compile and program the target device. When compiling, select the correct configuration for the device.
- 2. Observe the LEDs on the starter kit development board. If the red and green LEDs are both lit, the application executed successfully. If the yellow LED is lit, an error has occurred.

#### devcon\_cache\_invalidate

This section provides information on the supported demonstration boards, how to configure the hardware (if needed), and how to run the demonstration.

#### Description

This example application demonstrates how cache coherency issues arise when transferring data into memory using DMA. The MPLAB Harmony Device Control System Service contains various cache functions, which are used in this example to resolve the problem.

The application first allocates three buffers – two source buffers and one destination buffer. The two source buffers are filled with two different sets of data. The first buffer is copied to the destination buffer using DMA and the application checks to ensure they both contain the same data (which they do). The second source buffer is then copied to the destination buffer using DMA and once again the data is compared. This time the data does not match and once again, it is due to a cache coherency issue.

After the first DMA transfer and read of the destination buffer, the data is pulled into the cache. The second DMA transfer then updates the data contained in the destination buffer, but only the data contained in RAM. As far as the cache is aware, the stale data in the cache still matches the fresh data that is now in RAM. The cache simply sees that it is already storing a copy of the destination buffer, so it need not bother to pull the fresh data into itself when the CPU does the second set of reads. What we need is a way to tell the CPU to get rid of the stale cached data and pull in fresh data from main memory – this is known as an 'invalidate'. The example application demonstrates the proper technique for taking care of this issue. After the second DMA transfer, the destination buffer must be invalidated with the use of the function

SYS\_DEVCON\_DataCacheInvalidate. This marks the data of interest in the cache as invalid. Now when the CPU performs a read on the destination buffer, fresh data is pulled out of main memory and into the cache, before being presented to the CPU.

If the application runs as intended, the red and green LEDs will be lit. The yellow LED will only be lit if an error has occurred.

#### **Building the Application**

This section identifies the MPLAB X IDE project name and location and lists and describes the available configurations for the Device Control System Service Cache Invalidate Demonstration.

#### Description

To build this project, you must open the devcon\_cache\_invalidate.x project in MPLAB X IDE, and then select the desired configuration.

The following tables list and describe the project and supported configurations. The parent folder for these files is <install-dir>/apps/examples/system/devcon.

# **MPLAB X IDE Project**

This table lists the name and location of the MPLAB X IDE project folder for the demonstration.

| Project Name              | Location                                                                                             |
|---------------------------|----------------------------------------------------------------------------------------------------|
| devcon_cache_invalidate.X | <pre><install-dir>/apps/examples/system/devcon/devcon_cache_invalidate/firmw are</install-dir></pre> |

# **MPLAB X IDE Project Configurations**

This table lists and describes the supported configurations of the demonstration, which are located within ./firmware/src/system\_config.

| Project<br>Configuration<br>Name | BSP Used      | Description                                                                                                    |
|----------------------------------|---------------|----------------------------------------------------------------------------------------------------|
| pic32mz_ec_sk                    | pic32mz_ec_sk | Demonstrates Device Control System Service cache functions using the PIC32MZ EC Starter Kit.                   |
| pic32mz_ef_sk                    | pic32mz_ef_sk | Demonstrates Device Control System Service cache functions using the PIC32MZ EF Starter Kit.                   |
| pic32mz_da_sk                    | pic32mz_da_sk | Demonstrates Device Control System Service cache functions using the PIC32MZ DA Starter Kit.                   |
| pic32mz_ef_sk_16b                | pic32mz_ef_sk | Demonstrates Device Control System Service cache functions in microMIPS mode using the PIC32MZ EF Starter Kit. |

### Configuring the Hardware

Describes how to configure the supported hardware.

## Description

PIC32MZ EC Starter Kit

No hardware related configuration or jumper setting changes are necessary.

PIC32MZ EF Starter Kit

No hardware related configuration or jumper setting changes are necessary.

PIC32MZ DA Starter Kit

No hardware related configuration or jumper setting changes are necessary.

#### **Running the Demonstration**

Provides instructions on how to build and run the demonstration.

## Description

This application demonstrates the necessity and proper use of the SYS\_DEVCON\_DataCacheInvalidate API.

- 1. First compile and program the target device. When compiling, select the correct configuration for the device.
- 2. Observe the LEDs on the starter kit development board. If the red and green LEDs are both lit, the application executed successfully. If the yellow LED is lit, an error has occurred.

#### devcon\_sys\_config\_perf

This section provides information on the supported demonstration boards, how to configure the hardware (if needed), and how to run the demonstration.

## Description

This demonstration provides an example of how to initialize the service and configure optimum system performance using the SYS\_DEVCON\_PerformanceConfig API.

The demonstration application does the following:

- Initializes the Device Control System Service
- Calls the SYS\_DEVCON\_PerformanceConfig API
- Waits in a busy loop

#### **Building the Application**

This section identifies the MPLAB X IDE project name and location and lists and describes the available configurations for the Device Control System Service Demonstration.

# Description

To build this project, you must open the devcon\_sys\_config\_perf.X project in MPLAB X IDE, and then select the desired configuration. The following tables list and describe the project and supported configurations. The parent folder for these files is <install-dir>/apps/examples/system/devcon.

# **MPLAB X IDE Project**

This table lists the name and location of the MPLAB X IDE project folder for the demonstration.

| Project Name             | Location                                                                                     |
|--------------------------|----------------------------------------------------------------------------------------------|
| devcon_sys_config_perf.X | <install-dir>/apps/examples/system/devcon/devcon_sys_config_perf/firmwar<br/>e</install-dir> |

# **MPLAB X IDE Project Configurations**

This table lists and describes the supported configurations of the demonstration, which are located within ./firmware/src/system\_config.

| Project<br>Configuration<br>Name | BSP Used       | Description                                                                                              |
|----------------------------------|----------------|----------------------------------------------------------------------------------------------------|
| pic32mx_eth_sk                   | pic32mx_eth_sk | Demonstrates various Device Control System Service cache functions using the PIC32 Ethernet Starter Kit. |
| pic32mz_ec_sk                    | pic32mz_ec_sk  | Demonstrates Device Control System Service cache functions using the PIC32MZ EC Starter Kit.             |
| pic32mz_ef_sk     | pic32mz_ef_sk | Demonstrates Device Control System Service cache functions using the PIC32MZ EF Starter Kit.                   |
|-------------------|---------------|----------------------------------------------------------------------------------------------------|
| pic32mz_da_sk     | pic32mz_da_sk | Demonstrates Device Control System Service cache functions using the PIC32MZ DA Starter Kit.                   |
| pic32mz_ef_sk_16b | pic32mz_ef_sk | Demonstrates Device Control System Service cache functions in microMIPS mode using the PIC32MZ EF Starter Kit. |

### **Configuring the Hardware**

Describes how to configure the supported hardware.

### Description

PIC32MZ EC Starter Kit

No hardware related configuration or jumper setting changes are necessary.

#### PIC32MZ EF Starter Kit

No hardware related configuration or jumper setting changes are necessary.

## PIC32MZ DA Starter Kit

No hardware related configuration or jumper setting changes are necessary.

### PIC32 Ethernet Starter Kit

No hardware related configuration or jumper setting changes are necessary.

## **Running the Demonstration**

Provides instructions on how to build and run the Device Control System Service demonstration.

## **Description**

This demonstration initializes the Device Control System Service and demonstrates the use of the SYS\_DEVCON\_PerformanceConfig API.

- 1. Select the desired MPLAB X IDE project configuration:
  - pic32mz\_ec\_sk (for PIC32MZ EC devices)
  - pic32mz\_ef\_sk (for PIC32MZ EF devices)
  - pic32mz\_da\_sk (for PIC32MZ DA devices)
  - pic32mx\_eth\_sk (for PIC32MX devices)
- 2. Build the selected configuration in the MPLAB X IDE project and program the demonstration board by selecting **Debug Main Project** from the Debug Menu. The program should build, download, and run.
- 3. Select Pause from the Debug menu. The program should pause in one of Tasks routines.
- 4. To verify that the device was initialized correctly, select Window > PIC Memory Views > Peripherals and check for the following:
  - for PIC32MZ, verify in the PRECON register
  - PFMWS is set to 2
  - PREFEN is set to 3
  - PIC32MX, verify in the CHECON register
  - PFMWS is set to 2
  - PREFEN is set to 3

### DMA System Service Examples

This topic provides descriptions of the DMA System Service examples.

## Introduction

DMA System Service Library Demonstration Applications Help.

## Description

This distribution package contains a firmware project that demonstrates the capabilities of the MPLAB Harmony DMA System Service. This section describes the hardware requirement and procedures to run this firmware project on Microchip demonstration and development boards.

To learn more about MPLAB Harmony stacks and libraries refer to the related documentation in Volume IV: MPLAB Harmony Framework Reference.

### Demonstrations

This topic provides information on how to run the DMA System Service Library demonstration applications included in this release.

#### dma\_crc

This section provides information on the supported demonstration boards, how to configure the hardware (if needed), and how to run the demonstration.

## Description

This application demonstrates how to use the special function of CRC computation of the PIC32 DMA module by using the MPLAB Harmony DMA System Service Library. This section describes the hardware requirement and procedures to build and execute the demonstration project on Microchip development tools.

In this demonstration application, the DMA System Service sets up a memory to memory data transfer. It also enables the CRC engine to compute the CRC of the data being transferred from source location to destination location.

To know more about the MPLAB Harmony DMA System Service, configuring the DMA System Service and the APIs provided by the DMA System service, refer to the DMA System Service Library section of the help.

#### Building the Application

This section identifies the MPLAB X IDE project name and location and lists and describes the available configurations for the DMA System Service Demonstration.

### Description

To build this project, you must open the dma\_crc. x project in MPLAB X IDE, and then select the desired configuration.

The following tables list and describe the project and supported configurations. The parent folder for these files is <install-dir>/apps/examples/system/dma.

## MPLAB X IDE Project

This table lists the name and location of the MPLAB X IDE project folder for the demonstration.

| Project Name | Location                                                                 |
|--------------|--------------------------------------------------------------------------|
| dma_crc.X    | <install-dir>/apps/examples/system/devcon/dma_crc/firmware</install-dir> |

## **MPLAB X IDE Project Configurations**

This table lists and describes the supported configurations of the demonstration, which are located within ./firmware/src/system\_config.

| Project<br>Configuration<br>Name | BSP Used      | Description                                                                                                    |
|----------------------------------|---------------|----------------------------------------------------------------------------------------------------|
| pic32mz_ef_sk                    | pic32mz_ef_sk | This demonstration runs on the PIC32MZ2048EFM144 device on-board the PIC32MZ EF starter kit. The configuration can be used for generating CRC using a 16-bit polynomial in background mode. |

### **Configuring the Hardware**

Describes how to configure the supported hardware.

## Description

PIC32MZ EF Starter Kit

No hardware related configuration or jumper setting changes are necessary.

#### Running the Demonstration

Provides instructions on how to build and run the demonstration.

### Description

1. Compile the demonstration application. While compiling, select the appropriate MPLAB X IDE project configuration based on the demonstration

board. Refer to Building the Application for details.

- 2. Run the demonstration application in Debug mode by clicking Debug in MPLAB X IDE
- 3. The LED2 should illuminate. The illumination of LED2 indicates that the data is being transferred from the source to the destination and the CRC is computed as the data was transferred.
- 4. Click Pause in the MPLAB X IDE.
- 5. In the Variables window, observe the debug variable blockCrc. The blockCrc variable should have a value 0x31C3, which is the CRC value for 16-bit polynomial with an initial seed value of '0'.

**Note on CRC Calculation:** The CRC computation on the various websites usually uses the table approach method for CRC calculation. The table approach CRC calculation method generally pads the incoming message with extra 0 bits (16 bits in the case of a 16-bit polynomial, and 32 bits in the case of 32-bit polynomial). The PIC32 DMA CRC generation does not pad with any extra bits. The PIC32 DMA CRC calculation engine strictly calculates CRC of the input data buffer.

To obtain comparable results with the websites we have to append extra bits; 16 bits, or two zeros (bytes) for 16-bit polynomial computation. 32 bits or four zeros (bytes) for 32-bit polynomial computation. Therefore, the data transfer call in our DMA System Service CRC computation application has the size appended with polynomial length as shown in the following example:

### **RTCC System Service Examples**

This topic provides descriptions of the RTCC System Service examples.

### Introduction

RTCC System Service Library Demonstration Applications Help.

### Description

This distribution package contains a firmware project that demonstrates the capabilities of the MPLAB Harmony RTCC System Service. This section describes the hardware requirement and procedures to run this firmware project on Microchip demonstration and development boards.

To learn more about MPLAB Harmony stacks and libraries refer to the related documentation in Volume IV: MPLAB Harmony Framework Reference.

### Demonstrations

This topic provides information on how to run the RTCC System Service Library demonstration applications included in this release.

### rtcc\_timestamps

This section provides information on the supported demonstration boards, how to configure the hardware (if needed), and how to run the demonstration.

## Description

This demonstration application shows how to use the RTCC System Service. A simple callback is registered with the RTCC System Service and the alarm causes the current time to be stored in an array. The RTCC System Service can be set to be interrupt-driven to increase efficiency in that it will only be called when the alarm interrupt occurs.

### **Building the Application**

This section identifies the MPLAB X IDE project name and location and lists and describes the available configurations for the Command Processor System Service Demonstration.

### Description

To build this project, you must open the rtcc\_timestamps.X project in MPLAB X IDE, and then select the desired configuration. The following tables list and describe the project and supported configurations. The parent folder for these files is <install-dir>/apps/examples/system/rtcc/rtcc\_timestamps

#### **MPLAB X IDE Project**

This table lists the name and location of the MPLAB X IDE project folder for the demonstration.

| Project Name      | Location                                                                                  |  |
|-------------------|-------------------------------------------------------------------------------------------|--|
| rtcc_timestamps.X | <pre><install-dir>/apps/examples/system/rtcc/rtcc_timestamps/firmware</install-dir></pre> |  |

### **MPLAB X IDE Project Configurations**

This table lists and describes the supported configurations of the demonstration, which are located within ./firmware/src/system\_config.

| Project Configuration Name | BSP Used                                                           | Description                                                                  |  |  |
|----------------------------|--------------------------------------------------------------------|------------------------------------------------------------------------------|--|--|
| pic32mz_ef_sk              | pic32mz_ef_sk RTCC demonstration using the PIC32MZ EF Starter Kit. |                                                                              |  |  |
| pic32mz_ef_sk_freertos     | pic32mz_ef_sk                                                      | FreeRTOS version of the RTCC demonstration using the PIC32MZ EF Starter Kit. |  |  |

### **Configuring the Hardware**

Describes how to configure the supported hardware.

# Description

PIC32MZ EF Starter Kit

No hardware related configuration or jumper setting changes are necessary.

#### **Running the Demonstration**

Provides instructions on how to build and run the RTCC System Service demonstration.

# Description

Do the following to run the demonstration:

- 1. Compile the demonstration application. While compiling, select the appropriate MPLAB X IDE project configuration based on the hardware in use. Refer to Building the Application for details.
- 2. As shown in the following figure, create a breakpoint near line 155 with the following text:
- appData.rtccTimeStateMachine = APP\_RTCC\_TIMESTAMP\_DONE;

| 150 |     |   |                                                              |
|-----|-----|---|--------------------------------------------------------------|
| 151 |     |   | case APP_RTCC_TIMESTAMP_CHECK:                               |
| 152 |     |   | /* real work is being done in the call back. Are we done? */ |
| 153 |     |   | <pre>if (timestamps.index == timestamps.limit)</pre>         |
| 154 |     |   | 4                                                            |
|     |     |   | appData.rtccTimeStateMachine = APP_RTCC_TIMESTAMP_DONE;      |
| 156 |     |   | 1                                                            |
| 157 |     |   | break;                                                       |
| 158 |     |   |                                                              |
| 159 | 4   |   | case APP_RTCC_TIMESTAMP_DONE:                                |
| 160 |     |   | break;                                                       |
| 161 |     | 3 |                                                              |
| 162 | L } |   |                                                              |
| 163 |     |   |                                                              |

- 3. Run the demonstration application in Debug mode by clicking Debug in MPLAB X IDE.
- 4. When the debug session reaches the breakpoint (in approximately 10 seconds), the 'timestamps' array can be observed with the timestamps recorded at each second, as shown in the following figure.

| 139 | <pre>timestamps.index = 0;</pre>                                           |
|-----|----------------------------------------------------------------------------|
| 140 | appHandle = SYS_RTCC_AlarmRegister(APP_RTCC_TIMESTAMP_Callback,            |
| 141 | (u Address = 0x800003CC, timestamps.stamp[0] = 0x23595000                  |
| 142 | Address = 0x800003D0, timestamps.stamp[1] = 0x23595100                     |
| 143 | / Address = 0x800003D4, timestamps.stamp[2] = 0x23595200                   |
| 144 | if (ap Address = 0x800003D8, timestamps.stamp[3] = 0x23595300              |
| 145 | Address = 0x800003DC, timestamps.stamp[4] = 0x23595400                     |
| 146 | Address = 0x800003E0, timestamps.stamp[5] = 0x23595500                     |
| 147 | Address = $0.800003E4$ , timestamps.stamp[6] = $0.23595600$ MESTAMP CHECK: |
| 148 | Address = 0x80000368, timestamps.stamp[7] = 0x23595700                     |
| 149 | break: Address = 0x800003E0, timestamps.stamp[0] = 0x2555500               |
| 150 | Address = 0x800003F4, timestamps.index = \n: 0x0a                          |
| 151 | case APP R Address = 0x800003F5, timestamps.limit = \n; 0x0a               |
| 152 | /* zea                                                                     |
| 153 | if (timestamps.index == timestamps.limit)                                  |
| 154 | (                                                                          |
|     | appData.rtccTimeStateMachine = APP RTCC TIMESTAMP DONE;                    |
| 156 | }                                                                          |
| 157 | break;                                                                     |
| 158 |                                                                            |

# **External Memory Programmer Demonstrations**

This section provides descriptions of the External Memory Programmer demonstrations.

## Introduction

External Memory Programmer Demonstration Applications Help.

## Description

This section describes the hardware requirement and procedures to run the External Memory Programmer firmware projects on Microchip demonstration and development boards.

To learn more about MPLAB Harmony stacks and libraries refer to the related documentation in Volume IV: MPLAB Harmony Framework Reference.

## Demonstrations

This topic provides information on how to run the Programmer demonstration applications included in this release.

### external\_flash

This section provides information on the supported demonstration boards, how to configure the hardware (if needed), and how to run the demonstration.

### Description

This demonstration implements a bootloader that resides in boot Flash. With the bootloader operating on the target device, the device can then program an external SPI Flash memory device (SST25FV016B or similar). This can be useful in programming external SPI Flash memory on Graphics PICtail daughter boards.

The bootloader is, operationally, similar to the bootloader described in AN1388 "PIC32 Bootloader", and will work with the personal computer application provided with the related source archive file. The application note and archive file are available for download from the Microchip web site (www.microchip.com).

## **Building the Application**

This section identifies the MPLAB X IDE project name and location and lists and describes the available configurations for the External Flash Demonstration.

## Description

To build this project, you must open the external\_flash.x project in MPLAB X IDE, and then select the desired configuration.

The following tables list and describe the project and supported configurations. The parent folder for these files is <install-dir>/apps/programmer/external\_flash.

#### MPLAB X IDE Project

This table lists the name and location of the MPLAB X IDE project folder for the demonstration.

| Project Name     | Location                                                            |
|------------------|---------------------------------------------------------------------|
| external_flash.X | <install-dir>/apps/programmer/external_flash/firmware</install-dir> |

### MPLAB X IDE Project Configurations

This table lists and describes the supported configurations of the demonstration, which are within ./firmware/src/system\_config.

| Project Configuration<br>Name | BSP(s) Used     | Description                                                                                                    |
|-------------------------------|-----------------|----------------------------------------------------------------------------------------------------|
| usbdevice_pic32mx_usb_sk2     | pic32mx_usb_sk2 | Demonstrates external SPI Flash programming capabilities on the PIC32 USB Starter Kit II, connected to a Graphics Controller PICtail Plus Epson S1D13517 board (AC164127). |

# **Configuring the Hardware**

Describes how to configure the supported hardware.

# **Description**

PIC32 USB Starter Kit II

On the S1D13517 board, the jumpers need to be configured for operations using SPI 2 as the interface to the PIC32 device. JP3 (SCK), JP4 (MOSI), JP5 (MISO), and JP6 (CS) should all be in the 2-3 (SPI 2) position.

## **Running the Demonstration**

Provides instructions on how to build and run the External Flash demonstration.

## Description

## **Personal Computer-based Host Demonstration**

Do the following when using the configurations:

#### Operation

The bootloader is operated as follows:

- 1. Select the configuration suitable for the target hardware.
- 2. Compile and program the device.
- 3. Hold down SW3 on the starter kit to force bootloader operation.
- 4. LED1 will start blinking to indicate the bootloader is operating. If a program had previously been programmed, it may be necessary to hold down SW3 prior to applying power to the board or resetting the board.
- 5. Open the personal computer Host program from the AN1388 source archive file.
- 6. Select the appropriate communication path:
  - UART Leave the baud rate at 115,200
  - UDP Keep the IP address at 192.168.1.11 and the UDP port at 6234
  - USB Device Keep the VID at 0x4D8 and the PID at 0x03C
- 7. Click **Connect** to connect to the bootloader and get the version.
- 8. If the bootloader connects, the personal computer Host application will indicate the version of the bootloader.

At this point, the bootloader is ready to accept a new application for programming into the program Flash. A demonstration application is provided, which is configured in a linker script to only operate in program Flash.

#### Setup

Create a hex file containing external SPI memory data (Graphics Resource Data is an example).

#### Programming the Device

With the demonstration application compiled, the generated hex file can now be programmed into the device using the bootloader.

To program the application into the device:

- 1. On the personal computer Host application described in AN1388, click Load Hex File.
- 2. Navigate to the data file meant to be programmed into external SPI flash (Graphics Resource Data is an example). Select the file and click **Open**.

### 3. Click Erase-Program-Verify.

- 4. The data will then be transferred to the bootloader, which will program the external SPI Flash.
- 5. Click Disconnect to release the Host Application.

## sqi\_flash

This section provides information on the supported demonstration boards, how to configure the hardware (if needed), and how to run the demonstration.

### Description

Applications that use large bitmap images or multiple page menu screens, which require several images or large or multiple font packages, etc., have a very large memory requirement for their graphics resources. In such applications, storing these graphics resources on-chip may result in insufficient memory or may be prohibitive to a possible cost benefit. A solution is to store the graphics resources to off-chip memory, such as non-volatile memory, thereby preserving the on-chip memory for program memory and allowing for more complex functional features. The pic32mz\_ef\_sk\_meb2\_gfx\_ext\_res configuration in the application can be used to store the external graphics resources onto external SQI Flash memory.

Another usage for external memory devices is for storing program routines and data. On PIC32MZ devices, the SQI peripheral can be configured to use the memory in eXecute-In-Place, or XIP, mode. When configured this way, the external memory appears in the memory space of the PIC32 device, and the running program can reference this memory the same as any other memory space, such as Program Flash and RAM. When the memory space in KSEG2 (cached) or KSEG3 (uncached) is referenced, the SQI peripheral automatically interfaces with the memory device and transfers the data in the appropriate direction without any further CPU intervention.

The current application, sqi\_flash, serves as an external memory programmer to flash the off-chip non-volatile memory with the resources which

can then be accessed by other applications saving on-chip memory for other programs and resources. The pic32mz\_ef\_sk\_mebii\_gfx\_ext\_res configuration of the sqi\_flash application needs the resources to be stored externally in the form of a resource file that would be programmed into the external memory. An example resource file, gfx\_resources\_ext.hex, has already been generated and is available to the user within the <install-dir>\apps\gfx\external\_resources\firmware\src\system\_config\pic32mz\_ef\_sk+meb2\ folder.

The MPLAB Harmony Graphics Composer, which is the primary tool used by the MPLAB Harmony application for configuring the graphic design for the application, has the ability to generate the required resource file containing the binary data for all of the graphics images to be stored on external memory. As previously mentioned, the default name for the file generated by MHGC is gfx\_resources\_ext.hex. Refer to the MPLAB X IDE online help and *Volume II: MPLAB Harmony Configurator (MHC)* > MPLAB Harmony Graphics Composer User's Guide section for usage information. For more information on creating the gfx\_resources\_ext.hex file, please refer to the *Applications Help* > *Graphics Demonstrations* > external\_resources demonstration.

The sqi\_flash application requires the resource file gfx\_resources\_ext.hex file to be copied from the computer to a USB Flash drive, which has a FAT32 file system installed. The USB Flash drive is then plugged into the development board and the application scans the USB Flash drive for the resource file. The sqi\_flash application copies the resource file sector by sector and flashes the binary resource content onto the SQI Flash external memory.

The pic32\_mz\_ef\_sk configuration needs an image.hex file containing the program and data information to be flashed onto the sqi\_flash application. In addition, ensure that the Flash drive is connected to the development board prior to programming the PIC32 device.

## **Building the Application**

This section identifies the MPLAB X IDE project name and location and lists and describes the available configurations for the Programmer Demonstration.

## Description

To build this project, you must open the sqi\_flash.x project in MPLAB X IDE, and then select the desired configuration.

The following tables list and describe the project and supported configurations. The parent folder for these files is <install-dir>/apps/programmer/sqi\_flash.

## **MPLAB X IDE Project**

This table lists the name and location of the MPLAB X IDE project folder for the demonstration.

| Project Name | Location                                                       |
|--------------|----------------------------------------------------------------|
| sqi_flash.X  | <install-dir>/apps/programmer/sqi_flash/firmware</install-dir> |

# **MPLAB X IDE Project Configurations**

This table lists and describes the supported configurations of the demonstration, which are within ./firmware/src/system\_config.

| Project Configuration Name      | BSP(s) Used        | Description                                                                                                    |
|---------------------------------|--------------------|----------------------------------------------------------------------------------------------------|
| pic32mz_ef_sk_mebii_gfx_ext_res | pic32mz_ef_sk+meb2 | SQI Flash demonstration for the Multimedia Expansion Board II (MEB II) connected to the PIC32MZ EF Starter Kit and the Graphics Display Powertip 4.3" 480x272 Board. The PIC32MZ EF Starter Kit has a 4 MB SQI Flash memory device, which is used as the external non-volatile memory for this application. This is the configuration used for flashing external graphics resources onto external SQI Flash memory. |
| pic32mz_ef_sk                   | pic32mz_ef_sk      | SQI Flash demonstration for the PIC32MZ EF Starter Kit by itself with no other interface is required. However, the image name for the name of the file on the USB Flash drive, <code>image.hex</code> , is different.                                                                                                    |

## **Configuring the Hardware**

Describes how to configure the supported hardware.

### Description

PIC32MZ EF Starter Kit and MEB II

The MEB II has two memory options External or Internal; however, this demonstration must be run in Internal mode. Configure the MEB II, as follows:

- EBIWE and LCD\_PCLK (J9) must be closed (the jumper is located on the back of the MEB II board)
- Ensure that any MHC setting is defined to only use internal SRAM

The current internal/external memory setting for the application can be verified in MHC by selecting Harmony Framework Configuration > Drivers > Graphics Controllers > LCC > Use LCC Driver > Memory Interface Mode.

# Configuring MHC

Provides information the MHC settings required for the demonstration application.

## Description

PIC32MZ Embedded Connectivity with Floating Point Unit (EF) Starter Kit with pic32mz\_ef\_sk\_mebii\_gfx\_ext\_res Configuration When using the PIC32MZ EF Starter Kit, and powering it from the Debug port (J3), please insert a jumper onto JP1 to ensure the USB Flash drive has the correct power.

# Configuring the MHC

The following are MHC settings that were modified from the default values. Refer to Volume II: MPLAB Harmony Configurator (MHC) for information on using MHC.

### Drivers

The Graphics Controllers selection shows LCC was selected using the 'Use LCC driver' option. The Memory Interface Mode selected is Internal Memory. This is due to the fact that we want to load the program on internal memory and we are configuring the hardware with the jumper to match internal memory.

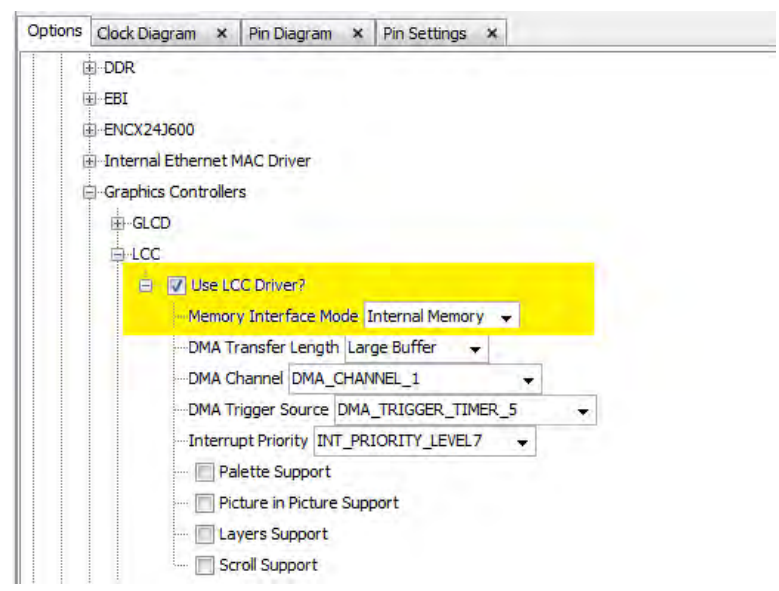

#### System Services

Select File System with the following settings:

| tions | Clock Diagram × Pin Diagram × Pin Settings × |
|-------|----------------------------------------------|
| 6     | ∄Device Control                              |
| 6     | -DMA                                         |
| 6     | -File System                                 |
|       | 🖻 🕼 Use File System Service?                 |
|       | Maximum Simultaneous File Access 1           |
|       | Size Of Block 512                            |
|       | Size Of Media Flash Page Buffer 2048         |
|       | 💟 Use File System Auto Mount Feature?        |
|       | Total Number Of Media 1                      |
|       | 😑 🔽 Media 0                                  |
|       | 😑 Media Configuration (0)                    |
|       | -Media Type SYS_FS_MEDIA_TYPE_MSD -          |
|       | File system Type FAT 👻                       |
|       | Number Of Volumes 1                          |
|       | E Volume 1                                   |
|       | Device Name /dev/sda1                        |
|       | Media Mount Name /mnt/myDrive1               |
|       | File System Types 1                          |
|       | I FAT File System                            |
|       | Microchip File System                        |

### BSP

The BSP selected for the supported configuration is PIC32MZ EF Starter Kit in combination w\Multimedia Expansion Board II - pic32mz\_ef\_sk\_meb2.

Clock Diagram

Open the clock configurator section and make sure the following values are selected for the different clock settings as required for the pic32mz\_sk\_ef\_meb2 configuration

- Primary Oscillator frequency: 24 MHz, EC mode
- USB PLL: 480 MHz
- System Clock: 200 MHz
- PB Clock: 100 MHz
- REFCLKO: The Reference Clock (REFCLK) uses the System Clock (SYSCLK) as the reference and generates the master clock for SPI modules at 200 MHz

### Application-specific Software Setup

SQI external memory support: Since a formal SQI driver is not available in MPLAB Harmony, the external memory programmer uses the SQI Peripheral Library. Please note that the source and header file for SQI enabling have been manually included in the project.

SourceFiles/drv\_nvm\_flash\_sqi\_sst26.c HeaderFiles/drv\_nvm\_flash\_sqi\_sst26.h

Also note that, to refer to these files a preprocessor macro has been added to the application properties named SST26VF\_B.

This application uses the gfx\_resources\_ext.hex file loaded on the USB Flash drive mentioned in the description.

PIC32MZ EF Starter Kit with pic32mz\_ef\_sk Configuration

# Configuring the MHC

The following are MHC settings that were modified from the default values. Refer to Volume II: MPLAB Harmony Configurator (MHC) for information on using MHC.

System Services

Select File System with the following settings:

| ptions | Clock Diagram × | Pin Diagram ×       | Pin Settings   | ×     |  |
|--------|-----------------|---------------------|----------------|-------|--|
| G      | Device Control  |                     |                |       |  |
| G      | -DMA            |                     |                |       |  |
| E      | File System     |                     |                |       |  |
|        | 🚊 🔽 Use File S  | ystem Service?      |                |       |  |
|        | Maximum         | Simultaneous File A | Access 1       |       |  |
|        | -Size Of Blo    | ock 512             |                |       |  |
|        | Size Of Me      | dia Flash Page Bu   | ffer 2048      |       |  |
|        | V Use Fi        | ile System Auto Mo  | ount Feature?  |       |  |
|        | - Total Num     | ber Of Media 1      |                |       |  |
|        | 😑 🔽 Media       | 0                   |                |       |  |
|        | 😑 Media         | Configuration (0)   |                |       |  |
|        | Me              | dia Type SYS_FS     | MEDIA_TYPE_    | MSD 👻 |  |
|        | Fil             | e system Type FA    | π .            |       |  |
|        | -NL             | mber Of Volumes     | 1              |       |  |
|        | ė- 🛛            | Volume 1            |                |       |  |
|        |                 | Device Name /de     | ev/sda1        |       |  |
|        |                 | Media Mount Nar     | me /mnt/myDriv | re1   |  |
|        | -File System Ty | pes 1               |                |       |  |
|        | - V FAT File S  | ystem               |                |       |  |
|        | Microchip       | File System         |                |       |  |

### BSP

The BSP selected for the supported configuration is PIC32MZ EF Starter Kit - pic32mz\_ef\_sk.

Clock Diagram

Open the clock configurator section and make sure the following values are selected for the different clock settings as required for the pic32mz\_sk\_ef configuration:

- Primary Oscillator frequency: 24 MHz, EC mode
- USB PLL: 480 MHz
- System Clock: 200 MHz
- PB Clock: 100 MHz
- REFCLKO: The Reference Clock (REFCLK) uses the System Clock (SYSCLK) as the reference and generates the master clock for SPI

# modules at 200 MHz

### Application-specific Software Setup

SQI external memory support: Since a formal SQI driver is not available in MPLAB Harmony, the external memory programmer uses the SQI Peripheral Library. Please note that the source and header file for SQI enabling have been manually included in the project.

SourceFiles/drv\_nvm\_flash\_sqi\_sst26.c HeaderFiles/drv\_nvm\_flash\_sqi\_sst26.h

Also note that, to refer to these files a preprocessor macro has been added to the application properties named SST26VF\_B.

This programmer also uses the same Intex HEX file processing that is used in the bootloader demonstrations, but it does not use the Bootloader Library, nor a bootloader linker script.

### **Running the Demonstration**

Provides instructions on how to build and run the External Memory Programmer SQI Flash demonstration.

## Description

The sqi\_flash application loads the required image.hex file or the gfx\_resources\_ext.hex file to an off-chip external memory to facilitate large resource requirements, which would not be easily accommodated on on-chip internal memory. The external memory programmer is operated as follows:

## pic32mz\_ef\_sk\_mebii\_gfx\_ext\_res Configuration:

- 1. The external resources to be flashed onto the external memory are required by the sqi\_flash application in the form of a HEX text file with the default name gfx\_resources\_ext.hex. If you do not have the resource binary file, you can obtain it from the following MPLAB Harmony installation folder: <install-dir>\apps\gfx\external\_resources\firmware\src\system\_config\pic32mz\_ef\_sk+meb2\.
- 2. Connect a USB Flash drive to the computer port and copy the gfx\_resources\_ext.hex file from <install-dir>\apps\gfx\external\_resources\firmware\src\system\_config\pic32mz\_ef\_sk+meb2\ to the USB Flash drive.
- 3. After the file has finished being copied to the USB Flash drive, remove the USB Flash drive from the computer and insert it into the USB host connector on the PIC32MZ EF Starter Kit board
- 4. Program the PIC32MZ device with the external memory programmer application, sqi\_flash. This application flashes the gfx\_resources\_ext.hex file available on the USB Flash drive to the external SQI memory.
- 5. The display will convey the beginning of the flashing process to the user and also change the status to 'Finished Writing' once the flashing is complete. Also, the Green LED3 will light to indicate completion of the operation. Please make sure that the USB thumb drive is not unplugged while the program is actively flashing the memory.

# pic32mz\_ef\_sk Configuration:

- 1. The program/data image to be programmed onto the external memory are required by sqi\_flash in the form of a HEX text file with the default name image.hex.
- 2. Connect a USB Flash drive to the computer port and copy the image.hex file from the source directory onto the USB Flash drive.
- 3. After the file has finished being copied to the USB Flash drive, remove the USB Flash drive from the computer and insert it into the USB host connector on the PIC32MZ EF Starter Kit board.
- 4. Program the PIC32MZ device with the external memory programmer application, sqi\_flash. This application flashes the image.hex file available on the USB Flash drive to the external SQI memory.
- 5. The green LED, LED3, will illuminate to indicate completion of the operation. Please make sure that the USB Flash drive is not disconnected while the program is actively flashing the memory.

# File System Demonstrations

This section provides descriptions of the File System demonstrations.

## Introduction

MPLAB Harmony File System Demonstration Help.

## Description

This help file contains instructions and associated information about MPLAB Harmony File System demonstration applications, which are contained in the MPLAB Harmony Library distribution.

### Demonstrations

Provides instructions on how to run the demonstration applications.

### nvm\_fat\_single\_disk

This demonstration uses a FAT12 image of a file on NVM Flash memory and demonstrates the working of all file system functions.

### Description

This demonstration shows an example of implementing a FAT12 disk in device Flash memory. The demonstration contains a FAT12 disk image consisting of a Master Boot Record (MBR) sector, Logical Boot Sector, File Allocation Table, and Root Directory Area.

The demonstration opens an existing file named FILE.TXT and performs all file system related function calls on the file: SYS\_FS\_FileStat, SYS\_FS\_FileSize, SYS\_FS\_FileSeek, and SYS\_FS\_FileEOF. Finally, the string "Hello World" is written to this file. The string is then read and compared with the string that was written to the file. If the string compare is successful, LED indication is provided.

## **Building the Application**

This section identifies the MPLAB X IDE project name and location and lists and describes the available configurations for the NVM FAT Single Disk Demonstration.

### Description

To build this project, you must open the nvm\_fat\_single\_disk.X project in MPLAB X IDE, and then select the desired configuration. The following tables list and describe the project and supported configurations. The parent folder for these files is <install-dir>/apps/fs/nvm\_fat\_single\_disk.

## **MPLAB X IDE Project**

This table lists the name and location of the MPLAB X IDE project folder for the demonstration.

| Project Name          | Location                                                                    |
|-----------------------|-----------------------------------------------------------------------------|
| nvm_fat_single_disk.X | <pre><install-dir>/apps/fs/nvm_fat_single_disk/firmware</install-dir></pre> |

## **MPLAB X IDE Project Configurations**

This table lists and describes the supported configurations of the demonstration, which are located within ./firmware/src/system\_config.

| Project Configuration Name      | BSP Used        | Description                                                                                                    |
|---------------------------------|-----------------|----------------------------------------------------------------------------------------------------|
| pic32mx_bt_sk_int_dyn           | pic32mx_bt_sk   | This configuration runs on PIC32 Bluetooth Starter Kit. The media drivers are configured for Interrupt mode and dynamic operation.                                                   |
| pic32mx_usb_sk_int_dyn          | pic32mx_usb_sk2 | This configuration runs on the PIC32 USB Starter Kit II. The media drivers are configured for Interrupt mode and dynamic operation.                                                  |
| pic32mx_usb_sk_int_dyn_freertos | pic32mx_usb_sk2 | This configuration runs on the PIC32 USB Starter Kit II and makes use of FreeRTOS as the underlying RTOS. The media drivers are configured for Interrupt mode and dynamic operation. |
| pic32mx_usb3_sk_int_dyn         | pic32mx_usb_sk3 | This configuration runs on PIC32 USB Starter Kit III. The media drivers are configured for Interrupt mode and dynamic operation.                                                     |

| pic32mz_ec_sk_int_dyn          | pic32mz_ec_sk | This configuration runs on the PIC32MZ EC Starter Kit. The media drivers are configured for Interrupt mode and dynamic operation.                                                  |
|--------------------------------|---------------|----------------------------------------------------------------------------------------------------|
| pic32mz_ef_sk_int_dyn          | pic32mz_ef_sk | This configuration runs on the PIC32MZ EF Starter Kit. The media drivers are configured for Interrupt mode and dynamic operation.                                                  |
| pic32mz_ef_sk_int_dyn_freertos | pic32mz_ef_sk | This configuration runs on the PIC32MZ EF Starter Kit and makes use of FreeRTOS as the underlying RTOS. The media drivers are configured for Interrupt mode and dynamic operation. |

## Configuring the Hardware

Describes how to configure the supported hardware.

## Description

PIC32 USB Starter Kit II

No hardware related configuration or jumper setting changes are necessary.

PIC32 USB Starter Kit III

No hardware related configuration or jumper setting changes are necessary.

PIC32 Bluetooth Starter Kit

No hardware related configuration or jumper setting changes are necessary.

PIC32MZ EC Starter Kit

No hardware related configuration or jumper setting changes are necessary.

PIC32MZ EF Starter Kit

No hardware related configuration or jumper setting changes are necessary.

## **Running the Demonstration**

Provides instructions on how to build and run the NVM FAT single disk demonstration.

## Description

Select the MPLAB X IDE project configuration:

- pic32mx\_usb\_sk2\_int\_dyn (for PIC32MX devices)
- pic32mx\_usb\_sk\_int\_dyn\_freertos (for PIC32MX devices)
- pic32mx\_bt\_sk\_int\_dyn (for PIC32MX devices)
- pic32mx\_usb\_sk3\_int\_dyn (for PIC32MX devices)
- pic32mz\_ec\_sk\_int\_dyn (for PIC32MZ EC devices)
- pic32mz\_ef\_sk\_int\_dyn (for PIC32MZ EF devices)
- pic32mz\_ef\_sk\_int\_dyn\_freertos (for PIC32MZ EF devices)

Build the selected configuration in the MPLAB X IDE project and program the demonstration board. The execution status (pass/fail) of the demonstration is indicated by LEDs on the demonstration board.

| Demonstration Board         | Demonstration Success | Demonstration Failure |
|-----------------------------|-----------------------|-----------------------|
| PIC32 USB Starter Kit II    | LED3                  | LED1                  |
| PIC32 Bluetooth Starter Kit | Green LED             | Red LED               |
| PIC32 USB Starter Kit III   | LED3                  | LED1                  |
| PIC32MZ EC Starter Kit      | Green LED             | Red LED               |
| PIC32MZ EF Starter Kit      |                       |                       |

### About the Demonstration:

This demonstration shows an example of:

- Implementing a FAT12 disk in device Flash memory
- Opening a file for read or write
- Implements file system functions
- · Closing a file

The demonstration contains a FAT12 disk image consisting of a Master Boot Record (MBR) sector, Logical Boot Sector, File Allocation Table, and Root Directory Area. This image is implemented in the file nvm\_disk\_images.c (this is project configuration specific file and is contained in the

nvm\_disk\_images logical folder in the MPLAB X IDE project). The image contains a single file named FILE.TXT which contains the string "Data".

The demonstration opens an existing file named FILE.TXT and performs all file system related function calls on the file: SYS\_FS\_FileStat, SYS\_FS\_FileSize, SYS\_FS\_FileSeek, and SYS\_FS\_FileEOF. Finally, the string "Hello World" is written to this file. The string is then read and compared with the string that was written to the file. If the string compare is successful, LED indication is provided.

The demonstration application logic is implemented as a state machine in the APP\_Tasks function in the file main.c.

- 1. The disk is first mounted using the SYS\_FS\_Mount function. The /dev/nvmal path instructs the mount command to mount an internal Flash volume. The volume is mounted against a FAT type file system and mounted at /mnt/myDrive/.
- 2. If the mount is successful, the application opens a file FILE.TXT for reading and writing (SYS\_FS\_FILE\_OPEN\_READ\_PLUS) with a SYS\_FS\_FileOpen function. The valid file handle is received once a successful opening of the file is performed.
- 3. If file open is successful, the status of file FILE.TXT is stored in the appData.fileStatus structure, using SYS\_FS\_FileStat function.
- 4. If the file status check is successful, the size of the FILE.TXT is checked by passing the file handle to the SYS\_FS\_FileSize function.
- 5. If the file size check is successful, the size of file is compared with the size element received earlier as a part of appData.fileStatus structure. If both values match, the code moves to the next step of file seek.
- The file pointer is then moved by 4 bytes from the start of the file by calling the function SYS\_FS\_FIleSeek and passing parameter as SYS\_FS\_SEEK\_SET (seek from the beginning of the file).
- 7. If the file seek operation is successful, the file pointer should have reached the end of the file. This is because, the content of the FILE.TXT had only 4 byte string = "Data". The end of file is verified by calling the function SYS\_FS\_FileEOF. If the function returns "true" (end of file reached), the next step is performed.
- 8. In the next step, the file pointer is moved again by [(-1)\*size of file], from the end of the file by calling the function SYS\_FS\_FileSeek and passing parameter SYS\_FS\_SEEK\_END (seek from the end of the file).
- 9. If the file seek operation is successful, the file pointer should have reached the beginning of the file. Then, 4 Bytes are read from the file using SYS\_FS\_FileRead function (into a buffer).
- 10. If the read is successful, the content of file (present in the buffer) is compared with the "Data" string. If the comparison passed, the code moves to the next step.
- 11. In the next step, the file pointer is moved again by [(-1)\*size of file], from the end of the file by calling the function SYS\_FS\_FileSeek() and passing parameter SYS\_FS\_SEEK\_END (seek from the end of the file).
- 12. If the file seek operation is successful, the string "Hello World" is written to the file using SYS\_FS\_FileWrite function.
- 13. If the write operation is successful, the file pointer is moved to the beginning of the file.
- 14. If the file seek is successful, the contents of the file is read using SYS\_FS\_FileRead function (into a buffer).
- 15. If the read operation is successful, the content of the file (present in the buffer) is compared with the "Hello World" string using the strcmp function. A LED indicates the success of the demonstration.

### nvm\_mpfs\_single\_disk

This demonstration uses a MPFS image of two files on NVM Flash memory and demonstrates the working of all file system functions.

#### Description

This demonstration shows an example of implementing a MPFS disk in device Flash memory. The demonstration contains a MPFS disk image in the internal Flash memory. The disk image contains two files named:

- FILE.txt, Size = 11 Bytes. The content of the file is: "Hello World".
- TEST.txt, Size = 72 Bytes. The content of the file is: "This file contains a test string and it is meant for testing. 1234567890".

The demonstration performs all file system related function calls on the file: SYS\_FS\_FileRead, SYS\_FS\_FileStat, SYS\_FS\_FileSize, SYS\_FS\_FileSeek, SYS\_FS\_FileEOF. If all tests are successful, LED indication is provided.

### **Building the Application**

This section identifies the MPLAB X IDE project name and location and lists and describes the available configurations for the NVM MPFS Single Disk Demonstration.

### Description

To build this project, you must open the nvm\_mpfs\_single\_disk.X project in MPLAB X IDE, and then select the desired configuration. The following tables list and describe the project and supported configurations. The parent folder for these files is <install-dir>/apps/fs/nvm\_mpfs\_single\_disk.

## **MPLAB X IDE Project**

This table lists the name and location of the MPLAB X IDE project folder for the demonstration.

| Project Name           | Location                                                          |
|------------------------|-------------------------------------------------------------------|
| nvm_mpfs_single_disk.X | <install-dir>/apps/fs/nvm_mpfs_single_disk/firmware</install-dir> |

# **MPLAB X IDE Project Configurations**

This table lists and describes the supported configurations of the demonstration, which are located within ./firmware/src/system\_config.

| Project Configuration Name      | BSP Used        | Description                                                                                                    |
|---------------------------------|-----------------|----------------------------------------------------------------------------------------------------|
| pic32mx_bt_sk_int_dyn           | pic32mx_bt_sk   | This configuration runs on PIC32 Bluetooth Starter Kit. The media drivers are configured for Interrupt mode and dynamic operation.                                                   |
| pic32mx_usb_sk_int_dyn          | pic32mx_usb_sk2 | This configuration runs on the PIC32 USB Starter Kit II. The media drivers are configured for Interrupt mode and dynamic operation.                                                  |
| pic32mx_usb_sk_int_dyn_freertos | pic32mx_usb_sk2 | This configuration runs on the PIC32 USB Starter Kit II and makes use of FreeRTOS as the underlying RTOS. The media drivers are configured for Interrupt mode and dynamic operation. |
| pic32mx_usb3_sk_int_dyn         | pic32mx_usb_sk3 | This configuration runs on PIC32 USB Starter Kit III. The media drivers are configured for Interrupt mode and dynamic operation.                                                     |
| pic32mz_ec_sk_int_dyn           | pic32mz_ec_sk   | This configuration runs on the PIC32MZ EC Starter Kit. The media drivers are configured for Interrupt mode and dynamic operation.                                                    |
| pic32mz_ef_sk_int_dyn           | pic32mz_ef_sk   | This configuration runs on the PIC32MZ EF Starter Kit. The media drivers are configured for Interrupt mode and dynamic operation.                                                    |
| pic32mz_ef_sk_int_dyn_freertos  | pic32mz_ef_sk   | This configuration runs on the PIC32MZ EF Starter Kit and makes use of FreeRTOS as the underlying RTOS. The media drivers are configured for Interrupt mode and dynamic operation.   |

## **Configuring the Hardware**

Describes how to configure the supported hardware.

## Description

PIC32 USB Starter Kit II

No hardware related configuration or jumper setting changes are necessary.

PIC32 USB Starter Kit III

No hardware related configuration or jumper setting changes are necessary.

PIC32 Bluetooth Starter Kit

No hardware related configuration or jumper setting changes are necessary.

PIC32MZ EC Starter Kit

No hardware related configuration or jumper setting changes are necessary.

PIC32MZ EF Starter Kit

No hardware related configuration or jumper setting changes are necessary.

## **Running the Demonstration**

Provides instructions on how to build and run the NVM MPFS single disk demonstration.

## Description

Select the MPLAB X IDE project configuration:

- pic32mx\_usb\_sk2\_int\_dyn (for PIC32MX devices)
- pic32mx\_usb\_sk\_int\_dyn\_freertos (for PIC32MX devices)
- pic32mx\_usb\_sk3\_int\_dyn (for PIC32MX devices)
- pic32mx\_bt\_sk\_int\_dyn (for PIC32MX devices)
- pic32mz\_ec\_sk\_int\_dyn (for PIC32MZ EC devices)
- pic32mz\_ef\_sk\_int\_dyn (for PIC32MZ EF devices)
- pic32mz\_ef\_sk\_int\_dyn\_freertos (for PIC32MZ EF devices)

Build the selected configuration in the MPLAB X IDE project and program the demonstration board. The execution status (pass/fail) of the demonstration is indicated by LEDs on the demonstration board.

| Demonstration Board                                   | Demonstration Success | Demonstration<br>Failure |
|-------------------------------------------------------|-----------------------|--------------------------|
| PIC32 USB Starter Kit II<br>PIC32 USB Starter Kit III | LED3                  | LED1                     |
| PIC32 Bluetooth Starter Kit                           | Green LED             | Red LED                  |
| PIC32MZ EC Starter Kit<br>PIC32MZ EF Starter Kit      | Green LED             | Red LED                  |

#### About the demonstration:

This demonstration shows an example of:

- · Implementing a MPFS disk in device Flash memory
- Opening a file for read
- Implements all the file system functions
- Closing a file

This demonstration shows an example of implementing a MPFS disk in device Flash memory. The demonstration contains a MPFS disk image in the internal Flash memory. The disk image contains two files named:

- FILE.txt, Size = 11 bytes. The content of the file is: "Hello World".
- TEST.txt, Size = 72 bytes. The content of the file is: "This file contains a test string and it is meant for testing. 1234567890".

The demonstration application logic is implemented as a state machine in the APP\_Tasks function in the file main.c.

- 1. The disk is first mounted using the SYS\_FS\_Mount function. The /dev/nvmal path instructs the mount command to mount an internal Flash volume. The volume is mounted against a MPFS2 type file system and mounted at /mnt/myDrive/.
- 2. If the mount is successful, the application opens a file FILE.txt for reading with a SYS\_FS\_FileOpen function.
- 3. If the open is successful, the application opens another file TEST.txt for reading with SYS\_FS\_FileOpen function.
- 4. If the open is successful, the application checks for size of file FILE.txt, by passing the handle obtained during file open, to the function SYS\_FS\_FileSize.
- 5. If the file size matches the known value of 11 bytes, the application moves the file pointer for the file TEST.txt 10 bytes from the end of file, using the function SYS\_FS\_FileSeek.
- 6. If file seek is successful, 10 bytes of content of the file TEST.txt is read into the application buffer, using the function SYS\_FS\_FileRead.
- 7. If read is successful, the application buffer content is compared with the known string of 1234567890 using the strncmp function.
- 8. If the comparison is successful, the application checks if the file pointer for file "TEST.txt" has reached the end of file using the SYS\_FS\_FileEOF function.
- 9. If end of file is reached, a LED indicates the success of the demonstration.

### nvm\_sdcard\_fat\_mpfs\_multi\_disk

This demonstration uses NVM and a Secure Digital (SD) Card with MPFS and FAT image of file and performs a read/write/verify operation from file of one media to another media.

## Description

This demonstration shows an example of using the MPLAB Harmony File System to access files across multiple disks and multiple file system. The demonstration contains a MPFS disk image in the internal Flash memory. The disk image contains a file named abc.txt with content "Hello World". Another disk is a SD card, which is formatted to FAT (FAT16 or FAT32). The demonstration reads the contents of abc.txt from the disk implemented on internal Flash memory and writes the contents to FILE.TXT on the SD card. A successful write is indicated by an illuminated LED.

### Building the Application

This section identifies the MPLAB X IDE project name and location and lists and describes the available configurations for the NVM SD Card FAT MPFS Multi-disk Demonstration

## Description

To build this project, you must open the  $nvm\_sdcard\_fat\_mpfs\_multi\_disk.x$  project in MPLAB X IDE, and then select the desired configuration.

The following tables list and describe the project and supported configurations. The parent folder for these files is <install-dir>/apps/fs/nvm\_sdcard\_fat\_mpfs\_multi\_disk.

### **MPLAB X IDE Project**

This table lists the name and location of the MPLAB X IDE project folder for the demonstration.

| Project Name                     | Location                                                                    |
|----------------------------------|-----------------------------------------------------------------------------|
| nvm_sdcard_fat_mpfs_multi_disk.X | <install-dir>/apps/fs/nvm_sdcard_fat_mpfs_multi_disk/firmware</install-dir> |

# MPLAB X IDE Project Configurations

This table lists and describes the supported configurations of the demonstration, which are located within ./firmware/src/system\_config.

| Project Configuration Name          | BSP Used           | Description                                                                                                    |
|-------------------------------------|--------------------|----------------------------------------------------------------------------------------------------|
| pic32mx795_pim_e16_int_dyn          | pic32mx795_pim+e16 | This configuration runs on the Explorer 16 Development Board using the PIC32MX795F512L PIM and PICtail Daughter Board for SD and MMC. The media drivers are configured for Interrupt mode and dynamic operation.                                                  |
| pic32mx795_pim_e16_int_dyn_freertos | pic32mx795_pim+e16 | This configuration runs on the Explorer 16 Development Board using the PIC32MX795F512L PIM and PICtail Daughter Board for SD and MMC and makes use of FreeRTOS as the underlying RTOS. The media drivers are configured for Interrupt mode and dynamic operation. |
| pic32mx470_pim_e16_int_dyn          | pic32mx470_pim+e16 | This configuration runs on the Explorer 16 Development Board using the PIC32MX470F512L PIM and PICtail Daughter Board for SD and MMC. The media drivers are configured for Interrupt mode and dynamic operation.                                                  |
| pic32mz_ec_sk_int_dyn               | pic32mz_ec_sk+meb2 | This configuration runs on the PIC32MZ EC Starter Kit connected to the MEB II. The media drivers are configured for Interrupt mode and dynamic operation.                                                                                                    |
| pic32mz_ef_sk_int_dyn               | pic32mz_ef_sk+meb2 | This configuration runs on the PIC32MZ EF Starter Kit connected to the MEB II. The media drivers are configured for Interrupt mode and dynamic operation.                                                                                                    |
| pic32mz_ef_sk_int_dyn_freertos      | pic32mz_ef_sk+meb2 | This configuration runs on the PIC32MZ EF Starter Kit connected to the MEB II and makes use of FreeRTOS as the underlying RTOS. The media drivers are configured for Interrupt mode and dynamic operation.                                                        |

## **Configuring the Hardware**

Describes how to configure the supported hardware.

## Description

Explorer 16 Development Board, PIC32MX450/470F512L Plug-in Module (PIM) or PIC32MX795F512L Plug-in Module (PIM), and PICtail Daughter Board for SD and MMC

Use the following instructions for all Explorer 16 Development Board-based demonstration boards.

Since some peripheral functions are multiplexed through the Peripheral Pin Select (PPS) feature, the hardware on the following PIM must be modified by connecting the PIM pins, as follows:

PIC32MX470F512L PIM (MA320002-2) - PIM pin 99 to PIM pin 24 for CS

Refer to PIC32MX450/470F512L Plug-in Module (PIM) or PIC32MX795F512L Plug-in Module (PIM) for PIM pin locations.

Use the following general test setup for either PIM:

- 1. Insert the PIM into the Explorer 16 Development Board PIM connector.
- 2. Jumpers JP1, JP2 and JP3 on the PICtail Daughter Board for SD and MMC should connect to points 1 and 2 on their respective connectors (see PICtail Daughter Board for SD and MMC).
- 3. Insert the Daughter Board into the PICtail Plus connector on the Explorer 16 Development Board.
- 4. Insert a SD card into the SD card connector on the Daughter Board.

5. Power up the board.

PIC32MZ EC Starter Kit and MEB II

No hardware setting change is required. Insert the microSD card into the connector and power up the board.

PIC32MZ EF Starter Kit and MEB II

No hardware setting change is required. Insert the microSD card into the connector and power up the board.

## Running the Demonstration

Provides instructions on how to build and run the NVM SD card FAT MPFS multi disk demonstration.

## Description

- Select the MPLAB X IDE project configuration:
- pic32mx795\_pim\_e16\_int\_dyn (for PIC32MX devices)

- pic32mx795\_pim\_e16\_int\_dyn\_freertos (for PIC32MX devices)
- pic32mx470\_pim\_e16\_int\_dyn (for PIC32MX devices)
- pic32mz\_ec\_sk\_int\_dyn (for PIC32MZ EC devices)
- pic32mz\_ef\_sk\_int\_dyn (for PIC32MZ EF devices)
- pic32mz\_ef\_sk\_int\_dyn\_freertos (for PIC32MZ EF devices)

Insert the SD card, which contains the file FILE.TXT (the file contains some arbitrary existing content).

Compile the selected configuration in the MPLAB X IDE project and run the code. After a few seconds, once the LED illuminates, remove the SD card from the SD Card PICtail Daughter Board and insert it into the SD card reader on a personal computer. Examine the contents of the file named FILE.TXT. The file should contain the string "Hello World".

| Demonstration Board           | Demonstration Success | Demonstration Failure |
|-------------------------------|-----------------------|-----------------------|
| Explorer 16 Development Board | LED5 (D5)             | LED6 (D6)             |
| PIC32MZ EC Starter Kit        | Green LED             | Red LED               |
| PIC32MZ EF Starter Kit        |                       |                       |

#### About the Demonstration:

This demonstration shows an example of:

- Implementing a multi-disk demonstration with MPFS on internal Flash memory (NVM) and FAT File system (FAT16/ FAT32) on SD card
- · Opening two files from two different disks and read the contents of the file from the first disk and write into the file of the second disk
- Closing the files

The demonstration contains a MPFS disk image in the internal Flash memory. The disk image contains a file named abc.txt with content "Hello World". Another disk is a SD card, which is formatted to FAT (FAT16 or FAT32). The demonstration reads the contents of abc.txt from the disk implemented on internal Flash memory and writes the contents to FILE.TXT on the SD card. A successful write is indicated by illumination of an LED.

The demonstration application logic is implemented as a state machine in the APP\_Tasks function in the file main.c.

- 1. The first disk is mounted using the SYS\_FS\_Mount function. The /dev/nvmal path instructs the mount command to mount a internal Flash volume. The volume is mounted against a MPFS2 type file system and mounted at /mnt/myDrivel/.
- 2. If the mount is successful, the second disk is mounted using the SYS\_FS\_Mount function. The /dev/mmcblkal path instructs the mount command to mount a SD card volume. The volume is mounted against a FAT type file system and mounted at /mrt/myDrive2/.
- 3. If the mount is successful, the application opens the file abc.txt from /mnt/myDrivel/ for reading and FILE.TXT from /mnt/myDrive2/ for writing with the SYS\_FS\_FileOpen function.
- 4. If the file open is successful, the application reads 13 bytes from abc.txt of the internal Flash volume using SYS\_FS\_FileRead.
- 5. If the read is successful, the application closes abc.txt from the internal Flash volume, and then writes the 13 bytes into FILE.TXT of the SD card volume using the SYS\_FS\_FileWrite function. If the file write is successful, the application closes FILE.TXT from the SD card volume.
- 6. If file close is successful, a LED indicates the success of the operation.

### nvm\_sdcard\_fat\_multi\_disk

This demonstration uses NVM and a Secure Digital (SD) card as media, searches a file from the NVM media, opens and reads the file, and then writes the data into another file in the SD card media.

### Description

This demonstration shows an example of using the MPLAB Harmony File System to access files across multiple media. The demonstration contains a FAT12 disk image consisting of a Master Boot Record (MBR) sector, Logical Boot Sector, File Allocation Table, and Root Directory Area, placed in the internal Flash memory (NVM). Also, a SD card is used as another disk, which might have FAT16 or FAT32 implemented on it (dependent on the formatting of SD card). The demonstration searches the NVM media for a named FILE.TXT, opens and reads the contents of the file in NVM and copies the contents to the file, FILE.TXT, in the SD card. Once the copy is successful, an addition string "Test is successful" is added to the file. If the write operation is successful, LED indication is provided.

# **Building the Application**

This section identifies the MPLAB X IDE project name and location and lists and describes the available configurations for the NVM SD Card FAT Multi-disk Demonstration.

## Description

To build this project, you must open the nvm\_sdcard\_fat\_multi\_disk.x project in MPLAB X IDE, and then select the desired configuration.

The following tables list and describe the project and supported configurations. The parent folder for these files is <install-dir>/apps/fs/nvm\_sdcard\_fat\_multi\_disk.

### MPLAB X IDE Project

This table lists the name and location of the MPLAB X IDE project folder for the demonstration.

| Project Name                | Location                                                               |
|-----------------------------|------------------------------------------------------------------------|
| nvm_sdcard_fat_multi_disk.X | <install-dir>/apps/fs/nvm_sdcard_fat_multi_disk/firmware</install-dir> |

# MPLAB X IDE Project Configurations

This table lists and describes the supported configurations of the demonstration, which are located within ./firmware/src/system\_config.

| Project Configuration Name          | BSP Used           | Description                                                                                                    |
|-------------------------------------|--------------------|----------------------------------------------------------------------------------------------------|
| pic32mx795_pim_e16_int_dyn          | pic32mx795_pim+e16 | This configuration runs on the Explorer 16 Development Board using the PIC32MX795F512L PIM and PICtail Daughter Board for SD and MMC. The media drivers are configured for Interrupt mode and dynamic operation.                                                  |
| pic32mx795_pim_e16_int_dyn_freertos | pic32mx795_pim+e16 | This configuration runs on the Explorer 16 Development Board using the PIC32MX795F512L PIM and PICtail Daughter Board for SD and MMC and makes use of FreeRTOS as the underlying RTOS. The media drivers are configured for Interrupt mode and dynamic operation. |
| pic32mx470_pim_e16_int_dyn          | pic32mx470_pim+e16 | This configuration runs on the Explorer 16 Development Board using the PIC32MX470F512L PIM and PICtail Daughter Board for SD and MMC. The media drivers are configured for Interrupt mode and dynamic operation.                                                  |
| pic32mz_ec_sk_int_dyn               | pic32mz_ec_sk+meb2 | This configuration runs on the PIC32MZ EC Starter Kit connected to the MEB II. The media drivers are configured for Interrupt mode and dynamic operation.                                                                                                    |
| pic32mz_ef_sk_int_dyn               | pic32mz_ef_sk+meb2 | This configuration runs on the PIC32MZ EF Starter Kit connected to the MEB II. The media drivers are configured for Interrupt mode and dynamic operation.                                                                                                    |
| pic32mz_ef_sk_int_dyn_freertos      | pic32mz_ef_sk+meb2 | This configuration runs on the PIC32MZ EF Starter Kit connected to the MEB II and makes use of FreeRTOS as the underlying RTOS. The media drivers are configured for Interrupt mode and dynamic operation.                                                        |

# **Configuring the Hardware**

Describes how to configure the supported hardware.

## Description

Explorer 16 Development Board, PIC32MX450/470F512L Plug-in Module (PIM) or PIC32MX795F512L Plug-in Module (PIM), and PICtail Daughter Board for SD and MMC

Use the following instructions for all Explorer 16 Development Board-based demonstration boards.

Since some peripheral functions are multiplexed through the Peripheral Pin Select (PPS) feature, the hardware on the following PIM must be modified by connecting the PIM pins, as follows:

PIC32MX470F512L PIM (MA320002-2) - PIM pin 99 to PIM pin 24 for CS

Refer to PIC32MX450/470F512L Plug-in Module (PIM) or PIC32MX795F512L Plug-in Module (PIM) for PIM pin locations.

Use the following general test setup for either PIM:

- 1. Insert the PIM into the Explorer 16 Development Board PIM connector.
- 2. Jumpers JP1, JP2 and JP3 on the PICtail Daughter Board for SD and MMC should connect to points 1 and 2 on their respective connectors (see PICtail Daughter Board for SD and MMC).
- 3. Insert the Daughter Board into the PICtail Plus connector on the Explorer 16 Development Board.
- 4. Insert a SD card into the SD card connector on the Daughter Board.

5. Power up the board.

PIC32MZ EC Starter Kit and MEB II

No hardware setting change is required. Insert the microSD card into the connector and power up the board.

PIC32MZ EF Starter Kit and MEB II

No hardware setting change is required. Insert the microSD card into the connector and power up the board.

## Running the Demonstration

Provides instructions on how to build and run the NVM SD card FAT multi-disk demonstration.

## Description

- Select the MPLAB X IDE project configuration:
- pic32mx795\_pim\_e16\_int\_dyn (for PIC32MX devices)

- pic32mx795\_pim\_e16\_int\_dyn\_freertos (for PIC32MX devices)
- pic32mx470\_pim\_e16\_int\_dyn (for PIC32MX devices)
- pic32mz\_ec\_sk\_int\_dyn (for PIC32MZ EC devices)
- pic32mz\_ef\_sk\_int\_dyn (for PIC32MZ EF devices)
- pic32mz\_ef\_sk\_int\_dyn\_freertos (for PIC32MZ EF devices)

Insert the SD card, which contains the file FILE.TXT and the file contains "abc" (some arbitrary existing content).

Compile the selected configuration in the MPLAB X IDE project and run the code. After a few seconds, once the LED is illuminated, remove the SD card from the Board and insert it into the SD card reader on a personal computer. Examine the contents of the file named FILE.TXT. The file should contain the string "This data from NVM Disk Test is successful".

| Demonstration Board           | Demonstration Success | Demonstration Failure |
|-------------------------------|-----------------------|-----------------------|
| Explorer 16 Development Board | LED5 (D5)             | LED6 (D6)             |
| PIC32MZ EC Starter Kit        | Green LED             | Red LED               |
| PIC32MZ EF Starter Kit        |                       |                       |

#### About the demonstration:

This demonstration shows an example of:

- Implementing a multi-disk demonstration with FAT12 on internal Flash memory (NVM) and FAT File system (FAT16/FAT32) on a SD card
- · Opening two files from two different disks, read content of file from first disk and write into the file of second disk
- Closing the files

The demonstration contains a FAT12 disk image consisting of a Master Boot Record (MBR) sector, Logical Boot Sector, File Allocation Table, Root Directory Area, placed in the internal Flash memory (NVM). Also, a SD card is used as another disk, which might have FAT16 or FAT32 implemented on it (depends on the formatting of SD card). The demonstration searches the NVM media for a file named FILE.TXT, opens and reads the contents of the file in NVM and copies the contents to FILE.TXT to the SD Card. Once the copy is successful, an additional string "Test is successful" is added to the file. If the write operation is successful, LED indication is provided.

The demonstration application logic is implemented as a state machine in the APP\_Tasks function in the file main.c.

- 1. The first disk is mounted using the SYS\_FS\_Mount function. The /dev/nvmal path instructs the mount command to mount a internal Flash volume. The volume is mounted against a FAT type file system and mounted at /mnt/myDrivel/.
- 2. If the mount is successful, the second disk is mounted using the SYS\_FS\_Mount function. The /dev/mmcblkal path instructs the mount command to mount a SD card volume. The volume is mounted against a FAT type file system and mounted at /mnt/myDrive2/.
- 3. If the mount is successful, the application opens the root directory of /mnt/myDrivel/ with the function SYS\_FS\_DirOpen.
- 4. If the directory open is successful, the application searches for the file, FILE.TXT, using the wildcard character FIL\*.\*. The function used for directory search is SYS\_FS\_DirSearch.
- 5. If the directory search returns a file found, the directory is closed with the function SYS\_FS\_DirClose. Also, the searched file name is compared with the FILE.TXT name.
- 6. If the file name matches successfully, the application opens the file, FILE.TXT, from /mnt/myDrivel/ for reading and FILE.TXT from /mnt/myDrivel/ for writing with a SYS\_FS\_FileOpen function.
- 7. If the file open is successful, the application reads 27 Bytes from FILE.TXT of internal Flash volume using SYS\_FS\_FileRead.
- 8. If the read is successful, the application closes FILE.TXT from internal Flash volume and then writes the 27 bytes into FILE.TXT of SD card volume using SYS\_FS\_FileWrite.
- 9. If the write is successful, a character and string are written to the file using SYS\_FS\_FileCharacterPut and SYS\_FS\_FileStringPut.
- 10. If the write is successful, the application closes FILE.TXT from the SD card volume.
- 11. If file close is successful, a LED indicates the success of the operation.

## sdcard\_fat\_single\_disk

This demonstration uses a Secure Digital (SD) card with a FAT file system as media, performs a read/write/verify operation on the files using long file names (LFN), and performs directory creation.

## Description

This demonstration shows an example of using the MPLAB Harmony File System to access and modify the contents of a SD card. The demonstration opens a file named FILE\_TOO\_LONG\_NAME\_EXAMPLE\_123.JPG on the SD card, reads the content of the file, creates a directory named Dir1 and inside the directory, writes the content into another file FILE\_TOO\_LONG\_NAME\_EXAMPLE\_123\_1.JPG (creates a copy of one file into another file, inside a directory).

The input file FILE\_TOO\_LONG\_NAME\_EXAMPLE\_123.JPG is not provided along with the release package. It could be any arbitrary JPEG (image) file chosen by the user and then renamed to FILE\_TOO\_LONG\_NAME\_EXAMPLE\_123.JPG. The reason for choosing a JPEG file for test purposes is that the duplicate file, FILE\_TOO\_LONG\_NAME\_EXAMPLE\_123\_1.JPG, created by the FS demonstration could be easily verified for correctness by inserting the SD card into a computer and opening the FILE\_TOO\_LONG\_NAME\_EXAMPLE\_123\_1.JPG file. If the file opens for viewing on the computer, the test is deemed to have passed. Otherwise, if the file does not open (i.e., is corrupted), the test will be considered to have failed. Since the demonstration creates a directory named Dir1, it is important that the a folder with the same name does not exist on the SD card. If a directory named Dir1 is already present on the SD card, the demonstration will fail.

## Building the Application

This section identifies the MPLAB X IDE project name and location and lists and describes the available configurations for the SD Card FAT Single Disk Demonstration.

## Description

To build this project, you must open the sdcard\_fat\_single\_disk.X project in MPLAB X IDE, and then select the desired configuration. The following tables list and describe the project and supported configurations. The parent folder for these files is <install-dir>/apps/fs/sdcard\_fat\_single\_disk.

## **MPLAB X IDE Project**

This table lists the name and location of the MPLAB X IDE project folder for the demonstration.

| Project Name             | Location                                                            |
|--------------------------|---------------------------------------------------------------------|
| sdcard_fat_single_disk.X | <install-dir>/apps/fs/sdcard_fat_single_disk/firmware</install-dir> |

## **MPLAB X IDE Project Configurations**

This table lists and describes the supported configurations of the demonstration, which are located within ./firmware/src/system\_config.

| Project Configuration Name          | BSP Used           | Description                                                                                                    |
|-------------------------------------|--------------------|----------------------------------------------------------------------------------------------------|
| pic32mx795_pim_e16_int_dyn          | pic32mx795_pim+e16 | This configuration runs on the Explorer 16 Development Board using the PIC32MX795F512L PIM and PICtail Daughter Board for SD and MMC. The media drivers are configured for Interrupt mode and dynamic operation.                                                  |
| pic32mx795_pim_e16_int_dyn_freertos | pic32mx795_pim+e16 | This configuration runs on the Explorer 16 Development Board using the PIC32MX795F512L PIM and PICtail Daughter Board for SD and MMC and makes use of FreeRTOS as the underlying RTOS. The media drivers are configured for Interrupt mode and dynamic operation. |
| pic32mx470_pim_e16_int_dyn          | pic32mx470_pim+e16 | This configuration runs on the Explorer 16 Development Board using the PIC32MX470F512L PIM and PICtail Daughter Board for SD and MMC. The media drivers are configured for Interrupt mode and dynamic operation.                                                  |
| pic32mz_ec_sk_int_dyn               | pic32mz_ec_sk+meb2 | This configuration runs on the PIC32MZ EC Starter Kit connected to the MEB II. The media drivers are configured for Interrupt mode and dynamic operation.                                                                                                    |
| pic32mz_ef_sk_int_dyn               | pic32mz_ef_sk+meb2 | This configuration runs on the PIC32MZ EF Starter Kit connected to the MEB II. The media drivers are configured for Interrupt mode and dynamic operation.                                                                                                    |
| pic32mz_ef_sk_int_dyn_freertos      | pic32mz_ef_sk+meb2 | This configuration runs on the PIC32MZ EF Starter Kit connected to the MEB II and makes use of FreeRTOS as the underlying RTOS. The media drivers are configured for Interrupt mode and dynamic operation.                                                        |
| pic32mz_da_sk_adma                  | pic32mz_da_sk      | This configuration runs on the PIC32MZ DA Starter Kit. The media driver is configured to use SD Host Controller ADMA2 Transfer mode operation.                                                                                                    |

## **Configuring the Hardware**

Describes how to configure the supported hardware.

### Description

Explorer 16 Development Board, PIC32MX450/470F512L Plug-in Module (PIM) or PIC32MX795F512L Plug-in Module (PIM), and PICtail Daughter Board for SD and MMC

Use the following instructions for all Explorer 16 Development Board-based demonstration boards.

Since some peripheral functions are multiplexed through the Peripheral Pin Select (PPS) feature, the hardware on the following PIM must be modified by connecting the PIM pins, as follows:

PIC32MX470F512L PIM (MA320002-2) - PIM pin 99 to PIM pin 24 for CS

Refer to PIC32MX450/470F512L Plug-in Module (PIM) or PIC32MX795F512L Plug-in Module (PIM) for PIM pin locations.

Use the following general test setup for either PIM:

- 1. Insert the PIM into the Explorer 16 Development Board PIM connector.
- 2. Jumpers JP1, JP2 and JP3 on the PICtail Daughter Board for SD and MMC should connect to points 1 and 2 on their respective connectors (see PICtail Daughter Board for SD and MMC).

3. Insert the Daughter Board into the PICtail Plus connector on the Explorer 16 Development Board.

4. Insert a SD card into the SD card connector on the Daughter Board.

5. Power up the board.

PIC32MZ EC Starter Kit and MEB II

No hardware setting change is required. Insert the microSD card into the connector and power up the board.

PIC32MZ EF Starter Kit and MEB II

No hardware setting change is required. Insert the microSD card into the connector and power up the board.

PIC32MZ DA Starter Kit and MEB II

No hardware setting change is required.

## **Running the Demonstration**

Provides instructions on how to build and run the SD card FAT single disk demonstration.

### Description

Select the MPLAB X IDE project configuration:

- pic32mx795\_pim\_e16\_int\_dyn (for PIC32MX devices)
- pic32mx795\_pim\_e16\_int\_dyn\_freertos (for PIC32MX devices)
- pic32mx470\_pim\_e16\_int\_dyn (for PIC32MX devices)
- pic32mz\_ec\_sk\_int\_dyn (for PIC32MZ EC devices)
- pic32mz\_ef\_sk\_int\_dyn (for PIC32MZ EF devices)
- pic32mz\_ef\_sk\_int\_dyn\_freertos (for PIC32MZ EF devices)
- pic32mz\_da\_sk\_adma (for PIC32MZ DA devices)

Insert the SD card, which contains the file named FILE\_TOO\_LONG\_NAME\_EXAMPLE\_123.JPG. The file can be of any size.

Compile the selected configuration in the MPLAB X IDE project and run the code. After a few seconds, once the LED illuminates, remove the SD card from the SD Card PICtail Daughter Board (for PIC32MX) or MEB II (for PIC32MZ) and insert it into the SD card reader on a personal computer. Upon examining the contents of the SD card, a directory Dir1 will have been created. Inside the Dir1 folder, a file named FILE\_TOO\_LONG\_NAME\_EXAMPLE\_123\_1.JPG will be present. The file, FILE\_TOO\_LONG\_NAME\_EXAMPLE\_123\_1.JPG, will be a copy of FILE\_TOO\_LONG\_NAME\_EXAMPLE\_123\_J.JPG. Verify that both files open for viewing on a personal computer.

| Demonstration Board                            | Demonstration Success | Demonstration Failure |
|------------------------------------------------|-----------------------|-----------------------|
| Explorer 16 Development Board                  | LED5 (D5)             | LED6 (D6)             |
| PIC32MZ Embedded Connectivity (EC) Starter Kit | Green LED             | Red LED               |

### About the Demonstration:

This demonstration shows an example of:

- Implementing a FAT File system (FAT16/ FAT32) on a SD card
- Implementing long file name (LFN)
- Opening a file for read or write
- Closing a file

The demonstration opens a file named FILE\_TOO\_LONG\_NAME\_EXAMPLE\_123.JPG on the SD Card, reads the content of the file, creates a directory named Dirl and inside the directory, writes the content into another file FILE\_TOO\_LONG\_NAME\_EXAMPLE\_123\_1.JPG (creates a copy of one file into another file, inside a directory).

The demonstration application logic is implemented as a state machine in the APP\_Tasks function in the file main.c.

- 1. The disk is first mounted using the SYS\_FS\_Mount function. The /dev/mmcblkal path instructs the mount command to mount a SD card volume. The volume is mounted against a FAT type file system and mounted at /mnt/myDrive/.
- If the mount is successful, the volume is unmounted by passing the mount name /mnt/myDrive to SYS\_FS\_Unmount function. This
  unmounting is done for demonstration purposes only. Real applications do not need to unmount unless it is required for the application.
- 3. If the unmount is successful, the mounting process is repeated.
- 4. If the mount is successful, the application opens the file FILE\_TOO\_LONG\_NAME\_EXAMPLE\_123.JPG for reading with the SYS\_FS\_FileOpen function.
- 5. If the file open is successful, the application creates a directory named Dirl, with the SYS\_FS\_DirectoryMake function.
- 6. If the directory creation is successful, the application opens the file, FILE\_TOO\_LONG\_NAME\_EXAMPLE\_123\_1.JPG, inside the directory Dirl for writing with the SYS\_FS\_FILeOpen function. The attributes for file write is selected as "SYS\_FS\_FILE\_OPEN\_WRITE". Therefore, if the file does not exist, the file is created.
- 7. If the file open is successful, 512 bytes from the file FILE\_TOO\_LONG\_NAME\_EXAMPLE\_123.JPG is read into application buffer using the SYS\_FS\_FileRead function.
- 8. If the file read successful, the 512 bytes is written from the application buffer to the FILE\_TOO\_LONG\_NAME\_EXAMPLE\_123\_1.JPG file using the SYS\_FS\_FileWrite function.
- 9. If the write operation is successful, the end of file for FILE\_TOO\_LONG\_NAME\_EXAMPLE\_123.JPG is checked. If the end of file is not reached,

the process of reading and writing continues (step 7 and step 8).

- 10. Once the end of the file is reached, both files are closed with the SYS\_FS\_FileClose function.
- 11. Finally, a LED indicates the success of the demonstration.

### sdcard\_msd\_fat\_multi\_disk

This demonstration uses a USB Flash drive and a Secure Digital (SD) card as media. The application searches for a file on the USB Flash drive, opens and reads the file, and then writes the data into another file in the SD card media.

## Description

This demonstration searches for a file using wildcard characters "mch\*.\*", reads the content of the file, and then writes the contents of the file to the SD card.

The demonstration application logic is implemented as a state machine in the APP\_USB\_MSDTasks and APP\_SDCardTasks functions in the file app.c.

## **Building the Application**

This section identifies the MPLAB X IDE project name and location and lists and describes the available configurations for the SD Card MSD FAT Multi-disk Demonstration.

## Description

To build this project, you must open the sdcard\_msd\_fat\_multi\_disk.X project in MPLAB X IDE, and then select the desired configuration. The following tables list and describe the project and supported configurations. The parent folder for these files is <install-dir>/apps/fs/sdcard\_msd\_fat\_multi\_disk.

#### MPLAB X IDE Project

This table lists the name and location of the MPLAB X IDE project folder for the demonstration.

| Project Name                | Location                                                               |
|-----------------------------|------------------------------------------------------------------------|
| sdcard_msd_fat_multi_disk.X | <install-dir>/apps/fs/sdcard_msd_fat_multi_disk/firmware</install-dir> |

#### MPLAB X IDE Project Configurations

This table lists and describes the supported configurations of the demonstration, which are located within ./firmware/src/system\_config.

| Project Configuration Name  | BSP Used           | Description                                                                                                    |
|-----------------------------|--------------------|----------------------------------------------------------------------------------------------------|
| pic32mz_ec_sk_meb2          | pic32mz_ec_sk+meb2 | This configuration runs on PIC32MZ EC Starter Kit with the MEB II. The media drivers are configured for Interrupt mode and dynamic operation.                                                              |
| pic32mz_ef_sk_meb2          | pic32mz_ef_sk+meb2 | This configuration runs on PIC32MZ EF Starter Kit with the MEB II. The media drivers are configured for Interrupt mode and dynamic operation.                                                              |
| pic32mz_ef_sk_meb2_freertos | pic32mz_ef_sk+meb2 | This configuration runs on the PIC32MZ EF Starter Kit connected to the MEB II and makes use of FreeRTOS as the underlying RTOS. The media drivers are configured for Interrupt mode and dynamic operation. |
| pic32mz_da_sk_meb2          | pic32mz_da_sk+meb2 | This configuration runs on PIC32MZ DA Starter Kit with the MEB II. The media drivers are configured for Interrupt mode and dynamic operation.                                                              |

## **Configuring the Hardware**

Describes how to configure the supported hardware.

### Description

PIC32MZ EC Starter Kit and MEB II

No hardware related configuration or jumper setting changes are necessary.

PIC32MZ EF Starter Kit and MEB II

No hardware related configuration or jumper setting changes are necessary.

PIC32MZ DA Starter Kit and MEB II

No hardware related configuration or jumper setting changes are necessary.

### **Running the Demonstration**

Provides instructions on how to build and run the SD card MSD FAT multi-disk demonstration.

### Description

This demonstration shows an example of:

- Implementing a FAT File System on a SD card and a USB Flash drive
- Opening a file for read or write
- Searching for a file
- Checking for end of the file
- Closing a file
- Do the following to run the demonstration:
- 1. Select the desired MPLAB X IDE project configuration for the hardware in use.
- 2. Copy the mchpLogo.bmp file from <install-dir>/apps/fs/sdcard\_msd\_fat\_multi\_disk/firmware/src to the USB Flash drive.
- 3. Insert the SD card into the MEB II.
- 4. Inset the USB Flash drive card into the starter kit.
- 5. Compile the selected configuration in the MPLAB X IDE project and run the code.
- 6. The demonstration searches for the mchpLogo.bmp on the USB Flash drive and copies it from the USB Flash drive to the SD card. The Green LED indicates the file has been successfully copied from the USB Flash drive to SD card.
- 7. Remove the SD card from the MEB II board and connect it to a personal computer to verify that the mchpLogo.bmp file is available on SD card.

| Demonstration Board    | Demonstration Success | Demonstration Failure |
|------------------------|-----------------------|-----------------------|
| PIC32MZ EC Starter Kit | Green LED ON          | Red LED ON            |
| PIC32MZ EF Starter Kit |                       |                       |
| PIC32MZ DA Starter Kit |                       |                       |

This demonstration searches for a file using wildcard characters "mch\*.\*", reads the content of the file, and then writes the contents of the file to the SD card.

The demonstration application logic is implemented as a state machine in the APP\_USB\_MSDTasks and APP\_SDCardTasks functions in the file app.c.

The demonstration process is as follows:

- 1. The SD card is mounted using the SYS\_FS\_Mount function. The /dev/mmcblkal path instructs the mount function to mount a SD card volume. The volume is mounted with a FAT file system and mounted as /mnt/sdDrive/.
- 2. If the mount is successful, the SD card state machine waits until the USB Flash drive is connected and mounted.
- 3. The USB MSD task function opens an instance of the USB Host stack and enables the USB Host operations before mounting the USB Flash drive.
- 4. The USB Flash drive is mounted once it is connected using the SYS\_FS\_Mount function. The /dev/sdal path instructs the mount function to mount a SD USB Flash drive volume. The volume is mounted with the FAT file system as /mnt/msdDrive/.
- 5. If the USB Flash drive is mounted successfully, the application opens the root directory on the USB Flash drive and searches for the file using the wildcard characters "mch\*.\*" using SYS\_FS\_DirSearch.
- 6. If the search operation is successful, the application opens the file in read mode using SYS\_FS\_FileOpen.
- 7. If the file open is successful, the application sets the current working directory as sdDrive using SYS\_FS\_CurrentDriveSet and creates a new file on the SD card in write mode. The name of the new file is the same as was returned from SYS\_FS\_DirSearch.
- 8. If the file is created successfully, the application reads the data from the file on the USB Flash drive using SYS\_FS\_FileRead and writes it to the file on the SD card using SYS\_FS\_FileWrite until the end of file is reached.
- 9. Once the end of the file is reached, both files are closed with the SYS\_FS\_FileClose function.
- 10. Green LED indicates successful operation.

## sst25\_fat

This application demonstrates the use of the MPLAB Harmony File System with SST25 Flash media.

## Description

This application demonstrates the use of the MPLAB Harmony File System with SST25 Flash media. The application formats the SST25 Flash media, opens a file named "newFile.txt", and writes the string "Hello World" to the file. The string is then read and compared with the string that was written to the file. If the string comparison is successful, LED indication is provided.

## **Building the Application**

This section identifies the MPLAB X IDE project name and location and lists and describes the available configurations for the SST25 Flash Demonstration.

## Description

To build this project, you must open sst25\_fat.X project in MPLAB X IDE, and then select the desired configuration. The following tables list and describe the project and supported configurations. The parent folder for these files is <install-dir>/apps/fs/sst25\_fat.

## **MPLAB X IDE Project**

This table lists the name and location of the MPLAB X IDE project folder for the demonstration.

| Project Name | Location                                               |
|--------------|--------------------------------------------------------|
| sst25_fat.X  | <install-dir>/apps/fs/sst25_fat/firmware</install-dir> |

## **MPLAB X IDE Project Configurations**

This table lists and describes the supported configurations of the demonstration, which are located within ./firmware/src/system\_config.

| Project Configuration Name | BSP Used    | Description                                                       |
|----------------------------|-------------|-------------------------------------------------------------------|
| bt_audio_dk_int_dyn        | bt_audio_dk | This configuration runs on PIC32 Bluetooth Audio Development Kit. |

## **Configuring the Hardware**

Describes how to configure the supported hardware.

## Description

PIC32 Bluetooth Audio Development Kit Ensure that switch S1 is set to PIC32\_MCLR.

## Running the Demonstration

Provides instructions on how to build and run the SST25 Flash demonstration.

## Description

This demonstration illustrates the how the MPLAB Harmony File System works with the SST25VF SPI Flash media. The application does the following:

- · Formats the SPI Flash media
- Opens a file named "newFile.txt"
- Writes the string "Hello World" to the file and then flushes the data onto the disk using the Sync operation
- Performs a file size check using the Stat operation, does a seek to the end of the file. The end of file is verified by using the EOF check
  operation.
- Another seek to the beginning of the file is done. The file data is read and compared. If the comparison is successful, the file is closed.
- The application then enters an Idle state and LED D9 is turned ON to indicate the demonstration was successful
- If an error occurs at any stage of the demonstration, LED D8 is turned ON to indicate the demonstration failed

# Graphics Demonstrations

This section provides descriptions of the Graphics demonstrations.

# Introduction

Graphics Library demonstrations applications Help.

## Description

This distribution package contains a variety of Graphics-related firmware projects that demonstrate the capabilities of the MPLAB Harmony Graphics library. This help file describes the hardware requirement and procedures to run these firmware projects on Microchip graphics boards. This help file contains instructions and associated information about MPLAB Harmony Graphics Demonstration applications, which are contained in the MPLAB Harmony Library distribution.

Prior to using this demonstration, it is recommended to review the MPLAB Harmony Release Notes for any known issues. A PDF copy of the release notes is provided in the <install-dir>/doc folder of your installation.

To know more about MPLAB Harmony Graphics, configuring the library and the APIs provided; refer to the Graphics Library documentation.

| Graphic Demonstration     | Description                                                                                                    |
|---------------------------|----------------------------------------------------------------------------------------------------|
| basic_image_motion        | Demonstrates the ability of the Graphics Library to depict motion by rapid display of a sequence of static images that differ from each other.                                                                                       |
| emwin_quickstart          | Demonstrates integration of SEGGER emWin GUI application code with MPLAB Harmony.                                                                                                    |
| external_resources        | Demonstrates access of graphics resources stored on external memory.                                                                                                    |
| graphics_showcase         | Demonstrates advanced graphics features offered by MPLAB Harmony.                                                                                                    |
| lcc                       | Demonstrates alpha blending, performance, images, and animation when using the on-board software-based graphics controller.                                                                                                    |
| media_image_viewer        | Demonstrates real-time image decoding via FAT32 File System stored on external media.                                                                                                    |
| object                    | Demonstrates various user-interface widgets supported by the Graphics Library. The demonstration is constructed using the MPLAB Harmony Graphics Composer.                                                                           |
| primitive                 | Demonstrates the types of primitive lines, rectangles, circles, and shapes as well as images on multiple screens as constructed using the MPLAB Harmony Graphics Composer. The user observes each screen through cyclical iteration. |
| resistive_touch_calibrate | Demonstrates a steady-state solution for calibrating through on-screen calibration prompts.                                                                                                    |
| s1d13517                  | Demonstrates a slideshow, speed test, gradients, and alpha blending.                                                                                                    |
| ssd1926                   | Demonstrates decoding and displaying of JPEG images utilizing the Solomon Systech SSD1926 graphics controller.                                                                                                    |
| wvga_glcd                 | Demonstrates using Graphics LCD (GLCD) controller with the WVGA display.                                                                                                    |

## Demonstrations

This topic provides information on how to run the Graphics Library demonstration applications included in this release.

### basic\_image\_motion

The Basic Image Motion demonstration shows the ability of the Graphics Library to depict motion by rapid display of a sequence of static images that differ from each other.

## Description

This application demonstrates how the Graphics Library and tools can be used to depict simple motion on the screen with displaying slightly different static images in quick succession. The 'double buffering' feature allows the application to use two framebuffers stored on Flash memory to enhance the display quality and demonstrate smooth motion. The double buffering feature is turned on as a part of the settings in MPLAB Harmony Configurator (MHC), which is picked up by the Graphics Library and the framebuffer is accordingly updated. The double buffering rate sets an upper limit on how fast the images can be changed to depict motion. This fastest achievable speed also varies with the size of the images to be redrawn, bigger the images, slower the fastest achievable motion.

The image formats used are JPEG and BMP. All image resources are stored on the Flash memory.

The demonstration provides the following features:

The application loads with a PIC32 logo flash screen that brings the logo into focus and fades away

- The home screen loads with two selection options: one for a thermostat screen and another for a 3D icon spin demonstration
- The thermostat menu shows a rotating fan that changes speed with the temperature setting, which can be increased or decreased in
  predetermined finite jumps
- The 3D icon spin menu shows a spinning Microchip logo. A slider offers five spinning speeds and the rotations per minute (rpm) is displayed for each selected speed

## **Building the Application**

This section identifies the MPLAB X IDE project name and location and lists and describes the available configurations for the Basic Image Motion Demonstration.

### Description

To build this project, you must open the basic\_image\_motion.X project in MPLAB X IDE, and then select the desired configuration.

The following tables list and describe the project and supported configurations. The parent folder for these files is

<install-dir>/apps/gfx/basic\_image\_motion.

## **MPLAB X IDE Project**

This table lists the name and location of the MPLAB X IDE project folder for the demonstration.

| Project Name         | Location                                                         |
|----------------------|------------------------------------------------------------------|
| basic_image_motion.X | <install-dir>/apps/gfx/basic_image_motion/firmware</install-dir> |

# **MPLAB X IDE Project Configurations**

This table lists and describes the supported configurations of the demonstration, which are located within ./firmware/src/system\_config.

| Project Configuration<br>Name | BSP Used           | Description                                                                                           |
|-------------------------------|--------------------|----------------------------------------------------------------------------------------------------|
| basic_image_motion            | pic32mz_ef_sk+meb2 | Demonstration for the Multimedia Expansion Board II (MEB II) connected to the PIC32MZ EF Starter Kit. |

### **Configuring the Hardware**

Describes how to configure the supported hardware.

## Description

PIC32MZ EF Starter Kit and MEB II EBIOE and LCD\_PCLK (J9) must be closed. The jumper (J9) is available on the bottom side of the MEB II board.

## **Configuring the MHC**

Provides information on MPLAB Harmony Configurator settings required for the demonstration.

## Description

### Drivers

## Graphics Controller

The Graphics Controller selection shows the LCC Driver being selected using 'Use LCC driver'. The Memory Interface mode selected is External Memory. This loads the program with all the resources on the 2 MB Flash memory available on the starter kit as opposed to the 512 KB RAM. External memory with its larger memory capacity is required for the application for the use of the double buffering feature, which uses two framebuffers. The hardware is accordingly configured with the jumper to match external memory setting of EBIOE and LCD\_PCLK (J9) closed. Refer to the Graphics Driver Library for additional information.

### I2C

The I2C Driver is selected automatically with the selection of LCC. For I2C, the software implementation of I2C is selected, which uses the bit-banged approach, as opposed to the hardware I2C. This is specific to the PIC32MZ EF Starter Kit. Refer to the I2C Driver Library for additional information.

### Display

The Display Driver setting is selected to be the NewHaven 4.3" PCAP WQVGA display. Refer to the MPLAB Harmony Display Manager User's Guide for additional information.

### Touch Sensitivity Issue and Related Setting

With the current I2C, Touch, and Display Drivers, there is increased touch sensitivity being observed with the default settings of these drivers. This sensitivity could result in multiple interrupts being registered for a single touch and different touch location being fired non-deterministically. To work around this issue, it is necessary to change some of the I2C and Display Driver settings.

- The I2C Driver clock frequency was changed from 50 kHz to 10 kHz
- The display driver Master clock timing prescaler was changed from 8 to 16. This changes the pixel clock and the H-Sync timing, slowing the refresh rate

These settings can be observed in the following three images:

| Graph | ics Controllers                                                            |
|-------|----------------------------------------------------------------------------|
|       | CD                                                                         |
| ⊨-LC  | c                                                                          |
| E     | 📝 Use LCC Driver?                                                          |
|       | Total Pixels (pixels) 130560                                               |
|       | Master Clock (MHz) 100.0                                                   |
|       | Pixel Clock Input Divider 16 🗸                                             |
|       | Pixel Clock Frequency (MHz) 12.5                                           |
|       | DMA Channel DMA_CHANNEL_1                                                  |
|       | DMA Trigger Source DMA_TRIGGER_TIMER_2                                     |
|       | Interrupt Priority INT_PRIORITY_LEVEL7 -                                   |
|       | Pixel Draw Memory Write Strategy Draw Count Limited 🗸                      |
|       | 🖶 🐨 Use Draw Count Limited Strategy                                        |
| -     |                                                                            |
|       | 🖶 🕡 Legacy Features                                                        |
|       | Memory Interface Mode External Memory 👻                                    |
|       | 🔄 Palette Support Available                                                |
|       | 🔄 Use Internal Memory                                                      |
| -     | 🗄 - 📝 Use External Memory                                                  |
| 120   |                                                                            |
| É. C  | I Use 12C Driver?                                                          |
|       |                                                                            |
|       |                                                                            |
|       | -Number of I2C Driver Clients 1                                            |
|       | Number of I2C Driver Instances 1                                           |
|       | Include Force Write I2C Function (Master Mode Only - Janore NACK from Slav |
| F     | V V I2C Driver Instance 0                                                  |
|       | Use Bit Bang I2C Implementation?                                           |
|       | I2C Module ID I2C ID 1                                                     |
|       | Operation Mode DRV I2C MODE MASTER                                         |
|       | Bit Bang Timer Source DRV TMR INDEX 9 -                                    |
|       | I2C CLOCK FREQUENCY (Hz) 10000                                             |
|       | I2C Interrupt Priority INT PRIORITY LEVEL3                                 |
|       | T2C Interrupt Sub-priority INT SUBPRIORITY LEVEL0                          |

| p Display Se  | ettings ×                            |          |           |                 |            |                          |
|---------------|--------------------------------------|----------|-----------|-----------------|------------|--------------------------|
| elect Display | Custom Displa                        | ý.       |           |                 | •]         | Customize                |
| Horizo        | ntal Resolution                      |          | 480 🔹     | pixels          |            | Apply                    |
| Ver           | tical Resolution                     |          | 272 +     | pixels          |            |                          |
|               | Orientation                          | 0        | •         |                 |            |                          |
| G             | enerate Driver                       | LCC      |           |                 |            | - Configure              |
| Horizon       | ntal Pulse Width<br>Intal Front Porc | h (Thpw) | 41        | pixel dock cyc  | ies 🔽      | See / Change Pin         |
| Horiz         | ontal Back Pord                      | (Thbp)   | 2         | pixel clock cyc | des        |                          |
| Master        | Clock (PBCLK3)                       |          | 10        | 0 MHz ÷         | Timing Pre | escaler 16 👻             |
|               |                                      | pix      | el clock  | frequency =     | 6.25 M     | Hz                       |
|               |                                      |          | 1 Pixel d | clock period =  | 160 ns     |                          |
| Th            | ow (41 x 160                         | ) + Thfp | (2 x 160) | + Thres (480    | x 160) +   | + Thbp (2 x 160) = 84 us |
|               |                                      |          | 1 H-5     | ync time = 8    | 4 us       |                          |
|               |                                      |          |           |                 | 10.00      |                          |

## Interrupts

The option 'Use External Interrupts' is selected to accept touch input as the external interrupt for button actions and slideshow transitions in the application.

## **BSP**

The BSP selected for the supported configuration is PIC32MZ EF Starter Kit in combination with the MEB II: pic32mz\_ef\_sk\_meb2. Refer to the Configuring the Oscillator Module Using the MHC Clock Configurator for additional information.

## **Clock Diagram**

Open the clock configurator section and make sure the following values are selected for the different clock settings as required for the pic32mz\_sk\_ef\_meb2 configuration:

- Primary Oscillator Frequency: 24 MHz
- USB PLL: 48 MHz
- System Clock: 200 MHz
- Peripheral Bus Clock: 100 MHz
- REFCLKO: The Reference Clock (REFCLK) uses the System Clock (SYSCLK) as the reference and generates the master clock for SPI modules at 200 MHz. Refer to the Configuring the Oscillator Module Using the MHC Clock Configurator for additional information.

## Pin Table

The clock, debug, and power pins will be selected as per the BSP. Pin selection specific to the application to be noted is for touch:port/pin RE8 must be selected as INT1. Refer to the MPLAB Harmony Graphical Pin Manager for additional information.

## **Running the Demonstration**

Provides instructions on how to build and run the Basic Image Motion demonstration.

### Description

Perform the following steps to run the demonstration:

1. The application boots with a flash screen displaying a PIC32 logo coming into focus and then fading out.

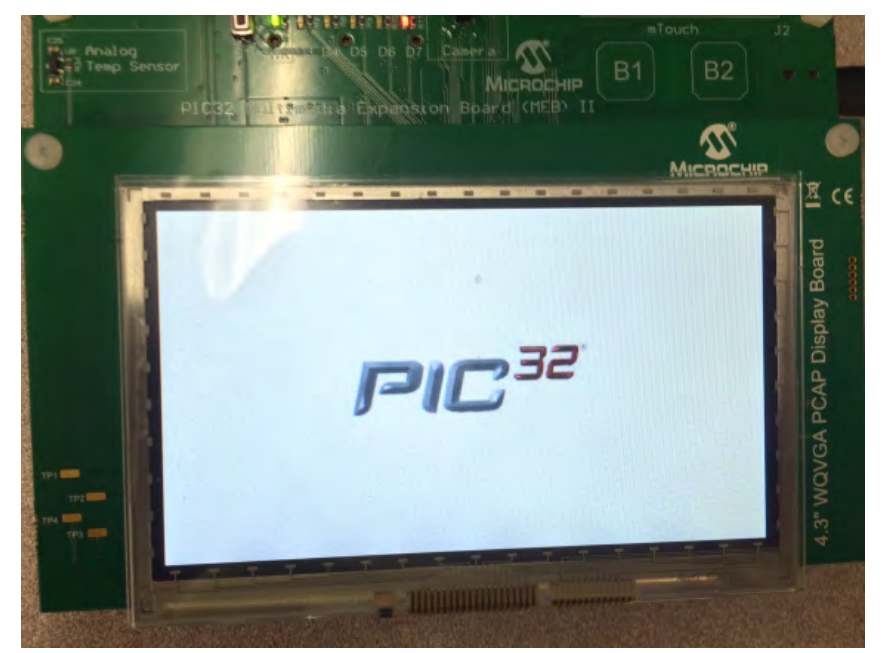

2. The flash screen clears to display the main menu. The main menu shows two selection options: one for a thermostat menu and one for the 3D icon spin menu.

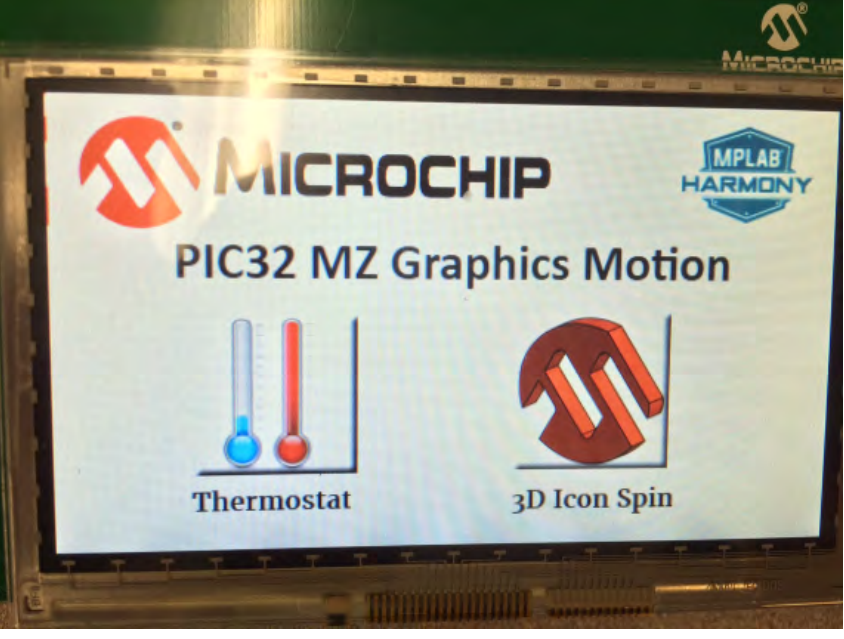

3. The thermostat menu displays a rotating fan and a thermometer with four settings of speed available. The speed of the fan increases as temperature decreases and vice versa, which are both being changed in finite and predetermined increments or decrements by the up and down arrow buttons. The value displayed on screen as a dummy temperature value, is in fact the timer value in milliseconds for the delay used to move through the static images to depict motion. Note that the upper and lower limits on speed and temperature setting are indicated by the buttons being grayed out.

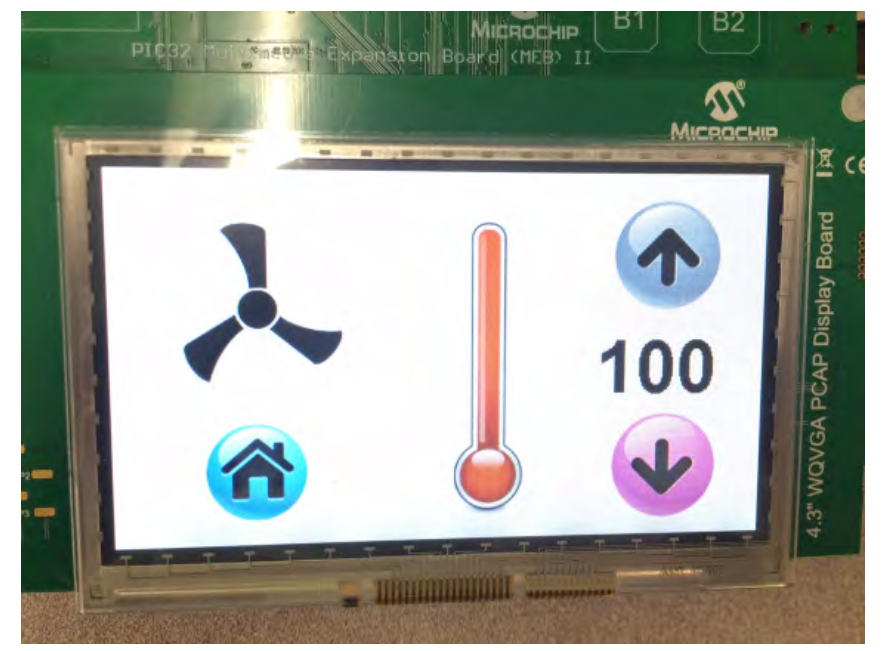

4. The 3D icon spin menu shows the Microchip logo spinning around a slightly moving vertical axis. A slider at the bottom of the screen allows the user to change the spinning speed. There are five predetermined speed settings and the rotations per minute (rpm) for each of the speed settings are displayed on the side.

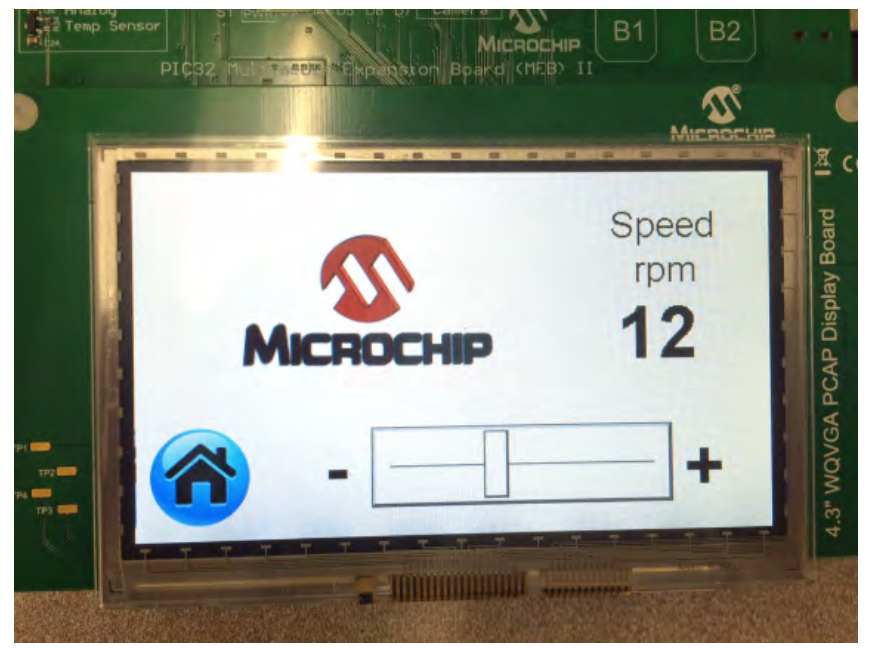

5. The transitions from the thermostat or the 3D icon spin menu to the Main menu using the Home button are accompanied with the flash screen briefly displaying the PIC32 logo coming into focus and fading out.

## emwin\_quickstart

Demonstrates integration of SEGGER emWin GUI application code with MPLAB Harmony.

## Description

## **Demonstration Screens**

The demonstration consists of three screens created using the SEGGER emWin GUIBuilder utility:

- Home
- Number Churning
- Text Alignment

Each screen uses different widgets from the SEGGER emWin Graphics Library. The Home screen uses the following widgets:

Framewin : Home Screen

- Image : MPLAB Harmony Logo and SEGGER logo
- Text: Powered by and emWin
- Button: Next

## **Demonstration Screens**

Press the **Next** button to navigate from the Home screen to the Number Churning screen. The Number Churning screen uses the following widgets:

- Framewin : Number Churning
- Slider : Single Slider with 10 divisions. The Slider position is updated by both touch input and spinbox.
- Spinbox : Three-digit spinbox with value updated by both arrow buttons and slider
- Button: Previous and Next
- · Text: Move the slider or press up/down arrow button to change the number

Press the **Next** button to navigate from Number Churning Screen to Text Alignment screen. Similarly, press the **Previous** button to navigate from Number Churning Screen back to the Home screen. The Text Alignment screen consists of the following widgets:

- Framewin: Text Alignment
- Radio: Six radio buttons with each radio button affecting the alignment of the Alignment text
- Text: Horizontal Alignment, Vertical Alignment, center, left, top, right, bottom, and Change text alignment by pressing the radio button

Press the **Previous** button to navigate from Text Alignment screen back to the Number Churning screen.

# **SEGGER emWin and MPLAB Harmony Integration**

### C File Integration

The SEGGER emWin GUIBuilder utility has generated three C files with one file per screen. All files are added to the project within the logical folder app\emwin\_gui. To integrate the generated files with MPLAB Harmony, the application uses the emWin GUI Wrapper. On selection of the emWin GUI Wrapper within MHC, the MHC code generation tool will generate the required wrapper library. Similarly, for Touch integration, an emWin Touch Wrapper Library is also available. The appropriate emWin GUI Wrapper and emWin Touch Wrapper APIs need to be called under the application code. Refer to GUI and Touch Wrapper Library for SEGGER emWIN for more information.

### **Display Controller Integration**

Another important part is the integration of the display controller. This demonstration uses the PIC32MZ EF Starter Kit and the Multimedia Expansion Board II (MEB II). The display controller driver selected is LCC with internal memory configuration. The appropriate display controller driver APIs are called by the LCDConf.c file. This file will be generated by the emWin GUI Wrapper and will be added within the project logical folder system\_config\third\_party\gfx\emwin\config.

Please note that to run the demonstration using the LCC driver with the internal memory configuration, a jumper setting is required. If the jumper setting is not properly configured, the demonstration may fail to run with the display. See Configuring the Hardware for more details on the appropriate jumper settings.

### Include Files

There are few include files referenced by the emWin application code. These files, which must be added manually to the project include path are located in the following folders of your installation of MPLAB Harmony:

- <install-dir>\bin\framework\gfx\segger\_emwin\inc
- <install-dir>\apps\gfx\emwin\_quickstart\firmware\src\system\_config\pic32mz\_ef\_sk\_meb2\third\_party\gfx\emwin\_config

# **Building the Application**

This section identifies the MPLAB X IDE project name and location and lists and describes the available configurations for the emWin Quick Start Demonstration.

## Description

To build this project, you must open the <code>emwin\_quickstart.X</code> project in MPLAB X IDE, and then select the desired configuration. The following tables list and describe the project and supported configurations. The parent folder for these files is <install-dir>/apps/gfx/emwin\_quickstart.

# **MPLAB X IDE Project**

This table lists the name and location of the MPLAB X IDE project folder for the demonstration.

| Project Name       | Location                                                       |
|--------------------|----------------------------------------------------------------|
| emwin_quickstart.X | <install-dir>/apps/gfx/emwin_quickstart/firmware</install-dir> |

# **MPLAB X IDE Project Configurations**

This table lists and describes the supported configurations of the demonstration, which are located within ./firmware/src/system\_config.

| Project<br>Configuration Name | BSP Used           | Description                                                                                                    |
|-------------------------------|--------------------|----------------------------------------------------------------------------------------------------|
| pic32mz_ef_sk_meb2            | pic32mz_ef_sk+meb2 | SEGGER emWin GUI demonstration for the Multimedia Expansion Board II (MEB II) connected to the PIC32MZ Embedded Connectivity with Floating Point Unit (EF) Starter Kit. |

# **Configuring the Hardware**

Describes how to configure the supported hardware.

## Description

PIC32MZ EF Starter Kit and MEB II

The MEB II uses LCC as the display controller driver. LCC can be configured to use internal or external RAM for the frame buffer. This demonstration uses the LCC driver with internal RAM as frame buffer. To configure the MEB II to use internal RAM, EBIWE and LCD\_PCLK (J9) must be closed.

## Running the Demonstration

Provides instructions on how to build and run the emWin Quick Start demonstration.

## Description

Perform the following steps to run the demonstration:

- 1. Open the emwin\_quickstart project in MPLAB X IDE. The project file, emwin\_quickstart.x, is located in the <install-dir>\apps\gfx\emwin\_quickstart\firmware of your installation.
- From the Project tab of MPLAB X IDE, right click the project and select Set as Main Project. This will ensure that the correct project is built and run in case multiple projects are open at the same time. By default. the pic32mz\_ef\_sk\_meb2 configuration will be selected as current project configuration.
- 3. To clean and build the project, right click the project and select Clean and Build.
- 4. To run the application, connect the demonstration platform to the host computer and select the Make and Program Device tab in MPLAB X IDE. This will program the device with the newly build project hex file and run the demonstration.

## external\_resources

Demonstrates access of graphics resources stored on external memory.

### Description

This demonstration provides information on how to access graphics resources that are stored on external memory.

This capability is useful for applications that have large graphics resource requirements, such as storing large bitmap files or multiple page menu screens that require several images or large or multiple font packages, etc. In these instances, storing these graphics resources on-chip may result in insufficient memory or may be prohibitive to a possible cost benefit. A solution is to store the graphics resources to off-chip memory, such as non-volatile memory, thereby preserving the on-chip memory for program memory and allowing for more complex functional features.

To demonstrate how to access graphics resources stored on an external memory device, three components are needed:

- File Packaging
- Bootloader Application
- Fetch Application

Figure 1: External Resources Process Diagram

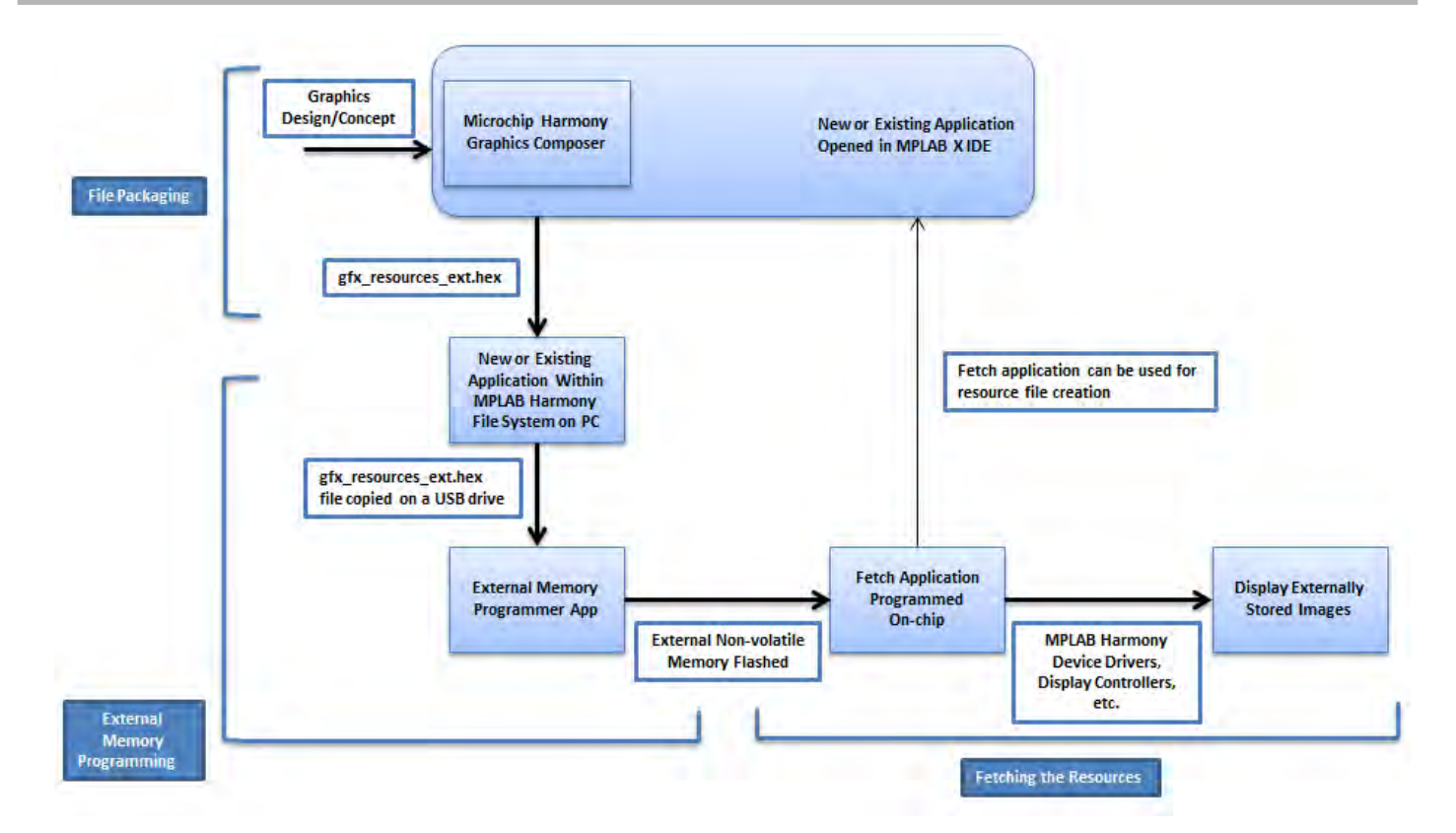

## **File Packaging**

The resources to be stored externally need to be packaged into a resource file that would be flashed into the external memory. The MPLAB Harmony Graphics Composer, which is the primary tool used by the MPLAB Harmony application for configuring the graphic design for the application, has the ability to generate the required resource file containing the binary data for all of the graphics images to be stored on external memory.

Refer to the MPLAB X IDE online help and Volume II: MPLAB Harmony Configurator (MHC) > MPLAB Harmony Graphics Composer User's Guide for usage information.

The graphics composer has the capability to manage the application assets by importing different resources including images, fonts, etc., into an application. The Graphics Composer Management window in Figure 2 shows the selection of the storage location for each graphics resource, as either external or internal memory. Generating the graphics composer configuration creates the gfx\_resources\_ext.hex file. In future versions of the MPLAB Harmony Graphics Composer it is planned to include the ability to store different resources on different external memories and specify which external memory (e.g., SQI, SPI, etc.) is targeted for each individual resource. At present, the specific external memory chosen to store the resources is indicated with the starting address for the external memory. The Settings tab in the Asset window as shown in Figure 2 has a field for entering the External memory address. In this project as we are using SQI flash, the starting address of 0x30000000 has been specified. This information is incorporated into the gfx\_resources\_ext.hex file.

#### Figure 2: Graphics Composer Management Window

| external_resources - Dashboard | Navigator MP | LAB® Harmony Configura | tor* |                    |                  |            |        |          |
|--------------------------------|--------------|------------------------|------|--------------------|------------------|------------|--------|----------|
| Graphics Composer Management   |              |                        |      | Search Results     | Output %         | MPLAB      | 9 Harn | nony Cor |
|                                |              |                        | _    | REAL ICE % C       | Configuration Lo | ading Erro | r 88   | externa  |
|                                |              |                        |      | Currently .        | Loaded IIIm      | ware on    | REAL   | L TCR    |
| Import Edit Delete Settings    |              |                        |      | Accet Setting      |                  |            |        | 52       |
| Name                           | Size         | Memory Location        |      | Hazer Serung       | 13               |            |        | 00       |
| Arial                          | 28808        | Internal               |      | Bits Per Pixel (BF | PP):             | 1          | 16     | +        |
| A Bernard_MT_Condensed         | 22125        | Internal               |      | Sec. 1             |                  |            |        |          |
| AutumnGass                     | 276480       | External               |      | External Memory    | Address:         | 0x 3       | 00000  | 00       |
| ParkTrees                      | 246432       | 2 External             |      |                    |                  |            |        |          |
| Wheats                         | 276480       | ) External             |      |                    |                  |            |        |          |
| FalseCreek                     | 276480       | ) External             |      |                    |                  |            |        |          |
| Fishes                         | 276480       | ) External             | E    |                    |                  |            |        |          |
| ColorPalette                   | 276480       | ) External             |      |                    |                  |            |        |          |
| Sherwood                       | 276480       | ) External             |      |                    |                  |            |        |          |
| SnowyHills                     | 276480       | External               |      |                    |                  |            |        |          |
| Rockies                        | 276480       | ) Internal             |      |                    |                  |            |        |          |
| Splash                         | 276480       | ) Internal             |      |                    | Ok               |            | Can    | cel      |
| right                          | 12640        | Internal               |      |                    |                  |            |        |          |
| left                           | 12640        | Internal               |      | Programming        |                  |            |        |          |
| home                           | 9248         | Internal               | +    | Programming        | Verify co        | mlete      |        |          |

# **Memory Writer Application**

A memory writer application is required to flash the gfx\_resources\_ext.hex file containing the binary data of the external graphics resources into the desired external non-volatile memory. The memory writer application, sqi\_flash, uses a USB Flash drive, which has a FAT32 file system installed, in the Host mode as the source for the gfx\_resources\_ext.hex file. The USB Flash drive in the Host mode is scanned by the memory writer for this file and it is flashed onto the SQI Flash external memory. Refer to *External Memory Programmer Demonstrations*> sqi\_flash for usage information.

## **Fetch Application**

The third component is the application that actually fetches the stored external graphics resources and uses or processes these resources.

The external\_resources application will demonstrate the fetching of the externally stored graphics images and using the MPLAB Harmony framework drivers, display controllers, etc., and display those resources on the screen. This application has been created to have a large memory requirement for its graphics resources that are larger than the available on-chip memory space. The graphics resources used are large bitmap images displayed as a slideshow with touch input to transition between the slides. Using the MPLAB Harmony Graphics Composer, the external\_resources application generates the graphic design and configuration of the bitmap images on the screen and this also generates the gfx\_resources\_ext.hex file that the external memory programmer application uses to flash the external memory.

## **Building the Application**

This section identifies the MPLAB X IDE project name and location and lists and describes the available configurations for the External Resources Demonstration.

## Description

To build this project, you must open the external\_resources.X project in MPLAB X IDE, and then select the desired configuration.

The following tables list and describe the project and supported configurations. The parent folder for these files is <install-dir>/apps/gfx/external\_resources.

# MPLAB X IDE Project

This table lists the name and location of the MPLAB X IDE project folder for the demonstration.

| Project Name         | Location                                                         |
|----------------------|------------------------------------------------------------------|
| external_resources.X | <install-dir>/apps/gfx/external_resources/firmware</install-dir> |

# **MPLAB X IDE Project Configurations**

This table lists and describes the supported configurations of the demonstration, which are located within ./firmware/src/system\_config.

| Project<br>Configuration Name | BSP Used           | Description                                                                                                    |
|-------------------------------|--------------------|----------------------------------------------------------------------------------------------------|
| pic32mz_ef_sk_meb2            | pic32mz_ef_sk+meb2 | External Resource demonstration for the Multimedia Expansion Board II (MEB II) connected to the PIC32MZ EF Starter Kit and the Graphics Display Powertip 4.3" 480x272 Board. |
|                               |                    | The daughter board in the PIC32MZ EF Starter Kit has a 4 MB SQI Flash memory device, which is used as the external non-volatile memory for this application.                 |

## Configuring the Hardware

Describes how to configure the supported hardware.

### Description

PIC32MZ EF Starter Kit and MEB II with Graphics Display Powertip 4.3" 480x272 Board

The MEB II has two memory options External or Internal; however, this demonstration must be run in Internal mode. Configure the MEB II, as follows:

- EBIWE and LCD\_PCLK (J9) must be closed (the jumper is located on the back of the MEB II board)
- · Ensure that any MHC setting is defined to only use internal SRAM

The current internal/external memory setting for the application can be verified in MHC by selecting Harmony Framework

Configuration > Drivers > Graphics Controllers > LCC > Use LCC Driver > Memory Interface Mode.

## Configuring the MHC

Provides information on MPLAB Harmony Configurator settings required for the demonstration.

### Description

The following are some of the MHC settings that were modified from the default values.

### **Drivers**

The Graphics Controller selection shows the LCC Driver being selected using 'Use LCC driver'. The Memory Interface Mode selected is Internal Memory. This is due to the fact that we want to load the program on internal memory and we are configuring the hardware with the jumper to match internal memory.

I2C is selected in addition to LCC. For I2C we are selecting the software implementation of I2C which uses the bit-banged approach as opposed to the hardware I2C. This is specific to the PIC32MZ EF Starter Kit. Also important to note is that the bit-banged I2C implementation requires that the interrupt priority be changed.

The interrupt priorities for the modules in use must be arranged from high to low in the following order (see the following figure for details):

- I2C interrupt has the highest priority (e.g., priority 6)
- MTCH6301 interrupt (external interrupt) lower than I2C, but higher than LCC DMA (e.g., priority 5)
- LCC DMA interrupt lower than the MTCH6301 interrupt (e.g., priority 4)

| <ul> <li>Use LCC Driver?</li> <li>Memory Interface Mode Internal Memory  <ul> <li>DMA Transfer Length Large Buffer  <ul> <li>DMA Channel DMA_CHANNEL_1</li> <li>DMA Trigger Source DMA_TRIGGER_TIMER_2</li> <li>DMA Trigger Source DMA_TRIGGER_TIMER_2</li> <li>Interrupt Priority INT_PRIORITY_LEVEL3  <ul> <li>DMA Trigger Source DMA_TRIGGER_TIMER_2</li> <li>Interrupt Mode</li> </ul> </li> <li>Number of I2C Driver Clients 1 <ul> <li>Number of I2C Driver Instances 1</li> <li>Include Force Write I2C Function (Master Mode Only - Ignore NACK from Slave</li> <li>I2C Driver Instance 0</li> <li>I2C Driver Instance 0</li> <li>I2C Driver Instance 0</li> <li>I2C Driver Instance 0</li> <li>I2C Driver Instance 0</li> <li>I2C COCK FREQUENCY (H2) S0000</li> <li>I2C Interrupt Sub-priority INT_REIORITY_LEVEL6  <ul> <li>I2C Interrupt System Service?</li> <li>I2C Use External Interrupt Instances 1</li> <li>I External Interrupt Instance 0</li> <li>External Interrupt Instance 0</li> <li>External Interrupt Instance 0</li> <li>External Interrupt Instance 0</li> <li>External Interrupt Instance 0</li> <li>External Interrupt Instance 0</li> <li>External Interrupt Instance 0</li> <li>External Interrupt Instance 0</li> <li>External Interrupt Instance 0</li> <li>External Interrupt Instance 0</li> <li>External Interrupt Instance 0</li> <li>External Interrupt Instance 0</li> <li>External Interrupt System Service?</li> <li>Interrupt Sub-priority INT_SUBPRIORITY_LEVEL0 </li> </ul> </li> </ul></li></ul></li></ul></li></ul>                                                                                                    | Ė-LCC                                                                   |
|----------------------------------------------------------------------------------------------------|-------------------------------------------------------------------------|
| Memory Interface Mode Internal Memory • DMA Transfer Length Large Buffer • DMA Channel DMA_CHANNEL_1 • DMA Trigger Source DMA_TRIGGER_TIMER_2 • Interrupt Priority INT_PRIORITY_LEVEL3 • Iterrupt Priority INT_PRIORITY_LEVEL3 • Iterrupt Mode Number of I2C Driver Clients 1 Number of I2C Driver Instances 1 Include Force Write I2C Function (Master Mode Only - Ignore NACK from Slave I 2C Driver Instance 0 I 2C Driver Instance 0 I 2C Driver Instance 0 I 2C Driver Instance 0 I 2C Driver Instance 0 I 2C Module ID I2C_ID_1 • Operation Mode DRV_I2C_MODE_MASTER • Bit Bang Timer Source DRV_TMR_INDEX_9 • I 2C CLOCK FREQUENCY (Hz) 50000 I 2C Interrupt Sub-priority INT_PRIORITY_LEVEL6 • I 2C Use External Interrupt Instances 1 I Use Interrupt System Service? V Use External Interrupt Instance 0 External Interrupt Instance 0 External Interrupt Instance 0 External Interrupt Source 1 Interrupt Sub-priority INT_PRIORITY_LEVEL4 • Interrupt Sub-priority INT_PRIORITY_LEVEL4 • Interrupt Sub-priority INT_SUBPRIORITY_LEVEL4 • Interrupt Sub-priority INT_SUBPRIORITY_LEVEL4 •                                                                                                    | 🗄 🔯 Use LCC Driver?                                                     |
| DMA Transfer Length Large Buffer  DMA Channel DMA_CHANNEL_1 DMA Channel DMA_CHANNEL_1 DMA Trigger Source DMA_TRIGGER_TIMER_2 Interrupt Priority INT_PRIORITY_LEVEL3 Interrupt Priority INT_PRIORITY_LEVEL3 Driver Implementation DYNAMIC Use 12C Driver? Driver Implementation DYNAMIC Use 12C Driver Clients 1 Number of I2C Driver Clients 1 Use Bit Bang 12C Function (Master Mode Only - Ignore NACK from Slave Use Bit Bang 12C Implementation? I2C Module 1D 12C_ID_1 Use Bit Bang 12C Implementation? I2C Module 1D 12C_ID_1 Use Bit Bang 12C Implementation? I2C Module 1D 12C_ID_1 Use Bit Bang Timer Source DRV_TMR_INDEX_9 I2C CLOCK FREQUENCY (Hz) \$5000 I2C Interrupt Sub-priority INT_SUBPRIORITY_LEVEL0 I2C Interrupt Sub-priority INT_SUBPRIORITY_LEVEL0 IC Use External Interrupt Instances 1 Use External Interrupt Instance 0 External Interrupt Instance 0 External Interrupt module 1D INT_EXTERNAL_INT_SOURCE1 Interrupt Sub-priority INT_SUBPRIORITY_LEVEL4 Interrupt Sub-priority INT_SUBPRIORITY_LEVEL4 Interrupt Sub-priority INT_SUBPRIORITY_LE                                                              | Memory Interface Mode Internal Memory 👻                                 |
| DMA Channel DMA_CHANNEL_1     DMA_Trigger Source DMA_TRIGGER_TIMER_2     Interrupt Priority INT_PRIORITY_LEVEL3     Interrupt Priority INT_PRIORITY_LEVEL3     Interrupt Mode     Number of I2C Driver Clients 1     Number of I2C Driver Instances 1     Include Force Write I2C Function (Master Mode Only - Ignore NACK from Slave     I// Interrupt Mode     Number of I2C Driver Instance 0     I// Use Bit Bang I2C Implementation?     I2C Module ID I2C_ID_1     Operation Mode DRV_I2C_MODE_MASTER      Bit Bang Timer Source DRV_TMR_INDEX_9      I2C CLOCK FREQUENCY (H2) 50000     I2C Interrupt Priority INT_SUBPRIORITY_LEVEL6      I2C Interrupt System Service?     Vuse External Interrupt Instances 1     Interrupts     Interrupt Instance 0     External Interrupt Instance 0     External Interrupt Instance 0     External Interrupt Instance 0     External Interrupt Sub-priority INT_SUBPRIORITY_LEVEL0      Interrupt Sub-priority INT_SUBPRIORITY_LEVEL0      Interrupt Sub-priority INT_SUBPRIORITY_LEVEL0      Interrupt Sub-priority INT_SUBPRIORITY_LEVEL0                                                                                                    | DMA Transfer Length Large Buffer 🚽                                      |
| DMA Trigger Source DMA_TRIGGER_TIMER_2     Interrupt Priority INT_PRIORITY_LEVEL3     Interrupt Priority INT_PRIORITY_LEVEL3     Interrupt Mode     Number of I2C Driver?     Driver Implementation DYNAMIC     Inturnet Mode     Number of I2C Driver Clients 1     Number of I2C Driver Instances 1     Include Force Write I2C Function (Master Mode Only - Ignore NACK from Slave     I// I2C Driver Instance 0     I// Use Bit Bang 12C Implementation?     I/2C Module ID I2C_ID_1     Operation Mode DRV_I2C_MODE_MASTER      I// Operation Mode DRV_I2C_MODE_MASTER      I// Depretion Mode DRV_I2C_MODE_MASTER      I// I2C CLOCK FREQUENCY (Hz) 50000     I/2C Interrupt Priority INT_PRIORITY_LEVEL6     I/2C Interrupt System Service?     I// Use External Interrupt Instances 1     I// Use External Interrupt Instance 0     External Interrupt Instance 0     External Interrupt Instance 0     External Interrupt Instance 0     External Interrupt Instance 0     External Interrupt Instance 0     External Interrupt Instance 0     I// External Interrupt Instance 0     I// External Interrupt Instance 0     I// External Interrupt Instance 0     Interrupt Priority INT_SUBPRIORITY_LEVEL4     I// Generate ISR Code?     Interrupt Sub-priority INT_SUBPRIORITY_LEVEL0     Interrupt Sub-priority INT_SUBPRIORITY_LEVEL4     Interrupt Sub-priority INT_SUBPRIORITY_LEVEL0                                                                                                    | DMA Channel DMA_CHANNEL_1                                               |
| Izc Interrupt Priority INT_PRIORITY_LEVEL3 Izc Iv Use I2C Driver? Driver Implementation DYNAMIC Iv Use I2C Driver Original Interrupt Node Number of I2C Driver Clients 1 Number of I2C Driver Instances 1 Include Force Write I2C Function (Master Mode Only - Ignore NACK from Slave Iv Use Bit Bang I2C Implementation? I2C Module ID I2C_ID_1 Iv Operation Mode DRV_I2C_MODE_MASTER Dit Bang Timer Source DRV_TMR_INDEX_9 I2C CLOCK FREQUENCY (Hz) 50000 I2C Interrupt System Service? Iv Use Interrupt System Service? Iv Use External Interrupt Instance 0 External Interrupt Instance 0 External Interrupt Instance 0 External Interrupt Instance 0 External Interrupt Instance 0 Iv Generate ISR Code? Interrupt Sub-priority INT_SUBPRIORITY_LEVEL4 Interrupt Sub-priority INT_SUBPRIORITY_LEVEL4 Iv Interrupt Sub-priority INT_SUBPRIORITY_LEVEL4 Iv Interrupt Sub-priority INT_SUBPRIORITY_                                                                | DMA Trigger Source DMA_TRIGGER_TIMER_2 +                                |
| I2C     Iver Implementation DYNAMIC     Oriver Implementation DYNAMIC     Oriver Implementation DYNAMIC     Oriver Implementation DYNAMIC     Oriver Instances 1     Number of I2C Driver Clients 1     Number of I2C Driver Instances 1     Outly - Ignore NACK from Slave     Oriver Instance 0     Oriver Instance 0     Operation Mode DRV_I2C_INDE_MASTER      Operation Mode DRV_I2C_MODE_MASTER      Operation Mode DRV_I2C_MODE_MASTER      Outerrupt System Service?     Outerrupt System Service?     Outerrupt System Service?     Outerrupt System Service?     Outerrupt System Service?     Outerrupt System Service?     Outerrupt Priority INT_EXTERNAL_INT_SOURCE1      Oterrupt Priority INT_REIORITY_LEVEL4                                                                                                    | Interrupt Priority INT_PRIORITY_LEVEL 3 🚽                               |
| Use I2C Driver?  Driver Implementation DYNAMIC  Wither of I2C Driver Clients 1  Number of I2C Driver Instances 1  Use Bit Bang 12C Implementation?  I2C Driver Instance 0  Use Bit Bang 12C Implementation?  I2C Module ID I2C_ID_1  Operation Mode DRV_I2C_MODE_MASTER  Bit Bang Timer Source DRV_TMR_INDEX_9  I2C CLOCK FREQUENCY (Hz) 50000  I2C Interrupt Priority INT_PRIORITY_LEVEL6  I2C Interrupt System Service?  Use External Interrupt Instances 1  Use External Interrupt Instances 1  C External Interrupt Instance 0  External Interrupt Rodule ID INT_EXTERNAL_INT_SOURCE1  Generate ISR Code?  Interrupt Sub-priority INT_SUBPRIORITY_LEVEL0  Interrupt Sub-priority INT_SUBPRIORITY_LEVEL0  Interrupt Sub-priority INT_SUBPRIORITY_LEVEL0  Interrupt Sub-priority INT_SUBPRIORITY_LEVEL0  Interrupt Priority INT_SUBPRIORITY_LEVEL4  Interrupt Sub-priority INT_SUBPRIORITY_LEVEL0  Interrupt Sub-priority INT_SUBPRIORITY_LEVEL4  Interrupt Sub-priority INT_SUBPRIORITY_LEVEL0  Interrupt Sub-priority INT_SUBPRIORITY_LEVEL0  I                                                                | E I2C                                                                   |
| Driver Implementation DYNAMIC Interrupt Mode Number of I2C Driver Clients 1 Include Force Write I2C Function (Master Mode Only - Ignore NACK from Slave) I2C Driver Instance 0 I2C Driver Instance 0 I2C Module ID I2C_ID_1 Operation Mode DRV_I2C_MODE_MASTER • Bit Bang Timer Source DRV_TMR_INDEX_9 • I2C CLOCK FREQUENCY (Hz) 50000 I2C Interrupt Priority INT_PRIORITY_LEVEL6 • I2C Interrupt System Service? V Use External Interrupt Instances 1 V Use External Interrupt Instance 0 External Interrupt Instance 0 External Interrupt Instance 0 Interrupt Priority INT_PRIORITY_LEVEL0 • Interrupt S Interrupt System Service? V Use External Interrupt Instances 1 I certain Interrupt Instance 0 Interrupt Priority INT_PRIORITY_LEVEL4 Interrupt Priority INT_PRIORITY_LEVEL4 Interrupt Sub-priority INT_SUBPRIORITY_LEVEL4 Interrupt Sub-priority INT_SUBPRIORITY_LEVEL4 Interrupt Sub-priority INT_SUBPRIORITY_LEVEL0 •                                                                                                    | Use I2C Driver?                                                         |
| ✓ Unterrupt Mode     Number of I2C Driver Clients 1     Number of I2C Driver Instances 1     ✓ Include Force Write I2C Function (Master Mode Only - Ignore NACK from Slave     ✓ Use Bit Bang 12C Implementation?     ✓ Use Bit Bang 12C Implementation?     ✓ Use Bit Bang 12C Implementation?     ✓ Use Bit Bang Timer Source DRV_TMR_INDEX_9      ✓ Fit Bang Timer Source DRV_TMR_INDEX_9      ✓ I2C Interrupt Priority INT_PRIORITY_LEVEL6      ✓     ✓ Use Interrupt System Service?     ✓ Use External Interrupt Instances 1     ✓ External Interrupt Instance 0     ✓ External Interrupt Instance 0     ✓ External Interrupt Instance 0     ✓ External Interrupt Instance 0     ✓ Interrupt Priority INT_PRIORITY_LEVEL4     ✓ Generate ISR Code?     ✓ Interrupt Sub-priority INT_SUBPRIORITY_LEVEL4     ✓ Interrupt Sub-priority INT_SUBPRIORITY_LEVEL4     ✓ Interrupt Sub-priority INT_SUBPRIORITY_LEVEL4     ✓ Interrupt Sub-priority INT_SUBPRIORITY_LEVEL4                                                                                                    | Driver Implementation DYNAMIC                                           |
| Number of I2C Driver Clients 1         Number of I2C Driver Instances 1         Include Force Write I2C Function (Master Mode Only - Ignore NACK from Slave         Image: Include Force Write I2C Function (Master Mode Only - Ignore NACK from Slave)         Image: Image: Ima                                                                                                    |                                                                         |
| Number of I2C Driver Instances 1         Include Force Write I2C Function (Master Mode Only - Ignore NACK from Slave         IzC Driver Instance 0         IzC Driver Instance 0         IzC Module ID         IZC LOCK FREQUENCY (Hz)         S000         IZC Interrupt Priority         INT_PRIORITY_LEVEL6         Interrupts         Interrupt System Service?         V Use External Interrupt Instance 0         External Interrupt Instance 0         External Interrupt Instance 0         Interrupt Priority         INT_EXTERNAL_INT_SOURCE1         Interrupt Priority         INT_ENDRITY_LEVEL4                                                                                                    | Number of I2C Driver Clients 1                                          |
| Include Force Write I2C Function (Master Mode Only - Ignore NACK from Slave<br>I2C Driver Instance 0<br>Use Bit Bang I2C Implementation?<br>I2C Module ID I2C_ID_1<br>Operation Mode DRV_I2C_MODE_MASTER<br>Bit Bang Timer Source DRV_TMR_INDEX_9<br>I2C CLOCK FREQUENCY (Hz) 50000<br>I2C Interrupt Priority INT_PRIORITY_LEVEL6<br>I2C Interrupt Sub-priority INT_SUBPRIORITY_LEVEL0<br>Interrupts<br>Use Interrupt System Service?<br>Use External Interrupt Instances 1<br>External Interrupt Instance 0<br>External Interrupt Instance 0<br>External Interrupt Instance 0<br>External Interrupt Priority INT_PRIORITY_LEVEL4<br>Generate ISR Code?<br>Interrupt Sub-priority INT_SUBPRIORITY_LEVEL4<br>Interrupt Sub-priority INT_SUBPRIORITY_LEVEL4<br>Interrupt Sub-priority INT_SUBPRIORITY_LEVEL4<br>Interrupt Sub-priority INT_SUBPRIORITY_LEVEL4<br>Interrupt Sub-priority INT_SUBPRIORITY_LEVEL0<br>Interrupt Sub-priority INT_SUBPRIORITY_LEVEL0<br>I Interrupt Sub-priority INT_SUBPRIORITY_LEVEL0<br>I Interrupt Sub-priority INT_SUBPRIORITY_LEVEL0<br>I Interrupt Sub-priority INT_SUBPRIORITY_LEVEL0<br>I Interrupt Sub-priority INT_SUBPRIORITY_LEVEL0<br>I Interrupt Sub-priority INT_SUBPRIORITY_LEVEL0<br>I Interrupt Sub-priority INT_SUBPRIORITY_LEVEL0<br>I Interrupt Sub-priority INT_SUBPRIORITY | Number of I2C Driver Instances 1                                        |
| <ul> <li>I2C Driver Instance 0</li> <li>Use Bit Bang 12C Implementation?</li> <li>I2C Module ID I2C_ID_1 </li> <li>Operation Mode DRV_I2C_MODE_MASTER </li> <li>Bit Bang Timer Source DRV_TMR_INDEX_9 </li> <li>I2C CLOCK FREQUENCY (Hz) 50000</li> <li>I2C Interrupt Priority INT_PRIORITY_LEVEL6 </li> <li>I2C Interrupt Sub-priority INT_SUBPRIORITY_LEVEL0 </li> <li>Interrupts</li> <li>I Use External Interrupt System Service?</li> <li>V Use External Interrupt Instance 1</li> <li>External Interrupt Instance 0</li> <li>External Interrupt Instance 0</li> <li>External Interrupt Priority INT_PRIORITY_LEVEL4 </li> <li>Generate ISR Code?</li> <li>Interrupt Sub-priority INT_PRIORITY_LEVEL4 </li> </ul>                                                                                                    | Include Force Write I2C Function (Master Mode Only - Ignore NACK from S |
| Use Bit Bang 12C Implementation?     I2C Module ID 12C_ID_1     Operation Mode DRV_I2C_MODE_MASTER     Operation Mode DRV_I2C_MODE_MASTER     Operation Mode DRV_I2C_MODE_MASTER     Operation Mode DRV_TMR_INDEX_9     I2C CLOCK FREQUENCY (Hz) 50000     I2C Interrupt Priority INT_PRIORITY_LEVEL6     I2C Interrupt Sub-priority INT_SUBPRIORITY_LEVEL0     I2C Interrupt System Service?     Interrupts     Interrupt System Service?     Vuse External Interrupt Instances 1     External Interrupt Instance 0     External Interrupt Instance 0     External Interrupt Instance 0     External Interrupt Instance 0     Interrupt Priority INT_PRIORITY_LEVEL4     Interrupt Priority INT_PRIORITY_LEVEL4     Interrupt Sub-priority INT_SUBPRIORITY_LEVEL4     Interrupt Sub-priority INT_SUBPRIORITY_LEVEL4     Interrupt Sub-priority INT_SUBPRIORITY_LEVEL4                                                                                                    | 🖃 🐨 📝 I2C Driver Instance 0                                             |
| <ul> <li>I2C Module ID I2C_ID_1 </li> <li>Operation Mode DRV_I2C_MODE_MASTER </li> <li>Bit Bang Timer Source DRV_TMR_INDEX_9 </li> <li>I2C CLOCK FREQUENCY (Hz) 50000</li> <li>I2C Interrupt Priority INT_PRIORITY_LEVEL6 </li> <li>I2C Interrupt Sub-priority INT_SUBPRIORITY_LEVEL0 </li> <li>Interrupts</li> <li>INT_SUBPRIORITY_LEVEL0 </li> <li>Use External Interrupt Instances 1</li> <li>I External Interrupt Instance 0</li> <li>External Interrupt Instance 0</li> <li>External Interrupt Rodule ID INT_EXTERNAL_INT_SOURCE1 </li> <li>I Generate ISR Code?</li> <li>Interrupt Sub-priority INT_PRIORITY_LEVEL4 </li> <li>Interrupt Sub-priority INT_SUBPRIORITY_LEVEL4 </li> </ul>                                                                                                    | Use Bit Bang I2C Implementation?                                        |
| Operation Mode DRV_I2C_MODE_MASTER      Bit Bang Timer Source DRV_TMR_INDEX_9      I2C CLOCK FREQUENCY (Hz) 50000     I2C Interrupt Priority INT_PRIORITY_LEVEL6     Interrupts     Interrupt Sub-priority INT_SUBPRIORITY_LEVEL0      Use External Interrupt Instances 1     External Interrupt Instance 0     External Interrupt Instance 0     External Interrupt Instance 0     External Interrupt Instance 0     Interrupt Priority INT_PRIORITY_LEVEL4     Interrupt Priority INT_PRIORITY_LEVEL4     Interrupt Priority INT_PRIORITY_LEVEL4     Interrupt Sub-priority INT_SUBPRIORITY_LEVEL4     Interrupt Sub-priority INT_SUBPRIORITY_LEVEL4                                                                                                    |                                                                         |
| Bit Bang Timer Source DRV_TMR_INDEX_9      I2C CLOCK FREQUENCY (Hz) 50000     I2C Interrupt Priority INT_PRIORITY_LEVEL6     Interrupts     IV Use Interrupt System Service?     Vuse External Interrupts?     Number of External Interrupt Instances 1     External Interrupt Instance 0     External Interrupt Instance 0     External Interrupt Instance 0     External Interrupt Priority INT_PRIORITY_LEVEL4     Interrupt Priority INT_PRIORITY_LEVEL4     Interrupt Sub-priority INT_SUBPRIORITY_LEVEL4     Interrupt Sub-priority INT_SUBPRIORITY_LEVEL4     Interrupt Sub-priority INT_SUBPRIORITY_LEVEL4                                                                                                    | Operation Mode DRV_I2C_MODE_MASTER -                                    |
|                                                                                                    | Bit Bang Timer Source DRV_TMR_INDEX_9 -                                 |
|                                                                                                    |                                                                         |
| Interrupt Sub-priority INT_SUBPRIORITY_LEVEL0  Interrupts Interrupt System Service? Interrupt Use External Interrupt Instances 1 Interrupt of External Interrupt Instances 1 Interrupt Instance 0 Interrupt Interrupt Instance 0 Interrupt Priority INT_REIORITY_LEVEL4 Interrupt Priority INT_SUBPRIORITY_LEVEL4 Interrupt Sub-priority INT_SUBPRIORITY_LEVEL4 Interrupt Sub-priority INT_SUBPRIORITY_LEVEL0  Interrupt Sub-priority INT_SUBPRIORITY_LEVEL0 Interrupt Sub-priority INT_SUBPRIORITY_LEVEL0 INTERRUPT                                                                                                    |                                                                         |
| Interrupts  Use Interrupt System Service?  Use External Interrupts?  Number of External Interrupt Instances 1  External Interrupt Instance 0  External Interrupt module ID INT_EXTERNAL_INT_SOURCE1  Generate ISR Code?  Interrupt Priority INT_RRIORITY_LEVEL4  Interrupt Sub-priority INT_SUBPRIORITY_LEVEL0                                                                                                    | I2C Interrupt Sub-priority INT_SUBPRIORITY_LEVEL0 -                     |
| <ul> <li>Use Interrupt System Service?</li> <li>Use External Interrupts?</li> <li>Number of External Interrupt Instances 1</li> <li>External Interrupt Instance 0</li> <li>External Interrupt module ID INT_EXTERNAL_INT_SOURCE1 </li> <li>Generate ISR Code?</li> <li>Interrupt Priority INT_BRIORITY_LEVEL4 </li> <li>Interrupt Sub-priority INT_SUBPRIORITY_LEVEL0 </li> </ul>                                                                                                    | Interrupts                                                              |
| Use External Interrupts? Use External Interrupt Instances  External Interrupt Instance 0 External Interrupt module ID INT_EXTERNAL_INT_SOURCE1  External Interrupt Priority INT_PRIORITY_LEVEL4 Interrupt Priority INT_PRIORITY_LEVEL4 Interrupt Sub-priority INT_SUBPRIORITY_LEVEL0                                                                                                    | - 🕼 Use Interrupt System Service?                                       |
| Number of External Interrupt Instances 1  External Interrupt Instance 0  External Interrupt module ID INT_EXTERNAL_INT_SOURCE1  Generate ISR Code?  Interrupt Priority INT_PRIORITY_LEVEL4 Interrupt Sub-priority INT_SUBPRIORITY_LEVEL4 Interrupt Sub-priority INT_SUBPRIORITY_LEVEL0                                                                                                    | 🗄 🖓 Use External Interrupts?                                            |
| External Interrupt Instance 0      External Interrupt module ID INT_EXTERNAL_INT_SOURCE 1     Generate ISR Code?      Interrupt Priority INT_RRIORITY_LEVEL4     Interrupt Sub-priority INT_SUBPRIORITY_LEVEL0                                                                                                    | Number of External Interrupt Instances 1                                |
| External Interrupt module ID INT_EXTERNAL_INT_SOURCE1                                                                                                    | External Interrupt Instance 0                                           |
| Generate ISR Code?     Interrupt Priority INT_PRIORITY_LEVEL4     Interrupt Sub-priority INT_SUBPRIORITY_LEVEL0                                                                                                    | External Interrupt module ID INT_EXTERNAL_INT_SOURCE1 -                 |
| Interrupt Priority INT_PRIORITY_LEVEL4                                                                                                    | 🗄 📝 Generate ISR Code?                                                  |
| Interrupt Sub-priority INT_SUBPRIORITY_LEVEL0 -                                                                                                    | Interrupt Priority INT_PRIORITY_LEVEL4                                  |
|                                                                                                    | Interrupt Sub-priority INT_SUBPRIORITY_LEVEL0 👻                         |
| Polarity INT_EDGE_TRIGGER_RISING -                                                                                                    | Polarity INT_EDGE_TRIGGER_RISING -                                      |

## **Graphics Library**

This selection enables all of the Graphics Object Library (GOL) features required by the application. It also enables the graphics design features through the MPLAB Harmony Graphics Composer. Designing in the graphics composer automatically selects the different GOL components such as buttons, widgets, images, screens, etc., as used on the graphics composer design windows.

Specifically selected options are:

- Use Input devices > Enable Touch Support
- Use Images > Enable JPEG Support

| Graphics Library                                             |
|--------------------------------------------------------------|
| ····· 📝 Use Graphics Library?                                |
| 📃 Use SEGGER emWin Graphics Library?                         |
| Maximum Supported Layers 1                                   |
| Enable Layer 0                                               |
| Create a Design With MPLAB Harmony Graphics Composer Execute |
| 🖅 ··· 📝 Use MPLAB Harmony Graphics Composer Design           |
| Preemption Level GFX_NO_PREEMPTION +                         |
| Color Depth GFX_COLOR_DEPTH_16 -                             |
| ⊡ ··· 🔽 Use Fonts?                                           |
| 🖃 ··· 🔽 Use Images?                                          |
| 📝 Enable Internal Program Flash Memory Images                |
| 📝 Enable External Program Flash Memory Images                |
| 🔲 Enable Data Memory (SRAM) Images                           |
| ···· 📝 Enable RLE Decode Images                              |
| 📝 Enable GRC Image Padding                                   |
|                                                              |
| ⊡… 🔽 Use GOL Widgets?                                        |
| 🔲 Use Special Effects?                                       |
| 🖃 🐨 🔽 Use Input Devices?                                     |
| Enable Keyboard Support                                      |
| Enable Touchscreen Support                                   |

## Interrupts

The option 'Use External Interrupts' is selected to accept touch input as the external interrupt for button actions and slideshow transitions in the application.

#### **BSP**

The BSP selected for the supported configuration is PIC32MZ EF Starter Kit in combination with the MEB II: pic32mz\_ef\_sk\_meb2.

## **Clock Diagram**

Open the clock configurator section and make sure the following values are selected for the different clock settings as required for the pic32mz\_sk\_ef\_meb2 configuration:

- Primary Oscillator frequency: 24 MHz
- USB PLL: 48 MHz
- System Clock: 200 MHz
- Peripheral Bus Clock: 100 MHz
- REFCLKO: The Reference Clock (REFCLK) uses the System Clock (SYSCLK) as the reference and generates the master clock for SPI modules at 200 MHz

## **Pin Table**

The clock, debug, and power pins will be selected as per the BSP. Pin selection specific to the application to be noted is for touch:port/pin RE8 must be selected as INT1.

## **Application-specific Software Setup**

SQI external memory support: A formal SQI driver is not available in MPLAB Harmony. Therefore, the SQI Peripheral Library in MPLAB Harmony is used. Please note that the source and header files for SQI enabling have been manually included in the project:

- SourceFiles/framework/sqi\_flash/drv\_nvm\_flash\_sqi\_sst26.c
- HeaderFiles/framework/drv\_nvm\_flash\_sqi\_sst26.h

Also note that to refer to these files, a preprocessor macro has been added to the application properties named SST26VF\_B.

## **Running the Demonstration**

Provides instructions on how to build and run the External Resources demonstration.

# Description

 In this step we are using the MPLAB Harmony Graphics Composer portion of the external\_resources application to create the gfx\_resources\_ext.hex file. Open the <install-dir>\apps\gfx\external\_resourcesexternal\_resources folder on the computer. The external resources to be stored on the external non-volatile memory are available in the gfx\_resources\_ext.hex file. In this demonstration, the file has already been generated and is available in the <install-dir>\apps\gfx\external\_resources\firmware\src\system\_config\pic32mz\_ef\_sk+meb2\ folder. This file will be
required by the external memory programmer application to flash the SQI memory. If the user chooses to change the graphics design or external resources, the project external\_resources should be opened using MPLAB X IDE and the graphics should be changed using the graphics composer. Any change to the graphics would require regenerating the configuration and regenerating the gfx\_resources\_ext.hex file before being used by the external memory programmer application. This process requires both MPLAB X IDE and MPLAB Harmony. Refer to the MPLAB X IDE online help and *Volume II: MPLAB Harmony Configurator (MHC)* > MPLAB Harmony Graphics Composer User's Guide for usage information.

- 2. Connect a USB Flash drive, which is mounted with a FAT32 file system, into the computer port and copy the gfx\_resources\_ext.hex file from apps\gfx\external\_resources\firmware\src\system\_config\pic32mz\_ef\_sk+meb2\ onto the Flash drive.
- 3. Next, connect the USB Flash drive to the Host connector on the PIC32MZ EF Starter Kit daughter board.
- 4. Program the board with the programmer/sqi\_flash application using the pic32mz\_ef\_sk\_meb2\_gfx\_ext\_res configuration. This application flashes the gfx\_resources\_ext.hex file available on the USB Flash drive into the external SQI memory. Refer to *External Memory Programmer Demonstrations>* sqi\_flash for usage information.
- 5. The external\_resources application is the third component that actually fetches and displays the external resources stored in external SQI memory. Program the external\_resources application onto the device. The application demonstrates both internal and external resources being used together by distributing the images between internal and external memory. The first menu screen has two buttons, one for external and one for internal resources. Selecting one starts a slideshow, which accepts touch input to transition between slides and displays either the prestored external images or the internal images on screen. The internal images consist of bitmaps, as well as JPEG images, to demonstrate JPEG support and run-time JPEG decode for internal resources. The menu also has a third button that briefly describes the demonstration.
- 6. Please note that once the external resources have been flashed into the SQI memory, it is not required to re-flash the resources every time while using the external\_resources application. However if the user changes the graphics design in the external\_resources demonstration, the configuration needs to be regenerated and the new gfx\_resources\_ext.hex file needs to be reflashed to external memory using Step 2. This is to ensure that the external graphics resources being flashed on external memory are in sync with the new graphics composer design utilizing the resources. Failure to do so will result in externally stored graphics images not being displayed correctly on screen.
- Vote: Currently, JPEG decode support has been enabled for internal storage. During the demonstration it can be observed that latency fetching the images from external off-chip memory causes slow population of the display while rendering the images on screen memory. A similar latency is also seen while displaying JPEG images on screen due to the delay caused by JPEG run-time decoding.

#### graphics\_showcase

Provides information on the demonstration.

#### Description

Demonstrates a sub-set of capabilities offered by the Graphics Library utilizing Low-Cost Controllerless features and the MTCH6303 PCAP Touch Controller with the 5" WVGA PCAP Display Board (see **Note**). Additional configurations supporting the 4.3" WQVGA PCAP Display Board that comes standard with the MEB II are also included as reference.

Vote: Please contact your local Microchip sales office for information on obtaining the 5" WVGA PCAP Display Board.

The demonstration includes the following features:

- WVGA display
- Integrated MTCH6303 PCAP touch input
- Low-Cost Controllerless (LCC) Graphics driver
- 16-bit color depth support (65535 unique colors)
- JPEG and BMP images stored on internal Flash
- Real-time JPEG decode and rendering
- 16-bit Unicode character font support
- Multi-lingual localized menu (Chinese Traditional and Chinese Simplified)
- Console output debugging

## **Building the Application**

This topic identifies the MPLAB X IDE project name and location and lists and describes the available configurations for the Graphics Showcase Demonstration.

#### Description

To build this project, you must open the graphics\_showcase.X project in MPLAB X IDE, and then select the desired configuration. The following tables list and describe the project and supported configurations. The parent folder for these files is <install-dir>/apps/gfx/graphics\_showcase.

## **MPLAB X IDE Project**

This table lists the name and location of the MPLAB X IDE project folder for the demonstration.

| Project Name        | Location                                                        |
|---------------------|-----------------------------------------------------------------|
| graphics_showcase.X | <install-dir>/apps/gfx/graphics_showcase/firmware</install-dir> |

# MPLAB X IDE Project Configurations

This table lists and describes the supported configurations of the demonstration, which are located within ./firmware/src/system\_config.

| Project Configuration<br>Name | BSP Used                | Description                                                                                                    |
|-------------------------------|-------------------------|----------------------------------------------------------------------------------------------------|
| pic32mz_ef_sk                 | pic32mz_ef_sk+meb2      | Demonstration for the Multimedia Expansion Board II (MEB II) connected to the PIC32MZ EF Starter Kit.                                          |
| pic32mz_ef_sk_meb2_wvga       | pic32mz_ef_sk+meb2+wvga | Demonstration for the Multimedia Expansion Board II (MEB II) connected to the PIC32MZ EF Starter Kit utilizing the 5" WVGA PCAP Display Board. |

# **Configuring the Hardware**

Describes how to configure the supported hardware.

# Description

PIC32MZ EF Starter Kit and MEB II

EBIOE and LCD\_PCLK (J9) must be closed. The jumper (J9) is available on the bottom side of the MEB II board.

This demonstration also has a Debug Console enabled via UART over USB. You will need a USB Type-A to USB Type-B cable. Connect the cable to the port as shown in the following figure. Also configure the terminal emulator software with the serial port settings of: 8-bit, Non-parity, 1 Stop bit, and No Flow Control.

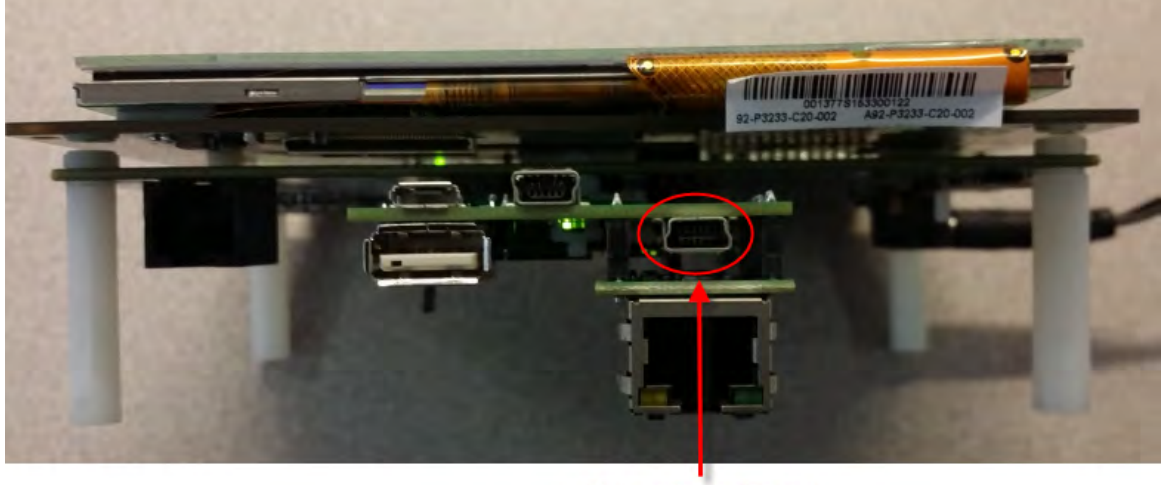

**Debug Console Port** 

# Configuring the MHC

Provides information on MPLAB Harmony Configurator settings required for the demonstration.

## Description

The following figure shows the MHC Driver settings that were modified from the default values:

- Horizontal Front Porch: 42
- Vertical Back Porch: 36
- Vertical Front Porch: 13

| PLAB® Har | rmony Configurator                           |
|-----------|----------------------------------------------|
|           | 🗩 Ð 🕼 🕼 Code 😂 🗖 🕇 🍃                         |
| Options*  | Clock Diagram × Pin Diagram × Pin Settings × |
|           |                                              |
|           | Display Settings                             |
|           | Horizontal Resolution 800                    |
|           |                                              |
|           | Orientation 0                                |
|           | Data Width 24                                |
|           | Horizontal Pulse Width 48                    |
|           | Horizontal Back Porch 40                     |
|           | Horizontal Front Porch 42                    |
|           | -Vertical Pulse Width 3                      |
|           | Vertical Back Porch 36                       |
|           | Vertical Front Porch 13                      |
|           | Inverting Level Shift 0                      |
|           | Pixel Clock Factor 4                         |
|           | LCD Type GFX_LCD_TFT                         |
|           | Backlight Enable Level 1                     |
|           | Backlight Disable Level 0                    |
|           |                                              |
|           | TCON Module Interface NULL                   |
|           | Use TCON Module                              |
|           | - T Use Custom TCON Module                   |
|           | ──                                           |
|           | └── └── Negative HSYNC Polarity?             |

# **Running the Demonstration**

Provides instructions on how to build and run the Graphics Showcase demonstration.

## Description

On successful power-on, the demonstration will display a similar menu to that shown in the following figure:

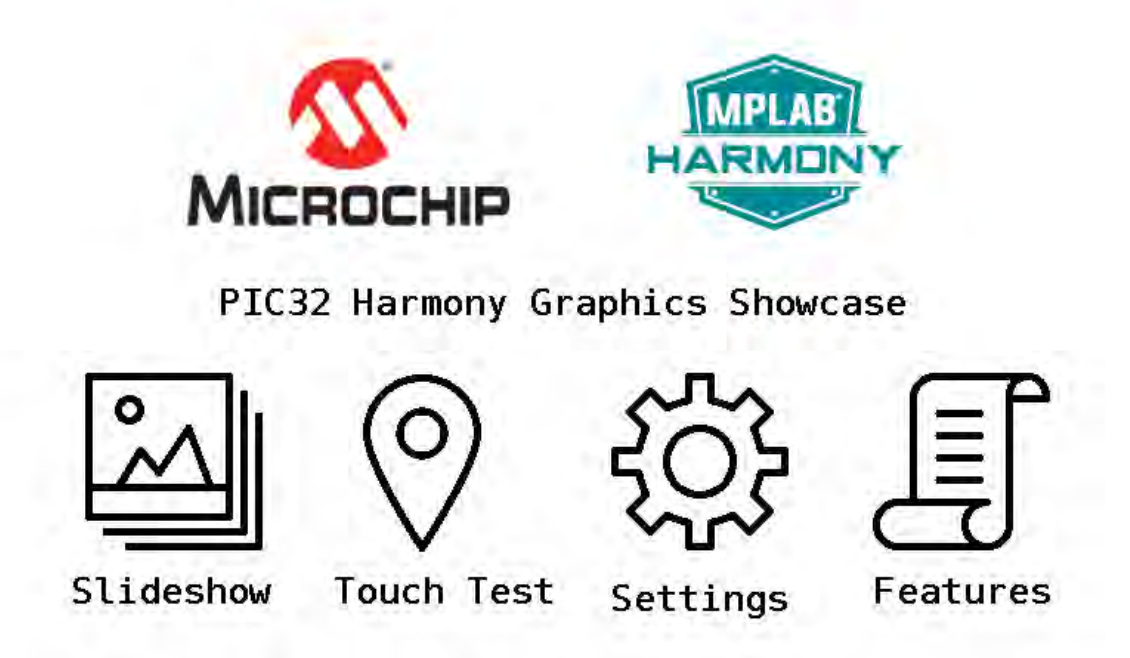

The demonstration is separated into four parts:

1. The Slideshow mode consists of a series of JPEG images rendered at 16-bpp color depth. The demonstration will cycle to the next slide upon time-out via a timer, which can be configured through the Settings sub-menu. Tapping the image will skip to the next slide without the need to

wait for the timer. Press and hold to keep the image from cycling.

- 2. The Touch Test mode brings up a simple screen that tracks and records the touch location. The X and Y coordinates are displayed through the digital meter widgets on the right. The X/Y coordinates are also displayed through the debug console.
- 3. Under the Settings menu you may change the timing of the slides using a slider. The other feature is the multi-lingual support of this demonstration. Touching any of radio buttons will allow you to change the language displayed for the entire demonstration between English and either Traditional or Simplified Chinese.
- 4. The demonstrated Features can be displayed through the last selection on the main menu.

## **Application Functions and Prototypes**

# **Functions**

|            | Name                      | Description                                                                           |
|------------|---------------------------|---------------------------------------------------------------------------------------|
| = <b>\</b> | APP_ChangeMode            | Changes the current application mode                                                  |
| = <b>\</b> | APP_GenerateSysMsgGet     | Generate Sys Msg Touch Data                                                           |
| = <b></b>  | APP_HandleLanguageSetting | Changes the current application language settings                                     |
| = <b>\</b> | APP_HandleTouchTest       | Sends current x/y touch values to the digital meter in the Touch Test screen          |
| = <b>\</b> | APP_ProcessModeState      | Changes the currnet application state base on the current selected mode               |
| = <b>\</b> | APP_RedrawRectangle       | Set the redraw the rectangle in the touch test screen                                 |
| = <b></b>  | APP_TouchMessageCallback  | Touch event callback routine.                                                         |
| = <b></b>  | APP_UpdateFeatureList     | Updates the Feature List to be displayed, base on the language setting                |
| = <b>\</b> | APP_UpdateLanguageTexts   | Updates the Settings text to be displayed, base on the language setting               |
| =0         | APP_UpdateMainMenu        | Updates the Main Menu text to be displayed, base on the language setting              |
| = <b>\</b> | APP_UpdateSlideShowTips   | Updates the Slideshow instructrion text to be displayed, base on the language setting |

### Description

Lists the functions and prototypes available for the demonstration, which are provided in the app.h header file.

## Functions

#### APP\_ChangeMode Function

Changes the current application mode

#### File

graphics\_showcase\_app.h

#### С

void APP\_ChangeMode(APP\_MODES mode);

#### Description

This is function is setup to be called on a release event by a screen button to help navigate between modes. When called, this function sets up any necessary steps to switch to the requested mode.

#### Function

void APP\_ChangeMode( APP\_MODES mode);

### APP\_GenerateSysMsgGet Function

Generate Sys Msg Touch Data

#### File

graphics\_showcase\_app.h

#### С

bool APP\_GenerateSysMsgGet();

#### Returns

true if touch event is processed.

Remark: This function is here because the MTCH6303 driver has not been integrated to SYS Touch. This function is doing normally what SYS

#### Touch should be doing

## Description

This function is called in APP\_Tasks() every cycle to determine press/still press/release situations and then send out the result via SYS MSG, the recipient of the message should be the GOL library where it uses the data to handle widget behavior.

## Function

bool APP\_GenerateSysMsgGet( void )

#### APP\_HandleLanguageSetting Function

Changes the current application language settings

#### File

graphics\_showcase\_app.h

#### С

void APP\_HandleLanguageSetting(APP\_LANGUAGES language);

#### Description

This is function is setup to be called on a select event by a radio button to select the language. When called, this function sets up any necessary steps to switch to the requested language.

#### **Function**

void APP\_HandleLanguageSetting( APP\_LANGUAGES language);

## APP\_HandleTouchTest Function

Sends current x/y touch values to the digital meter in the Touch Test screen

# File

graphics\_showcase\_app.h

### С

void APP\_HandleTouchTest();

#### Description

Handles the reporting of the euclidean coordinate values to the digital meter in the Touch Test screen

#### Function

void APP\_HandleTouchTest( void );

#### APP\_ProcessModeState Function

Changes the currnet application state base on the current selected mode

## File

graphics\_showcase\_app.h

#### С

void APP\_ProcessModeState();

#### Description

This is function is called to handle transitioning to a new state if a mode change has been requested by the user.

#### Function

void APP\_ProcessModeState( void );

#### APP\_RedrawRectangle Function

Set the redraw the rectangle in the touch test screen

## File

graphics\_showcase\_app.h

## С

void APP\_RedrawRectangle();

#### Description

When called, this function clears the touch screen test area by repainting a rectangle in the test area.

### Function

void APP\_RedrawRectangle( void );

## APP\_TouchMessageCallback Function

Touch event callback routine.

## File

graphics\_showcase\_app.h

## С

```
void APP_TouchMessageCallback(SYS_MSG_OBJECT * pMsg);
```

## Description

This is the callback from the GFX\_HGC layer to inform the application of a touch event. pMsg includes the current touch behavior and the touch position is reported via the Touch System Service

## Remarks

This function is registered via GFX\_HGC\_RegisterAppTouchCallback in APP\_Initialize(). This function is only included in the build when not using MTCH6303 touch driver. This is because the Touch System Service is not supported by MTCH6303 touch driver for MPLAB Harmony v1.07.

#### Function

```
void APP_TouchMessageCallback ( SYS_MSG_OBJECT *pMsg );
```

#### APP\_UpdateFeatureList Function

Updates the Feature List to be displayed, base on the language setting

## File

graphics\_showcase\_app.h

### С

```
void APP_UpdateFeatureList();
```

## Description

This is called in APP\_Tasks() during the Feature List mode to draw the correct set of feature list to display, base on the language setting (English, Chinese Traditional, and Chinese Simplified)

## Function

void APP\_UpdateFeatureList( void );

### APP\_UpdateLanguageTexts Function

Updates the Settings text to be displayed, base on the language setting

#### File

graphics\_showcase\_app.h

# С

void APP\_UpdateLanguageTexts();

#### Description

This is called in APP\_Tasks() during the Settings mode to draw the correct set of settings text to display, base on the language setting (English,

Chinese Traditional, and Chinese Simplified)

## Function

void APP\_UpdateLanguageTexts( void );

#### APP\_UpdateMainMenu Function

Updates the Main Menu text to be displayed, base on the language setting

# File

graphics\_showcase\_app.h

# С

void APP\_UpdateMainMenu();

### Description

This is called in APP\_Tasks() during the Main Menu mode to draw the correct set of text to display, base on the language setting (English, Chinese Traditional, and Chinese Simplified)

### **Function**

void APP\_UpdateMainMenu( void );

#### APP\_UpdateSlideShowTips Function

Updates the Slideshow instructrion text to be displayed, base on the language setting

#### File

graphics\_showcase\_app.h

# С

void APP\_UpdateSlideShowTips();

#### Description

This is called in APP\_Tasks() during the Slideshow mode to draw the correct set of text to display, base on the language setting (English, Chinese Traditional, and Chinese Simplified)

#### Function

void APP\_UpdateSlideShowTips( void );

## Data Types and Constants

#### lcc

Demonstrates the advanced capabilities of the Graphics Library utilizing the software graphics controller.

#### Description

This demonstration provides the ability to display alpha blend and gradient colors through the software graphics controller. The demonstration renders four folders for alpha blend, gradient, picture-in-picture (PIP), and performance for all PIC32 devices.

For PIC32MX devices, the demonstration runs on the PICtail Plus Low-Cost Controllerless (LCC) Daughter Board, and on PIC32MZ devices, it runs on the Multimedia Expansion Board II (MEB II).

This demonstration requires the use of memory external to the microcontroller. The memory is provided on the board, but must be configured with a hardware jumper.

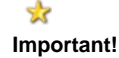

To set up the external memory, a jumper setting on the board is required. Failure to configure this jumper setting will prevent the display from working, although the software may still run. See Configuring the Hardware for details on the appropriate jumper settings.

## **Building the Application**

This section identifies the MPLAB X IDE project name and location and lists and describes the available configurations for the Low-Cost

Controllerless (LCC) Demonstration.

## Description

To build this project, you must open the lcc.X project in MPLAB X IDE, and then select the desired configuration. The following tables list and describe the project and supported configurations. The parent folder for these files is <install-dir>/apps/gfx/lcc.

# **MPLAB X IDE Project**

This table lists the name and location of the MPLAB X IDE project folder for the demonstration.

| Project Name | Location                                          |
|--------------|---------------------------------------------------|
| lcc.X        | <install-dir>/apps/gfx/lcc/firmware</install-dir> |

# **MPLAB X IDE Project Configurations**

This table lists and describes the supported configurations of the demonstration, which are located within ./firmware/src/system\_config.

| Project Configuration Name        | BSP Used                          | Description                                                                                                    |
|-----------------------------------|-----------------------------------|----------------------------------------------------------------------------------------------------|
| pic32mx_pcap_db                   | pic32mx_pcap_db                   | LCC demonstration for the Low-Cost Controllerless (LCC) Graphics using the PIC32 GUI Development Board with Projected Capacitive Touch.                                                             |
| pic32mx_usb_sk2_lcc_pictail_wqvga | pic32mx_usb_sk2+lcc_pictail+wqvga | LCC demonstration for the Low-Cost Controllerless (LCC) Graphics<br>PICtail Plus Daughter Board with the Graphics Display Powertip<br>4.3" 480x272 Board connected to the PIC32 USB Starter Kit II. |
| pic32mz_ef_sk_meb2                | pic32mz_ef_sk+meb2                | LCC demonstration for the Multimedia Expansion Board II (MEB II) connected to the PIC32MZ Embedded Connectivity with Floating Point Unit (EF) Starter Kit.                                          |

## **Configuring the Hardware**

Describes how to configure the supported hardware.

## Description

PIC32 USB Starter Kit II

No hardware related configuration or jumper setting changes are necessary.

PIC32 USB Starter Kit II and Low-Cost Controllerless (LCC) Graphics PICtail Plus Daughter Board

Make the following changes to the daughter board:

- Set J4 to 2-3 for external SRAM use. The jumper must be set to enable display operation. Ensure that any MHC setting defines external SRAM use only.
- Set jumpers J6-J19 to (2-3) for 16-bit (565) color mode

PIC32MZ EF Starter Kit and MEB II

The MEB II has two memory options External or Internal; however, this demonstration must be run in External mode; therefore, EBIOE and LCD\_PCLK (J9) must be closed. The jumper is located on the bottom side of the MEB II board. Ensure that any MHC setting is defined to only use external SRAM.

The current internal/external memory setting for the application can be verified in MHC by selecting Harmony Framework Configuration > Drivers > Graphics Controllers > LCC > Use LCC Driver > Memory Interface Mode.

## **Running the Demonstration**

Provides instructions on how to build and run the LCC demonstration.

## Description

This demonstration shows the Graphics Library interfacing with the Low-Cost Controllerless (LCC) software display controller. It shows alpha blending, gradient, panning, and double buffering capabilities through the Graphics Library.

- 1. Load the demonstration project into MPLAB X IDE.
- 2. Build, Download, and Run the demonstration project on the target board.
- 3. Use the graphics buttons to navigate between screens.

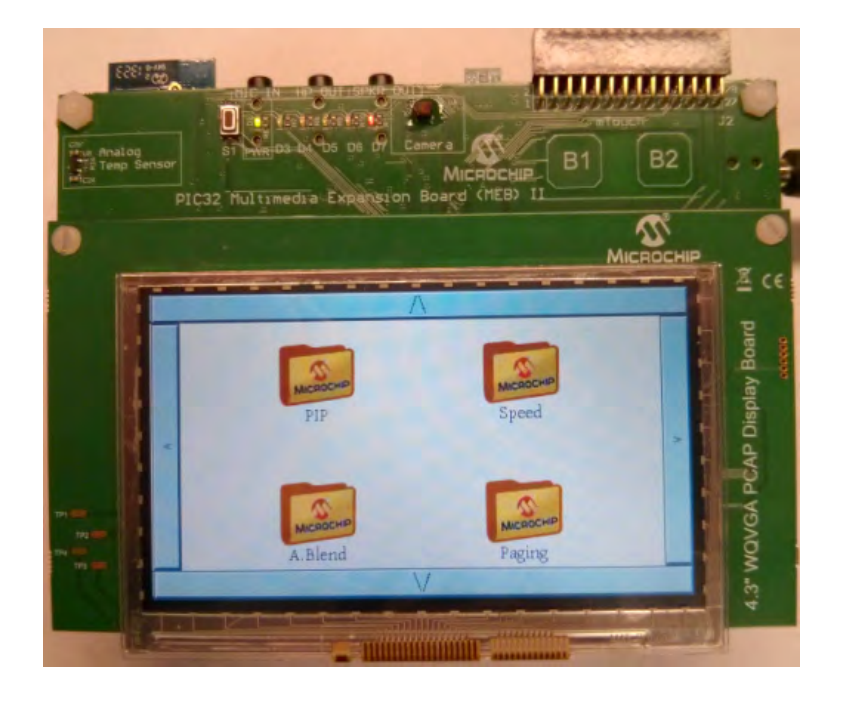

### **Demonstration Output**

The demonstration renders four folders for alpha blend, gradient, picture-in-picture (PIP), and performance. Touch one of the folders to activate the demonstration. Touching arrow buttons will move the screen in the arrow direction

- PIP: Demonstrates the moving cursor represented by different images and a bevel shape with gradient applied
- Speed: Draws random bars of random size at random locations demonstrating the speed of drawing bars
- Alpha blend: Demonstrates alpha blending feature applied to three buttons, which blends them with the background. The background is an
  image of MPLAB Harmony's "Integrate" and "Harmonize" logo
- Paging: Demonstrates background color changing effects using multiple surfaces. In this demonstration, the background color changes with the weather. The demonstration also draws a cloud image and includes text showing the date, time, and temperature.

Troubleshooting TIP!

When executing the application, if the display is static and is either all bright or all dark, it is likely that the memory setting is incorrect. See Configuring the Hardware for additional information.

### media\_image\_viewer

Demonstrates real-time image decoding via FAT32 File System stored on external media.

#### Description

This demonstration provides the ability to load and render image files via a FAT32 File System stored on external SD card media.

The image formats supported in this demonstration includes JPEG, BMP, static GIF, transparent GIF and animated GIF. The application also demonstrates the ability of the MPLAB Harmony Graphics Library to automatically perform best-fit to the screen by down-sizing images with a higher pixel resolution than the screen.

The auto-mount feature from the File System Service is utilized by the application such that the SD card media can be ejected and swapped at run-time.

## **Building the Application**

This section identifies the MPLAB X IDE project name and location and lists and describes the available configurations for the Media Image Viewer Demonstration.

#### Description

To build this project, you must open the media\_image\_viewer.x project in MPLAB X IDE, and then select the desired configuration.

The following tables list and describe the project and supported configurations. The parent folder for these files is <install-dir>/apps/gfx/media\_image\_viewer.

#### <iiistaii=dii>/apps/gix/media\_image\_

MPLAB X IDE Project

This table lists the name and location of the MPLAB X IDE project folder for the demonstration.

| Project Name         | Location                                                                    |
|----------------------|-----------------------------------------------------------------------------|
| media_image_viewer.X | <pre><install-dir>/apps/gfx/media_image_viewer/firmware</install-dir></pre> |

### **MPLAB X IDE Project Configurations**

This table lists and describes the supported configurations of the demonstration, which are located within ./firmware/src/system\_config.

| Project Configuration<br>Name | BSP Used                | Description                                                                                                    |
|-------------------------------|-------------------------|----------------------------------------------------------------------------------------------------|
| pic32mz_ef_sk_meb2            | pic32mz_ef_sk+meb2      | Demonstration for the Multimedia Expansion Board II (MEB II) connected to the PIC32MZ Embedded Connectivity with Floating Point Unit (EF) Starter Kit.                       |
| pic32mz_ef_sk_meb2_wvga       | pic32mz_ef_sk+meb2+wvga | Demonstration for the Multimedia Expansion Board II (MEB II) connected to the PIC32MZ Embedded Connectivity with Floating Point Unit (EF) Starter Kit with the WVGA display. |

## **Application Header File**

This table lists and describes the application header file used by the demonstration, which is located within ./firmware/src.

| Project<br>Configuration<br>Name | Description                                                                                                    |
|----------------------------------|----------------------------------------------------------------------------------------------------|
| app.h                            | This header file provides function prototypes and data type definitions for the application. Some of these are required by the system (such as the APP_Initialize and APP_Tasks prototypes) and some of them are only used internally by the application (such as the APP_STATES definition). Both are defined in this file for convenience. |

## **Configuring the Hardware**

Describes how to configure the supported hardware.

## Description

PIC32MZ EF Starter Kit and MEB II

The MEB II has two memory options External or Internal; however, this demonstration must be run in External mode; therefore, EBIOE and LCD\_PCLK (J9) must be closed. The jumper is located on the bottom side of the MEB II board. Ensure that any MHC setting is defined to only use external SRAM.

The current internal/external memory setting for the application can be verified in MHC by selecting Harmony Framework Configuration > Drivers > Graphics Controllers > LCC > Use LCC Driver > Memory Interface Mode.

# **Configuring the MHC**

Provides information on MPLAB Harmony Configurator settings required for the demonstration.

## **Description**

The following figure shows the MHC Driver settings that were modified from the default values:

- Horizontal Front Porch: 42
- Vertical Back Porch: 36
- Vertical Front Porch: 13

| MPLAB® Harm | ony Configurator           |
|-------------|----------------------------|
| B           | 🗣 🖚 🖌 state 🖉 🖉 🖉 🕈 🖌 隆    |
| Ontions*    |                            |
|             | Use Graphics Display?      |
|             | Display Settings           |
|             | Horizontal Resolution 800  |
|             | Vertical Resolution 480    |
|             | Orientation 0              |
|             | Data Width 24              |
|             | Horizontal Pulse Width 48  |
|             | Horizontal Back Porch 40   |
|             | Horizontal Front Porch 42  |
|             |                            |
|             | Vertical Back Porch 36     |
|             |                            |
|             | Inverting Level Shift      |
|             | Pixel Clock Factor 4       |
|             | LCD Type GFX_LCD_TFT       |
|             | Backlight Enable Level 1   |
|             | Backlight Disable Level 0  |
|             |                            |
|             | TCON Module Interface NULL |
|             | Use TCON Module            |
|             | Use Custom TCON Module     |
|             | T Negative VSYNC Polarity? |
|             | └──                        |

## **Running the Demonstration**

Provides instructions on how to build and run the Media Image Viewer demonstration.

#### Description

Perform the following steps to run the demonstration.

- 1. Load the demonstration project into MPLAB X IDE.
- 2. Build, Download, and Run the demonstration project on the target board.
- 3. Insert a SD card (formatted for FAT or FAT32) with JPEG, BMP, and/or GIF images to the SD card socket, which is located on the back of the MEB II. The application is designed to allow the SD card to be ejected and swapped at run-time. However, there is a limitation to this feature. The application will not be able to recover if the SD card is ejected when an image is partially loaded on screen.
- 4. If a SD card is not present, or the application had problems reading the SD card, a screen will appear with the message "Please insert SD card".
- 5. When the application is able to detect the SD card, it will automatically proceed to search the card and discover all the images on the card. If the application detects a large number of images, a screen will appear with the message "Searching for images".
- 6. Once the SD card has been read by the application, the following menu is displayed.

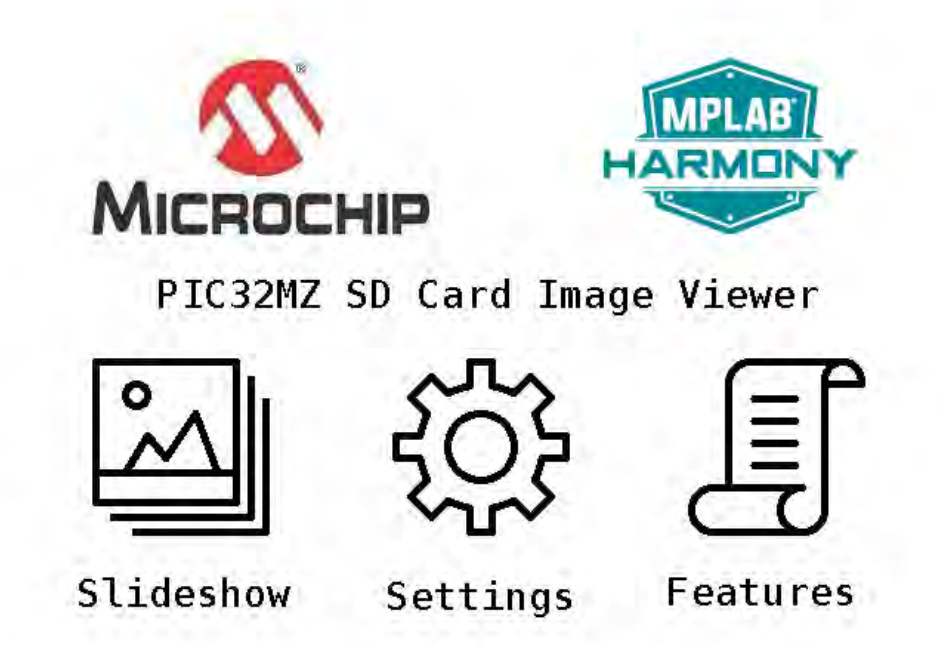

- 7. Pressing the Slideshow virtual button on the screen will open a set of brief instructions on how to navigate between images during Slideshow mode. Tap anywhere on the screen and the application will proceed to render every image detected on the SD card. The image formats supported are JPEG, BMP and GIF (see Note). A limited amount of animated GIF and semi-transparent GIFs are also supported. Image rendering time may vary, depending on image resolution, file size (larger for BMP) and decoding time (JPEG and GIF). The application will perform a best-fit to the screen, automatically down-sizing for images with a resolution that is larger than the screen resolution.
- Note: Progressive scan JPEG images are not supported.
- 8. The Settings button will direct you to the settings menu. The pause time between slides can be adjusted here. Also available for turning on/off is the image meta data that is displayed in the upper left corner. For the PIC32MZ EF Starter Kit plus MEB II configuration, the settings menu also includes the ability to enable and disable double buffering at run-time as an option to enhance display quality.
- 9. The Feature List button provides a list of the hardware and software features demonstrated in this application.

# **Application Functions and Prototypes**

## **Functions**

|     | Name                      | Description                                                         |
|-----|---------------------------|---------------------------------------------------------------------|
| =\$ | APP_DoubleBufferingEnable | API from the UI to application to enable/disable double buffering.  |
| =\$ | APP_GoToNextSlide         | Set the slideshow to the next slide.                                |
| =\$ | APP_IsSupportedFile       | Callback handler to check if the file is supported.                 |
| =\$ | APP_MetaDataEnable        | API from the UI to application to enable/disable meta data display. |
| =0  | APP_ReadNextImageHeader   | Read and prepare the next image header.                             |
| =0  | APP_SetSlidePauseTime     | Sets Slide Pause Interval Time.                                     |

## **Data Types and Constants**

| Name               | Description                                                |
|--------------------|------------------------------------------------------------|
| APP_DISK_FILE_NODE | This is type APP_DISK_FILE_NODE.                           |
| APP_DISK_FILE_PATH | This is type APP_DISK_FILE_PATH.                           |
| APP_DISK_MAX_DIRS  |                                                            |
| APP_DISK_MAX_FILES | This is macro APP_DISK_MAX_FILES.                          |
| APP_LANGUAGES      | Enumeration of the languages supported in this application |

#### Description

Lists the functions and prototypes available for the demonstration, which are provided in the app.h header file.

## Functions

# APP\_DoubleBufferingEnable Function

API from the UI to application to enable/disable double buffering.

#### File

media\_image\_viewer\_app.h

# С

void APP\_DoubleBufferingEnable(bool enable);

#### Description

When called, this function updates the double buffering flag in the application.

#### Function

void APP\_DoubleBufferingEnable(bool enable)

#### **APP\_GoToNextSlide Function**

Set the slideshow to the next slide.

## File

media\_image\_viewer\_app.h

### С

void APP\_GoToNextSlide();

#### Description

When called, this function sets up any necessary steps to switch to the next slide.

### **Function**

void APP\_GoToNextSlide( void );

#### APP\_IsSupportedFile Function

Callback handler to check if the file is supported.

# File

media\_image\_viewer\_app.h

# С

bool APP\_IsSupportedFile(char \* name);

## Description

This function confirms if the files are supported by the application.

### Function

void APP\_IsSupportedFile(char \*name)

## APP\_MetaDataEnable Function

API from the UI to application to enable/disable meta data display.

# File

media\_image\_viewer\_app.h

### С

void APP\_MetaDataEnable(bool enable);

#### Description

When called, this function updates the meta data display flag in the application.

# **Function**

void APP\_MetaDataEnable(bool enable)

## APP\_ReadNextImageHeader Function

Read and prepare the next image header.

# File

media\_image\_viewer\_app.h

## С

bool APP\_ReadNextImageHeader();

## Description

This function is set up to the next image resource header.

## **Function**

bool APP\_ReadNextImageHeader( void )

### APP\_SetSlidePauseTime Function

Sets Slide Pause Interval Time.

## File

media\_image\_viewer\_app.h

#### С

void APP\_SetSlidePauseTime(int timeInSec);

### Description

This function is set up to be called on a touch event by the slider bar in the Settings menu.

## **Function**

void APP\_SetSlidePauseTime( int timeInSec );

## Data Types and Constants

## APP\_DISK\_FILE\_NODE Structure

# File

media\_image\_viewer\_app.h

## С

```
typedef struct {
   SYS_FS_FSTAT fstat;
   char path[255];
} APP_DISK_FILE_NODE;
```

## Description

This is type APP\_DISK\_FILE\_NODE.

### APP\_DISK\_FILE\_PATH Structure

### File

media\_image\_viewer\_app.h

## С

```
typedef struct {
   char path[255];
} APP_DISK_FILE_PATH;
```

# Description

This is type APP\_DISK\_FILE\_PATH.

# APP\_DISK\_MAX\_DIRS Macro

# File

media\_image\_viewer\_app.h

# С

#define APP\_DISK\_MAX\_DIRS 100

### Section

Type Definitions

## APP\_DISK\_MAX\_FILES Macro

### File

media\_image\_viewer\_app.h

#### С

#define APP\_DISK\_MAX\_FILES 1000

## Description

This is macro APP\_DISK\_MAX\_FILES.

### **APP\_LANGUAGES** Enumeration

Enumeration of the languages supported in this application

## File

graphics\_showcase\_app.h

## С

```
typedef enum {
   APP_LANG_ENGLISH,
   APP_LANG_CHINESE_TRAD,
   APP_LANG_CHINESE_SIMP
} APP_LANGUAGES;
```

## **Description**

#### APP\_LANGUAGES

This enum is to help track the three languages supported in this application: English, Chinese Traditional, and Chinese Simplified.

# object

An example of standard user-interface widgets of the Graphics Library.

# Description

The object demonstration enables screen design using the MPLAB Harmony Graphics Composer through the standard types of objects/widgets that exist in the Graphics Object Layer (GOL) of the Graphics Library. The demonstration is composed of several pages of examples.

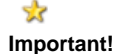

This demonstration must be run in Internal Memory mode. See Configuring the Hardware for additional details on the setup of the available memory.

# **Viewing the Screen Designs**

The screen designs can be viewed by activating the MPLAB Harmony Graphics Composer from within the MPLAB Harmony Configurator, by selecting **Graphics Composer** using the Launch Utility icon in the MPLAB Harmony Configurator toolbar. Refer to the MPLAB Harmony Graphics Composer User's Guide for more information.

| MPLAB® Harmony Confi   | gurator" %                                                                                                    | 1.0                                                                                                    |                                                                                                    |                                           |                                                                                                    | 1                                                              |
|------------------------|----------------------------------------------------------------------------------------------------|----------------------------------------------------------------------------------------------------|----------------------------------------------------------------------------------------------------|-------------------------------------------|----------------------------------------------------------------------------------------------------|----------------------------------------------------------------|
| <u>▶ 🖾 😎 🔊</u> 🔐       | Speciel 🔤 🗖                                                                                                    |                                                                                                    | 201                                                                                                    |                                           |                                                                                                    |                                                                |
| Options                |                                                                                                    | Clock Configuratio                                                                                                    | on                                                                                                    |                                           |                                                                                                    |                                                                |
| MPLAB Harmony & Applic | ation Configuration                                                                                                    | Graphics Compose                                                                                                    | er                                                                                                    |                                           |                                                                                                    |                                                                |
| Application Configura  | tion                                                                                                    | Pin Configuration                                                                                                    |                                                                                                    |                                           |                                                                                                    |                                                                |
| Harmony Framework      | Configuration                                                                                                    |                                                                                                    |                                                                                                    |                                           |                                                                                                    |                                                                |
| Buetooth Library       |                                                                                                    |                                                                                                    |                                                                                                    |                                           |                                                                                                    |                                                                |
| E-Bootloader Librar    | v                                                                                                    |                                                                                                    |                                                                                                    |                                           |                                                                                                    |                                                                |
| +-Cryptographic (C     | rvoto) Library                                                                                                    |                                                                                                    |                                                                                                    |                                           |                                                                                                    |                                                                |
| Crivers                | (post cioneir)                                                                                                    |                                                                                                    |                                                                                                    |                                           |                                                                                                    |                                                                |
| Graphics Library       |                                                                                                    |                                                                                                    |                                                                                                    |                                           |                                                                                                    |                                                                |
|                        | bice Library?                                                                                                    |                                                                                                    |                                                                                                    |                                           |                                                                                                    |                                                                |
| Math Library           | inica dorar y:                                                                                                    |                                                                                                    |                                                                                                    |                                           |                                                                                                    | E.                                                             |
| E Operating System     | Abstraction Laver (OS)                                                                                                    |                                                                                                    |                                                                                                    |                                           |                                                                                                    |                                                                |
| Derinbaral Library     |                                                                                                    | HL)                                                                                                    |                                                                                                    |                                           |                                                                                                    |                                                                |
| Errenpherarcionary     |                                                                                                    |                                                                                                    |                                                                                                    |                                           |                                                                                                    |                                                                |
| TO DEPUT               |                                                                                                    |                                                                                                    |                                                                                                    |                                           |                                                                                                    |                                                                |
| H-TCPIP Stack          |                                                                                                    |                                                                                                    |                                                                                                    |                                           |                                                                                                    |                                                                |
|                        |                                                                                                    |                                                                                                    |                                                                                                    |                                           |                                                                                                    |                                                                |
| ⊕-Sample Module        |                                                                                                    |                                                                                                    |                                                                                                    |                                           |                                                                                                    |                                                                |
| ⊞-Tests                |                                                                                                    |                                                                                                    |                                                                                                    |                                           |                                                                                                    |                                                                |
| -Cecoder               |                                                                                                    |                                                                                                    |                                                                                                    |                                           |                                                                                                    |                                                                |
|                        | Networking                                                                                                    |                                                                                                    |                                                                                                    |                                           |                                                                                                    |                                                                |
| BSP Configuration      |                                                                                                    |                                                                                                    |                                                                                                    |                                           |                                                                                                    |                                                                |
| View Navigate Source I | Refactor Bun Debug<br>12mz_ec_sk_m 👻 🥮                                                                                                    | Team Iools Window H                                                                                                    | Help<br>T · 🖓 🌆 · Pc ·                                                                                                    | 0x0 🋒 How do I                            | Q Search (Orr                                                                                                    | (+I)                                                           |
| View Navigate Source I | Refactor Bun Debug<br>12mz_ec_sk_m • 🚇<br>MPLAB® Harmony Config                                                                                                    | Team Iools Window H                                                                                                    |                                                                                                    | How do I                                  | Q • Search (Ctr<br>P reported at 1                                                                                                    | l+1)<br>gurator*                                               |
| View Navigate Source I | Refactor Bun Debug<br>2mz_ec_sk_m  P<br>MPLAB® Harmony Config<br>Options*   Clock Diagram                                                                                                    | Team Iools Window H                                                                                                    | elp                                                                                                    | How do I                                  | Q Search (Ctr<br>P Help Graphics Compo                                                                                                    | l+I)<br>gurstor*<br>ser Properties                             |
| View Navigate Source   | Refactor Bun Debug<br>2mz_ec_sk_m  Physical Stress Stress   | Team Iools Window H<br>····································                                                                                                    | elp                                                                                                    | How do I                                  | Q Search (Ctr<br>P Present 1)<br>MPLABE Harmony Config<br>Help Graphics Compose<br>Screen                                                                                                | urator*                                                        |
| View Navigate Source   | Refactor Bun Debug<br>Izmz_ec_sk_m  Participation MPLAB® Harmony Config<br>Options* Clock Diagram                                                                                                    | Team Iools Window ⊢<br>··································                                                                                                    | Help                                                                                                    | How do I                                  | Q Search (Ctr<br>P Input Still<br>MPLABE Harmony Config<br>Help Graphics Compose<br>Screen<br>Name                                                                                       | I=1)<br>gurator*<br>ser Properties<br>Bu                       |
| View Navigate Source I | Refactor Bun Debug<br>2mz_ec_sk_m  Performance<br>MPLAB® Harmony Config<br>Options* Clock Diagram                                                                                                    | Team Iools Window  <br>T - W                                                                                                    | Help                                                                                                    | How do I                                  | Q Search (Ctr<br>P Provide 1<br>MPLABE Harmony Config<br>Help Graphics Compose<br>Screen<br>Name<br>E Size<br>Crientation                                                                | (=1)<br>gurator*<br>ser Properties<br>But<br>[48               |
| View Navigate Source I | Refactor Run Debug<br>2mz_ec_sk_m •                                                                                                    | Team Iools Window H<br>T · M · P ·<br>wrator* #<br>* Pin Diagram * Gra<br>D<br>Buttop                                                                                                    | Help                                                                                                    | How do I                                  | Search (Ctri      MPLABE Harmony Config      Help Graphics Compose     Screen     Name     Size     Orientation     Hackground                                                           | l+[)<br>gurator*<br>ser Properties<br>[48<br>0<br>[0,          |
| View Navigate Source I | Refactor Bun Debug<br>2mz_ec_sk_m •                                                                                                    | Team Iools Window H<br>T · M · P ·<br>× Pin Diagram × Gra<br>D<br>Button<br>Button                                                                                                    | Help<br>1 · Ca B · Pc: 1<br>aphics Composer Screen                                                                                                    | No 🛒 How de I                             | Search (Ctri      MPLABE Harmony Config      Help Graphics Compose     Size     Size     Orientation     E Background                                                                    | l+[)<br>gurator*<br>ser Properties<br>U<br>[48<br>0<br>[0,     |
| View Navigate Source   | Refactor Bun Debug<br>2mz_ec_sk_m •                                                                                                    | Team Iools Window H<br>Tools Window H<br>urator* #<br>* Pin Diagram * Gra<br>D<br>Button<br>Smple Button                                                                                                    | Help  Lelp  Lelp  Composer Screen                                                                                                    | No 🍯 How de l                             | Search (Ctri      MPLABE Harmony Config      Help Graphics Compose     Screen     Name     Size     Orientation     Hackground                                                           | l+[)<br>gurator*<br>ser Properties<br>[48<br>0<br>[0,0         |
| View Navigate Source   | Refactor Bun Debug<br>12mz_ec_sk_m •                                                                                                    | Team Iools Window H<br>Tools Window H<br>Tools                                                                                                    | Help                                                                                                    | No 🛒 How de l                             | Search (Ctri      MPLAB® Harmony Config      Help Graphics Compose     Screen     Name     Size     Orientation     E Background                                                         | l=[)<br>purator*<br>ser Properties<br>But<br>[48<br>0<br>[0,t  |
| View Navigate Source   | Refactor Bun Debug<br>12mz_ec_sk_m  Performance MPLAB& Harmony Config<br>Options* Clock Diagram Clock Diagram Clock Diagram Clock Diagram Signam Signa | Team Iools Window H<br>Tools Window H<br>Tools                                                                                                    | Help<br>1 · Ca B · PC ·<br>aphics Composer Screen<br>os<br>Disabled Buttos                                                                                                    | How do I                                  | Q Search (Ctri<br>P MPLAB® Harmony Config<br>Help Graphics Composition<br>Screen<br>Name<br>± Size<br>Orientation<br>± Background                                                        | I=[)<br>gurator*<br>ser Properties<br>[48<br>0<br>[0,1         |
| View Navigate Source   | Refactor Bun Debug<br>12mz_ec_sk_m  Performance MPLAB& Harmony Config<br>Options* Clock Diagram Clock Diagram Clock | Team Iools Window H<br>Tools Window H<br>Tools                                                                                                    | Help<br>1 · Ca B · PC:<br>aphics Composer Screen<br>se<br>Disabled Buttos                                                                                                    | How do I                                  | Q Search (Ctri<br>P MPLAB® Harmony Config<br>Help Graphics Composition<br>Screen<br>Name<br>± Size<br>Orientation<br>± Background                                                        | l=[)<br>gurator*<br>ser Properties<br>[48<br>0<br>[0,1         |
| View Navigate Source   | Refactor Bun Debug<br>2mz_ec_sk_m  Performance MPLAB® Harmony Config Options* Clock Diagram Performance Barrier Context Barrier Context Barri   | Team Iools Window H<br>Team Iools Window H<br>Team Pin Diagram × Gra<br>D<br>Button<br>Button<br>D<br>D<br>D<br>D<br>D<br>D<br>D<br>D<br>D<br>D<br>D<br>D<br>D                                                                                                    | Help<br>A Carlow PC Carlow<br>Applies Composer Screen<br>A<br>Disabled Button<br>On Off                                                                                                    | No 🛒 How do I                             | Q Search (Ctri<br>P MPLAB® Harmony Config<br>Help Graphics Composition<br>Screen<br>Name<br>2 Size<br>Orientation<br>1 Background                                                        | I=[)<br>gurator*<br>ser Properties<br>[48<br>0<br>[0,0         |
| View Navigate Source   | Refactor Bun Debug<br>2mz_ec_sk_m  Participation MPLAB® Harmony Config Options* Clock Diagram Participation Barrier  Barrier  State Refactor Bun Debug State Refactor Bun Debug State Refactor Bun    | Team Iools Window H<br>Team Iools Window H<br>Team Pin Diagram * Gra<br>Button<br>Button<br>Sample Button<br>Sample Corner                                                                                                    | Help<br>1 · Ca Bar Constant<br>applies Composer Screen<br>19<br>Disabled Button<br>On Off                                                                                                    | No we we we we we we we we we we we we we | Q Search (Ctri<br>P MPLABE Harmony Config<br>Help Graphics Composition<br>Screen<br>Name<br>It Size<br>Orientation<br>It Background                                                      | l=[)<br>gurator*<br>ser Properties<br>0<br>[0,0                |
| View Navigate Source   | Refactor Bun Debug<br>Izmz_ec_sk_m  Participation MPLAB® Harmony Config<br>Options* Clock Diagram Participation Barrier State State S | Team Iools Window H                                                                                                    | Help<br>1 · Ca Barrow Poor<br>aphics Composer Screen<br>19<br>Disabled Button<br>On Off                                                                                                    | Next                                      | Search (Ctr)     MPLABS Harmony Config     Help Graphics Compose     Screen     Name     Size     Orientation     E Background                                                           | l=[)<br>gurator*<br>ser Properties<br>0<br>[0,0                |
| View Navigate Source   | Refactor Bun Debug<br>Izmz_ec_sk_m  Provide the second second se   | Team Iools Window H<br>Tools Window H<br>Tools Participation of the second second s     | Help<br>1 · Carlos for the formation of the formation of th | Next                                      | Search (Ctri      MPLABE Harmony Config      Help Graphics Compose     Screen     Name     Size     Orientation     Background                                                           | l=[)<br>gurator*<br>ser Properties<br>0<br>[0,t                |
| View Navigate Source   | Refactor Bun Debug<br>Izmz_ec_sk_m  Parallel<br>MPLAB® Harmony Config<br>Options* Clock Diagram<br>MPLAB® Harmony Config<br>Options* Clock Diagram<br>MPLAB® Harmony Config<br>Options* Clock Diagram<br>MPLAB® Harmony Config<br>Options* Clock Diagram<br>SuttonScreen EditBoxScc                                                                                                    | Team Iools Window H<br>Tools Window H<br>Tools Participation (Conservation)<br>Tools (Conservation)<br>Tools (Conservation)<br>Treen ProgressBarScreen (Conservation)                                                                                                    | Help<br>Leip<br>Logical Composer Screen<br>set<br>Disabled Button<br>On Off<br>TextEntryScreen UssBox                                                                                                    | Next                                      | Search (Ctri      MPLAB® Harmony Config      Help Graphics Compose     Screen     Name     Size     Orientation     Hackground                                                           | l=[)<br>purator*<br>ser Properties<br>But<br>[48:<br>0<br>[0,0 |
| View Navigate Source   | Refactor Bun Debug<br>Izmz_ec_sk_m  Participation Phabe Harmony Config<br>Options* Clock Diagram  Clock Diagram  Clock Diagram  Clock Diagram  Support  Clock Diagram  Support  Support  Support Support  Sup | Team Tools Window H<br>Tools Window H<br>Tools Window H<br>Tools Holdson<br>Window Holdson<br>Button<br>Button<br>Button<br>Subded Corner<br>Treen ProgressBarScreen Configuration Loading Error                                                                                                    | Help<br>Leip<br>Leip<br>aphics Composer Screen<br>se<br>Disabled Button<br>On Off<br>TextEntryScreen UstBox2<br>Breakcoints Baces                                                                                                    | Next<br>Search Besults                    | Search (Ctri      MPLAB® Harmony Config      Help Graphics Compose     Size     Orientation     Background     Iff                                                                       | I=[)<br>purator*<br>ser Properties<br>But<br>[48:<br>0<br>[0,0 |
| View Navigate Source   | Refactor Bun Debug<br>2mz_ec_sk_m                                                                                                    | Team Tools Window H<br>Tools Window H<br>Tools Window H<br>Tools House<br>A Pin Diagram * Gra<br>Note<br>Button<br>Button<br>Button<br>Subded Corner<br>Treen ProgressBarScreen Tools<br>onfiguration Loading Error                                                                                                    | Help<br>Leip<br>Leip<br>Leip<br>aphics Composer Screen<br>s<br>Disabled Button<br>Disabled Button<br>On<br>Off<br>TextEntryScreen LustBox2<br>Breakpoints Disages                                                                                                    | Next<br>Search Results                    | Search (Ctri      MPLABS Harmony Config      Help Graphics Compose     Size     Orientation     E Background      MPLABS Harmony Config      MPLABS Harmony Config                       | I=[)<br>purator*<br>ser Properties<br>But<br>[48]<br>0<br>[0,0 |
| View Navigate Source   | Refactor Bun Debug<br>2mz_ec_sk_m  Provide the second second sec   | Team Iools Window H<br>Tools Window H<br>Tools Window H<br>Tools House<br>A Pin Diagram * Gro<br>Button<br>Button<br>Button<br>Button<br>Subded Corner<br>Treen ProgressBarScreen on<br>onfiguration Loading Error                                                                                                    | Help<br>Leip<br>Leip<br>Composer Screen<br>B<br>Disabled Button<br>On<br>Off<br>TextEntryScreen   ListBox5<br>Breakpoints   Disages                                                                                                    | Next<br>Search Results                    | Search (Ctri      MPLABS Harmony Config      Help Graphics Compose     Size     Orientation     Background      MPLABS Harmony Config      MPLABS Harmony Config                         | I=[)<br>purator*<br>ser Properties<br>But<br>[48]<br>0<br>[0,0 |
| View Navigate Source   | Refactor Bun Debug<br>2mz_ec_sk_m  Provide the second second sec   | Team Iools Window H<br>Tools Window H<br>Tools Window H<br>Tools House<br>Note that the second second | Help<br>Leip<br>Leip<br>aphics Composer Screen<br>aphics Composer Screen<br>Disabled Button<br>Disabled Button<br>Off<br>TextEntryScreen ListBoxS<br>Breakpoints Usages                                                                                                    | Next                                      | Search (Ctri      MPLABS Harmony Config      Help Graphics Compose     Size     Orientation     Background      MPLABS Harmony Config      MPLABS Harmony Config                         | I=[)<br>purator*<br>ser Properties<br>But<br>[48<br>0<br>[0,t] |
| View Navigate Source   | Refactor Bun Debug<br>2mz_ec_sk_m  Provide the second second sec   | Team Iools Window H                                                                                                    | Help<br>Leip<br>Leip<br>aphics Composer Screen<br>aphics Composer Screen<br>Disabled Button<br>On Off<br>TextEntryScreen UstBox<br>Breakpoints Usages                                                                                                    | Not How do I                              | Search (Ctri      MPLAB® Harmony Config      Help Graphics Composition     Streen     Name     Size     Orientation     Hackground      MPLAB® Harmony Config      MPLAB® Harmony Config | I=[)<br>purator*<br>ser Properties<br>[48<br>0<br>[0,1         |
| View Navigate Source   | Refactor Bun Debug<br>2mz_ec_sk_m  Provide the second second sec   | Team Iools Window H                                                                                                    | Help<br>Leip<br>Leip<br>Aphics Composer Screen<br>aphics Composer Screen<br>Disabled Button<br>On Off<br>TextEntryScreen UstBox<br>Breakpoints Usages                                                                                                    | Next                                      | Search (Ctri      MPLAB® Harmony Config      Help Graphics Composition     Streen     Name     Size     Orientation     Hackground      MPLAB® Harmony Config      MPLAB® Harmony Config | I=[)<br>purator*<br>ser Properties<br>But<br>[48<br>0<br>[0,0  |
| View Navigate Source   | Refactor Bun Debug<br>2mz_ec_sk_m  Provide the second second sec   | Team Iools Window H                                                                                                    | Help<br>Leip<br>Leip<br>aphics Composer Screen<br>as<br>Disabled Button<br>On Off<br>TextEntryScreen UstBox<br>Breakpoints Usages                                                                                                    | Not How do I                              | Search (Ctri      MPLAB® Harmony Config      Help Graphics Composition     Streen     Name     Size     Orientation     Background      MPLAB® Harmony Config      MPLAB® Harmony Config | I=[)<br>purator*<br>ser Properties<br>[48]<br>0<br>[0,0        |

# **Building the Application**

This section identifies the MPLAB X IDE project name and location and lists and describes the available configurations for the Graphics Object Library Demonstration.

# Description

To build this project, you must open the object.X project in MPLAB X IDE, and then select the desired configuration.

The following tables list and describe the project and supported configurations. The parent folder for these files is <install-dir>/apps/gfx/object.

# **MPLAB X IDE Project**

This table lists the name and location of the MPLAB X IDE project folder for the demonstration.

| Project Name | Location                                             |
|--------------|------------------------------------------------------|
| object.X     | <install-dir>/apps/gfx/object/firmware</install-dir> |

# **MPLAB X IDE Project Configurations**

This table lists and describes the supported configurations of the demonstration, which are located within ./firmware/src/system\_config.

| Project Configuration Name       | BSP Used                         | Description                                                                                                    |
|----------------------------------|----------------------------------|----------------------------------------------------------------------------------------------------|
| pic32mx_usb_sk2_s1d_pictail_vga  | pic32mx_usb_sk2+s1d_pictail+vga  | Object demonstration for the Graphics LCD Controller PICtail Plus S1D13517 Daughter Board with Graphics Display Truly 5.7" 640x480 Board connected to the PIC32 USB Starter Kit II. |
| pic32mx_usb_sk2_s1d_pictail_wvga | pic32mx_usb_sk2+s1d_pictail+wvga | Object demonstration for the Graphics LCD Controller PICtail Plus S1D13517 Daughter Board with Graphics Display Truly 7" 800x480 Board connected to the PIC32 USB Starter Kit II.   |
| pic32mz_ef_sk_meb2               | pic32mz_ef_sk+meb2               | Object demonstration for the Multimedia Expansion Board II (MEB II) connected to the PIC32MZ Embedded Connectivity with Floating Point Unit (EF) Starter Kit.                       |

# **Configuring the Hardware**

Describes how to configure the supported hardware.

## Description

PIC32 USB Starter Kit II

No hardware related configuration or jumper setting changes are necessary.

PIC32MZ EF Starter Kit

No hardware related configuration or jumper setting changes are necessary.

Graphics LCD Controller PICtail Plus Epson S1D13517 Daughter Board No hardware related configuration or jumper setting changes are necessary.

#### MEB II

The MEB II has two memory options External or Internal; however, this demonstration must be run in Internal mode. Configure the MEB II, as follows:

EBIWE and LCD\_PCLK (J9) must be closed (the jumper is located on the back of the MEB II board)

Ensure that any MHC setting is defined to only use internal SRAM

The current internal/external memory setting for the application can be verified in MHC by selecting *Harmony Framework Configuration > Drivers > Graphics Controllers > LCC > Use LCC Driver > Memory Interface Mode.* 

## Running the Demonstration

Provides instructions on how to build and run the object demonstration.

#### Description

This demonstration shows screen designing using the MPLAB Harmony Graphics Composer by using pre-canned graphics object (widget) capabilities of the Object Layer (GOL) of the Graphics Library. Objects such as Button, Check Box, Edit Box, Group Box, Progress Bar, Radio Button, and Text Entry are rendered on several display screens.

- 1. Load the demonstration project into MPLAB X IDE.
- 2. Build, Download, and Run the demonstration project on the target board.
- 3. The initial screen should be similar to the following:

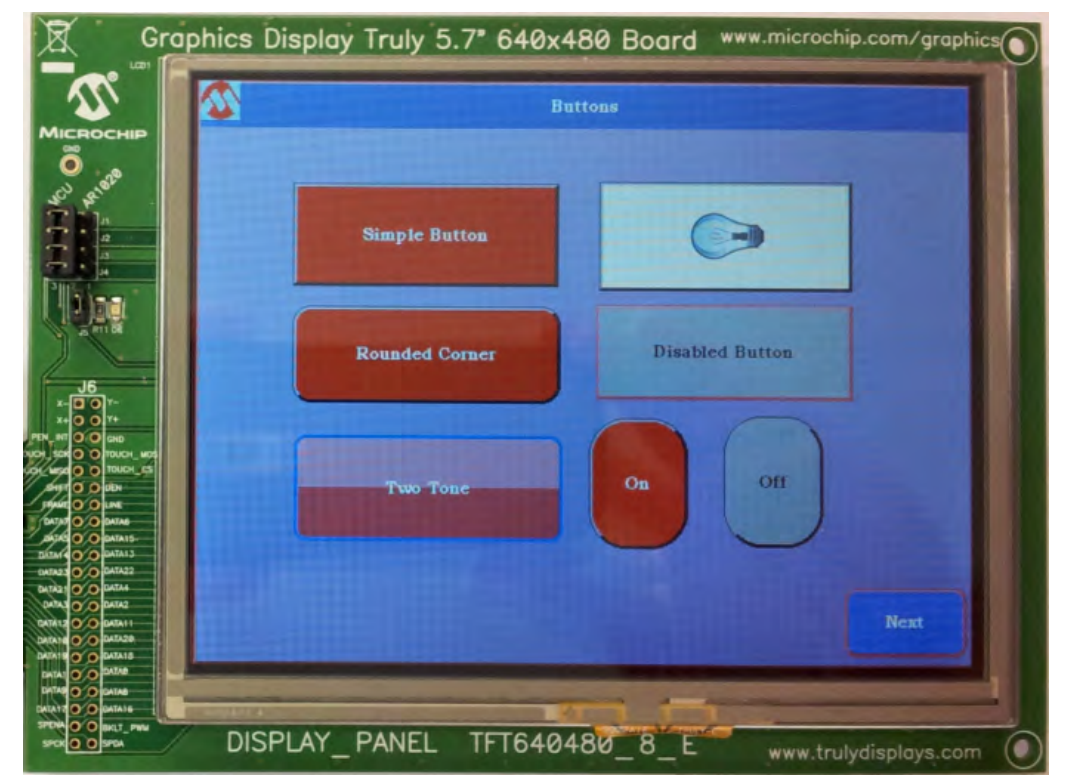

- 4. Sample the demonstration by touching various widgets on the screen.
- 5. Use the Next and Previous buttons to cycle through the demonstration.

### **Demonstration Output**

The demonstration renders each object demonstration onto a window. To navigate from one window to another, arrow buttons are provided on the left and right of each rendered window. The available demonstrations are as follows:

- Buttons: A window with the title "Buttons" is rendered and multiple buttons with rectangle, bevel, and circular shapes are drawn. Each button demonstrates different states supported by the MPLAB Harmony Graphics Library.
- Check box: Demonstrates the change in text alignment of a button after a alignment is selected using a check box. In addition, different states supported by the check box widget are demonstrated.
- Radio buttons: Demonstrates the radio button feature and states supported by the feature
- Group box: Demonstrates the group box feature of the MPLAB Harmony Graphics library. The alignment of the text under group box is
  modified as per the selection of the state for the group box. In addition, a change in the window title string is demonstrated.
- Progress bar: Demonstrates the progress bar feature of the MPLAB Harmony Graphics Library by drawing a progress bar with its value updating run time and also demonstrates how fast the platform can update the value of progress bar
- List box: Demonstrates the list box feature of the MPLAB Harmony Graphics Library by selecting entries in the list box. The entries can be aligned to center by selecting the center alignment check box.
- Digital Meter: Demonstrates the digital meter widget of the MPLAB Harmony Graphics Library. The value displayed changes continuously by pressing the Accelerate/Deaccelerate button.
- Meter: Demonstrates the meter widget of the MPLAB Harmony Graphics Library. It is displayed as full round and quarter round dials and demonstrates the configurable display properties of the meter. The value displayed changes continuously by pressing the Accelerate/Deaccelerate button.

Troubleshooting TIP!

When executing the application, if the display is static and is either all bright or all dark, it is likely that the memory setting is incorrect. See Configuring the Hardware for additional information.

#### primitive

An example of primitive drawing capabilities of the Graphics Library using the MPLAB Harmony Graphics Composer.

#### Description

The Primitive example demonstrates primitive rendering of geometry, images, and fonts. The demonstration displays various circles, lines, rectangles, images depths, alias and non-aliased fonts.

This demonstration may run in either internal memory or external memory mode. The external memory is provided on the MEB II board. See Configuring the Hardware for additional details on setup of the available memory.

# **Viewing the Screen Designs**

The screen designs can be viewed by activating the MPLAB Harmony Graphics Composer from within the MPLAB Harmony Configurator, by clicking **Execute** within *Graphics Library* > Create a Design With MPLAB Harmony Graphics Composer.

| ■ ● ●   #                                                                                                    | igui u coi                                      |                                                                                            |                                                                                                    | 1                                                                                                    |                                                                 |
|----------------------------------------------------------------------------------------------------|-------------------------------------------------|--------------------------------------------------------------------------------------------|----------------------------------------------------------------------------------------------------|----------------------------------------------------------------------------------------------------|-----------------------------------------------------------------|
|                                                                                                    | Code .                                          | 20                                                                                         |                                                                                                    |                                                                                                    |                                                                 |
| LIDDODS                                                                                                    |                                                 | Clock Configuration                                                                        |                                                                                                    |                                                                                                    |                                                                 |
|                                                                                                    |                                                 | Graphics Composer                                                                          |                                                                                                    |                                                                                                    |                                                                 |
| MPLAB Harmony & Appli                                                                                                    | cation Configuration                            | Pin Configuration                                                                          |                                                                                                    |                                                                                                    |                                                                 |
| Application Configura                                                                                                    | ation                                           | tool association and a                                                                     |                                                                                                    |                                                                                                    |                                                                 |
| Harmony Framework                                                                                                    | Configuration                                   |                                                                                            |                                                                                                    |                                                                                                    |                                                                 |
| Bluetooth Library                                                                                                    | /                                               |                                                                                            |                                                                                                    |                                                                                                    |                                                                 |
| ⊕ Bootloader Librar                                                                                                    | ry                                              |                                                                                            |                                                                                                    |                                                                                                    |                                                                 |
| ⊕-Cryptographic (C                                                                                                    | Crypto) Library                                 |                                                                                            |                                                                                                    |                                                                                                    |                                                                 |
| Crivers                                                                                                    |                                                 |                                                                                            |                                                                                                    |                                                                                                    |                                                                 |
| Graphics Library                                                                                                    |                                                 |                                                                                            |                                                                                                    |                                                                                                    |                                                                 |
| 🗄 🛛 🔽 Use Grap                                                                                                    | phics Library?                                  |                                                                                            |                                                                                                    |                                                                                                    | -                                                               |
| ⊞-Math Library                                                                                                    |                                                 |                                                                                            |                                                                                                    |                                                                                                    |                                                                 |
| ⊕ Operating System                                                                                                    | m Abstraction Layer (OSA                        | AL)                                                                                        |                                                                                                    |                                                                                                    |                                                                 |
| Peripheral Library                                                                                                    | у                                               |                                                                                            |                                                                                                    |                                                                                                    |                                                                 |
| E System Services                                                                                                    |                                                 |                                                                                            |                                                                                                    |                                                                                                    |                                                                 |
| -TCPIP Stack                                                                                                    |                                                 |                                                                                            |                                                                                                    |                                                                                                    |                                                                 |
|                                                                                                    |                                                 |                                                                                            |                                                                                                    |                                                                                                    |                                                                 |
| -Sample Module                                                                                                    |                                                 |                                                                                            |                                                                                                    |                                                                                                    |                                                                 |
| ⊕-Tests                                                                                                    |                                                 |                                                                                            |                                                                                                    |                                                                                                    |                                                                 |
| -Decoder                                                                                                    |                                                 |                                                                                            |                                                                                                    |                                                                                                    |                                                                 |
| H-MPLAB Harmony                                                                                                    | Networking                                      |                                                                                            |                                                                                                    |                                                                                                    |                                                                 |
| PSD Configuration                                                                                                    | , i.e. i.e. i.e. i.e. i.e. i.e. i.e. i.e        |                                                                                            |                                                                                                    |                                                                                                    | -                                                               |
|                                                                                                    |                                                 |                                                                                            |                                                                                                    |                                                                                                    |                                                                 |
|                                                                                                    | ICSETTA_USD_SNE *                               |                                                                                            | How                                                                                                    | do P Fermana st                                                                                                    |                                                                 |
|                                                                                                    | 440i 40.0 (homeon Conf                          | 1.63. N. 3. T. A                                                                           | How                                                                                                    | do P Derviore et                                                                                                    |                                                                 |
| cs Composer Tool Box                                                                                                    | MPLAB® Harmony Config                           | gurator* #                                                                                 | How PC: 0x0 How                                                                                                    | do IP Lerviore a                                                                                                    | rator*                                                          |
| cs Composer Tool Box                                                                                                    | MPLAB® Harmony Config                           | gurator* #<br>n × Pin Diagram × Graphics Cor                                               | nposer Screen × He                                                                                                    | do IP Learning Configur<br>LAB® Harmony Configur<br>Ip Graphics Composer                                                                           | rator*<br>r Properties                                          |
| cs Composer Tool Box<br>Igets<br>Button                                                                                                    | MPLAB® Harmony Config<br>Options* Clock Diagram | gurator" #<br>n × Pin Diagram × Graphics Cor                                               | nposer Screen ×                                                                                                    | do IP    erwore, s<br>LAB® Harmony Configur<br> p_ Graphics Composer<br> \$0<br>Screen                                                             | rator*                                                          |
| Igets                                                                                                    | MPLAB® Harmony Config<br>Options* Clock Diagram | gurator" #<br>n × Pin Diagram × Graphics Cor                                               | nposer Screen ×                                                                                                    | do IP Deriversitation                                                                                                    | rator* r Properties Screen1                                     |
| cs Composer Tool Box<br>ligets Sutton Check Box Radio Button Eitotal Meter                                                                                                    | MPLAB® Harmony Config<br>Options* Clock Diagram | gurator* #<br>n × Pin Diagram × Graphics Cor                                               | nposer Screen × Heter                                                                                                    | do IP Fermony Configur<br>Ip Graphics Compose<br>20<br>Screen<br>Name<br>E Size<br>Orientation                                                     | rator* r Properties Screen1 [480,272] 0                         |
| cs Composer Tool Box<br>igets<br>Button<br>Check Box<br>Radio Button<br>Digital Meter<br>Window                                                                                                    | MPLAB® Harmony Config<br>Options* Clock Diagram | gurator* #<br>n × Pin Diagram × Graphics Cor                                               | PC: 0x0 F How<br>hoposer Screen X F                                                                                                    | do IP Fermony Configur<br>Ip Graphics Compose<br>Screen<br>Name<br>E Size<br>Orientation<br>E Background                                           | rator* r Properties Screen1 [480,272] 0 [0,0,0]                 |
| cs Composer Tool Box<br>Igets A<br>Button<br>Check Box<br>Sadio Button<br>Digital Meter<br>Window<br>Gdit Box                                                                                                    | MPLAB® Harmony Config<br>Options* Clock Diagram | gurator* #<br>n × Pin Diegram × Graphics Cor                                               | nposer Screen × Hew                                                                                                    | do IP Permone all<br>LABS Harmony Configur<br>Ip Graphics Compose<br>Screen<br>Name<br>E Size<br>Orientation<br>E Background                       | rator* r Properties Screen1 [480,272] 0 [0,0,0]                 |
| cs Composer Tool Box  Igets Button Check Box Radio Button Digital Meter Window Edit Box List Box Croun Box                                                                                                    | MPLAB® Harmony Config<br>Options* Clock Diagram | gurator" #<br>n × Pin Diagram × Graphics Cor                                               | a by * PC: 0x0 ₩ How<br>http://www.mapserScreen × Hee<br>by the state of the state of                                                                                                    | do IP Permone all<br>LABS Harmony Configur<br>Ip Graphics Compose<br>Screen<br>Name<br>E Size<br>Orientation<br>@ Background                       | rator* r Properties Screen1. [480,272] 0 [0,0,0]                |
| cs Composer Tool Box  Igets Button Check Box Radio Button Digital Meter Window Edit Box List Box Stabs Group Box Static Text                                                                                                    | MPLAB® Harmony Config<br>Options* Clock Diagram | gurator* #<br>n × Pin Diagram × Graphics Cor                                               | nposer Screen ×                                                                                                    | do IP Derivering all<br>LABS Harmony Configur<br>Ip Graphics Compose<br>Screen<br>Name<br>E Size<br>Orientation<br>e Background                    | screen1<br>[480,272]<br>0<br>[0,0,0]                            |
| cs Composer Tool Box  Igets Button Check Box Radio Button Digital Meter Window, Edit Box List Box Static Text Text Entry                                                                                                    | MPLAB® Harmony Config<br>Options* Clock Diagram | gurator* #<br>n × Pin Diagram × Graphics Cor                                               | PC: 0x0 F How<br>hposer Screen *                                                                                                    | do IP Fermony Configur<br>ID Graphics Composer<br>20<br>Screen<br>Name<br>⊕ Size<br>Orientation<br>⊕ Background                                    | rator* r Properties Screen1 [480,272] 0 [0,0,0]                 |
| cs Composer Tool Box<br>dgets<br>Button<br>Check Box<br>Radio Button<br>Digital Meter<br>Window<br>Edit Box<br>List Box<br>Group Box<br>Static Text<br>Text Entry<br>Slider                                                                                                    | MPLAB® Harmony Config<br>Options* Clock Diagram | gurator* #<br>n × Pin Diagram × Graphics Cor                                               | PC: 0x0 F How<br>hposer Screen *                                                                                                    | do IP Fermony Configur<br>Ip Graphics Composer<br>20<br>Screen<br>Name<br>⊕ Size<br>Orientation<br>€ Background                                    | rator* r Properties Screen1 [480,272] 0 [0,0,0]                 |
| cs Composer Tool Box<br>Igets<br>Button<br>Check Box<br>Radio Button<br>Digital Meter<br>Window<br>Edit Box<br>List Box<br>Group Box<br>Static Text<br>Text Entry<br>Slider<br>III F                                                                                                    | MPLAB® Harmony Config<br>Options* Clock Diagram | gurator" #<br>n × Pin Diagram × Graphics Cor                                               | PC: 0x0 F How<br>nposer Screen *                                                                                                    | do IP Fermony Configur<br>IP Graphics Composer<br>20<br>Screen<br>Name<br>El Size<br>Orientation<br>el Background                                  | rator* r Properties Screen1 [480,272] 0 [0,0,0]                 |
| cs Composer Tool Box<br>dgets<br>Button<br>Check Box<br>Radio Button<br>Digital Meter<br>Window<br>Edit Box<br>Ligit Box<br>Ligit Box<br>Static Text<br>Text Entry<br>Slider<br>III F<br>or MPLAB® Har                                                                                                    | MPLAB® Harmony Config<br>Options* Clock Diagram | gurator* #<br>n × Pin Diagram × Graphics Cor                                               | PC: 0x0 F How<br>nposer Screen ×                                                                                                    | do IP Ferenerication<br>IAB® Harmony Configur<br>Ip Graphics Composer<br>Screen<br>Name<br>1 Size<br>Orientation<br>G Background                   | rator*<br>r Properties<br>Screen1<br>[480,272]<br>0<br>[0,0,0]  |
| cs Composer Tool Box<br>dgets<br>Button<br>Check Box<br>Radio Button<br>Digital Meter<br>Window<br>Edit Box<br>Group Box<br>Static Text<br>Group Box<br>Static Text<br>Text Entry<br>Slider<br>III<br>P<br>or MPLAB® Har                                                                                                    | MPLAB® Harmony Config<br>Options* Clock Diagram | gurator* #<br>n × Pin Diagram × Graphics Cor                                               | PC: 0x0 F How                                                                                                    | do IP Ferenerication                                                                                                    | rator*<br>r Properties<br>Screen1<br>[480,272]<br>0<br>[0,0,0]  |
| Ics Composer Tool Box<br>dgets<br>Button<br>Check Box<br>Radio Button<br>Digital Meter<br>Window<br>Edit Box<br>Ligital Meter<br>Window<br>Edit Box<br>Static Text<br>Text Entry<br>Slider<br>III<br>P<br>or<br>MPLAB® Har<br>Ics Composer Management<br>Ratise Top Lower Bottom, Cu                                                                                                    | MPLAB® Harmony Config<br>Options* Clock Diagram | gurator* #<br>n × Pin Diagram × Graphics Cor                                               | PC: 0x0 F How                                                                                                    | do IP Ferenerication<br>AB® Harmony Configur<br>Ip Graphics Composer<br>Screen<br>Name<br>E Size<br>Orientation<br>@ Background                    | rator* r Properties Screen1 [480,272] 0 [0,0,0]                 |
| cs Composer Tool Box<br>dgets<br>Button<br>Check Box<br>Radio Button<br>Digital Meter<br>Window<br>Edit Box<br>Group Box<br>Static Text<br>Text Entry<br>Slider<br>III +<br>or MPLABS Har<br>Raise Top Lower Bottom Ct<br>ne15                                                                                                    | MPLAB® Harmony Config<br>Options* Clock Diagram | gurator* #<br>n × Pin Diagram × Graphics Cor<br>C                                          | PC: 0x0 F How                                                                                                    | do IP Fereneric at<br>AB® Harmony Configur<br>Ip Graphics Composer<br>Au<br>Screen<br>Name<br>E Size<br>Orientation<br>@ Background                | rator* r Properties Screen1 [480,272] 0 [0,0,0]                 |
| cs Composer Tool Box<br>Igets<br>Button<br>Check Box<br>Radio Button<br>Digital Meter<br>Window<br>Edit Box<br>Group Box<br>Static Text<br>Frext Entry<br>Slider<br>III<br>P<br>MPLABS Har<br>Cs Composer Management<br>Raise Top Lower Bottom Ca<br>te17<br>te16<br>te15                                                                                                    | MPLAB® Harmony Config<br>Options® Clock Diagram | gurator* #<br>n × Pin Diagram × Graphics Cor                                               | PC: 0x0 F How<br>nposer Screen ×<br>Here<br>here<br>here | do IP Fereners at<br>AB® Harmony Configur<br>Ip Graphics Composer<br>Screen<br>Name<br>E Size<br>Orientation<br>@ Background<br>@ Background       | rator* r Properties Screen1 [480,272] 0 [0,0,0]                 |
| cs Composer Tool Box<br>Igets<br>Sulton<br>Check Box<br>Radio Button<br>Sigital Meter<br>Window<br>did Box<br>Sroup Box<br>Static Text<br>Frext Entry<br>Silder<br>III<br>Part Abbe Har.<br>Cs Composer Management<br>Raise Top Lower Bottom<br>Check<br>Radio Button<br>Check Box<br>Static Text<br>Frext Entry<br>Silder<br>III<br>Part Abbe Har.<br>Call Composer Management<br>Check Box<br>Check Box<br>Static Top Lower Bottom<br>Check Box<br>Check Box<br>Static Top Lower Bottom<br>Check Box<br>Check Box<br>Static Top Lower Bottom<br>Check Box<br>Static Top Lower Bottom<br>Static Top Lower Bottom<br>Static Top Lower Bottom<br>S                                                                                                    | MPLAB® Harmony Config<br>Options* Clock Diagram | gurator* #<br>n × Pin Diagram × Graphics Cor                                               | a V PC: 0x0 F How<br>nposer Screen ×<br>here<br>here     | do IP Fereneric at<br>AB® Harmony Configur<br>Ip Graphics Composer<br>Screen<br>Name<br>E Size<br>Orientation<br>@ Background<br>Background        | rator* r Properties Screen1 [480,272] 0 [0,0,0] y Configurator* |
| cs Composer Tool Box<br>Igets<br>Sulton<br>Check Box<br>Radio Button<br>Check Box<br>Radio Button<br>Sigital Meter<br>Window<br>Static Text<br>Frext Entry<br>Silder<br>III<br>Part Anagement<br>Raise Top Lower Bottom<br>Raise Top Lower Bottom<br>Raise Top Lower Bottom<br>Rei S<br>rei S<br>rei      | MPLAB® Harmony Config<br>Options® Clock Diagram | gurator* #<br>n × Pin Diagram × Graphics Cor                                               | a V PC: 0x0 V How<br>nposer Screen ×<br>here<br>here     | do IP Fereneric at                                                                                                    | rator* r Properties Screen1 [480,272] 0 [0,0,0] y Configurator* |
| cs Composer Tool Box<br>gets<br>Button<br>Check Box<br>Radio Button<br>Digital Meter<br>Window<br>Edit Box<br>Group Box<br>Static Text<br>Text Entry<br>Slider<br>III<br>Composer Management<br>Ralee Top Lower Bottom Co<br>ne17<br>ne16<br>ne15<br>ne8<br>rcle10<br>rcle9<br>rcle8                                                                                                    | MPLAB® Harmony Config<br>Options* Clock Diagram | gurator" #<br>n × Pin Diegram × Graphics Cor<br>een3<br>Configuration Losding Error Breakp | a V PC: 0x0 V How<br>nposer Screen ×<br>here<br>here     | do IP Fermony Configur<br>Ip Graphics Composer<br>Screen<br>Name<br>E Size<br>Orientation<br>@ Background<br>MPLAB® Harmony                        | rator* r Properties Screen1 [480,272] 0 [0,0,0] y Configurator* |
| cs Composer Tool Box<br>Igets<br>Sutton<br>Check Box<br>Radio Button<br>Check Box<br>Radio Button<br>Sigital Meter<br>Window<br>dit Box<br>Group Box<br>Static Text<br>Frext Entry<br>Slider<br>III<br>P<br>MPLAB® Har.<br>C<br>Ratise Top Lower Bottom<br>C<br>Ratise Top Lower Bottom<br>C<br>Ratise Top Lower Bottom<br>C<br>Ref Top<br>Lower Bottom<br>C<br>Ref Top<br>C<br>Ref Top<br>C<br>Ref Top<br>C                                              | MPLAB® Harmony Config<br>Options* Clock Diagram | gurator" #<br>n × Pin Diegram × Graphics Cor<br>een3<br>Configuration Losding Error Breakp | a V PC: 0x0 V How<br>nposer Screen ×<br>here<br>here     | do IP Fermony Configur<br>Ip Graphics Composer<br>Screen<br>Name<br>E Size<br>Orientation<br>@ Background<br>MPLABS Harmony                        | rator* r Properties Screen1 [480,272] 0 [0,0,0] y Configurator* |
| cs Composer Tool Box<br>Igets<br>Sulton<br>Check Box<br>Radio Button<br>Salido Button<br>Salido Button<br>Salido<br>Check Box<br>Salido<br>Check Box<br>Salido<br>Salido<br>For MPLABO Har.<br>Salider<br>MPLABO Har.<br>Salider<br>MPLABO Har.<br>Salider<br>MPLABO Har.<br>Salido<br>Salido<br>S                                                              | MPLAB® Harmony Config<br>Options* Clock Diagram | gurator" #<br>n × Pin Diegram × Graphics Cor<br>een3<br>Configuration Loading Error Breakp | a V PC: 0x0 V How<br>nposer Screen ×<br>here<br>here     | do IP Fereneric at<br>AB® Harmony Configur<br>Ip Graphics Composer<br>Screen<br>Name<br>E Size<br>Orientation<br>@ Background<br>MPLAB® Harmony    | rator* r Properties Screen1 [480,272] 0 [0,0,0] y Configurator* |
| cs Composer Tool Box<br>gets<br>Button<br>Check Box<br>Radio Button<br>Digital Meter<br>Window<br>Edit Box<br>Group Box<br>Static Text<br>Text Entry<br>Slider<br>III<br>P<br>MPLAB® Har<br>Cs Composer Management<br>Raise Top Lower Bottom Co<br>ne17<br>ne16<br>ne15<br>ne8<br>rcle10<br>rcle9<br>rcle8<br>rcle4<br>rcle4<br>rcle4<br>rcle5<br>rcle5<br>rcle5<br>rcle4<br>rcle4<br>rcle4<br>rcle4<br>rcle4<br>rcle4<br>rcle4<br>rcle5<br>rcle5<br>rcle4<br>rcle4<br>rcle4<br>rcle4<br>rcle5<br>rcle5<br>rcle4<br>rcle4<br>rcle5<br>rcle5<br>rcle4<br>rcle4<br>rcle4<br>rcle4<br>rcle4<br>rcle5<br>rcle5<br>rcle4<br>rcle5<br>rcle5<br>rcle4<br>rcle4<br>rcle4<br>rcle4<br>rcle4<br>rcle4<br>rcle4<br>rcle4<br>rcle5<br>rcle5<br>rcle4<br>rcle4<br>rcle4<br>rcle5<br>rcle5<br>rcle4<br>rcle4<br>rcle4<br>rcle5<br>rcle5<br>rcle5<br>rcle4<br>rcle4<br>rcle5<br>rcle5<br>rcle5<br>rcle4<br>rcle4<br>rcle5<br>rcle5<br>rcle5<br>rcle5<br>rcle4<br>rcle5<br>rcle5<br>rcle5<br>rcle5<br>rcle4<br>rcle5<br>rcle5<br>rcle5<br>rcle5<br>rcle5<br>rcle4<br>rcle5<br>rcle5<br>rcle4<br>rcle5<br>rcle5<br>rcle5<br>rcle5<br>rcle4<br>rcle5<br>rcle5<br>rcle4<br>rcle5<br>rcle5<br>rcle4<br>rcle5<br>rcle5<br>rcle5<br>rcle5<br>rcle4<br>rcle5<br>rcle5<br>rcle5<br>rcle5<br>rcle4<br>rcle5<br>rcle5<br>rcle5<br>rcle5<br>rcle5<br>rcle5<br>rcle4<br>rcle5<br>rcle5<br>rcle | MPLAB® Harmony Config<br>Options* Clock Diagram | gurator" #<br>n × Pin Diegram × Graphics Cor<br>Configuration Loading Error Breakp         | a Usages Search Result                                                                                                    | do IP Fereneric at<br>AB® Harmony Configur<br>Ip Graphics Composer<br>Screen<br>Name<br>E Size<br>Orientation<br>@ Background<br>Is MPLAB® Harmony | rator* r Properties Screen1 [480,272] 0 [0,0,0] y Configurator* |

## Building the Application

This section identifies the MPLAB X IDE project name and location and lists and describes the available configurations for the Graphics Primitive Library Demonstration.

## Description

To build this project, you must open the primitive.X project in MPLAB X IDE, and then select the desired configuration. The following tables list and describe the project and supported configurations. The parent folder for these files is <install-dir>/apps/gfx/primitive.

# **MPLAB X IDE Project**

This table lists the name and location of the MPLAB X IDE project folder for the demonstration.

| Project Name | Location                                                |
|--------------|---------------------------------------------------------|
| primitive.X  | <install-dir>/apps/gfx/primitive/firmware</install-dir> |

# **MPLAB X IDE Project Configurations**

This table lists and describes the supported configurations of the demonstration, which are located within ./firmware/src/system\_config.

| Project Configuration Name        | BSP used                          | Description                                                                                                    |
|-----------------------------------|-----------------------------------|----------------------------------------------------------------------------------------------------|
| bt_audio_dk                       | bt_audio_dk                       | Primitive demonstration for the PIC32 Bluetooth Audio Development Kit.                                                                                                    |
| pic32mx_125_sk_lcc_pictail_qvga   | pic32mx_125_sk+lcc_pictail+qvga   | Primitive demonstration for the Low-Cost Controllerless (LCC)<br>Graphics PICtail Plus Daughter Board with the Graphics Display<br>Truly 3.2" 320x240 Board connected to the PIC32MX1/2/5 Starter<br>Kit.                                               |
| pic32mx_usb_sk2_lcc_pictail_wqvga | pic32mx_usb_sk2+lcc_pictail+wqvga | Primitive demonstration for the Low-Cost Controllerless (LCC)<br>Graphics PICtail Plus Daughter Board with the Graphics Display<br>Powertip 4.3" 480x272 Board connected to the PIC32 USB<br>Starter Kit II.                                            |
| pic32mx_usb_sk2_meb               | pic32mx_usb_sk2+meb               | Primitive demonstration for the Multimedia Expansion Board (MEB) connected to the PIC32 USB Starter Kit II.                                                                                                    |
| pic32mx_usb_sk2_s1d_pictail_wqvga | pic32mx_usb_sk2+s1d_pictail+wqvga | Primitive demonstration for the Graphics Controller PICtail Plus<br>Epson S1D13517 Daughter Board with the Graphics Display<br>Powertip 4.3" 480x272 Board connected to the PIC32 USB<br>Starter Kit II.                                                |
| pic32mx_usb_sk2_ssd_pictail_qvga  | pic32mx_usb_sk2+ssd_pictail+qvga  | Primitive demonstration for the Graphics LCD Controller PICtail<br>Plus SSD1926 Daughter Board with Graphics Display Truly 3.2"<br>320x240 Board connected to the PIC32 USB Starter Kit II.                                                             |
| pic32mz_ef_sk_meb2                | pic32mz_ef_sk_meb2                | Primitive demonstration for the Multimedia Expansion Board II (MEB II) connected to the PIC32MZ Embedded Connectivity with Floating Point Unit (EF) Starter Kit.                                                                                        |
| pic32mz_ef_sk_s1d_pictail_wqvga   | pic32mz_ef_sk+s1d_pictail+wqvga   | Primitive demonstration for the Graphics Controller PICtail Plus<br>Epson S1D13517 Daughter Board with the Graphics Display<br>Powertip 4.3" 480x272 Board connected to the PIC32MZ<br>Embedded Connectivity with Floating Point Unit (EF) Starter Kit. |

# **Configuring the Hardware**

Describes how to configure the supported hardware.

## Description

PIC32 USB Starter Kit II and MEB

No hardware related configuration or jumper setting changes are necessary.

PIC32MZ EF Starter Kit and MEB II The MEB II has two memory options: External or Internal:

- When running a demonstration in External mode, EBIOE and LCD\_PCLK (J9) must be closed. The jumper (J9) is available on the bottom side of the MEB II board.
- When running a demonstration in Internal mode EBIWE and LCD\_PCLK (J9) must be closed. The jumper (J9) is available on the bottom side of the MEB II board.

The current internal/external memory setting for the application can be verified in MHC by selecting *Harmony Framework Configuration > Drivers > Graphics Controllers > LCC > Use LCC Driver > Memory Interface Mode.* 

Graphics LCD Controller PICtail Plus SSD1926 Daughter Board

General set up:

The PIC32MZ Starter Kit Adapter Board is required to use a starter kit with the daughter board.

Set up the PMP interface:

The demonstration can only be run in 8-bit PMP mode; therefore, set JP2 to PARALLEL-8 bit. The setting for the PMP mode in MHC can be verified by selecting *Harmony Framework Configuration >Drivers > PMP > Transfer Size*. Ensure that this setting is PMP\_DATA\_SIZE\_8\_BITS.

Graphics LCD Controller PICtail Plus Epson S1D13517 Daughter Board

General set up:

PIC32MZ EF Starter Kit:

The PIC32MZ EF Starter Kit has a PKOB mode (JP2):

- When programming using PKOB, JP2 must be closed
- When programming using MPLAB REAL ICE, JP2 must be open

The PIC32MZ Starter Kit Adapter Board is required to use a starter kit with the daughter board.

• Set jumpers JP1 (CAN\_RX) and JP2 (RC3) for display output, as shown in the following figures:

#### **Bottom Side of Adapter Board**

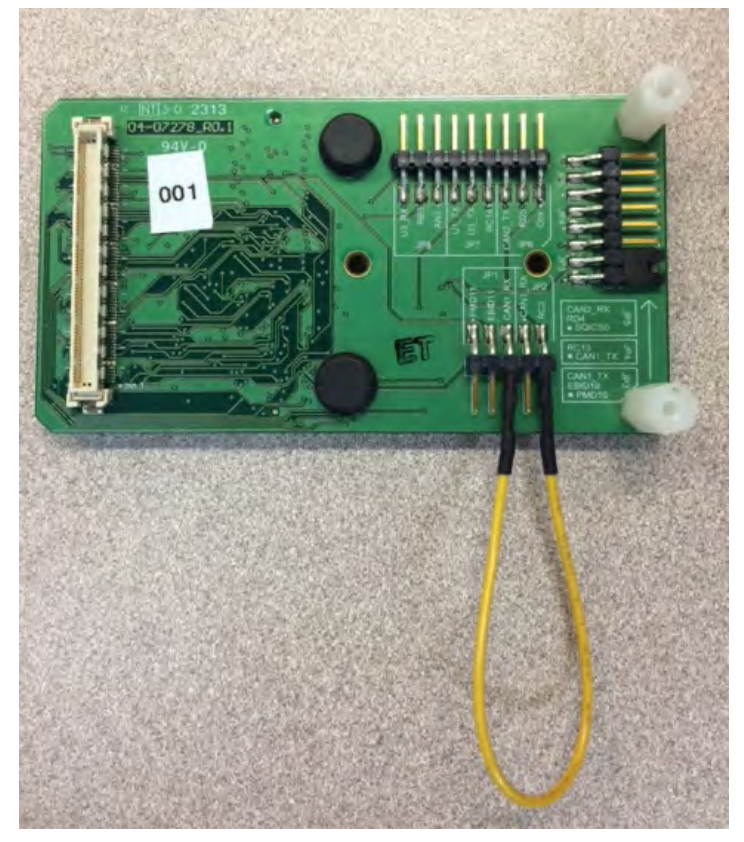

PIC32MZ EF Starter Kit connected to the Adapter Board

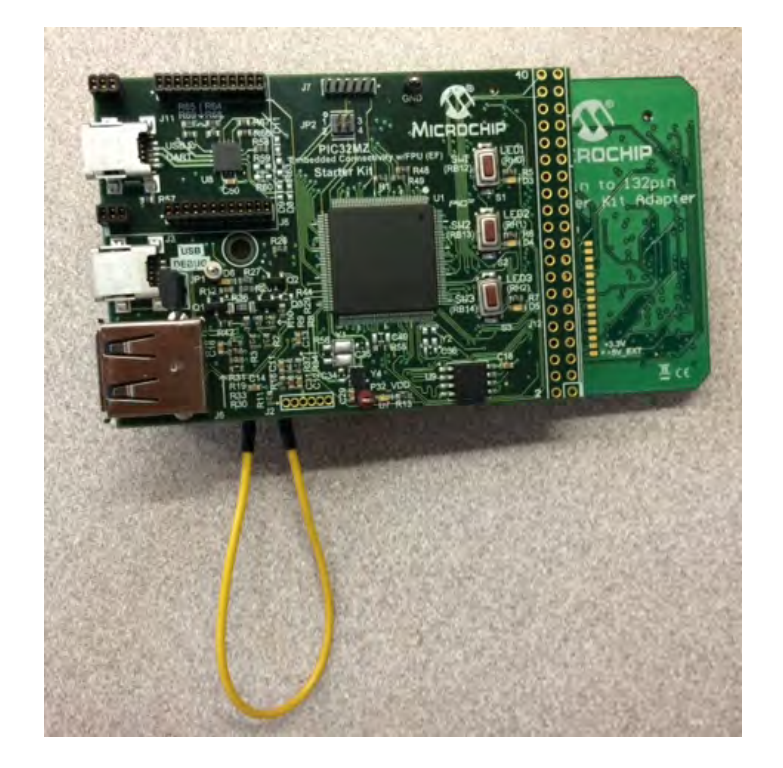

PIC32MZ EF Starter Kit and Adapter Board connected to the Graphics Controller PICtail Plus Epson S1D13517 Daughter Board

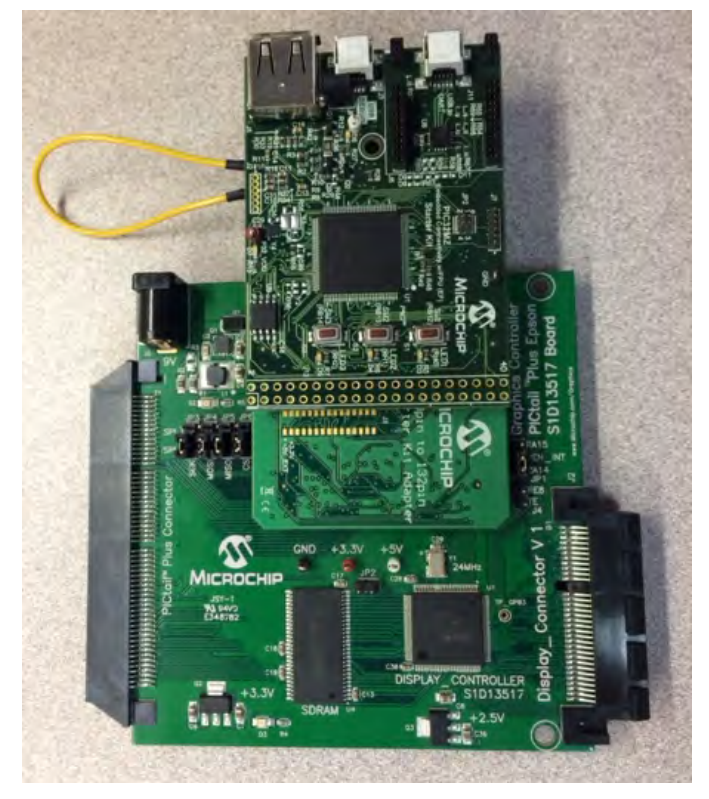

PIC32MZ EF Starter Kit and Adapter Board connected to the Graphics Controller PICtail Plus Epson S1D13517 Daughter Board and the Graphics Display Truly 7" 800x480 Board

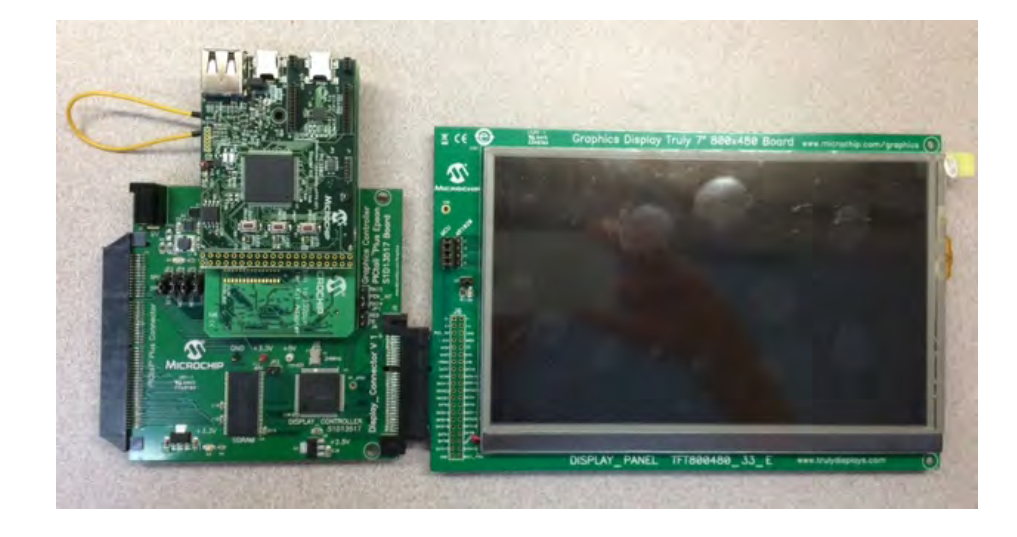

**Note:** To ensure correct demonstration display operation, this board configuration should remain flat and be kept away from obstructions that would cause a bend of the PICtail display connector that exists between the Graphics Controller PICtail Plus Epson S1D13517 Daughter Board and the Graphics Display Truly 5.7" and 7" boards.

#### Set up the PMP interface:

The demonstration can only be run in 8-bit PMP mode; therefore, open JP2. The setting for the PMP mode in MHC can be verified by selecting *Harmony Framework Configuration >Drivers > PMP > Transfer Size*. Ensure that this setting is PMP\_DATA\_SIZE\_8\_BITS.

- When running the demonstration in the 8-bit PMP interface mode, open JP2
- · When running the demonstration in the 16-bit PMP interface mode, close JP2

Low-Cost Controllerless (LCC) Graphics PICtail Plus Daughter Board

- Set J4 to 2-3 for external SRAM use. Ensure the MHC settings are set to only use external SRAM.
- Set jumpers J6-J19 to (2-3) for 16-bit (565) color mode

The current internal/external memory setting for the application can be verified in MHC by selecting *Harmony Framework Configuration > Drivers > Graphics Controllers > LCC > Use LCC Driver > Memory Interface Mode.* 

## **Running the Demonstration**

Provides instructions on how to build and run the Primitive demonstration.

# Description

This demonstration shows basic primitive capabilities of the Primitive Layer of Graphics Library by rendering 2D geometry, fonts, and images.

- 1. Load the demonstration project into MPLAB X IDE.
- 2. Build, Download, and Run the demonstration project on the target board.
- 3. The first screen should be similar to the following:

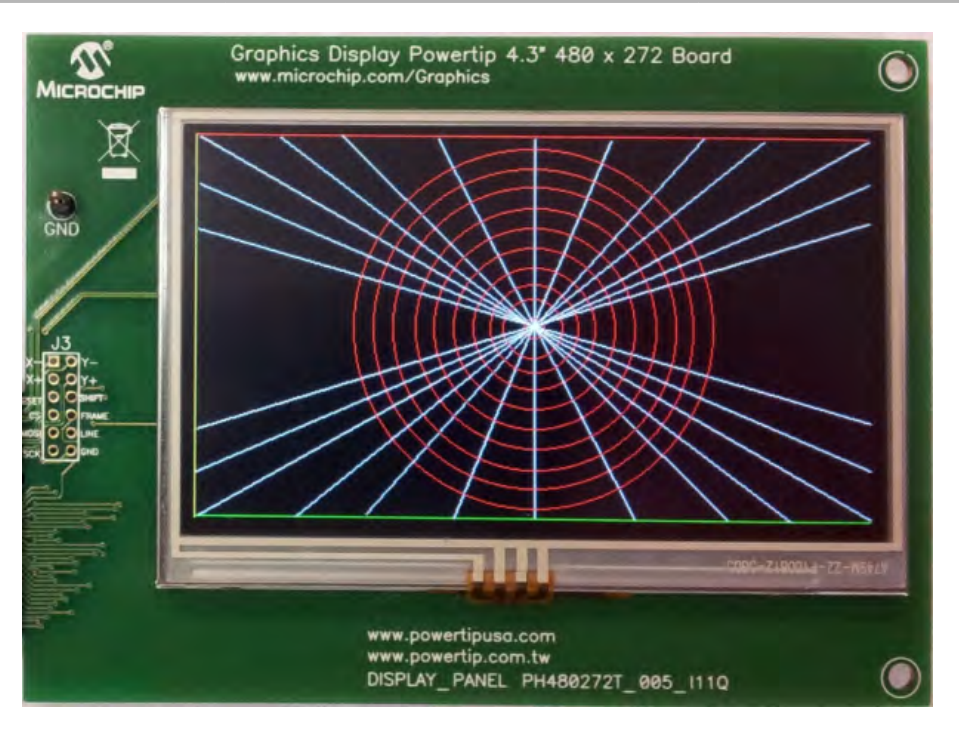

## **Demonstration Output**

The output of this demonstration is as follows:

- Drawing rectangles
- Drawing color filled rectangles
- Drawing one 16 BPP image

Troubleshooting TIP!

When executing the application, if the display is static and is either all bright or all dark, it is likely that the memory setting is incorrect. See Configuring the Hardware for additional information.

## resistive\_touch\_calibrate

Demonstrates user-level application code to calibrate an AR1021 Resistive Touch Screen Controller.

## Description

This application demonstrates a steady-state solution for calibrating through on-screen calibration prompts. Essentially, this demonstration presents displayed calibration targets as required by the AR1021 specification.

#### **Building the Application**

This section identifies the MPLAB X IDE project name and location and lists and describes the available configurations for the Graphics Resistive Touch Calibration Demonstration.

#### Description

To build this project, you must open the resistive\_touch\_calibrate.X project in MPLAB X IDE, and then select the desired configuration. The following tables list and describe the project and supported configurations. The parent folder for these files is <install-dir>/apps/gfx/resistive\_touch\_calibrate.

#### **MPLAB X IDE Project**

This table lists the name and location of the MPLAB X IDE project folder for the demonstration.

| Project Name                | Location                                                                |
|-----------------------------|-------------------------------------------------------------------------|
| resistive_touch_calibrate.X | <install-dir>/apps/gfx/resistive_touch_calibrate/firmware</install-dir> |

#### MPLAB X IDE Project Configurations

This table lists and describes the supported configurations of the demonstration, which are located within ./firmware/src/system\_config.

| Project Configuration Name | BSP used                        | Description                                         |
|----------------------------|---------------------------------|-----------------------------------------------------|
| resistive_touch_calibrate  | pic32mx_usb_sk2_s1d_pictail_vga | Graphics resistive touch calibration demonstration. |

# **Configuring the Hardware**

Describes how to configure the supported hardware.

# Description

Graphics Display Truly 5.7" 640 x 480 Board

- Set the AR1020 touch controller by setting the four AR1020 jumpers, J1, J2, J3, and J4, as shown in the following figure
- Leave the MCU row of pins open

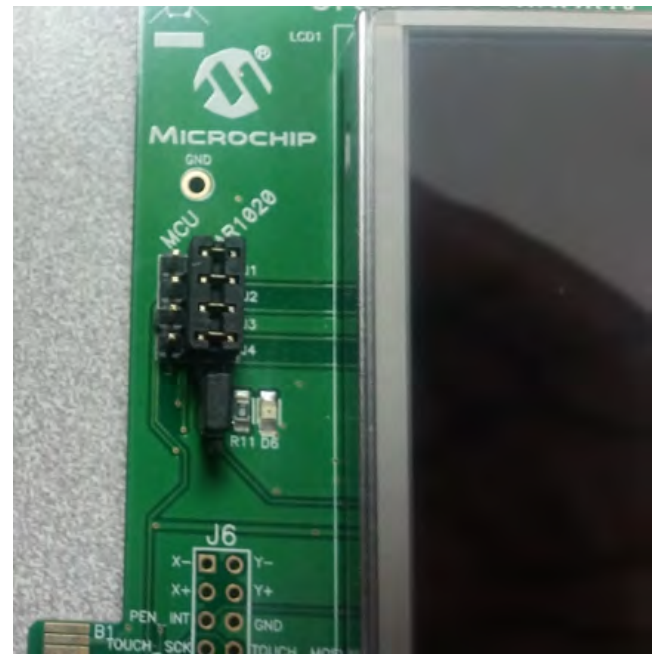

# **Configuring the MHC**

Provides information on MPLAB Harmony Configurator settings required for the demonstration.

## Description

The following are some of the MHC settings that were modified from the default values.

**Note:** For additional value range information refer to the "AR1000 Series Resistive Touch Screen Controller Data Sheet" (DS41393), which is available for download from the Microchip web site (www.microchip.com).

## **Drivers**

The AR1021 Touch Driver is automatically selected when the BSP is selected.

The SPI Driver is automatically selected when the AR1021 Driver is selected.

| 🖮 🔽 Use AR1021 Driver?      |
|-----------------------------|
| SPI Instance 0              |
| Number of Clients 1         |
| Touch Threshold 0xc5        |
| Sensitivity Filter 0x04     |
| Sampling Fast 0x01          |
| Sampling Slow 0x10          |
| Accuracy Filter Fast 0x02   |
| Accuracy Filter Slow 0x08   |
| Speed Threshold 0x04        |
| Sleep Delay 0x64            |
| Pen Up Delay 0x02           |
| Touch Mode 0xb1             |
| Calibration Inset 0x19      |
| Pen State Report Delay 0xc8 |

## **Graphics Library**

The Graphics Library is automatically selected when the BSP is selected.

## **System Services**

The Touch System Service is automatically selected with the BSP is selected.

### **BSP**

The BSP selected for the configuration is pic32mx\_usb\_sk2\_s1d\_pictail\_vga.

## **Pin Table**

The AR1021 requires remapping. This is done through the Pin Table.

## Running the Demonstration

Provides instructions on how to build and run the Resistive Touch Calibration demonstration.

#### Description

Perform the following steps to run the demonstration:

- 1. Power the development board using a USB-mini-B power connector.
- 2. Program the application onto the board using MPLAB X IDE or IPE.
- 3. The demonstration will display a main screen with Graphics Button widgets.
- 4. Touch the display to determine if calibration is required.
- 5. To calibrate, press Switch 1, to start the calibration routine.
- 6. The calibration routine will display four calibration targets (i.e., a red circle) in sequence. Touch each target as it appears on the display. The target will go from color "red" to color "green" on acceptance. After the last target is prompted, the user interface will redisplay the main screen to allow the user to test calibration.
- 7. To change calibration parameters, rerun the MHC configuration for the AR1021 Touch Driver.

#### s1d13517

Graphics Controller PICtail™ Plus Epson S1D13517 Board demonstration.

## Description

This demonstration shows how gradients, scrolling, background drawing, speed testing, alpha-blending, and application capabilities using the Epson (S1D13517) graphics controller that resides on the Graphics Controller PICtail<sup>™</sup> Plus Epson S1D13517 Board.

# **Building the Application**

This section identifies the MPLAB X IDE project name and location and lists and describes the available configurations for the S1D13517 Demonstration

# Description

To build this project, you must open the sldl3517.X project in MPLAB X IDE, and then select the desired configuration. The following tables list and describe the project and supported configurations. The parent folder for these files is <install-dir>/apps/gfx/sldl3517.

# MPLAB X IDE Project

This table lists the name and location of the MPLAB X IDE project folder for the demonstration.

| Project Name | Location                                               |
|--------------|--------------------------------------------------------|
| sld13517.X   | <install-dir>/apps/gfx/s1d13517/firmware</install-dir> |

# **MPLAB X IDE Project Configurations**

This table lists and describes the supported configurations of the demonstration, which are located within ./firmware/src/system\_config.

| Project Configuration Name       | BSP Used                         | Description                                                                                                    |
|----------------------------------|----------------------------------|----------------------------------------------------------------------------------------------------|
| pic32mx_usb_sk2_s1d_pictail_vga  | pic32mx_usb_sk2+s1d_pictail+vga  | S1D13517 demonstration for the Graphics Controller PICtail Plus<br>Epson S1D13517 Daughter Board with the Graphics Display Truly<br>5.7" 640x480 Board connected to the PIC32 USB Starter Kit II. |
| pic32mx_usb_sk2_s1d_pictail_wvga | pic32mx_usb_sk2+s1d_pictail+wvga | S1D13517 demonstration for the Graphics Controller PICtail Plus<br>Epson S1D13517 Daughter Board with Graphics Display Truly 7"<br>800x400 Board connected to the PIC32 USB Starter Kit II.       |

# **Configuring the Hardware**

Describes how to configure the supported hardware.

## Description

PIC32 USB Starter Kit II

No hardware related configuration or jumper setting changes are necessary.

Graphics LCD Controller PICtail Plus Epson S1D13517 Daughter Board

General set up:

- Set the SPI Channel used by setting the four SPI1 or SPI2 jumpers
- Leave JP1 open

Set up the PMP interface:

- When running the demonstration in the 8-bit PMP interface mode, open JP2
- When running the demonstration in the 16-bit PMP interface mode, close JP2

# Running the Demonstration

Provides instructions on how to build and run the S1D13517 demonstration.

# Description

This demonstration shows the Graphics Library interfacing with the Solomon Systech S1D13517 external display controller. It shows alpha-blending, gradient, panning, and double buffering capabilities through the Graphics Library.

- 1. Load the demonstration project into MPLAB X IDE.
- 2. Build, Download, and Run the demonstration project on the target board.
- 3. Use the touch buttons to navigate to various screens.

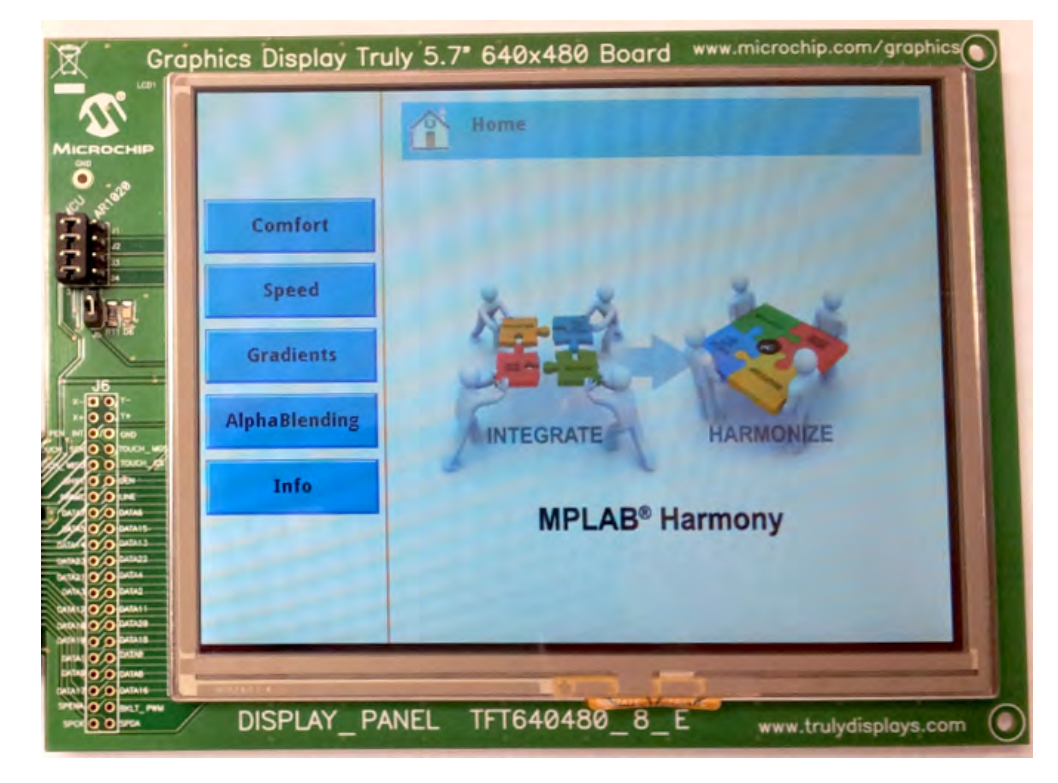

## **Demonstration Output**

Demonstrates gradients, scrolling, background drawing, speed testing, alpha-blending, and application

capabilities using the Epson (S1D13517) graphics controller. Touch demonstration buttons on the left side of the display are used to run each demonstration.

- Comfort: Demonstrates the Air Conditioner control menu
- · Speed: Demonstrates the speed at which the random shape and size of filled rectangles are drawn
- Gradients: Demonstrates the different modes of the gradient feature with start (red) and end (black) color
- AlphaBlending: Demonstrates how the background is blended with a color-shaded foreground with alpha of foreground changing run-time from maximum to minimum
- Info: Displays information about each demonstration

### ssd1926

Shows how to display JPEG images using the Solomon Systech (SSD1926) graphics controller that resides on the PICtail™ Plus SSD1926 Daughter Board.

#### Description

The SSD1926 demonstration shows how to decode of JPEG images from an SD card utilizing the JPEG decoder capabilities of the Solomon Systech SSD1926 graphics controller.

This demonstration showcases hardware features that are unique to the LCD Controller Solomon Systech SSD1926. The two unique features are the hardware JPEG decoder and the hardware 4-bit SD card interface on the SSD1926.

This demonstration only runs with QVGA (320x240) displays and not the WQVGA (480x272). The reason begin there is only 256 Kbytes of RAM available on the SSD1926. If configured for a WQVGA display at 16 bpp color depth, 255 Kbytes of frame buffer space is required, and not enough RAM is left for the JPEG decoding. Therefore, this demonstration only runs on a QVGA setup.

The demonstration uses the Microchip Memory Disk Drive File System (MDDFS) Interface Library with the Microchip Graphics Library working on the Graphics LCD Controller PICtail<sup>™</sup> Plus SSD1926 Board (AC164127-5) mounted with the SD Card receptacle.

## **Building the Application**

This section identifies the MPLAB X IDE project name and location and lists and describes the available configurations for the SSD1926 Demonstration.

## Description

Yote: By default, the project is configured to run in 8-bit PMP interface mode. 16-bit PMP mode is not supported at this time.

To build this project, you must open the ssd1926.x project in MPLAB X IDE, and then select the desired configuration. The following tables list and describe the project and supported configurations. The parent folder for these files is <install-dir>/apps/gfx/ssd1926.

## **MPLAB X IDE Project**

This table lists the name and location of the MPLAB X IDE project folder for the demonstration.

| Project Name | Location                                              |
|--------------|-------------------------------------------------------|
| ssd1926.X    | <install-dir>/apps/gfx/ssd1926/firmware</install-dir> |

# **MPLAB X IDE Project Configurations**

This table lists and describes the supported configurations of the demonstration, which are located within ./firmware/src/system\_config.

| Project Configuration Name       | BSP Used                         | Description                                                                                                    |
|----------------------------------|----------------------------------|----------------------------------------------------------------------------------------------------|
| pic32mx_usb_sk2_ssd_pictail_qvga | pic32mx_usb_sk2+ssd_pictail+qvga | SSD1926 demonstration for the Graphics LCD Controller PICtail Plus<br>SSD1926 Daughter Board with Graphics Display Truly 3.2" 320x240<br>Board connected to the PIC32 USB Starter Kit II. |

# **Configuring the Hardware**

Describes how to configure the supported hardware.

## Description

PIC32 USB Starter Kit II

No hardware related configuration or jumper setting changes are necessary.

Graphics LCD Controller PICtail Plus SSD1926 Daughter Board

General set up:

- Set the SPI Flash Chip Select signal to use RD1 by setting JP3 to RD1-FLASH CS
- Leave JP1 open

Set up the PMP interface:

• This demonstration is only supported in 8-bit PMP interface mode. To run the demonstration, set JP2 to PARALLEL-8 bit

## **Running the Demonstration**

Provides instructions on how to build and run the SSD1926 demonstration.

## Description

This demonstration shows GFX Library interfacing with the Epson SSD1926 external display controller. It shows photo frames read from an SD Card interfaced to the display controller.

- 1. Insert a SD card and load the images from the demonstration resources folder.
- 2. Load the demonstration project into MPLAB X IDE.
- 3. Build, Download, and Run the demonstration project on the target board.
- 4. Observe a sequence of photo frames stored on the SD card.

## **Demonstration Output**

With the SD card loaded with the images from the demonstration resources folder; the following is demonstrated:

- Microchip Logo
- Sample Video
- Scene 1
- Scene 2
- Scene 3
- Scene 4
- Scene 5

# wvga\_glcd

Provides information on the demonstration.

## Description

Demonstrates the advanced capabilities of the Graphics Library utilizing the Graphics LCD (GLCD) controller and the MTCH6303 PCAP Touch Controller with the 5" WVGA PCAP Display Board (see **Note**).

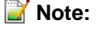

: This demonstration is intended for PIC32MZ DA Early Adopters and is distributed separately from the official MPLAB Harmony 1.07 release. For information on obtaining the installer and/or the 5" WVGA PCAP Display Board, please contact your local Microchip sales office.

The goal of this application is to demonstrate the capability of the GLCD Controller to render four layers simultaneously (one base layer plus three layers with individual alpha and color modes), as well as to demonstrate basic functionality of the MTCH6303.

The demonstration also has Debug Console capability built-in to show the single-touch accuracy of the MTCH6303, as well as to demonstrate using the Console System Service as a screen calibration tool.

This demonstration was developed for PIC32MZ DA Early Adopters has only a subset of its graphics functionality supported by MPLAB Harmony Graphics Composer and the Graphics Object Library. It does not utilize the GPU peripheral. Since the Touch System Service does not support the MTCH6303 driver currently, the application accesses the driver directly.

The demonstration includes the following features:

- 24-bit true color (16.7M)
- Three simultaneous rendered graphical layers
- Per-pixel dynamic alpha blending
- Global-layer dynamic alpha blending
- Touch interactive circle at Layer 1 over image at Layer 0
- · Persistent menu at Layer 2 hardware blended over Layers 1 and 0
- JPEG-compressed image stored on internal Flash
- Real-time JPEG decode and rendering
- DDR2 SDRAM memory utilization
- · Non-synchronized double-buffered rendering
- WVGA display at 40+ Hz refresh rate
- Integrated MTCH6303 PCAP touch interface (non-gestured single-touch)

## **Building the Application**

This topic identifies the MPLAB X IDE project name and location and lists and describes the available configurations for the Graphics LCD (GLCD) Controller WVGA Demonstration.

## Description

To build this project, you must open the wvga\_glcd.x project in MPLAB X IDE, and then select the desired configuration. The following tables list and describe the project and supported configurations. The parent folder for these files is <install-dir>/apps/gfx/wvga\_glcd.

# **MPLAB X IDE Project**

This table lists the name and location of the MPLAB X IDE project folder for the demonstration.

| Project Name | Location                                                |
|--------------|---------------------------------------------------------|
| wvga_glcd.X  | <install-dir>/apps/gfx/wvga_glcd/firmware</install-dir> |

## **MPLAB X IDE Project Configurations**

This table lists and describes the supported configurations of the demonstration, which are located within ./firmware/src/system\_config.

| Project Configuration<br>Name | BSP Used                | Description                                                                                                    |
|-------------------------------|-------------------------|----------------------------------------------------------------------------------------------------|
| pic32mz_da_sk_meb2_wvga       | pic32mz_da_sk+meb2+wvga | GLCD demonstration for the Multimedia Expansion Board II (MEB II) connected to the PIC32MZ Graphics (DA) Starter Kit. |

## **Application Header File**

This table lists and describes the application header file used by the demonstration, which is located within ./firmware/src.

| Project<br>Configuration<br>Name | Description                                                                                                    |
|----------------------------------|----------------------------------------------------------------------------------------------------|
| app.h                            | This header file provides function prototypes and data type definitions for the application. Some of these are required by the system (such as the APP_Initialize and APP_Tasks prototypes) and some of them are only used internally by the application (such as the APP_STATES definition). Both are defined in this file for convenience. |

## **Configuring the Hardware**

Describes how to configure the supported hardware.

#### Description

PIC32MZ DA Starter Kit and MEB II

EBIOE and LCD\_PCLK (J9) must be closed. The jumper (J9) is available on the bottom side of the MEB II board.

This demonstration also has a Debug Console enabled via UART over USB. You will need a USB Type-A to USB Type-B cable. Connect the cable to the port as shown in the following figure. Also configure the terminal emulator software with the serial port settings of: 8-bit, Non-parity, 1 Stop bit, and No Flow Control.

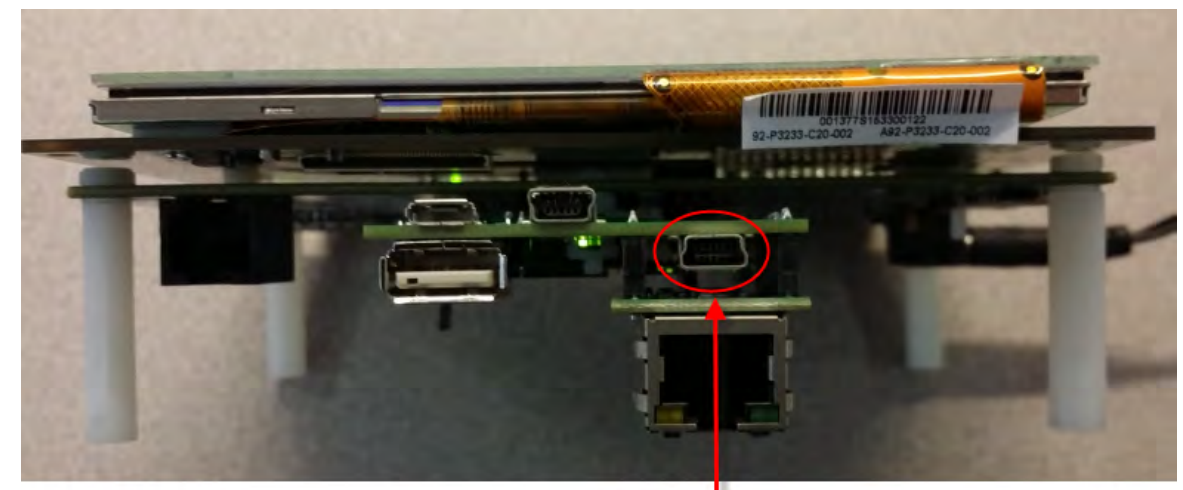

**Debug Console Port** 

## **Running the Demonstration**

Provides instructions on how to build and run the GLCD WVGA demonstration.

# Description

The demonstration has three modes:

- Home mode
- Full Screen Slide Show mode
- Touch Responsive Bubble mode

The side menu is rendered on the top layer, which is real-time alpha blending over two layers.

## Home Mode

This mode contains a list of features that is demonstrated by the application, while demonstrating global-layer alpha blending at the same time.

Home Mode Example

## **Application Functions and Prototypes**

# a) Functions

|            | Name           | Description                                                       |
|------------|----------------|-------------------------------------------------------------------|
| <b>≡</b> ∳ | APP_DrawBubble | Draws the bubble during Touch Responsive Bubble mode              |
| = <b></b>  | APP_DrawMenu   | Draws the menu on Layer2 base on current state of the application |

| =∳  | APP_FillMenuBackBuffer | Pre-cache Menu Image Assets in a back buffer                  |
|-----|------------------------|---------------------------------------------------------------|
| =\$ | APP_Initialize         | MPLAB Harmony application initialization routine.             |
| ≡\$ | APP_IsCircle           | Checks if a point (x,y) is part of the bubble or not          |
| ≡\$ | APP_MoveBubble         | Performs the bubble movement in Touch Responsive Bubble mode  |
| ≡\$ | APP_ProcessMenu        | Process touch events to the menu and handles mode transitions |
| ≡\$ | APP_SelectNewSlide     | Selects a new slide                                           |
| ≡\$ | APP_Tasks              | MPLAB Harmony Demo application tasks function                 |
| =∳  | APP_TouchEventHandler  | Touch event callback routine.                                 |
| =∳  | APP_HandleHomeSlide    | Changes transparency and images during Home Mode              |
| ≡\$ | APP_PrepareHomeMode    | Prepares buffers and layers in the application for Home Mode  |
| ≡\$ | APP_ReceiveMenuTouch   | Receives and records the touch menu event                     |

## b) Data Types and Constants

| Name                                       | Description                                                                                  |
|--------------------------------------------|----------------------------------------------------------------------------------------------|
| APP_DATA                                   | Holds application data                                                                       |
| APP_MODES                                  | Application modes enumeration                                                                |
| APP_STATES                                 | Application states enumeration                                                               |
| APP_GLCD_LAYER0_BUFFER_ADDR                | Defines the base memory address for the secondary buffer for GLCD Layer 0                    |
| APP_GLCD_LAYER1_BUFFER_ADDR                | Defines the base memory address for the secondary buffer for GLCD Layer 1                    |
| APP_GLCD_LAYER2_BUFFER_ADDR                | Defines the base memory address for the secondary buffer for GLCD Layer 2                    |
| APP_GLCD_LAYER2_HOR_RES                    | The horizontal resolution of GLCD Layer 2                                                    |
| APP_GLCD_LAYER1_ALPHA_RESOLUTION           | Determines the smoothness of the fading and showing of the<br>Microchip and Harmony logos    |
| APP_HOME_MODE_SEMI_TRANSPARENT_ALPHA_VALUE | Home mode uses this value to keep the Microchip and Harmony logos at semi-transparent levels |
| APP_TRANSPARENT_ALPHA_VALUE                | Value the GLCD driver accepts as 100% transparent                                            |
| APP_MENU_STATES                            | Application menu states enumeration                                                          |

## Description

Lists the functions and prototypes available for the demonstration, which are provided in the app.h header file.

# a) Functions

## APP\_DrawBubble Function

Draws the bubble during Touch Responsive Bubble mode

### File

wvga\_glcd\_app.h

#### С

void APP\_DrawBubble();

#### Returns

None.

## Description

This function is called every SYS\_TASK cycle to render the bubble on Layer 1. Location to draw the bubble is based on the most recent touch location as reported by the MTCH6303 touch driver.

The function manages a double buffering scheme locally to improve visual quality. This function is responsible for rendering the entire Layer 1. This means it "brute force" color and alpha value to every single pixel of the entire 800x480 surface. Various optimization schemes were tried, none provided visual satisfactory results.

# Function

void APP\_DrawBubble ( void )

## APP\_DrawMenu Function

Draws the menu on Layer2 base on current state of the application

#### File

wvga\_glcd\_app.h

# С

void APP\_DrawMenu();

#### Returns

None.

## Description

This function is called constructs the menu at runtime based on appData.mode and appData.menuMode. It handles drawing the transition movement of the menu.

It performs all these by references to the pre-cached menu assets in the back buffer (see APP\_FillMenuBackBuffer).

## **Function**

void APP\_DrawMenu (void)

### APP\_FillMenuBackBuffer Function

Pre-cache Menu Image Assets in a back buffer

## File

wvga\_glcd\_app.h

#### С

void APP\_FillMenuBackBuffer();

#### Returns

None.

## Description

This function is called to pre-cache JPEG image assets to a memory location. The starting address for the location of where each image is cached is stored in appData, to be used later for drawing the menu.

The function also applies full transparent alpha value by using a ranged mask (RGB 000000 to D0D0D0) to create the smooth curved front part of the menu.

Lastly, semi-transparent alpha values is applied to every pixel of the image assets such the when the resulting menu is semi-transparent on render.

## **Function**

void APP\_FillMenuBackBuffer ( void )

#### **APP\_Initialize Function**

MPLAB Harmony application initialization routine.

# File

wvga\_glcd\_app.h

#### С

void APP\_Initialize();

#### Returns

None.

#### Description

This function initializes the Harmony application. It places the application in its initial state and prepares it to run so that its APP\_Tasks function can be called.

## Remarks

This routine must be called from the SYS\_Initialize function.

## Preconditions

All other system initialization routines should be called before calling this routine (in "SYS\_Initialize").

## **Function**

void APP\_Initialize ( void )

### **APP\_IsCircle Function**

Checks if a point (x,y) is part of the bubble or not

#### File

wvga\_glcd\_app.h

# С

```
bool APP_IsCircle(uint32_t centerX, uint32_t centerY, uint32_t x, uint32_t y);
```

### Returns

true if in the circle

## Description

Uses a radius checking scheme to determine whether the point is part of the circle or not

### **Parameters**

| Parameters                         | Description                                       |
|------------------------------------|---------------------------------------------------|
| uint32_t centerX, uint32_t centerY | cartesian coordinates of the center of the circle |
| uint32_t x, uint32_t y             | cartesian coordinates of the point to check       |

## **Function**

bool APP\_IsCircle(uint32\_t centerX, uint32\_t centerY, uint32\_t x, uint32\_t y)

### **APP\_MoveBubble Function**

Performs the bubble movement in Touch Responsive Bubble mode

### File

wvga\_glcd\_app.h

## С

void APP\_MoveBubble();

#### Returns

None.

## Description

This function is called every APP\_TASK cycle to reposition the bubble's current position based on the most recent touch position. Instead of rendering the bubble exactly at the touch point, this function performs linear interpolation between the most recent touch position with the current bubble position. This creates a pleasant movement/follow effect.

## Function

void APP\_MoveBubble (void)

#### APP\_ProcessMenu Function

Process touch events to the menu and handles mode transitions

#### File

wvga\_glcd\_app.h

# С

void APP\_ProcessMenu();

#### Returns

None.

## Description

This function is called every APP\_TASK cycle to detect if a touch menu event has occurred. It handles all the initial setup required when it detects a user request to transition between modes.

## Function

void APP\_ProcessMenu (void)

## APP\_SelectNewSlide Function

Selects a new slide

#### File

wvga\_glcd\_app.h

#### С

void APP\_SelectNewSlide();

#### Returns

None.

#### Description

This function is called during Slide Mode to initiate a GFX\_HGC\_ChangeScreen call. This triggers the code generated by Harmony Composer to change screen. The JPEG image selected for the slide is decoded in runtime in a double buffering scheme. Where the decode occurs to a draw buffer, that is swapped with the render buffer at completion of the decode. Wihtout this scheme, the image would be rendered with a curtain effect, due to the block-by-block decoding algorithm of the JPEG decoder.

Double buffering is handled automatically by the GFX\_Primitive layer.

#### **Function**

void APP\_SelectNewSlide (void)

#### **APP\_Tasks Function**

MPLAB Harmony Demo application tasks function

### File

wvga\_glcd\_app.h

#### С

void APP\_Tasks();

#### Returns

None.

## Description

This routine is the Harmony Demo application's tasks function. It defines the application's state machine and core logic.

# Remarks

This routine must be called from SYS\_Tasks() routine.

# Preconditions

The system and application initialization ("SYS\_Initialize") should be called before calling this.

# **Function**

void APP\_Tasks ( void )

#### **APP\_TouchEventHandler Function**

Touch event callback routine.

#### File

wvga\_glcd\_app.h

# С

void APP\_TouchEventHandler(DRV\_MTCH6303\_BUFFER\_EVENT event, DRV\_MTCH6303\_BUFFER\_HANDLE bufferHandle, uintptr\_t context);

#### Returns

None.

## Description

This function is a callback function for the MTCH6303 driver to call when a touch event has occured. The data of the touch event is cached in appData.touchData. If the application is in Touch Responsive Bubble mode, the application converts the raw value from the touch driver to cartesian coordinates calibrated to 800x480 WVGA resolution. It then stores the coordinates in appData.targetX and targetY as the most recent touch data.

If the touch event is in the region of the menu, it will call APP\_ReceiveMenuTouch to forward the menu procession portion.

### Function

void APP\_TouchEventHandler( DRV\_MTCH6303\_BUFFER\_EVENT event, DRV\_MTCH6303\_BUFFER\_HANDLE bufferHandle, uintptr\_t context);

#### APP\_HandleHomeSlide Function

Changes transparency and images during Home Mode

#### File

wvga\_glcd\_app.h

#### С

void APP\_HandleHomeSlide();

#### Returns

None.

#### Description

This function fluctuates the global-layer alpha value of Layer 1. It changes the Layer 1 image between the Harmony and Microchip Logo by pointing the GLCD to render seperate buffers where the JPEG images are pre-cached.

## **Function**

void APP\_HandleHomeSlide (void)

## APP\_PrepareHomeMode Function

Prepares buffers and layers in the application for Home Mode

#### File

wvga\_glcd\_app.h

#### С

void APP\_PrepareHomeMode();

#### Returns

None.
This function pre-caches two JPEG images (Harmony & Microchip Logos) on seperate buffers to be rendered on Layer 1. It sets Layer 1's blend function to be controlled by the global-layer alpha value. It sets Layer 1's global-layer global value to 0 (full opacity). It then points the GLCD to render the Feature list on Layer 0 and the Harmony logo on Layer 1.

## **Function**

void APP\_PrepareHomeMode (void)

#### APP\_ReceiveMenuTouch Function

Receives and records the touch menu event

#### File

wvga\_glcd\_app.h

### С

void APP\_ReceiveMenuTouch();

### Returns

None.

### Description

This function handles incoming touch event and records it as for processing by the application later in APP\_ProcessMenu

### Function

void APP\_ReceiveMenuTouch ( void )

# b) Data Types and Constants

#### **APP\_DATA Structure**

Holds application data

### File

wvga\_glcd\_app.h

# С

```
typedef struct {
 uint8_t bufferIndex1;
 APP STATES state;
 APP_MENU_STATES menuMode;
 APP_MODES mode;
 APP_MODES menuButtonMode;
 GFX_COLOR* pixelBuffer0A;
 GFX_COLOR* pixelBuffer0B;
 GFX_COLOR* pixelBuffer1A;
 GFX_COLOR* pixelBuffer1B;
 GFX_COLOR* pixelBuffer2A;
 GFX_COLOR* pixelBuffer2B;
 uint16_t targetX;
 uint16_t targetY;
 uint16_t currentX;
 uint16_t currentY;
 uint16_t menuCollapsedX;
 uint16_t menuExpandedX;
 uint32_t menuTipFrontX;
 int16_t menuTouchX;
 int16_t menuTouchY;
 bool touchContact;
 SYS_TMR_HANDLE sysTmrHandle;
 DRV_HANDLE hDrvMTCH6303;
 DRV_MTCH6303_BUFFER_HANDLE hTouchDataBuff;
 DRV_MTCH6303_TOUCH_DATA touchData;
 GFX_COLOR* backBufferMenuTip;
```

```
GFX_COLOR* backBufferMenuTipPressed;
GFX_COLOR* backBufferMenuTipExpanded;
GFX_COLOR* backBufferMenuButtonHome;
GFX_COLOR* backBufferMenuButtonSlides;
GFX_COLOR* backBufferMenuButtonBubble;
GFX_COLOR* backBufferMenuButtonSetting;
int backBufferWidth;
bool fadeLayer1;
int32_t layerAlpha;
GFX_RESOURCE_HDR* currentLayer1Image;
} APP_DATA;
```

### **Members**

\_

| Members                                       | Description                                                                                                    |  |
|-----------------------------------------------|----------------------------------------------------------------------------------------------------|--|
| uint8_t bufferIndex1;                         | Index to keep track of layer1 buffers, this is use exclusively for the Touch Responsive Bubble mode                                                                                                    |  |
| APP_STATES state;                             | The application's current state                                                                                                    |  |
| APP_MENU_STATES menuMode;                     | The menu's current state                                                                                                    |  |
| APP_MODES mode;                               | The application's current mode                                                                                                    |  |
| APP_MODES menuButtonMode;                     | This is used to help track button behavior on the semi-transparent sliding menu                                                                                                    |  |
| GFX_COLOR* pixelBuffer0A;                     | layer 0                                                                                                    |  |
| GFX_COLOR* pixelBuffer0B;                     | Pointer to base memory address of one of the double buffers for Layer 0                                                                                                    |  |
| GFX_COLOR* pixelBuffer1A;                     | Pointer to base memory address of one of the double buffers for Layer 1                                                                                                    |  |
| GFX_COLOR* pixelBuffer1B;                     | Pointer to base memory address of one of the double buffers for Layer 1                                                                                                    |  |
| GFX_COLOR* pixelBuffer2A;                     | Pointer to base memory address of the rendering buffer for Layer 2                                                                                                    |  |
| GFX_COLOR* pixelBuffer2B;                     | Pointer to base memory address of the asset pre-cache buffer for Layer 2                                                                                                    |  |
| uint16_t targetX;                             | X-coordinate for a valid touch event                                                                                                    |  |
| uint16_t targetY;                             | Y-coordinate for a valid touch event                                                                                                    |  |
| uint16_t currentX;                            | X-coordinate for the current location of the Touch Responsive Bubble                                                                                                    |  |
| uint16_t currentY;                            | Y-coordinate for the current location of the Touch Responsive Bubble                                                                                                    |  |
| uint16_t menuCollapsedX;                      | Used to store the X-coordinate location for the menu when collapsed. This value is calculated at start-up, using the resolution of Layer 2 and the width of the menu art asset.                                    |  |
| uint16_t menuExpandedX;                       | Used to store the X-coordinate location for the menu when expanded. This value is calculated at start-up, using the resolution of Layer 2 and the width of the menu art assets.                                    |  |
| uint32_t menuTipFrontX;                       | Used to store the X-coordinate location for the menu while the menu is in one of the transition states. This value is calculated at runtime, using the resolution of Layer 2 and the width of the menu art assets. |  |
| int16_t menuTouchX;                           | X-coordinate for a valid menu touch event                                                                                                    |  |
| int16_t menuTouchY;                           | Y-coordinate for a valid menu touch event                                                                                                    |  |
| bool touchContact;                            | Used to track if the user has stopped touching the screen Normally, this behavior can be tracked by the Touch System Service                                                                                       |  |
| SYS_TMR_HANDLE sysTmrHandle;                  | Timer System Service handle, used to track the delay between slides while the application is in the Fullscreen Slideshow mode                                                                                      |  |
| DRV_HANDLE hDrvMTCH6303;                      | MTCH6303 Driver Handle                                                                                                    |  |
| DRV_MTCH6303_BUFFER_HANDLE<br>hTouchDataBuff; | MTCH6303 Buffer handle                                                                                                    |  |
| DRV_MTCH6303_TOUCH_DATA touchData;            | MTCH6303 Touch Data, we are using single touch only                                                                                                    |  |
| GFX_COLOR* backBufferMenuTip;                 | Pointer used to keep track of pre-cached art asset of the menu tip with the arrow un-lit                                                                                                    |  |
| GFX_COLOR* backBufferMenuTipPressed;          | Pointer used to keep track of pre-cached art asset of the menu tip with the arrow lit                                                                                                    |  |
| GFX_COLOR* backBufferMenuTipExpanded;         | Pointer used to keep track of pre-cached art asset of the menu tip with the arrow lit and pointing to the right                                                                                                    |  |
| GFX_COLOR* backBufferMenuButtonHome;          | Pointer used to keep track of pre-cached art asset of the menu buttons with the Home mode button lit                                                                                                    |  |
| GFX_COLOR* backBufferMenuButtonSlides;        | Pointer used to keep track of pre-cached art asset of the menu buttons with the Fullscreen Slideshow mode button lit                                                                                               |  |
| GFX_COLOR* backBufferMenuButtonBubble;        | Pointer used to keep track of pre-cached art asset of the menu buttons with the Touch Responsive Bubble mode button lit                                                                                            |  |
| GFX_COLOR* backBufferMenuButtonSetting;       | Pointer used to keep track of pre-cached art asset of the menu buttons with the Settings button lit                                                                                                    |  |
| int backBufferWidth;                          | Keeps track of the total width of the back buffer                                                                                                    |  |
| bool fadeLayer1;                              | If true, fades layer 1, if false, reveals layer 1                                                                                                    |  |
| int32_t layerAlpha;                           | Keeps track of global alpha of layer 1                                                                                                    |  |

GFX\_RESOURCE\_HDR\* currentLayer1Image; Keeps track of the current layer 1 image

### Description

Application Data

This structure holds the application's data.

#### Remarks

See inline comments for specifics.

# **APP\_MODES** Enumeration

Application modes enumeration

### File

wvga\_glcd\_app.h

# С

```
typedef enum {
   APP_MODE_HOME,
   APP_MODE_BUBBLE,
   APP_MODE_SLIDES
} APP_MODES;
```

#### **Members**

| Members         | Description                                                                                                    |  |
|-----------------|----------------------------------------------------------------------------------------------------|--|
| APP_MODE_HOME   | <ul> <li>Home mode: Microchip/ MPLAB Harmony image rendered at Layer 0 Layer 1 is disabled<br/>Layer 2 renders the semi-transparent sliding menu</li> <li>Touch Responsive Bubble mode: Last image from previous mode rendered at Layer 0 Layer<br/>1 renders the touch responsive dynamic alpha-blended bubble Layer 2 renders the<br/>semi-transparent sliding menu</li> </ul> |  |
| APP_MODE_BUBBLE |                                                                                                    |  |
| APP_MODE_SLIDES | Full Screen Slideshow mode: Slideshow images rendered at Layer 0, cycles every 2000 msecs Layer 1 is disabled Layer 2 renders the semi-transparent sliding menu                                                                                                    |  |

# Description

APP\_MODES

This enumeration defines the valid application modes enumerations. There are three modes supported: Home, Touch Responsive Bubble and Full Screen Slideshow

### Remarks

See inline comments for specifics.

### **APP\_STATES Enumeration**

Application states enumeration

# File

wvga\_glcd\_app.h

# С

```
typedef enum {
   APP_STATE_INIT = 0,
   APP_STATE_TOUCH_INIT,
   APP_STATE_TOUCH_EVENT_REGISTER,
   APP_STATE_IDLE,
   APP_STATE_MANAGE_SLIDES,
   APP_STATE_MANAGE_BUBBLE,
   APP_STATE_MANAGE_HOME
} APP_STATES;
```

# Members

| Members              | Description                                  |
|----------------------|----------------------------------------------|
| APP_STATE_INIT = 0   | Application's state machine's initial state. |
| APP_STATE_TOUCH_INIT | MTCH6303 driver client initialize            |

| APP_STATE_TOUCH_EVENT_REGISTER | MTCH6303 event handler set                                                   |  |
|--------------------------------|------------------------------------------------------------------------------|--|
| APP_STATE_IDLE                 | Processes touches to the menu, handles mode switches, redraws menu if needed |  |
| APP_STATE_MANAGE_SLIDES        | Manages the Full Screen Slideshow mode                                       |  |
| APP_STATE_MANAGE_BUBBLE        | Manages the Touch Responsive Bubble mode                                     |  |
| APP_STATE_MANAGE_HOME          | Manages the Home mode                                                        |  |

APP\_STATES

This enumeration defines the valid application states. These states determine the behavior of the application at various times.

### APP\_GLCD\_LAYER0\_BUFFER\_ADDR Macro

Defines the base memory address for the secondary buffer for GLCD Layer 0

### File

wvga\_glcd\_app.h

### С

#define APP\_GLCD\_LAYER0\_BUFFER\_ADDR GFX\_GLCD\_LAYER0\_DBL\_BASEADDR

# Description

APP\_GLCD\_LAYER0\_BUFFER\_ADDR

This memory address location is defined to support a double buffer rendering scheme for layer 0.

# Remarks

The address space chosen is in the DDR2 address space (0xA8000000 - 0xA9FFFFFF) unique to the PIC32MZ2048DAB288 device.

#### APP\_GLCD\_LAYER1\_BUFFER\_ADDR Macro

Defines the base memory address for the secondary buffer for GLCD Layer 1

### File

wvga\_glcd\_app.h

#### С

#define APP\_GLCD\_LAYER1\_BUFFER\_ADDR GFX\_GLCD\_LAYER1\_DBL\_BASEADDR

### Description

APP\_GLCD\_LAYER1\_BUFFER\_ADDR

This memory address location is defined to support a double buffer rendering scheme for layer 1.

### Remarks

The address space chosen is in the DDR2 address space (0xA8000000 - 0xA9FFFFFF) unique to the PIC32MZ2048DAB288 device.

### APP\_GLCD\_LAYER2\_BUFFER\_ADDR Macro

Defines the base memory address for the secondary buffer for GLCD Layer 2

# File

wvga\_glcd\_app.h

### С

#define APP\_GLCD\_LAYER2\_BUFFER\_ADDR GFX\_GLCD\_LAYER2\_DBL\_BASEADDR

# Description

APP\_GLCD\_LAYER2\_BUFFER\_ADDR

This memory address location is defined to support a asset pre-load back buffer rendering scheme for layer 2.

### Remarks

The address space chosen is in the DDR2 address space (0xA8000000 - 0xA9FFFFFF) unique to the PIC32MZ2048DAB288 device.

### APP\_GLCD\_LAYER2\_HOR\_RES Macro

The horizontal resolution of GLCD Layer 2

#### File

wvga\_glcd\_app.h

# С

#define APP\_GLCD\_LAYER2\_HOR\_RES GFX\_GLCD\_LAYER2\_RES\_X

### Description

APP\_GLCD\_LAYER2\_HOR\_RES

This is needed for various positional cross-mapping of line buffer with screen pixel.

### Remarks

The address space chosen is in the DDR2 address space (0xA8000000 - 0xA9FFFFFF) unique to the PIC32MZ2048DAB288 device.

# APP\_GLCD\_LAYER1\_ALPHA\_RESOLUTION Macro

Determines the smoothness of the fading and showing of the Microchip and Harmony logos

### File

wvga\_glcd\_app.h

### С

#define APP\_GLCD\_LAYER1\_ALPHA\_RESOLUTION 7500

### Description

APP\_GLCD\_LAYER1\_ALPHA\_RESOLUTION Increases the resolution of 0 to 255 alpha value range

#### Remarks

Tuned to for build optimization O3 and Os

### APP\_HOME\_MODE\_SEMI\_TRANSPARENT\_ALPHA\_VALUE Macro

Home mode uses this value to keep the Microchip and Harmony logos at semi-transparent levels

# File

wvga\_glcd\_app.h

#### С

#define APP\_HOME\_MODE\_SEMI\_TRANSPARENT\_ALPHA\_VALUE 180

#### Description

APP\_HOME\_MODE\_SEMI\_TRANSPARENT\_ALPHA\_VALUE This value represents watermark-like semi-transparent in RGBA8888 color scheme

### APP\_TRANSPARENT\_ALPHA\_VALUE Macro

Value the GLCD driver accepts as 100% transparent

### File

wvga\_glcd\_app.h

#### С

#define APP\_TRANSPARENT\_ALPHA\_VALUE 255

### Description

APP\_TRANSPARENT\_ALPHA\_VALUE This value represents 100% transparent in RGBA8888 color scheme

# **APP\_MENU\_STATES** Enumeration

Application menu states enumeration

#### File

wvga\_glcd\_app.h

# С

```
typedef enum {
   APP_MENU_STATE_INIT,
   APP_MENU_STATE_COLLAPSED,
   APP_MENU_STATE_COLLAPSED_PRESSED,
   APP_MENU_STATE_EXPANDED,
   APP_MENU_STATE_EXPAND_TRANSITION,
   APP_MENU_STATE_COLLAPSE_TRANSITION
} APP_MENU_STATES;
```

### **Members**

| Members                            | Description                                                                                                 |
|------------------------------------|----------------------------------------------------------------------------------------------------|
| APP_MENU_STATE_INIT                | Initial state, the menu will only be in this mode at launch                                                 |
| APP_MENU_STATE_COLLAPSED           | State when the menu is collapsed, renders the asset showing the arrow button un-lit                         |
| APP_MENU_STATE_COLLAPSED_PRESSED   | State when the menu is collapsed, renders the asset showing the arrow button lit                            |
| APP_MENU_STATE_EXPANDED            | State when the menu is expanded, composes two assets to form the menu, the tip and the bar with the buttons |
| APP_MENU_STATE_EXPAND_TRANSITION   | Transition state from collapsed to expanded                                                                 |
| APP_MENU_STATE_COLLAPSE_TRANSITION | Transition state from expanded to collasped                                                                 |

# Description

# APP\_MENU\_MODES

This enumeration defines the valid application menu states enumerations. These states determine the behavior of the sliding menu at various times.

# Remarks

See inline comments for specifics.

# **MEB II Demonstrations**

This section provides descriptions of the MEB II demonstrations.

### Introduction

MEB II Demonstration Applications Help

#### Description

This help file describes the hardware requirements and procedures to run the MEB II-related firmware projects.

To learn more about MPLAB Harmony stacks and libraries refer to the related documentation in Volume IV: MPLAB Harmony Framework Reference.

### Demonstrations

This topic provides information on how to run the MEB II demonstration applications included in this release.

#### gfx\_camera

Provides information on the gfx\_camera demonstration and application requirements.

#### Description

The gfx\_camera demo (apps/meb\_ii/gfx\_camera/firmware/gfx\_camera.X) exercises the Omnivision camera sensor running on the MEB II. It utilizes LCC graphics with the DMA of the PIC32 to bring graphics from a camera sensor to an LCD without the need of a graphics controller.

### **Application Process**

Prior to running the demonstration, an application needs to perform the following steps:

- 1. The system should have completed necessary setup initializations.
- 2. The I2C driver object should have been initialized by calling DRV\_I2C\_Initialize.
- 3. The Timer driver object should have been initialized by calling DRV\_Timer\_Initialize.
- 4. The Output Control driver object should have been initialized by calling DRV\_OC\_Initialize.
- 5. The Camera OVM7690 driver object should have been initialized by calling DRV\_CAMERA\_OVM7690\_Initialize.
- 6. Open the Camera OVM7690 driver client by calling DRV\_CAMERA\_OVM7690\_Open.
- 7. Pass the Graphics Frame buffer address to Camera OVM7690 Driver by calling DRV\_CAMERA\_OVM7690\_FrameBufferAddressSet.
- 8. Set the Frame Rectangle area by calling DRV\_CAMERA\_OVM7690\_FrameRectSet.
- 9. Set Other Camera settings such as: soft reset, enabling pclk, enabling href, enabling vsync, output color format, reversing HREF polarity, gating clock to the HREF, pixel clock frequency, sub-sampling mode by calling DRV\_CAMERA\_OVM7690\_RegisterSet.
- 10. Start the Camera OVM7690 by calling DRV\_CAMERA\_OVM7690\_Start.

### **Building the Application**

This section identifies the MPLAB X IDE project name and location and lists and describes the available configurations for the Graphics Library Demonstration.

### Description

To build this project, you must open the gfx\_camera.X project in MPLAB X IDE, and then select the desired configuration. The following tables list and describe the project and supported configurations. The parent folder for these files is <install-dir>/apps/meb\_ii/gfx\_camera.

### **MPLAB X IDE Project**

This table lists the name and location of the MPLAB X IDE project folder for the demonstration.

| Project Name | Location                                                    |
|--------------|-------------------------------------------------------------|
| gfx_camera.X | <install-dir>/apps/meb_ii/gfx_camera/firmware</install-dir> |

# **MPLAB X IDE Project Configurations**

| Project<br>Configuration Name | BSP Used           | Description                                                                                                    |
|-------------------------------|--------------------|----------------------------------------------------------------------------------------------------|
| pic32mz_ef_sk_meb2            | pic32mz_ef_sk+meb2 | Select this MPLAB X IDE project configuration to run the demonstration on the Multimedia Expansion Board II (MEB II) connected to the PIC32MZ Embedded Connectivity with Floating Point Unit (EF) Starter Kit. |

Describes how to configure the supported hardware.

## Description

PIC32MZ EF Starter Kit and MEB II

Jumper J9 on the MEB II should be set to (EBIWE - LCD\_PCLK).

## **Running the Demonstration**

Provides instructions on how to build and run demonstration.

### Description

Use the following procedure to run the demonstration:

- 1. Load demonstration project into MPLAB X IDE.
- 2. Connect the mini-B debugger port on-board the starter kit to a USB port on the Development computer using the USB cable provided in the kit.
- 3. Build, Download, and Run demonstration project on the target board.
- 4. An image should appear on the WQVGA LCD displaying the information from the camera sensor.

### gfx\_cdc\_com\_port\_single

This demonstration application creates a GFX USB CDC Device that enumerates as a single COM port on the host personal computer. The application demonstrates two-way communication between the USB device and the personal computer host. The application allows the user to enter keypad digits and a backspace from a PC host USB/Serial program to the GFX UI keypad edit box display.

## **Building the Application**

This section identifies the MPLAB X IDE project name and location and lists and describes the available configurations for the Graphics Library Demonstration.

#### Description

To build this project, you must open the gfx\_cdc\_com\_port\_single.X project in MPLAB X IDE, and then select the desired configuration. The following tables list and describe the project and supported configurations. The parent folder for these files is <install-dir>/apps/meb\_ii/gfx\_cdc\_com\_port\_single.

### **MPLAB X IDE Project**

This table lists the name and location of the MPLAB X IDE project folder for the demonstration.

| Project Name              | Location                                                                            |
|---------------------------|-------------------------------------------------------------------------------------|
| gfx_cdc_com_port_single.X | <pre><install-dir>/apps/meb_ii/gfx_cdc_com_port_single/firmware</install-dir></pre> |

### **MPLAB X IDE Project Configurations**

| Project<br>Configuration Name | BSP Used           | Description                                                                                                    |
|-------------------------------|--------------------|----------------------------------------------------------------------------------------------------|
| pic32mz_ef_sk_meb2            | pic32mz_ef_sk+meb2 | Select this MPLAB X IDE project configuration to run the demonstration on the Multimedia Expansion Board II (MEB II) connected to the PIC32MZ Embedded Connectivity with Floating Point Unit (EF) Starter Kit. |

Describes how to configure the supported hardware.

#### Description

PIC32MZ EF Starter Kit

No hardware related configuration or jumper setting changes are necessary.

PIC32MZ EF Starter Kit and MEB II

No hardware related configuration or jumper setting changes are necessary.

### **Running the Demonstration**

Provides instructions on how to build and run the demonstration.

#### Description

This demonstration allows the device to appear like a serial (COM) port to the host.

- 1. To run this demonstration first compile and program the target device. While compiling, select the pic32mz\_ef\_sk\_meb2 configuration. Attach the device to the host. If the host is a personal computer and this is the first time you have connected this device to the computer, you may be asked for an .inf file.
- 2. Select the Install from a list or specific location (Advanced) option. Point to the <install\_dir>/apps/usb/cdc\_com\_port\_single/inf directory.
- Once the device is successfully installed, open up a terminal program, such as HyperTerminal. Select the appropriate COM port. On most machines this will be COM4 or higher.
- 4. Once connected to the device, there are two ways to run this example project. Typing a numerical key in the terminal window will result in the device echoing the key pressed onto the terminal and in the text box displayed onto the MEB II board display.
- Note: Some terminal programs, such as HyperTerminal, require users to click the disconnect button before removing the device from the computer. Failing to do so may result in having to close and open the program again to reconnect to the device.

#### gfx\_photo\_frame

This demonstration application shows the capabilities of GFX, USB middleware, and the SQI. In this demonstration, off-chip SQI Flash memory (SST26VF032) is used as a medium to store images through the USB-CDC, XMODEM protocol, and then render those images on the MEB II display through the GFX Stack.

The demonstration includes four example WQVGA-aligned images, which are downloaded onto the SQI Flash at different locations, and then displayed on the screen through COM port commands and also rendered as slides through push button.

#### **Building the Application**

This section identifies the MPLAB X IDE project name and location and lists and describes the available configurations for the Graphics Photo Frame Demonstration.

#### Description

To build this project, you must open the gfx\_photo\_frame.x project in MPLAB X IDE, and then select the desired configuration.

The following tables list and describe the project and supported configurations. The parent folder for these files is <install-dir>/apps/meb\_ii/gfx\_photo\_frame.

#### MPLAB X IDE Project

This table lists the name and location of the MPLAB X IDE project folder for the demonstration.

| Project Name      | Location                                                         |
|-------------------|------------------------------------------------------------------|
| gfx_photo_frame.X | <install-dir>/apps/meb_ii/gfx_photo_frame/firmware</install-dir> |

### MPLAB X IDE Project Configurations

| Project<br>Configuration Name | BSP Used           | Description                                                                                                    |
|-------------------------------|--------------------|----------------------------------------------------------------------------------------------------|
| pic32mz_ef_sk_meb2            | pic32mz_ef_sk+meb2 | Select this MPLAB X IDE project configuration to run the demonstration on the Multimedia Expansion Board II (MEB II) connected to the PIC32MZ Embedded Connectivity with Floating Point Unit (EF) Starter Kit. |

Describes how to configure the supported hardware.

### Description

PIC32MZ EF Starter Kit and MEB II

The MEB II has two memory options: External or Internal. This demonstration is supported in Internal mode only. Before running the demonstration, ensure that the EBIWE and LCD\_PCLK (J9) pins on the MEB II are closed.

### **Running the Demonstration**

Provides instructions on how to build and run demonstration.

### Description

Use the following procedure to run the demonstration:

- 1. Load the demonstration project into MPLAB X IDE.
- 2. Connect the MEB II to the PIC32MZ EF Starter Kit.
- 3. Connect the mini-B debugger port on-board the starter kit to a USB port on the development computer using the USB cable provided in the kit. In addition, connect the micro-B USB connector on the bottom of the starter kit. This will create a USB CDC device on the USB bus. To communicate with the software, connect to this device though a standard terminal program and set the baud rate to 921,600 baud.

**Note:** In case the USB driver is not automatically recognized by the development computer, please use the driver support files provided in <install-dir>/apps/meb\_ii/gfx\_photo\_frame/inf to update the driver.

- 4. Build, Download, and Run the demonstration project on the target board.
- Once the MEB II display goes blank, launch a console client (OS native/Tera Term, etc.), select the serial port, and set the serial port settings to 115200-N-1
- **Note:** Focusing in console client and pressing the Enter key should show the 'Application started' string in the console indicating proper start of application.
- 6. Press Enter again in the console client to see the '>' prompt, indicating the demonstration is ready to take commands.
- 7. Send a 'help' command to see the list of commands supported by the demonstration.

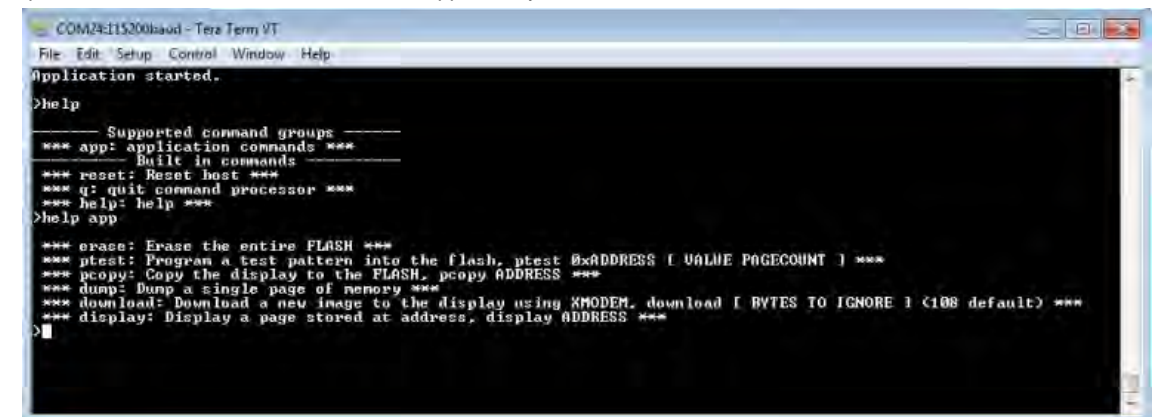

- 8. Send an 'erase' command to erase the entire SQI Flash. The console will return 'Erasing FLASH' followed by 'Erase complete' to indicate completion of erase operation.
- Send a 'display 0x0000000' command (which will display a frame at address '0' of SQI Flash) and notice that the MEB II display turns white, as in the erased state, the SQI Flash has all 'F' characters, which will be loaded into the frame buffer.
- 10. Send a 'ptest 0x0000000 0xf800 0x20' command to load a test pattern into the SQI Flash, which writes the first 32 pages in Flash with 0x20 (RED) pattern. The console will return 'Programming test pattern complete', once the test pattern is loaded into the SQI Flash.
- 11. Send a 'display 0x00000000' command and notice the first couple of lines on the display turn RED.

| 12. Send an 'erase | ' command to erase th | e entire SQI Flash. |
|--------------------|-----------------------|---------------------|
|--------------------|-----------------------|---------------------|

- 13. To download the images provided with the demonstration into the Flash, repeat the following steps:
- Send a download [ignore bytes] command
- **Note:** The argument, ignore bytes, is not required. By default, the demonstration will use the value: 108. Well known values to ignore are 108, 124, and 188. The first, third, and fourth images in this demonstration use = 188. The second image will use the default and will not require an ignore. Each image in the demonstration takes 0x3FC00 of Flash.
- · Send a download [ignore bytes] command. Console will return 'Start XMODEM download' indicating XMODEM ready
- Select *File* >*Transfer* > *XMODEM*-Send and use a traditional checksum XMODEM transfer and select the image to send by browsing to <install-dir>/apps/meb\_ii/gfx\_photo\_frame and press **send**. This will load the image directly into the GFX frame buffer and show the image on display.

Vote: XMODEM sometimes is erratic, in which case this step would have to be repeated.

Send a 'pcopy <ADDRESS>' command to copy the image into SQI Flash at the <ADDRESS> location. The console returns the following to
indicate the status:

| Conv complete' |  |
|----------------|--|
| opy complete   |  |

Note: ADDRESS = 0x00000000 for first image, 0x0003FC00 for second image, 0x0007F800 for third image, and 0x000BF400 for fourth image.

- 14. Once all of the images are copied into the SQI Flash, send a 'display <ADDRESS>' command to load the stored images onto the display.
- 15. The 'S1' switch on the MEB II can be pressed to view the images in a slide show.

16. Refer to the following console window capture for a summary of commands described in the previous steps:

| COM20 SOBAUT THE TEN T                                                                                                    |                   |
|----------------------------------------------------------------------------------------------------|-------------------|
| Pie E.O. Elli Lundel Win III.                                                                                                    |                   |
| Application started.                                                                                                    |                   |
| <pre>&gt;&gt;neip<br/></pre>                                                                                                    |                   |
| <pre>&gt;help app *** erase: Erase the entire FLASH *** *** ptest: Program a test pattern into the flash, ptest 0xADDRESS I UALUE PAGECOUNT 1 *** ptest: Program a test pattern into the flash, ptest 0xADDRESS I UALUE PAGECOUNT 1 *** dump: Dump a single page of memory *** *** download: Download a new image to the display using XMODEM, download I BYTES TO IGN % default) *** *** display: Display a page stored at address, display ADDRESS *** *** display: Display a page stored at address, display ADDRESS *** Erasing FLASH Erase complete &gt;display 0x00000000 0x1800 0x20 Procreation </pre> | ***<br>Nore 1 <10 |
| Programming test pattern complete<br>>display 0x00000000<br>>erase<br>Erasing FLASH<br>Erase complete                                                                                                    |                   |
| >download<br>Start XMODEM download                                                                                                    |                   |
| Transfer aborted                                                                                                    |                   |
| >download<br>Start XMODEM download                                                                                                    |                   |
| **** Command Processor: unknown command. ***                                                                                                    |                   |
|                                                                                                    |                   |
| ><br>>help                                                                                                    |                   |
|                                                                                                    |                   |
| *** quit command processor ***<br>*** help: help ***                                                                                                    |                   |
| >clear<br>*** Command Processor: unknown command. ***                                                                                                    |                   |
| >download<br>Start XMODEM download                                                                                                    |                   |
| 2ncany 0x0000000                                                                                                    |                   |
|                                                                                                    |                   |
|                                                                                                    |                   |
| Copy complete                                                                                                    |                   |
|                                                                                                    |                   |
|                                                                                                    |                   |

### gfx\_web\_server\_nvm\_mpfs

The GFX TCP/IP NVM MPFS web server demonstration

(apps\meb\_ii\gfx\_web\_server\_nvm\_mpfs\firmware\pic32\_eth\_web\_server.X) exercises the HTTP web server running on PIC32 devices. The Non-Volatile Memory (NVM) Microchip Proprietary File System (MPFS) web server demonstration has the web pages stored in internal Flash and accessed through the MPFS API. The IP Address of the IP address of the Web server is displayed on the Graphical UI.

# **Building the Application**

This section identifies the MPLAB X IDE project name and location and lists and describes the available configurations for the Graphics Web Server NVM MPFS Demonstration.

To build this project, you must open the pic32\_eth\_web\_server.X project in MPLAB X IDE, and then select the desired configuration. The following tables list and describe the project and supported configurations. The parent folder for these files is <install-dir>/apps/meb\_ii/gfx\_web\_server\_nvm\_mpfs.

# **MPLAB X IDE Project**

This table lists the name and location of the MPLAB X IDE project folder for the demonstration.

| Project Name           | Location                                                                 |
|------------------------|--------------------------------------------------------------------------|
| pic32_eth_web_server.X | <install-dir>/apps/meb_ii/gfx_web_server_nvm_mpfs/firmware</install-dir> |

# **MPLAB X IDE Project Configurations**

This table lists and describes the supported configurations of the demonstration, which are located within ./firmware/src/system\_config.

| Project<br>Configuration Name | BSP Used           | Description                                                                                                    |
|-------------------------------|--------------------|----------------------------------------------------------------------------------------------------|
| pic32mz_ef_sk_meb2            | pic32mz_ef_sk+meb2 | Select this MPLAB X IDE project configuration to run the demonstration on the Multimedia Expansion Board II (MEB II) connected to the PIC32MZ Embedded Connectivity with Floating Point Unit (EF) Starter Kit. |

# Configuring the Hardware

Describes how to configure the supported hardware.

### Description

PIC32MZ EF Starter Kit and MEB II

No hardware related configuration or jumper setting changes are necessary.

### **Running the Demonstration**

Provides instructions on how to build and run demonstration.

### Description

To view the web page hosted by the demonstration application, open a web browser and direct it to the board running the HTTP server by typing the URL in the address bar (for example, http://mchpboard\_e), and then pressing **Enter**.

Vote: The NetBIOS name of the TCP/IP application is specified at the time the TCP/IP stack is initialized, which is usually in the hostName member of the tcpip\_stack\_init.c:: TCPIP\_HOSTS\_CONFIGURATION structure. The NetBIOS service must be enabled for the PIC32 demonstration to respond to NetBIOS queries. Alternatively, you can use the IPv4 or IPv6 address (if IPv6 is enabled) of the board directly, for example, http://192.168.1.131 or http://[fdfe:dcba:9876:1:204:a3ff:fe12:128e].

Please use the following procedure to run the demonstration:

- 1. Load the demonstration project into MPLAB X IDE.
- 2. Connect the mini-B debugger port on-board the starter kit to a USB port on the development computer using the USB cable provided in the kit.
- 3. Connect the RJ-45 Ethernet port on the starter kit to a network hub or an Ethernet port on the development computer using the Ethernet patch cord provided in the kit.
- 4. Build, Download, and Run the demonstration project on the target board.
- 5. A HTTP server is hosted by the demonstration application. Open a web browser and type http://<ip address>. The IP address is displayed on the graphical user interface.
  - Real-time hardware control and Dynamic Variables On the Overview page the LEDs can be clicked to toggle LEDs on the starter kit. The buttons on the board can be pressed to see the buttons on the web page toggle. The dynamic variables can be updated in real time on the HTTP server.

**Note:** LED functionality part of the demonstration is somewhat limited due to errata items related to the functional multiplexing on GPIO and Ethernet pins.

- Form Processing Input can be handled from the client by using GET and POST methods.
- Authentication Shows an example to restricted access feature commonly used.
- Cookies Shows the example of storing small text stings on the client side.

- File Uploads Shows an example of file upload using POST method. The HTTP server can accept a user defined MPFS/MPFS2 image file for web pages.
- Send E-mail Shows a simple SMTP POST methods.
- Dynamic DNS Exercise Dynamic DNS capabilities.
- Network Configuration MAC address, host name and IP address of the PIC32 EF Starter Kit board can be viewed in the Network Configuration page and some configuration can be updated.

#### segger\_emwin

This demonstration shows basic and advanced capabilities of the SEGGER emWin Graphics Library utilizing the software graphics controller on a LCD display.

#### Description

The segger\_emwin demonstration provides the ability to display some of the many features supported by the SEGGER emWin Graphics Library as a simple Graphical User Interface (GUI) demonstration.

SEGGER emWin is designed to provide an efficient, processor and LCD controller-independent GUI for any application that operates with a graphical LCD. Some of the features demonstrated in the application include GUIs showing alpha blending, sprites, radial menu operations, listing and tree widget features, multiple layer and drawing on the layers, use of different image formats, coloring features provided by the library, etc.

Currently, the demonstration includes the PIC32MZ Embedded Connectivity with Floating Point Unit (EF) Starter Kit on a Multimedia Expansion Board II (MEB II), which has controllerless graphics on a WQVGA LCD display.

This demonstration requires the use of internal memory (SRAM). The memory setting must be configured with a hardware jumper and corresponding MHC setting needs to be selected.

Important! 🔆 To set up the internal memory, a jumper setting on the board is required. Failure to configure this jumper setting will prevent the display from working, although the software may still run. See Configuring the Hardware for details on the appropriate jumper settings.

### **Building the Application**

This section identifies the MPLAB X IDE project name and location and lists and describes the available configurations for the SEGGER emWin MEB II Demonstration.

### Description

To build this project, you must open the segger\_emwin.x project in MPLAB X IDE, and then select the desired configuration.

The following tables list and describe the project and supported configurations. The parent folder for these files is

<install-dir>/apps/meb\_ii/segger\_emwin.

### MPLAB X IDE Project

This table lists the name and location of the MPLAB X IDE project folder for the demonstration.

| Project Name   | Location                                                      |
|----------------|---------------------------------------------------------------|
| segger_emwin.X | <install-dir>/apps/meb_ii/segger_emwin/firmware</install-dir> |

#### **MPLAB X IDE Project Configurations**

This table lists and describes the supported configurations of the demonstration, which are located within ./firmware/src/system\_config.

| Project<br>Configuration Name | BSP Used           | Description                                                                                                    |
|-------------------------------|--------------------|----------------------------------------------------------------------------------------------------|
| pic32mz_ef_sk_meb2            | pic32mz_ef_sk+meb2 | Select this MPLAB X IDE project configuration to run the demonstration on the Multimedia Expansion Board II (MEB II) connected to the PIC32MZ EF Starter Kit. |

## **Configuring the Hardware**

Describes how to configure the supported hardware.

### Description

#### PIC32MZ EF Starter Kit and MEB II

The MEB II has two memory options, External or Internal; however, this demonstration must be run in Internal mode by implementing the following settings:

EBIWE and LCD\_PCLK (J9) must be closed. This jumper is located on the bottom of the MEB II

 Ensure that any MHC setting is defined to only use internal SRAM. The current internal/external memory setting for the application can be verified in MHC by selecting Harmony Framework Configuration > Drivers > Graphics Controllers > LCC > Use LCC Driver > Memory Interface Mode

# **Running the Demonstration**

Provides instructions on how to build and run demonstration.

## Description

This demonstration shows the Graphics Library interfacing with the Low-Cost Controllerless (LCC) software display controller. The demonstration displays some of the many features supported by the SEGGER emWin graphics library as a simple GUI demonstration.

Use the following procedure to run the demonstration:

- 1. Load the demonstration project into MPLAB X IDE.
- 2. Build, Download, and Run the demonstration project on the target board (see Note).
- 3. This is a GUI only demonstration; there is no touch input being processed.
- **Note:** Upon building, the pic32mz\_ef\_sk\_meb2 configuration warnings related to the Floating Point Unit. This is due to the fact that emWin does not support floating point even though the PIC32MZ EF Starter Kit has a floating point unit.

# **Demonstration Screens**

The following are the different screens that demonstrate the various graphics features:

- Radial menu Select an icon from a radial menu. Changing the selection is done using emWin motion support.
- Bargraph demo Shows a bar graph using alpha blending
- Antialiased text Shows anti-aliased text with different anti-aliasing qualities. Outputs anti-aliased text on different backgrounds (2 bpp, 4 bpp)
- Transparent dialog Uses alpha blending for transparency effect on moving background
- Washing machine Shows a washing machine demonstration with blue dolphin sprites moving on top of the application
- Iconview demo Uses the ICONVIEW widget for showing an icon-based menu, which is often required in hand held devices. Shows the change of selection and change of icon text alignment.
- **Treeview widget** Shows a customized TREEVIEW widget. Demonstrates hierarchical view of items in a directory and some sprites, show/hide lines, moving cursor, open/close nodes, change selection modes, setting images, show/hide lines.
- Listview widget Shows the use of a LISTVIEW widget. Demonstrates changing order, enable sorting, using reverse/normal sorting order, moving rows, coloring row/column individual elements in the list.
- Drawing a graph Uses the GRAPH widget to visualize a function graph (e.g., heartbeat, sine waves)
- High speed Demonstrates multi-layer clipping and highly optimized drivers
- Pixels speed Demonstrates pixel speed as pixels per seconds
- Bitmaps Demonstrates \* . BMP files by displaying all bitmaps of the Windows directory. Palette-based bitmaps, changing the pallete, bmp, gif, jpeg, 12, 16, 24 bpp formats, alpha bitmaps, changing color, grayscale bitmaps.
- Color bar Shows a color bar with gradient bars (Black > Color, White > Color). Integrated color management, which finds the optimized color for any logical color.

# **RTOS Demonstrations**

This section provides descriptions of the RTOS demonstrations.

# Introduction

**RTOS Demonstration Applications Help** 

### Description

This distribution package contains a variety of RTOS-based firmware projects that demonstrate the capabilities of the MPLAB Harmony services and stacks integrated with RTOS running on PIC32 devices. This section describes the hardware requirement and procedures to run these firmware projects on Microchip demonstration and development boards.

To learn more about MPLAB Harmony stacks and libraries refer to the related documentation in Volume IV: MPLAB Harmony Framework Reference.

### **Source Code Disclaimers**

### **OPENRTOS**

The OPENRTOS demonstrations provided in MPLAB Harmony use the OPENRTOS evaluation license, which is meant for demonstration purposes only. Customers desiring development and production on OPENRTOS must procure a suitable license. Please refer to one of the following documents, which are located in the third-party folder of the MPLAB Harmony installation, for information on obtaining an evaluation license for your device:

- OpenRTOS Click Thru Eval License PIC32MXxx.pdf
- OpenRTOS Click Thru Eval License PIC32MZxx.pdf

#### <u>Micriµm</u>

All  $\mu$ C/OS-III demonstrations have added the crt0.S "C" run-time library start-up file to the project. The demonstration sets the linker option "do not link startup code". This is necessary for  $\mu$ C/OS-III to work correctly with PIC32 devices as the general exception vector is located in crt0.S.  $\mu$ C/OS-III overrides this interrupt source (general exception handler) to perform OS-specific functionality.

If the user wants to implement their own application using  $\mu$ C/OS-III and a PIC32 device, they must add the crt0.S file to their project and override the general exception interrupt vector. See the current RTOS examples for this implementation.

A crt0.S template file can be found in the MPLAB XC32 C/C++ Compiler installation directory:

- ..\Microchip\xc32\<version>\pic32-libs\libpic32.
  - Important! The Micriµm µC/OS-II and µC/OS-III source code that is distributed with MPLAB Harmony is for FREE short-term evaluation, for educational use, or peaceful research. If you plan or intend to use µC/OS-II and µC/OS-III in a commercial application/product, you need to contact Micriµm to properly license µC/OS-II and µC/OS-III for its use in your application/product. The source code is provided for your convenience and to help you experience µC/OS-II and µC/OS-III. The fact the source is provided does NOT mean that you can use it commercially without paying a licensing fee. Knowledge of the source code may NOT be used to develop a similar product. If you are unsure about whether you need to obtain a license for your application, please contact Micriµm and discuss the intended use with a sales representative (www.micrium.com).

#### Express Logic ThreadX

The source code for the ThreadX RTOS is not freely distributed. To obtain source code and the proper licensing agreement go to the Express Logic ThreadX website: http://rtos.com/products/threadx/.

### SEGGER embOS

The source code for the SEGGER embOS RTOS is not freely distributed. To obtain source code and the proper licensing agreement go to the SEGGER embOS website: https://www.segger.com/license-models.html.

# Express Logic ThreadX Demonstrations

# basic

This section provides information on the supported demonstration boards, how to configure the hardware (if needed), and how to run the demonstration.

#### Description

#### Source Code Disclaimer

The source code for this ThreadX RTOS demonstration is not freely distributed. To obtain source code and the proper licensing agreement go to

the Express Logic ThreadX website: http://rtos.com/products/threadx/. So that ThreadX can work with the applicable MPLAB Harmony demonstrations, install the source in the following location: <install-dir>/third\_party/rtos/ThreadX/. The demonstrations will not compile unless the source code is provided and installed in the correct location.

### **Building the Application**

This section identifies the MPLAB X IDE project name and location and lists and describes the available configurations for the ThreadX Basic Demonstration.

### Description

To build this project, you must open the <code>basic\_threadx.X</code> project in MPLAB X IDE, and then select the desired configuration. The following tables list and describe the project and supported configurations. The parent folder for these files is <install-dir>/apps/rtos/threadx/basic.

#### MPLAB X IDE Project

This table lists the name and location of the MPLAB X IDE project folder for the demonstration.

| Project Name    | Location                                            |
|-----------------|-----------------------------------------------------|
| basic_threadx.X | <install-dir>/apps/rtos/threadx/basic</install-dir> |

#### MPLAB X IDE Project Configurations

This table lists and describes the supported configurations of the demonstration, which are located within ./src/system\_config.

| Project Configuration<br>Name | BSP Used                                                              | Description                                                                                                    |
|-------------------------------|-----------------------------------------------------------------------|----------------------------------------------------------------------------------------------------|
| pic32mz_ef_sk                 | pic32mz_ef_sk                                                         | This configuration runs on the PIC32MZ EF Starter Kit.                                                                                                    |
| pic32mz_ef_sk_microMIPS       | pic32mz_ef_sk                                                         | This configuration runs on the PIC32MZ EF Starter Kit in microMIPS^{\rm TM} mode.                                                                                            |
| pic32mx_sk                    | pic32mx_usb_sk2, pic32mx_usb_sk3, pic32mx_eth_sk, and pic32mx_eth_sk2 | This configuration runs on PIC32MX-based starter kits: PIC32<br>Ethernet Starter Kit, PIC32 Ethernet Starter Kit II, PIC32 USB<br>Starter Kit II, PIC32 USB Starter Kit III. |

### **Configuring the Hardware**

Describes how to configure the supported hardware.

#### Description

PIC32 Ethernet Starter Kit, PIC32 Ethernet Starter Kit II, PIC32 USB Starter Kit II, and PIC32 USB Starter Kit III No hardware related configuration or jumper setting changes are necessary.

PIC32MZ EF Starter Kit

No hardware related configuration or jumper setting changes are necessary.

### **Running the Demonstration**

Provides instructions on how to build and run the ThreadX basic demonstration.

### Description

Once the demonstration is up and running an LED will toggle every 500 ms. This demonstration will show the RTOS running with the selected hardware.

#### gfx

This section provides information on the supported demonstration boards, how to configure the hardware (if needed), and how to run the demonstration.

# Source Code Disclaimer

The source code for this ThreadX RTOS demonstration is not freely distributed. To obtain source code and the proper licensing agreement go to the Express Logic ThreadX website: http://rtos.com/products/threadx/. So that ThreadX can work with the applicable MPLAB Harmony demonstrations, install the source in the following location: <install-dir>/third\_party/rtos/ThreadX/.

The demonstrations will not compile unless the source code is provided and installed in the correct location.

# **Building the Application**

This section identifies the MPLAB X IDE project name and location and lists and describes the available configurations for the ThreadX and MPLAB Harmony Graphics Library Demonstration.

### Description

To build this project, you must open the gfx\_threadx.X project in MPLAB X IDE, and then select the desired configuration. The following tables list and describe the project and supported configurations. The parent folder for these files is

<install-dir>/apps/rtos/threadx/gfx.

### MPLAB X IDE Project

This table lists the name and location of the MPLAB X IDE project folder for the demonstration.

| Project Name  | Location                                          |
|---------------|---------------------------------------------------|
| gfx_threadx.X | <install-dir>/apps/rtos/threadx/gfx</install-dir> |

#### MPLAB X IDE Project Configurations

This table lists and describes the supported configurations of the demonstration, which are located within ./src/system\_config.

| Project Configuration<br>Name | BSP Used            | Description                                                           |
|-------------------------------|---------------------|-----------------------------------------------------------------------|
| pic32mx_usb_sk2_meb           | pic32mx_usb_sk2+meb | This configuration runs on the PIC32 USB Starter Kit II and the MEB.  |
| pic32mz_ef_sk_meb2            | pic32mz_ef_sk+meb2  | This configuration runs on the PIC32MZ EF Starter Kit and the MEB II. |

### **Configuring the Hardware**

Describes how to configure the supported hardware.

### Description

PIC32MZ EF Starter Kit with MEB II

No hardware related configuration or jumper setting changes are necessary.

PIC32 USB Starter Kit II with MEB

No hardware related configuration or jumper setting changes are necessary.

### **Running the Demonstration**

Provides instructions on how to build and run the ThreadX and MPLAB Harmony Graphics Library Demonstration.

### Description

Power the board, open the demonstration with MPLAB X IDE, and then build and load the demonstration. The LCD screen color will change every 500 ms, and user LEDs will toggle every 500 ms.

There are two tasks in the application, and three interrupts in this application/system.

The lowest priority task, LEDblinkTask, controls toggling of the LEDs. The highest priority task, DisplayTask, changes the color of the LCD screen by calling the appropriate MPLAB Harmony Graphics Library function.

The CPU core timer hardware interrupt is used by the RTOS to source the RTOS Tick. DMA channel 1 interrupt is used to call the appropriate MPLAB Harmony graphics driver function, which takes all graphics work queued up by the application and physically writes it out to the LCD display. SYSCALL general exception is invoked by the RTOS and is used to process the task context switch routine

### gfx\_usb

This section provides information on the supported demonstration boards, how to configure the hardware (if needed), and how to run the demonstration.

### Description

### **Source Code Disclaimer**

The source code for this ThreadX RTOS demonstration is not freely distributed. To obtain source code and the proper licensing agreement go to the Express Logic ThreadX website: <a href="http://rtos.com/products/threadx">http://rtos.com/products/threadx</a>. So that ThreadX can work with the applicable MPLAB Harmony demonstrations, install the source in the following location: <install-dir>/third\_party/rtos/ThreadX/.

The demonstrations will not compile unless the source code is provided and installed in the correct location.

# **Building the Application**

This section identifies the MPLAB X IDE project name and location and lists and describes the available configurations for the ThreadX and MPLAB Harmony Graphics and USB Library Demonstration.

### Description

To build this project, you must open the gfx\_usb\_threadx. X project in MPLAB X IDE, and then select the desired configuration.

The following tables list and describe the project and supported configurations. The parent folder for these files is <install-dir>/apps/rtos/threadx.

#### MPLAB X IDE Project

This table lists the name and location of the MPLAB X IDE project folder for the demonstration.

| Project Name      | Location                                              |
|-------------------|-------------------------------------------------------|
| gfx_usb_threadx.X | <install-dir>/apps/rtos/threadx/gfx_usb</install-dir> |

### MPLAB X IDE Project Configurations

This table lists and describes the supported configurations of the demonstration, which are located within ./src/system\_config.

| Project Configuration<br>Name | BSP Used            | Description                                                           |
|-------------------------------|---------------------|-----------------------------------------------------------------------|
| pic32mz_ef_sk_meb2            | pic32mz_ef_sk+meb2  | This configuration runs on the PIC32MZ EF Starter Kit and the MEB II. |
| pic32mx_usb_sk2_meb           | pic32mx_usb_sk2+meb | This configuration runs on the PIC32 USB Starter Kit II and the MEB.  |

### **Configuring the Hardware**

Describes how to configure the supported hardware.

#### Description

PIC32MZ EF Starter Kit with MEB II

No hardware related configuration or jumper setting changes are necessary.

PIC32 USB Starter Kit II with MEB

No hardware related configuration or jumper setting changes are necessary.

### **Running the Demonstration**

Provides instructions on how to build and run the ThreadX and MPLAB Harmony Graphics plus USB Library.

# Description

Power the board, open the demonstration with MPLAB X IDE, and then build and load the demonstration. A USB keyboard will be emulated when a micro USB cable is plugged into J4 on the PIC32MZ EC Starter Kit. Keystrokes, a-z and 1-9, will be sent when the push button SW3 is pressed. The LCD screen color will change every 500 ms, and the user LED, D3, will toggle every 500 ms.

There are four tasks and five interrupts used in this application/system.

SystemUSBDeviceTask is the highest priority task and is responsible for getting all USB data queued up by the application ready for sending over the USB by calling the appropriate MPLAB Harmony USB stack function. ApplicationUSBDeviceTask is the next highest priority task. ApplicationUSBDeviceTask emulates the keyboard key presses when it detects that the push button SW3 is being pressed. ApplicationDisplayTask changes the color of the entire LCD screen by calling the appropriate MPLAB Harmony Graphics Library function. ApplicationLEDblinkTask is the lowest priority task and toggles the user LED, D3, every 500 ms.

CPU core timer hardware interrupt is used by the RTOS to source the RTOS Tick. The Timer2 hardware interrupt is used to call the MPLAB Harmony Timer Driver function. This is a hardware requirement of the MPLAB Harmony USB stack. A DMA channel 1 interrupt is used to call the appropriate MPLAB Harmony graphics driver function, which takes all graphics work queued up the application and physically writes it out to the LCD display. A USB general event interrupt is used to call the appropriate MPLAB Harmony USB driver function, which takes all USB data queued up by the application and physically writes it out to the USB hardware. A SYSCALL general exception, is invoked by the RTOS and is used to process the task context switch routine.

#### usb

This section provides information on the supported demonstration boards, how to configure the hardware (if needed), and how to run the demonstration.

### Description

### Source Code Disclaimer

The source code for this ThreadX RTOS demonstration is not freely distributed. To obtain source code and the proper licensing agreement go to the Express Logic ThreadX website: <a href="http://rtos.com/products/threadx/">http://rtos.com/products/threadx/</a>. So that ThreadX can work with the applicable MPLAB Harmony demonstrations, install the source in the following location: <install-dir>/third\_party/rtos/ThreadX/.

The demonstrations will not compile unless the source code is provided and installed in the correct location.

### **Building the Application**

This section identifies the MPLAB X IDE project name and location and lists and describes the available configurations for the ThreadX and MPLAB Harmony Graphics plus USB Library Demonstration.

#### Description

To build this project, you must open the usb\_threadx.x project in MPLAB X IDE, and then select the desired configuration.

The following tables list and describe the project and supported configurations. The parent folder for these files is

<install-dir>/apps/rtos/threadx/usb.

#### MPLAB X IDE Project

This table lists the name and location of the MPLAB X IDE project folder for the demonstration.

| Project Name  | Location                                          |
|---------------|---------------------------------------------------|
| usb_threadx.X | <install-dir>/apps/rtos/threadx/usb</install-dir> |

#### MPLAB X IDE Project Configurations

This table lists and describes the supported configurations of the demonstration, which are located within ./src/system\_config.

| Project Configuration<br>Name | BSP Used        | Description                                              |
|-------------------------------|-----------------|----------------------------------------------------------|
| pic32mz_ef_sk                 | pic32mz_ef_sk   | This configuration runs on the PIC32MZ EF Starter Kit.   |
| pic32mx_usb_sk2               | pic32mx_usb_sk2 | This configuration runs on the PIC32 USB Starter Kit II. |

### **Configuring the Hardware**

Describes how to configure the supported hardware.

#### Description

PIC32MZ EF Starter Kit

No hardware related configuration or jumper setting changes are necessary.

PIC32 USB Starter Kit II

No hardware related configuration or jumper setting changes are necessary.

### Running the Demonstration

Provides instructions on how to build and run the ThreadX and MPLAB Harmony USB Library demonstration.

Power the board, open the demonstration with MPLAB X IDE, and then build and load the demonstration. A USB keyboard will be emulated when a micro USB cable is plugged into J4 on the PIC32MZ EC Starter Kit. Keystrokes, a-z and 1-9, will be sent when the push button SW3 is pressed. The user LED, D3, will toggle every 500 ms.

There are three tasks and four interrupts used in this application/system.

SystemUSBDeviceTask is the highest priority task and is responsible for getting all USB data queued up by the application ready for sending over the USB by calling the appropriate MPLAB Harmony USB stack function. ApplicationUSBDeviceTask is the next highest priority task. ApplicationUSBDeviceTask emulates the keyboard key presses when it detects that the push button SW3 is being pressed. ApplicationLEDblinkTask is the lowest priority task and toggles the user LED, D3, every 500 ms.

CPU core timer hardware interrupt is used by the RTOS to source the RTOS Tick. The Timer2 hardware interrupt is used to call the MPLAB Harmony Timer Driver function. USB general event interrupt is used to call the appropriate MPLAB Harmony USB driver function, which takes all USB data queued up by the application and physically writes it out to the USB hardware. The SYSCALL general exception is invoked by the RTOS and is used to process the task context switch routine.

# **FreeRTOS Demonstrations**

### basic

This section provides information on the supported demonstration boards, how to configure the hardware (if needed), and how to run the demonstration.

### Description

The demonstration blinks the three user LEDs on a starter kit to show the RTOS threads that are running and to indicate status.

# **Building the Application**

This section identifies the MPLAB X IDE project name and location and lists and describes the available configurations for the FreeRTOS Basic Demonstration.

#### Description

To build this project, you must open the basic\_freertos.X project in MPLAB X IDE, and then select the desired configuration. The following tables list and describe the project and supported configurations. The parent folder for these files is <install-dir>/apps/rtos/freertos.

# **MPLAB X IDE Project**

This table lists the name and location of the MPLAB X IDE project folder for the demonstration.

| Project Name     | Location                                             |
|------------------|------------------------------------------------------|
| basic_freertos.X | <install-dir>/apps/rtos/freertos/basic</install-dir> |

### **MPLAB X IDE Project Configurations**

| Project Configuration<br>Name | BSP(s) Used                                                           | Description                                                                                                    |
|-------------------------------|-----------------------------------------------------------------------|----------------------------------------------------------------------------------------------------|
| pic32mx_sk                    | pic32mx_usb_sk2, pic32mx_usb_sk3, pic32mx_eth_sk, and pic32mx_eth_sk2 | This configuration runs on PIC32MX-based starter kits: PIC32<br>Ethernet Starter Kit, PIC32 Ethernet Starter Kit II, PIC32 USB<br>Starter Kit II, PIC32 USB Starter Kit III.          |
| pic32mx_sk_mips16             | pic32mx_usb_sk2, pic32mx_usb_sk3, pic32mx_eth_sk, and pic32mx_eth_sk2 | This configuration runs on PIC32MX-based starter kits in MIPS16 mode: PIC32 Ethernet Starter Kit, PIC32 Ethernet Starter Kit II, PIC32 USB Starter Kit II, PIC32 USB Starter Kit III. |
| pic32mz_sk                    | pic32mz_ec_sk                                                         | This configuration runs on the PIC32MZ EC Starter Kit.                                                                                                    |
| pic32mz_ef_sk                 | pic32mz_ef_sk                                                         | This configuration runs on the PIC32MZ EF Starter Kit.                                                                                                    |
| pic32mz_ef_sk_microMIPS       | pic32mz_ef_sk                                                         | This configuration runs on the PIC32MZ EF Starter Kit in microMIPS™ mode                                                                                                    |

Describes how to configure the supported hardware.

#### Description

PIC32 Ethernet Starter Kit, PIC32 Ethernet Starter Kit II, PIC32 USB Starter Kit II, and PIC32 USB Starter Kit III

No hardware related configuration or jumper setting changes are necessary.

PIC32MZ EC Starter Kit

No hardware related configuration or jumper setting changes are necessary.

PIC32MZ EF Starter Kit

No hardware related configuration or jumper setting changes are necessary.

### **Running the Demonstration**

Provides instructions on how to build and run the FreeRTOS basic demonstration.

#### Description

Please use the following procedure to run the demonstration:

- 1. Load the demonstration project into MPLAB X IDE.
- Connect the mini-B debugger port on-board either the PIC32MX or PIC32MZ target board to a USB port on the development computer using the USB cable provided in the kit.

3. Build, download, and run the demonstration project on the target board.

The demonstration application features the following:

- Application creates one queue and four tasks. One task that sends the data using the FreeRTOS queue to the two tasks that wait for the data in the queue. (QueueReceiveTask2 priority is higher than the QueueReceiveTask1 priority.)
- QueueReceiveTask2 receives the data first, toggles the LED, and then sleeps for the specified time
- QueueReceiveTask1 receives the next data since QueueReceiveTask2 is not in running state
- QueueReceiveTask1 receives the data, toggles the LED and waits for the data arrival

#### cdc\_com\_port\_dual

This section provides information on the supported demonstration boards, how to configure the hardware (if needed), and how to run the demonstration.

This RTOS based demonstration application creates a USB CDC Device that enumerates as two serial ports on the USB Host personal computer. This application demonstrates the ability of the MPLAB Harmony USB Stack to operate in an Real-Time Operating System (this example uses FreeRTOS) and to support multiple instances of the same device class.

### **Building the Application**

This section identifies the MPLAB X IDE project name and location and lists and describes the available configurations for this demonstration application.

#### Description

To build this project, you must open the cdc\_com\_port\_dual.x project in MPLAB X IDE, and then select the desired configuration. The following tables list and describe the project and supported configurations. The parent folder for these files is

<install-dir>/apps/rtos/freertos/cdc\_com\_port\_dual.

### MPLAB X IDE Project

This table lists the name and location of the MPLAB X IDE project folder for the demonstration.

| Project Name        | Location                                                                  |
|---------------------|---------------------------------------------------------------------------|
| cdc_com_port_dual.X | <install-dir>/apps/rtos/freertos/cdc_com_port_dual/firmware</install-dir> |

#### MPLAB X IDE Project Configurations

| Project Configuration<br>Name | BSP Used        | Description                                                                                                    |
|-------------------------------|-----------------|----------------------------------------------------------------------------------------------------|
| pic32mx_usb_sk2_int_dyn       | pic32mx_usb_sk2 | Select this configuration to run the demonstration application on the PIC32 USB Starter Kit II in Interrupt mode and dynamic operation.                                                |
| pic32mz_ec_sk_int_dyn         | pic32mz_ec_sk   | Select this configuration to run the demonstration application on the PIC32MZ Embedded Connectivity (EC) Starter Kit in Interrupt mode and dynamic operation.                          |
| pic32mz_ef_sk_int_dyn         | pic32mz_ef_sk   | Select this configuration to run the demonstration application on the PIC32MZ Embedded Connectivity with Floating Point Unit (EF) Starter Kit in Interrupt mode and dynamic operation. |

Describes how to configure the supported hardware.

### Description

PIC32 USB Starter Kit II Remove jumper JP2. PIC32MZ EC Starter Kit Remove jumper JP1. PIC32MZ EF Starter Kit Remove jumper JP1.

# **Running the Demonstration**

Provides instructions on how to build and run the cdc\_com\_port\_dual demonstration.

### Description

Refer to the Running the Demonstration topic for the bare-metal (non RTOS) version of the cdc\_com\_port\_dual demonstration applications for running the demonstration.

The demonstration application contains six tasks. A description of these tasks is as follows:

- The FrameworkTasks task is created in the SYS\_Tasks function. This task calls the USB Device Layer Tasks function (USB\_DEVICE\_Tasks). The priority of this task is designed to be the lowest when compared to the priorities of other tasks. Hence this tasks runs when all other tasks are either in blocked state or not ready to run.
- The APP\_USB\_DEVICE\_Open task is created in the APP\_Tasks function. This task creates all the semaphores and message queues needed for the application. It creates 4 tasks which implement the application logic. It attempts to open the Device Layer and then blocks on the xSemaphoreBlockUsbConfigure semaphore. The xSemaphoreBlockUsbConfigure is given in the USB Device Layer Event Handler when the device is configured by the Host. The tasks then resumes the 4 application logic tasks and suspends itself.
- The APP\_CDC1Read Task is created in the APP\_USB\_DEVICE\_Open task. It schedules a read on the CDC1 instance and then blocks on the CDC1 instance xSemaphoreCDCReadComplete semaphore. This semaphore is given in the Read Complete event in the CDC Application Event Handler. The tasks will then post the data that it has received from the Host to the CDC 1 instance Message Queue.
- The APP\_CDC2Read Task is created in the APP\_USB\_DEVICE\_Open task. It schedules a read on the CDC2 instance and then blocks on the CDC2 instance xSemaphoreCDCReadComplete semaphore. This semaphore is given in the Read Complete event in the CDC Application Event Handler. The tasks will then post the data that it has received from the Host to the CDC 1 instance Message Queue.
- The APP\_CDC1Write Task is created in the APP\_USB\_DEVICE\_Open task. It blocks on the CDC 2 message queue. When APP\_CDC2Read
  Task posts a message to this queue, the APP\_CDC1Write gets ready to run and the writes the data (received on the queue) to the CDC 1. This
  data is then transferred to the Host.
- The APP\_CDC2Write Task is created in the APP\_USB\_DEVICE\_Open task. It blocks on the CDC 1 message queue. When APP\_CDC1Read
  Task posts a message to this queue, the APP\_CDC2Write gets ready to run and the writes the data (received on the queue) to the CDC 2. This
  data is then transferred to the Host.

### cdc\_msd\_basic

### **Building the Application**

This section identifies the MPLAB X IDE project name and location and lists and describes the available configurations for this demonstration application.

To build this project, you must open the cdc\_msd\_basic.x project in MPLAB X IDE, and then select the desired configuration. The following tables list and describe the project and supported configurations. The parent folder for these files is <install-dir>/apps/rtos/freertos/cdc\_msd\_basic.

<install-dir>/apps/rtos/freertos/cdc\_ms

# MPLAB X IDE Project

This table lists the name and location of the MPLAB X IDE project folder for the demonstration.

| Project Name    | Location                                                              |
|-----------------|-----------------------------------------------------------------------|
| cdc_msd_basic.X | <install-dir>/apps/rtos/freertos/cdc_msd_basic/firmware</install-dir> |

#### **MPLAB X IDE Project Configurations**

This table lists and describes the supported configurations of the demonstration, which are located within ./firmware/src/system\_config.

| Project Configuration<br>Name | BSP Used        | Description                                                                                                    |
|-------------------------------|-----------------|----------------------------------------------------------------------------------------------------|
| pic32mx_usb_sk2_int_dyn       | pic32mx_usb_sk2 | Select this configuration to run the demonstration application on the PIC32 USB Starter Kit II in Interrupt mode and dynamic operation.                                           |
| pic32mz_ec_sk_int_dyn         | pic32mz_ec_sk   | Select this MPLAB X IDE project configuration to run the demonstration on the PIC32MZ Embedded Connectivity (EC) Starter Kit configured for Interrupt mode and dynamic operation. |

### **Configuring the Hardware**

Describes how to configure the supported hardware.

### Description

PIC32 USB Starter Kit II

JP2 should be in place if the attached USB device is bus-powered. It should be removed if the attached USB device is self-powered.

PIC32MZ Embedded Connectivity (EC) Starter Kit

Remove jumper JP1.

### **Running the Demonstration**

Provides instructions on how to build and run the cdc\_msd\_basic demonstration.

#### Description

This USB Host demonstration application exercises the CDC and MSD interfaces on the attached composite USB device.

- 1. Open the project in MPLAB X IDE and select the desired project configuration.
- 2. Build the code and program the device.
- 3. Follow the directions for setting up and running the cdc\_serial\_emulator\_msd USB device demonstration.
- 4. Connect the UART (P1) port on the Explorer 16 Development Board (running the cdc\_serial\_emulator\_msd demonstration) to a USB Host personal computer via a commercially available Serial-to-USB Dongle.
- 5. Start a terminal program on the USB Host personal computer and select the Serial-to-USB Dongle as the communication port. Select the baud rate as 9600, no parity, 1 Stop bit and no flow control.
- Connect the mini B connector on the USB PICtail Plus Daughter Board, of the cdc\_serial\_emulator\_msd demonstration setup, to the Type-A USB host connector on the starter kit.
- 7. A prompt (DATA :) will be displayed immediately on the terminal emulation program.
- 8. Type a string less than 12 characters and press the <Enter> key. The string entered here will be stored in the MSD device in a file named file.txt.
- 9. Step 8 can be repeated. Data entered in the prompt will be appended to the file.
- 10. Unplug the USB Device from the Host and connect it a personal computer host to examine the contents of the Mass Storage Device. This should contain a file named file.txt and this should contain the data that was entered at the terminal program prompt.

#### Tasks

This USB Host demonstration application contains four tasks. Descriptions of these tasks is as follows:

- The FrameworkTasks task is created in the SYS\_Tasks function. This task calls the USB Host Layer Tasks function (USB\_HOST\_Tasks). The
  priority of this task is designed to be the lowest when compared to the priorities of other tasks. Hence this tasks runs when all other tasks are
  either in blocked state or not ready to run.
- The APP\_USB\_HOST\_Open task is created in the APP\_Tasks function. This task creates all the semaphores and message queues needed for the application. It creates two tasks that implement the application logic. It attempts to open the Host Layer and then enable USB Host

Operation. The task then resumes the two application logic tasks and suspends itself.

- The APP\_USBHostCDCTask Task is created in the APP\_USB\_HOST\_Open task. It blocks on xSemaphoreUSBCDCAttach semaphore. This
  semaphore is given in the Application CDC Class Driver event handler when a CDC device is enumerated. The task then prints a prompt and
  schedules a read from the CDC interface of the attached USB device. When data is available, it posts the xSemaphoreCDCReadComplete
  semaphore.
- The APP\_USBHostMSDTask Task is created in the APP\_USB\_HOST\_Open task. It blocks on the xSemaphoreUSBMSDAttach semaphore. This semaphore is given in the Application MSD event Handler when a MSD device is enumerated. The task then mounts the attached storage media and then blocks on the xSemaphoreCDCReadComplete semaphore. The xSemaphoreCDCReadComplete semaphore is given by the APP\_USBHostCDCTask task when the CDC Host has received data. The APP\_USBHostMSDTask Task will then open a file on the mounted drive and will append the data (received from CDC) in the file. It closes the file, and then appends on xSemaphoreCDCReadComplete semaphore again.

#### gfx

This section provides information on the supported demonstration boards, how to configure the hardware (if needed), and how to run the demonstration.

### **Building the Application**

This section identifies the MPLAB X IDE project name and location and lists and describes the available configurations for the FreeRTOS and MPLAB Harmony Graphics Demonstration.

#### Description

To build this project, you must open the gfx\_freertos.X project in MPLAB X IDE, and then select the desired configuration. The following tables list and describe the project and supported configurations. The parent folder for these files is <install-dir>/apps/rtos/freertos.

### **MPLAB X IDE Project**

This table lists the name and location of the MPLAB X IDE project folder for the demonstration.

| Project Name   | Location                                           |
|----------------|----------------------------------------------------|
| gfx_freertos.X | <install-dir>/apps/rtos/freertos/gfx</install-dir> |

# **MPLAB X IDE Project Configurations**

This table lists and describes the supported configurations of the demonstration, which are located within ./firmware/src/system\_config.

| Project Configuration<br>Name | BSP Used            | Description                                                           |
|-------------------------------|---------------------|-----------------------------------------------------------------------|
| pic32mz_ec_sk_meb2            | pic32mz_ec_sk+meb2  | This configuration runs on the PIC32MZ EC Starter Kit and the MEB II. |
| pic32mz_ef_sk_meb2            | pic32mz_ef_sk+meb2  | This configuration runs on the PIC32MZ EF Starter Kit and the MEB II. |
| pic32mx_usb_sk2_meb           | pic32mx_usb_sk2+meb | This configuration runs on the PIC32 USB Starter Kit II and the MEB.  |

### **Configuring the Hardware**

Describes how to configure the supported hardware.

# Description

PIC32MZ EC Starter Kit with the MEB II

No hardware related configuration or jumper setting changes are necessary.

PIC32MZ EF Starter Kit with the MEB II

No hardware related configuration or jumper setting changes are necessary.

PIC32 USB Starter Kit II with the MEB

No hardware related configuration or jumper setting changes are necessary.

### **Running the Demonstration**

Provides instructions on how to build and run the FreeRTOS RTOS with Graphics demonstration.

Power the board, open the demonstration with MPLAB X IDE, and then build and load the demonstration. The LCD screen color will change every 500 ms, and user LEDs will toggle every 500 ms.

There are two tasks in the application, and three interrupts in this application/system.

The lowest priority task, LEDblinkTask, controls toggling of the LEDs. The highest priority task, DisplayTask, changes the color of the LCD screen, by calling the appropriate MPLAB Harmony Graphics Library function.

The Timer1 hardware interrupt is used by the RTOS to source the RTOS Tick. DMA channel 1 interrupt is used to call the appropriate MPLAB Harmony graphics driver function, which takes all graphics work queued up the application and physically write it out to the LCD display. Software interrupt 0, is invoked by the RTOS and is used to process the task context switch routine.

#### tcpip\_client\_server

This section provides information on the supported demonstration boards, how to configure the hardware (if needed), and how to run the demonstration.

### Description

The TCP/IP Client Server application, tcpip\_client\_server, demonstrates how to run multiple TCP and UDP servers and clients using the TCP/IP Stack in an RTOS environment. The demonstration also has the HTTP Web server running using the Non-Volatile Memory (NVM) Microchip Proprietary File System (MPFS) to store the web pages in the internal PIC32 Flash.

### **Building the Application**

This section identifies the MPLAB X IDE project name and location and lists and describes the available configurations for the FreeRTOS and MPLAB Harmony TCP/IP Demonstration.

### Description

To build this project, you must open the tcpip\_client\_server.X project in MPLAB X IDE, and then select the desired configuration.

The following tables list and describe the project and supported configurations. The parent folder for these files is

<install-dir>/apps/rtos/freertos.

### MPLAB X IDE Project

This table lists the name and location of the MPLAB X IDE project folder for the demonstration.

| Project Name          | Location                                                                    |
|-----------------------|-----------------------------------------------------------------------------|
| tcpip_client_server.X | <install-dir>/apps/rtos/freertos/tcpip_client_server/firmware</install-dir> |

### MPLAB X IDE Project Configurations

This table lists and describes the supported configurations of the demonstration, which are located within ./firmware/src/system\_config.

| Project<br>Configuration<br>Name | BSP Used       | Description                                                                                        |
|----------------------------------|----------------|----------------------------------------------------------------------------------------------------|
| pic32mz_ec_sk                    | pic32mz_ec_sk  | This configuration runs on the PIC32MZ EC Starter Kit and the Starter Kit I/O Expansion Board.     |
| pic32mx_eth_sk                   | pic32mx_eth_sk | This configuration runs on the PIC32 Ethernet Starter Kit and the Starter Kit I/O Expansion Board. |

### **Configuring the Hardware**

Describes how to configure the supported hardware.

### Description

PIC32MZ EC Starter Kit connected to the Starter Kit I/O Expansion Board

No jumper settings are required for this configuration.

The demonstration makes extensive use of the UART. To use the UART output, you will need to connect an RS-232 level-shifter to UART2 on the Starter Kit I/O Expansion Board. From J11, connect U2TX (48) to the level-shifter TX and connect U2RX (46) to the level-shifter RX. Use any +5V and GND to complete the wiring of the RS-232 level-shifter. The baud rate is 115.2 kBaud, N81.

PIC32 Ethernet Starter Kit connected to the Starter Kit I/O Expansion Board

No jumper settings are required for this configuration.

The demonstration makes extensive use of the UART. To use the UART output, you will need to connect an RS-232 level-shifter to UART2 on the

Starter Kit I/O Expansion Board. From J11, connect U2TX (48) to the level-shifter TX and connect U2RX (46) to the level-shifter RX. Use any +5V and GND to complete the wiring of the RS-232 level-shifter. The baud rate is 115.2 kBaud, N81.

### **Running the Demonstration**

Provides instructions on how to build and run the FreeRTOS RTOS with TCP/IP demonstration.

#### Description

The run the demonstration application, apply power to the board, open the demonstration with MPLAB X IDE, and then build and load the demonstration.

This demonstration runs IPv4 only on the Ethernet interface. To view the Web page hosted by the demonstration application, open a Web browser and direct it to the board running the HTTP server by typing the URL in the address bar (for example, http://mchpboard\_e), and then pressing **Enter**.

📔 Notes:

- 1. The NetBIOS name of the TCP/IP application is specified at the time the TCP/IP stack is initialized, which is usually in the hostName member of the tcpip\_stack\_init.c:: TCPIP\_HOSTS\_CONFIGURATION structure. The NetBIOS service must be enabled for the PIC32 demonstration to respond to NetBIOS queries (the NetBIOS service is enabled by default for this demo). Alternatively, you can use the IPv4 of the board directly, for example, http://192.168.1.131.
  - 2. The IPv4 address can be obtained from running the TCP/IP Discovery application on the PC side. It requires that the TCP/IP Announce module is enabled when building the stack (the Announce module is enabled by default in this application).

### **Advanced Features**

To use the advanced features of this demonstration, a system console must be enabled for the application. A serial console is preferred and is enabled by default for the demonstration. Alternatively, the application can be reconfigured using MHC to use the USB console.

The PIC32MZ configuration has Telnet enabled by default. A Telnet connection could be also used for delivering the commands needed by the application. On the PIC32MX configuration, the Telnet module is *not* enabled due to limited memory resources.

The PIC32MZ configuration is preferred for running this demonstration as the PIC32MX version may run out of memory at run-time.

### TCP/IP Tasks

There are four TCP/IP tasks in the application that demonstrate the use of IPv4 TCP and UDP sockets in a multi-threaded system. Each of these tasks implements (and registers with the system command processor) specific commands. The commands allow the corresponding sockets to be opened and to start the communication with the remote hosts. On all hosts, the server sockets must first be opened, and then have the client sockets connect to them. There are also commands for configuring each socket/communication channel.

Following the model in this application, extra commands could be added for any of the tasks to achieve desired operation.

Each of these communication channels can be exercised simultaneously or in turn. For the purposes of the demonstration, at least two different communication channels should be opened simultaneously to put in evidence the multi-threaded behavior.

A common scenario listing the console commands and steps needed for running this demonstration would be:

- 1. Start app1 TCP server:
  - Start the PIC32 TCP server socket that listens on port 9760 by issuing the console command: topen\_s1<CR>
  - On the client side (PC, etc.) open a client that connects over TCP to the PIC32 server using port 9760. Use any network tools (netcat, etc.) or special applications, scripts (TCL, Python, etc.) to transmit and receive data files.
- 2. Start app2 TCP client:
  - On the remote host side (PC, etc.) open a TCP server that listens for incoming connections on port 9761. Use any network tools (netcat, etc.) or special applications, scripts (TCL, Python, etc.) to receive (and transmit) data files.
  - Set the PIC32 client side address and port for the server to connect to, for example: tsrv4\_c1 192.168.100.101 9761<CR>
  - Start the PIC32 TCP client socket by issuing the console command: topen\_c1<CR>
- 3. Start app3 UDP server:
  - Start the PIC32 UDP server socket that listens on port 32323 by issuing the console command: uopen\_s1<CR>
  - On the client side (PC, etc.) open a client that connects over UDP to the PIC32 server using port 32323. Use any network tools (netcat, etc.) or special applications, scripts (TCL, Python, etc.) to transmit and receive data files.
- 4. Start app4 UDP client:
  - On the remote host side (PC, etc.) open a UDP server that listens for incoming connections on port 32324. Use any network tools (netcat, etc.) or special applications, scripts (TCL, Python, etc.) to receive (and transmit) data files.
  - Set the PIC32 client side address and port for the server to connect to, for example: usrv4\_c1 192.168.100.101 32324<CR>
  - Start the PIC32 UDP client socket by issuing the console command: uopen\_c1<CR>
- 5. Now that you have the TCP/IP tasks running you can check the progress at run time. These commands give the RX and TX statistics showing the amount of data transferred by each task:
  - tstat\_s1<CR>
  - tstat\_c1<CR>
  - ustat\_s1<CR>
  - ustat\_c1<CR>
- 6. Once the data transfer is completed, close the TCP/IP sockets (if not already closed by the remote party):

- tclose\_s1<CR>
- tclose\_c1<CR>
- uclose\_s1<CR>
- uclose\_c1<CR>

# **TCP/IP Task Descriptions and Commands**

# app1.c::TCP server

This task uses a TCP server socket that listens by default on port 9760 to implement a simple relay server. Any message that is received on that TCP port will be relayed back to the originating socket. The following table lists and describes the available commands

| Command     | Description                                                                                                    |  |
|-------------|----------------------------------------------------------------------------------------------------|--|
| topen_s1    | Opens the listening TCP server socket.                                                                                                    |  |
| tmsg_s1     | Sends a short message using this socket to the remote client.                                                                                                    |  |
| tabort_s1   | Sends an abort/RST to the remote client and stops the communication.                                                                                                    |  |
| tclose_s1   | Closes the socket and stops the communication.                                                                                                    |  |
| ttxsize_sl  | Sets the TX buffer size of the server socket. The larger the buffer the more memory is used by the socket and the more efficient is the transfer. Default value is 2048 bytes. |  |
| trxsize_sl  | Sets the RX buffer size of the server socket. The larger the buffer the more memory is used by the socket and the more efficient is the transfer. Default value is 2048 bytes. |  |
| tdisplay_s1 | Enables displaying of the received messages locally to the system console.                                                                                                    |  |
| tstat_s1    | Displays/clears the current TX and RX statistics for the current connection.                                                                                                   |  |

### app2.c::TCP client

This task uses a TCP client socket to connect to a remote server that listens by default on port 9761. Any message that is received by the socket can be optionally displayed locally. The client has the possibility of sending messages to the server. The following table lists and describes the available commands.

| Command     | Description                                                                             |  |
|-------------|-----------------------------------------------------------------------------------------|--|
| topen_c1    | Opens the TCP client socket.                                                            |  |
| tmsg_c1     | Sends a message to the remote server.                                                   |  |
| tabort_c1   | Sends an abort/RST to the server and stops the communication.                           |  |
| tclose_c1   | Closes the socket and stops the communication.                                          |  |
| tsrv4_c1    | Sets the server IPv4 address and port. The default values are 192.168.100.101 and 9761. |  |
| tasync_c1   | Enables the continuous transmission of messages to the server.                          |  |
| tdisplay_c1 | Enables displaying of the received messages locally to the system console.              |  |
| tstat_c1    | Displays/clears the current TX and RX statistics for the current connection.            |  |

#### app3.c::UDP server

This task uses a UDP server socket that listens by default on port 32323 to implement a simple relay server. Any message that is received on that UDP port will be relayed back to the originating socket. The following table lists and describes the available commands.

| Command     | Description                                                                                                    |  |
|-------------|----------------------------------------------------------------------------------------------------|--|
| uopen_s1    | Opens the listening UDP server socket.                                                                                                    |  |
| uclose_s1   | Closes the socket and stops the communication.                                                                                                    |  |
| ustnet_s1   | Selects the strict network option for the UDP socket (incoming connections from any network are allowed or only from the network that initiated the first connection).                                                                                                    |  |
| ustport_s1  | Selects the strict port option for the UDP socket (incoming connections from any host port are allowed or only from the port that was used when the connection was first initiated).                                                                                                    |  |
| ustadd_s1   | Selects the strict address option for the UDP socket (incoming connections from any host address are allowed or only from the address that was used when the connection was first initiated).                                                                                                    |  |
| udisplay_s1 | Enables displaying of the received messages locally to the system console.                                                                                                    |  |
| ustat_s1    | Displays/clears the current TX and RX statistics for the current connection.                                                                                                    |  |
| utxsize_s1  | Sets the TX buffer size of the server socket. The larger the buffer the more memory is used by the socket and the more efficient is the transfer. Default value is 1024 bytes. Note that this value should not be made larger than 1460 for an Ethernet network (to avoid packets larger than the link MTU). |  |

#### app4.c::UDP client

This task uses a UDP client socket to connect to a remote server that listens by default on port 32324. Any message that is received by the socket can be optionally displayed locally. The client has the possibility of sending messages to the server. The following table lists and describes the available commands.

| Command     | Description                                                                                                    |  |
|-------------|----------------------------------------------------------------------------------------------------|--|
| uopen_c1    | Opens the UDP client socket.                                                                                                    |  |
| umsg_cl     | Sends a message to the remote server.                                                                                                    |  |
| uclose_c    | Closes the socket and stops the communication.                                                                                                    |  |
| usrv4_c1    | Sets the server IPv4 address and port. The default values are 192.168.100.101 and 32324.                                                                                                    |  |
| uasync_c1   | Enables the continuous transmission of messages to the server.                                                                                                    |  |
| udisplay_c1 | Enables displaying of the received messages locally to the system console.                                                                                                    |  |
| ustat_c1    | Displays/clears the current TX and RX statistics for the current connection.                                                                                                    |  |
| utxsize_cl  | Sets the TX buffer size of the server socket. The larger the buffer the more memory is used by the socket and the more efficient is the transfer. Default value is 1024 bytes. Note that this value should not be made larger than 1460 for an Ethernet network (to avoid packets larger than the link MTU). |  |

# Micrium uC\_OS\_II Demonstrations

# basic

This section provides information on the supported demonstration boards, how to configure the hardware (if needed), and how to run the demonstration.

#### Description

The demonstration blinks a user LED on a starter kit to show the RTOS threads that are running and to indicate status.

#### Legal Disclaimer

The source code for this demonstration is not freely distributed. To obtain the proper licensing agreement go to the Micriµm website: http://www.micrium.com. The Micriµm  $\mu$ C/OS-II source has been installed in the following location, <install\_dir>/third\_party/rtos/MicriumOSII/Software, so that the applicable MPLAB Harmony demonstrations can work.

### **Building the Application**

This section identifies the MPLAB X IDE project name and location and lists and describes the available configurations for the Micriµm µC/OS-II Basic Demonstration.

#### Description

To build this project, you must open the basic\_ucos\_II.X project in MPLAB X IDE, and then select the desired configuration. The following tables list and describe the project and supported configurations. The parent folder for these files is <install-dir>/apps/rtos/uC\_0S\_II.

### **MPLAB X IDE Project**

This table lists the name and location of the MPLAB X IDE project folder for the demonstration.

| Project Name    | Location                                             |
|-----------------|------------------------------------------------------|
| basic_ucos_II.X | <install-dir>/apps/rtos/uC_OS_II/basic</install-dir> |

# **MPLAB X IDE Project Configurations**

| Project Configuration<br>Name | BSP Used        | Description                                              |
|-------------------------------|-----------------|----------------------------------------------------------|
| pic32mx_usb_sk2               | pic32mx_usb_sk2 | This configuration runs on the PIC32 USB Starter Kit II. |
| pic32mz_ef_sk                 | pic32mz_ef_sk   | This configuration runs on the PIC32MZ EF Starter Kit.   |

| pic32mz_ef_sk_microMIPS | pic32mz_ef_sk | This configuration runs on the PIC32MZ EF Starter Kit in microMIPS |
|-------------------------|---------------|--------------------------------------------------------------------|
|                         |               | mode.                                                              |

Describes how to configure the supported hardware.

### Description

PIC32MZ EC Starter Kit

No hardware related configuration or jumper setting changes are necessary.

PIC32MZ EF Starter Kit

No hardware related configuration or jumper setting changes are necessary.

PIC32 USB Starter Kit II

No hardware related configuration or jumper setting changes are necessary.

### Running the Demonstration

Provides instructions on how to build and run the Micriµm µC/OS-II basic demonstration.

### Description

In this demonstration, there is one user task and one hardware interrupt. The one user task, LEDBlinkTask, is responsible for toggling the user LED to show that the RTOS and the application are up and running. The hardware interrupt is used by the RTOS to run the RTOS Tick. The internal core timer is used as the source for the hardware interrupt.

Once the demonstration is up and running an LED will toggle every 500 ms. This demonstration will show the RTOS running with the selected hardware.

# Micrium uC/OS-III Demonstrations

### basic

This section provides information on the supported demonstration boards, how to configure the hardware (if needed), and how to run the demonstration.

### Description

The demonstration blinks a user LED on a starter kit to show the RTOS threads that are running and to indicate status.

### Legal Disclaimer

The source code for this demonstration is not freely distributed. To obtain the proper licensing agreement go to the Micriµm website: http://www.micrium.com. The Micriµm µC/OS-III source has been installed in the following location, <install\_dir>/third\_party/rtos/MicriumOSIII/Software, so that the applicable MPLAB Harmony demonstrations can work.

### **Building the Application**

This section identifies the MPLAB X IDE project name and location and lists and describes the available configurations for the Micriµm µC/OS-III Basic Demonstration.

#### Description

To build this project, you must open the basic\_ucos\_III.X project in MPLAB X IDE, and then select the desired configuration. The following tables list and describe the project and supported configurations. The parent folder for these files is <install-dir>/apps/rtos/uC\_OS\_III.

## **MPLAB X IDE Project**

This table lists the name and location of the MPLAB X IDE project folder for the demonstration.

| Project Name     | Location                                              |
|------------------|-------------------------------------------------------|
| basic_ucos_III.X | <install-dir>/apps/rtos/uC_OS_III/basic</install-dir> |

## MPLAB X IDE Project Configurations

This table lists and describes the supported configurations of the demonstration, which are located within ./src/system\_config.

| Project Configuration<br>Name | BSP Used        | Description                                                             |
|-------------------------------|-----------------|-------------------------------------------------------------------------|
| pic32mx_usb_sk2               | pic32mx_usb_sk2 | This configuration runs on the PIC32 USB Starter Kit II.                |
| pic32mz_ef_sk                 | pic32mz_ef_sk   | This configuration runs on the PIC32MZ EF Starter Kit.                  |
| pic32mz_ef_sk_microMIPS       | pic32mz_ef_sk   | This configuration runs on the PIC32MZ EF Starter Kit in microMIPS mode |

#### Configuring the Hardware

Describes how to configure the supported hardware.

## Description

PIC32MZ EF Starter Kit

No hardware related configuration or jumper setting changes are necessary.

PIC32 USB Starter Kit II

No hardware related configuration or jumper setting changes are necessary.

#### **Running the Demonstration**

Provides instructions on how to build and run the Micriµm µC/OS-III basic demonstration.

#### Description

In this demonstration, there is one user task and one hardware interrupt. The one user task, LEDBlinkTask, is responsible for toggling the user LED to show that the RTOS and the application are up and running. The hardware interrupt is used by the RTOS to run the RTOS Tick. The internal core timer is used as the source for the hardware interrupt.

Once the demonstration is up and running an LED will toggle every 500 ms. This demonstration will show the RTOS running with the selected hardware.

### gfx

This section provides information on the supported demonstration boards, how to configure the hardware (if needed), and how to run the demonstration.

### Description

#### Legal Disclaimer

The source code for this demonstration is not freely distributed. To obtain the proper licensing agreement go to the Micriµm website: http://www.micrium.com. The Micriµm µC/OS-III source has been installed in the following location, <install\_dir>/third\_party/rtos/MicriumOSIII/Software, so that the applicable MPLAB Harmony demonstrations can work.

### **Building the Application**

This section identifies the MPLAB X IDE project name and location and lists and describes the available configurations for the Micriµm µC/OS-III and MPLAB Harmony Graphics Library Demonstration.

#### Description

To build this project, you must open the gfx\_ucosIII.x project in MPLAB X IDE, and then select the desired configuration.

The following tables list and describe the project and supported configurations. The parent folder for these files is  $<install-dir>/apps/rtos/uC_OS_III/gfx$ .

### MPLAB X IDE Project

This table lists the name and location of the MPLAB X IDE project folder for the demonstration.

| Project Name  | Location                                            |
|---------------|-----------------------------------------------------|
| gfx_ucosIII.X | <install-dir>/apps/rtos/uC_OS_III/gfx</install-dir> |

#### **MPLAB X IDE Project Configurations**

This table lists and describes the supported configurations of the demonstration, which are located within ./src/system\_config.

| Project Configuration<br>Name | BSP Used            | Description                                                           |
|-------------------------------|---------------------|-----------------------------------------------------------------------|
| pic32mx_usb_sk2_meb           | pic32mx_usb_sk2+meb | This configuration runs on the PIC32 USB Starter Kit II and the MEB.  |
| pic32mz_ef_sk_meb2            | pic32mz_ef_sk+meb2  | This configuration runs on the PIC32MZ EF Starter Kit and the MEB II. |

### **Configuring the Hardware**

Describes how to configure the supported hardware.

### Description

PIC32MZ EF Starter Kit with MEB II

No hardware related configuration or jumper setting changes are necessary.

PIC32 USB Starter Kit II with MEB

No hardware related configuration or jumper setting changes are necessary.

#### **Running the Demonstration**

Provides instructions on how to build and run the Micriµm µC/OS-III and MPLAB Harmony Graphics Library Demonstration.

### Description

Power the board, open the demonstration with MPLAB X IDE, and then build and load the demonstration. The LCD screen color will change every 500 ms, and user LEDs will toggle every 500 ms.

There are two tasks in the application, and three interrupts in this application/system.

The lowest priority task, LEDblinkTask, controls toggling of the LEDs. The highest priority task, DisplayTask, changes the color of the LCD screen by calling the appropriate MPLAB Harmony Graphics Library function.

The CPU core timer hardware interrupt is used by the RTOS to source the RTOS Tick. DMA channel 1 interrupt is used to call the appropriate MPLAB Harmony graphics driver function, which takes all graphics work queued up by the application and physically writes it out to the LCD display. SYSCALL general exception is invoked by the RTOS and is used to process the task context switch routine

#### gfx\_usb

This section provides information on the supported demonstration boards, how to configure the hardware (if needed), and how to run the demonstration.

# Description

#### Legal Disclaimer

The source code for this demonstration is not freely distributed. To obtain the proper licensing agreement go to the Micriµm website: http://www.micrium.com. The Micriµm µC/OS-III source has been installed in the following location, <install\_dir>/third\_party/rtos/MicriumOSIII/Software, so that the applicable MPLAB Harmony demonstrations can work.

#### **Building the Application**

This section identifies the MPLAB X IDE project name and location and lists and describes the available configurations for the Micriµm µC/OS-III and MPLAB Harmony Graphics and USB Library Demonstration.

## Description

To build this project, you must open the gfx\_usb\_ucos\_III.X project in MPLAB X IDE, and then select the desired configuration. The following tables list and describe the project and supported configurations. The parent folder for these files is

<install-dir>/apps/rtos/uC\_OS\_III.

#### MPLAB X IDE Project

This table lists the name and location of the MPLAB X IDE project folder for the demonstration.

| Project Name       | Location                                                |
|--------------------|---------------------------------------------------------|
| gfx_usb_ucos_III.X | <install-dir>/apps/rtos/uC_OS_III/gfx_usb</install-dir> |

#### **MPLAB X IDE Project Configurations**

This table lists and describes the supported configurations of the demonstration, which are located within ./src/system\_config.

| Project Configuration<br>Name | BSP Used            | Description                                                           |
|-------------------------------|---------------------|-----------------------------------------------------------------------|
| pic32mz_ef_sk_meb2            | pic32mz_ef_sk+meb2  | This configuration runs on the PIC32MZ EF Starter Kit and the MEB II. |
| pic32mx_usb_sk2_meb           | pic32mx_usb_sk2+meb | This configuration runs on the PIC32 USB Starter Kit II and the MEB.  |

### **Configuring the Hardware**

Describes how to configure the supported hardware.

#### Description

PIC32MZ EF Starter Kit with MEB II

No hardware related configuration or jumper setting changes are necessary.

PIC32 USB Starter Kit II with MEB

No hardware related configuration or jumper setting changes are necessary.

#### **Running the Demonstration**

Provides instructions on how to build and run the Micriµm µC/OS-III and MPLAB Harmony Graphics plus USB Library.

### Description

Power the board, open the demonstration with MPLAB X IDE, and then build and load the demonstration. A USB keyboard will be emulated when a micro USB cable is plugged in to the starter kit. Keystrokes, a-z and 1-9, will be sent when the push button SW3 is pressed. The LCD screen color will change every 500 ms, and the user LED, D3, will toggle every 500 ms.

There are four tasks and five interrupts used in this application/system.

SystemUSBDeviceTask is the highest priority task and is responsible for getting all USB data queued up by the application ready for sending over the USB by calling the appropriate MPLAB Harmony USB stack function. ApplicationUSBDeviceTask is the next highest priority task. ApplicationUSBDeviceTask emulates the keyboard key presses when it detects that the push button SW3 is being pressed. ApplicationDisplayTask changes the color of the entire LCD screen by calling the appropriate MPLAB Harmony Graphics Library function. ApplicationLEDblinkTask is the lowest priority task and toggles the user LED, D3, every 500 ms.

CPU core timer hardware interrupt is used by the RTOS to source the RTOS Tick. The Timer2 hardware interrupt is used to call the MPLAB Harmony Timer Driver function. This is a hardware requirement of the MPLAB Harmony USB stack. A DMA channel 1 interrupt is used to call the appropriate MPLAB Harmony graphics driver function, which takes all graphics work queued up the application and physically writes it out to the LCD display. A USB general event interrupt is used to call the appropriate MPLAB Harmony USB driver function, which takes all USB data queued up by the application and physically writes it out to the USB hardware. A SYSCALL general exception, is invoked by the RTOS and is used to process the task context switch routine.

### usb

This section provides information on the supported demonstration boards, how to configure the hardware (if needed), and how to run the demonstration.

### Description

#### Legal Disclaimer

The source code for this demonstration is not freely distributed. To obtain the proper licensing agreement go to the Micriµm website: http://www.micrium.com. The Micriµm  $\mu$ C/OS-III source has been installed in the following location, <install\_dir>/third\_party/rtos/MicriumOSIII/Software, so that the applicable MPLAB Harmony demonstrations can work.

### **Building the Application**

This section identifies the MPLAB X IDE project name and location and lists and describes the available configurations for the Micriµm µC/OS-III and MPLAB Harmony Graphics plus USB Library Demonstration.

### Description

To build this project, you must open the usb\_ucos\_III.X project in MPLAB X IDE, and then select the desired configuration. The following tables list and describe the project and supported configurations. The parent folder for these files is <install-dir>/apps/rtos/uC\_OS\_III/usb.

#### **MPLAB X IDE Project**

This table lists the name and location of the MPLAB X IDE project folder for the demonstration.

| Project Name   | Location                                            |
|----------------|-----------------------------------------------------|
| usb_ucos_III.X | <install-dir>/apps/rtos/uC_OS_III/usb</install-dir> |

#### **MPLAB X IDE Project Configurations**

This table lists and describes the supported configurations of the demonstration, which are located within ./src/system\_config.

| Project Configuration<br>Name | BSP Used        | Description                                              |
|-------------------------------|-----------------|----------------------------------------------------------|
| pic32mz_ef_sk                 | pic32mz_ef_sk   | This configuration runs on the PIC32MZ EF Starter Kit.   |
| pic32mx_usb_sk2               | pic32mx_usb_sk2 | This configuration runs on the PIC32 USB Starter Kit II. |

### Configuring the Hardware

Describes how to configure the supported hardware.

### Description

PIC32MZ EF Starter Kit

No hardware related configuration or jumper setting changes are necessary.

PIC32 USB Starter Kit II

No hardware related configuration or jumper setting changes are necessary.

### **Running the Demonstration**

Provides instructions on how to build and run the Micriµm µC/OS-III and MPLAB Harmony USB Library demonstration.

#### Description

Power the board, open the demonstration with MPLAB X IDE, and then build and load the demonstration. A USB keyboard will be emulated when a micro USB cable is plugged in to the starter kit. Keystrokes, a-z and 1-9, will be sent when the push button SW3 is pressed. The user LED, D3, will toggle every 500 ms.

There are three tasks and four interrupts used in this application/system.

SystemUSBDeviceTask is the highest priority task and is responsible for getting all USB data queued up by the application ready for sending over the USB by calling the appropriate MPLAB Harmony USB stack function. ApplicationUSBDeviceTask is the next highest priority task. ApplicationUSBDeviceTask emulates the keyboard key presses when it detects that the push button SW3 is being pressed. ApplicationLEDblinkTask is the lowest priority task and toggles the user LED, D3, every 500 ms.

CPU core timer hardware interrupt is used by the RTOS to source the RTOS Tick. The Timer2 hardware interrupt is used to call the MPLAB Harmony Timer Driver function. USB general event interrupt is used to call the appropriate MPLAB Harmony USB driver function, which takes all USB data queued up by the application and physically writes it out to the USB hardware. The SYSCALL general exception is invoked by the RTOS and is used to process the task context switch routine.

# **OPENRTOS** Demonstrations

#### basic

This section provides information on the supported demonstration boards, how to configure the hardware (if needed), and how to run the demonstration.

### Description

The demonstration blinks the three user LEDs on a starter kit to show the RTOS threads that are running and to indicate status.

### **Building the Application**

This section identifies the MPLAB X IDE project name and location and lists and describes the available configurations for the OPENRTOS Basic Demonstration.

To build this project, you must open the basic\_openrtos.X project in MPLAB X IDE, and then select the desired configuration. The following tables list and describe the project and supported configurations. The parent folder for these files is <install-dir>/apps/rtos/openrtos/basic.

# **MPLAB X IDE Project**

This table lists the name and location of the MPLAB X IDE project folder for the demonstration.

| Project Name     | Location                                             |
|------------------|------------------------------------------------------|
| basic_openrtos.X | <install-dir>/apps/rtos/openrtos/basic</install-dir> |

# **MPLAB X IDE Project Configurations**

This table lists and describes the supported configurations of the demonstration, which are located within ./firmware/src/system\_config.

| Project<br>Configuration<br>Name | BSP Used                                                              | Description                                                                                                    |
|----------------------------------|-----------------------------------------------------------------------|----------------------------------------------------------------------------------------------------|
| pic32mz_sk                       | pic32mz_ec_sk                                                         | This configuration runs on the PIC32MZ EC Starter Kit.                                                                                                    |
| pic32mx_sk                       | pic32mx_usb_sk2, pic32mx_usb_sk3, pic32mx_eth_sk, and pic32mx_eth_sk2 | This configuration runs on PIC32MX-based starter kits: PIC32<br>Ethernet Starter Kit, PIC32 Ethernet Starter Kit II, PIC32 USB<br>Starter Kit II, and PIC32 USB Starter Kit III. |

# **Configuring the Hardware**

Describes how to configure the supported hardware.

# Description

PIC32 Ethernet Starter Kit, PIC32 Ethernet Starter Kit II, PIC32 USB Starter Kit II, and PIC32 USB Starter Kit III

No hardware related configuration or jumper setting changes are necessary.

PIC32MZ EC Starter Kit

No hardware related configuration or jumper setting changes are necessary.

### **Running the Demonstration**

Provides instructions on how to build and run the OPENRTOS basic demonstration.

### Description

Once the demonstration is up and running an LED will toggle every 500 ms. This demonstration will show the RTOS running with the selected hardware. The demonstration blinks the three user LEDs on a starter kit to show the RTOS threads that are running and to indicate status.

#### cdc\_com\_port\_dual

This section provides information on the supported demonstration boards, how to configure the hardware (if needed), and how to run the demonstration.

This RTOS based demonstration application creates a USB CDC Device that enumerates as two serial ports on the USB Host personal computer. This application demonstrates the ability of the MPLAB Harmony USB Stack to operate in an Real-Time Operating System (this example uses OPENRTOS) and to support multiple instances of the same device class.

### **Building the Application**

This section identifies the MPLAB X IDE project name and location and lists and describes the available configurations for this demonstration application.

### Description

To build this project, you must open the cdc\_com\_port\_dual.X project in MPLAB X IDE, and then select the desired configuration.

The following tables list and describe the project and supported configurations. The parent folder for these files is

<install-dir>/apps/rtos/openrtos/cdc\_com\_port\_dual.

### MPLAB X IDE Project

This table lists the name and location of the MPLAB X IDE project folder for the demonstration.

| Project Name        | Location                                                                             |
|---------------------|--------------------------------------------------------------------------------------|
| cdc_com_port_dual.X | <pre><install-dir>/apps/rtos/openrtos/cdc_com_port_dual/firmware</install-dir></pre> |

### **MPLAB X IDE Project Configurations**

This table lists and describes the supported configurations of the demonstration, which are located within ./firmware/src/system\_config.

| Project Configuration<br>Name | BSP Used        | Description                                                                                                    |
|-------------------------------|-----------------|----------------------------------------------------------------------------------------------------|
| pic32mx_usb_sk2_int_dyn       | pic32mx_usb_sk2 | Select this configuration to run the demonstration application on the PIC32 USB Starter Kit II in Interrupt mode and dynamic operation.                                                |
| pic32mz_ec_sk_int_dyn         | pic32mz_ec_sk   | Select this configuration to run the demonstration application on the PIC32MZ Embedded Connectivity (EC) Starter Kit in Interrupt mode and dynamic operation.                          |
| pic32mz_ef_sk_int_dyn         | pic32mz_ef_sk   | Select this configuration to run the demonstration application on the PIC32MZ Embedded Connectivity with Floating Point Unit (EF) Starter Kit in Interrupt mode and dynamic operation. |

### Configuring the Hardware

Describes how to configure the supported hardware.

### Description

PIC32 USB Starter Kit II Remove jumper JP2. PIC32MZ EC Starter Kit Remove jumper JP1. PIC32MZ EF Starter Kit Remove jumper JP1.

### **Running the Demonstration**

Provides instructions on how to build and run the cdc\_com\_port\_dual demonstration.

### Description

Refer to the Running the Demonstration topic for the bare-metal (non RTOS) version of the cdc\_com\_port\_dual demonstration applications for running the demonstration.

The demonstration application contains six tasks. A description of these tasks is as follows:

- The FrameworkTasks task is created in the SYS\_Tasks function. This task calls the USB Device Layer Tasks function (USB\_DEVICE\_Tasks). The priority of this task is designed to be the lowest when compared to the priorities of other tasks. Hence this tasks runs when all other tasks are either in blocked state or not ready to run.
- The APP\_USB\_DEVICE\_Open task is created in the APP\_Tasks function. This task creates all the semaphores and message queues needed for the application. It creates 4 tasks which implement the application logic. It attempts to open the Device Layer and then blocks on the xSemaphoreBlockUsbConfigure semaphore. The xSemaphoreBlockUsbConfigure is given in the USB Device Layer Event Handler when the device is configured by the Host. The tasks then resumes the 4 application logic tasks and suspends itself.
- The APP\_CDC1Read Task is created in the APP\_USB\_DEVICE\_Open task. It schedules a read on the CDC1 instance and then blocks on the CDC1 instance xSemaphoreCDCReadComplete semaphore. This semaphore is given in the Read Complete event in the CDC Application Event Handler. The tasks will then post the data that it has received from the Host to the CDC 1 instance Message Queue.
- The APP\_CDC2Read Task is created in the APP\_USB\_DEVICE\_Open task. It schedules a read on the CDC2 instance and then blocks on the CDC2 instance xSemaphoreCDCReadComplete semaphore. This semaphore is given in the Read Complete event in the CDC Application Event Handler. The tasks will then post the data that it has received from the Host to the CDC 1 instance Message Queue.
- The APP\_CDC1Write Task is created in the APP\_USB\_DEVICE\_Open task. It blocks on the CDC 2 message queue. When APP\_CDC2Read
  Task posts a message to this queue, the APP\_CDC1Write gets ready to run and the writes the data (received on the queue) to the CDC 1. This
  data is then transferred to the Host.
- The APP\_CDC2Write Task is created in the APP\_USB\_DEVICE\_Open task. It blocks on the CDC 1 message queue. When APP\_CDC1Read
  Task posts a message to this queue, the APP\_CDC2Write gets ready to run and the writes the data (received on the queue) to the CDC 2. This
  data is then transferred to the Host.

#### cdc\_msd\_basic

Demonstrates host support for a composite USB Device in a RTOS application.
## Description

This demonstration application creates a USB Host application that demonstrates operation of composite USB Device. The Host application enumerates the CDC and MSD interfaces on the attached composite devices and then operates these in one application. The demonstration application uses a RTOS to create thread that manage the CDC and MSD aspects of the Host application.

# **Building the Application**

This section identifies the MPLAB X IDE project name and location and lists and describes the available configurations for this demonstration application.

### Description

To build this project, you must open the cdc\_msd\_basic.x project in MPLAB X IDE, and then select the desired configuration.

The following tables list and describe the project and supported configurations. The parent folder for these files is <install-dir>/apps/rtos/openrtos/cdc\_msd\_basic.

#### MPLAB X IDE Project

This table lists the name and location of the MPLAB X IDE project folder for the demonstration.

| Project Name    | Location                                                              |  |
|-----------------|-----------------------------------------------------------------------|--|
| cdc_msd_basic.X | <install-dir>/apps/rtos/openrtos/cdc_msd_basic/firmware</install-dir> |  |

### MPLAB X IDE Project Configurations

This table lists and describes the supported configurations of the demonstration, which are located within ./firmware/src/system\_config.

| Project Configuration<br>Name | BSP Used        | Description                                                                                                    |
|-------------------------------|-----------------|----------------------------------------------------------------------------------------------------|
| pic32mx_usb_sk2_int_dyn       | pic32mx_usb_sk2 | Select this configuration to run the demonstration application on the PIC32 USB Starter Kit II in Interrupt mode and dynamic operation. |

## Configuring the Hardware

Describes how to configure the supported hardware.

## Description

PIC32 USB Starter Kit II

JP2 should be in place if the attached USB device is bus-powered. It should be removed if the attached USB device is self-powered.

## **Running the Demonstration**

Provides instructions on how to build and run the cdc\_msd\_basic demonstration.

# Description

This USB Host demonstration application exercises the CDC and MSD interfaces on the attached composite USB device.

- 1. Open the project in MPLAB X IDE and select the desired project configuration.
- 2. Build the code and program the device.
- 3. Follow the directions for setting up and running the cdc\_serial\_emulator\_msd USB device demonstration.
- 4. Connect the UART (P1) port on the Explorer 16 Development Board (running the cdc\_serial\_emulator\_msd demonstration) to a USB Host personal computer via a commercially available Serial-to-USB Dongle.
- 5. Start a terminal program on the USB Host personal computer and select the Serial-to-USB Dongle as the communication port. Select the baud rate as 9600, no parity, 1 Stop bit and no flow control.
- Connect the mini B connector on the USB PICtail Plus Daughter Board, of the cdc\_serial\_emulator\_msd demonstration setup, to the Type-A USB host connector on the starter kit.
- 7. A prompt (DATA :) will be displayed immediately on the terminal emulation program.
- 8. Type a string less than 12 characters and press the <Enter> key. The string entered here will be stored in the MSD device in a file named file.txt.
- 9. Step 8 can be repeated. Data entered in the prompt will be appended to the file.
- 10. Unplug the USB Device from the Host and connect it a personal computer host to examine the contents of the Mass Storage Device. This should contain a file named file.txt and this should contain the data that was entered at the terminal program prompt.

### Tasks

This USB Host demonstration application contains four tasks. Descriptions of these tasks is as follows:

- The FrameworkTasks task is created in the SYS\_Tasks function. This task calls the USB Host Layer Tasks function (USB\_HOST\_Tasks). The
  priority of this task is designed to be the lowest when compared to the priorities of other tasks. Hence this tasks runs when all other tasks are
  either in blocked state or not ready to run.
- The APP\_USB\_HOST\_Open task is created in the APP\_Tasks function. This task creates all the semaphores and message queues needed for the application. It creates two tasks that implement the application logic. It attempts to open the Host Layer and then enable USB Host Operation. The task then resumes the two application logic tasks and suspends itself.
- The APP\_USBHostCDCTask Task is created in the APP\_USB\_HOST\_Open task. It blocks on xSemaphoreUSBCDCAttach semaphore. This
  semaphore is given in the Application CDC Class Driver event handler when a CDC device is enumerated. The task then prints a prompt and
  schedules a read from the CDC interface of the attached USB device. When data is available, it posts the xSemaphoreCDCReadComplete
  semaphore.
- The APP\_USBHostMSDTask Task is created in the APP\_USB\_HOST\_Open task. It blocks on the xSemaphoreUSBMSDAttach semaphore. This semaphore is given in the Application MSD event Handler when a MSD device is enumerated. The task then mounts the attached storage media and then blocks on the xSemaphoreCDCReadComplete semaphore. The xSemaphoreCDCReadComplete semaphore is given by the APP\_USBHostCDCTask task when the CDC Host has received data. The APP\_USBHostMSDTask Task will then open a file on the mounted drive and will append the data (received from CDC) in the file. It closes the file, and then appends on xSemaphoreCDCReadComplete semaphore again.

### gfx

This section provides information on the supported demonstration boards, how to configure the hardware (if needed), and how to run the demonstration.

# **Building the Application**

This section identifies the MPLAB X IDE project name and location and lists and describes the available configurations for the OPENRTOS and MPLAB Harmony Graphics Library Demonstration.

### Description

To build this project, you must open the gfx\_openrtos.X project in MPLAB X IDE, and then select the desired configuration.

The following tables list and describe the project and supported configurations. The parent folder for these files is <install-dir>/apps/rtos/openrtos.

#### **MPLAB X IDE Project**

This table lists the name and location of the MPLAB X IDE project folder for the demonstration.

| Project Name   | Location                                           |
|----------------|----------------------------------------------------|
| gfx_openrtos.X | <install-dir>/apps/rtos/openrtos/gfx</install-dir> |

#### MPLAB X IDE Project Configurations

This table lists and describes the supported configurations of the demonstration, which are located within ./src/system\_config.

| Project Configuration<br>Name | BSP Used            | Description                                                           |
|-------------------------------|---------------------|-----------------------------------------------------------------------|
| pic32mz_ec_sk_meb2            | pic32mz_ec_sk+meb2  | This configuration runs on the PIC32MZ EC Starter Kit and the MEB II. |
| pic32mx_usb_sk2_meb           | pic32mx_usb_sk2+meb | This configuration runs on the PIC32 USB Starter Kit II and the MEB.  |

# **Configuring the Hardware**

Describes how to configure the supported hardware.

#### Description

PIC32MZ EC Starter Kit connected to the MEB II

No hardware related configuration or jumper setting changes are necessary.

PIC32 USB Starter Kit II connected to the MEB

No hardware related configuration or jumper setting changes are necessary.

### **Running the Demonstration**

Provides instructions on how to build and run the OPENRTOS and MPLAB Harmony Graphics Library demonstration.

### Description

Power the board, open the demonstration with MPLAB X IDE, and then build and load the demonstration. The LCD screen color will change every 500 ms, and user LEDs will toggle every 500 ms.

There are two tasks in the application, and three interrupts in this application/system.

The lowest priority task, LEDblinkTask, controls toggling of the LEDs. The highest priority task, DisplayTask, changes the color of the LCD screen, by calling the appropriate MPLAB Harmony Graphics Library function.

The Timer1 hardware interrupt is used by the RTOS to source the RTOS Tick. DMA channel 1 interrupt is used to call the appropriate MPLAB Harmony graphics driver function, which takes all graphics work queued up the application and physically write it out to the LCD display. Software interrupt 0, is invoked by the RTOS and is used to process the task context switch routine.

# SEGGER embOS Demonstrations

#### basic

This section provides information on the supported demonstration boards, how to configure the hardware (if needed), and how to run the demonstration.

#### Description

The demonstration blinks the three user LEDs on a starter kit to show the RTOS threads that are running and to indicate status.

#### Legal Disclaimer

The source code for this SEGGER embOS RTOS demonstration is not freely distributed. To obtain source code and the proper licensing agreement go to the SEGGER embOS website: https://www.segger.com/license-models.html. The SEGGER embOS source must be installed in the following location: <install-dir>/third\_party/rtos/embOS so that the applicable MPLAB Harmony demonstrations can work.

## **Building the Application**

This section identifies the MPLAB X IDE project name and location and lists and describes the available configurations for the SEGGER embOS Basic Demonstration.

## Description

To build this project, you must open the basic\_embos.X project in MPLAB X IDE, and then select the desired configuration. The following tables list and describe the project and supported configurations. The parent folder for these files is <install-dir>/apps/rtos/embos/basic.

# **MPLAB X IDE Project**

This table lists the name and location of the MPLAB X IDE project folder for the demonstration.

| Project Name  | Location                                                   |
|---------------|------------------------------------------------------------|
| basic_embos.X | <install-dir>/apps/rtos/embos/basic/firmware</install-dir> |

## **MPLAB X IDE Project Configurations**

| Project Configuration<br>Name | BSP Used        | Description                                                              |
|-------------------------------|-----------------|--------------------------------------------------------------------------|
| pic32mx_usb_sk2               | pic32mx_usb_sk2 | This configuration runs on the PIC32 USB Starter Kit II.                 |
| pic32mz_ef_sk                 | pic32mz_ef_sk   | This configuration runs on the PIC32MZ EF Starter Kit.                   |
| pic32mz_ef_sk_microMIPS       | pic32mz_ef_sk   | This configuration runs on the PIC32MZ EF Starter Kit in microMIPS™ mode |

Describes how to configure the supported hardware.

## Description

PIC32MZ EF Starter Kit

No hardware related configuration or jumper setting changes are necessary.

PIC32 USB Starter Kit II

No hardware related configuration or jumper setting changes are necessary.

#### **Running the Demonstration**

Provides instructions on how to build and run the SEGGER embOS basic demonstration.

#### Description

In this demonstration, there is one user task and one hardware interrupt. A user task is responsible for toggling the user LEDs to show that the RTOS and the application are up and running. The hardware interrupt is used by the RTOS to run the RTOS Tick. The internal core timer is used as the source for the hardware interrupt.

Once the demonstration is up and running a LED will toggle every 500 ms. This demonstration will show the RTOS running with the selected hardware.

# gfx

This section provides information on the supported demonstration boards, how to configure the hardware (if needed), and how to run the demonstration.

#### Description

## Legal Disclaimer

The source code for this SEGGER embOS RTOS demonstration is not freely distributed. To obtain source code and the proper licensing agreement go to the SEGGER embOS website: https://www.segger.com/license-models.html. The SEGGER embOS source must be installed in the following location: <install-dir>/third\_party/rtos/embOS so that the applicable MPLAB Harmony demonstrations can work

## **Building the Application**

This section identifies the MPLAB X IDE project name and location and lists and describes the available configurations for the SEGGER embOS and MPLAB Harmony Graphics Library Demonstration.

#### Description

To build this project, you must open the gfx\_embos. X project in MPLAB X IDE, and then select the desired configuration.

The following tables list and describe the project and supported configurations. The parent folder for these files is <install-dir>/apps/rtos/embos/gfx.

### MPLAB X IDE Project

This table lists the name and location of the MPLAB X IDE project folder for the demonstration.

| Project Name | Location                                                 |  |
|--------------|----------------------------------------------------------|--|
| gfx_embos.X  | <install-dir>/apps/rtos/embos/gfx/firmware</install-dir> |  |

## MPLAB X IDE Project Configurations

| Project Configuration<br>Name | BSP Used            | Description                                                           |
|-------------------------------|---------------------|-----------------------------------------------------------------------|
| pic32mx_usb_sk2_meb           | pic32mx_usb_sk2+meb | This configuration runs on the PIC32 USB Starter Kit II and the MEB.  |
| pic32mz_ef_sk_meb2            | pic32mz_ef_sk+meb2  | This configuration runs on the PIC32MZ EF Starter Kit and the MEB II. |

Describes how to configure the supported hardware.

#### Description

PIC32MZ EF Starter Kit with MEB II

No hardware related configuration or jumper setting changes are necessary.

PIC32 USB Starter Kit II with MEB

No hardware related configuration or jumper setting changes are necessary.

#### **Running the Demonstration**

Provides instructions on how to build and run the SEGGER embOS and MPLAB Harmony Graphics Library Demonstration.

### Description

Power the board, open the demonstration with MPLAB X IDE, and then build and load the demonstration. The LCD screen color will change every 500 ms, and user LEDs will toggle every 500 ms.

There is one task in the application and three interrupts in this application/system.

The user task controls toggling of a user LED and changes the LCD screen color by calling the appropriate MPLAB Harmony Graphics Library function.

The CPU core timer hardware interrupt is used by the RTOS to source the RTOS Tick. DMA channel 1 interrupt is used to call the appropriate MPLAB Harmony graphics driver function, which takes all graphics work queued up by the application and physically writes it out to the LCD display. SYSCALL general exception is invoked by the RTOS and is used to process the task context switch routine

### gfx\_usb

This section provides information on the supported demonstration boards, how to configure the hardware (if needed), and how to run the demonstration.

## Description

#### Legal Disclaimer

The source code for this SEGGER embOS RTOS demonstration is not freely distributed. To obtain source code and the proper licensing agreement go to the SEGGER embOS website: https://www.segger.com/license-models.html. The SEGGER embOS source must be installed in the following location: <install-dir>/third\_party/rtos/embOS so that the applicable MPLAB Harmony demonstrations can work

#### **Building the Application**

This section identifies the MPLAB X IDE project name and location and lists and describes the available configurations for the SEGGER embOS and MPLAB Harmony Graphics and USB Library Demonstration.

### Description

To build this project, you must open the gfx\_usb\_embos.X project in MPLAB X IDE, and then select the desired configuration. The following tables list and describe the project and supported configurations. The parent folder for these files is <install-dir>/apps/rtos/embos/gfx\_usb.

#### MPLAB X IDE Project

This table lists the name and location of the MPLAB X IDE project folder for the demonstration.

| Project Name    | Location                                                     |  |
|-----------------|--------------------------------------------------------------|--|
| gfx_usb_embos.X | <install-dir>/apps/rtos/embos/gfx_usb/firmware</install-dir> |  |

#### **MPLAB X IDE Project Configurations**

| Project Configuration<br>Name | BSP Used            | Description                                                           |
|-------------------------------|---------------------|-----------------------------------------------------------------------|
| pic32mz_ef_sk_meb2            | pic32mz_ef_sk+meb2  | This configuration runs on the PIC32MZ EF Starter Kit and the MEB II. |
| pic32mx_usb_sk2_meb           | pic32mx_usb_sk2+meb | This configuration runs on the PIC32 USB Starter Kit II and the MEB.  |

Describes how to configure the supported hardware.

#### Description

PIC32MZ EF Starter Kit with MEB II

No hardware related configuration or jumper setting changes are necessary.

PIC32 USB Starter Kit II with MEB

No hardware related configuration or jumper setting changes are necessary.

### **Running the Demonstration**

Provides instructions on how to build and run the SEGGER embOS and MPLAB Harmony Graphics plus USB Library.

#### Description

Power the board, open the demonstration with MPLAB X IDE, and then build and load the demonstration. A USB keyboard will be emulated when a micro USB cable is plugged in to the starter kit. Keystrokes, a-z and 1-9, will be sent when the push button SW3 is pressed. The LCD screen color will change every 500 ms, and the user LED (D3 on the MEB II), will toggle every 500 ms.

There are four tasks and five interrupts used in this application/system.

SystemUSBDeviceTask is the highest priority task and is responsible for getting all USB data queued up by the application ready for sending over the USB by calling the appropriate MPLAB Harmony USB stack function. ApplicationUSBDeviceTask is the next highest priority task. ApplicationUSBDeviceTask emulates the keyboard key presses when it detects that the push button SW3 is being pressed. ApplicationDisplayTask changes the color of the entire LCD screen by calling the appropriate MPLAB Harmony Graphics Library function. ApplicationLEDblinkTask is the lowest priority task and toggles the user LED (D3 on the MEB II) every 500 ms.

CPU core timer hardware interrupt is used by the RTOS to source the RTOS Tick. The Timer2 hardware interrupt is used to call the MPLAB Harmony Timer Driver function. This is a hardware requirement of the MPLAB Harmony USB stack. A DMA channel 1 interrupt is used to call the appropriate MPLAB Harmony graphics driver function, which takes all graphics work queued up the application and physically writes it out to the LCD display. A USB general event interrupt is used to call the appropriate MPLAB Harmony USB driver function, which takes all USB data queued up by the application and physically writes it out to the USB hardware. A SYSCALL general exception, is invoked by the RTOS and is used to process the task context switch routine.

#### usb

This section provides information on the supported demonstration boards, how to configure the hardware (if needed), and how to run the demonstration.

## Description

#### Legal Disclaimer

The source code for this SEGGER embOS RTOS demonstration is not freely distributed. To obtain source code and the proper licensing agreement go to the SEGGER embOS website: https://www.segger.com/license-models.html. The SEGGER embOS source must be installed in the following location: <install-dir>/third\_party/rtos/embOS so that the applicable MPLAB Harmony demonstrations can work

## **Building the Application**

This section identifies the MPLAB X IDE project name and location and lists and describes the available configurations for the SEGGER embOS and MPLAB Harmony Graphics plus USB Library Demonstration.

### Description

To build this project, you must open the usb\_embos.x project in MPLAB X IDE, and then select the desired configuration.

The following tables list and describe the project and supported configurations. The parent folder for these files is

<install-dir>/apps/rtos/embos/usb.

#### MPLAB X IDE Project

This table lists the name and location of the MPLAB X IDE project folder for the demonstration.

| Project Name | Location                                                 |
|--------------|----------------------------------------------------------|
| usb_embos.X  | <install-dir>/apps/rtos/embos/usb/firmware</install-dir> |

#### MPLAB X IDE Project Configurations

| Project Configuration<br>Name | BSP Used        | Description                                              |
|-------------------------------|-----------------|----------------------------------------------------------|
| pic32mz_ef_sk                 | pic32mz_ef_sk   | This configuration runs on the PIC32MZ EF Starter Kit.   |
| pic32mx_usb_sk2               | pic32mx_usb_sk2 | This configuration runs on the PIC32 USB Starter Kit II. |

Describes how to configure the supported hardware.

# Description

PIC32MZ EF Starter Kit

No hardware related configuration or jumper setting changes are necessary.

PIC32 USB Starter Kit II

No hardware related configuration or jumper setting changes are necessary.

## Running the Demonstration

Provides instructions on how to build and run the SEGGER embOS and MPLAB Harmony USB Library demonstration.

### Description

Power the board, open the demonstration with MPLAB X IDE, and then build and load the demonstration. A USB keyboard will be emulated when a micro USB cable is plugged in to the starter kit. Keystrokes, a-z and 1-9, will be sent when the push button SW3 is pressed. A user LED will toggle every 500 ms.

There are three tasks and four interrupts used in this application/system.

SystemUSBDeviceTask is the highest priority task and is responsible for getting all USB data queued up by the application ready for sending over the USB by calling the appropriate MPLAB Harmony USB stack function. ApplicationUSBDeviceTask is the next highest priority task. ApplicationUSBDeviceTask emulates the keyboard key presses when it detects that the push button SW3 is being pressed. ApplicationLEDblinkTask is the lowest priority task and toggles the user LED every 500 ms.

CPU core timer hardware interrupt is used by the RTOS to source the RTOS Tick. The Timer2 hardware interrupt is used to call the MPLAB Harmony Timer Driver function. USB general event interrupt is used to call the appropriate MPLAB Harmony USB driver function, which takes all USB data queued up by the application and physically writes it out to the USB hardware. The SYSCALL general exception is invoked by the RTOS and is used to process the task context switch routine.

# **TCP/IP Demonstrations**

This section provides descriptions of the TCP/IP demonstrations.

# Introduction

TCP/IP and Wi-Fi® Demonstration Applications Help

### Description

# **TCP/IP** Demonstrations

This section describes Microchip's TCP/IP Demonstration projects, including information about demonstration-hardware compatibility and also provides the information about how to configure and run the demonstrations.

### **Wi-Fi Demonstrations**

This distribution package contains a variety of Wi-Fi-based firmware projects that demonstrate the capabilities of the MPLAB Harmony Wi-Fi services and TCP/IP Stack running on PIC32 devices. This section describes the hardware requirements and procedures to run these firmware projects on Microchip demonstration and development boards.

Refer to the Wi-Fi Demonstration Configuration Matrix for demonstration support information.

## **Wi-Fi Demonstration Configuration Matrix**

Provides Wi-Fi demonstration support information.

# Description

The following matrix provides information for the Wi-Fi demonstrations.

| Wi Ei Demonstation Matrix                  |                                                                                                    | a the second second       | Demonstration Pr        | rojects                                  | and the second second   | a contract man          |
|--------------------------------------------|----------------------------------------------------------------------------------------------------|---------------------------|-------------------------|------------------------------------------|-------------------------|-------------------------|
| WI-FI Demonstation matrix                  | pic32_wifi_web_server                                                                                           | pic32_eth_wifi_web_server | wifi_easy_configuration | 1 wifi_g_demo                            | wifi_wolfssl_tcp_client | wifi_wolfssl_tcp_server |
| Wi-Fi PICtail Module                       |                                                                                                    |                           | a de la de la de la     |                                          |                         | a second second         |
| MRE24WG0MA Wi-Ei G PICTail/PICtail         |                                                                                                    |                           |                         |                                          | 100                     | 124                     |
| Plus Daughter Board                        | Yes                                                                                                    | Yes                       | Yes                     | Yes                                      | Yes                     | Yes                     |
| MRE2AWNOMA Wi-Fi PICtail/PICtail Plus      |                                                                                                    |                           |                         |                                          | . Alla                  | 10.0                    |
| Daughter Board                             | Yes                                                                                                    | Yes                       | Yes                     | N/A                                      | N/A                     | N/A                     |
| pep                                        |                                                                                                    |                           |                         |                                          |                         | 1                       |
| Dar                                        |                                                                                                    | 1                         | -                       | 1                                        |                         | 1                       |
| Wi-Fi G Demo Board                         | N/A                                                                                                    | N/A                       | N/A                     | Yes                                      | N/A                     | N/A                     |
| chipKIT WF32                               | Yes                                                                                                    | N/A                       | N/A.                    | N/A                                      | N/A                     | N/A                     |
| PIC32MX795F512L PIM with Explorer 16       | Yes                                                                                                    | N/A                       | N/A                     | N/A                                      | N/A                     | N/A                     |
| Development Board                          | 194                                                                                                    |                           |                         |                                          |                         |                         |
| PIC32MX Ethernet Starter Kit               | N/A                                                                                                    | Yes                       | Yes                     | N/A                                      | Yes                     | Yes                     |
| PIC32MZ EC Starter Kit                     | N/A                                                                                                    | Yes                       | Yes                     | N/A                                      | Yes                     | Yes                     |
| PIC32MZ EC Starter Kit with MEB II         | N/A                                                                                                    | Yes                       | Yes                     | N/A                                      | N/A                     | N/A                     |
| PIC32MZ EF Starter Kit                     | N/A                                                                                                    | Yes                       | Yes                     | N/A                                      | N/A                     | N/A                     |
| PIC32MZ EF Starter Kit with MEB II         | N/A                                                                                                    | Yes                       | Yes                     | N/A                                      | N/A                     | N/A                     |
| Project Configuration                      |                                                                                                    |                           |                         |                                          |                         |                         |
| chipkit wf32                               | Yes                                                                                                    | N/A                       | N/A                     | N/A                                      | N/A                     | N/A                     |
| pic32mx795 pim+e16                         | Yes                                                                                                    | N/A                       | Yes                     | N/A                                      | N/A                     | N/A                     |
| pic32my795 pim+e18+11p+freettos            | Voc                                                                                                    | NIA                       | Voc                     | N/A                                      | NIA                     | N/A                     |
| pic32my795 pim+e16+freertos                | Vec                                                                                                    | N/A                       | Vat                     | N/A                                      | N/A                     | N/A                     |
| nic32my ath skaineyn                       | N/A                                                                                                    | Vas                       | Vat                     | N/A                                      | Vac                     | Vec                     |
| nic22my oth skiloevoil1nifeertos           | N/A                                                                                                    | Ver                       | Vot                     | N/A                                      | NIA                     | N/A                     |
| nic32my eth skajoevnafroertos              | N/A                                                                                                    | Voc                       | Vat                     | N/A                                      | N/A                     | N/A                     |
| nic32mz ec skaloevn                        | N/A                                                                                                    | Vac                       | Vac                     | N/A                                      | Vac                     | Vec                     |
| nio22mt og skrigerer tilsteaste            | NVA.                                                                                                    | Ver                       | Ver                     | NUA                                      | NIA                     | N/A                     |
| picozniz ec skeiceze fronter               | NVA<br>NVA                                                                                                    | Tes                       | Yes                     | NIA                                      | N/A                     | N/A                     |
| pic32mz ec sk+loexp+ireentos               | NVA.                                                                                                    | Tes                       | Tes                     | N/A                                      | NA                      | N/A                     |
| picozniz ec sk+mebz                        | N/A                                                                                                    | Tes                       | Tes                     | N/A                                      | NVA NVA                 | N/A                     |
| pic32mz_ec_sk+meb2+11n+treentos            | N/A                                                                                                    | Tes                       | Yes                     | N/A                                      | NVA                     | N/A                     |
| pic32mz ec sk+meb2+ireentos                | N/A                                                                                                    | tes                       | res                     | N/A                                      | NVA                     | N/A                     |
| pic32mz_et_sk+ioexp                        | N/A                                                                                                    | res                       | Yes                     | N/A                                      | NVA                     | N/A                     |
| pic32mz_et_sk+ioexp+11n+freertos           | N/A                                                                                                    | Yes                       | Yes                     | N/A                                      | N/A                     | N/A                     |
| pic32mz_et_sk+ioexp+treentos               | N/A                                                                                                    | Yes                       | Yes                     | N/A                                      | N/A                     | N/A                     |
| pic32mz_et_sk+meb2                         | N/A                                                                                                    | Yes                       | Yes                     | N/A                                      | N/A                     | N/A                     |
| pic32mz_et_sk+meb2+11n+treertos            | N/A                                                                                                    | Yes                       | Yes                     | N/A                                      | N/A                     | N/A                     |
| pic32mz_ef_sk+meb2+freertos                | N/A                                                                                                    | Yes                       | Yes                     | N/A                                      | N/A                     | N/A                     |
| wifi_g_db                                  | N/A                                                                                                    | N/A                       | N/A                     | Yes                                      | N/A                     | N/A                     |
| Console Command Interface                  |                                                                                                    |                           |                         |                                          |                         |                         |
| UART Console                               | Yes                                                                                                    | Optional                  | Optional                | N/A                                      | Optional                | Optional                |
| USB CDC Console                            | N/A                                                                                                    | Yes                       | Yes                     | N/A                                      | Yes                     | Yes                     |
| RTOS                                       |                                                                                                    |                           |                         |                                          |                         |                         |
| Non-RTOS                                   | Vas                                                                                                    | Vec                       | Vor                     | Vac                                      | Vac                     | Vec                     |
| FreeRTOS                                   | Vas                                                                                                    | Vac                       | Vac                     | N/A                                      | N/A                     | N/A                     |
| De la De Cardon                            | ies                                                                                                    | les                       | 105                     | 1 000                                    | 180                     | 1 180                   |
| Device Configuration                       |                                                                                                    | 1                         |                         |                                          |                         | 1                       |
| PIC32MX695F512L                            | Yes                                                                                                    | N/A                       | N/A                     | N/A                                      | N/A                     | N/A                     |
| PIC32MX695F512H                            | N/A                                                                                                    | N/A                       | N/A                     | Yes                                      | N/A                     | N/A                     |
| PIC32MX795F512L                            | Yes                                                                                                    | Yes                       | Yes                     | N/A                                      | Yes                     | Yes                     |
| PIC32MZ2048ECH144                          | N/A                                                                                                    | Yes                       | Yes                     | N/A                                      | Yes                     | Yes                     |
| PIC32MZ2048EFM144                          | N/A                                                                                                    | Yes                       | Yes                     | N/A                                      | N/A                     | N/A                     |
| Duo-Port Ethernet and Wi-Fi                |                                                                                                    |                           |                         |                                          |                         |                         |
| PIC32MX Ethemet Starter Kit                | N/A                                                                                                    | Yes                       | Yes                     | N/A                                      | N/A                     | N/A                     |
| PIC32M7 EC Start Kit                       | N/A                                                                                                    | Yes                       | Yes                     | N/A                                      | N/A                     | N/A                     |
| PIC32M7 EC Starter Kit with MEB II -       |                                                                                                    |                           | 1                       |                                          |                         |                         |
| rework on MEB II board is Required         | N/A                                                                                                    | Yes                       | Yes                     | N/A                                      | N/A                     | N/A                     |
| PIC32M7 EE Start Kit                       | N/A                                                                                                    | Yes                       | Yes                     | N/A                                      | N/A                     | N/A                     |
| DIC22MZ EE Starter Vit MED II. rowerk      |                                                                                                    | 105                       | 10                      | 1411                                     |                         |                         |
| on MEB II hoard is Required                | N/A                                                                                                    | Yes                       | Yes                     | N/A                                      | N/A                     | N/A                     |
| Ringle Deck Wil Eiler Wil Eil Only         | -                                                                                                    |                           |                         |                                          |                         | 1                       |
| single-ron wi-ri of wi-ri only             |                                                                                                    |                           | -                       |                                          |                         | 1                       |
| PIC32MX795F512L PIM with Explorer 16       | Yes                                                                                                    | N/A                       | Yes                     | N/A                                      | N/A                     | N/A                     |
| Development Board                          | 1.22                                                                                                    |                           | 1.00                    |                                          |                         |                         |
| Starter Kit I/O Expansion                  |                                                                                                    |                           |                         |                                          |                         |                         |
| Add on-board UART/Serial 9-pin             |                                                                                                    |                           |                         |                                          |                         | 1                       |
| Connector (see Configuring the             | N/A                                                                                                    | Optional                  | Ontidnal                | N/A                                      | Ontional                | Ontional                |
| Hardware for details)                      |                                                                                                    | - Printing                | - Province              |                                          | opiona                  | -prove                  |
|                                            |                                                                                                    |                           |                         |                                          |                         |                         |
| On-board Jumper: J10/pin 56 to J10/pin     |                                                                                                    |                           |                         | 7.0                                      |                         | 200 March 10            |
| 37 Required for MRF24WG PICtail (see       | N/A                                                                                                    | Required                  | Required                | N/A                                      | Required                | Required                |
| Configuring the Hardware for details)      | In the second second second second second second second second second second second second second second second |                           |                         | 1                                        |                         |                         |
| And the second second second second        |                                                                                                    |                           |                         |                                          |                         | 1                       |
| On-board Jumper: J10/pin 12 to J10/pin     | 1 1 1 1 2 1 1 1 1 1 1 1 1 1 1 1 1 1 1 1                                                                         | 2000                      | 2.000                   | 1.1.1.1.1.1.1.1.1.1.1.1.1.1.1.1.1.1.1.1. |                         |                         |
| 8 Required for MRF24WN PICtail (see        | N/A                                                                                                    | Required                  | Required                | N/A                                      | N/A                     | N/A                     |
| Configuring the Hardware for details)      | (b) (c) (c) (c) (c) (c) (c) (c) (c) (c) (c                                                                      |                           |                         |                                          |                         |                         |
|                                            |                                                                                                    |                           |                         |                                          |                         |                         |
| 168-pin to 132-pin Starter Kit Adapter for | N/A                                                                                                    | Required                  | Required                | N/A                                      | N/A                     | N/A                     |
| PIC32MZ EC or PIC32MZ EF Starter Kit       | IVA.                                                                                                    | nequired                  | required                | PRO-                                     | 18/3                    | N/A                     |

# Wi-Fi Console Commands

This section describes the demonstration support commands available for the Wi-Fi Web Server and EasyConfig demonstrations.

# Description

📔 Note:

- Refer to the following documentation, which is available for download from the Microchip website:
  - Microchip MRF24W Getting Started Guide for MRF24WB0MA/A, MRF24WG0MA/B for MLA v5 (DS52108)
    - Microchip Wi-Fi® G Demo Board User's Guide (DS50002147)

Please be sure to consult the website for the latest version of the documentation.

Both the Web Server and the EasyConfig demonstrations support Wi-FI Console commands, which enable control over the Wi-Fi settings. All of the following commands, with the exception of rftest, are available for both the MRF24WG and MRF24WN Wi-Fi Drivers. The rftest command is only available for use with the MRF24WN Wi-Fi Driver.

# Command: eraseconf

| Parameters | Description                                                         |
|------------|---------------------------------------------------------------------|
| None.      | Wi-Fi console command to erase saved Wi-Fi configuration in memory. |

# Command: iwconfig

| Parameters                                     | Description                                                                                                    |  |  |
|------------------------------------------------|----------------------------------------------------------------------------------------------------|--|--|
| [ ssid <name>]</name>                          | name: Specifies the name of the SSID (1-32 ASCII characters).                                                                                                    |  |  |
| [ mode <idle  <br="">managed&gt;]</idle>       | idle: Disconnected from the current configuration.<br>managed: Connects in infrastructure mode to the currently set SSID.                                                                                                    |  |  |
| [ power <enable  <br="">disable&gt; ]</enable> | enable: Enables all Power-Saving features (PS_POLL). Will wake up to check for all types of traffic (unicast, multicast, and broadcast).                                                                                                    |  |  |
|                                                | disable: Disables any Power-Saving features. Will always be in an active power state.                                                                                                    |  |  |
| [ security <mode> ]</mode>                     | <pre>mode: open/wep40/wep104/wpa2/pin/pbc. For example:<br/>iwconfig security open<br/>iwconfig security wep40 <key><br/>iwconfig security wep104 <key><br/>iwconfig security wpa <key><br/>iwconfig security wpa2 <key><br/>iwconfig security pin <pin><br/>iwconfig security pbc</pin></key></key></key></key></pre> |  |  |
| [scan]                                         | Starts a Wi-Fi scan.                                                                                                    |  |  |
| [ scanget<br><scan_index> ]</scan_index>       | scan_index: Retrieves the scan result after the scan completes (1 - n).                                                                                                    |  |  |

# Command: mac

| Parameters | Description                                                              |
|------------|--------------------------------------------------------------------------|
| None.      | Wi-Fi console command to retrieve the MAC address of the MRF24WN module. |

# Command: readconf

| Parameters | Description                                                        |
|------------|--------------------------------------------------------------------|
| None.      | Wi-Fi console command to read saved Wi-Fi configuration in memory. |

Command: rftest (for use with the MRF24WN Wi-Fi Driver only)

| Parameters                    | Description                                                                        |
|-------------------------------|------------------------------------------------------------------------------------|
| [ rate <                      | Wi-Fi console command to perform regulatory test.                                  |
| packet_count  <br>packet_size | rate (in Mbps):                                                                    |
|                               | • 0 = 1                                                                            |
| header_type > ]               | • 1 = 2                                                                            |
|                               | • 2 = 5.5                                                                          |
|                               | • 3 = 11                                                                           |
|                               | • 4 = 6                                                                            |
|                               | • 5 = 9                                                                            |
|                               | • 6 = 12                                                                           |
|                               | • 7 = 18                                                                           |
|                               | • 8 = 24                                                                           |
|                               | • 9 = 36                                                                           |
|                               | • 10 = 48                                                                          |
|                               | • 11 = 54                                                                          |
|                               | • 12 = 6.5                                                                         |
|                               | • 13 = 13                                                                          |
|                               | • 14 = 19.5                                                                        |
|                               | • 15 = 26                                                                          |
|                               | • 16 = 39                                                                          |
|                               | • 17 = 52                                                                          |
|                               | • 18 = 58.5                                                                        |
|                               | packet_count: Number of transmits (1 through 14).                                  |
|                               | packet_size: Payload size (0 to 1400).                                             |
|                               | channel: 1 through 14.                                                             |
|                               | header_type: 0 - Beacon frame; 1 - QoS data frame; 2 through 4 Address data frame. |

#### Command: saveconf

| Parameters | Description                                                  |
|------------|--------------------------------------------------------------|
| None.      | Wi-Fi console command to save Wi-Fi configuration to memory. |

# **Demonstrations**

Description of TCP/IP Stack Library Demonstration Application.

## **Description**

#### **PHY Driver Support**

All of the PIC32MX and PIC32MZ projects that are part of the distribution and use the Microchip reference development boards are preconfigured with specific PHY Drivers. Where the board supports different PHY daughter boards, the default PHY could be changed. To use a different PHY for a specific board the following must be done:

- 1. Use the MHC to configure your project to use the correct PHY and make sure that both the correct PHY address and configuration flags are used for the particular PHY daughter board. The MII/RMII and I/O configuration flags for the PHY board should match the project configuration fuses.
- 2. Regenerate the project and make sure that the new PHY driver is selected for the configuration that you're using.

Alternatively, you can manually set up your project, as follows:

- The project should select the PHY driver that corresponds to the PHY Daughter Board (i.e, LAN8720, LAN8740, LAN9303, etc.) in use for the selected configuration
- Modify for the TCPIP\_EMAC\_PHY\_ADDRESS and TCPIP\_EMAC\_PHY\_CONFIG\_FLAGS to have the correct PHY address (the PHY address for both the SMSC PHY Daughter Boards is usually zero, for example) and the configuration flags (MII/RMII, I/O pin configuration, etc.)
- Or update directly the tcpip\_stack\_init.c:: tcpipMACPIC32INTInitData structure to have the correct PHY address and the configuration flags
- Make sure that the configuration fuses are properly selected to match your hardware and PHY board
- · Rebuild the project

### berkeley\_tcp\_client

This configuration demonstrates creating an Internet client that uses the Berkeley API to create a TCP/IP connection to a web server.

### **Building the Application**

This section identifies the MPLAB X IDE project name and location and lists and describes the available configurations for the Berkeley TCP Client Demonstration.

# Description

To build this project, you must open the berkeley\_tcp\_client.X project in MPLAB X IDE, and then select the desired configuration. The following tables list and describe the project and supported configurations. The parent folder for these files is <install-dir>/apps/tcpip/berkeley\_tcp\_client.

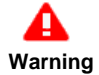

When using the Microchip Harmony Configurator (MHC), care must be taken when generating the code to *not* erase the USB descriptors in the <code>system\_init.c</code> file.

### **MPLAB X IDE Project**

This table lists the name and location of the MPLAB X IDE project folder for the demonstration.

| Project Name          | Location                                                            |
|-----------------------|---------------------------------------------------------------------|
| berkeley_tcp_client.X | <install-dir>/apps/tcpip/berkeley_tcp_client/firmware</install-dir> |

# **MPLAB X IDE Project Configurations**

This table lists and describes the supported configurations of the demonstration, which are located within ./firmware/src/system\_config.

| Project<br>Configuration<br>Name | BSP Used        | Description                                                                |
|----------------------------------|-----------------|----------------------------------------------------------------------------|
| pic32mx_eth_sk                   | pic32mx_eth_sk  | Demonstrates the Berkeley TCP Client on the PIC32 Ethernet Starter Kit.    |
| pic32mx_eth_sk2                  | pic32mx_eth_sk2 | Demonstrates the Berkeley TCP Client on the PIC32 Ethernet Starter Kit II. |
| pic32mz_ec_sk                    | pic32mz_ec_sk   | Demonstrates the Berkeley TCP Client on the PIC32MZ EC Starter Kit.        |
| pic32mz_ef_sk                    | pic32mz_ef_sk   | Demonstrates the Berkeley TCP Client on the PIC32MZ EF Starter Kit.        |

## **Configuring the Hardware**

Describes how to configure the supported hardware.

## Description

PIC32 Ethernet Starter Kit

No hardware related configuration or jumper setting changes are necessary.

PIC32 Ethernet Starter Kit II

No hardware related configuration or jumper setting changes are necessary.

PIC32MZ EC Starter Kit

No hardware related configuration or jumper setting changes are necessary.

PIC32MZ EF Starter Kit

No hardware related configuration or jumper setting changes are necessary.

## **Running the Demonstration**

This section provides instructions on how to build and run the demonstration.

## Description

To use this demonstration, a USB cable needs to be connected to the micro-B USB connector on the bottom of the starter kit in use. When the demonstration runs, it will create a USB CDC device on the USB bus. The demonstration can be executed once you have connected to this device though a standard terminal program, set the baud rate to 921,600 baud, and a valid IP address has been received by the device.

Establish a connection between the router or switch with the PIC32 Ethernet Starter Kit using the RJ45 connector. Ensure the router or switch is connected to the Internet.

There is only one command available in the demonstration from the serial port:

openurl <url> - The <url> argument must be a fully formed URL; for instance, http://www.microchip.com/

After that one command is input, the demonstration will make a DNS query, and then open a connection to the requested URL and perform a simple HTTP PUT command. The results will be sent to the serial port.

## berkeley\_tcp\_server

This configuration demonstrates creating an Internet server that uses the Berkeley API to create a TCP/IP echo server on port 9764.

#### **Building the Application**

This section identifies the MPLAB X IDE project name and location and lists and describes the available configurations for the Berkeley TCP Server Demonstration.

### Description

To build this project, you must open the berkeley\_tcp\_server.X project in MPLAB X IDE, and then select the desired configuration. The following tables list and describe the project and supported configurations. The parent folder for these files is <install-dir>/apps/tcpip/berkeley\_tcp\_server.

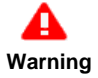

When using the Microchip Harmony Configurator (MHC), care must be taken when generating the code to *not* erase the USB descriptors in the system\_init.c file.

## **MPLAB X IDE Project**

This table lists the name and location of the MPLAB X IDE project folder for the demonstration.

| Project Name          | Location                                                            |
|-----------------------|---------------------------------------------------------------------|
| berkeley_tcp_server.X | <install-dir>/apps/tcpip/berkeley_tcp_server/firmware</install-dir> |

#### **MPLAB X IDE Project Configurations**

This table lists and describes the supported configurations of the demonstration, which are located within ./firmware/src/system\_config.

| Project<br>Configuration<br>Name | BSP Used        | Description                                                                |
|----------------------------------|-----------------|----------------------------------------------------------------------------|
| pic32mx_eth_sk                   | pic32mx_eth_sk  | Demonstrates the Berkeley TCP Server on the PIC32 Ethernet Starter Kit.    |
| pic32mx_eth_sk2                  | pic32mx_eth_sk2 | Demonstrates the Berkeley TCP Server on the PIC32 Ethernet Starter Kit II. |
| pic32mz_ec_sk                    | pic32mz_ec_sk   | Demonstrates the Berkeley TCP Server on the PIC32MZ EC Starter Kit.        |
| pic32mz_ef_sk                    | pic32mz_ef_sk   | Demonstrates the Berkeley TCP Server on the PIC32MZ EF Starter Kit.        |

#### Configuring the Hardware

Describes how to configure the supported hardware.

### Description

PIC32 Ethernet Starter Kit

No hardware related configuration or jumper setting changes are necessary.

PIC32 Ethernet Starter Kit II

No hardware related configuration or jumper setting changes are necessary.

PIC32MZ EC Starter Kit

No hardware related configuration or jumper setting changes are necessary.

PIC32MZ EF Starter Kit

No hardware related configuration or jumper setting changes are necessary.

# **Running the Demonstration**

This section provides instructions on how to build and run the demonstration.

# Description

The demonstration does not offer any additional functionality through the serial port; however, the current IP can be checked. As soon as a valid IP has been assigned through DHCP to the demonstration, it is then ready to accept a TCP/IP connection on 9760. The demonstration will echo back everything it receives along the connection.

A USB cable can be connected to the micro-B USB connector on the bottom of the starter kit in use. This will create a USB CDC device on the USB bus. To communicate with the software, connect to this device though a standard terminal program and set the baud rate to 921,600 baud.

### berkeley\_udp\_client

This configuration demonstrates creating an Internet client that uses the Berkeley API to create a UDP/IP connection to a specified port.

## **Building the Application**

This section identifies the MPLAB X IDE project name and location and lists and describes the available configurations for the Berkeley UDP Client Demonstration.

## Description

To build this project, you must open the berkeley\_udp\_client.x project in MPLAB X IDE, and then select the desired configuration.

The following tables list and describe the project and supported configurations. The parent folder for these files is <install-dir>/apps/tcpip/berkeley\_udp\_client.

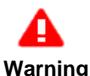

When using the Microchip Harmony Configurator (MHC), care must be taken when generating the code to *not* erase the USB descriptors in the system\_init.c file.

# **MPLAB X IDE Project**

This table lists the name and location of the MPLAB X IDE project folder for the demonstration.

| Project Name          | Location                                                            |
|-----------------------|---------------------------------------------------------------------|
| berkeley_udp_client.X | <install-dir>/apps/tcpip/berkeley_udp_client/firmware</install-dir> |

# **MPLAB X IDE Project Configurations**

This table lists and describes the supported configurations of the demonstration, which are located within ./firmware/src/system\_config.

| Project<br>Configuration<br>Name | BSP Used        | Description                                                                |
|----------------------------------|-----------------|----------------------------------------------------------------------------|
| pic32mx_eth_sk                   | pic32mx_eth_sk  | Demonstrates the Berkeley UDP Client on the PIC32 Ethernet Starter Kit.    |
| pic32mx_eth_sk2                  | pic32mx_eth_sk2 | Demonstrates the Berkeley UDP Client on the PIC32 Ethernet Starter Kit II. |
| pic32mz_ec_sk                    | pic32mz_ec_sk   | Demonstrates the Berkeley UDP Client on the PIC32MZ EC Starter Kit.        |
| pic32mz_ef_sk                    | pic32mz_ef_sk   | Demonstrates the Berkeley UDP Client on the PIC32MZ EF Starter Kit.        |

#### **Configuring the Hardware**

Describes how to configure the supported hardware.

#### Description

PIC32 Ethernet Starter Kit

No hardware related configuration or jumper setting changes are necessary.

PIC32 Ethernet Starter Kit II

No hardware related configuration or jumper setting changes are necessary.

PIC32MZ EC Starter Kit

No hardware related configuration or jumper setting changes are necessary.

#### PIC32MZ EF Starter Kit

No hardware related configuration or jumper setting changes are necessary.

# **Running the Demonstration**

This section provides instructions on how to build and run the demonstration.

# Description

To use this demonstration, a USB cable needs to be connected to the micro-B USB connector on the bottom of the starter kit in use. When the demonstration runs, it will create a USB CDC device on the USB bus. The demonstration can be executed once you have connected to this device though a standard terminal program, set the baud rate to 921,600 baud, and a valid IP address has been received by the device.

There are three sequential commands that can be used from the console:

- setudppacketoptions <hostname> <port> <message> This command specifies where to send the UDP packet and what to have in the message
- getudppacketoptions This command displays the current options
- sendudppacket This command sends a UDP packet

After the sendudppacket command is input, the demonstration will make a DNS query to look up the host name and send a UDP packet to that host.

The output message will be received by the UDP server and by the UDP port that is configured by the command setudppacketoptions.

### berkeley\_udp\_relay

This application demonstrates the use of multiple sockets for both sending and receiving. There are three different sub-functions of this application:

- UDP Relay, which accepts UDP packets on one socket, and sends the packets out on a different socket
- UDP Relay Client, which generates UDP traffic that is compatible with the UDP Relay Server
- UDP Relay Server, which receives and checks traffic for a packet count and reports is any packets are dropped

# **Building the Application**

This section identifies the MPLAB X IDE project name and location and lists and describes the available configurations for the Berkeley UDP Relay Demonstration.

## Description

To build this project, you must open the berkeley\_udp\_relay.X project in MPLAB X IDE, and then select the desired configuration. The following tables list and describe the project and supported configurations. The parent folder for these files is <install-dir>/apps/tcpip/berkeley\_udp\_relay.

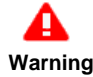

When using the Microchip Harmony Configurator (MHC), care must be taken when generating the code to *not* erase the USB descriptors in the system\_init.c file.

#### MPLAB X IDE Project

This table lists the name and location of the MPLAB X IDE project folder for the demonstration.

| Project Name         | Location                                                           |
|----------------------|--------------------------------------------------------------------|
| berkeley_udp_relay.X | <install-dir>/apps/tcpip/berkeley_udp_relay/firmware</install-dir> |

### **MPLAB X IDE Project Configurations**

| Project<br>Configuration<br>Name | BSP Used        | Description                                                               |
|----------------------------------|-----------------|---------------------------------------------------------------------------|
| pic32mx_eth_sk                   | pic32mx_eth_sk  | Demonstrates the Berkeley UDP Relay on the PIC32 Ethernet Starter Kit.    |
| pic32mx_eth_sk2                  | pic32mx_eth_sk2 | Demonstrates the Berkeley UDP Relay on the PIC32 Ethernet Starter Kit II. |
| pic32mz_ec_sk                    | pic32mz_ec_sk   | Demonstrates the Berkeley UDP Relay on the PIC32MZ EC Starter Kit.        |
| pic32mz_ef_sk                    | pic32mz_ef_sk   | Demonstrates the Berkeley UDP Relay on the PIC32MZ EF Starter Kit.        |

Describes how to configure the supported hardware.

## Description

PIC32 Ethernet Starter Kit

No hardware related configuration or jumper setting changes are necessary.

PIC32 Ethernet Starter Kit II

No hardware related configuration or jumper setting changes are necessary.

PIC32MZ EC Starter Kit

No hardware related configuration or jumper setting changes are necessary.

PIC32MZ EF Starter Kit

No hardware related configuration or jumper setting changes are necessary.

#### **Running the Demonstration**

This section provides instructions on how to build and run the demonstration.

#### Description

To use this demonstration, a USB cable needs to be connected to the micro-B USB connector on the bottom of the starter kit in use.

When the demonstration runs, it will create a USB CDC device on the USB bus. The demonstration can be executed once you have connected to this device though a standard terminal program, set the baud rate to 921,600 baud, and a valid IP address has been received by the device.

Also, establish a connection between the router or switch with the PIC32 Ethernet Starter Kit using the RJ45 connector. Ensure the router or switch is connected to the Internet.

This application demonstrates a simple UDP packet relay. Functionality has also been put in place to generate packets and to receive packets on the same device. IPv6 has not been tested.

# **Demonstration Commands**

There is are several different commands available in the demonstration from the console port:

## **General Application Commands:**

- · current Displays the current configuration
- start Starts the packet relay service
- stop Stops the packet relay service
- reportinterval <seconds> Sets the interval between reports to the console

### **Relay Service Configuration:**

- relayhost <host name> Sets the host to which packets are to be relayed
- relayport <port number> Sets the port to which packets are to be relayed
- ipv4port <port number> Sets the IPv4 port that the relay server will listen to for packets to relay
- ipv6port <port number> Sets the IPv6 port that the relay server will listen to for packets to relay

#### **Relay Client Configuration and Commands:**

- relayclienthost <host name> Sets the host to which packets are to be sent
- relayclientport <port number> Sets the port to which packets are to be sent
- relayclientiter <number> The number of packets to generate
- relayclientstart Starts the relay client. This command must be used after the general application start. After a start is called, and the first
  packet is received by either the relay or the relay server, periodic updates will be sent to the console with information about the number of
  packets and bytes received.

### berkeley\_udp\_server

This configuration demonstrates creating an Internet server that uses the Berkeley API to create a UDP/IP echo server on port 9764.

#### **Building the Application**

This section identifies the MPLAB X IDE project name and location and lists and describes the available configurations for the Berkeley UDP Server Demonstration.

# Description

To build this project, you must open the berkeley\_udp\_server.X project in MPLAB X IDE, and then select the desired configuration.

The following tables list and describe the project and supported configurations. The parent folder for these files is <install-dir>/apps/tcpip/berkeley\_udp\_server.

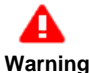

When using the Microchip Harmony Configurator (MHC), care must be taken when generating the code to *not* erase the USB descriptors in the system\_init.c file.

# **MPLAB X IDE Project**

This table lists the name and location of the MPLAB X IDE project folder for the demonstration.

| Project Name          | Location                                                                       |
|-----------------------|--------------------------------------------------------------------------------|
| berkeley_udp_server.X | <pre><install-dir>/apps/tcpip/berkeley_udp_server/firmware</install-dir></pre> |

# **MPLAB X IDE Project Configurations**

This table lists and describes the supported configurations of the demonstration, which are located within ./firmware/src/system\_config.

| Project<br>Configuration<br>Name | BSP Used        | Description                                                                |
|----------------------------------|-----------------|----------------------------------------------------------------------------|
| pic32mx_eth_sk                   | pic32mx_eth_sk  | Demonstrates the Berkeley UDP Server on the PIC32 Ethernet Starter Kit.    |
| pic32mx_eth_sk2                  | pic32mx_eth_sk2 | Demonstrates the Berkeley UDP Server on the PIC32 Ethernet Starter Kit II. |
| pic32mz_ec_sk                    | pic32mz_ec_sk   | Demonstrates the Berkeley UDP Server on the PIC32MZ EC Starter Kit.        |
| pic32mz_ef_sk                    | pic32mz_ef_sk   | Demonstrates the Berkeley UDP Server on the PIC32MZ EF Starter Kit.        |

## **Configuring the Hardware**

Describes how to configure the supported hardware.

## Description

PIC32 Ethernet Starter Kit

No hardware related configuration or jumper setting changes are necessary.

PIC32 Ethernet Starter Kit II

No hardware related configuration or jumper setting changes are necessary.

PIC32MZ EC Starter Kit

No hardware related configuration or jumper setting changes are necessary.

PIC32MZ EF Starter Kit

No hardware related configuration or jumper setting changes are necessary.

## **Running the Demonstration**

This section provides instructions on how to build and run the demonstration.

## Description

The demonstration does not offer any additional functionality through the serial port; however, the current IP can be checked. As soon as a valid IP has been assigned through DHCP to the demonstration, it is then ready to accept a UDP/IP connection on 9760. The demonstration will echo back everything it receives along the connection.

A USB cable can be connected to the micro-B USB connector on the bottom of the starter kit in use. This will create a USB CDC device on the USB bus. To communicate with the software, connect to this device though a standard terminal program and set the baud rate to 921,600 baud.

#### snmpv3\_nvm\_mpfs

SNMPv3 NVM MPFS demonstration.

### Building the Application

This section identifies the MPLAB X IDE project name and location and lists and describes the available configurations for the SNMPv3 NVM MPFS Demonstration.

#### Description

To build this project, you must open the snmpv2\_nvm\_mpfs.X project in MPLAB X IDE, and then select the desired configuration. The Non-Volatile Memory (NVM) Microchip Proprietary File System (MPFS) has the snmp.bib file along with other web page files stored in internal Flash and are accessed through the MPFS API.

The following tables list and describe the project and supported configurations. The parent folder for these files is <install-dir>/apps/tcpip/snmpv3\_nvm\_mpfs.

## **MPLAB X IDE Project**

This table lists the name and location of the MPLAB X IDE project folder for the demonstration.

| Project Name      | Location                                                        |
|-------------------|-----------------------------------------------------------------|
| snmpv3_nvm_mpfs.X | <install-dir>/apps/tcpip/snmpv3_nvm_mpfs/firmware</install-dir> |

# **MPLAB X IDE Project Configurations**

This table lists and describes the supported configurations of the demonstration, which are located within ./firmware/src/system\_config.

| Project<br>Configuration<br>Name | BSP Used       | Description                                                                                                 |
|----------------------------------|----------------|----------------------------------------------------------------------------------------------------|
| pic32_eth_sk                     | pic32mx_eth_sk | Demonstrates the SNMPv3 NVM MPFS on the PIC32 Ethernet Starter Kit in Interrupt mode and dynamic operation. |
| pic32mz_ef_sk                    | pic32mz_ef_sk  | Demonstrates the SNMPv3 NVM MPFS on the PIC32MZ EF Starter Kit in Interrupt mode and dynamic operation.     |

## **Configuring the Hardware**

Describes how to configure the supported hardware.

## Description

PIC32MZ EF Starter Kit

No hardware related configuration or jumper setting changes are necessary.

PIC32 Ethernet Starter Kit No hardware related configuration or jumper setting changes are necessary.

#### Running the Demonstration

This section provides instructions on how to build and run the demonstration.

## Description

Use the following procedure to run the demonstration:

- 1. Load the demonstration project into MPLAB X IDE.
- 2. Connect the mini-B debugger port on-board the starter kit in use to a USB port on the development computer using the USB cable provided in the kit.
- Connect the RJ-45 Ethernet port on the starter kit board to a network hub or an Ethernet port on the development computer using the Ethernet patch cord provided in the kit.
- 4. Build, download, and run the demonstration project on the target board.
- 5. A SNMP and SNMPv3 server is hosted by the demonstration application.
- 6. Run tcpip\_discoverer to get the IPv4 and IPv6 address for the board.
- 7. Open a SNMP manager (iREASONING SNMP manager is recommended) and configure the IPv4 or IPv6 address.
- Vote: Refer to the iREASONING Networks MIB Browser section in the Third-Party help for complete details on using and configuring the application using the iREASONING SNMP Manager.

 Connect a USB cable to the micro-B USB connector on the bottom of the PIC32 Ethernet Starter Kit. When the demonstration runs, it will create a USB CDC device on the USB bus. Connect to this device though a standard terminal program, and set the baud rate to 921,600 baud. You can observe the IP address details and query the stack using the console interface.

### **SNMP MIB Browser**

Several SNMP MIB browsers are available. Users can also install a customized MIB browser specific to their application.

SNMP Get, GetNext, GetBulk, Set request and response are working as expected for SNMP v1/v2/v3 versions.

- For SNMP v2c, the Agent is configured with three Read communities ("public", "read", " ") and three Write communities ("private", "write", "public").
- For SNMP v3, the Agent is configured as per the following table:

| Туре              | USER 1     | USER 2        | USER 3           |
|-------------------|------------|---------------|------------------|
| USM User          | microchip  | SnmpAdmin     | root             |
| Security Level    | auth, priv | auth, no priv | no auth, no priv |
| Auth Algorithm    | MD5        | SHA1          | N/A              |
| Auth Password     | auth12345  | ChandlerUS    | N/A              |
| Privacy Algorithm | AES        | N/A           | N/A              |
| Privacy Password  | priv12345  | N/A           | N/A              |

The Microchip SNMP Stack supports both TRAP version 1 and TRAP version 2. This demonstration trap output is a multi-varbind SNMPv3 TRAP version 2. Users may be required to configure the Trap receiver as per the SNMP browser selection.

## HTTP Configuration for SNMPv2c Community

It is possible to dynamically configure the Read and Write community names through the SNMP Configuration web page. Access the web page using http://mchpboard\_e/mpfsupload or http://<Board IP address>(for IPv6 it should be http://<Ipv6 address>:80/index.html), and then access the SNMP Configuration web page through the navigation bar. Use "admin" for the username and "microchip" for the password.

|                                         |                                                  | TCP/IP Stack Der                                                         | no Application                  |
|-----------------------------------------|--------------------------------------------------|--------------------------------------------------------------------------|---------------------------------|
| Overview                                | SNMP Comm                                        | unity Configurat                                                         | tion                            |
| Dynamic<br>Variables                    | ead/Write Community Stri                         | ng configuration for SNMPv2c Agent                                       | t.                              |
| Form Processing                         | onfigure multiple commun<br>the NMS/SNMP manager | ity names if you want the SNMP age<br>with different read and write comm | ent to respond<br>nunity names. |
| Authentication th                       | less than three communi<br>nem.                  | ties are needed, leave extra fields b                                    | lank to disable                 |
| Cookies                                 | Read Comm1 ·                                     | nublic                                                                   |                                 |
| File Uploads                            | Read Comm2 :                                     | read                                                                     |                                 |
| Send E-mail                             | Read Comm3 :                                     |                                                                          |                                 |
|                                         | Write Comm1:                                     | private                                                                  |                                 |
| Dynamic DNS                             | and and the second second                        |                                                                          |                                 |
| Dynamic DNS                             | Write Comm2:                                     | write                                                                    |                                 |
| Dynamic DNS<br>Network<br>Configuration | Write Comm2:<br>Write Comm3:                     | write<br>public                                                          |                                 |

Warning

When using the Microchip Harmony Configurator (MHC), care must be taken when generating the code to *not* erase the USB descriptors in the system\_init.c file.

### snmpv3\_sdcard\_fatfs

SNMPv3 SD Card FAT File System demonstration.

### Building the Application

This section identifies the MPLAB X IDE project name and location and lists and describes the available configurations for the SNMPv3 SD Card FAT FS Demonstration.

### Description

To build this project, you must open the snmpv3\_sdcard\_fatfs.X project in MPLAB X IDE, and then select the desired configuration. The SD Card FAT FS has the snmp.bib file with other web pages stored in an external SD card and is accessed through a FAT FS API. The following tables list and describe the project and supported configurations. The parent folder for these files is <install-dir>/apps/tcpip/snmpv3\_sdcard\_fatfs.

## **MPLAB X IDE Project**

This table lists the name and location of the MPLAB X IDE project folder for the demonstration.

| Project Name          | Location                                                            |
|-----------------------|---------------------------------------------------------------------|
| snmpv3_sdcard_fatfs.X | <install-dir>/apps/tcpip/snmpv3_sdcard_fatfs/firmware</install-dir> |

## **MPLAB X IDE Project Configurations**

This table lists and describes the supported configurations of the demonstration, which are located within ./firmware/src/system\_config.

| Project<br>Configuration<br>Name | BSP Used           | Description                                                                                                    |
|----------------------------------|--------------------|----------------------------------------------------------------------------------------------------|
| pic32_eth_sk                     | pic32mx_eth_sk     | Demonstrates the access of a SNMP file on a microSD card through the FAT file system on the PIC32 Ethernet Starter Kit using the Starter Kit I/O Expansion Board with the PICtail daughter board for SD and MMC cards. The demonstration runs in Interrupt mode and dynamic operation. |
| pic32mz_ef_sk                    | pic32mz_ef_sk+meb2 | Demonstrates the access of a SNMP file on a microSD card through the FAT file system on the PIC32MZ EF Starter Kit and the MEB II board combination. The demonstration runs in Interrupt mode and dynamic operation.                                                                   |

## **Configuring the Hardware**

Describes how to configure the supported hardware.

## Description

PIC32MZ EF Starter Kit with the MEB II

- 1. Connect the starter kit to the application board connector on the MEB II.
- 2. Make sure a microSD card is formatted and loaded with the snmp.bib file along with the web pages provided in the <install-dir>/apps/tcpip/web\_server\_sdcard\_fatfs/firmware/src/web\_pages folder.
- 3. Insert the microSD card with the web pages into the microSD card slot (J8) on the MEB II.

PIC32 Ethernet Starter Kit with the Starter Kit Expansion Board

- 1. Connect the PIC32 Ethernet Starter Kit to the I/O expansion board.
- 2. Make sure a SD card is formatted and loaded with the snmp.bib file along with the web pages provided within the <install-dir>apps/tcpip/snmpv3\_sdcard\_fatfs/firmware/src/web\_pages folder.
- 3. Insert the SD card into the PICtail Daughter Board for SD and MMC cards with the snmp.bib file along with web pages into the SPI1 slot (J4 starts slot count from 1) of the PIC32 I/O Expansion Board.

Wote: The SD card on the PICtail daughter board should face the PIC32 Ethernet Starter Kit.

# **Running the Demonstration**

This section provides instructions on how to build and run the demonstration.

# Description

Please refer to the Running the Demonstration section for the snmpv3\_nvm\_mpfs configuration, as the process is the same for this configuration.

**Note:** Ensure that the SD card with the snmp. bib file and the Web pages is inserted as detailed in Configuring the Hardware.

### tcpip\_tcp\_client

This configuration demonstrates creating an Internet client that uses the MPLAB Harmony TCP API to create a TCP/IP connection to a web server.

#### **Building the Application**

This section identifies the MPLAB X IDE project name and location and lists and describes the available configurations for the TCP/IP TCP Client Demonstration.

### Description

To build this project, you must open the tcpip\_tcp\_client.X project in MPLAB X IDE, and then select the desired configuration. The following tables list and describe the project and supported configurations. The parent folder for these files is <install-dir>/apps/tcpip/tcpip\_tcp\_client.

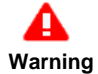

When using the Microchip Harmony Configurator (MHC), care must be taken when generating the code to *not* erase the USB descriptors in the system\_init.c file.

### **MPLAB X IDE Project**

This table lists the name and location of the MPLAB X IDE project folder for the demonstration.

| Project Name       | Location                                                                    |
|--------------------|-----------------------------------------------------------------------------|
| tcpip_tcp_client.X | <pre><install-dir>/apps/tcpip/tcpip_tcp_client/firmware</install-dir></pre> |

# **MPLAB X IDE Project Configurations**

This table lists and describes the supported configurations of the demonstration, which are located within ./firmware/src/system\_config.

| Project Configuration Name | BSP Used        | Description                                                                                                    |
|----------------------------|-----------------|----------------------------------------------------------------------------------------------------|
| pic32mx_eth_sk2            | pic32mx_eth_sk2 | Demonstrates the TCP/IP TCP Client on the PIC32 Ethernet Starter Kit II.                                                                                                    |
| pic32mz_ef_sk              | pic32mz_ef_sk   | Demonstrates the TCP/IP TCP Client on the PIC32MZ EF Starter Kit.                                                                                                    |
| pic32mx_eth_sk2_enc28j60   | pic32mx_eth_sk2 | Demonstrates the TCP/IP TCP Client on the PIC32 Ethernet Starter Kit II connected to the 10 Mbps Ethernet PICtail Plus Daughter Board and Starter Kit I/O Expansion Board using the ENC28J60 Driver Library.        |
| pic32mx_eth_sk2_encx24j600 | pic32mx_eth_sk2 | Demonstrates the TCP/IP TCP Client on the PIC32 Ethernet Starter Kit II connected to the Fast 100Mbps Ethernet PICtail Plus Daughter Board and Starter Kit I/O Expansion Board using the ENCx24J600 Driver Library. |

#### Configuring the Hardware

Describes how to configure the supported hardware.

## Description

PIC32 Ethernet Starter Kit II

No hardware related configuration or jumper setting changes are necessary.

PIC32MZ EF Starter Kit

No hardware related configuration or jumper setting changes are necessary.

PIC32 Ethernet Starter Kit II, Fast 100Mbps Ethernet PICtail Plus Daughter Board, and Starter Kit I/O Expansion Board

The Fast 100Mbps Ethernet PICtail Plus Daughter Board is connected to J4 on the Starter Kit I/O Expansion Board board by sliding the J2 PICtail Plus (SPI) card edge into the top of the connector so that the white arrows on the two boards line up. The PICtail daughter board is inserted so that it uses SPI1. Pins 26 and 47 on J11 need to be jumpered to allow the CS line to be controlled by the PIC32. ThePIC32 Ethernet Starter Kit II is connected to J1 on the Starter Kit I/O Expansion board. Please refer to the following figure for more detail.

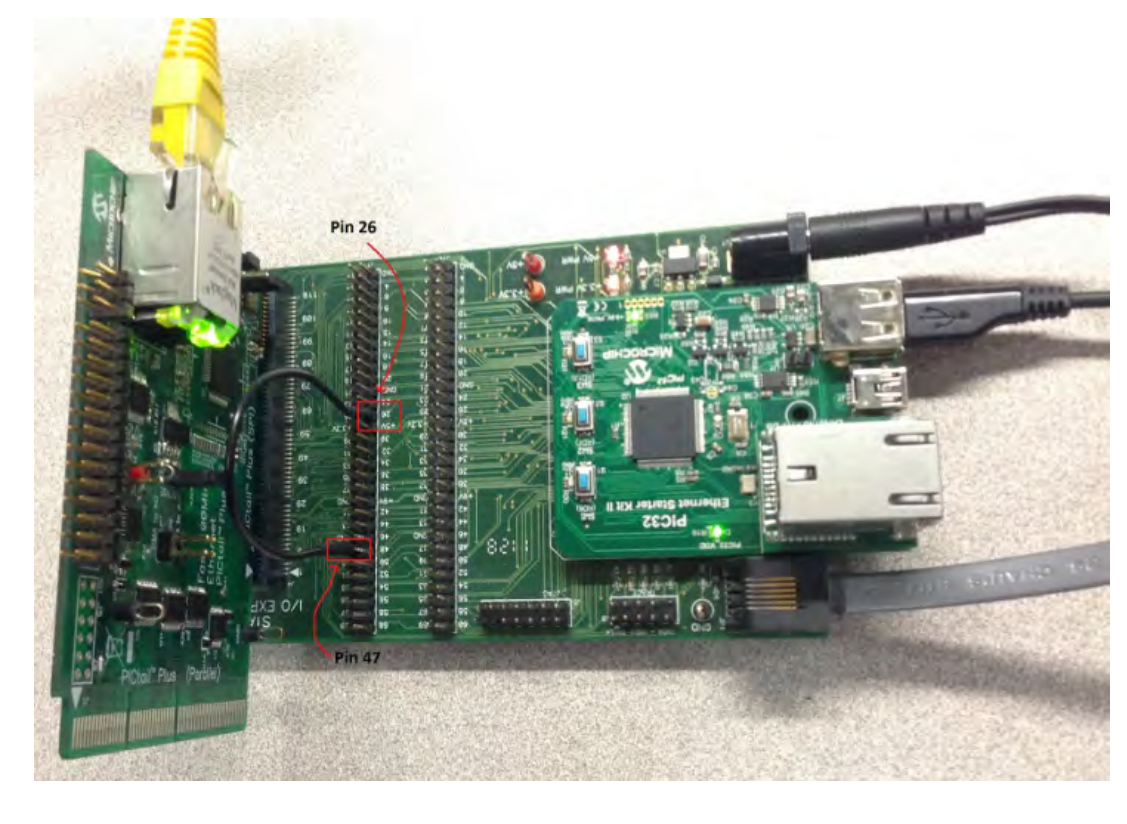

PIC32 Ethernet Starter Kit II, Ethernet PICtail Plus Daughter Board, and Starter Kit I/O Expansion Board

The 10 Mbps Ethernet PICtail Plus Daughter Board is connected to J4 on the Starter Kit I/O Expansion Board board by sliding the J2 PICtail Plus (SPI) card edge into the top of the connector. The PICtail daughter board is inserted so that it uses SPI1. Pins 26 and 47 on J11 need to be jumpered to allow the CS line to be controlled by the PIC32. The PIC32 Ethernet Starter kit II is connected to J1 on the Starter Kit I/O Expansion board.

Using the previous figures as a reference, replace the Fast 100 Mbps Ethernet PICtail Plus Daughter Board with the Ethernet PICtail Plus Daughter Board for this configuration. The RJ45 of the PICtail should be towards the edge connectors of the Starter Kit I/O Expansion Board.

### **Running the Demonstration**

This section provides instructions on how to build and run the demonstration.

#### Description

To use this demonstration, a USB cable needs to be connected to the micro-B USB connector on the bottom of the starter kit in use. When the demonstration runs, it will create a USB CDC device on the USB bus. The demonstration can be executed once you have connected to this device though a standard terminal program, set the baud rate to 921,600 baud, and a valid IP address has been received by the device.

There is only one command available in the demonstration from the serial port:

openurl <url> - The <url> argument must be a fully formed URL; for instance, http://www.microchip.com/

After that one command is input, the demonstration will make a DNS query, and then open a connection to the requested URL and perform a simple HTTP PUT command. The results will be sent to the serial port.

#### tcpip\_tcp\_client\_server

This configuration demonstrates creating an Internet client and an Internet server that uses the MPLAB Harmony TCP API. This demonstration shows how the TCP/IP loopback works, and is a combination of the TCP/IP Client and TCP/IP Server application.

# **Building the Application**

This section identifies the MPLAB X IDE project name and location and lists and describes the available configurations for the TCP/IP TCP Client Server Demonstration.

### Description

To build this project, you must open the tcpip\_tcp\_client\_server.X project in MPLAB X IDE, and then select the desired configuration. The following tables list and describe the project and supported configurations. The parent folder for these files is <install-dir>/apps/tcpip/tcpip\_tcp\_client\_server.

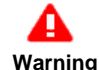

When using the Microchip Harmony Configurator (MHC), care must be taken when generating the code to *not* erase the USB descriptors in the <code>system\_init.c</code> file.

# **MPLAB X IDE Project**

This table lists the name and location of the MPLAB X IDE project folder for the demonstration.

| Project Name              | Location                                                                |
|---------------------------|-------------------------------------------------------------------------|
| tcpip_tcp_client_server.X | <install-dir>/apps/tcpip/tcpip_tcp_client_server/firmware</install-dir> |

## **MPLAB X IDE Project Configurations**

This table lists and describes the supported configurations of the demonstration, which are located within ./firmware/src/system\_config.

| Project<br>Configuration Name | BSP Used        | Description                                                                     |
|-------------------------------|-----------------|---------------------------------------------------------------------------------|
| pic32mx_eth_sk2               | pic32mx_eth_sk2 | Demonstrates the TCP/IP TCP Client Server on the PIC32 Ethernet Starter Kit II. |
| pic32mz_ef_sk                 | pic32mz_ef_sk   | Demonstrates the TCP/IP TCP Client Server on the PIC32MZ EF Starter Kit.        |

### **Configuring the Hardware**

Describes how to configure the supported hardware.

## Description

PIC32 Ethernet Starter Kit II

No hardware related configuration or jumper setting changes are necessary.

PIC32MZ EF Starter Kit

No hardware related configuration or jumper setting changes are necessary.

## **Running the Demonstration**

This section provides instructions on how to build and run the demonstration.

#### Description

To use this demonstration, a USB cable needs to be connected to the micro-B USB connector on the bottom of the starter kit in use. When the demonstration runs, it will create a USB CDC device on the USB bus. The demonstration can be executed once you have connected to this device though a standard terminal program, set the baud rate to 921,600 baud, and a valid IP address has been received by the device.

There is only one command available in the demonstration from the serial port:

openurl <url> - The <url> argument must be a fully formed URL; for instance, http://www.microchip.com/

After that one command is input, the demonstration will make a DNS query, and then open a connection to the requested URL and perform a simple HTTP PUT command. The results will be sent to the serial port.

## tcpip\_tcp\_server

This configuration demonstrates creating an Internet server that uses the MPLAB Harmony TCP API to create a TCP/IP echo server on port 9764.

## **Building the Application**

This section identifies the MPLAB X IDE project name and location and lists and describes the available configurations for the TCP/IP TCP Server Demonstration.

### Description

To build this project, you must open the tcpip\_tcp\_server.x project in MPLAB X IDE, and then select the desired configuration.

The following tables list and describe the project and supported configurations. The parent folder for these files is <install-dir>/apps/tcpip/tcpip\_tcp\_server.

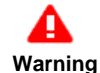

When using the Microchip Harmony Configurator (MHC), care must be taken when generating the code to *not* erase the USB descriptors in the system\_init.c file.

# **MPLAB X IDE Project**

This table lists the name and location of the MPLAB X IDE project folder for the demonstration.

| Project Name       | Location                                                         |
|--------------------|------------------------------------------------------------------|
| tcpip_tcp_server.X | <install-dir>/apps/tcpip/tcpip_tcp_server/firmware</install-dir> |

## **MPLAB X IDE Project Configurations**

This table lists and describes the supported configurations of the demonstration, which are located within ./firmware/src/system\_config.

| Project Configuration<br>Name | BSP Used        | Description                                                              |
|-------------------------------|-----------------|--------------------------------------------------------------------------|
| pic32mx_eth_sk2               | pic32mx_eth_sk2 | Demonstrates the TCP/IP TCP Server on the PIC32 Ethernet Starter Kit II. |
| pic32mz_ef_sk                 | pic32mz_ef_sk   | Demonstrates the TCP/IP TCP Server on the PIC32MZ EF Starter Kit.        |

### **Configuring the Hardware**

Describes how to configure the supported hardware.

### Description

PIC32 Ethernet Starter Kit II

No hardware related configuration or jumper setting changes are necessary.

PIC32MZ EF Starter Kit

No hardware related configuration or jumper setting changes are necessary.

### **Running the Demonstration**

This section provides instructions on how to build and run the demonstration.

#### Description

The demonstration does not offer any additional functionality through the serial port; however, the current IP can be checked. As soon as a valid IP has been assigned through DHCP to the demonstration, it is then ready to accept a TCP/IP connection on 9764. The demonstration will echo back everything it receives along the connection.

A USB cable can be connected to the micro-B USB connector on the bottom of the starter kit in use. This will create a USB CDC device on the USB bus. To communicate with the software, connect to this device though a standard terminal program and set the baud rate to 921,600 baud.

## tcpip\_udp\_client

This configuration demonstrates creating an Internet client that uses the MPLAB Harmony UDP API to create a UDP/IP connection to a specified port.

#### **Building the Application**

This section identifies the MPLAB X IDE project name and location and lists and describes the available configurations for the TCP/IP UDP Client Demonstration.

#### Description

To build this project, you must open the tcpip\_udp\_client.X project in MPLAB X IDE, and then select the desired configuration. The following tables list and describe the project and supported configurations. The parent folder for these files is <install-dir>/apps/tcpip/tcpip\_udp\_client.

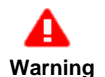

When using the Microchip Harmony Configurator (MHC), care must be taken when generating the code to *not* erase the USB descriptors in the system\_init.c file.

# **MPLAB X IDE Project**

This table lists the name and location of the MPLAB X IDE project folder for the demonstration.

| Project Name       | Location                                                         |
|--------------------|------------------------------------------------------------------|
| tcpip_udp_client.X | <install-dir>/apps/tcpip/tcpip_udp_client/firmware</install-dir> |

# **MPLAB X IDE Project Configurations**

This table lists and describes the supported configurations of the demonstration, which are located within ./firmware/src/system\_config.

| Project Configuration<br>Name | BSP Used        | Description                                                              |
|-------------------------------|-----------------|--------------------------------------------------------------------------|
| pic32mx_eth_sk2               | pic32mx_eth_sk2 | Demonstrates the TCP/IP UDP Client on the PIC32 Ethernet Starter Kit II. |
| pic32mz_ef_sk                 | pic32mz_ef_sk   | Demonstrates the TCP/IP UDP Client on the PIC32MZ EF Starter Kit.        |

### **Configuring the Hardware**

Describes how to configure the supported hardware.

## Description

PIC32 Ethernet Starter Kit II

No hardware related configuration or jumper setting changes are necessary.

PIC32MZ EF Starter Kit

No hardware related configuration or jumper setting changes are necessary.

### Running the Demonstration

This section provides instructions on how to build and run the demonstration.

## Description

To use this demonstration, a USB cable needs to be connected to the micro-B USB connector on the bottom of the starter kit in use. When the demonstration runs, it will create a USB CDC device on the USB bus. The demonstration can be executed once you have connected to this device though a standard terminal program, set the baud rate to 921,600 baud, and a valid IP address has been received by the device.

There are three commands that can be used from the console:

- setudppacketoptions <hostname> <port> <message> This command specifies where to send the UDP packet and what to have in the message
- getudppacketoptions This command displays the current options
- sendudppacket This command sends a UDP packet

After the sendudppacket command is input, the demonstration will make a DNS query to look up the host name and send a UDP packet to that host.

#### tcpip\_udp\_client\_server

This configuration demonstrates creating an Internet client and an Internet server that uses the MPLAB Harmony UDP API. This demonstration shows how the UDP/IP loopback works, and is a combination of the TCP/IP UDP Client and TCP/IP UDP Server application.

### **Building the Application**

This section identifies the MPLAB X IDE project name and location and lists and describes the available configurations for the TCP/IP UDP Client Server Demonstration.

## Description

To build this project, you must open the tcpip\_udp\_client\_server.x project in MPLAB X IDE, and then select the desired configuration.

The following tables list and describe the project and supported configurations. The parent folder for these files is <install-dir>/apps/tcpip/tcpip\_udp\_client\_server.

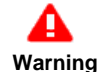

When using the Microchip Harmony Configurator (MHC), care must be taken when generating the code to *not* erase the USB descriptors in the system\_init.c file.

# **MPLAB X IDE Project**

This table lists the name and location of the MPLAB X IDE project folder for the demonstration.

| Project Name                         | Location                                                                |
|--------------------------------------|-------------------------------------------------------------------------|
| <pre>tcpip_udp_client_server.X</pre> | <install-dir>/apps/tcpip/tcpip_udp_client_server/firmware</install-dir> |

# **MPLAB X IDE Project Configurations**

This table lists and describes the supported configurations of the demonstration, which are located within ./firmware/src/system\_config.

| Project<br>Configuration Name | BSP Used        | Description                                                                     |
|-------------------------------|-----------------|---------------------------------------------------------------------------------|
| pic32mx_eth_sk2               | pic32mx_eth_sk2 | Demonstrates the TCP/IP UDP Client Server on the PIC32 Ethernet Starter Kit II. |
| pic32mz_ef_sk                 | pic32mz_ef_sk   | Demonstrates the TCP/IP UDP Client Server on the PIC32MZ EF Starter Kit.        |

### **Configuring the Hardware**

Describes how to configure the supported hardware.

#### Description

PIC32 Ethernet Starter Kit II

No hardware related configuration or jumper setting changes are necessary.

PIC32MZ EF Starter Kit

No hardware related configuration or jumper setting changes are necessary.

## Running the Demonstration

This section provides instructions on how to build and run the demonstration.

#### Description

To use this demonstration, a USB cable needs to be connected to the micro-B USB connector on the bottom of the starter kit in use. When the demonstration runs, it will create a USB CDC device on the USB bus. The demonstration can be executed once you have connected to this device though a standard terminal program, set the baud rate to 921,600 baud, and a valid IP address has been received by the device.

There are three commands that can be used from the console:

- setudppacketoptions <hostname> <port> <message> This command specifies where to send the UDP packet and what to have in the message
- getudppacketoptions This command displays the current options
- sendudppacket This command sends a UDP packet

After the sendudppacket command is input, the demonstration will make a DNS query to look up the host name and send a UDP packet to that host.

The UDP Client can be configured to send UDP data to the host, configured using the commands previously described.

The UDP server in this demonstration waits for the client connection and data at port 9760.

As the server receives the data from the external UDP client, the data is shared to the UDP Client to transmit back to the external UDP Server. The data received over UDP by the server is looped backed using the UDP Client.

#### tcpip\_udp\_server

This configuration demonstrates creating an Internet server that uses the MPLAB Harmony UDP API to create a UDP/IP echo server on port 9760.

## **Building the Application**

This section identifies the MPLAB X IDE project name and location and lists and describes the available configurations for the TCP/IP UDP Server Demonstration.

# Description

To build this project, you must open the tcpip\_udp\_server.X project in MPLAB X IDE, and then select the desired configuration.

The following tables list and describe the project and supported configurations. The parent folder for these files is <install-dir>/apps/tcpip/tcpip\_udp\_server.

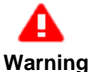

When using the Microchip Harmony Configurator (MHC), care must be taken when generating the code to *not* erase the USB descriptors in the system\_init.c file.

# **MPLAB X IDE Project**

This table lists the name and location of the MPLAB X IDE project folder for the demonstration.

| Project Name       | Location                                                         |
|--------------------|------------------------------------------------------------------|
| tcpip_udp_server.X | <install-dir>/apps/tcpip/tcpip_udp_server/firmware</install-dir> |

# **MPLAB X IDE Project Configurations**

This table lists and describes the supported configurations of the demonstration, which are located within ./firmware/src/system\_config.

| Project Configuration<br>Name | BSP Used        | Description                                                              |
|-------------------------------|-----------------|--------------------------------------------------------------------------|
| pic32mx_eth_sk2               | pic32mx_eth_sk2 | Demonstrates the TCP/IP UDP Server on the PIC32 Ethernet Starter Kit II. |
| pic32mz_ef_sk                 | pic32mz_ef_sk   | Demonstrates the TCP/IP UDP Server on the PIC32MZ EF Starter Kit.        |

### **Configuring the Hardware**

Describes how to configure the supported hardware.

#### Description

PIC32 Ethernet Starter Kit II

No hardware related configuration or jumper setting changes are necessary.

PIC32MZ EF Starter Kit

No hardware related configuration or jumper setting changes are necessary.

### **Running the Demonstration**

This section provides instructions on how to build and run the demonstration.

#### Description

The demonstration does not offer any additional functionality through the serial port; however, the current IP can be checked. As soon as a valid IP has been assigned through DHCP to the demonstration, it is then ready to accept a UDP/IP connection on 9760. The demonstration will echo back everything it receives along the connection.

A USB cable can be connected to the micro-B USB connector on the bottom of the starter kit in use. This will create a USB CDC device on the USB bus. To communicate with the software, connect to this device though a standard terminal program and set the baud rate to 921,600 baud.

#### web\_net\_server\_nvm\_mpfs

Web Net Server Non-volatile Memory (NVM) MPFS TCP/IP demonstration.

### **Building the Application**

This section identifies the MPLAB X IDE project name and location and lists and describes the available configurations for the TCP/IP Web Net Server Demonstration.

#### Description

To build this project, you must open the pic32\_eth\_web\_server.X project in MPLAB X IDE, and then select the desired configuration. The following tables list and describe the project and supported configurations. The parent folder for these files is <install-dir>/apps/tcpip/web\_net\_server\_nvm\_mpfs.

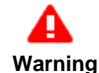

When using the Microchip Harmony Configurator (MHC), care must be taken when generating the code to *not* erase the USB descriptors in the system\_init.c file.

# **MPLAB X IDE Project**

This table lists the name and location of the MPLAB X IDE project folder for the demonstration.

| Project Name           | Location                                                                |
|------------------------|-------------------------------------------------------------------------|
| pic32_eth_web_server.X | <install-dir>/apps/tcpip/web_net_server_nvm_mpfs/firmware</install-dir> |

# **MPLAB X IDE Project Configurations**

This table lists and describes the supported configurations of the demonstration, which are located within ./firmware/src/system\_config.

| Project<br>Configuration<br>Name | BSP Used        | Description                                                                                                    |  |
|----------------------------------|-----------------|----------------------------------------------------------------------------------------------------|--|
| pic32mx_eth_sk                   | pic32mx_eth_sk  | Demonstrates the web server hosted on internal Flash through Microchip proprietary file system on the PIC32 Ethernet Starter Kit.    |  |
| pic32mx_eth_sk2                  | pic32mx_eth_sk2 | Demonstrates the web server hosted on internal Flash through Microchip proprietary file system on the PIC32 Ethernet Starter Kit II. |  |
| pic32mz_ec_sk                    | pic32mz_ec_sk   | Demonstrates the web server hosted on internal Flash through Microchip proprietary file sy<br>on the PIC32MZ EC Starter Kit.         |  |
| pic32mz_ef_sk                    | pic32mz_ef_sk   | Demonstrates the web server hosted on internal Flash through Microchip proprietary file system on the PIC32MZ EF Starter Kit.        |  |

# **Configuring the Hardware**

Describes how to configure the supported hardware.

#### Description

PIC32 Ethernet Starter Kit

No hardware related configuration or jumper setting changes are necessary.

PIC32 Ethernet Starter Kit II No hardware related configuration or jumper setting changes are necessary.

PIC32MZ EC Starter Kit No hardware related configuration or jumper setting changes are necessary.

PIC32MZ EF Starter Kit No hardware related configuration or jumper setting changes are necessary.

## **Configuring the MHC**

Provides information on the MHC configuration for the demonstration.

#### **Description**

MHC Configuration:

- 1. From Harmony Framework Configuration > TCPIP Stack select HTTP NET Server.
- 2. Leave the default settings. The HTTP server listening port should be already set to 443 for encrypted connections, as shown in the following figure; however, change this value to 80 if unencrypted connection is required:

| - V HTTP NET Server                                                    |
|------------------------------------------------------------------------|
| Max Header Length 15                                                   |
| Max Lifetime of Static Responses in Seconds 600                        |
| Socket Disconnect Time-out 45                                          |
|                                                                        |
| Default HTTP NET File index.htm                                        |
| Max Default File String Length 10                                      |
| Enable Update via HTTP NET                                             |
| 🔽 Enable POST Support                                                  |
| 🔽 Enable Cookie Support                                                |
| 🔽 Use Base 64 Decode                                                   |
| Enable Basic Authenication Support                                     |
| Max Data Length (bytes) for Reading Cookie and GET\POST Arguments 100  |
| HTTP NET Socket TX Buffer Size 1024                                    |
| HTTP NET Socket RX Buffer Size 1024                                    |
| HTTP NET Listening Port 443                                            |
| HTTP NET Module Configuration Flags TCPIP_HTTP_NET_MODULE_FLAG_DEFAULT |
| HTTP NET Task Rate - ms 33                                             |

- 3. Enable the MPLAB Harmony Networking Presentation Layer, as follows:
  - Ensure that the TCP/IP stack is used as transport layer
  - Select Support Stream Connections? (for TCP support)
  - Select Support Server Connections? (for HTTPS support)
  - Select Support Client Connections? (for encrypted SMTP support)
  - Select Support Client Certificate? and Support Server Certificate? (as appropriate)

| HPLAB Harmony Networking                                     |  |  |  |  |
|--------------------------------------------------------------|--|--|--|--|
| Presentation Layer                                           |  |  |  |  |
| Use MPLAB Harmony Networking Presentation Layer?             |  |  |  |  |
| Number of Presentation Sockets? 10                           |  |  |  |  |
| Number of Presentation Instances? 1                          |  |  |  |  |
| Net Presentation Instance 0                                  |  |  |  |  |
|                                                              |  |  |  |  |
| Use MPLAB Harmony TCP\IP as Transport Layer?                 |  |  |  |  |
| Support Stream Connections?                                  |  |  |  |  |
| 🗖 Support Data-gram Connections?                             |  |  |  |  |
| Support Server Connections?                                  |  |  |  |  |
| Support Client Connections?                                  |  |  |  |  |
| Support Encryption?                                          |  |  |  |  |
| Use Fixed Flash Based Certificate Repository for Encryption? |  |  |  |  |
| 🛨 🔽 Support Client Certificates?                             |  |  |  |  |
| 主 🔽 Support Server Certificate?                              |  |  |  |  |

4. Enable *Third Party Libraries > TCPIP > wolfSSL > Use wolfSSL*. Ensure that the wolfSSL client and wolfSSL server are enabled depending on your HTTP and SMTP selection, as shown in the following figure:

| Third Party Libraries                    |  |  |  |
|------------------------------------------|--|--|--|
|                                          |  |  |  |
|                                          |  |  |  |
| - wolfSSL                                |  |  |  |
| 🖃 🔽 Use wolfSSL                          |  |  |  |
| I Multi-threaded Support?                |  |  |  |
| Use Fast Math?                           |  |  |  |
| Protocol and Key Exchange                |  |  |  |
|                                          |  |  |  |
| + Hashes                                 |  |  |  |
| Memory Optimization                      |  |  |  |
| Code Size Optimizations                  |  |  |  |
| Use Error Strings?                       |  |  |  |
| Use wolfSSL Client?                      |  |  |  |
| Use wolfSSL Server?                      |  |  |  |
| 🖵 Debug Support?                         |  |  |  |
| OpenSSL API Support?                     |  |  |  |
| Support older versions of TLS & SSL 3.0? |  |  |  |

5. As shown in the following figure, select **HTTP Net Server** from *Harmony Framework Configuration* >*TCPIP Stack*. Ensure that the "Enable the Processing SSI Commands" is enabled. Leave the default settings or expand the item and adjust to your application needs.

| HTTP NET Server                                                               |
|-------------------------------------------------------------------------------|
| Max Header Length 15                                                          |
| Max Lifetime of Static Responses in Seconds 600                               |
| Socket Disconnect Time-out 45                                                 |
| Max Number of Simultaneous Connections 4                                      |
| Default HTTP NET File index.htm                                               |
| Maximum Size of a HTTP File Name 25                                           |
| 🖵 Enable Update via HTTP NET                                                  |
| 🔽 Enable POST Support                                                         |
| 🔽 Enable Cookie Support                                                       |
| Use Base 64 Decode                                                            |
| 🔽 Enable Basic Authenication Support                                          |
| Max Data Length (bytes) for Reading Cookie and GET\POST Arguments 100         |
| HTTP NET Socket TX Buffer Size 2048                                           |
| HTTP NET Socket RX Buffer Size 2048                                           |
| HTTP NET Listening Port 80                                                    |
| + HTTP NET Configuration Flags                                                |
| HTTP NET Task Rate - ms 33                                                    |
| Size of the Buffer Used for Sending Response Messages to the Client 300       |
| Size of the Buffer Used for Sending Cookies to the Client 200                 |
| Size of the Peek Buffer for Performing Searches 512                           |
| Size of the Buffer for Processing HTML, Dynamic Variable and Binary Files 512 |
| Number of File Buffers to be Created 4                                        |
| Retry Limit for Allocating a File Buffer from the Pool 10                     |
| Number of Chunks to be Created 10                                             |
| Retry Limit for Allocating a Chunk from the Pool 10                           |
| The Maximum Depth of Recursive Calls for Serving a Web Page 3                 |
|                                                                               |
| 🛨 🔽 Enable the Processing of SSI Commands                                     |
| Include HTTP NET Custom Template                                              |

6. This version of the HTTP Net MHC configuration allows for the explicit selection of the dynamic variables processing. Ensure that this option is also selected.

**Note:** For demonstrations that use SSI, the file inclusion is now done in a standard way using .htm files.

For example, <!--#include virtual="header.htm">. These files may contain dynamic variables, other SSI commands, or include other files. As shown in the following figure, ensure that when using the mpfs2.jar image generation tool that \*.htm is added using *Advanced Settings > Do Not Compress*.

|        | Start With:                                             | G Source Directory            | C Pre-Built MPFS Image                                  |  |
|--------|---------------------------------------------------------|-------------------------------|---------------------------------------------------------|--|
| 1.     | Source Directory:                                       |                               |                                                         |  |
|        | C:\isp\git\release\apps\                                | tcpip/web_server_nvm_mpfs/fin | mware\src\web_pages Browse                              |  |
| Proces | sing Options                                            |                               |                                                         |  |
| 2.     | Output: C BIN                                           | I Image 🔅 PIC32 Image         | MPFS Processing Advance Settings                        |  |
| P      | Processing:                                             | Advanced Settings             | Dynamic Files:                                          |  |
| Output | Files                                                   |                               | *.htm, *.html, *.cgi, *.xml                             |  |
|        | Project Directory:                                      |                               | Do Not Compress:                                        |  |
| 3.     | C:\isp\git\release\apps\tcpip\web_server_nvm_mpfs\fimwa |                               | *.inc, snmp.bib.*.bin, *.htm                            |  |
|        | Image Name:                                             | npfs_img2                     | [.c] (Reserve block is only configured in TCPIPConfig.) |  |
|        |                                                         |                               | OK Default Cance                                        |  |
|        |                                                         | Generate                      | Version MPFS 2.33                                       |  |

#### **Running the Demonstration**

This section provides instructions on how to build and run the PIC32 Ethernet Web Net Server demonstration.

### Description

To view the web page hosted by the demonstration application, open a web browser and direct it to the board running the HTTP server by typing the URL in the address bar (for example, http://mchpboard\_e), and then pressing **Enter**.

- Notes: 1. The NetBIOS name of the TCP/IP application is specified at the time the TCP/IP stack is initialized, which is usually in the hostName member of the tcpip\_stack\_init.c:: TCPIP\_HOSTS\_CONFIGURATION structure. The NetBIOS service must be enabled for the PIC32 demonstration to respond to NetBIOS queries. Alternatively, you can use the IPv4 or IPv6 address (if IPv6 is enabled) of the board directly, for example, http://192.168.1.131 or http://[fdfe:dcba:9876:1:204:a3ff:fe12:128e].
  - 2. The IPv4 and IPv6 addresses can be obtained from running the TCP/IP Discovery application on the PC side. It requires that the TCP/IP Announce module is enabled when building the stack.

## **Demonstration Process**

Please use the following procedure to run the demonstration:

- 1. Load the demonstration project into MPLAB X IDE.
- 2. Connect the mini-B debugger port on-board the starter kit in use to a USB port on the Development computer using the USB cable provided in the kit.
- 3. Connect the RJ-45 Ethernet port on the starter kit board to a network hub or an Ethernet port on the development computer using the Ethernet patch cord provided in the kit.
- 4. Build, download, and run the demonstration project on the target board.
- 5. A HTTP server is hosted by the demonstration application. Open a web browser and direct it to the board running the HTTP server by typing the URL in the address bar (for example, http://mchpboard\_e), and then pressing **Enter**.

The demonstration application features following:

 Real-time Hardware Control and Dynamic Variables - On the Overview page the LEDs can be clicked to toggle the LEDs on the PIC32 Ethernet Starter Kit board. The buttons on the PIC32 Ethernet Starter Kit board can be pressed to toggle the Buttons on the web page. The dynamic variables can be updated in real-time on the HTTP server.

Note: The LED functionality portion of the demonstration is somewhat limited due to issue related to the functional multiplexing on GPIO and Ethernet pins on different supported hardware.

- Form Processing Input can be handled from the client by using GET and POST methods (this functionality controls the on-board LEDs and will be operational only on Explorer 16 Development Board)
- · Authentication Shows an example of the commonly used restricted access feature
- · Cookies Shows an example of storing small text stings on the client side
- File Uploads Shows an example of file upload using the POST method. The HTTP server can accept a user-defined MPFS/MPFS2 image file for web pages.
- Send E-mail Shows simple SMTP POST methods
- Dynamic DNS Exercises Dynamic DNS capabilities
- Network Configuration The MAC address, host name, and IP address of the PIC32 Ethernet Starter Kit board can be viewed in the Network

Configuration page and some configurations can be updated

- MPFS Upload A new set of web pages can be uploaded to the web server using this feature, which is accessed through http://mchpboard\_e/mpfsupload.
- Notes: 1. The location of the MPFS image is fixed at the beginning of the Flash page (aligned to the page boundary). The size of the MPFS upload is limited to 64K in the demonstration, which it can be expanded by changing NVM\_MEDIA\_SIZE to the desired size (restricted based on the available size) and overriding the EBASE address using the following linker command:
  - --defsym=\_ebase\_address=0x9D0xxxx (where, xxxx = 9D000000+NVM\_MEDIA\_SIZE)
  - 2. The MPFS UPLOAD functionality has to be enabled when the project is built.

|                                                   |                                                                                                    |                                                                                                    | TCP/IP Stack Demo Applicatio                                                                                                    |  |
|---------------------------------------------------|----------------------------------------------------------------------------------------------------|----------------------------------------------------------------------------------------------------|----------------------------------------------------------------------------------------------------|--|
| Overview                                          | Welcome!                                                                                                    |                                                                                                    | LED:                                                                                                    |  |
| Dynamic<br>Variables                              | Stack Version:                                                                                                    | 7.22                                                                                                    | •                                                                                                    |  |
| Form Processing                                   | Build Date:                                                                                                    | Oct 24 2014<br>10:07:33                                                                                                    | Buttons:                                                                                                    |  |
| Authentication                                    | File System<br>Location:                                                                                                    | FLASH                                                                                                    | Random Number: 23492                                                                                                    |  |
| Cookies                                           | File System Type:                                                                                                    | MPFS2                                                                                                    | h                                                                                                    |  |
| File Uploads                                      | This site demonstrates embedded web server.                                                                                                    | This site demonstrates the power, flexibility, and scalability of a 32-bit<br>embedded web server. Everything you see is powered by a Microchip PIC<br>microcontroller running the Harmony Microchip TCP/IP Stack.<br>On the right you'll see the current status of the demo board. For a quick<br>example, click the LEDs to toggle the lights on the board. Press the push |                                                                                                    |  |
| Send E-mail                                       | microcontroller running                                                                                                    |                                                                                                    |                                                                                                    |  |
| Dynamic DNS                                       | On the right you'll see t<br>example, click the LEDs<br>buttons (except MCLRI)                                                                                                    |                                                                                                    |                                                                                                    |  |
|                                                   | buttons (except MCLR!) and you'll see the status update immediately. This examples uses AJAX techniques to provide real-time feedback.                                                                                                    |                                                                                                    |                                                                                                    |  |
| Network<br>Configuration                          | examples uses AJAX ter<br>This site is provided as                                                                                                    | chniques to provide<br>a tutorial for the va                                                                                                    | real-time feedback.                                                                                                    |  |
| Network<br>Configuration<br>SNMP<br>Configuration | examples uses AJAX ter<br>This site is provided as<br>server, including:<br>• Dynamic Variab<br>• Form Processin<br>• Authentication<br>• Cookies - store s<br>• File Uploads - p                                                                                                    | chniques to provide<br>a tutorial for the va<br>le Substitution - c<br>g - handle input fro<br>- require a user nan<br>session state inform<br>arse files for config                                                                                                    | real-time feedback.<br>prious features of the HTTP web<br>lisplay real-time data<br>m the client<br>he and password<br>ation for richer applications<br>uration settings and more                                                                                                    |  |
| Network<br>Configuration<br>SNMP<br>Configuration | examples uses AJAX ter<br>This site is provided as<br>server, including:<br>• Dynamic Variab<br>• Form Processin<br>• Authentication<br>• Cookies - store s<br>• File Uploads - p<br>Several example applic<br>parameters, sending e-<br>to built-in GZIP compre<br>the 32kB of on-board M | chniques to provide<br>a tutorial for the va<br>le Substitution - c<br>g - handle input fro<br>- require a user nan<br>session state inform<br>arse files for config<br>ations are also prov<br>mails, and controllin<br>ssion support, all th<br>emory                                                                                                    | real-time feedback.<br>prious features of the HTTP web<br>lisplay real-time data<br>m the client<br>he and password<br>ation for richer applications<br>uration settings and more<br>rided for updating configuration<br>hg the Dynamic DNS client. Thank-<br>lese tutorials and examples fit in |  |

#### web\_server\_nvm\_mpfs

This topic contains the Web Server Non-volatile Memory (NVM) MPFS TCP/IP demonstrations.

#### pic32\_eth\_web\_server

This section describes the steps necessary to begin using the PIC32 Ethernet Web Server Demonstration Application.

### Description

This demonstration exercises the HTTP web server running on PIC32 devices. The Non-Volatile Memory (NVM) Microchip Proprietary File System (MPFS) web server demonstration has the web pages stored in internal Flash and are accessed through the MPFS API.

### Building the Application

This section identifies the MPLAB X IDE project name and location and lists and describes the available configurations for the TCP/IP Web Server Demonstration.

### Description

To build this project, you must open the pic32\_eth\_web\_server.X project in MPLAB X IDE, and then select the desired configuration. The following tables list and describe the project and supported configurations. The parent folder for these files is <install-dir>/apps/tcpip/web\_server\_nvm\_mpfs.

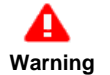

When using the Microchip Harmony Configurator (MHC), care must be taken when generating the code to *not* erase the USB descriptors in the system\_init.c file.

# **MPLAB X IDE Project**

This table lists the name and location of the MPLAB X IDE project folder for the demonstration.

| Project Name           | Location                                                                       |
|------------------------|--------------------------------------------------------------------------------|
| pic32_eth_web_server.X | <pre><install-dir>/apps/tcpip/web_server_nvm_mpfs/firmware</install-dir></pre> |

# **MPLAB X IDE Project Configurations**

This table lists and describes the supported configurations of the demonstration, which are located within ./firmware/src/system\_config.

| Project<br>Configuration<br>Name | BSP Used        | Description                                                                                                    |  |
|----------------------------------|-----------------|----------------------------------------------------------------------------------------------------|--|
| pic32mx_eth_sk                   | pic32mx_eth_sk  | Demonstrates the web server hosted on internal Flash through Microchip proprietary file system on the PIC32 Ethernet Starter Kit.    |  |
| pic32mx_eth_sk2                  | pic32mx_eth_sk2 | Demonstrates the web server hosted on internal Flash through Microchip proprietary file system on the PIC32 Ethernet Starter Kit II. |  |
| pic32mz_ec_sk                    | pic32mz_ec_sk   | Demonstrates the web server hosted on internal Flash through Microchip proprietary file sy on the PIC32MZ EC Starter Kit.            |  |
| pic32mz_ef_sk                    | pic32mz_ef_sk   | Demonstrates the web server hosted on internal Flash through Microchip proprietary file system on the PIC32MZ EF Starter Kit.        |  |

## Configuring the Hardware

Describes how to configure the supported hardware.

#### Description

PIC32 Ethernet Starter Kit

No hardware related configuration or jumper setting changes are necessary.

### PIC32 Ethernet Starter Kit II

No hardware related configuration or jumper setting changes are necessary.

PIC32MZ EC Starter Kit No hardware related configuration or jumper setting changes are necessary.

PIC32MZ EF Starter Kit

No hardware related configuration or jumper setting changes are necessary.

### Running the Demonstration

This section provides instructions on how to build and run the PIC32 Ethernet Web Server demonstration.

# Description

To view the web page hosted by the demonstration application, open a web browser and direct it to the board running the HTTP server by typing the URL in the address bar (for example, http://mchpboard\_e), and then pressing **Enter**.

- Wotes:
- The NetBIOS name of the TCP/IP application is specified at the time the TCP/IP stack is initialized, which is usually in the hostName member of the tcpip\_stack\_init.c:: TCPIP\_HOSTS\_CONFIGURATION structure. The NetBIOS service must be enabled for the PIC32 demonstration to respond to NetBIOS queries. Alternatively, you can use the IPv4 or IPv6 address (if IPv6 is enabled) of the board directly, for example, http://192.168.1.131 or http://[fdfe:dcba:9876:1:204:a3ff:fe12:128e].
  - 2. The IPv4 and IPv6 addresses can be obtained from running the TCP/IP Discovery application on the PC side. It requires that the TCP/IP Announce module is enabled when building the stack.

# **Demonstration Process**

Please use the following procedure to run the demonstration:

- 1. Load the demonstration project into MPLAB X IDE.
- 2. Connect the mini-B debugger port on-board the starter kit in use to a USB port on the Development computer using the USB cable provided in the kit.
- 3. Connect the RJ-45 Ethernet port on the starter kit board to a network hub or an Ethernet port on the development computer using the Ethernet patch cord provided in the kit.
- 4. Build, download, and run the demonstration project on the target board.
- 5. A HTTP server is hosted by the demonstration application. Open a web browser and direct it to the board running the HTTP server by typing the URL in the address bar (for example, http://mchpboard\_e), and then pressing **Enter**.

The demonstration application features following:

 Real-time Hardware Control and Dynamic Variables - On the Overview page the LEDs can be clicked to toggle the LEDs on the PIC32 Ethernet Starter Kit board. The buttons on the PIC32 Ethernet Starter Kit board can be pressed to toggle the Buttons on the web page. The dynamic variables can be updated in real-time on the HTTP server.

- Form Processing Input can be handled from the client by using GET and POST methods (this functionality controls the on-board LEDs and will be operational only on Explorer 16 Development Board)
- · Authentication Shows an example of the commonly used restricted access feature
- · Cookies Shows an example of storing small text stings on the client side
- File Uploads Shows an example of file upload using the POST method. The HTTP server can accept a user-defined MPFS/MPFS2 image file for web pages.
- Send E-mail Shows simple SMTP POST methods
- Dynamic DNS Exercises Dynamic DNS capabilities
- Network Configuration The MAC address, host name, and IP address of the PIC32 Ethernet Starter Kit board can be viewed in the Network Configuration page and some configurations can be updated
- *MPFS Upload* A new set of web pages can be uploaded to the web server using this feature, which is accessed through <a href="http://mchpboard\_e/mpfsupload">http://mchpboard\_e/mpfsupload</a>.

Notes: 1. The location of the MPFS image is fixed at the beginning of the Flash page (aligned to the page boundary). The size of the MPFS upload is limited to 64K in the demonstration, which it can be expanded by changing NVM\_MEDIA\_SIZE to the desired size (restricted based on the available size) and overriding the EBASE address using the following linker command:

- --defsym=\_ebase\_address=0x9D0xxxx (where, xxxx = 9D000000+NVM\_MEDIA\_SIZE)
- 2. The MPFS UPLOAD functionality has to be enabled when the project is built.

**Note:** The LED functionality portion of the demonstration is somewhat limited due to issue related to the functional multiplexing on GPIO and Ethernet pins on different supported hardware.

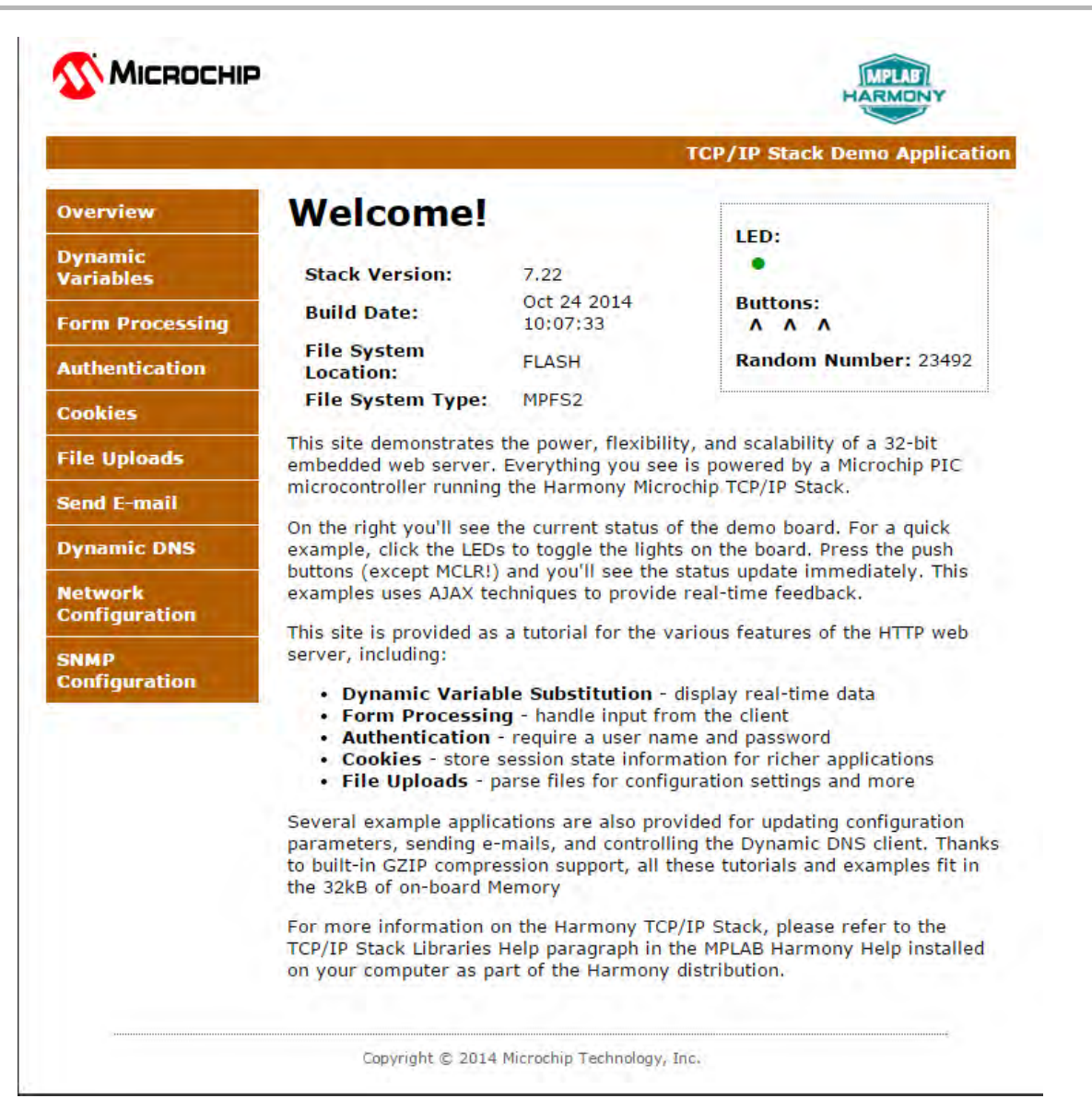

### pic32\_eth\_wifi\_web\_server

This section describes the steps necessary to begin using the PIC32 Ethernet Wi-Fi Web Server Demonstration Application.

#### Description

The Wi-Fi Web Server demonstration (apps\tcpip\web\_server\_nvm\_mpfs\firmware) exercises the HTTP web server running on PIC32 devices. The Non-Volatile Memory (NVM) Microchip Proprietary File System (MPFS) web server demonstration has the web pages stored in internal Flash and are accessed through the MPFS API.

## **Wi-Fi Demonstration Matrix**

Refer to Wi-Fi Demonstration Configuration Matrix for additional information.

- Notes: 1. Due to a hardware limitation, the pic32mz\_ec\_sk+meb2 and pic32mz\_ef\_sk+meb2 configurations in the Ethernet and Wi-Fi Web server demonstration (pic32\_eth\_wifi\_web\_server), exercises a Web server through Wi-Fi only. The work around is explained in the Configuring the Hardware topic.
  - For the pic32mz\_ec\_sk+meb2 or pic32mz\_ef\_sk+meb2 configuration, either or both the MRF24WG Wi-Fi module and MRF24WN Wi-Fi PICtail may be installed, but only one Wi-Fi module will be active depending on the MHC selection of the MRF24W. If the MRF24WG Wi-Fi module is selected, it will not work if the MRF24WN Wi-Fi PICtail is installed.
  - For the Wi-Fi demonstration to function properly on the MEB II development board, the board should be powered with a 9V-15V DC power supply. Also on the PIC32MZ EC or PIC32MZ EF Starter Kit board, JP1 jumper should be Open (no jumper).

# Building the Application

This section identifies the MPLAB X IDE project name and location and lists and describes the available configurations for the PIC32 Ethernet Wi-Fi Web Server Demonstration.

## Description

To build this project, you must open the pic32\_eth\_wifi\_web\_server.X project in MPLAB X IDE, and then select the desired configuration. The following tables list and describe the project and supported configurations. The parent folder for these files is <install-dir>/apps/tcpip/web\_server\_nvm\_mpfs.

# **MPLAB X IDE Project**

This table lists the name and location of the MPLAB X IDE project folder for the demonstration.

| Project Name                | Location                                                            |
|-----------------------------|---------------------------------------------------------------------|
| pic32_eth_wifi_web_server.X | <install-dir>/apps/tcpip/web_server_nvm_mpfs/firmware</install-dir> |

# **MPLAB X IDE Project Configurations**

| Project Configuration Name        | BSP Used           | Description                                                                                                    |
|-----------------------------------|--------------------|----------------------------------------------------------------------------------------------------|
| pic32mx_eth_sk+ioexp              | pic32mx_eth_sk     | Demonstration running on the PIC32 Ethernet Starter Kit connected to the Starter Kit I/O Expansion Board with the MRF24WG PICtail Daughter Board.                            |
| pic32mz_ec_sk+ioexp               | pic32mz_ec_sk      | Demonstration running on the PIC32MZ EC Starter Kit connected to the Starter Kit I/O Expansion Board with the MRF24WG PICtail Daughter Board.                                |
| pic32mz_ec_sk+meb2                | pic32mz_ec_sk+meb2 | Demonstration running on the PIC32MZ EC Starter Kit connected to the Multimedia Expansion Board II (MEB II) with the MRF24WG PICtail Daughter Board.                         |
| pic32mx_eth_sk+ioexp+freertos     | pic32mx_eth_sk     | FreeRTOS version of the demonstration running on the PIC32 Ethernet Starter Kit connected to the Starter Kit I/O Expansion Board with the MRF24WG PICtail Daughter Board.    |
| pic32mx_eth_sk+ioexp+11n+freertos | pic32mx_eth_sk     | FreeRTOS version of the demonstration running on the PIC32 Ethernet Starter Kit connected to the Starter Kit I/O Expansion Board with the MRF24WN PICtail Daughter Board.    |
| pic32mz_ec_sk+ioexp+freertos      | pic32mz_ec_sk      | FreeRTOS version of the demonstration running on the PIC32MZ EC Starter Kit connected to the Starter Kit I/O Expansion Board with the MRF24WG PICtail Daughter Board.        |
| pic32mz_ec_sk+ioexp+11n+freertos  | pic32mz_ec_sk      | FreeRTOS version of the demonstration running on the PIC32MZ EC Starter Kit connected to the Starter Kit I/O Expansion Board with the MRF24WN PICtail Daughter Board.        |
| pic32mz_ec_sk+meb2+freertos       | pic32mz_ec_sk+meb2 | FreeRTOS version of the demonstration running on the PIC32MZ EC Starter Kit connected to the Multimedia Expansion Board II (MEB II) with the MRF24WG PICtail Daughter Board. |
| pic32mz_ec_sk+meb2+11n+freertos   | pic32mz_ec_sk+meb2 | FreeRTOS version of the demonstration running on the PIC32MZ EC Starter Kit connected to the Multimedia Expansion Board II (MEB II) with the MRF24WN PICtail Daughter Board. |
| pic32mz_ef_sk+ioexp               | pic32mz_ef_sk      | Demonstration running on the PIC32MZ EF Starter Kit connected to the I/O Expansion board with the MRF24WG PICtail Daughter Board.                                            |
| pic32mz_ef_sk+ioexp+freertos      | pic32mz_ef_sk      | FreeRTOS version of the demonstration running on the PIC32MZ EF Starter Kit connected to the I/O Expansion board with the MRF24WG PICtail Daughter Board                     |
| pic32mz_ef_sk+meb2                | pic32mz_ef_sk+meb2 | Demonstration running on the PIC32MZ EF Starter Kit connected to the MEB II with the MRF24WG PICtail Daughter Board.                                                         |
| pic32mz_ef_sk+meb2+freertos       | pic32mz_ef_sk+meb2 | FreeRTOS version of the demonstration running on the PIC32MZ EF Starter Kit connected to the I/O Expansion board with the MRF24WG PICtail Daughter Board.                    |
| pic32mz_ef_sk+ioexp+11n+freertos  | pic32mz_ef_sk      | FreeRTOS version of the demonstration running on the PIC32MZ EF Starter Kit connected to the I/O Expansion board with the MRF24WN PICtail Daughter Board.                    |
| pic32mz_ef_sk+meb2+11n+freertos   | pic32mz_ef_sk      | FreeRTOS version of the demonstration running on the PIC32MZ EF Starter Kit connected to the MEB II with the MRF24WN PICtail Daughter Board.                                 |
# Configuring the Hardware

Describes how to configure the supported hardware.

# Description

PIC32 Ethernet Starter Kit with PIC32MX795F512L, MRF24WG0MA Wi-Fi G PICtail/PICtail Plus Daughter Board, and Starter Kit I/O Expansion Board

Configure the Starter Kit I/O Expansion Board jumper modifications, as described in the following figure:

**On-board Jumper:** J10/pin 56 to J10/pin 37 (white jumper cable)

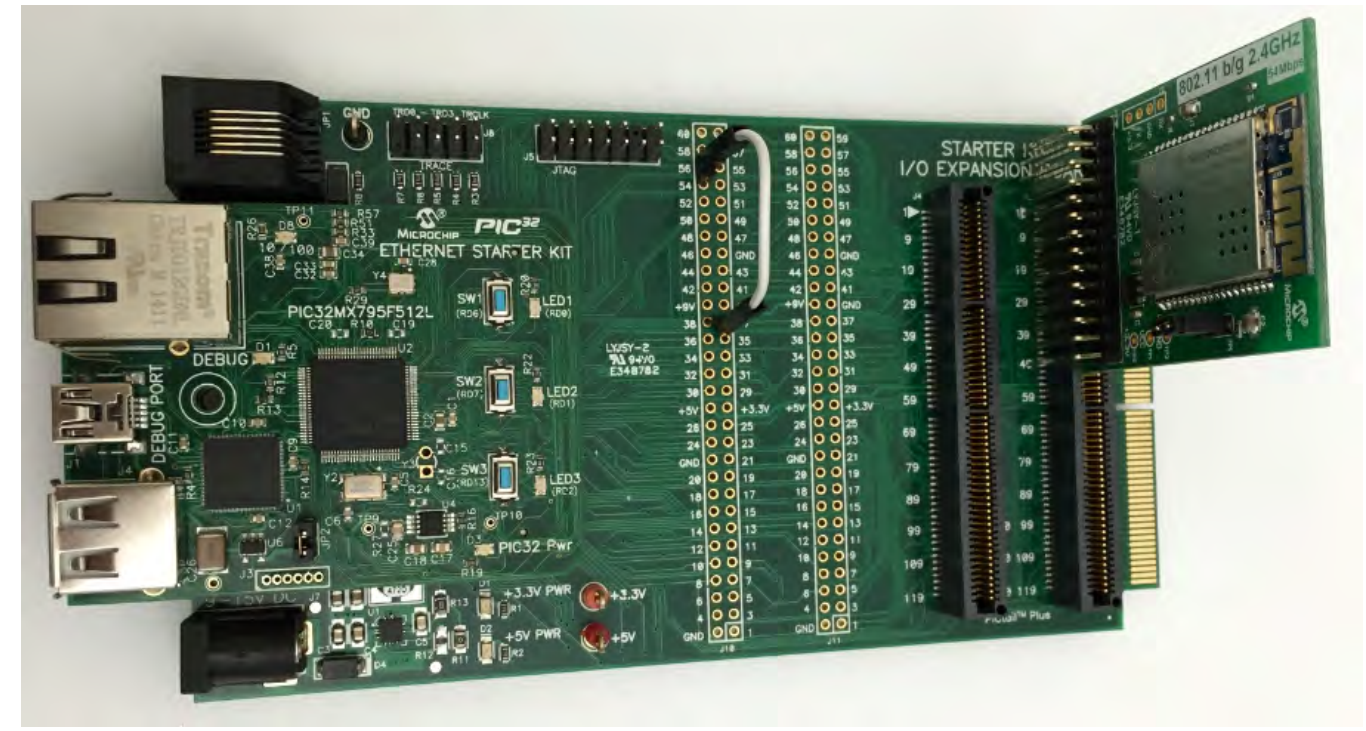

PIC32 Ethernet Starter Kit with PIC32MX795F512L, MRF24WN0MA Wi-Fi PICtail/PICtail Plus Daughter Board, and Starter Kit I/O Expansion Board

Configure the Starter Kit I/O Expansion Board jumper modifications, as described in the following figure:

On-board Jumpers: J10/pin 12 to J11/pin 8 (red jumper cable0, and J10/pin 56 to J10/pin 37 (orange jumper cable).

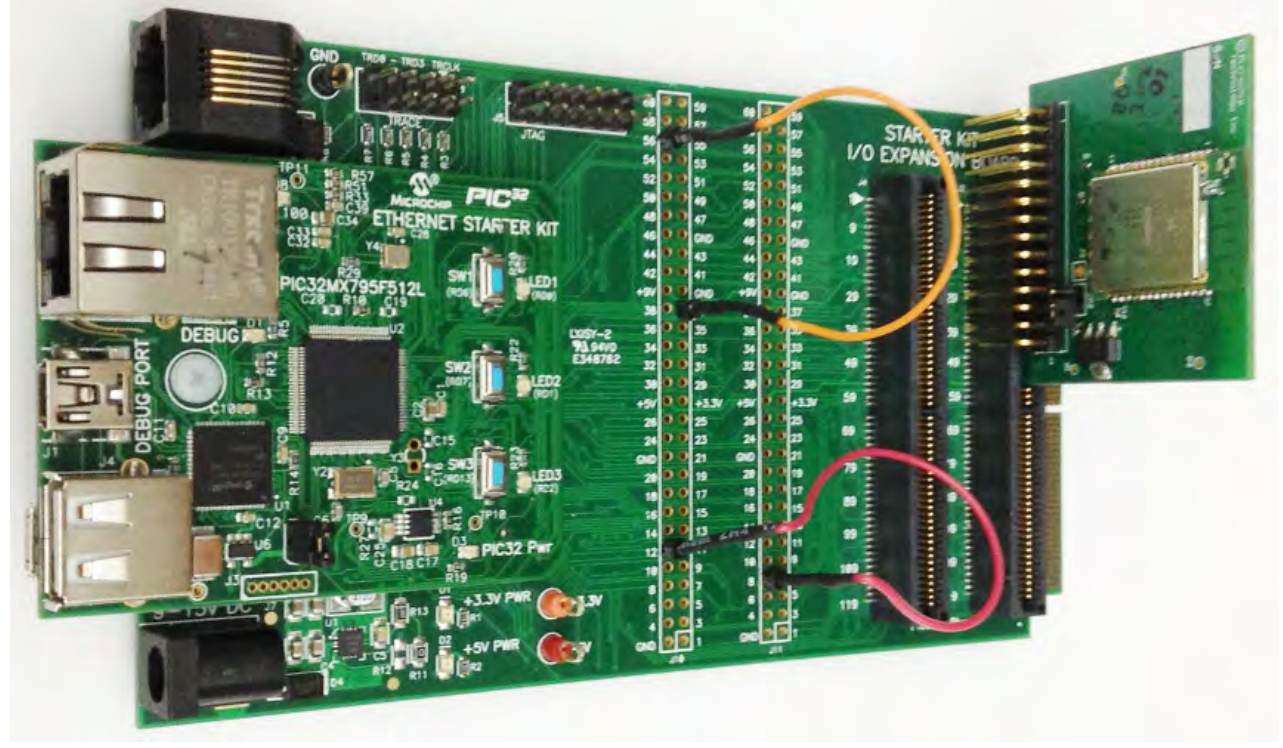

MRF24WG0MA Wi-Fi module, 4.3" WQVGA PCAP Display Board, and Multimedia Expansion Board II (MEB II) Configure the hardware, as shown in the following figures:

# **Front Configuration** 444 Π 15 m7 Came **B1 B**2 MICROCHIP PIC32 Multimedia Expansion Board (MEB) II ñ. CE 4.3" WQVGA PCAP Display Board 000000 - Anterenterstersteller

**Back Configuration** 

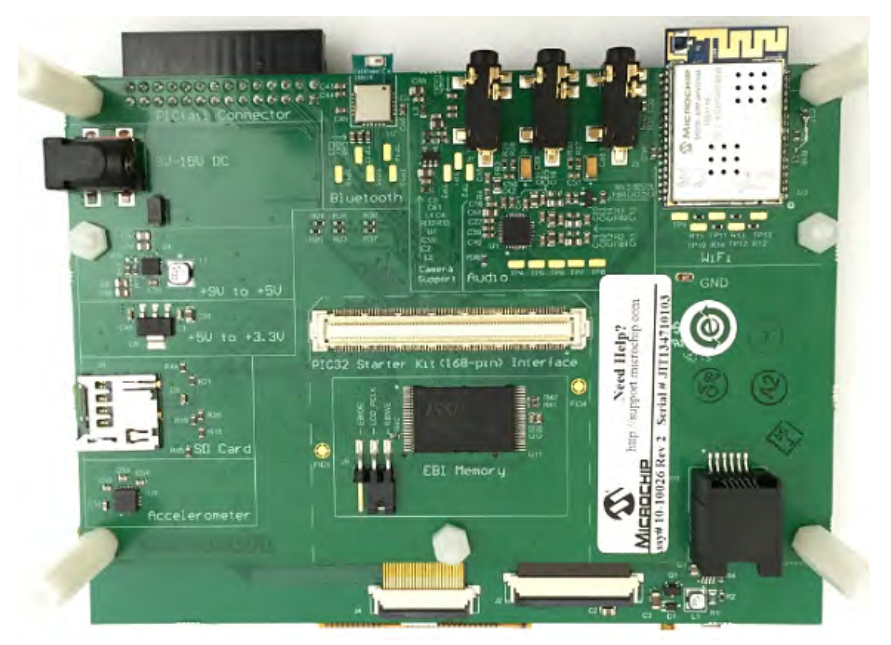

MRF24WG0MA Wi-Fi module, MRF24WN0MA Wi-Fi PICtail/PICtail Plus Daughter Board, 4.3" WQVGA PCAP Display Board, and Multimedia Expansion Board II (MEB II)

Configure the hardware, as shown in the following figures:

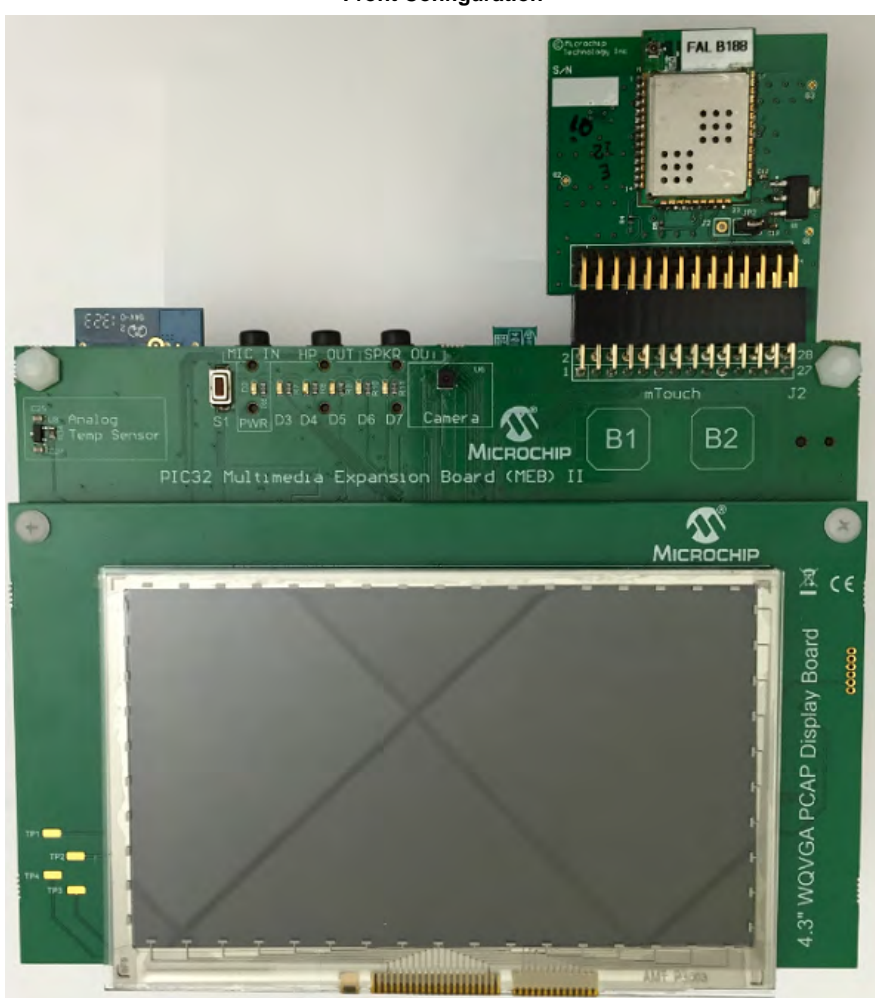

Front Configuration

**Back Configuration** 

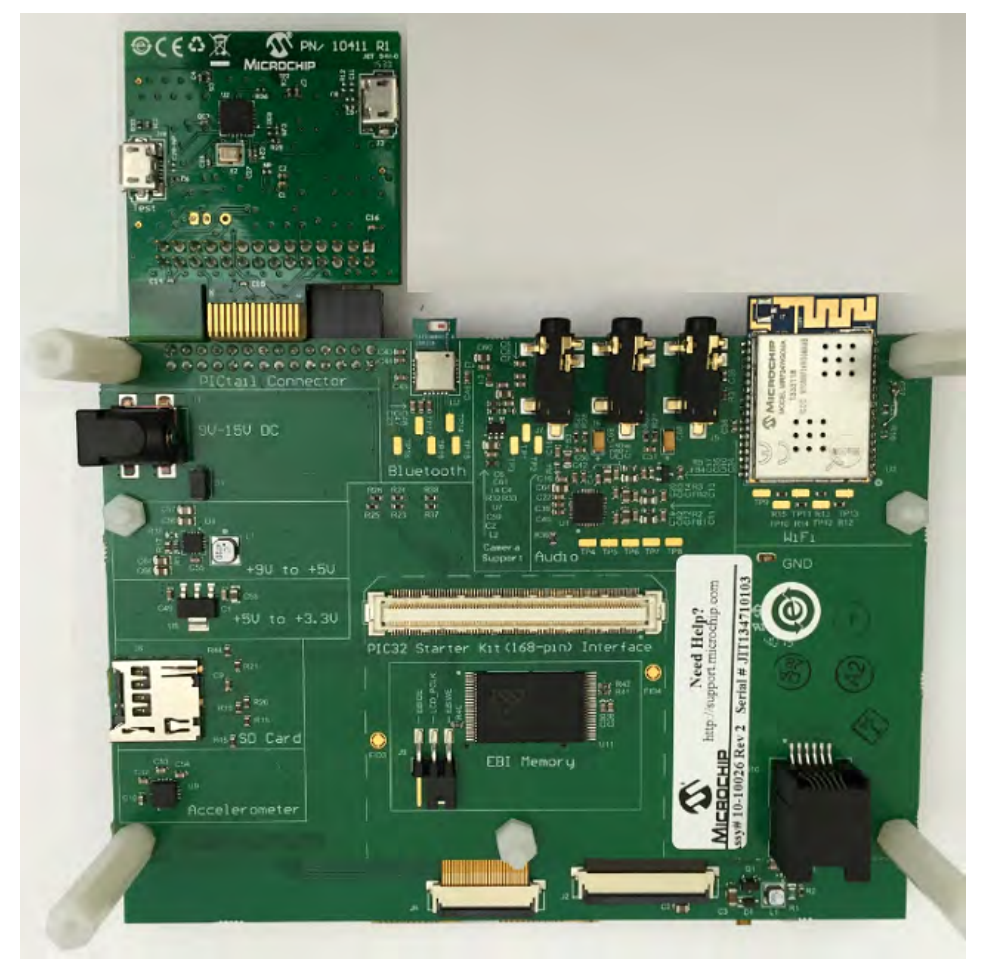

PIC32MZ EC Starter Kit with PIC32MZ2048ECH144, MRF24WG0MA Wi-Fi G module, MRF24WN0MA Wi-Fi PICtail/PICtail Plus Daughter Board, 4.3" WQVGA PCAP Display Board, and Multimedia Expansion Board II (MEB II)

**Note:** The PIC32MZ EC Starter Kit, shown in the following figure, can also be interchanged with the PIC32MZ EF Starter Kit with PIC32MZ2048EFM144.

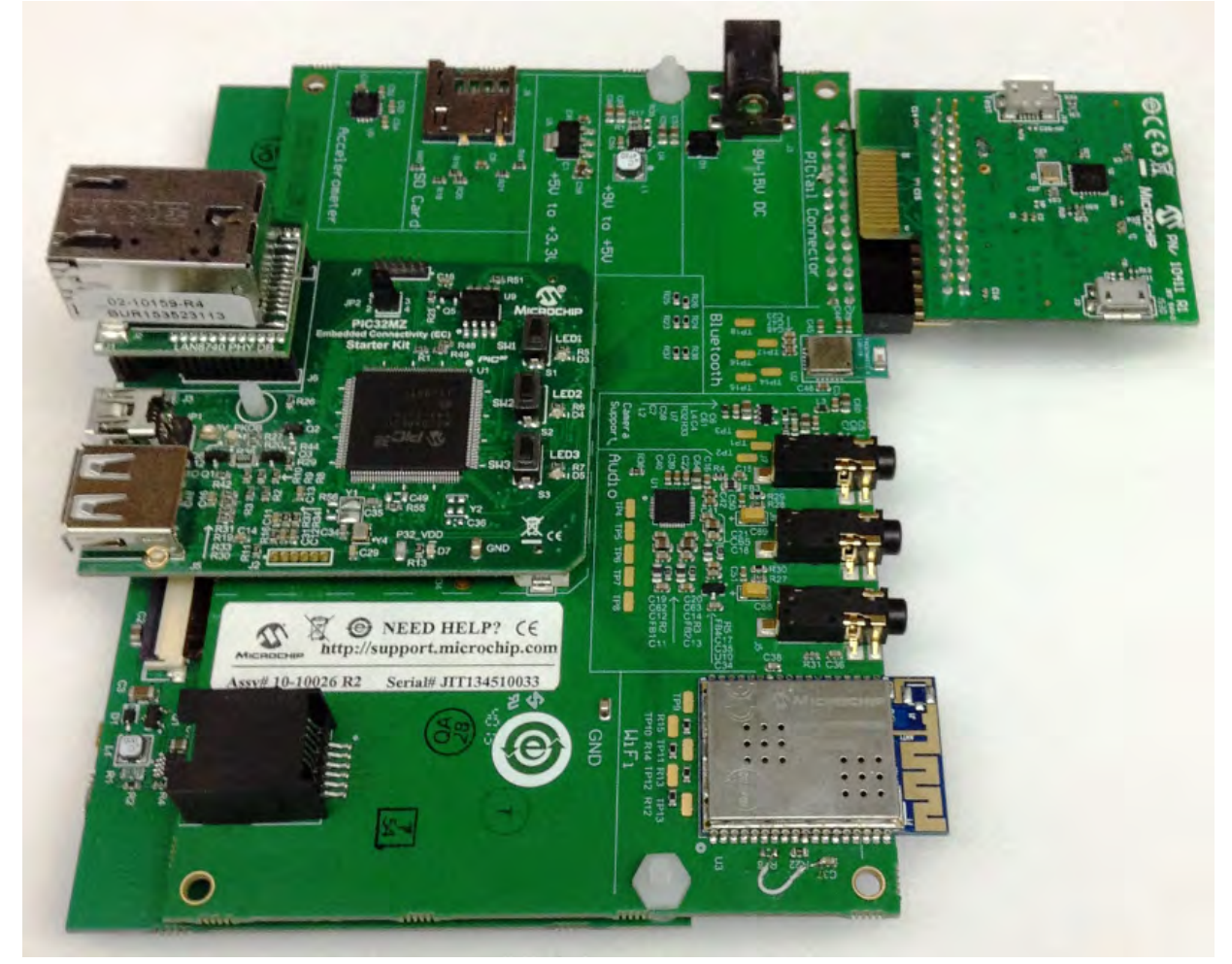

PIC32MZ EC Starter Kit or PIC32MZ EF Starter Kit and Multimedia Expansion Board II (MEB II)

Due to a hardware limitation, the pic32mz\_ec\_sk+meb2 configuration in the Ethernet and Wi-Fi Web server demonstration, exercises a Web server through Wi-Fi only. To enable Ethernet, use the following hardware work around and add the Ethernet interface in the project to run the Web server using both Ethernet and Wi-Fi connections. Refer to the following figure for details:

- 1. Remove R16, which is located near the Wi-Fi module of the MEB II,
- 2. Add a jumper wire from pin 7 of U3 to the lower pad of C37 (VCC).
- **Note:** The MEB II development board should be powered with a 9V-15V DC power supply. The PIC32MZ EC or PIC32MZ EF Starter Kit board JP1 should be Open (no jumper).

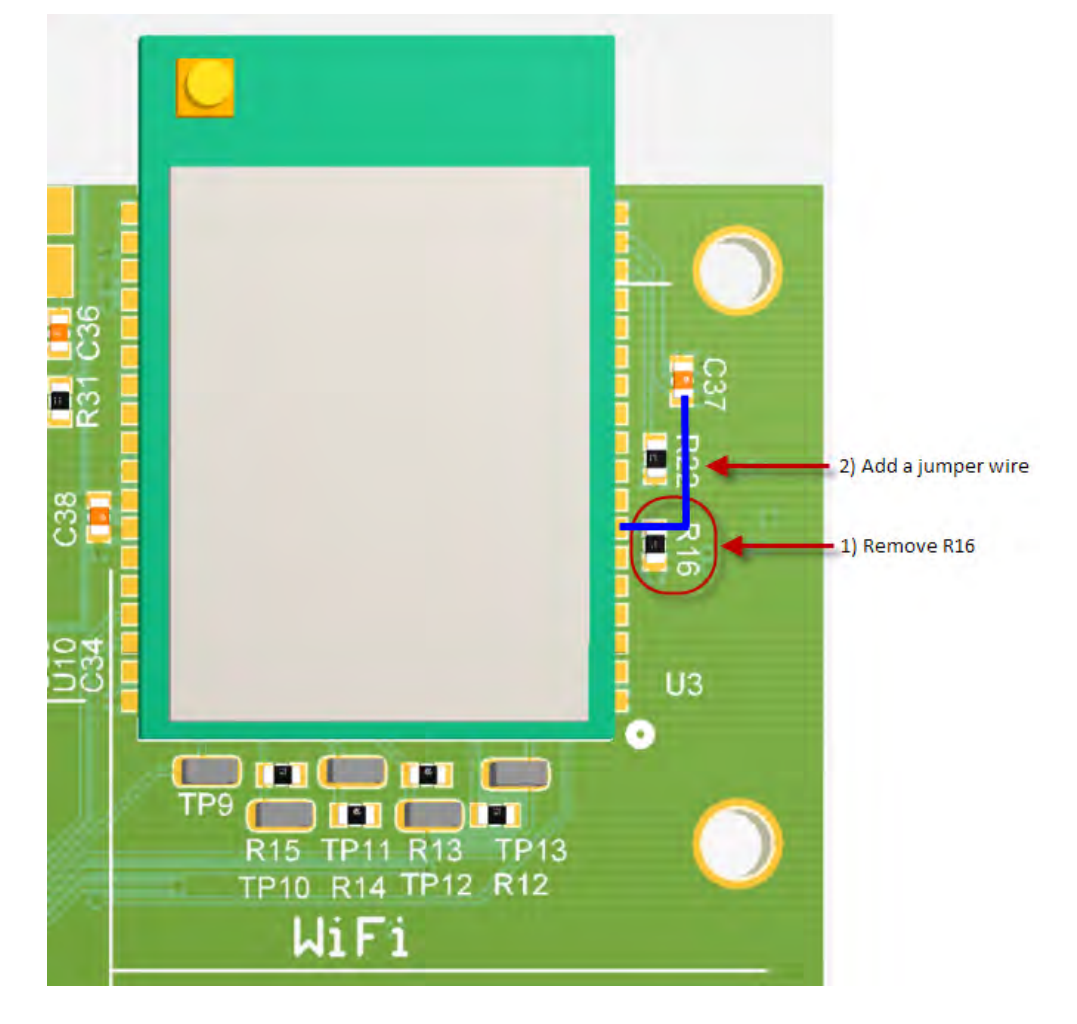

PIC32MZ EC Starter Kit with PIC32MX2048ECH144, MRF24WG0MA Wi-Fi G PICtail/PICtail Plus Daughter Board, and Starter Kit I/O Expansion Board

Configure the hardware, as shown in the following figure:

PIC32MZ EC Starter Kit, MRF24WN0MA Wi-Fi PICtail/PICtail Plus Daughter Board, and Starter Kit I/O Expansion Board

**Note:** The PIC32MZ EC Starter Kit, shown in the following figure, can also be interchanged with the PIC32MZ EF Starter Kit with PIC32MZ2048EFM144.

Configure the hardware, as shown in the following figure:

## On-board Jumper: J10/pin 12 to J11/pin 8 (white jumper cable)

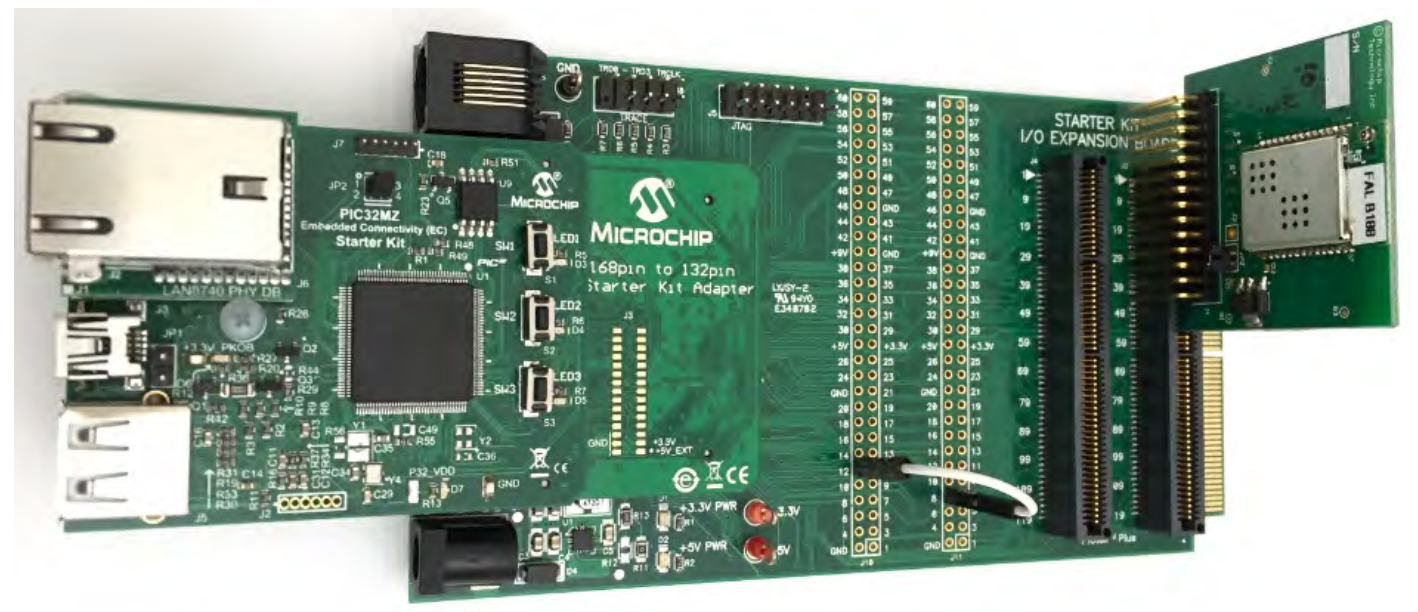

#### Running the Demonstration

This section provides instructions on how to build and run the PIC32 Ethernet Wi-Fi Web Server demonstration.

## Description

To view the web page hosted by the demonstration application, open a web browser and direct it to the board running the HTTP server by typing the URL in the address bar (for example, http://mchpboard\_w), and then pressing **Enter**.

This demonstration runs on two interfaces, Ethernet and Wi-Fi. A second web browser tab could be opened pointing to the other interface (http://mchpboard\_e) to have both interfaces running simultaneously.

- Notes: 1. The NetBIOS name of the TCP/IP application is specified at the time the TCP/IP stack is initialized, which is usually in the hostName member of the tcpip\_stack\_init.c:: TCPIP\_HOSTS\_CONFIGURATION structure. The NetBIOS service must be enabled for the PIC32 demonstration to respond to NetBIOS queries. Alternatively, you can use the IPv4 or IPv6 address (if IPv6 is enabled) of the board directly, for example, http://192.168.1.131 or http://[fdfe:dcba:9876:1:204:a3ff:fe12:128e].
  - 2. The IPv4 and IPv6 addresses can be obtained from running the TCP/IP Discovery application on the PC side. It requires that the TCP/IP Announce module is enabled when building the stack.
  - 3. For the Wi-Fi demonstration to function properly on MEB2 development board, the board should be powered with a 9V-15V DC power supply. Also on the PIC32MZ EC or PIC32MZ EF Starter Kit board, JP1 jumper should be Open (no jumper).

Please refer to the **Demonstration Process** in the Running the Demonstration section for the pic32\_eth\_web\_server configuration, as the process is the same for this configuration.

Vote: Refer to Wi-Fi Console Commands for information on the commands that enable control over the Wi-Fi settings.

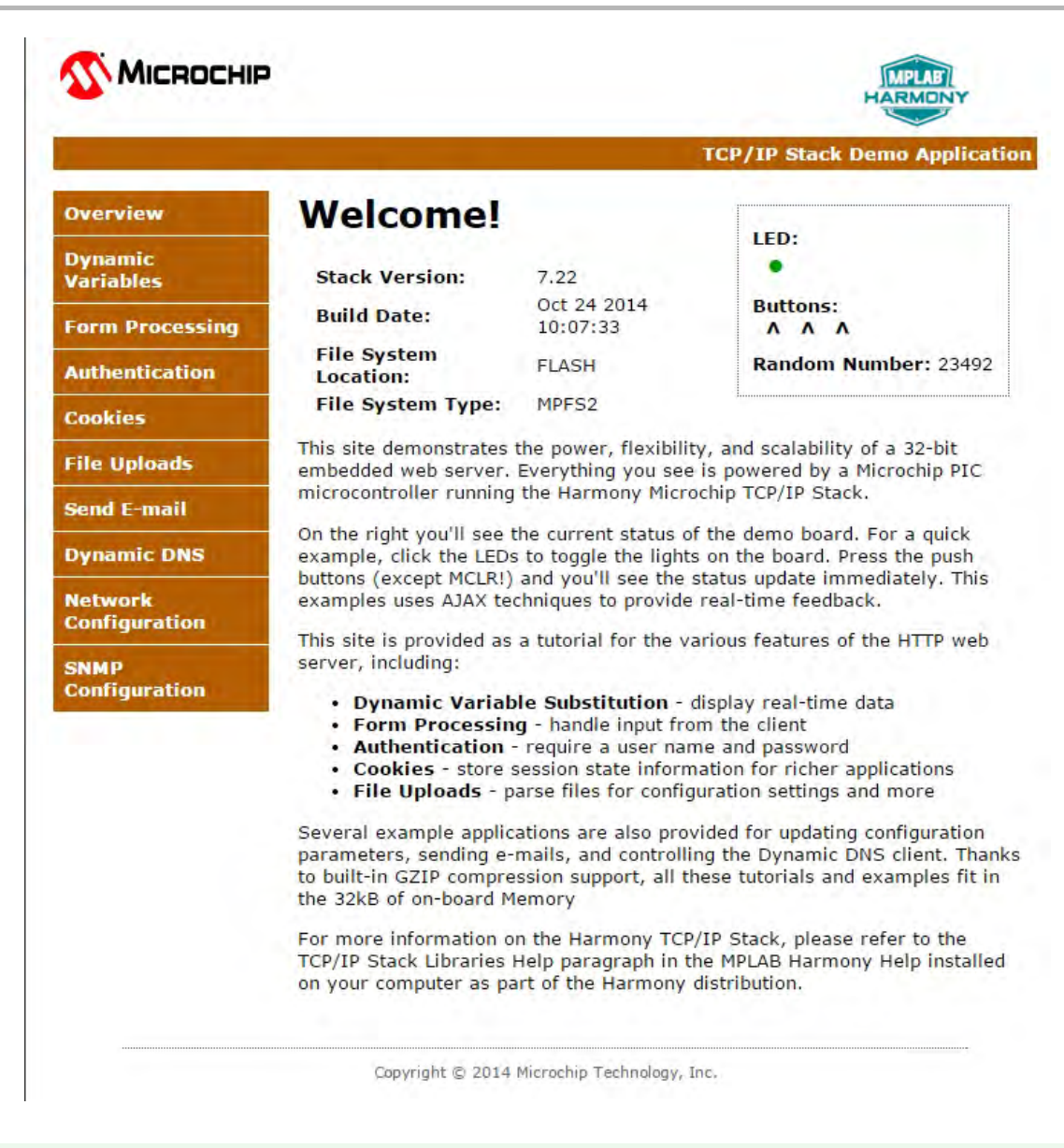

#### pic32\_wifi\_web\_server

This section describes the steps necessary to begin using the PIC32 Wi-Fi Web Server Demonstration Application.

#### Description

The Wi-Fi Web Server demonstration (<install-dir>\apps\tcpip\web\_server\_nvm\_mpfs\firmware) exercises the HTTP Web Server running on PIC32 devices. The Non-Volatile Memory (NVM) Microchip Proprietary File System (MPFS) Web Server demonstration has the Web pages stored in internal Flash and are accessed through the MPFS API.

# **Wi-Fi Demonstration Matrix**

Refer to Wi-Fi Demonstration Configuration Matrix for additional information.

## Building the Application

This section identifies the MPLAB X IDE project name and location and lists and describes the available configurations for the PIC32 Wi-Fi Web Server Demonstration.

#### Description

To build this project, you must open the pic32\_wifi\_web\_server.X project in MPLAB X IDE, and then select the desired configuration. The following tables list and describe the project and supported configurations. The parent folder for these files is <install-dir>/apps/tcpip/web\_server\_nvm\_mpfs.

#### **MPLAB X IDE Project**

This table lists the name and location of the MPLAB X IDE project folder for the demonstration.

| Project Name            | Location                                                                       |
|-------------------------|--------------------------------------------------------------------------------|
| pic32_wifi_web_server.X | <pre><install-dir>/apps/tcpip/web_server_nvm_mpfs/firmware</install-dir></pre> |

## **MPLAB X IDE Project Configurations**

This table lists and describes the supported configurations of the demonstration, which are located within ./firmware/src/system\_config.

| Project Configuration Name      | BSP Used           | Description                                                                                                    |
|---------------------------------|--------------------|----------------------------------------------------------------------------------------------------|
| chipkit_wf32                    | chipkit_wf32       | Demonstration running on the chipKIT <sup>™</sup> WF32 <sup>™</sup> Wi-Fi Development Board with the PIC32MX695F512L and the MRF24WG PICtail module.    |
| pic32mx795_pim+e16              | pic32mx795_pim+e16 | Demonstration running on the PIC32MX795F512L PIM and the Explorer 16 Development Board with the MRF24WG PICtail Daughter Board.                         |
| pic32mx795_pim+e16+freertos     | pic32mx795_pim+e16 | FreeRTOS version of the demonstration running on the PIC32MX795F512L PIM and the Explorer 16 Development Board with the MRF24WG PICtail Daughter Board. |
| pic32mx795_pim+e16+11n+freertos | pic32mx795_pim+e16 | FreeRTOS version of the demonstration running on the PIC32MX795F512L PIM on the Explorer 16 Development Board with the MRF24WN PICtail Daughter Board.  |

# Configuring the Hardware

Describes how to configure the supported hardware.

## Description

chipKIT™ WF32™ Wi-Fi Development Board with on-board MRF24WG PICtail and PIC32MX695F512L MCU

The console output uses the USB/Serial connector on the board at 115,200 baud, 8-bit data, No parity, 1 Stop bit, with No Flow control. The following figure shows the hardware configuration.

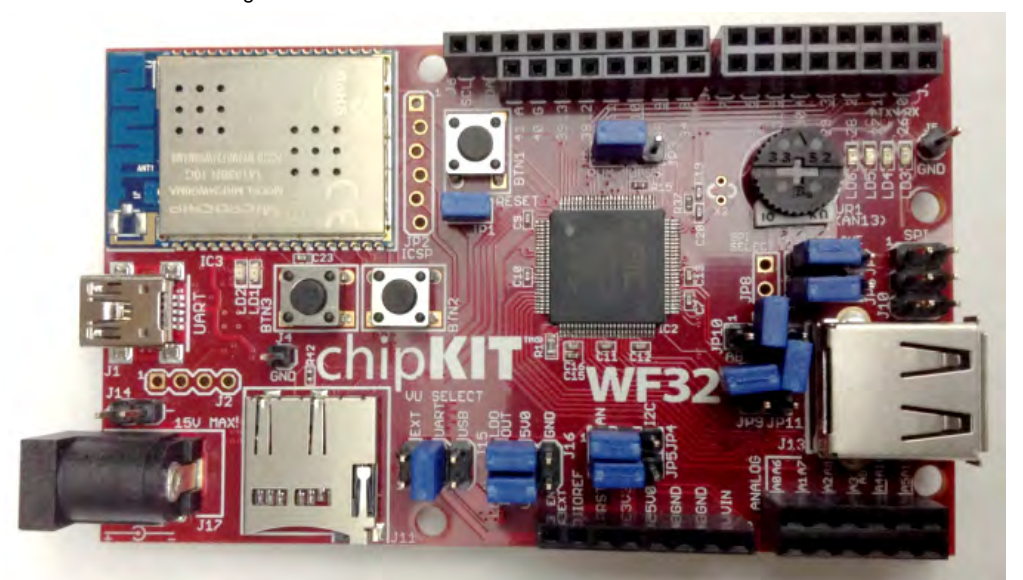

PIC32MX795F512L PIM with the Explorer 16 Development Board and MRF24WG PICtail Daughter Board

• Connect the MRF24WG PICtail Daughter Board into the PICtail Plus slot closest to the MCU. The module should face into the board and be placed all the way to the end on the pin 1 side of the connector.

• The console output uses the DB9 connector on the board at 115200 baud, 8-bit data, No parity, 1 Stop bit, with No Flow Control The following figure shows the hardware configuration.

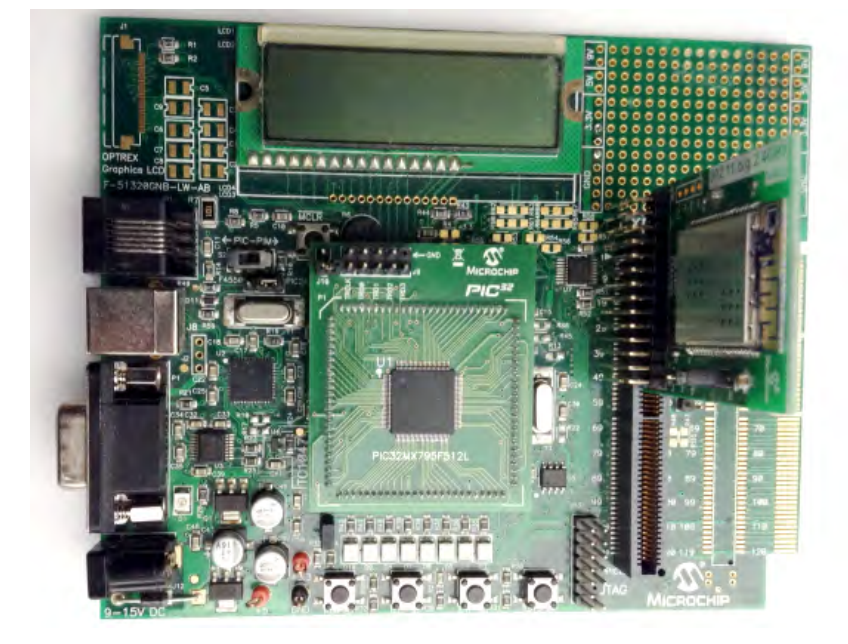

PIC32MX795F512L PIM with the Explorer 16 Development Board and MRF24WN PICtail Daughter Board

- Connect the MRF24WN PICtail Daughter Board into the PICtail Plus slot closest to the MCU. The module should face into the board and be placed all the way to the end on the pin 1 side of the connector.
- The console output uses the DB9 connector on the board at 115200 baud, 8-bit data, No parity, 1 Stop bit, with No Flow Control The following figure shows the hardware configuration.

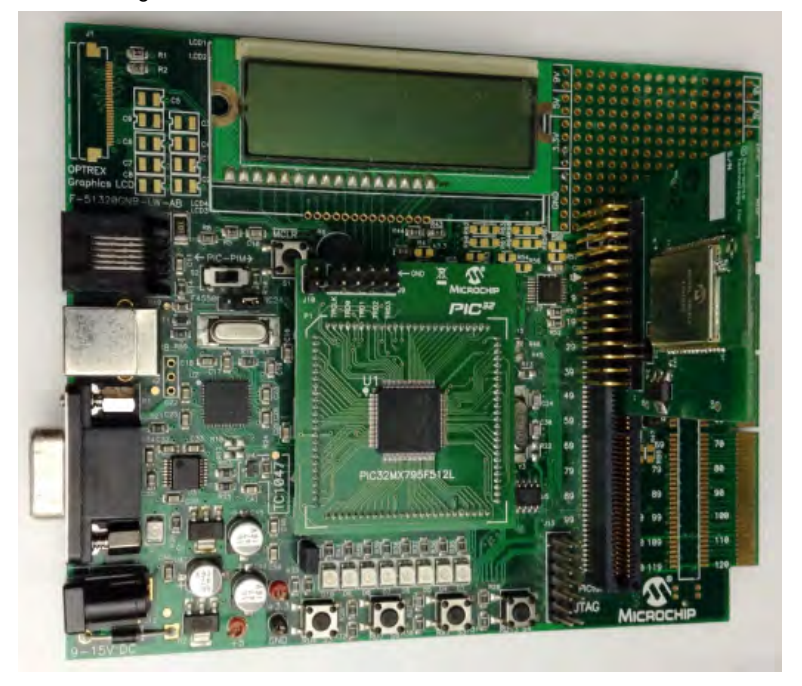

# Running the Demonstration

This section provides instructions on how to build and run the PIC32 Wi-Fi Web Server demonstration.

# Description

To view the web page hosted by the demonstration application, open a web browser and direct it to the board running the HTTP server by typing the URL in the address bar (for example, http://mchpboard\_w), and then pressing **Enter**.

- Notes: 1. The NetBIOS name of the TCP/IP application is specified at the time the TCP/IP stack is initialized, which is usually in the hostName member of the tcpip\_stack\_init.c:: TCPIP\_HOSTS\_CONFIGURATION structure. The NetBIOS service must be enabled for the PIC32 demonstration to respond to NetBIOS queries. Alternatively, you can use the IPv4 or IPv6 address (if IPv6 is enabled) of the board directly, for example, http://192.168.1.131 or http://[fdfe:dcba:9876:1:204:a3ff:fe12:128e].
  - 2. The IPv4 and IPv6 addresses can be obtained from running the TCP/IP Discovery application on the PC side. It requires that the TCP/IP Announce module is enabled when building the stack.

Please refer to the **Demonstration Process** in the Running the Demonstration section for the pic32\_eth\_web\_server configuration, as the process is the same for this configuration.

Wote:

Refer to Wi-Fi Console Commands for information on the commands that enable control over the Wi-Fi settings.

|                                        |                                                                                                    |                                                                                                    | TCP/IP Stack Demo Applicatio                                                                                                    |
|----------------------------------------|----------------------------------------------------------------------------------------------------|----------------------------------------------------------------------------------------------------|----------------------------------------------------------------------------------------------------|
| Overview                               | Welcome!                                                                                                    |                                                                                                    | LED:                                                                                                    |
| Dynamic<br>Variables                   | Stack Version:                                                                                                    | 7.22                                                                                                    | •                                                                                                    |
| Form Processing                        | Build Date:                                                                                                    | Oct 24 2014                                                                                                    | Buttons:                                                                                                    |
| Authentication                         | File System                                                                                                    | FLASH                                                                                                    | Random Number: 23492                                                                                                    |
| Cookies                                | File System Type:                                                                                                    | MPFS2                                                                                                    |                                                                                                    |
| File Uploads                           | This site demonstrates embedded web server.                                                                                                    | the power, flexibilit<br>Everything you see                                                                                                    | y, and scalability of a 32-bit<br>is powered by a Microchip PIC                                                                                                    |
| Send E-mail                            | microcontroller running                                                                                                    | the Harmony Micro                                                                                                    | chip TCP/IP Stack.                                                                                                    |
| Dynamic DNS                            | On the right you'll see<br>example, click the LEDs                                                                                                    | the current status of<br>s to toggle the lights                                                                                                    | the demo board. For a quick<br>on the board. Press the push                                                                                                    |
| Network                                | buttons (except MCLR!)<br>examples uses AJAX te                                                                                                    | and you'll see the s<br>chniques to provide                                                                                                    | status update immediately. This                                                                                                    |
| Configuration                          | This size is second at a                                                                                                    | -                                                                                                    | real-ume reedback.                                                                                                    |
| Configuration<br>SNMP<br>Configuration | This site is provided as<br>server, including:<br>• Dynamic Varial:<br>• Form Processin<br>• Authentication<br>• Cookies - store =<br>• File Uploads - p                                                                                                    | a tutorial for the va<br><b>ble Substitution</b> - (<br><b>ig</b> - handle input fro<br>- require a user nan<br>session state inform<br>varse files for config                                                                         | display real-time data<br>misplay real-time data<br>m the client<br>ne and password<br>ation for richer applications<br>uration settings and more                                                                                                    |
| Configuration<br>SNMP<br>Configuration | This site is provided as<br>server, including:<br>• Dynamic Variat<br>• Form Processin<br>• Authentication<br>• Cookies - store =<br>• File Uploads - p<br>Several example applic<br>parameters, sending e-<br>to built-in GZIP compre-<br>the 32kB of on-board M | a tutorial for the va<br>ole Substitution - o<br>g - handle input fro<br>- require a user nan<br>session state inform<br>varse files for config<br>ations are also prov<br>mails, and controllin<br>sistion support, all the<br>lemory | display real-time data<br>misplay real-time data<br>m the client<br>ne and password<br>ation for richer applications<br>uration settings and more<br>rided for updating configuration<br>ng the Dynamic DNS client. Thank<br>nese tutorials and examples fit in |

#### web\_server\_sdcard\_fatfs

Web Server SD Card FAT File System TCP/IP demonstration.

### **Building the Application**

This section identifies the MPLAB X IDE project name and location and lists and describes the available configurations for the Web Server SD Card FAT FS Demonstration.

# Description

To build this project, you must open the pic32\_eth\_web\_server.x project in MPLAB X IDE, and then select the desired configuration.

The following tables list and describe the project and supported configurations. The parent folder for these files is <install-dir>/apps/tcpip/web\_server\_sdcard\_fatfs.

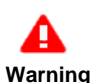

When using the Microchip Harmony Configurator (MHC), care must be taken when generating the code to *not* erase the USB descriptors in the system\_init.c file.

# **MPLAB X IDE Project**

This table lists the name and location of the MPLAB X IDE project folder for the demonstration.

| Project Name           | Location                                                                |
|------------------------|-------------------------------------------------------------------------|
| pic32_eth_web_server.X | <install-dir>/apps/tcpip/web_server_sdcard_fatfs/firmware</install-dir> |

# MPLAB X IDE Project Configurations

This table lists and describes the supported configurations of the demonstration, which are located within ./firmware/src/system\_config.

| Project Configuration Name     | BSP Used           | Description                                                                                                    |
|--------------------------------|--------------------|----------------------------------------------------------------------------------------------------|
| pic32mx_eth_sk2_sd_mmc_pictail | pic32mx_eth_sk2    | Demonstrates the Web Server hosted on a microSD card through the FAT file system on the PIC32 Ethernet Starter Kit II and the PICtail Daughter Board for SD and MMC. |
| pic32mz_ef_sk_meb2             | pic32mz_ef_sk+meb2 | Demonstrates the Web Server hosted on a microSD card through the FAT file system on the PIC32MZ EF Starter Kit and the MEB II combination.                           |

# **Configuring the Hardware**

Describes how to configure the supported hardware.

## **Description**

PIC32 Ethernet Starter Kit with the Starter Kit I/O Expansion Board and PICtail Daughter Board for SD and MMC

- Plug the PIC32 Ethernet Starter Kit into application board connector (J1) on the Starter Kit I/O Expansion Board
- Plug the PICtail Daughter Board for SD and MMC into the PICtail connector (J4) on the Starter Kit I/O Expansion Board
- Make sure a SD card is formatted and loaded with the web pages provided within the apps/tcpip/web\_server\_sdcard\_fatfs/firmware/src/web\_pages2\_sdcard folder
- Insert the SD card with the web pages into the SD card slot (J1) on the PICtail Daughter Board for SD and MMC into the PICtail connector
- Connect a USB cable to the micro-B USB connector on the bottom of the PIC32 Ethernet Starter Kit. When the demonstration runs, it will create a USB CDC device on the USB bus. Connect to this device though a standard terminal program, and set the baud rate to 921,600 baud. You can observe the IP address details and query the stack using the console interface.

PIC32 Ethernet Starter Kit II with the Starter Kit I/O Expansion Board and PICtail Daughter Board for SD and MMC

- Plug the PIC32 Ethernet Starter Kit II into application board connector (J1) on the Starter Kit I/O Expansion Board
- Plug the PICtail Daughter Board for SD and MMC into the PICtail connector (J4) on the Starter Kit I/O Expansion Board
- Make sure a SD card is formatted and loaded with the web pages provided within the

apps/tcpip/web\_server\_sdcard\_fatfs/firmware/src/web\_pages2\_sdcard folder

- Insert the SD card with the web pages into the SD card slot (J1) on the PICtail Daughter Board for SD and MMC into the PICtail connector
- Connect a USB cable to the micro-B USB connector on the bottom of the PIC32 Ethernet Starter Kit II. When the demonstration runs, it will
  create a USB CDC device on the USB bus. Connect to this device though a standard terminal program, and set the baud rate to 921,600 baud.
  You can observe the IP address details and query the stack using the console interface.

PIC32MZ EC Starter Kit or PIC32MZ EF Starter Kit with the MEB II

- Plug the desired starter kit into the application board connector on the MEB II
- Ensure a microSD card is formatted and loaded with the web pages provided within the apps/tcpip/web\_server\_sdcard\_fatfs/firmware/src/web\_pages2\_sdcard directory.
- Insert the microSD card with the web pages into the microSD card slot (J8) on the MEB II
- Connect a USB cable to the micro-B USB connector on the bottom of the PIC32MZ EC Starter Kit
- When the demonstration runs, it will create a USB CDC device on the USB bus. Connect to this device though a standard terminal program, and set the baud rate to 921,600 baud. You can observe the IP address details and query the stack using the console interface.

## **Running the Demonstration**

This section provides instructions on how to build and run the TCP/IP SD Card FAT FS Web Server demonstration.

# Description

To view the web page hosted by the demonstration application, open a web browser and direct it to the board running the HTTP server by typing the URL in the address bar (for example, http://mchpboard\_e), and then pressing **Enter**.

- Notes:
- 1. The NetBIOS name of the TCP/IP application is specified at the time the TCP/IP stack is initialized, which is usually in the hostName member of the tcpip\_stack\_init.c:: TCPIP\_HOSTS\_CONFIGURATION structure. The NetBIOS service must be enabled for the PIC32 demonstration to respond to NetBIOS queries. Alternatively, you can use the IPv4 or IPv6 address (if IPv6 is enabled) of the board directly, for example, http://192.168.1.131 or http://[fdfe:dcba:9876:1:204:a3ff:fe12:128e].
  - 2. The IPv4 and IPv6 addresses can be obtained from running the TCP/IP Discovery application on the PC side. It requires that the TCP/IP Announce module is enabled when building the stack.

Please refer to the **Demonstration Process** in the Running the Demonstration section for the pic32\_eth\_web\_server configuration of the web\_server\_nvm\_mpfs demonstration, as the process is the same for this configuration.

## wifi\_easy\_configuration

This topic contains the Wi-Fi Easy Configuration TCP/IP demonstration.

#### Description

This demonstration shows how to connect a MRF24WG or MRF24WN Wi-Fi device with no keyboard or display to a wireless network.

# **Wi-Fi Demonstration Matrix**

Refer to Wi-Fi Demonstration Configuration Matrix for additional information.

- Notes: 1. For the pic32mz\_ec\_sk+meb2 or pic32mz\_ef\_sk+meb2 configuration, either or both the MRF24WG Wi-Fi module and MRF24WN Wi-Fi PICtail may be installed, but only one Wi-Fi module will be active depending on the MHC selection of the MRF24W. If the MRF24WG Wi-Fi module is selected, it will not work if the MRF24WN Wi-Fi PICtail is installed.
  - For the Wi-Fi demonstration to function properly on the MEB II development board, the board should be powered with a 9V-15V DC power supply. Also on the PIC32MZ EC or PIC32MZ EF Starter Kit board, JP1 jumper should be Open (no jumper).

# Building the Application

This section identifies the MPLAB X IDE project name and location and lists and describes the available configurations for the PIC32 Wi-Fi Easy Configuration Demonstration.

## Description

To build this project, you must open the wifi\_easy\_configuration.X project in MPLAB X IDE, and then select the desired configuration. The following tables list and describe the project and supported configurations. The parent folder for these files is <install-dir>/apps/tcpip/wifi\_easy\_configuration.

# MPLAB X IDE Project

This table lists the name and location of the MPLAB X IDE project folder for the demonstration.

| Project Name              | Location                                                                |  |
|---------------------------|-------------------------------------------------------------------------|--|
| wifi_easy_configuration.X | <install-dir>/apps/tcpip/wifi_easy_configuration/firmware</install-dir> |  |

# **MPLAB X IDE Project Configurations**

This table lists and describes the supported configurations of the demonstration, which are located within ./firmware/src/system\_config.

| Project Configuration Name    | BSP Used           | Description                                                                                                    |
|-------------------------------|--------------------|----------------------------------------------------------------------------------------------------|
| pic32mx_eth_sk_ioexp          | pic32mx_eth_sk     | Demonstration running on the PIC32MZ EC Starter Kit using the I/O Expansion Board with the MRF24WG PICtail Daughter Board.                                |
| pic32mx_eth_sk_ioexp+freertos | pic32mx_eth_sk     | FreeRTOS version of the demonstration running on the PIC32MZ EC Starter Kit connected to the I/O Expansion Board with the MRF24WG PICtail Daughter Board. |
| pic32mx795_pim+e16            | pic32mx795_pim+e16 | Demonstration running on the PIC32MX795F512L PIM on the Explorer 16 Development Board with the MRF24WG PICtail Daughter Board.                            |

| pic32mx795_pim+e16+freertos       | pic32mx795_pim+e16 | FreeRTOS version of the demonstration running on the PIC32MX795F512L PIM on the Explorer 16 Development Board with the MRF24WG PICtail Daughter Board.     |
|-----------------------------------|--------------------|----------------------------------------------------------------------------------------------------|
| pic32mz_ec_sk_ioexp               | pic32mz_ec_sk      | Demonstration running on the PIC32MZ EC Starter Kit connected to the I/O Expansion board with the MRF24WG PICtail Daughter Board.                          |
| pic32mz_ec_sk_ioexp+freertos      | pic32mz_ec_sk      | FreeRTOS version of the demonstration running on the PIC32MZ EC Starter Kit connected to the I/O Expansion board with the MRF24WG PICtail Daughter Board.  |
| pic32mz_ec_sk+meb2                | pic32mz_ec_sk+meb2 | Demonstration running on the PIC32MZ EC Starter Kit connected to the MEB II with the MRF24WG PICtail Daughter Board.                                       |
| pic32mz_ec_sk+meb2+freertos       | pic32mz_ec_sk+meb2 | FreeRTOS version of the demonstration running on the PIC32MZ EC Starter Kit connected to the MEB II with the MRF24WG PICtail Daughter Board.               |
| pic32mx795_pim+e16+11n+freertos   | pic32mx795_pim+e16 | FreeRTOS version of the demonstration running on the PIC32MX795F512L PIM on the Explorer 16 Development Board with the MRF24WN PICtail Daughter Board.     |
| pic32mx_eth_sk_ioexp+11n+freertos | pic32mx_eth_sk     | Demonstration running FreeRTOS on the PIC32 Ethernet Starter Kit connected to the Starter Kit I/O Expansion Board with the MRF24WN PICtail Daughter Board. |
| pic32mz_ec_sk_ioexp+11n+freertos  | pic32mz_ec_sk      | Demonstration running FreeRTOS on the PIC32MZ EC Starter Kit connected to the Starter Kit I/O Expansion Board with the MRF24WN PICtail Daughter Board.     |
| pic32mz_ec_sk_meb2+11n+freertos   | pic32mz_ec_sk+meb2 | Demonstration running FreeRTOS on the PIC32MZ EC Starter Kit and the MEB II.                                                                               |
| pic32mz_ef_sk+ioexp               | pic32mz_ef_sk      | Demonstration running on the PIC32MZ EF Starter Kit connected to the I/O Expansion board with the MRF24WG PICtail Daughter Board                           |
| pic32mz_ef_sk+ioexp+freertos      | pic32mz_ef_sk      | FreeRTOS version of the demonstration running on the PIC32MZ EF Starter Kit connected to the I/O Expansion board with the MRF24WG PICtail Daughter Board.  |
| pic32mz_ef_sk+meb2                | pic32mz_ef_sk+meb2 | Demonstration running on the PIC32MZ EF Starter Kit connected to the MEB II with the MRF24WG PICtail Daughter Board.                                       |
| pic32mz_ef_sk+meb2+freertos       | pic32mz_ef_sk+meb2 | FreeRTOS version of the demonstration running on the PIC32MZ EF Starter Kit connected to the I/O Expansion board with the MRF24WG PICtail Daughter Board.  |
| pic32mz_ef_sk+ioexp+11n+freertos  | pic32mz_ef_sk      | FreeRTOS version of the demonstration running on the PIC32MZ EF Starter Kit connected to the I/O Expansion board with the MRF24WN PICtail Daughter Board.  |
| pic32mz_ef_sk+meb2+11n+freertos   | pic32mz_ef_sk      | FreeRTOS version of the demonstration running on the PIC32MZ EF Starter Kit connected to the MEB II with the MRF24WN PICtail Daughter Board.               |

# **Configuring the Hardware**

Describes how to configure the supported hardware.

# Description

PIC32MX795F512L PIM with the Explorer 16 Development Board and MRF24WG PICtail Daughter Board

- Connect the MRF24WG PICtail Daughter Board into the PICtail Plus slot closest to the MCU. The module should face into the board and be placed all the way to the end on the pin 1 side of the connector.
- The console output uses the DB9 connector on the board at 115200 baud, 8-bit data, No parity, 1 Stop bit, with No Flow Control

The following figure shows the hardware configuration.

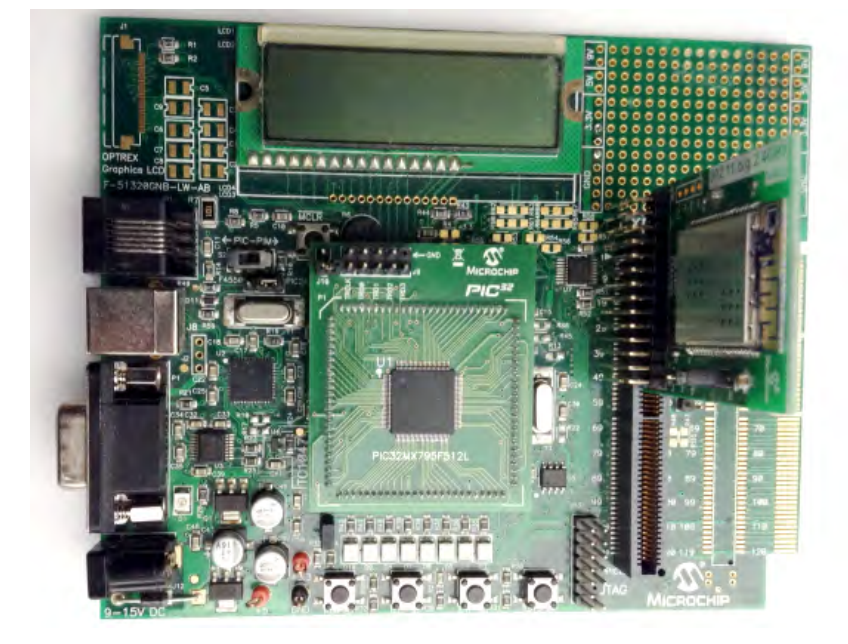

PIC32MX795F512L PIM with the Explorer 16 Development Board and MRF24WN PICtail Daughter Board

- Connect the MRF24WN PICtail Daughter Board into the PICtail Plus slot closest to the MCU. The module should face into the board and be placed all the way to the end on the pin 1 side of the connector.
- The console output uses the DB9 connector on the board at 115200 baud, 8-bit data, No parity, 1 Stop bit, with No Flow Control The following figure shows the hardware configuration.

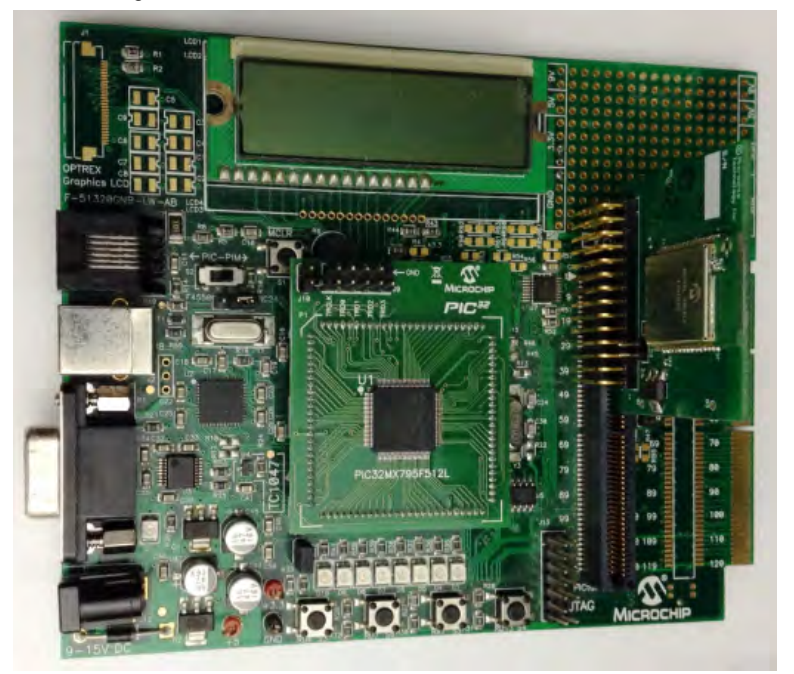

PIC32 Ethernet Starter Kit, MRF24WG0MA Wi-Fi G PICtail/PICtail Plus Daughter Board, and Starter Kit I/O Expansion Board Configure the Starter Kit I/O Expansion Board jumper modifications, as described in the following figure: **On-board Jumper:** J10/pin 56 to J10/pin 37 (white jumper cable)

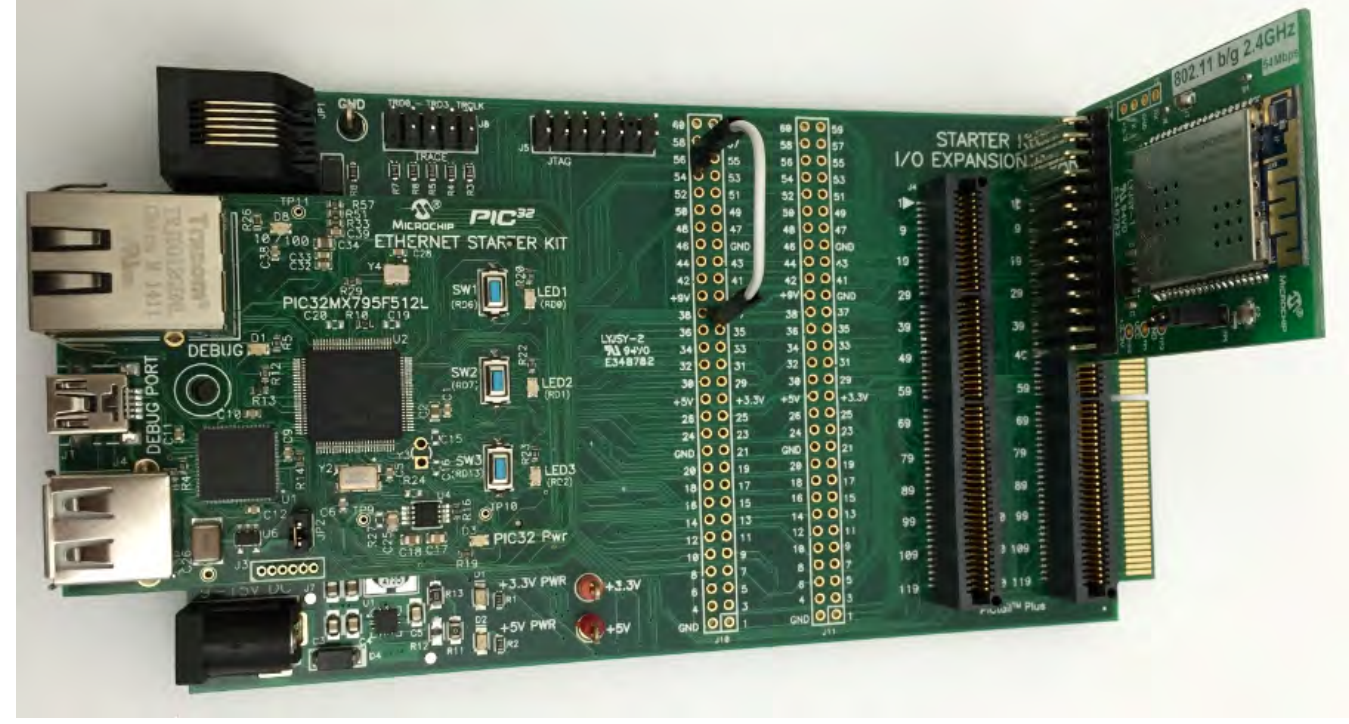

PIC32 Ethernet Starter Kit, MRF24WN0MA Wi-Fi PICtail/PICtail Plus Daughter Board, and Starter Kit I/O Expansion Board Configure the Starter Kit I/O Expansion Board jumper modifications, as described in the following figure: **On-board Jumpers:** J10/pin 12 to J11/pin 8 (red jumper cable), and J10/pin 56 to J10/pin 37 (orange jumper cable).

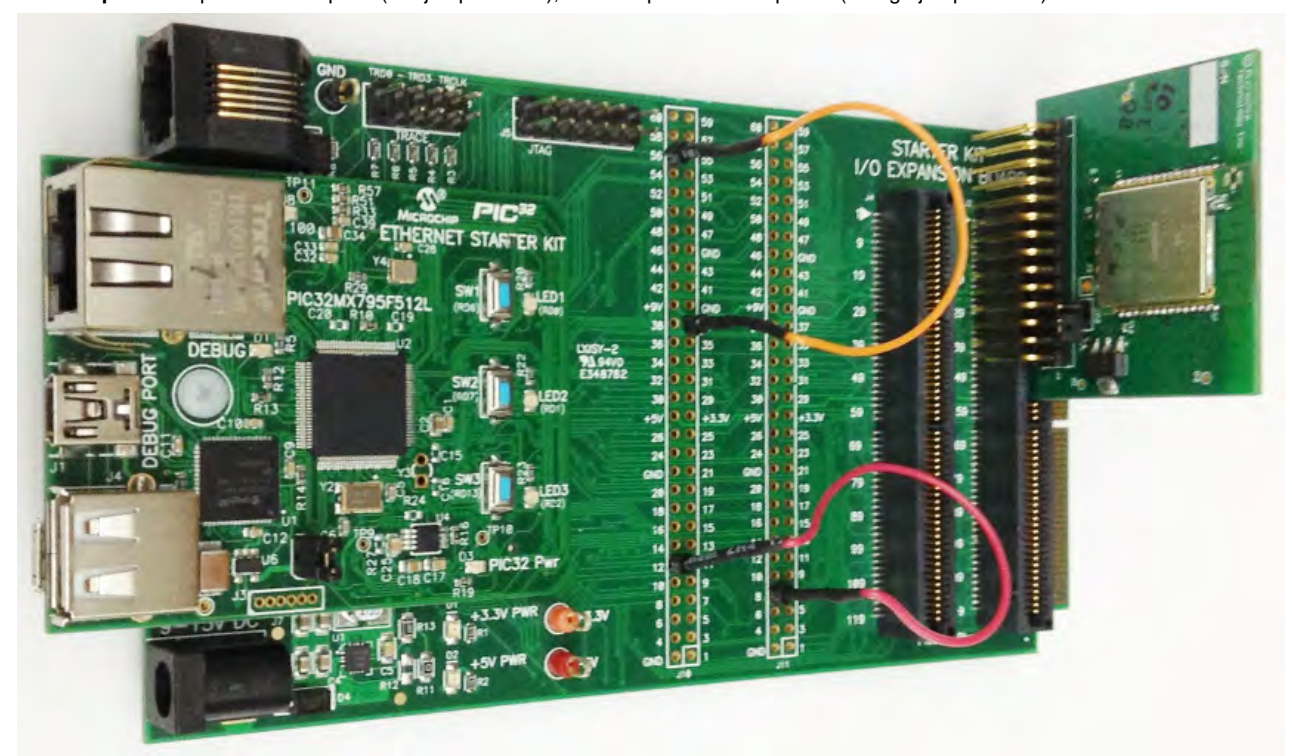

MRF24WG0MA Wi-Fi G module, 4.3" WQVGA PCAP Display Board, and Multimedia Expansion Board II (MEB II) Configure the hardware, as shown in the following figures:

**Front Configuration** 

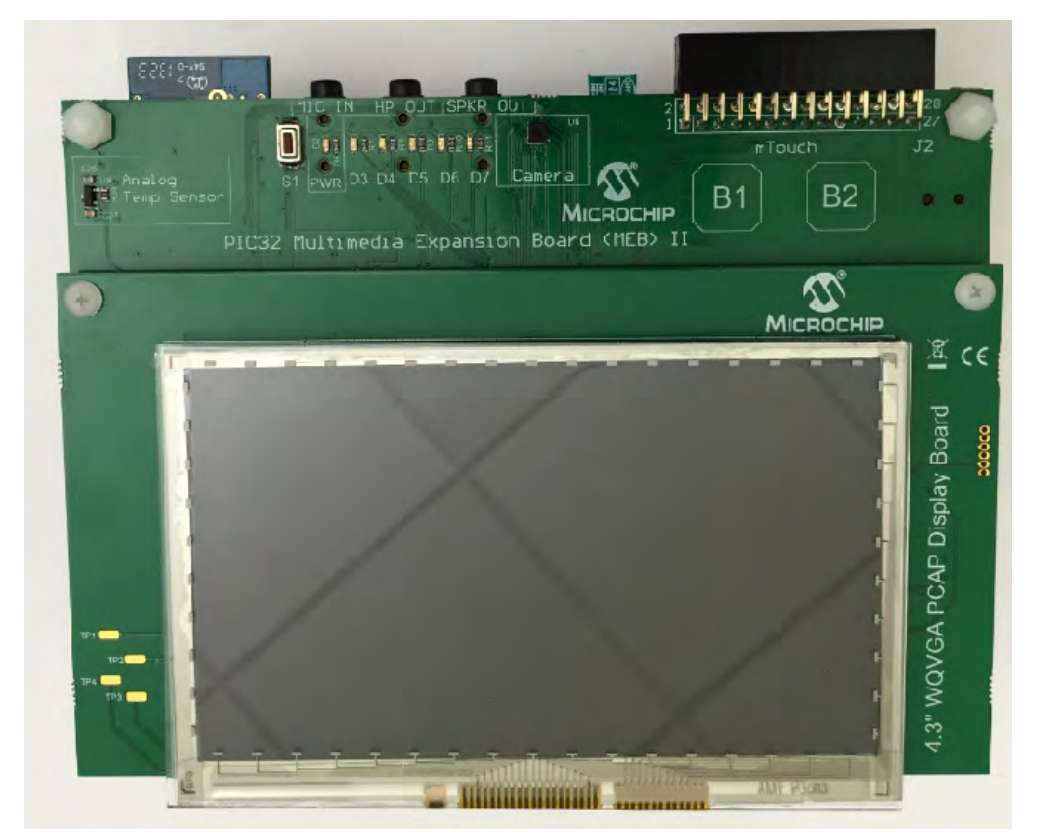

**Back Configuration** 

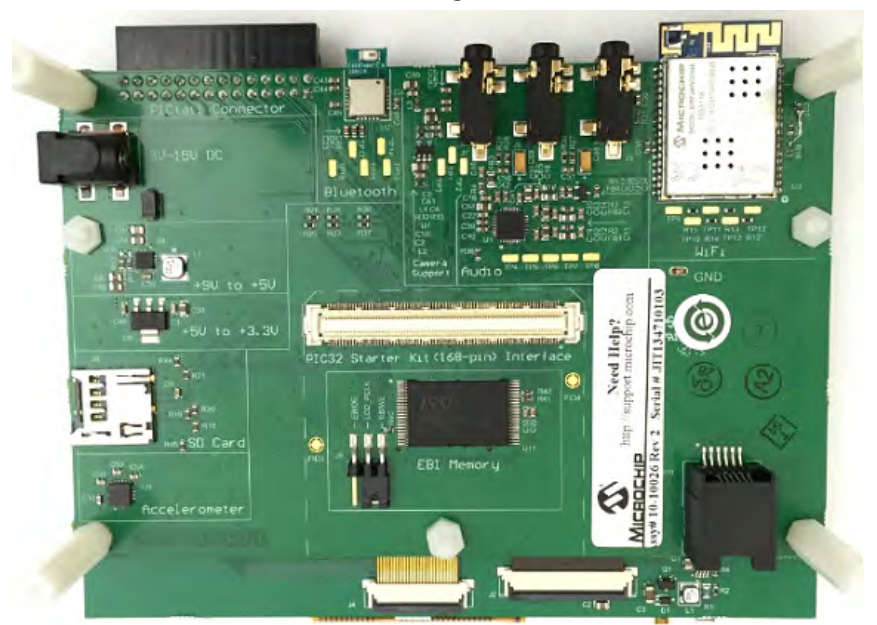

MRF24WF0MA Wi-Fi module, MRF24WN0MA Wi-Fi PICtail/PICtail Plus Daughter Board, 4.3" PCAP Display Board, and Multimedia Expansion Board II (MEB II)

Configure the hardware, as shown in the following figures:

**Front Configuration** 

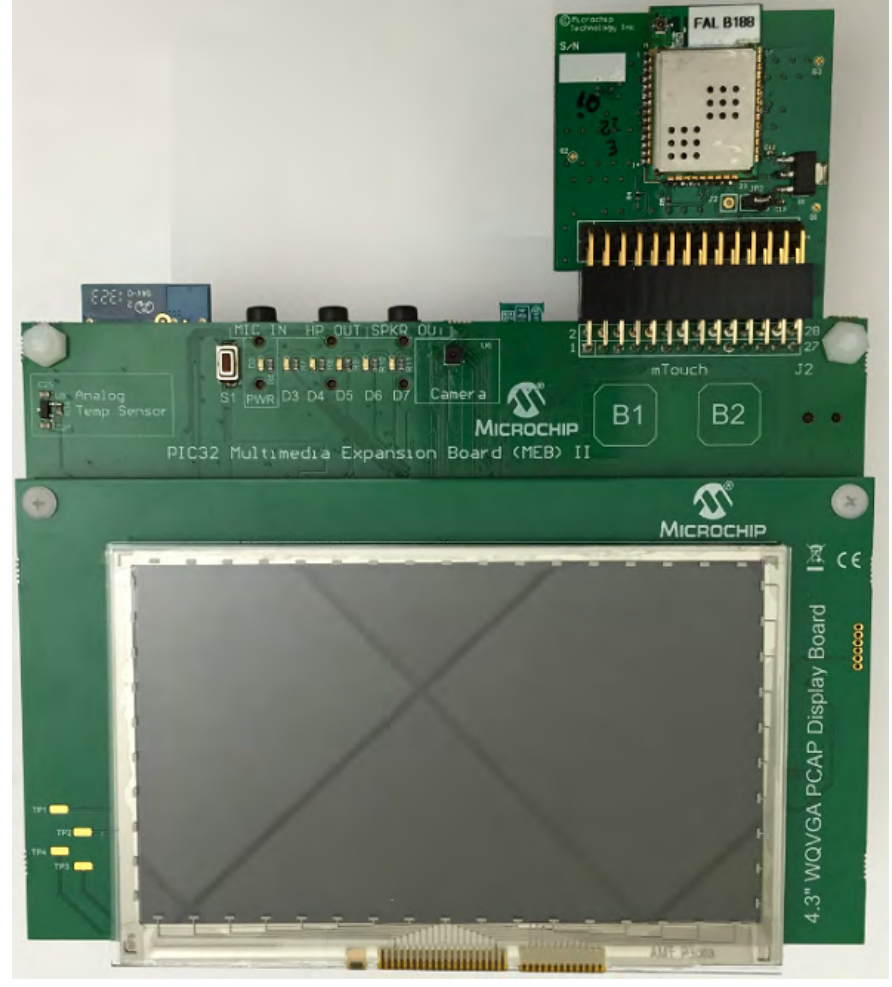

**Back Configuration** 

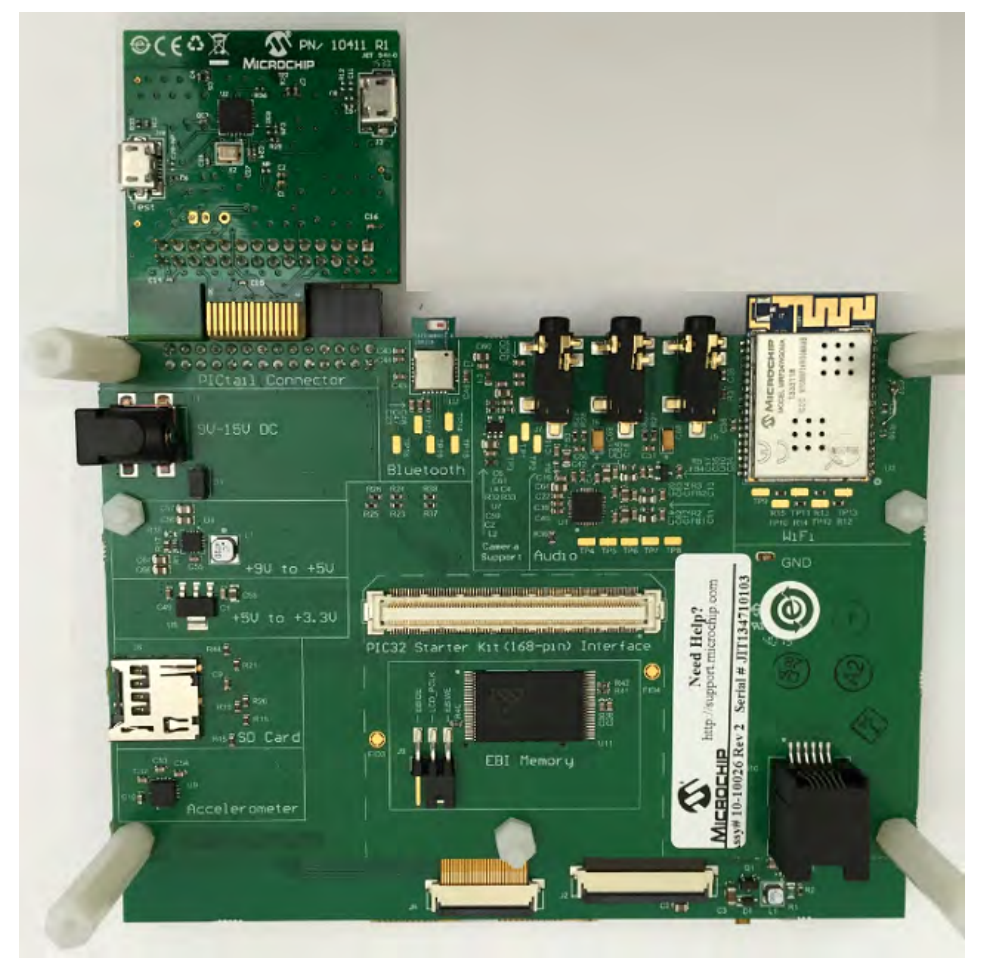

PIC32MZ EC Starter Kit with PIC32MZ2048ECH144, MRF24WG0MA Wi-Fi module, MRF24WN0MA Wi-Fi PICtail/PICtail Plus Daughter Board, 4.3" WQVGA PCAP Display Board, and Multimedia Expansion Board II (MEB II)

**Note:** The PIC32MZ EC Starter Kit, shown in the following figure, can also be interchanged with the PIC32MZ EF Starter Kit with PIC32MZ2048EFM144.

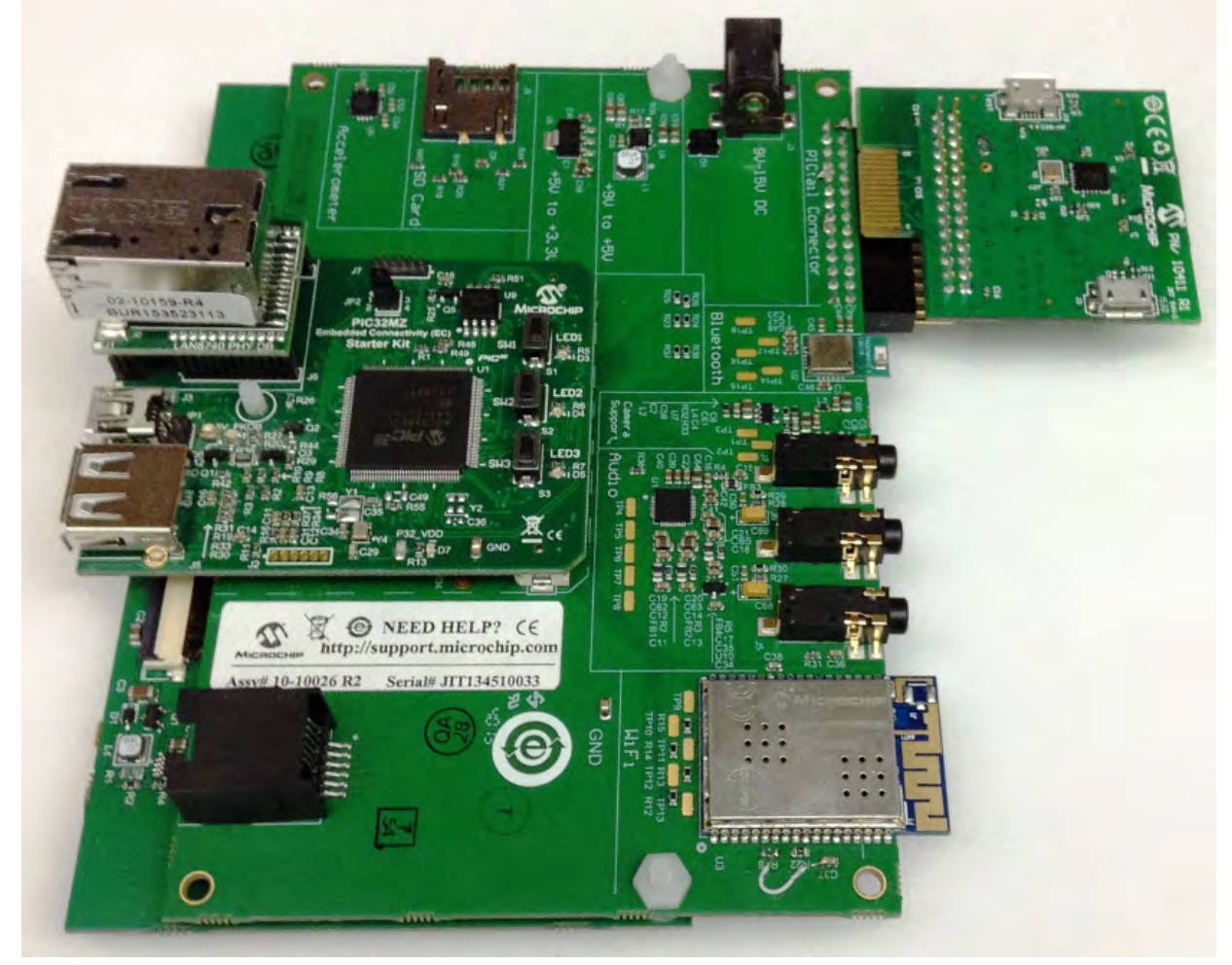

# PIC32MZ EC Starter Kit or PIC32MZ EF Starter Kit and MEB II

Due to a hardware limitation, the pic32mz\_ec\_sk+meb2 configuration in the Ethernet and Wi-Fi Web server demonstration, exercises a Web server through Wi-Fi only. To enable Ethernet, use the following hardware work around and add the Ethernet interface in the project to run the Web server using both Ethernet and Wi-Fi connections. Refer to the following figure for details:

- 1. Remove R16, which is located near the Wi-Fi module of the MEB II.
- 2. Add a jumper wire from pin 7 of U3 to the lower pad of C37 (VCC).
- Note: The MEB II development board should be powered with a 9V-15V DC power supply. The PIC32MZ EC or PIC32MZ EF Starter Kit board JP1 should be Open (no jumper).

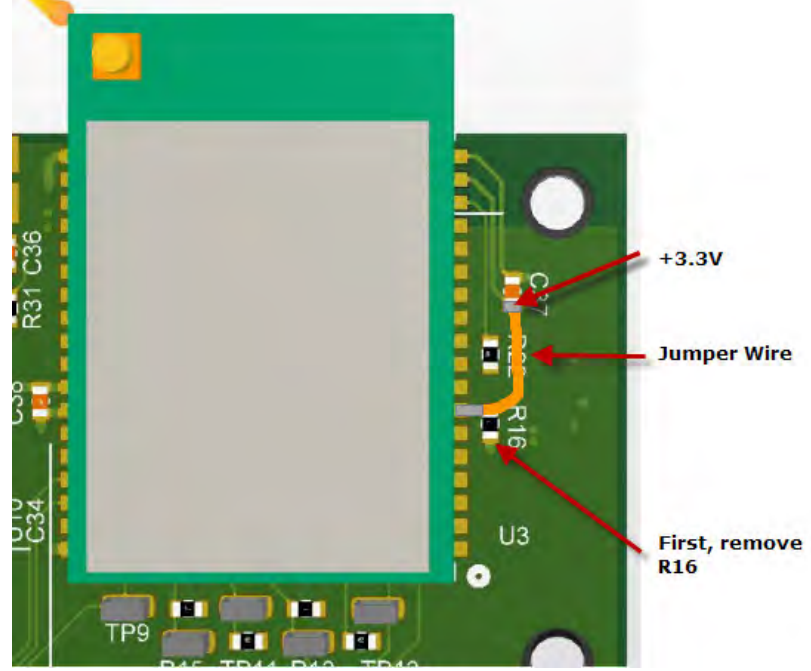

PIC32MZ EC Starter Kit with PIC32MZ2048ECH144, MRF24WG0MA Wi-Fi G PICtail/PICtail Plus Daughter Board, and Starter Kit I/O Expansion Board

**Note:** The PIC32MZ EC Starter Kit, shown in the following figure, can also be interchanged with the PIC32MZ EF Starter Kit with PIC32MZ2048EFM144.

Configure the hardware, as shown in the following figure:

| CONSTRUCTION OF THE CONSTRUCTION OF THE CONSTR |                                                            | TARTER HER   | Carlon Dig ZAGH2 |
|----------------------------------------------------------------------------------------------------|------------------------------------------------------------|--------------|------------------|
|                                                                                                    | 0 43.9 20 5<br>0 32 20 20 20 20 20 20 20 20 20 20 20 20 20 |              |                  |
|                                                                                                    |                                                            | Table Post - |                  |

PIC32MZ EC Starter Kit with PIC32MZ2048ECH144, MRF24WN0MA Wi-Fi PICtail/PICtail Plus Daughter Board, and Starter Kit I/O Expansion Board

**Note:** The PIC32MZ EC Starter Kit, shown in the following figure, can also be interchanged with the PIC32MZ EF Starter Kit with PIC32MZ2048EFM144.

Configure the hardware, as shown in the following figure: **On-board Jumper:** J10/pin 12 to J11/pin 8 (white jumper cable)

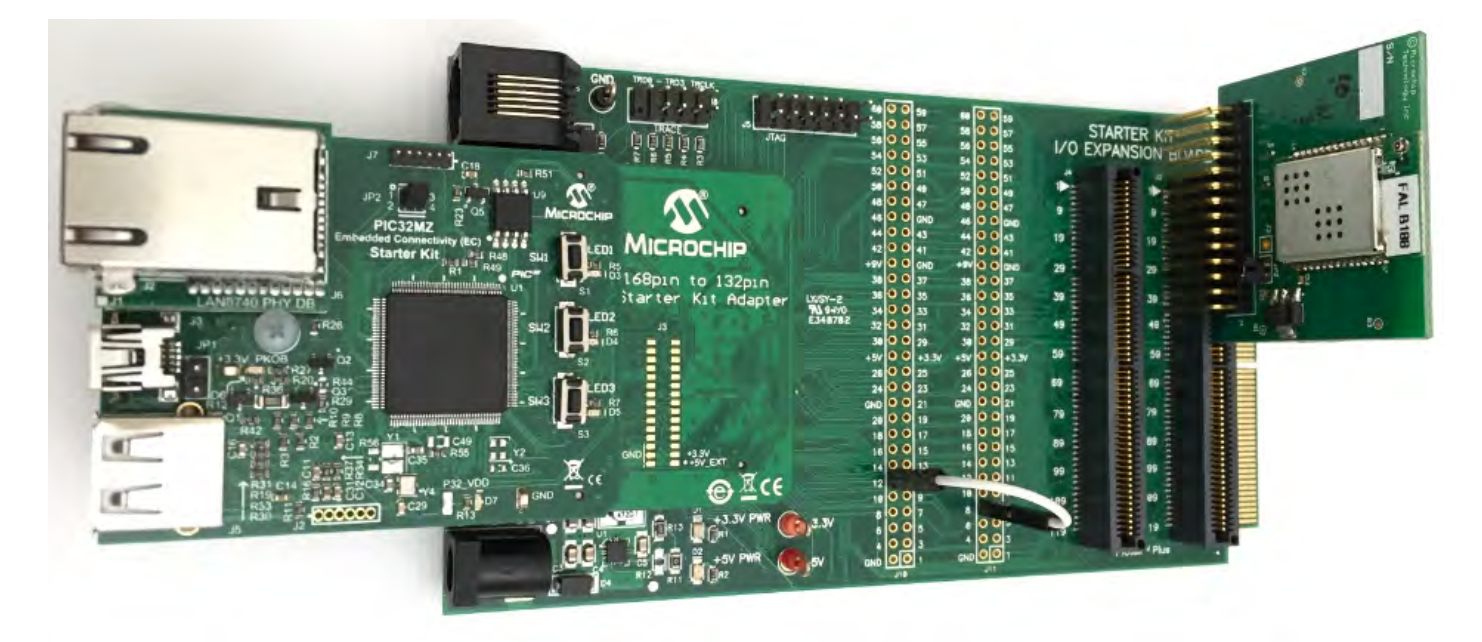

## **Running the Demonstration**

This section provides instructions on how to build and run the Wi-Fi Easy Configuration demonstration with the MRF24WG or MRF24WN Wi-Fi module.

# Description

Wotes:

1. Refer to Wi-Fi Console Commands for information on the commands that enable control over the Wi-Fi settings.

 For the Wi-Fi demonstration to function properly on MEB2 development board, the board should be powered with a 9V-15V DC power supply. Also on the PIC32MZ EC or PIC32MZ EF Starter Kit board, JP1 jumper should be Open (no jumper).

The demonstration does the following:

- Scans the area and stores the list of Access Points in memory
- Switches to SoftAP mode allowing another device to connect to it (smartphone or personal computer)
- After a smartphone or personal computer wirelessly connects to the MRF24WG or MRF24WN, a web page is served to it
- That web page will display the Access Point (AP) list (from step 1)
- · From the smartphone you can select the desired AP and command the MRF24WG or MRF24WN to connect to that AP
- MRF24WG or MRF24WN will connect to the selected AP and store the configuration information in non-volatile memory

Use the following procedure to run the demonstration:

1. Load the demonstration project into MPLAB X IDE.

- 2. Connect the mini-B debugger port on-board the starter kit to a USB port on the development computer using the USB cable provided in the kit.
- 3. Build, download, and run the demonstration project on the board.

4. When the demonstration runs, it scans for local Access Points and outputs the results to the serial console. After the scan results, the MRF24WG or MRF24WN goes into SoftAP mode (where it behaves like an Access Point) and outputs the following to the serial console (MRF24WG output is shown):

```
*** Wi-Fi EZConfig Demo ***
------
Device:
                  MRF24WG (0x3108)
Domain:
                  FCC
MAC:
                  00 1E CO 10 20 32
SSID:
                  MCHPSoftAP
                  SoftAP
Network Type:
                  Passive Scan
Scan Type:
Channel List:
                  б
Beacon Timeout:
                  40
Retry Count:
                  3
Security:
                  Open
Security Key:
Tx Mode:
                  802.11bg mixed
Power Save:
                  disabled
IP Config:
                  dynamic
```

```
Start Wi-Fi Connect . . .
MRF24W IP Address: 0.0.0.0
MRF24W IP Address: 192.168.1.25
MRF24W Event: Connection Successful
Connected BSSID : 00:00:00:00:00:00
Channel: 0
```

5. From a smartphone or personal computer, connect to the 'MCHPSoftAP' network, which is the SoftAP network started by the demonstration. Then, bring up a web page by entering the IP address of the SoftAP network into the smartphone browser. This is the IP address displayed in step 4 (e.g., 192.168.1.25). When the web page is displayed:

a. Select **Network Configuration**, and then **Scan for Wireless Networks**. The MRF24WG or MRF24WN will display the list of wireless networks on the web page.

b. Select the desired AP to which the MRF24WG or MRF24WN should connect by clicking the name of the AP.

c. The MRF24WG or MRF24WN will then connect to that Access Point and write the configuration information to non-volatile memory.

d. The console output will show the new connection taking place

6. If you rerun the demonstration, it will automatically connect the selected AP as the configuration data stored in non-volatile memory will be used to reconnect to the desired AP.

7. To reset and run the demonstration from the beginning, erase the stored configuration by bringing up the demonstration, and at the command line type **iw\_eraseconf**.

|                                      | P                                                                                                    | Easy                                                                                                    | Configuration Demo Applicati                                                                                                    |
|--------------------------------------|----------------------------------------------------------------------------------------------------|----------------------------------------------------------------------------------------------------|----------------------------------------------------------------------------------------------------|
| )verview<br>letwork<br>ionfiguration | Welcome!<br>Stack Version:                                                                                                    | 7.24<br>Nov 11 2015                                                                                                    | LED:                                                                                                    |
|                                      | File System<br>Location:<br>File System Type:                                                                                                    | 17:08:12<br>FLASH<br>MPFS2                                                                                                    | ΛΛΛ<br>Random Number: 409                                                                                                    |
|                                      | Browser-base<br>This demo showcases I<br>device that does not he<br>internal webserver that<br>can use their browser a<br>correct network parame                                     | d Device Con<br>now to configure and<br>ave a natural keyboa<br>t accompanies the Mi<br>as a conduit for progr<br>eters.                                     | figuration<br>program an embedded Wi-Fi<br>rd and screen. By using the<br>crochip TCP/IP stack, end-users<br>ramming the device with the                                                                  |
|                                      | <ul> <li>Por a wireless network,<br/>least the following info</li> <li>SSID name</li> <li>Security type (W</li> <li>Security key</li> </ul>                                          | (EP, WPA, WPA2)                                                                                                    | need to have knowledge of at                                                                                                    |
|                                      | As pioneered by most in<br>has the ability to scan<br>display them to the us-<br>about the network such<br>other network is. Users<br>network information m<br>network with a hidden | modern operating sys<br>for all networks in th<br>er. The user will also<br>h as whether security<br>s are also given the<br>sanually, which is req<br>SSID. | stems, Easy Configuration also<br>te vicinity of the device, and<br>be given additional information<br>is enabled or how far away the<br>sportunity to enter all the<br>uired when trying to connect to a |
|                                      | There are two menu its<br>you see, which shows s<br>Demo Stack (status of                                                                                                    | ems on the left hand<br>similar information to<br>the LEDs, buttons, a                                                                                       | side. The first is the current page<br>the standard Microchip TCP/IP<br>and potentiometer).                                                                                                    |
|                                      | The second menu item<br>allow you to scan for n<br>another network. After<br>you will have to transit<br>device to this new netv<br>changed networks.                                | (Network Configurat<br>earby networks, see<br>the attempt is made<br>tion your vireless PC<br>work in order to see t                                         | ion), will display a page that wil<br>them, and then connect to<br>a to connect to the new network,<br>, laptop, or handheld wireless<br>that the device has indeed                                       |

Copyright @ 2015 Microchip Technology, Inc.

|               |              |          |        | Easy Configuration Demo Appli |
|---------------|--------------|----------|--------|-------------------------------|
| Overview      | Scan for Win | eless Ne | tworks |                               |
| Network       | MichelleFw   |          | 9      |                               |
| Configuration | DemoApp-vh   |          |        |                               |
|               | SoftAP_TA4   |          | -      |                               |
|               | raztest      | 8        | 1      |                               |
|               | guest        |          | 77     |                               |
|               | FHL_Demo     | 8        | (P)    |                               |
|               | guest        |          | 15     |                               |
|               | guest        |          | 10     |                               |
|               | Other N      | letwork. |        |                               |

## wifi\_g\_demo

Wi-Fi G Demo Board TCP/IP demonstration.

#### Description

This demonstration showcases a browser-based device configuration application to configure and program an embedded Wi-Fi device that does not have a natural keyboard and screen. By using the internal Web server that accompanies the Microchip TCP/IP Stack, end-users can use their browser as a conduit for programming the device with the correct network parameters.

# **Wi-Fi Demonstration Matrix**

Refer to Wi-Fi Demonstration Configuration Matrix for additional information.

## **Building the Application**

This section identifies the MPLAB X IDE project name and location and lists and describes the available configurations for the PIC32 Wi-Fi G Demonstration.

# Description

To build this project, you must open the wifi\_g\_demo.x project in MPLAB X IDE, and then select the desired configuration. The following tables list and describe the project and supported configurations. The parent folder for these files is <install-dir>/apps/tcpip/wifi\_g\_demo.

#### MPLAB X IDE Project

This table lists the name and location of the MPLAB X IDE project folder for the demonstration.

| Project Name  | Location                                                    |
|---------------|-------------------------------------------------------------|
| wifi_g_demo.X | <install-dir>/apps/tcpip/wifi_g_demo/firmware</install-dir> |

#### MPLAB X IDE Project Configurations

This table lists and describes the supported configurations of the demonstration, which are located within ./firmware/src/system\_config.

| Project Configuration Name | iguration Name BSP Used Description |                                                  |
|----------------------------|-------------------------------------|--------------------------------------------------|
| wifi_g_demo                | wifi_g_db                           | Demonstration running on the Wi-Fi G Demo Board. |

# **Configuring the Hardware**

Describes how to configure the supported hardware.

# Description

Wi-Fi G Demo Board with the PICkit<sup>™</sup> 3 In-Circuit Debugger

No hardware related configuration or jumper setting changes are necessary.

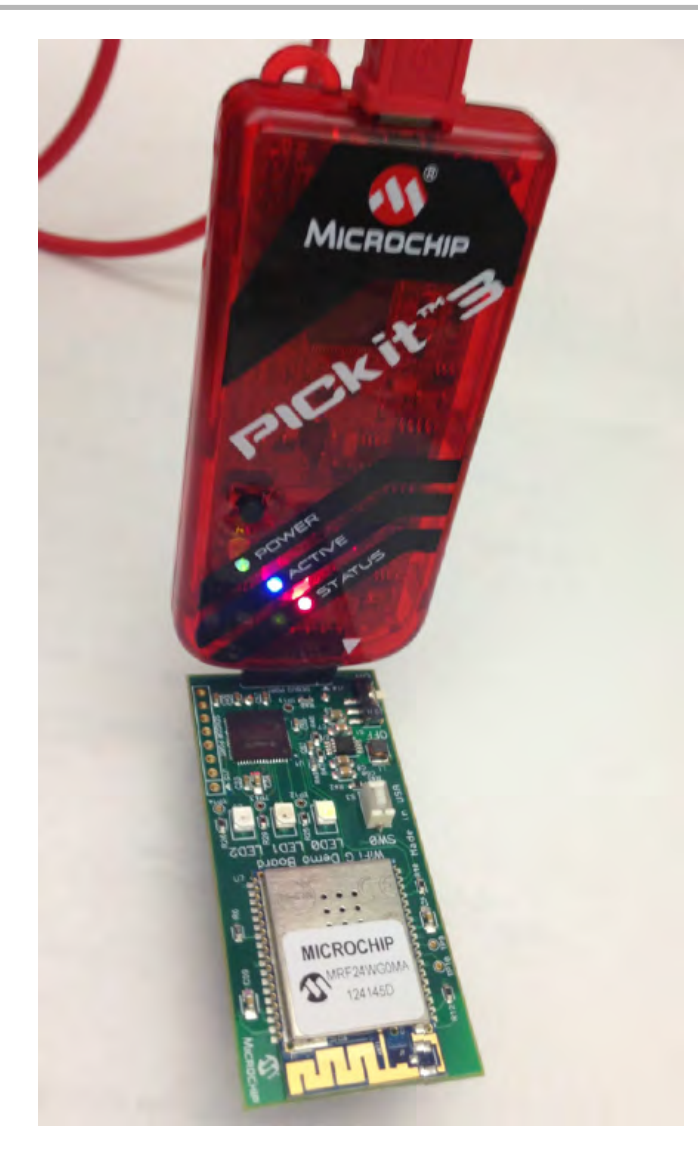

# **Running the Demonstration**

This section provides instructions on how to build and run the Wi-Fi G demonstration.

## Description

This demonstration showcases a browser-based device configuration application to configure and program an embedded Wi-Fi device that does not have a natural keyboard and screen. By using the internal Web server that accompanies the Microchip TCP/IP Stack, end-users can use their browser as a conduit for programming the device with the correct network parameters.

For a wireless network, an end-user would need to have knowledge of at least the following information:

SSID

- Security Type (None, WEP, WPA-PSK, WPA2-PSK, WPA-PSK AUTO)
- Security PSK Key or Passphrase

The application also has the ability to scan for all networks in the vicinity of the device, and display them to the user. The user will also be given additional information about the network, such as whether security is enabled, or how far away the other network is. Users are also given the opportunity to enter all the network information manually, which is required when trying to connect to a network with a hidden SSID.

# **Running the Demonstration**

This demonstration can be loaded and run on the Wi-Fi G Demo Board. In addition, a PICkit 3 In-Circuit Debugger is required for use with MPLAB X IDE to program the Wi-Fi G Demo Board.

Use the following procedure to run the demonstration:

- 1. Load the wifi\_g\_demo demonstration project into MPLAB X IDE.
- 2. Select Run to build and program the Wi-Fi G Demo Board with the demo Hex image.

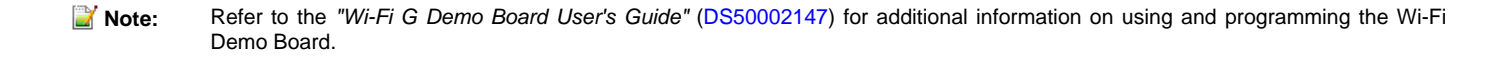

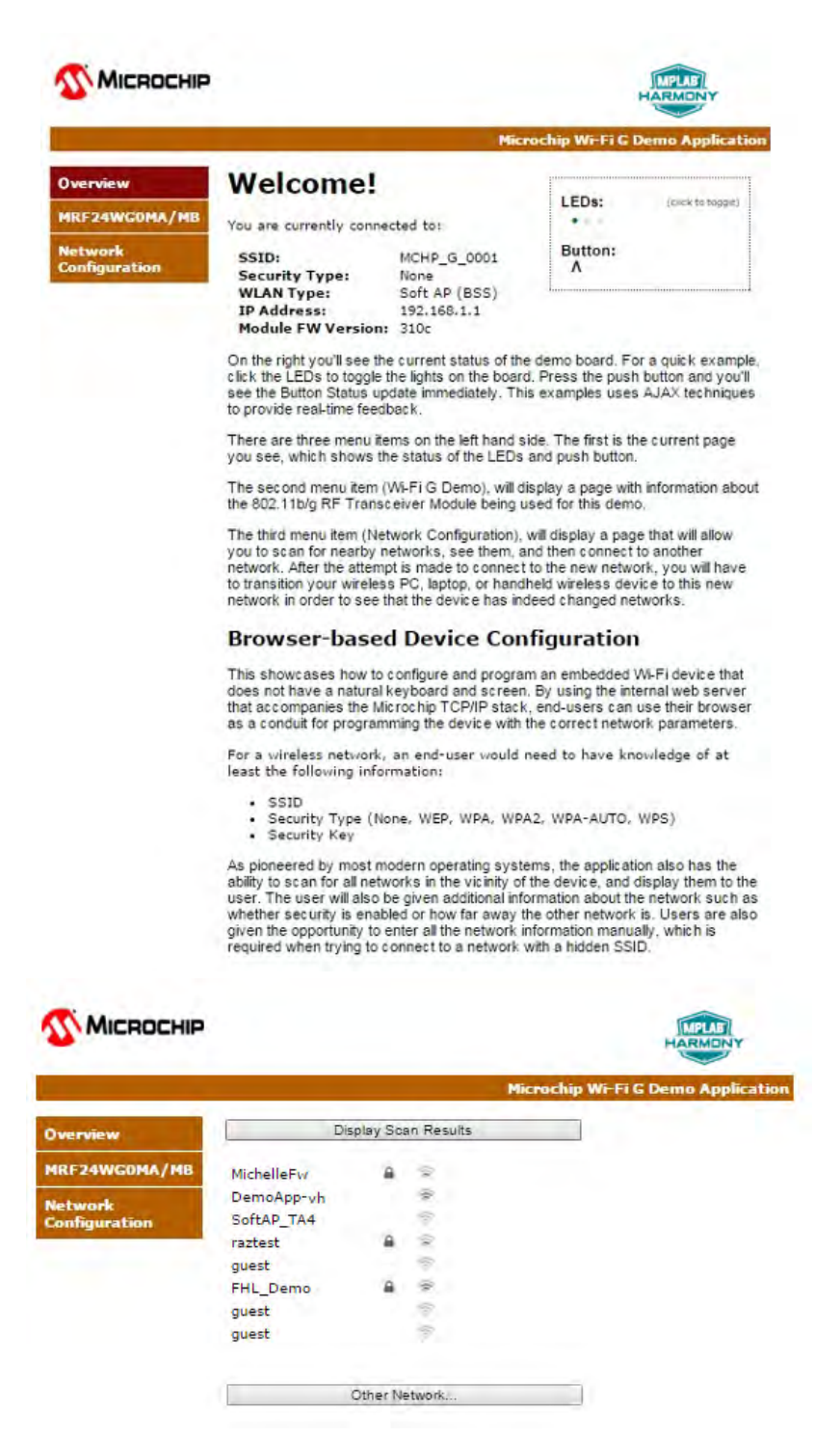

#### wifi\_wolfssl\_tcp\_client

This configuration provides a Wi-Fi wolfSSL TCP/IP Client demonstration.

# Description

#### **Wi-Fi Demonstration Matrix**

Refer to Wi-Fi Demonstration Configuration Matrix for additional information.

# **Building the Application**

This section identifies the MPLAB X IDE project name and location and lists and describes the available configurations for the TCP/IP Ethernet Wi-Fi wolfSSL TCP Client Demonstration.

# Description

To build this project, you must open the wifi\_wolfssl\_tcp\_client.X project in MPLAB X IDE, and then select the desired configuration. The following tables list and describe the project and supported configurations. The parent folder for these files is <install-dir>/apps/tcpip/wifi\_wolfssl\_tcp\_client.

## MPLAB X IDE Project

This table lists the name and location of the MPLAB X IDE project folder for the demonstration.

| Project Name              | Location                                                                |
|---------------------------|-------------------------------------------------------------------------|
| wifi_wolfssl_tcp_client.X | <install-dir>/apps/tcpip/wifi_wolfssl_tcp_client/firmware</install-dir> |

## **MPLAB X IDE Project Configurations**

This table lists and describes the supported configurations of the demonstration, which are located within ./firmware/src/system\_config.

| Project<br>Configuration Name | BSP Used       | Description                                                                                                    |
|-------------------------------|----------------|----------------------------------------------------------------------------------------------------|
| pic32mx_eth_sk+ioexp          | pic32mx_eth_sk | Wi-Fi wolfSSL TCP Client demonstration on the PIC32 Ethernet Starter Kit connected to the Starter Kit I/O Expansion Board with the MRF24WG PICtail Daughter Board. |
| pic32mz_ec_sk+ioexp           | pic32mz_ec_sk  | Wi-Fi wolfSSL TCP Client demonstration on the PIC32MZ EC Starter Kit connected to the Starter Kit I/O Expansion Board with the MRF24WG PICtail Daughter Board.     |

# **Configuring the Hardware**

Describes how to configure the supported hardware.

# Description

PIC32 Ethernet Starter Kit, MRF24WG0MA Wi-Fi G PICtail/PICtail Plus Daughter Board, and Starter Kit I/O Expansion Board Configure the Starter Kit I/O Expansion Board jumper modifications, as described in the following figure: **On-board Jumper:** J10/pin 56 to J10/pin 37 (white jumper cable)

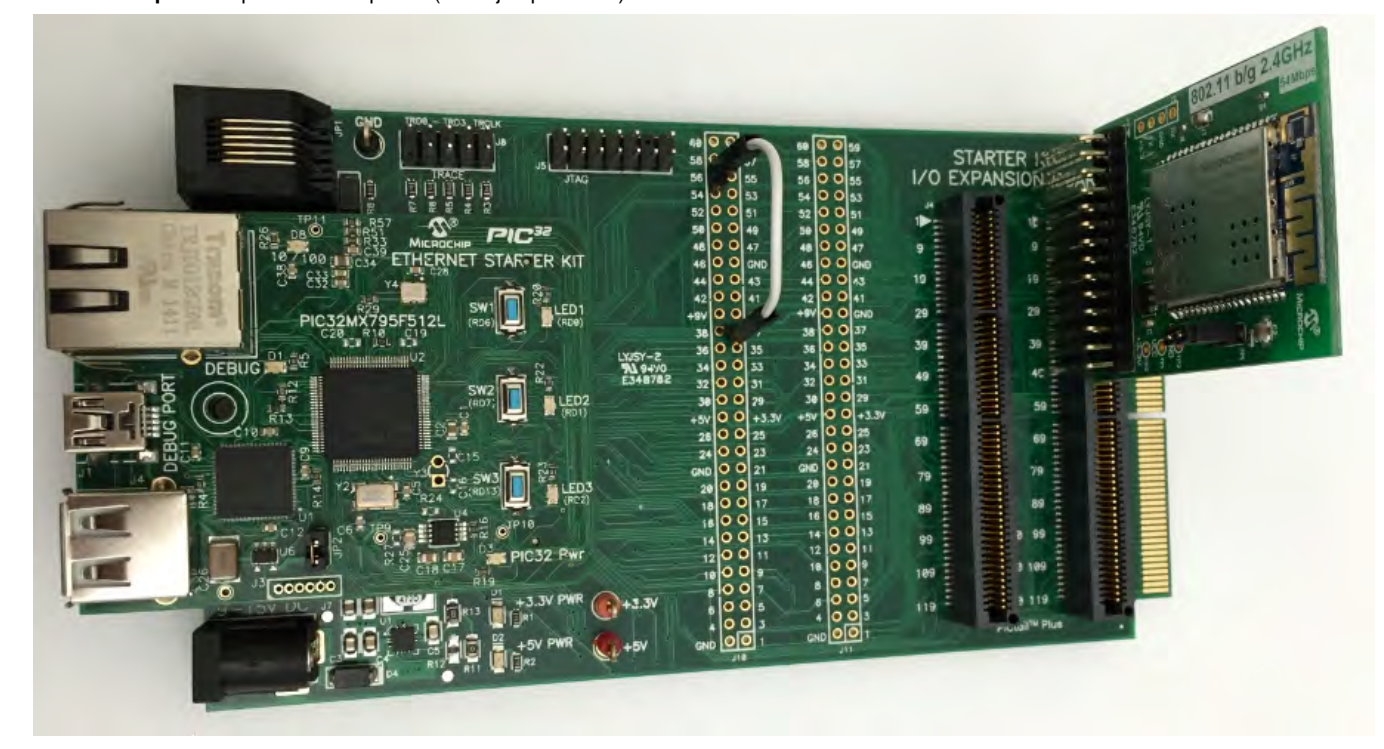

PIC32MZ Embedded Connectivity (EC) Starter Kit, MRF24WG0MA Wi-Fi G PICtail/PICtail Plus Daughter Board, and Starter Kit I/O Expansion Board

For the PIC32MZ EC Starter Kit, the on-board jumper, J10/pin 56 to J10/pin 37 (white jumper cable) is not required. Configure the hardware as shown in the following figure:

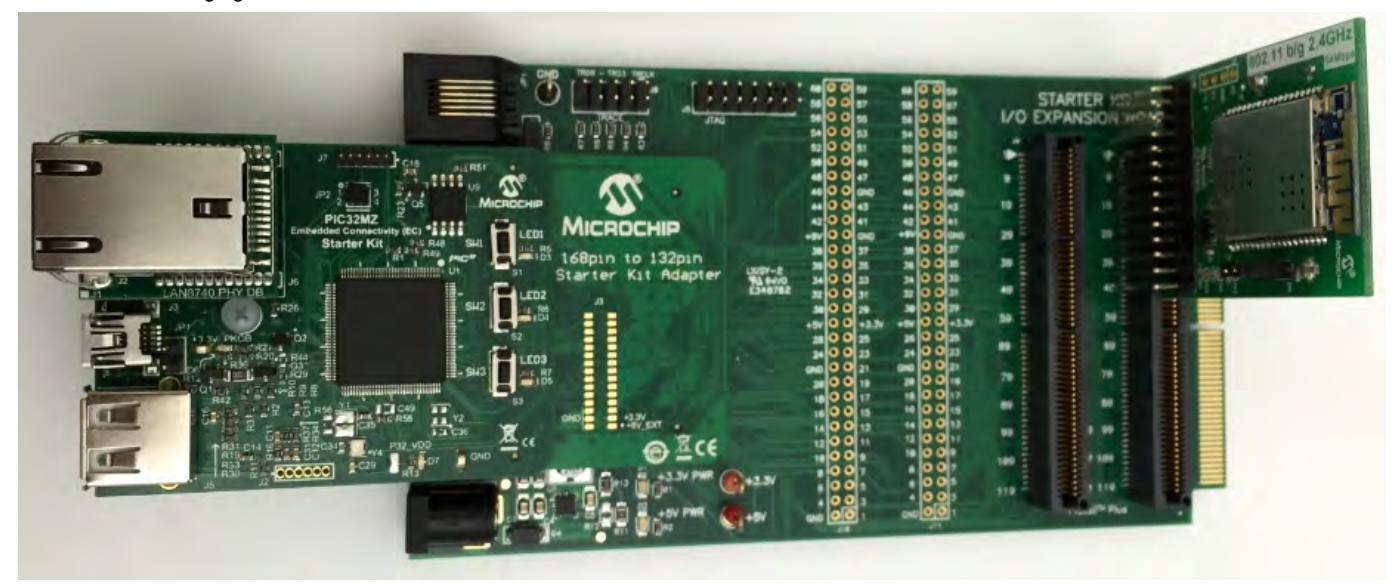

# **Running the Demonstration**

This section provides instructions on how to build and run the demonstration.

# Description

This demonstration can be executed via Ethernet or Wi-Fi.

To use this demonstration, a USB cable needs to be connected to the micro-B USB connector on the bottom of the starter kit in use. When the demonstration runs, it will create a USB CDC device on the USB bus. The demonstration can be executed once you have connected to this device though a standard terminal program, set the baud rate to 921,600 baud, and a valid IP address has been received by the device.

There are three commands available in the demonstration from the serial port:

- openurl <url> The <url> argument must be a fully formed URL; for instance, http://www.microchip.com/
- p ipmode <mode> The <mode> argument selects the IP version. 0 Any IP version, 4 IPv4 only, 6 IPv6 only
- stats Output the statistics of the previous openurl run. Statistics such as how long each phase of the connection took, and how many bytes were transferred.

After the openurl command is input, the demonstration will make a DNS query, and then open a connection to the requested URL and perform a simple HTTP PUT command. The results will be sent to the serial port. If a https URL is specified, the connection will first undergo SSL negotiation before sending the HTTP PUT command.

If ipmode is set to '0' (Any), the demonstration will favor IPv6 over IPv4, which means it will look for the IPv6 address before the IPv4 address.

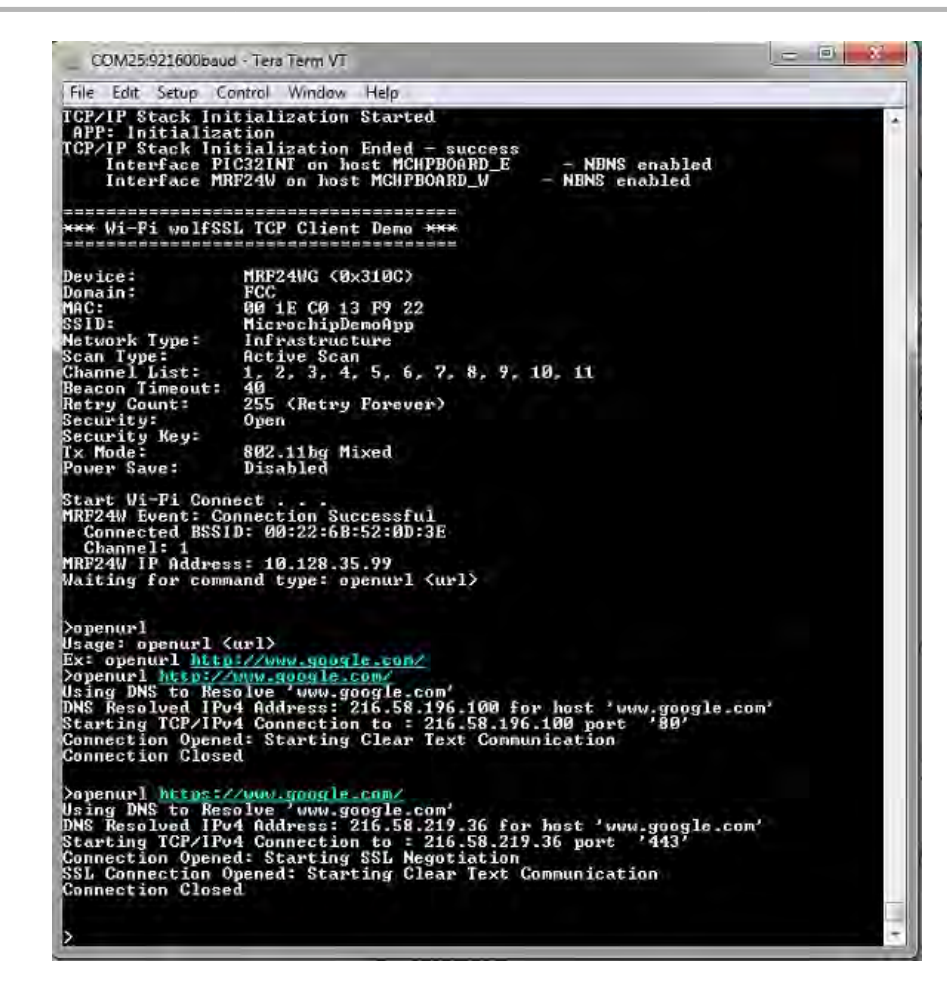

## wifi\_wolfssl\_tcp\_server

This configuration provides a Wi-Fi wolfSSL TCP/IP Server demonstration.

# Description

### Wi-Fi Demonstration Matrix

Refer to Wi-Fi Demonstration Configuration Matrix for additional information.

#### **Building the Application**

This section identifies the MPLAB X IDE project name and location and lists and describes the available configurations for the TCP/IP Ethernet Wi-Fi wolfSSL TCP Server Demonstration.

## Description

To build this project, you must open the wifi\_wolfssl\_tcp\_server.X project in MPLAB X IDE, and then select the desired configuration. The following tables list and describe the project and supported configurations. The parent folder for these files is <install-dir>/apps/tcpip/wifi\_wolfssl\_tcp\_server.

# MPLAB X IDE Project

This table lists the name and location of the MPLAB X IDE project folder for the demonstration.

| Project Name              | Location                                                                |
|---------------------------|-------------------------------------------------------------------------|
| wifi_wolfssl_tcp_server.X | <install-dir>/apps/tcpip/wifi_wolfssl_tcp_server/firmware</install-dir> |

#### **MPLAB X IDE Project Configurations**

This table lists and describes the supported configurations of the demonstration, which are located within ./firmware/src/system\_config.

| Project<br>Configuration Name | BSP Used       | Description                                                                                                    |
|-------------------------------|----------------|----------------------------------------------------------------------------------------------------|
| pic32mx_eth_sk+ioexp          | pic32mx_eth_sk | Wi-Fi wolfSSL TCP Server demonstration on the PIC32 Ethernet Starter Kit connected to the Starter Kit I/O Expansion Boardwith the MRF24WG PICtail Daughter Board. |
| pic32mz_ec_sk+ioexp           | pic32mz_ec_sk  | Wi-Fi wolfSSL TCP Server demonstration on the PIC32MZ EC Starter Kit connected to the Starter Kit I/O Expansion Board with the MRF24WG PICtail Daughter Board.    |

# **Configuring the Hardware**

Describes how to configure the supported hardware.

# Description

PIC32 Ethernet Starter Kit with PIC32MX795F512L, MRF24WG0MA Wi-Fi G PICtail/PICtail Plus Daughter Board, and Starter Kit I/O Expansion Board

Configure the Starter Kit I/O Expansion Board jumper modifications, as described in the following figure:

**On-board Jumper:** J10/pin 56 to J10/pin 37 (white jumper cable)

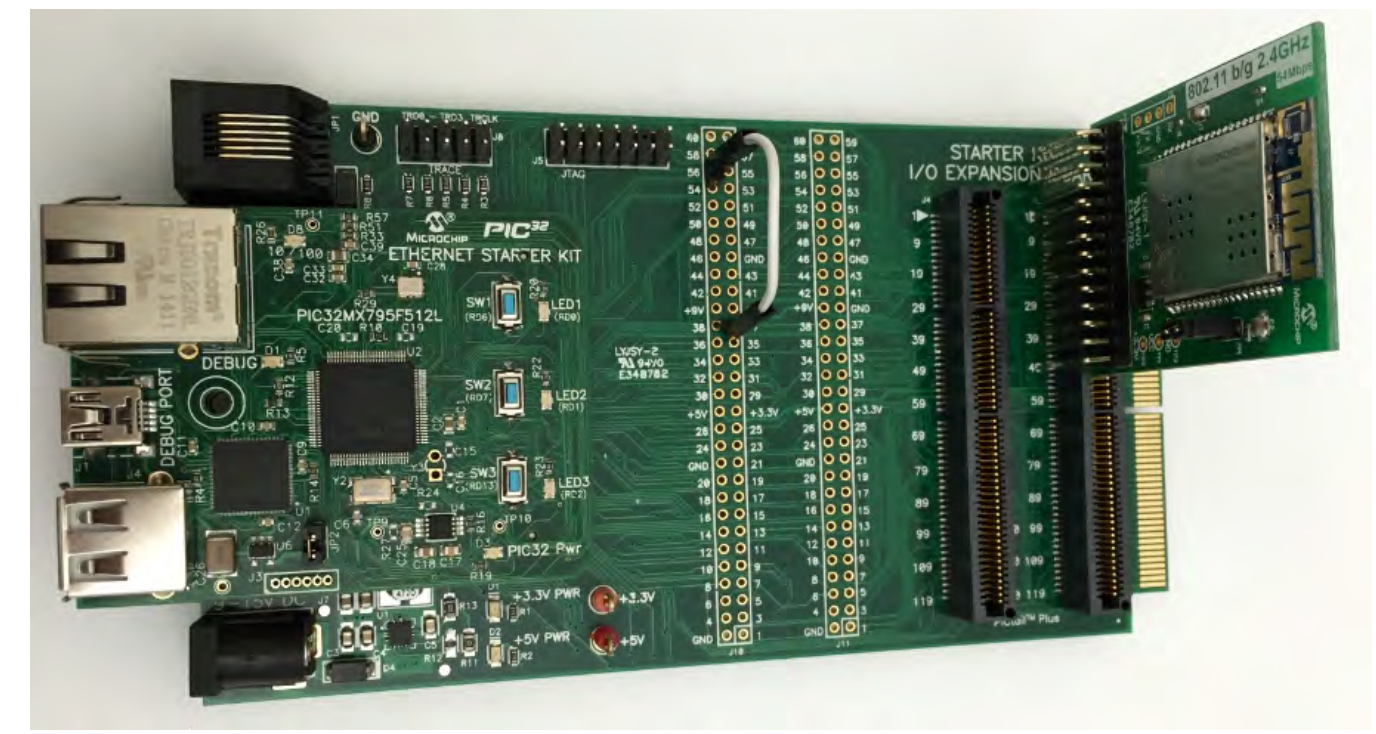

PIC32MZ EC Starter Kit with PIC32MZ2048ECH144, MRF24WG0MA Wi-Fi G PICtail/PICtail Plus Daughter Board, and Starter Kit I/O Expansion Board

For the PIC32MZ EC Starter Kit, the on-board jumper, J10/pin 56 to J10/pin 37 (white jumper cable) is not required. Configure the hardware as shown in the following figure:

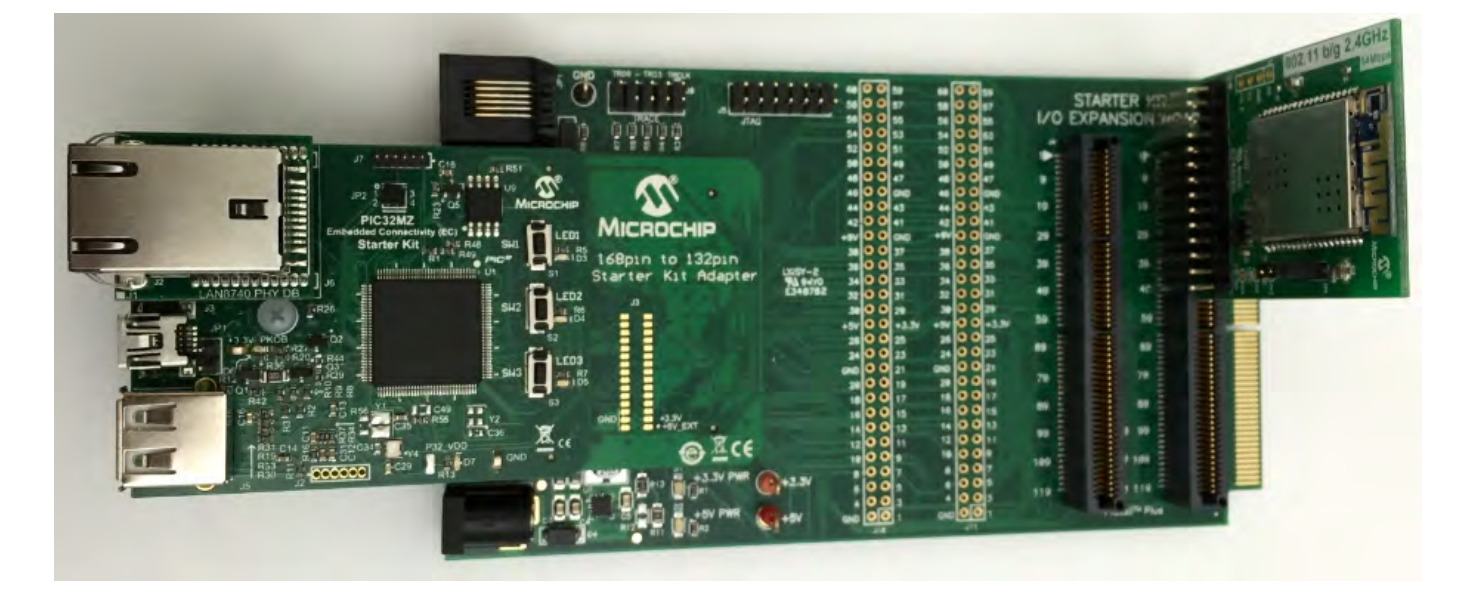

# **Running the Demonstration**

This section provides instructions on how to build and run the demonstration.

#### Description

This demonstration can be executed via Ethernet or Wi-Fi.

To use this demonstration, a USB cable needs to be connected to the micro-B USB connector on the bottom of the starter kit in use. When the demonstration runs, it will create a USB CDC device on the USB bus. The demonstration can be executed once you have connected to this device though a standard terminal program, set the baud rate to 921,600 baud, and a valid IP address has been received by the device.

There are three commands available in the demonstration from the serial port:

- openurl <url> The <url> argument must be a fully formed URL; for instance, http://www.microchip.com/
- ipmode <mode> The <mode> argument selects the IP version. 0 Any IP version, 4 IPv4 only, 6 IPv6 only
- stats Output the statistics of the previous openurl run. Statistics such as how long each phase of the connection took, and how many bytes were transferred.

After the openurl command is input, the demonstration will make a DNS query, and then open a connection to the requested URL and perform a simple HTTP PUT command. The results will be sent to the serial port. If a https URL is specified, the connection will first undergo SSL negotiation before sending the HTTP PUT command.

If ipmode is set to '0' (Any), the demonstration will favor IPv6 over IPv4, which means it will look for the IPv6 address before the IPv4 address.

| info                                                                       | the second second second second second second second second second second second second second second second se |                                                               |                     |                       |                |                       |
|----------------------------------------------------------------------------|----------------------------------------------------------------------------------------------------|---------------------------------------------------------------|---------------------|-----------------------|----------------|-----------------------|
|                                                                            | - 11                                                                                                    |                                                               |                     |                       |                | _                     |
|                                                                            | Interface                                                                                                    | (eth0/PIC32                                                   | 2INT> -             |                       |                |                       |
| t Name:                                                                    | HCHPBOARD_                                                                                                    | E = NBN                                                       | VS enab             | led                   |                |                       |
| L- 0 0 0                                                                   | S: 0.0.0.0                                                                                                    |                                                               |                     |                       |                |                       |
| eway: A.                                                                   | ล.ด.ด                                                                                                    |                                                               |                     |                       |                |                       |
| : 0.0.0.                                                                   | 0                                                                                                    |                                                               |                     |                       |                |                       |
| Address                                                                    | : 00:1e:c0                                                                                                    | :cc:59:77                                                     |                     |                       |                |                       |
| 6 Unicas                                                                   | t addresse:                                                                                                    | s:                                                            |                     |                       |                |                       |
| 6 Multic                                                                   | ast address                                                                                                    | epe -                                                         |                     |                       |                |                       |
| Unknown                                                                    | use audi 65,                                                                                                    | 363                                                           |                     |                       |                |                       |
| p is ON                                                                    |                                                                                                    |                                                               |                     |                       |                |                       |
| k is DOW                                                                   |                                                                                                    |                                                               |                     |                       |                |                       |
| + Name -                                                                   | Interface                                                                                                    | WIAND/MRF2                                                    | 19W2                | had                   |                |                       |
| 4 Addres                                                                   | s: 192.168                                                                                                    | .1.104                                                        | 10 Enau             | ieu                   |                |                       |
| k: 255.2                                                                   | 55.255.0                                                                                                    |                                                               |                     |                       |                |                       |
| eway: 19                                                                   | 2.168.1.1                                                                                                    |                                                               |                     |                       |                |                       |
| : 192.16                                                                   | 9.1.1                                                                                                    | .12.00.22                                                     |                     |                       |                |                       |
| 6 Unicas                                                                   | addresse                                                                                                    | -13-17-22                                                     |                     |                       |                |                       |
| fe80:0:                                                                    | 0:0:21e:c0                                                                                                    | ff:fe13:f92                                                   | 22                  |                       |                |                       |
| 6 Multic                                                                   | ast address                                                                                                    | ses:                                                          |                     |                       |                |                       |
| ff02:0:                                                                    | 0:0:0:1:ff                                                                                                    | 13:f922                                                       |                     |                       |                |                       |
| FF02:0:                                                                    | 0:0:0:0:0:0:                                                                                                    |                                                               |                     |                       |                |                       |
| i is UP                                                                    |                                                                                                    |                                                               |                     |                       |                |                       |
| in is or                                                                   | clean cal                                                                                                    | connection                                                    |                     |                       |                |                       |
| ceived a                                                                   | clear ssl                                                                                                    | connection                                                    | 01                  |                       | N. Theorem     |                       |
| Gonnect                                                                    | ion Opened                                                                                                    | : Starting                                                    | Clear               | lext Commun           | ication        |                       |
| ceived Da                                                                  | ta: 'GET /                                                                                                    | HTTP/1.1                                                      |                     |                       |                |                       |
| st: 192.1                                                                  | 58.1.104                                                                                                    |                                                               |                     |                       |                |                       |
| er-Agent:                                                                  | Mozilla/5                                                                                                    | .0 (Windows                                                   | : NT 6.             | l; WOW64; r           | v:42.0) G      | ecko/20100            |
| Firefox.                                                                   | 42.0                                                                                                    |                                                               |                     | a summer and summer a | and the second |                       |
| cept: tex                                                                  | cznemi ann                                                                                                    | 1 1 C 3 C 1 G D 2 V I                                         | 1001+X0             | i, applicati          | ouv xur id=    |                       |
|                                                                            | of Home Purple                                                                                                  | LICAL ION/ AI                                                 |                     |                       |                | 0.1, -/ -, q          |
| s<br>ept-Lang                                                              | uage: en-U                                                                                                    | S,en;q=0.5                                                    |                     |                       |                | 0.1, ~ ~,4            |
| s<br>cept-Lang<br>cept-Enco                                                | uage: en-U<br>ling: gzip                                                                                        | S,en;q=0.5<br>, deflate                                       |                     |                       |                | 8.13 × ~14            |
| s<br>cept-Lang<br>cept-Enco<br>nection:                                    | uage: en-U!<br>ling: gzip<br>keep-aliv                                                                          | S,en;q=0.5<br>, deflate<br>e                                  |                     |                       |                | 0.1, ~ ~ , <u>1</u> - |
| s<br>cept-Lang<br>cept-Enco<br>nection:                                    | uage: en-U<br>ling: gzip<br>keep-aliv                                                                           | S,en;q=0.5<br>, deflate<br>e                                  |                     |                       |                | 0.11                  |
| ;<br>ept-Lang<br>ept-Enco<br>nection:<br>iting for                         | uage: en-U<br>ling: gzip<br>keep-aliv<br>Client Co                                                              | S,en;g=0.5<br>, deflate<br>e<br>nnection or                   | n vort:             | 443                   |                | 0112 of 014           |
| sept-Lang<br>tept-Enco<br>mection:<br>Lting for                            | uage: en-U<br>ling: gzip<br>keep-aliv<br>Client Co                                                              | S,en;q=0.5<br>, deflate<br>e<br>nnection or                   | 1 port:             | 443                   |                | 0.17 × viđ            |
| cept-Lang<br>cept-Enco<br>nection:<br>iting for                            | uage: en-U<br>ling: gzip<br>keep-aliv<br>Client Go                                                              | S,en;q=0.5<br>, deflate<br>e<br>nnection or                   | n port:             | 443                   |                | 0.1, ~ ~ ~ , ų        |
| ept-Lang<br>ept-Enco<br>mection:<br>ting for                               | uage: en-U<br>ling: gzip<br>keep-aliv<br>Client Co                                                              | S,en;g=0.5<br>, deflate<br>e<br>nnection or                   | ı yort:             | 443                   |                |                       |
| ept-Lang<br>cept-Enco<br>mection:<br>ting for<br>Test P                    | uage: en-UJ<br>ling: gzip<br>keep-aliv<br>Client Con                                                            | S, en ; g=0.5<br>, deflate<br>e<br>nnection or                | 1 port:             | 443                   |                |                       |
| ept-Lang<br>ept-Enco<br>inection:<br>ting for<br>Test P                    | uage: en-Ui<br>ling: gzip<br>keep-aliv<br>Client Con                                                            | S, en;g=0.5<br>, deflate<br>e<br>nnection or                  | yort:<br>+          | 443                   |                |                       |
| ept-Lang<br>ept-Enco<br>nection:<br>ting for<br>Test P                     | lage: en-Ui<br>ling: gzip<br>keep-aliv<br>Client Con<br>age<br>https://192.16                                   | S, en ; g=0.5<br>deflate<br>e<br>nnection or<br>x<br>38.1.104 | - port:<br>+<br>= C | 443<br>Q. Search      |                | • ×                   |
| ept-Lang<br>ept-Enco<br>mection:<br>ting for                               | lage: en-Ui<br>ling: gzip<br>keep-aliv<br>Client Con<br>age<br>https://192.16                                   | S, en; g=0.5<br>deflate<br>e<br>nnection or<br>\$81.104       | +<br>+<br>C         | 443<br>Q. Search      |                | » =                   |
| ept-Lang<br>ept-Enco<br>mection:<br>Lting for<br>Test P                    | age: en-US<br>ling: gzip<br>keep-aliv<br>Client Con<br>age<br>https://192.16                                    | S, en; g=0.5<br>, deflate<br>e<br>nnection on<br>\$81.104     | + C                 | 443<br>Q. Search      |                | > =                   |
| ept-Lang<br>ept-Enco<br>mection:<br>iting for<br>Test P                    | age: en-U:<br>ling: gzip<br>keep-aliv<br>Client Con<br>age<br>https://192.16<br>g.here                          | S, en ;g=0.5<br>, deflate<br>e<br>nnection on<br>\$81104      | + C                 | 443<br>Q. Search      |                | • <u>×</u>            |
| ept-Lang<br>ept-Enco<br>mection:<br>ting for<br>Test P                     | age: en-US<br>ling: gzip<br>keep-aliv<br>Client Con<br>age<br>https://192.16                                    | S, en ;g=0.5<br>, deflate<br>e<br>nnection or<br>\$811.104    | +<br>C              | 443<br>Q. Search      | ,              | • <u>×</u>            |
| ept-Lang<br>ept-Enco<br>inection:<br>iting for<br>Test P<br>( )<br>Nothing | age: en-US<br>ling: gzip<br>keep-aliv<br>Client Con<br>age<br>https://192.16<br>g here                          | S, en ; g=0.5<br>deflate<br>e<br>nnection or<br>\$81.104      | +<br>+<br>C         | 443<br>Q. Search      | )              | > =                   |
| ept-Lang<br>ept-Enco<br>mection:<br>Iting for<br>Test P                    | age: en-U:<br>ling: gzip<br>keep-aliv<br>Client Con<br>age<br>https://192.16                                    | S, en;g=0.5<br>, deflate<br>e<br>nnection on<br>x<br>381.104  | +<br>+<br>C         | 443<br>Q. Search      | ,              | > =                   |
| ept-Lang<br>ept-Enco<br>inection:<br>iting for<br>Test P                   | age: en-U:<br>ling: gzip<br>keep-aliv<br>Client Con<br>age<br>https://192.16                                    | S, en ;g=0.5<br>, deflate<br>e<br>nnection on<br>\$           | +<br>+<br>C         | 443                   |                |                       |
| ept-Lang<br>ept-Enco<br>inection:<br>iting for<br>Test P                   | age: en-US<br>ling: gzip<br>keep-aliv<br>Client Con<br>age<br>https://192.16                                    | S, en ;g=0.5<br>, deflate<br>e<br>nnection or<br>5811104      | +<br>+<br>C         | 443<br>Q. Search      |                | • • =                 |
| ept-Lang<br>ept-Enco<br>inection:<br>iting for<br>Test P<br>( ) (          | age: en-U:<br>ling: gzip<br>keep-aliv<br>Client Con<br>age<br>https://192.16                                    | S, en ;g=0.5<br>deflate<br>e<br>nnection or<br>\$81.104       | +<br>+<br>C         | 443                   |                |                       |
| ept-Lang<br>ept-Enco<br>mection:<br>iting for<br>Test P                    | age: en-U:<br>ling: gzip<br>keep-aliv<br>Client Con<br>age<br>https://192.10                                    | S, en;g=0.5<br>e deflate<br>e nnection on<br>x                | +<br>+<br>C         | 443<br>Q. Search      | ,              | > =                   |
| ept-Lang<br>ept-Enco<br>mection:<br>iting for<br>Test P                    | age: en-US<br>ling: gzip<br>keep-aliv<br>Client Con<br>age<br>https://192.16                                    | S, en ; g=0.5<br>, deflate<br>e<br>nnection on<br>\$          | +<br>+<br>C         | 443<br>Q. Search      | ,              |                       |
| 8<br>cept-Lang<br>cept-Enco<br>nnection:<br>iting for<br>Test P<br>C C     | age: en-US<br>ling: gzip<br>keep-aliv<br>Client Con<br>age<br>https://192.16<br>g.here                          | S, en ;g=0.5<br>, deflate<br>e<br>nnection on<br>\$           | +<br>+<br>C         | 443                   | ,              | • ×                   |

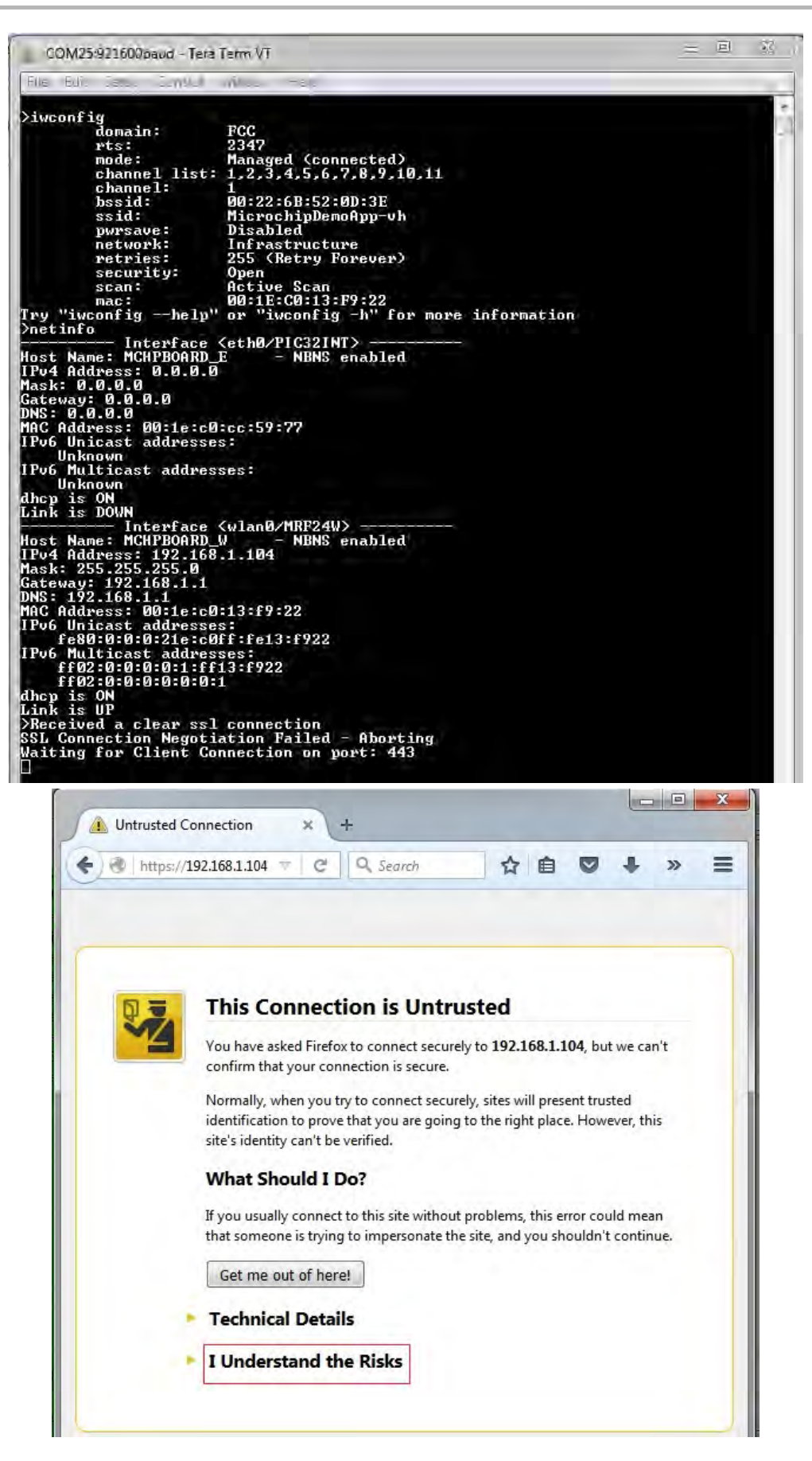

| COM25:021600baud Ter    | a Term VT                                                                                                    |             |  |
|-------------------------|----------------------------------------------------------------------------------------------------|-------------|--|
| The Stit Seed Curve     | minus Habi                                                                                                    |             |  |
| <pre>&gt;iwconfig</pre> | FGC<br>2347<br>Managed (connected)<br>= 1.2,3,4,5,6,7,8,9,10,11<br>1<br>00:22:6B:52:0D:3E<br>MicrochipDemoApp-uh<br>Disabled<br>Infrastructure<br>255 (Retry Forever)<br>Open<br>Active Scan<br>00:EC:0:13:F9:22<br>" ur "iwcunfig -h" for more<br><eth0 pic32int)<br="">E - NENS enabled<br/>0<br/>0:ce:59:77<br/>es:<br/>sses:<br/><wlau0 mrf24w=""><br/>W - NENS enabled<br/>8.1.104<br/>0:13:f9:22<br/>es:<br/>sses:<br/>1 connection<br/>iation Failed - Aburting<br/>onnection on port: 443</wlau0></eth0> | information |  |

| -                                                                                                    | d Connection                                                                                                    | ×                                                                                                    | +                                                                                                    |                                |            |             |     | x |
|----------------------------------------------------------------------------------------------------|----------------------------------------------------------------------------------------------------|----------------------------------------------------------------------------------------------------|----------------------------------------------------------------------------------------------------|--------------------------------|------------|-------------|-----|---|
| 🗲 🛞 http                                                                                                    | s://192.168.1.1                                                                                                    | .04 = C                                                                                                    | Q Search                                                                                                    |                                | <b>1</b>   | + 1         | >>  | = |
|                                                                                                    |                                                                                                    |                                                                                                    |                                                                                                    | -                              | -          |             | -   |   |
|                                                                                                    |                                                                                                    |                                                                                                    |                                                                                                    |                                |            |             |     |   |
|                                                                                                    |                                                                                                    |                                                                                                    |                                                                                                    |                                |            |             |     |   |
| 23                                                                                                    | This                                                                                                    | Connec                                                                                                    | tion is Un                                                                                                    | trusted                        |            |             |     |   |
|                                                                                                    | You ha                                                                                                    | ve asked Firefo                                                                                                    | ox to connect sec                                                                                                    | urely to 192.16                | 8.1.104    | but we car  | n't |   |
|                                                                                                    | Normal                                                                                                    | lly, when you                                                                                                    | try to connect se                                                                                                    | curely, stes will              | present    | rusted      |     |   |
|                                                                                                    | identifi<br>site's id                                                                                                    | cation to prov                                                                                                    | e that you are go<br>e verified.                                                                                             | oing to the right              | place. H   | owever, thi | s   |   |
|                                                                                                    | What                                                                                                    | Should I                                                                                                    | Do?                                                                                                    |                                |            |             |     |   |
|                                                                                                    | )f you u                                                                                                    | sually connec                                                                                                    | t to this site with                                                                                                    | iout problems, t               | his error  | could mea   | n   |   |
|                                                                                                    | that sor                                                                                                    | meone is try n                                                                                                    | g to impersonate                                                                                                    | ethe site, and y               | ou should  | In't contin | ue, |   |
|                                                                                                    | Get r                                                                                                    | me cut of her                                                                                                    | rel                                                                                                    |                                |            |             |     |   |
|                                                                                                    | Tech                                                                                                    | nical Deta                                                                                                    | ils                                                                                                    |                                |            |             |     |   |
|                                                                                                    | T Und                                                                                                    | erstand t                                                                                                    | he Risks                                                                                                    |                                |            |             |     |   |
|                                                                                                    | lf you u                                                                                                    | inderstand wh                                                                                                    | at's going on, yo                                                                                                    | ou can tell Firefo             | x to start | trusting th | is  |   |
|                                                                                                    | site's id                                                                                                    | entification. E<br>ne is tamperi                                                                                                    | ven if you trust<br>ng with your coi                                                                                         | the site, this en<br>nnection. | ror coul   | d mean th   | at  |   |
|                                                                                                    | Don't a                                                                                                    | dd an exceptio                                                                                                    | on unless you kn                                                                                                    | cw there's a go                | od reason  | why this s  | ite |   |
|                                                                                                    | doesn't                                                                                                    | use trusted ic                                                                                                    | lentification.                                                                                                    |                                |            |             |     |   |
|                                                                                                    | Add                                                                                                    | Exception                                                                                                    |                                                                                                    |                                |            |             |     |   |
| 1                                                                                                    |                                                                                                    |                                                                                                    |                                                                                                    |                                |            |             |     |   |
|                                                                                                    | 1.1.2. A 2.4.4.                                                                                                    |                                                                                                    |                                                                                                    |                                |            |             |     | 回 |
| OM25.921600bau                                                                                                    | d - Tera Term                                                                                                    | VT                                                                                                    |                                                                                                    |                                |            |             | 1   |   |
| OM25-921600bau<br>EuH Setup C                                                                                                    | d - Tera Term<br>antrol - Winci                                                                                                    | VT<br>o= Helt+                                                                                                    |                                                                                                    |                                |            |             | 1   |   |
| COM25921600bau<br>EdH Setup C<br>config<br>domain:                                                                                                    | d - Tera Term<br>ontrol Wind<br>ECC                                                                                                    | vr<br>o- Help-                                                                                                    |                                                                                                    |                                |            |             |     |   |
| COM25921600bau<br>EaM Setup C<br>config<br>domain:<br>rts:<br>mode:                                                                                                    | d - Tera Term<br>ontrol Wind<br>FCC<br>234<br>Man                                                                                                    | VT<br>- Helt<br>7<br>aged (cor                                                                                                    | nected)                                                                                                    |                                |            |             |     |   |
| COM25:921600bau<br>Eath Setup C<br>domain:<br>rts:<br>mode:<br>channel:<br>channel:                                                                                                    | d - Tera Term<br>antrel Wined<br>234<br>Han<br>list: 1,2                                                                                                    | VT<br>                                                                                                    | nected)<br>.7,8,9,10,11                                                                                                    |                                |            |             |     |   |
| COM25921600bau<br>East Schup Config<br>domain:<br>rts:<br>mode:<br>channel<br>channel<br>ssid:<br>ssid:                                                                                                    | d - Tera Term<br>antrel Wind<br>234<br>Man<br>list: 1.2<br>1<br>00:<br>Mic                                                                                                    | VT<br>aged (con<br>3,4,5,6,<br>22:68:52:<br>rochipDer                                                                                                    | nected)<br>.7,8,9,10,11<br>:0D:3E<br>noApp⊷vh                                                                                |                                |            |             |     |   |
| COM25921600bau<br>East Setup C<br>config<br>domain:<br>rts:<br>node:<br>channel<br>channel:<br>bssid:<br>ssid:<br>ssid:<br>pwrsaue<br>network:                                                                                                    | d - Tera Term<br>antrel Wind<br>FCC<br>234<br>Man<br>list: 1.2<br>1<br>00:<br>Mic<br>Dis<br>1<br>1<br>1                                                                                                    | VT<br>aged (con<br>,3,4,5,6,<br>22:6B:52:<br>rochiyDer<br>abled<br>rastructu                                                                                                    | nnected)<br>7,8,9,10,11<br>0D:3E<br>noApp-vh<br>ire                                                                          |                                |            |             |     |   |
| COM25921600bau<br>EaH Setup C<br>config<br>domain:<br>rts:<br>mode:<br>channel:<br>bssid:<br>ssid:<br>ssid:<br>ssid:<br>pursaue:<br>network:<br>retries:<br>security                                                                                                    | d - Tera Term<br>anthel Wined<br>234<br>Man<br>list: 1.2<br>-<br>-<br>-<br>-<br>-<br>-<br>-<br>-<br>-<br>-<br>-<br>-<br>-<br>-<br>-<br>-<br>-<br>-<br>-                                                                                                    | VT<br>aged (con<br>,3,4,5,6,<br>22:68:52:<br>rochipler<br>rastructu<br>(Retry F<br>n                                                                                                    | nnected)<br>.7,8,9,10,11<br>:0D:3E<br>noApp≃uh<br>ure<br>Yorever)                                                            |                                |            |             |     |   |
| CM25921600bau<br>Ent Setup C<br>config<br>domain:<br>rts:<br>mode:<br>channel:<br>bssid:<br>pwrsaue<br>network:<br>retries:<br>security<br>scan:<br>mac:<br>"Vursofig                                                                                                    | d - Tera Term<br>antrel Wired<br>234<br>Man<br>list 1.2<br>i 1<br>09:<br>Dis<br>Inf<br>255<br>y: Ope<br>Act<br>09:<br>09:<br>09:<br>09:<br>09:<br>09:<br>09:<br>09:<br>09:<br>09:                                                                                                    | VT<br>aged (con<br>,3,4,5,6,<br>22:68:52:<br>rochipDer<br>abled<br>rastructu<br>(Retry I<br>n<br>ive Scan<br>1E:C0:13:                                                                                                    | nnected)<br>7,8,9,10,11<br>0D:3E<br>noApp≃oh<br>ire<br>?orever)<br>:F9:22<br>, =b" for a                                     | i a Fanna                      | tion       | I           |     |   |
| CM25921600bau<br>Eat Setup C<br>config<br>domain:<br>rts:<br>rts:<br>mode:<br>channel:<br>bssid:<br>pursave:<br>network:<br>retries:<br>security<br>scan:<br>ma:<br>"iwconfig<br>cinfo<br>Inter                                                                                                    | d - Tera Term<br>antrel Wired<br>234<br>Man<br>11st: 1.2                                                                                                    | VT<br>aged (con<br>,3,4,5,6,<br>22:68:52:<br>abled<br>rastructu<br>(Retry F<br>in: Scan<br>1E:C0:13:<br>"iwconf ig<br>#0/PIC321N                                                                                                    | inected)<br>7,8,9,10,11<br>200:3E<br>ioApy-vh<br>ire<br>?orever)<br>:F9:22<br>; -h" for ma<br>(T)                            | Dre informa                    | tion       |             |     |   |
| CM25921600bau<br>Ent Setup C<br>config<br>domain:<br>rts:<br>mode:<br>channel<br>channel<br>channel<br>channel<br>ssid:<br>pursaue:<br>seturity<br>scan:<br>mac:<br>"iwconfig<br>info<br>Name: MCHPI<br>Address: 0.0.0                                                                                                    | d - Tera Term<br>FCC<br>234<br>Man<br>list: 1.2<br>1<br>08:<br>Mic<br>1<br>255<br>9:<br>09:<br>Act<br>09:<br>-help" or<br>Face <eth<br>BOARD_E<br/>0.6.0</eth<br>                                                                                                    | VT<br>27<br>27<br>27<br>22<br>22<br>22<br>22<br>22<br>22<br>26<br>32<br>22<br>25<br>22<br>25<br>22<br>25<br>22<br>25<br>22<br>25<br>22<br>25<br>25                                                                                                    | nected)<br>7,8,9,10,11<br>0D:3E<br>noApp-oh<br>ire<br>Porever)<br>F9:22<br>/ -h" for no<br>tT)<br>enabled                    | ove informa                    | tion       |             |     |   |
| CM25921600bau<br>Eat Setup C<br>config<br>domain:<br>rts:<br>rts:<br>channel:<br>bssid:<br>ssid:<br>ssid:<br>pursave:<br>network:<br>retries:<br>security<br>scan:<br>maa:<br>"iwconfig<br>cinfo<br>Inter<br>t Addres: 0<br>* 0.0.0,0                                                                                                    | d - Tera Term<br>anthel Wined<br>PCC<br>234<br>Man<br>list: 1.2                                                                                                    | VT<br>aged (con<br>,3,4,5,6,<br>22:6B:52:<br>rochipDer<br>abled<br>rastructu<br>(Retry F<br>n<br>ive Scan<br>1E:C0:13:<br>"iwconfig<br>0/PIC321N<br>- NBNS                                                                                                    | nected)<br>7,8,9,10,11<br>200:3E<br>noApp-oh<br>tre<br>Norever)<br>59:22<br>( -h" for mo<br>enabled                          | ore informa                    | tion       |             |     |   |
| CM25921600bau<br>Ent Setup C<br>config<br>domain:<br>rts:<br>mode:<br>channel:<br>bssid:<br>pwrsave:<br>network:<br>retries:<br>security<br>scan:<br>mac:<br>"iwconfig<br>tinfo<br>Name: MCHPI<br>4 Address: 0.0.0<br>6 0.0.0<br>0 Address: 00<br>5 Unicast add                                                                                                    | d - Tera Term<br>FCC<br>234<br>Man<br>list: 1.2<br>1.3<br>1.3<br>1.3<br>1.3<br>1.3<br>1.3<br>1.3<br>1.3                                                                                                    | VT<br>aged (con<br>,3,4,5,6,<br>22:6B:52:<br>rochipDer<br>abled<br>rastructu<br>(Retry I<br>n<br>1E:C0:13:<br>"iwconfig<br>0/PIC32IN<br>- NBNS<br>59:77                                                                                                    | nnected)<br>7,8,9,10,11<br>00:3E<br>00Rpp=0h<br>ire<br>?orever)<br>:F9:22<br>( -h" for no<br>( -h" for no<br>enabled         | ne informa                     | tion       |             |     |   |
| CM25921600bau<br>Ent Setup C<br>config<br>domain:<br>rts:<br>mode:<br>channel:<br>bssid:<br>pursaue:<br>channel:<br>bssid:<br>pursaue:<br>security<br>scan:<br>mac:<br>"iwconfig<br>t Name: MCHPI<br>4 Address: 00<br>t Address: 00<br>t 0.0.0.0<br>address: 00<br>5 Unicast add<br>Unknown<br>Multicast ad                                                                                                    | d - Tera Term<br>FCC<br>234<br>Man<br>list: 1.2<br><br><br><br><br><br><br>                                                                                                    | VT<br>caged (con<br>,3,4,5,6,<br>22:6B:52:<br>rochipDer<br>abled<br>rastructi<br>(Retry F<br>ive Scan<br>1E:C0:13:<br>"iwconfig<br>60/PIC32IN<br>- NBNS<br>59:77                                                                                                    | nnected)<br>7,8,9,10,11<br>0D:3E<br>noApp-vh<br>(re<br>forever)<br>F9:22<br>f-h" for no<br>enabled                           | ore informa                    | tion       |             |     |   |
| CM25921600bau<br>Ent Setup C<br>config<br>domain:<br>rts:<br>mode:<br>channel:<br>bssid:<br>ssid:<br>ssid:<br>pursave:<br>network:<br>retries:<br>security<br>scan:<br>maa:<br>"iwconfig<br>evay: 0.0.0<br>t Address: 00<br>tunkast add<br>Unknown<br>5 Multicast add<br>Unknown<br>5 Multicast add                                                                                                    | d - Tera Term<br>FCC<br>234<br>Man<br>list: 1.2<br>Mic<br>Dis<br>Mic<br>Dis<br>Mic<br>Dis<br>Mic<br>Dis<br>Photom<br>Photom<br>Photo | VT<br>aged (con<br>,3,4,5,6,<br>22:6B:52:<br>rochipDer<br>abled<br>rastructa<br>(Retry F<br>n<br>ive Scan<br>1E:CØ:13:<br>"iwconfig<br>0/PIC321N<br>- NBNS<br>59:77                                                                                                    | nnected)<br>.7,8,9,10,11<br>:0D:3E<br>toApp-vh<br>(rre<br>Norever)<br>:F9:22<br>(-h" for no<br>enabled                       | ore informa                    | tion       |             |     |   |
| CM25921600bau<br>Ent Setup C<br>config<br>domain:<br>rts:<br>mode:<br>channel:<br>bssid:<br>ssid:<br>ssid:<br>pursave:<br>network:<br>retries:<br>security<br>scan:<br>"iwconfig<br>"iwconfig<br>tandress: 0.<br>evay: 0.0.0.<br>to 0.0.0.<br>evay: 0.0.0.<br>ddress: 00<br>Address: 00<br>Unknown<br>5 Unlticast ad<br>Unknown<br>s SON<br>k is DOWN                                                                                                    | d - Tera Term<br>control Word<br>234<br>Man<br>list: 1.2<br>Mic<br>Dist<br>Mic<br>Mic<br>Mic<br>Mic<br>Mic<br>Mic<br>Mic<br>Mic                                                                                                    | VT<br>17<br>17<br>13<br>17<br>13<br>12<br>16<br>15<br>15<br>15<br>15<br>15<br>15<br>15<br>15<br>15<br>15                                                                                                    | nected)<br>7,8,9,10,11<br>200:3E<br>noApp-uh<br>tre<br>Norever)<br>EF9:22<br>(-h" for mo<br>enabled<br>()                    | ore informa                    | tion       |             |     |   |
| CM25921600bau<br>Ent Setup C<br>config<br>domain:<br>rts:<br>mode:<br>channel:<br>bssid:<br>pwrsave:<br>network:<br>retries:<br>security<br>scan:<br>mac:<br>"iwconfig<br>t Name: MCHPI<br>4 Address: 00.<br>k: 0.0.0<br>6 Multicast ad<br>Unknown<br>5 Unknown<br>5 SON<br>k is DOWN<br>c Name: MCHPI<br>4 Address: 15                                                                                                    | d - Tera Term           FCC           234           fist:           1           01:st:           1:st:           02:           1:st:           03:           1:st:           04:           05:           1:st:           1:           05:           1:           06:           1:           07:           07:           07:           07:           07:           07:           07:           07:           07:           07:           07:           07:           07:           07:           07:           07:           07:           07:           07:           07:           07:           07:           07:           07:           07:           07:           07:           07:           07:           07:           07:           07: </td <th>VT<br/>aged (con<br/>,3,4,5,6,<br/>22:6B:52:<br/>rochipDer<br/>abled<br/>rastructu<br/>(Retry I<br/>n<br/>1E:C0:13:<br/>"iwconfig<br/>0/PIC321N<br/>- NBNS<br/>59:77<br/>an0/MRF24N<br/>04</th> <td>nnected)<br/>7,8,9,10,11<br/>200:3E<br/>toApy-vh<br/>tre<br/>Porever)<br/>F9:22<br/>(-h" for mo<br/>enabled<br/>()<br/>enabled</td> <td>ore informa</td> <td>tion</td> <td></td> <td></td> <td></td>                                                                                                    | VT<br>aged (con<br>,3,4,5,6,<br>22:6B:52:<br>rochipDer<br>abled<br>rastructu<br>(Retry I<br>n<br>1E:C0:13:<br>"iwconfig<br>0/PIC321N<br>- NBNS<br>59:77<br>an0/MRF24N<br>04                                                                                                    | nnected)<br>7,8,9,10,11<br>200:3E<br>toApy-vh<br>tre<br>Porever)<br>F9:22<br>(-h" for mo<br>enabled<br>()<br>enabled         | ore informa                    | tion       |             |     |   |
| CM25921600bau<br>Ent Setup C<br>config<br>domain:<br>rts:<br>mode:<br>channel:<br>bssid:<br>pwrsave<br>network:<br>retries:<br>securit;<br>scan:<br>mac:<br>"iwconfig<br>info<br>Name: MCHPI<br>4 Address: 00.0.0<br>6 Unicast add<br>Unknown<br>6 Unicast add<br>Unknown<br>6 SMULicast add<br>Unknown<br>6 SMULicast add<br>Unknown<br>6 SMULicast add<br>Unknown<br>6 SMULicast add<br>Unknown<br>6 SMULicast add<br>Unknown<br>6 SMULicast add<br>Unknown<br>6 SMULicast add<br>Unknown<br>7 is ON<br>K is DOVN                                                                                                    | d - Tera Term           FCC           234           Man           list: 1.2           1           08:           1           08:           Ist: 1.2           1           08:           11           08:           11:           08:           12:           08:           13:           14:           09:           15:           09:           16:           09:           17:           18:           19:           10:           10:           10:           10:           11:           11:           11:                                                                                                    | VT<br>aged (con<br>,3,4,5,6,<br>,22:6B:52:<br>rochipDer<br>abled<br>rastructu<br>(Retry I<br>n<br>1E:C0:13:<br>"iwconfig<br>0/PIC321N<br>- NBNS<br>59:77<br>AND/MRF24V<br>- NBNS<br>04                                                                                                    | nnected)<br>7,8,9,10,11<br>100:3E<br>noApp-vh<br>ire<br>Porever)<br>:F9:22<br>/ -h" for no<br>enabled<br>//<br>enabled       | ove informa                    | tion       |             |     |   |
| CM25921600bau<br>Ent Setup C<br>config<br>domain:<br>rts:<br>mode:<br>channel:<br>bssid:<br>pwrsaue:<br>channel:<br>bssid:<br>pwrsaue:<br>network:<br>retries:<br>scan:<br>mac:<br>"iwconfig<br>info<br>thetwork:<br>retries:<br>scan:<br>mac:<br>"iwconfig<br>thetwork:<br>retries:<br>scan:<br>mac:<br>"iwconfig<br>thetwork:<br>retries:<br>scan:<br>mac:<br>"iwconfig<br>thetwork:<br>retries:<br>scan:<br>mac:<br>"iwconfig<br>thetwork:<br>retries:<br>scan:<br>mac:<br>"iwconfig<br>thetwork:<br>network:<br>scan:<br>mac:<br>thetwork:<br>retries:<br>scan:<br>mac:<br>thetwork:<br>retries:<br>scan:<br>mac:<br>thetwork:<br>retries:<br>scan:<br>mac:<br>thetwork:<br>scan:<br>mac:<br>thetwork:<br>thetwork:<br>thetwork:<br>scan:<br>mac:<br>thetwork:<br>thetwork:<br>thetwork:<br>scan:<br>mac:<br>thetwork:<br>thetwork:<br>thetwor                                                                                                    | d - Tera Term           FCC           234           Man           list: 1.2           1           08:           Mist:           1           08:           Mist:           1.1           08:           Mist:           1.1           1.255           9:           09:           -help" or           eface <                                                                                                    | VT<br>27<br>27<br>29<br>27<br>20<br>22<br>22<br>22<br>22<br>26<br>B5<br>22<br>22<br>25<br>68<br>22<br>22<br>25<br>68<br>22<br>22<br>25<br>68<br>52<br>22<br>22<br>25<br>68<br>52<br>22<br>22<br>26<br>B5<br>22<br>22<br>26<br>B5<br>22<br>27<br>20<br>CRetry H<br>12<br>20<br>CRetry H<br>20<br>13<br>27<br>29<br>27<br>27<br>27<br>27<br>27<br>27<br>27<br>27<br>27<br>27 | nnected)<br>7,8,9,10,11<br>10D:3E<br>noApp-vh<br>(re<br>Porever)<br>F9:22<br>-h" For no<br>enabled<br>1)<br>enabled          | ore informa                    | tion       |             |     |   |
| CM25921600bau<br>Ent Setup C<br>config<br>domain:<br>rts:<br>mode:<br>channel:<br>bssid:<br>pwrsave:<br>channel:<br>bssid:<br>pwrsave:<br>network<br>retries:<br>sccurity<br>scan:<br>mac:<br>"iwconfig<br>thetwork<br>retries:<br>sccurity<br>scan:<br>mac:<br>"iwconfig<br>thetwork<br>thetwork<br>retries:<br>sccurity<br>scan:<br>mac:<br>"iwconfig<br>thetwork<br>thetwork<br>t                                                                                                    | d - Tera Term           FCC           234           Man           list: 1.2           i           00:           Mist:           1.2           Man           list:           00:           Mist:           1.1           00:           1.1           00:           1.1           1.1           1.1           1.1           1.1           1.1                                                                                                    | VT<br>                                                                                                    | nnected)<br>7,8,9,10,11<br>100:3E<br>noApp-vh<br>(re<br>Norever)<br>F9:22<br>/ -h" for mo<br>try<br>enabled<br>))<br>enabled | ore informa                    | tion       |             |     |   |
| CM25921600bau<br>Ent Setup C<br>config<br>domain:<br>rts:<br>mode:<br>channel:<br>bssid:<br>ssid:<br>ssid:<br>pursave:<br>network:<br>retries:<br>security<br>scan:<br>"iwconfig<br>tinfo<br>intent<br>t Address: 0.0.0.4<br>ddress: 0.0.0.4<br>ddress: 0.0.0.4<br>ddress: 0.0.0.4<br>ddress: 0.0.0.4<br>ddress: 0.0.0.4<br>ddress: 0.0.0.4<br>ddress: 0.0.0.4<br>ddress: 0.0.0.4<br>ddress: 0.0.0.4<br>ddress: 0.0.0.4<br>ddress: 0.0.0.4<br>ddress: 0.0.5<br>Unicast add<br>fs00.0.0.1<br>faddress: 192.165<br>i 192.168.1.1<br>ddress: 0.0.5<br>j Unicast add<br>fe80.0.0.0.0.3<br>j Suncast add<br>fs00.0.0.0.3<br>j Suncast add<br>fs00.0.0.0.3<br>j Suncast add<br>fs00.0.0.0.3<br>j Unicast add<br>fs00.0.0.0.0.3<br>j Unicast add<br>ff02.0.0.0.0.0.3<br>j Suncast add<br>ff02.0.0.0.0.0.0.3<br>j Suncast add<br>ff02.0.0.0.0.0.0.0.3<br>j Suncast add<br>ff02.0.0.0.0.0.0.0.0.0.0.0.0.0.0.0.0.0.0                                                                                                    | d - Tera Term<br>FCC<br>234<br>Man<br>list: 1.2<br>Min<br>bist: 1.2<br>Min<br>Min<br>Min<br>Min<br>Min<br>Min<br>Min<br>Min                                                                                                    | VT<br>7<br>aged (con<br>3,4,5,6,<br>22:6B:52:<br>rochipDer<br>abled<br>rastructu<br>(Retry F<br>ive Scan<br>1E:C0:13:<br>"iwconfig<br>80/PIC321N<br>- NBNS<br>59:77<br>an0/MRF24U<br>- NBNS<br>64<br>f9:22<br>922                                                                                                    | enabled                                                                                                    | ore informa                    | tion       |             |     |   |
| CM25921600bau<br>Ent Setup C<br>config<br>domain:<br>rts:<br>mode:<br>channel:<br>bssid:<br>pwrsave:<br>network:<br>retries:<br>security<br>scan:<br>"iwconfig -<br>tinfo<br>Inter<br>t Name: MCHPI<br>4 Address: 00.<br>chane:<br>0.0.0.0<br>Multicast ad<br>Unknown<br>5 Unicast ad<br>Unknown<br>5 Unicast ad<br>Chane: 15<br>chane: 16<br>chane:<br>100<br>chane:<br>100 | d - Tera Term<br>FCC<br>234<br>Man<br>list: 1.2<br>Mic<br>Dist: 1.2<br>Mic<br>Dist: 1.2<br>Mic         | VT<br>                                                                                                    | enabled                                                                                                    | pre informa                    | tion       |             |     |   |
| CM25921600bau<br>Ent Setup C<br>config<br>domain:<br>rts:<br>mode:<br>channel:<br>bssid:<br>pwrsave<br>network:<br>retries:<br>securit;<br>scan:<br>mac:<br>"iwconfig -<br>tinfo<br>Inter<br>t Name: MCHPI<br>4 Address: 00.<br>k: 0.0.0.<br>Address: 00.<br>Address: 00.<br>Address: 00.<br>Multicast add<br>Unknown<br>p is ON<br>k is DOWN<br>Inters: 15<br>k: 255.255.25<br>Unicast add<br>fe80:00:00:0:<br>5 Unicast add<br>fe80:00:00:0:<br>6 Multicast a<br>ff02:0:0:0:0:<br>ff02:0:0:0:<br>ff02:0:0:0:<br>is is UP<br>k is UP                                                                                                    | d - Tera Term<br>FCC<br>234<br>Man<br>list: 1.2<br>1.2<br>Mic<br>Dis<br>1.2<br>Mic<br>Dis<br>1.2<br>Mic<br>08:<br>Mic<br>255<br>09:<br>09:<br>09:<br>09:<br>09:<br>09:<br>09:<br>09:                                                                                                    | VT<br>aged (con<br>,3,4,5,6,<br>,22:6B:52:<br>rochipDer<br>abled<br>rastructu<br>(Retry F<br>n<br>1E:C0:13:<br>"iwconfig<br>0/PIC321N<br>- NBNS<br>59:77<br>n0/MRF24V<br>- NBNS<br>04<br>f9:22<br>922<br>pection                                                                                                    | inected)<br>7,8,9,10,11<br>200:3E<br>toApp-vh<br>tre<br>Porever)<br>:F9:22<br>( -h" for mo<br>enabled<br>))<br>enabled       | ore informa                    | tion       |             |     |   |

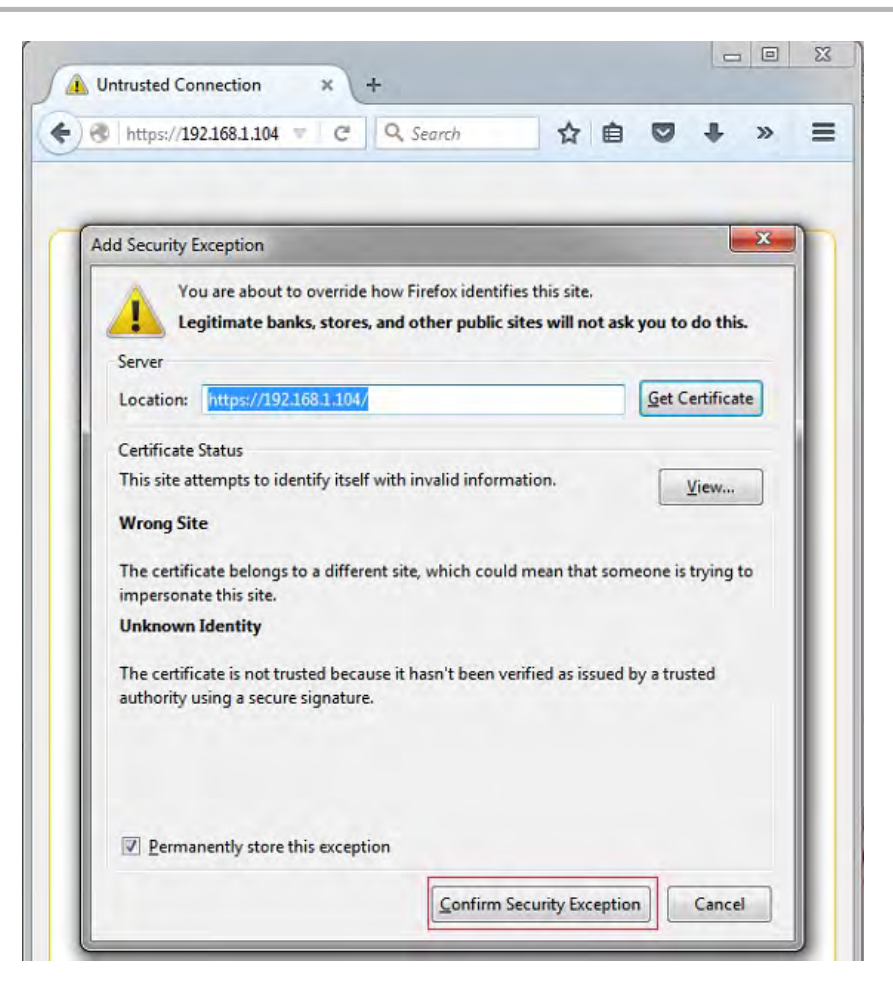
| <pre>DNS: 192.168.1.1<br/>PNC Fiddress: 0011s:cf:13:f9:22<br/>Fr00:60:00:0:1:ff13:f9:22<br/>Fr00:60:00:0:1:ff13:f9:22<br/>Fr00:60:00:0:1:ff13:f9:22<br/>Fr00:60:00:0:1:ff13:f9:22<br/>Fr00:60:00:0:1:ff13:f9:22<br/>Fr00:60:00:0:1:ff13:f9:22<br/>Fr00:0:00:0:0:0:0:0:0:0:0:0:0:0:0:0:0:0:</pre>                                                                                                    | CCM25/921600bavid Terro Terro VT                                      | - B - Z                                          |
|----------------------------------------------------------------------------------------------------|-----------------------------------------------------------------------|--------------------------------------------------|
| <pre>DBC : 172:100<br/>The Address: 00:10:10:<br/>fe0:0:0:0:0:0:0:0:0:16f3:f9:22<br/>fr0:0:0:0:0:0:0:0:16f3:f9:22<br/>fr0:0:0:0:0:0:0:0:0:0:0:0:0<br/>SL Connection Negotiation Filed - Aburting<br/>Mating for Client Connection on port: 443<br/>Accept: noilla/S.0 (Windows WT 5.1; V0W54; rw:42.0) Gecko/20100101 Firefox/<br/>22.0<br/>Mating for Client Connection on port: 443<br/>Accept: noilla/S.0 (Windows WT 5.1; V0W54; rw:42.0) Gecko/20100101 Firefox/<br/>22.0<br/>Mating for Client Connection on port: 443<br/>Accept: noilla/S.0 (Windows WT 5.1; V0W54; rw:42.0) Gecko/20100101 Firefox/<br/>22.0<br/>Mating for Client Connection on port: 443<br/>Accept: noilla/S.0 (Windows WT 5.1; V0W54; rw:42.0) Gecko/20100101 Firefox/<br/>22.0<br/>Accept: noilla/S.0 (Windows WT 5.1; V0W54; rw:42.0) Gecko/20100101 Firefox/<br/>22.0<br/>Accept: noilla/S.0 (Windows WT 5.1; V0W54; rw:42.0) Gecko/20100101 Firefox/<br/>22.0<br/>Accept: cext/htl.application/whtl************************************</pre>                                                                                                    | The Full term install sector wat                                      |                                                  |
| <pre>Weißidio.BizieickF:fel3:f922<br/>IPv6 Multicast addresses:<br/>ff02:8:0.0:1:ffl3:f922<br/>If02:8:0.0:2:1:ffl3:f922<br/>If02:8:0.0:2:1:ffl3:f922<br/>If02:8:0.0:2:1:ffl3:f922<br/>If02:8:0.0:2:1:ffl3:f922<br/>If02:8:0.0:2:1:ffl3:f922<br/>If02:8:0.0:2:1:ffl3:f922<br/>If02:8:0.0:2:1:ffl3:f922<br/>If02:8:0.0:2:1:ffl3:f922<br/>If02:8:0.0:2:1:ffl3:f922<br/>If02:8:0.0:2:1:ffl3:f922<br/>If02:8:ffl3:ffl3:ffl3:f922<br/>If02:8:ffl3:ffl3:ffl3:ffl3:ffl3:ffl3:ffl3:ff</pre>                                                                                                    | MAC Address: 00:1e:c0:13:f9:22<br>IPu6 Unicast addresses:             |                                                  |
| <pre>ffD2:0:00:0:D:1:Fil3:fy22<br/>ffD2:0:00:0:D:0:Fil3:fy22<br/>ffD2:0:0:0:D:0:Fil3:fy22<br/>ffD2:0:0:0:D:0:Fil3:fy22<br/>ffD2:0:0:D:0:Fil3:fy22<br/>ffD2:0:0:Fil3:fy22<br/>SBC Connection Negotiation Failed - Alwerting<br/>Waiting for Client Connection on port: 443<br/>Received a clear ssl connection<br/>SEL Connection Opened: Etarting Clear Text Communication<br/>Received Data: 'GET / HTF/1.1<br/>Hust. 172.168.1.104<br/>User-Agent: Mozilla/S.0 (Windows WT 5.1; VOW54; rw:42.0) Gecko/20100101 Firefox/<br/>42.0<br/>Accept: text/html.application/whtml*xml.application/xml;g=0.9,*/*;g=0.8<br/>Accept: Language: en-US.en;g=0.5<br/>Accept=ficuling: y:ip. Wefla.e<br/>Connection: keep-alive<br/>/<br/>Waiting for Client Connection on port: 443<br/>Received a clear ssl connection on port: 443<br/>Received a clear ssl connection (NTTP/1.1<br/>Host: 192.168.1.104<br/>User-Agent: Mozilla/S.0 (Windows WT 5.1; VOW54; rw:42.0) Gecko/20100101 Firefox/<br/>42.0<br/>Accept: text/html.application/whtml*xml.application/xml;g=8.9,*/*;g=8.8<br/>Accept: 1.104<br/>User-Agent: Mozilla/S.0 (Windows WT 5.1; VOW54; rw:42.0) Gecko/20100101 Firefox/<br/>42.0<br/>Accept: text/html.application/whtml*xml.application/xml;g=8.9,*/*;g=8.0<br/>Accept: text/html.application/whtml*xml.application/xml;g=8.9,*/*;g=8.0<br/>Accept: text/html.application/whtml*xml.application/xml;g=8.9,*/*;g=8.0<br/>Accept: text/html.application/whtml*xml.application/xml;g=8.9,*/*;g=8.0<br/>Accept: text/html.application/whtml*xml.application/xml;g=8.9,*/*;g=8.0<br/>Accept: text/html.application/whtml*xml.application/xml;g=8.9,*/*;g=8.0<br/>Accept: text/html.application on port: 443<br/>Received a clear ssl connection<br/>SSL Connection Opened: Starting Clear Text Communication<br/>Received Data *GET fravioun.icu MITF*1.1<br/>Host: 192.168.1.104<br/>User-Hgent: Hozilla/S.0 (Windows WI 6.1; VOW54; rw:42.0) Gecko/20100101 Firefox/<br/>42.0<br/>Host: 192.168.1.104</pre>                                                                                                    | fe80:0:0:0:21e:c0ff:fe13:f92:<br>IPv6 Multicast addresses:            | 2                                                |
| <pre>dhep is 0N<br/>Link is 0F<br/>DReceived a clear ssl connection<br/>SSL Connection Negotiation Failed - Abwrting<br/>Waiting for Client Connection on port: 443<br/>Received a clear ssl connection<br/>SSL Connection Opened: Starting Clear Text Communication<br/>Received Data: 'GET / HTTP/1.1<br/>Must. 172.160.1.104<br/>User-Agent: Mozilla/S.0 (Windows WT 5.1; VOW54; ru:42.0) Gecko/20100101 Firefox/<br/>42.0<br/>Accept: text/html.application/shtml.application/snl;g=0.9,*/*;g=0.8<br/>Accept-Language: en=US.en:g=0.5<br/>Accept=Encoding: g_zip. MetLate<br/>Connection: keep-alive<br/>/<br/>Waiting for Client Connection on port: 443<br/>Received a clear ssl connection<br/>SSL Connection Opened: Starting Clear Text Communication<br/>Received Data: 'GET /favicon.ico WITP/1.1<br/>Host: 192.168.1.104<br/>User-Agent: Mozilla/S.0 (Windows WT 5.1; UOW54; ru:42.0) Gecko/20100101 Firefox/<br/>42.0<br/>Accept=text/html.application/sdtml'sml.application/snl;g=8.9,*/*;g=8.0<br/>Accept=text/html.application/sdtml'sml.application/snl;g=8.9,*/*;g=8.0<br/>Accept=text/html.application/sdtml'sml.application/snl;g=8.9,*/*;g=8.0<br/>Accept=text/html.application/sdtml'sml.application/snl;g=8.9,*/*;g=8.0<br/>Accept=text/html.application/sdtml'sml.application/snl;g=8.9,*/*;g=8.0<br/>Accept=Language: en=US.en:g=8.5<br/>Accept=Language: en=US.en:g=8.5<br/>Accept=Language: en=US.en:g=8.5<br/>Accept=language: en=US.en:g=8.5<br/>Accept=language:</pre> | ff02:0:0:0:0:1:ff13:f922<br>ff02:0:0:0:0:0:0:1                        |                                                  |
| <pre>&gt;Received a clear ssl connection<br/>SSL Connection Negotiation Failed - Aburting<br/>Matting for Client Connection on port: 443<br/>Received a clear ssl connection<br/>SEL Connection Opened: Starting Clear Text Communication<br/>Received Data: 'GET / HTTP/1.1<br/>Hust. 172.168.1.164<br/>User-Agent: Mozilla/S.0 (Windows WT 5.1; VOW54; rv:42.9) Gecko/20100101 Firefox/<br/>42.0<br/>Accept: text/html.application/whtml*xml.application/xml;g=0.9,*/*;g=0.8<br/>Accept-Language: en=US.en;g=0.5<br/>Accept-Language: en=US.en;g=0.5<br/>Accept-Language: en=US.en;g=0.5<br/>Accept-Language: en=US.en;g=0.5<br/>Accept-Encoding: yzip, Wefla.e<br/>Connection: keep-alive<br/>/<br/>Walting for Client Connection on port: 443<br/>Received a clear ssl connection<br/>SSL Connection Opened: Starting Clear Text Communication<br/>Received Data: 'GET /favicon.ico WTTP/1.1<br/>Host: 192.168.1.104<br/>User-Agent: Mozilla/S.0 (Windows WT 5.1; UOW54; rv:42.0) Gecko/20100101 Firefox/<br/>Accept: text/html.application/dutml*ml.application/xml;g=0.9,*/*;g=0.0<br/>Accept: text/html.application/dutml*ml.application/xml;g=0.9,*/*;g=0.0<br/>Accept: text/html.application/dutml*ml.application/xml;g=0.9,*/*;g=0.0<br/>Accept: text/html.application/dutml*ml.application/xml;g=0.9,*/*;g=0.0<br/>Accept-Language: en=US.en;g=0.5<br/>Accept-Language: en=US.en;g=0.5<br/>Accept-Language</pre>  | dhep is ON<br>Link is UP                                              |                                                  |
| Waiting for Client Connection on port: 443<br>Received a clear ssl connection<br>Received Data: 'CET / HTTP/1.1<br>Hust. 172.168.1.104<br>User-Agent: Mozilla/S.0 (Windows WT 5.1; VOW54; rw:42.0) Gecko/20100101 Firefox/<br>Accept: text/html.application/shtml*xml.application/xml;g=0.9,*/*;g=0.8<br>Accept: text/html.application/shtml*xml.application/xml;g=0.9,*/*;g=0.8<br>Accept: new Jugg grip. deflate<br>Connection: keep-alive<br>/<br>Waiting for Client Connection on port: 443<br>Received a clear ssl connection<br>SSL Connection Opened: Starting Clear Text Communication<br>Received Jata: 'GET / favicon.ico WTTP/1.1<br>Host: 192.168.1.104<br>Usen-Agent: Mozilla/S.0 (Windows WT 5.1; UOW54; rw:42.0) Gecko/20100101 Firefox/<br>Accept: text/html.application/shtml rxml.application/xml;g=0.9,*/*;g=0.8<br>Accept: text/html.application/shtml rxml.application/xml;g=0.9,*/*;g=0.8<br>Accept: text/html.application/shtml rxml.application/xml;g=0.9,*/*;g=0.8<br>Accept: text/html.application/shtml rxml.application/xml;g=0.9,*/*;g=0.8<br>Accept: text/html.application/shtml rxml.application/xml;g=0.9,*/*;g=0.8<br>Accept: Language: en=US.en;g=0.5<br>Accept: Language: en=US.en;g=0.5<br>Accept: Language: an US.en;g=0.5<br>Accept: Language: an US.en;g=0.5<br>Accept: Language: an US.en;g=0.5<br>Accept: Language: an US.en;g=0.5<br>Accept: Language: an US.en;g=0.5<br>Accept: Language: an US.en;g=0.5<br>Accept: Language: an US.en;g=0.5<br>Accept: Language: accept a clear ssl connection on port: 443<br>Received a clear ssl connection on port: 443<br>Received a clear ssl connection Starting Clear Text Communication<br>Received a clear ssl connection Nortication<br>SSL Connection Dpened: Starting Clear Text Communication<br>Received Data. Starting Clear Text Communication<br>Received Data. Starting Clear Text Communication<br>Received Data. Starting Clear Text Communication<br>Received Data. Starting Clear Text Communication<br>Received Data. Starting Clear Text Communication<br>Received Data. Starting Clear Text Communication<br>Received Data. Starting Clear Text Communication<br>Received Data. Starting Clear Text Communic                                                                                                    | >Received a clear ssl connection<br>SSL Connection Negotiation Failer | d - Aburting                                     |
| <pre>SEL Connection Opened: Starting Clear Text Communication<br/>Received Data: 'GET / HTTP/1.1<br/>Hust. 172.168.1.104<br/>User-Agent: Mozilla/5.0 (Windows WT 5.1; VOW54; rv:42.0) Gecko/20100101 Firefox/<br/>42.0<br/>Accept: text/html.application/whtml*xml.application/xml;g=0.9,*/*;g=0.8<br/>Accept-Language: en-US.enig=0.5<br/>Accept-Encoding: grip. Weflate<br/>Connection: keep-alive<br/>/<br/>Waiting for Client Connection on port: 443<br/>Received a clear ssl connection<br/>SSL Connection Opened: Starting Clear Text Communication<br/>Received Data: 'GET /favicon.ico WITP/1.1<br/>Host: 192.168.1.104<br/>User-Agent: Mozilla/5.0 (Windows WT 5.1; VOW54; rv:42.0) Gecko/20100101 Firefox/<br/>42.0<br/>Accept: text/html.application/whtml*xml.application/xml;g=8.9,*/*;g=8.8<br/>Accept: text/html.application/whtml*xml.application/xml;g=8.9,*/*;g=8.8<br/>Accept: text/html.application/whtml*xml.application/xml;g=8.9,*/*;g=8.8<br/>Accept: text/html.application on port: 443<br/>Recept: text/html.application on port: 443<br/>Recept: dest ssl connection<br/>SSL Connection Opened: Starting Clear Text Communication<br/>Received a clear ssl connection<br/>SSL Connection Opened: Starting Clear Text Communication<br/>Fereived Jata: 'GET /favicon.ico WITF/1.1<br/>Host: 192.168.1.184<br/>// Waiting for Client Connection on port: 443<br/>Received a clear ssl connection<br/>SSL Connection Opened: Starting Clear Text Communication<br/>Fereived Jata : GET /favicon.ico WITF/1.1<br/>Host: 192.168.1.184<br/>// Host: 192.168.1.184</pre>                                                                                                    | Waiting for Client Connection on<br>Received a clear ssl connection   | post: 443                                        |
| <pre>Hust. 172.168.1.164<br/>User-Agent: Mozilla/S.0 (Windows WT 5.1; VOW54; rv:42.0) Gecko/20100101 Firefox/<br/>42.0<br/>Accept: text/html.application/whtml*xml.application/xml;g=0.9,*/*;g=0.8<br/>Accept-Encoding: yzip, deflate<br/>Connection: keep-alive<br/>/<br/>Waiting for Client Connection on port: 443<br/>Mereived a clear ssl connection<br/>SSL Connection Opened: Starting Clear Text Communication<br/>Received Data: 'GET /favicon.ico WTTP/1.1<br/>Host: 192.168.1.104<br/>User-Agent: Mozilla/S.0 (Windows WT 6.1; VOW54; rv:42.0) Gecko/20100101 Firefox/<br/>42.0<br/>Accept: text/html.application/dntml*xml.application/xml;g=0.9,*/*;g=0.0<br/>Accept: text/html.application/dntml*xml.application/xml;g=0.9,*/*;g=0.0<br/>Accept: text/html.application/dntml*xml.application/xml;g=0.9,*/*;g=0.0<br/>Accept: text/html.application/dntml*xml.application/xml;g=0.9,*/*;g=0.0<br/>Accept: deflate<br/>Connection Dened: Starting Clear Text Communication<br/>Received a clear ssl connection<br/>SSL Connection Opened: Starting Clear Text Communication<br/>Fereived Data: 'GET /favicon.ico WTTF/1.1<br/>Host: 192.168.1.104<br/>User-Agent: Mozilla/S.0 (Windows WT 6.1; VOW54; rv:42.0) Gecko/20100101 Firefox/<br/>42.0<br/>Accept: fereived Data 'Set for for light Starting Clear Text Communication<br/>Fereived Data 'Set for light Starting Clear Text Communication<br/>Fereived Data 'Set for light Starting Clear Text Communication<br/>Accept Data 'Set for light Starting Clear Text Communication<br/>Fereived Data 'Set for light Starting Clear Text Communication<br/>Accept Data 'Set for light Starting Clear Text Communication<br/>Fereived Data 'Set for light Starting Clear Text Communication<br/>Fereived Data 'Set for light Starting Clear Text Communication<br/>Accept Data 'Set for light Starting Clear Text Communication<br/>Accept Data 'Set for light Starting Clear Text Communication<br/>Fereived Data 'Set for light Starting Clear Text Communication<br/>Accept Base 'Set for light Starting Clear Text Communication<br/>Accept Data 'Set for light Starting Clear Text Communication<br/>Accept Base 'Set for light Starting Clear Text Communication<br/>Accept Base 'Set for light Starting Clear Starting Cle</pre>                                                             | ESL Connection Opened: Starting<br>Received Data: 'GET / HTTP/1.1     | Clear Test Communication                         |
| <pre>42.0<br/>Accept: text/html.application/xhtml*xml.application/xml;g=0.9,*/*;g=0.8<br/>Accept: Language: en=US.en;g=0.5<br/>Accept=Encoding: yzip, Wefla.e<br/>Connection: keep-alive<br/>*<br/>Walting for Client Connection on port: 443<br/>Received a clear ssl connection<br/>SSL Connection Opened: Starting Clear Text Communication<br/>Received Data: 'GET /favicon.ico WTTP/1.1<br/>Host: 192.168.1.104<br/>User-Agent: Mozilla/S.0 (Windows WT 5.1; UOW54; rv:42.0) Cecko/20100101 Firefox/<br/>42.0<br/>Accept: text/html.application/dutml.xml.application/xml;g=0.9,*/*;g=0.0<br/>Accept: text/html.application/dutml.xml.application/xml;g=0.9,*/*;g=0.0<br/>Accept: hereding gzip, deflate<br/>Connection: keep-alive<br/>,<br/>Waiting for Client Connection on port: 443<br/>Received a clear sel connection<br/>SSL Connection Dpened: Starting Clear Text Communication<br/>Received Data. 'GET /favicou.ico WTTP/1.1<br/>Host: 192.168.1.104<br/>User-Rgent: Mozilla/S.0 (Windows WT 5.1; VOW54; rv:42.0) Gecko/20100101 Firefox/<br/>42.0<br/>Accept: Data.'GET /favicou.ico WTTP/1.1<br/>Host: 192.168.1.104<br/>User-Rgent: Mozilla/S.0 (Windows WT 5.1; VOW54; rv:42.0) Gecko/20100101 Firefox/<br/>42.0</pre>                                                                                                    | Hust, 172.168.1.104<br>User-Agent: Mozilla/5.0 (Windows               | NT 5.1; VON54; rv:42.9> Gecko/20100101 Firefox/  |
| AcceptLanguage: en-US,enig=0.5<br>AcceptLanguage: grip, Afflare<br>Connection: keep-alive<br>'<br>Waiting for Client Connection on port: 443<br>Received a clear ssl connection:<br>SSL Connection Opened: Starting Clear Text Communication<br>Received Data: 'GET /favicon.ico WITP/1.1<br>Host: 192.168.1.104<br>User-Agent: Mozillar5.0 (Windows WT 5.1; UOW54; rv:42.9) Gecko/20180101 Firefox/<br>42.0<br>Accept-Language: en-US,enig=0.5<br>Accept-Language: en-US,enig=0.5<br>Accept-Language: enig=0.5<br>Accept-Language: enig=0.5<br>Accept-La                                                                                           | 42.0<br>Accept: text/html.application/yh                              | tel*xml,application/xml;g=0_9,*/*;g=0_8          |
| Connection: keep-alive<br>Waiting for Client Connection on port: 443<br>Merelved a clear ssl connection<br>SSL Connection Opened: Starting Clear Text Communication<br>Received Data: 'GET /favicon.ico WTTP/1.1<br>Host: 192.168.1.104<br>User-Agent: Mozilla/5.0 (Windows WT 6.1; VOW64; pv:42.0) Cacko/20100101 Firefox/<br>42.0<br>Accept: text/html.application/shtml:sml.application/sml;g-8.9,*/*sg-8.0<br>Accept-Language: en-US.en;g=8.2<br>Accept-Encoding: gzip, deflate<br>Connection: keep-alive<br>/<br>Waiting for Client Connection on port: 443<br>Received a clear sel connection<br>SSL Connection Opened: Starting Clear Text Communication<br>Received Data. 'GET /favicum.icu WTTF/1.1<br>Host: 192.168.1.104<br>User-Hgent: Mozilla/5.0 (Windows WT 6.1; VOW64; pv:42.0) Gecko/20100101 Firefox/<br>22.0                                                                                                    | Accept-Language: en-US,en;g=0.5<br>Accept-Encoding: gzip, defla.e     |                                                  |
| Walting for Glient Connection on port: 443<br>Received a clear ssl connection<br>SSL Connection Opened: Starting Clear Text Communication<br>Received Data: 'GET /favicon.ico NTTP/1.1<br>Host: 192.168.1.104<br>Usear-Agent: Mozilla/S.0 (Windows WT 6.1; VOW64; pv:42.0) Cecko/20100101 Firefox/<br>42.0<br>Accept: text/html.application/whtml:xml.application/wml;g-8.2,*/*;g-8.0<br>Accept:Language: en-US_en;g=0.5<br>Accept-Encoding: gzip, deflate<br>Connection: keep-alive<br>/<br>Waiting for Client Connection on port: 443<br>Received a clear sel connection<br>SSL Connection Opened: Starting Clear Text Communication<br>Received Data: 'GET /favicum.icu NTTP/1.1<br>Host: 192.168.1.104<br>User-Rgent: Mozilla/S.0 (Windows NT 5.1; VOW64; pv:42.0) Gecko/20100101 Firefox/<br>12.0                                                                                                    | Connection: keep-alive                                                |                                                  |
| Macept-Language: en-US, starting Clear Text Communication<br>Received Data: 'GET /favicon.ico WTTP/1.1<br>Host: 192.168.1.104<br>Usen-Agent: Mozilla/5.0 (Windows WT 6.1; VOW64; pv:42.0) Cecko/20100101 Firefox/<br>42.0<br>Accept: text/html.application/dutml.application/xml;q-8.9,*/*;q-8.0<br>Accept: Language: en-US,en;g=0.5<br>Accept: Language: en-US,en;g=0.5<br>Accept: Language: en-US,en;g=0.5<br>Accept: Language: en-US,en;g=0.5<br>Accept: Language: en-US,en;g=0.5<br>Accept: Language: en-US,en;g=0.5<br>Accept: Language: en-US,en;g=0.5<br>Accept: Language: en-US,en;g=0.5<br>Accept: Accept: Jack Starting Clear Text Communication<br>Face-Internet Data: 'SET /favious.ico WTTF/1.1<br>Host: 192.168.1.104<br>User-Hgent: Mozilla/5.0 (Windows WT 6.1; VOW54; pv:42.0) Gecko/20100101 Firefox/<br>'2.0                                                                                                    | Waiting for Glient Connection on                                      | port: 443                                        |
| Meter 192 168.1.104<br>Host: 192 168.1.104<br>User-Agent: Mozilla/5.0 (Windows WT 5.1; UOW54; wv:42.0) Gecko/20100101 FireFox/<br>Accept-Language: en-US,en:g=0.5<br>Accept-Language: en-US,en:g=0.5<br>Accept-L                                                                                                    | SSL Connection Opened: Starting (                                     | Clear Text Communication                         |
| Accept: text/html.application/whtml:xml.application/whl;q-8.2,*/*;q-8.8<br>Accept:Language: en-US.en;g=0.5<br>Accept-Encoding: grip, deflate<br>Connection: keep-alive<br>,<br>Waiting for Client Connection on port: 443<br>Received a clear sel connection<br>SSL Connection Opened: Starting Clear Text Communication<br>Received Data. GET /favilut.lay WTTF/L-1<br>Host: 192.168.1.104<br>User-Rgent: Hozilla/5.0 (Windows WT 5.1; VOW54; rv:42.0) Gecko/20100101 Firefox/<br>42.0                                                                                                    | Host: 192.168.1.104                                                   | WT 5 1: UOUS4: www.42 0) Cacko/20100101 Finefor/ |
| Accept-Language: en-US,en:g=0.5<br>Accept-Encoding: gzip, deflate<br>Connection: keep-alive<br>,<br>Waiting for Client Connection on port: 443<br>Received a clear sel connection<br>SSL Connection Opened: Starting Clear Text Communication<br>Received Data. 'GET (favieum.law NTTF/L-1<br>Host: 192.168.1.104<br>User-Rgent: Mozilla/5.0 (Windows NT 5.1; VOW54; rv:42.0) Gecko/20100101 Firefox/<br>42.0                                                                                                    | 42.0<br>Accent: text/html avalication/wh                              | talioni annication/calica-0.2 X/X:2-0.0          |
| Connection: keep-alive<br>Vaiting for Client Connection on port: 443<br>Peceived a clear sel connection<br>SSL Connection Doened: Starting Clear Text Communication<br>Received Data. GET /favious.icu HTTP/1-1<br>Host: 192.168.1.104<br>User-Hgent: Hozilla/5.0 (Windows WI 5.1; VOV64; rv:42.0) Gecko/20100101 Firefox/<br>42.0                                                                                                    | Accept-Language: en-NS,en;g=0.5                                       | est werd heredorous wind protes and pro-         |
| ,<br>Waiting for Client Connection on port: 443<br>Received a clear sel connection<br>SSL Connection Dpened: Starting Clear Text Communication<br>Received Data. GET /favious.ics WTTP/1-1<br>Host: 192.168.1.104<br>User-Rgent: Mozilla/5.0 (Windows WT 5.1; VOW54; rv:42.0) Gecko/20100101 Firefox/<br>42.0                                                                                                    | Connection: keep-alive                                                |                                                  |
| Peceiued a clear sel connection<br>SSL Connection Opened: Starting Clear Text Communication<br>Received Data. GET flavioun.icu WTTP/L-1<br>Host: 192.168.1.104<br>User-Agent: Mozilla/5.0 (Windows WT 5.1; VOW54; rV:42.0) Gecko/20100101 Firefox/<br>42.0                                                                                                    | ,<br>Waiting for Client Connection on                                 | nort: 443                                        |
| Received Data. 'GET /favicum.icu #TTF/1.1<br>Host: 192.168.1.104<br>User-Agent: Mozilla/5.0 (Windows WI 5.1; VOV64; rv:42.0) Gecko/20100101 Firefox/<br>42.0                                                                                                    | Received a clear sel connection<br>SSL Connection Opened: Starting (  | Clear Text Communication                         |
| User-Agent: Mozilla/5.0 (Windows WI 5.1; VOW54; rv:42.0) Gecko/20100101 Firefox/<br>42.0                                                                                                    | Received Data, 'GET /favioun.icu<br>Host: 192.168.1.104               | NTTP/1-1                                         |
| A ちと ビールビー しゃくいん プロレスコーンボル スリオー オイ あかい 以上したり コーンマーブ オリション リースト・オリング しゃ いの D 「おおおおもの いの」 D                                                                                                    | User-Agent: Mozilla/5.0 (Windows<br>42.0                              | NI 5.1; VOW54; rv:42.0) Gecko/20100101 Firefox/  |
| Hecept: text/html,application/xhtml+xml,application/xml;q=0.9,*/*;q=0.8<br>Accept=Language: en=DS.en;q=0.5                                                                                                    | Accept: text/html,application/xhm<br>Accept=Language= en=NS,en;y=0.5  | tml+xml,application/xnl;q=0.9,*/*;q=0.8          |
| Accept-Encoding: gzip, deflate<br>Connection: keep-alive                                                                                                    | Accept-Encoding: gzip, deflaze<br>Connection: keep-alive              |                                                  |
|                                                                                                    |                                                                       |                                                  |
| Mailing for Glient Connection on port: 443<br>Received a clear ssl connection<br>COL Communication                                                                                                    | Received a clear ssl connection on                                    | jurt: 443                                        |
| Received Data: //                                                                                                    | Received Data: ''                                                     | slear lext communication                         |
| WATCHIN TOP CITERIC CHINESTED OF DATE: 440                                                                                                    | watcing for crimit connection of                                      |                                                  |
|                                                                                                    | 1                                                                     |                                                  |
| Test Page × +                                                                                                    | Test Page                                                             | × (+                                             |
| ♦ A https://192.168.1.104 = C Q. Search >> ■                                                                                                    | ← 	 https://192.168.1.104                                             | C Q Search >> =                                  |
| Nothing here                                                                                                    | Nothing here                                                          |                                                  |
|                                                                                                    | a normal generation                                                   |                                                  |
|                                                                                                    |                                                                       |                                                  |
|                                                                                                    |                                                                       |                                                  |
|                                                                                                    |                                                                       |                                                  |
|                                                                                                    |                                                                       |                                                  |
|                                                                                                    | 1                                                                     |                                                  |
|                                                                                                    |                                                                       |                                                  |

### wolfssl\_tcp\_client

wolfSSL TCP Client demonstration.

# Description

This configuration demonstrates creating an Internet client that uses the MPLAB Harmony TCP API to create a TCP/IP connection to a Web server. The connection can either be clear text, or it can use SSL to encrypt the connection with wolfSSL. The demonstration can use either IPv4 or IPv6.

## **Wi-Fi Demonstration Matrix**

Refer to Wi-Fi Demonstration Configuration Matrix for additional information.

### **Building the Application**

This section identifies the MPLAB X IDE project name and location and lists and describes the available configurations for the wolfSSL TCP Client Demonstration.

## Description

To build this project, you must open the wolfssl\_tcp\_client.X project in MPLAB X IDE, and then select the desired configuration. The following tables list and describe the project and supported configurations. The parent folder for these files is <install-dir>/apps/tcpip/wolfssl\_tcp\_client.

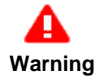

When using the Microchip Harmony Configurator (MHC), care must be taken when generating the code to *not* erase the USB descriptors in the system\_init.c file.

#### MPLAB X IDE Project

This table lists the name and location of the MPLAB X IDE project folder for the demonstration.

| Project Name         | Location                                                           |
|----------------------|--------------------------------------------------------------------|
| wolfssl_tcp_client.X | <install-dir>/apps/tcpip/wolfssl_tcp_client/firmware</install-dir> |

#### **MPLAB X IDE Project Configurations**

This table lists and describes the supported configurations of the demonstration, which are located within ./firmware/src/system\_config.

| Project<br>Configuration<br>Name | BSP Used        | Description                                                               |
|----------------------------------|-----------------|---------------------------------------------------------------------------|
| pic32mx_eth_sk                   | pic32mx_eth_sk  | Demonstrates the wolfSSL TCP Client on the PIC32 Ethernet Starter Kit.    |
| pic32mx_eth_sk2                  | pic32mx_eth_sk2 | Demonstrates the wolfSSL TCP Client on the PIC32 Ethernet Starter Kit II. |
| pic32mz_ec_sk                    | pic32mz_ec_sk   | Demonstrates the wolfSSL TCP Client on the PIC32MZ EC Starter Kit.        |
| pic32mz_ef_sk                    | pic32mz_ef_sk   | Demonstrates the wolfSSL TCP Client on the PIC32MZ EF Starter Kit.        |

## **Configuring the Hardware**

Describes how to configure the supported hardware.

### Description

PIC32 Ethernet Starter Kit

No hardware related configuration or jumper setting changes are necessary.

PIC32 Ethernet Starter Kit II

No hardware related configuration or jumper setting changes are necessary.

PIC32MZ EC Starter Kit

No hardware related configuration or jumper setting changes are necessary.

PIC32MZ EF Starter Kit

No hardware related configuration or jumper setting changes are necessary.

#### **Running the Demonstration**

This section provides instructions on how to build and run the demonstration.

### Description

To use this demonstration, a USB cable needs to be connected to the micro-B USB connector on the bottom of the starter kit in use. When the demonstration runs, it will create a USB CDC device on the USB bus. The demonstration can be executed once you have connected to this device though a standard terminal program, set the baud rate to 921,600 baud, and a valid IP address has been received by the device.

There are three commands available in the demonstration from the serial port:

- openurl <url> The <url> argument must be a fully formed URL; for instance, http://www.microchip.com/
- ipmode <mode> The <mode> argument selects the IP version. 0 Any IP version, 4 IPv4 only, 6 IPv6 only
- stats Output the statistics of the previous openurl run. Statistics such as how long each phase of the connection took, and how many bytes were transferred.

After the openurl command is input, the demonstration will make a DNS query, and then open a connection to the requested URL and perform a simple HTTP PUT command. The results will be sent to the serial port. If a https URL is specified, the connection will first undergo SSL negotiation before sending the HTTP PUT command.

If ipmode is set to '0' (Any), the demonstration will favor IPv6 over IPv4, which means it will look for the IPv6 address before the IPv4 address.

#### wolfssl\_tcp\_server

wolfSSL TCP Server demonstration.

## Description

This configuration demonstrates creating a simple Internet Web server, that operates with clear text (TCP Port 80), and with encrypted text (TCP Port 443). If IPv6 is enabled than the demonstration also serves both types of connections on IPv6. The Web server only serves one page with the text 'Nothing Here' to all Web clients.

### **Wi-Fi Demonstration Matrix**

Refer to Wi-Fi Demonstration Configuration Matrix for additional information.

## **Building the Application**

This section identifies the MPLAB X IDE project name and location and lists and describes the available configurations for the wolfSSL TCP Client Demonstration.

### Description

To build this project, you must open the wolfssl\_tcp\_server.X project in MPLAB X IDE, and then select the desired configuration. The following tables list and describe the project and supported configurations. The parent folder for these files is <install-dir>/apps/tcpip/wolfssl\_tcp\_server.

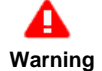

When using the Microchip Harmony Configurator (MHC), care must be taken when generating the code to *not* erase the USB descriptors in the <code>system\_init.c</code> file.

#### MPLAB X IDE Project

This table lists the name and location of the MPLAB X IDE project folder for the demonstration.

| Project Name         | Location                                                                      |
|----------------------|-------------------------------------------------------------------------------|
| wolfssl_tcp_server.X | <pre><install-dir>/apps/tcpip/wolfssl_tcp_server/firmware</install-dir></pre> |

### MPLAB X IDE Project Configurations

This table lists and describes the supported configurations of the demonstration, which are located within ./firmware/src/system\_config.

| Project<br>Configuration<br>Name | BSP Used        | Description                                                               |
|----------------------------------|-----------------|---------------------------------------------------------------------------|
| pic32mx_eth_sk                   | pic32mx_eth_sk  | Demonstrates the wolfSSL TCP Server on the PIC32 Ethernet Starter Kit.    |
| pic32mx_eth_sk2                  | pic32mx_eth_sk2 | Demonstrates the wolfSSL TCP Server on the PIC32 Ethernet Starter Kit II. |
| pic32mz_ec_sk                    | pic32mz_ec_sk   | Demonstrates the wolfSSL TCP Server on the PIC32MZ EC Starter Kit.        |
| pic32mz_ef_sk                    | pic32mz_ef_sk   | Demonstrates the wolfSSL TCP Server on the PIC32MZ EF Starter Kit.        |

#### Configuring the Hardware

Describes how to configure the supported hardware.

#### Description

PIC32 Ethernet Starter Kit

No hardware related configuration or jumper setting changes are necessary.

PIC32 Ethernet Starter Kit II

No hardware related configuration or jumper setting changes are necessary.

PIC32MZ EC Starter Kit

No hardware related configuration or jumper setting changes are necessary.

#### PIC32MZ EF Starter Kit

No hardware related configuration or jumper setting changes are necessary.

# Running the Demonstration

This section provides instructions on how to build and run the demonstration.

# Description

The demonstration does not offer any additional functionality through the serial port; however, the current IP can be checked. As soon as a valid IP has been assigned through DHCP to the demonstration, it is ready to serve Web pages. Use any Web browser (i.e., Chrome, Internet Explorer, Firefox, etc.) to connect to the Web server with either http:// or https://.

A USB cable can be connected to the micro-B USB connector on the bottom of the starter kit in use. This will create a USB CDC device on the USB bus. To communicate with the software, connect to this device though a standard terminal program and set the baud rate to 921,600 baud.

# **Test Applications**

Test applications demonstrate the use of the MPLAB Harmony Test Harness and predefined test libraries.

## Introduction

Test Applications Help

# Description

This help file contains instructions and associated information about MPLAB Harmony Test applications, which are contained in the MPLAB Harmony distribution.

# Applications

Provides instructions on how to run the Test applications.

#### test\_sample

The MPLAB Harmony Test Sample demonstrates the use of the Test Harness to validate a sample library module.

## Description

The Test Harness controls initialization and execution of each test, as well as the library it tests. The Test Harness accumulates results given to it by the test and determines an over-all pass or fail result. If debug system output is supported and configured, which, in this demonstration is not, these results will be displayed textually on the terminal display in use. Otherwise, as demonstrated in this application, a debugger must be used to determine the results.

## **Building the Application**

This section identifies the MPLAB X IDE project name and location and lists and describes the available configurations for the Test Sample application.

## Description

To build this project, you must open the test\_sample.x project in MPLAB X IDE, and then select the desired configuration.

The following tables list and describe the project and supported configurations. The parent folder for these files is

<install-dir>/apps/tests/test\_sample.

#### MPLAB X IDE Project

This table lists the name and location of the MPLAB X IDE project folder for the demonstration.

| Project Name  | Location                                                    |
|---------------|-------------------------------------------------------------|
| test_sample.X | <install-dir>/apps/tests/test_sample/firmware</install-dir> |

### MPLAB X IDE Project Configurations

This table lists and describes the supported configurations of the demonstration, which are located within ./firmware/src/system\_config.

| Project Configuration Name      | BSP<br>Used | Description                                                                                                    |
|---------------------------------|-------------|----------------------------------------------------------------------------------------------------|
| e16mx795f512_freertos_interrupt | None.       | This configuration runs on the Explorer 16 Development Board with the PIC32MX795F512L PIM. It executes the included test in a FreeRTOS thread and runs the associated library in interrupt-driven mode.                                  |
| e16mx795f512_freertos_polled    | None.       | This configuration runs on the Explorer 16 Development Board with the PIC32MX795F512L PIM. It executes the included test in a FreeRTOS thread and runs the associated library in a polled mode in a different thread.                    |
| e16mx795f512_interrupt          | None.       | This configuration runs on the Explorer 16 Development Board with the PIC32MX795F512L PIM. It executes the included test in a bare-metal (no-RTOS) "super" loop environment and runs the associated library in an interrupt-driven mode. |
| e16mx795f512_polled             | None.       | This configuration runs on the Explorer 16 Development Board with the PIC32MX795F512L PIM. It executes the included test and the library under test in a bare-metal (no-RTOS) "super" loop environment.                                  |

| pic32mz_ec_sk_freertos_polled    | None. | This configuration runs on the PIC32MZ EC Starter Kit. It executes the included test in a FreeRTOS thread and runs the associated library in a polled mode in a different thread.                    |
|----------------------------------|-------|----------------------------------------------------------------------------------------------------|
| pic32mz_ec_sk_freertos_interrupt | None. | This configuration runs on the PIC32MZ EC Starter Kit. It executes the included test in a bare-metal (no-RTOS) "super" loop environment and runs the associated library in an interrupt-driven mode. |
| pic32mz_ec_sk_interrupt          | None. | This configuration runs on the PIC32MZ EC Starter Kit. It executes the included test in a bare-metal (no-RTOS) "super" loop environment and runs the associated library in an interrupt-driven mode. |
| pic32mz_ec_sk_polled             | None. | This configuration runs on the PIC32MZ EC Starter Kit. It executes the included test and the library under test in a bare-metal (no-RTOS) "super" loop environment.                                  |
| pic32mz_ef_sk_freertos_polled    | None. | This configuration runs on the PIC32MZ EF Starter Kit. It executes the included test in a FreeRTOS thread and runs the associated library in a polled mode in a different thread.                    |
| pic32mz_ef_sk_freertos_interrupt | None. | This configuration runs on the PIC32MZ EF Starter Kit. It executes the included test in a bare-metal (no-RTOS) "super" loop environment and runs the associated library in an interrupt-driven mode. |
| pic32mz_ef_sk_interrupt          | None. | This configuration runs on the PIC32MZ EF Starter Kit. It executes the included test and the library under test in a bare-metal (no-RTOS) "super" loop environment.                                  |
| pic32mz_ef_sk_polled             | None. | This configuration runs on the PIC32MZ EF Starter Kit. It executes the included test and the library under test in a bare-metal (no-RTOS) "super" loop environment.                                  |

## **Configuring the Hardware**

Describes how to configure the supported hardware.

### Description

Explorer 16 Development Board with the PIC32MX795F512L PIM

Before attaching the PIC32MX795F512L PIM to the Explorer 16 Development Board, ensure that the processor select switch (S2) is in the PIM Position.

No hardware related configuration or jumper setting changes are necessary for the PIM itself.

PIC32MZ EC Starter Kit

No hardware related configuration or jumper setting changes are necessary.

PIC32MZ EF Starter Kit

No hardware related configuration or jumper setting changes are necessary.

### **Running the Application**

Provides instructions on how to build and run the Test Sample application.

## Description

To run the Test Sample application, select the desired configuration, build the application in Debug mode, program it to the associated hardware, and execute it under control of a debugger.

As the demonstration runs, the Test Harness Library accumulates results provided to it by the test. If System Debug output were supported and configured, the results would be displayed textually on the debug terminal display in use. However, depending upon the testing needs or the hardware used, it may not be possible to support a debug output method and none is supported in any of the configurations included in this demonstration. Therefore, it is necessary to utilize the debugger to analyze the TEST\_HARNESS\_DATA structure to determine the results of the test. When all tests are complete (or when a failure occurs), the Test Harness will execute a hard-coded breakpoint and stop. At that time, you may use the debugger to obtain the results.

The following members of this structure give the overall results once the test harness enters its Idle state:

- · testsCount This is the total number of tests executed
- testsPassed This is the number of tests that reported no sub-test failures, resulting in an overall passing result
- result This is the final result, which is true (1) if all sub-tests in all tests passed; otherwise, it is false (0).

# USB Demonstrations

This section provides descriptions of the USB demonstrations.

# Introduction

USB Library Demonstration Applications Help

# Description

This distribution package contains a variety of USB-related firmware projects that demonstrate the capabilities of the MPLAB Harmony USB stack. This section describes the hardware requirement and procedures to run these firmware projects on Microchip demonstration and development boards.

To know more about the MPLAB Harmony USB stack and configuring the USB stack and the APIs provided by the USB stack, refer to the USB Library documentation.

# Program, Data Memory, and Stack Component Memory

Refer to USB Device Stack Demonstration Application Program and Data Memory Requirements and USB Device Stack Component Memory Requirements for important memory information.

# **Pen Drive Tests**

Refer to USB MSD Host USB Pen Drive Tests for information on the tests conducted on USB Flash devices.

# **USB Device Stack Demonstration Application Program and Data Memory Requirements**

Provides information on program and data memory requirements, as well as pen drive test specifications.

## Description

## Program Memory and Data Memory Requirements with -O1 Optimization

The following table shows the program memory and data memory requirements of the USB Device Stack demonstration applications. All size figures are in bytes. Demonstration applications were compiled with the MPLAB XC32 C/C++ Compiler, v1.40, with –O1 optimization.

| Demonstration Name      |         | Program Memory Components |                  |                              | Data Memory<br>Components |        |
|-------------------------|---------|---------------------------|------------------|------------------------------|---------------------------|--------|
| -O1 Optimization        |         | USB<br>Stack              | Other<br>Drivers | System<br>and<br>Application | USB<br>Stack              | Others |
| cdc_com_port_single     | PIC32MX | 14048                     | 0                | 5880                         | 262                       | 718    |
|                         | PIC32MZ | 18924                     | 4328             | 11632                        | 318                       | 1410   |
| cdc_com_port_dual       | PIC32MX | 13980                     | 0                | 5776                         | 262                       | 1250   |
|                         | PIC32MZ | 18856                     | 4328             | 10908                        | 318                       | 2166   |
| cdc_serial_emulator     | PIC32MX | 13976                     | 9100             | 5916                         | 262                       | 858    |
|                         | PIC32MZ | N/A                       | N/A              | N/A                          | N/A                       | N/A    |
| cdc_serial_emulator_msd | PIC32MX | 20380                     | 12560            | 39540                        | 438                       | 1950   |
|                         | PIC32MZ | NA                        | NA               | NA                           | NA                        | NA     |
| cdc_msd_basic           | PIC32MX | 20392                     | 3460             | 39444                        | 494                       | 1810   |
|                         | PIC32MZ | 25264                     | 7788             | 45404                        | 494                       | 20438  |
| hid_basic               | PIC32MX | 13988                     | 0                | 5440                         | 263                       | 601    |
|                         | PIC32MZ | 18764                     | 4328             | 10460                        | 319                       | 893    |
| hid_joystick            | PIC32MX | 13432                     | 0                | 5332                         | 263                       | 485    |
|                         | PIC32MZ | 18208                     | 4328             | 10368                        | 319                       | 777    |
| hid_keyboard            | PIC32MX | 14016                     | 0                | 6196                         | 263                       | 581    |
|                         | PIC32MZ | 18792                     | 4328             | 11048                        | 319                       | 873    |
| hid_mouse               | PIC32MX | 13460                     | 0                | 5972                         | 263                       | 497    |
|                         | PIC32MZ | 18236                     | 4328             | 10964                        | 319                       | 793    |
| hid_msd_basic           | PIC32MX | 20352                     | 3460             | 39172                        | 495                       | 1861   |
|                         | PIC32MZ | 25232                     | 7788             | 44216                        | 495                       | 20445  |
| msd_basic               | PIC32MX | 17848                     | 3460             | 38108                        | 492                       | 1348   |
|                         | PIC32MZ | 22632                     | 7788             | 43996                        | 492                       | 20068  |
| vendor                  | PIC32MX | 12560                     | 0                | 5660                         | 324                       | 560    |
|                         | PIC32MZ | 17356                     | 4328             | 12080                        | 324                       | 1748   |

Vote: The msd\_basic, cdc\_msd\_basic, and the hid\_msd\_basic demonstrations use the PIC32 program Flash memory as the MSD storage media. The difference in Data Memory requirements between the PIC32MX and PIC32MZ microcontrollers for these demonstration examples, is due to an application demonstration buffer whose size is equal to the erase page size of the PIC32 microcontroller. On the PIC32MX795F512L, this size is 4096 bytes. On the PIC32MZ2048ECH144, the erase page size is 16 KB.

# Program Memory and Data Memory Requirements with -Os Optimization

The following table shows the program memory and data memory requirements of the USB Device Stack demonstration applications. All size figures are in bytes. Demonstration applications were compiled with the MPLAB XC32 C/C++ Compiler, v1.40, with –Os optimization.

| Demonstration Name      |         | Program      | Memory Co        | Data Memory<br>Components    |              |        |
|-------------------------|---------|--------------|------------------|------------------------------|--------------|--------|
| Optimization -Os        |         | USB<br>Stack | Other<br>Drivers | System<br>and<br>Application | USB<br>Stack | Others |
| cdc_com_port_single     | PIC32MX | 12556        | 0                | 5656                         | 262          | 718    |
|                         | PIC32MZ | 16840        | 4144             | 11076                        | 318          | 1410   |
| cdc_com_port_dual       | PIC32MX | 12548        | 0                | 5620                         | 262          | 1250   |
|                         | PIC32MZ | 16832        | 4144             | 10448                        | 318          | 2166   |
| cdc_serial_emulator     | PIC32MX | 12504        | 7744             | 5880                         | 262          | 858    |
|                         | PIC32MZ | N/A          | N/A              | N/A                          | N/A          | N/A    |
| cdc_serial_emulator_msd | PIC32MX | 20380        | 12560            | 35080                        | 438          | 1950   |
|                         | PIC32MZ | N/A          | N/A              | N/A                          | N/A          | N/A    |
| cdc_msd_basic           | PIC32MX | 17896        | 2884             | 39232                        | 494          | 1810   |
|                         | PIC32MZ | 22172        | 7012             | 44868                        | 494          | 20438  |
| hid_basic               | PIC32MX | 12656        | 0                | 5344                         | 263          | 601    |
|                         | PIC32MZ | 16784        | 4144             | 10060                        | 319          | 893    |
| hid_joystick            | PIC32MX | 12144        | 0                | 5304                         | 263          | 485    |
|                         | PIC32MZ | 16272        | 4144             | 10040                        | 319          | 777    |
| hid_keyboard            | PIC32MX | 12664        | 0                | 6060                         | 263          | 581    |
|                         | PIC32MZ | 16792        | 4144             | 10604                        | 319          | 873    |
| hid_mouse               | PIC32MX | 12152        | 0                | 5820                         | 263          | 497    |
|                         | PIC32MZ | 16280        | 4144             | 10512                        | 319          | 793    |
| hid_msd_basic           | PIC32MX | 18060        | 2884             | 39068                        | 495          | 1861   |
|                         | PIC32MZ | 20352        | 7012             | 45788                        | 495          | 20445  |
| msd_basic               | PIC32MX | 15776        | 2884             | 38044                        | 492          | 1348   |
|                         | PIC32MZ | 19090        | 7012             | 44426                        | 492          | 20068  |
| vendor                  | PIC32MX | 11452        | 0                | 5540                         | 324          | 560    |
|                         | PIC32MZ | 15584        | 4144             | 10948                        | 324          | 1748   |

# **USB Device Stack Component Memory Requirements**

Provides memory requirements.

## Description

The following table shows the Program and Data Memory requirements for individual components in the MPLAB Harmony USB Device Stack.

| Device Stack Component | Program<br>Memory | Data Memory                      |
|------------------------|-------------------|----------------------------------|
| Device Layer           | 5688              | 184                              |
| CDC Function Driver    | 2420              | 64 + (36 * Queue Size)           |
| MSD Function Driver    | 5352              | 217                              |
| HID Function Driver    | 2376              | 40 + (36 * Queue Size)           |
| Vendor                 | 912               | 8 + (36 * Queue Size)            |
| PIC32MX USB Driver     | 5636              | 144 + (32 * Number of Endpoints) |
| PIC32MZ USB Driver     | 10244             | 192 + (32 * Number of Endpoints) |

Votes:

1. Memory requirements (in bytes) for a single instance.

- 2. Size measured for USB Device Stack Components in MPLAB Harmony.
- 3. Data Memory does not include function call stack memory size.

# **USB MSD Host USB Pen Drive Tests**

Provides pen drive test specifications.

## Description

## **USB MSD Host USB Pen Drive Tests**

The following table lists the commercially available USB pen drives, which have been tested to successfully enumerate with the MSD Host Driver in the MPLAB Harmony USB Host. Note that if the USB pen drive you are using in not included in the table, this indicates that this USB pen drive has not been tested with the MSD Host Driver. However, the USB pen drive could still potentially work with MSD Host Driver. Some USB pen drives in this table did not have their manufacturer or model data available. The USB Pen drives were tested with the msd\_basic USB Host demonstration in the latest version of the MPLAB Harmony USB Host Stack.

| VID    | PID    | Manufacturer              | Model/Drive Capacity                  |
|--------|--------|---------------------------|---------------------------------------|
| 0x1B1C | 0x1A0F | Corsair Components        | Flash Voyager Go 8 GB                 |
| 0x03F0 | 0x0AB7 | Hewlett-Packard           | 64 GB                                 |
| 0xABCD | 0x1234 | Microchip Technology Inc. | 4 GB                                  |
| 0x125F | 0xCB10 | Adata                     | Dashdrive UV100 8 GB                  |
| 0x8644 | 0x8003 | Verico                    | T Series 16 GB                        |
| 0x8564 | 0x1000 | Transcend                 | USB 3.0 32 GB                         |
| 0x0951 | 0x16A7 | Dell                      | Kingston Technology 16 GB             |
| 0x0718 | 0x0704 | Imation                   | 16 GB Pen Drive                       |
| 0x048D | 0x1168 | iBall                     | Jaldi 16 GB Pen Drive                 |
| 0x058F | 0x6366 | Alcor                     | Micro AXL 32 GB                       |
| 0x154B | 0x005B | PNY                       | Cube 16 GB                            |
| 0x0930 | 0x6544 | Toshiba                   | Hatabusa Pen Drive 8 GB               |
| 0x058F | 0x6387 | Alcor                     | ZipMem 16 GB                          |
| 0x090C | 0x1000 | Silicon Motion Inc.       | Axl 8GB                               |
| 0x18A5 | 0x0245 | Verbatim                  | Store N Go Audio USB 8 GB             |
| 0x05DC | 0xC75C | Lexar                     | USB Pen Drive 8 GB                    |
| 0x1005 | 0xb113 | Apacer                    | 8 GB (AH233)                          |
| 0x054C | 0x06B0 | Sony                      | 8 GB                                  |
| 0x054C | 0x0862 | Sony                      | Micro Vault USM-V 8 GB                |
| 0x0781 | 0x557c | SanDisk                   | 8 GB                                  |
| 0x1E4E | 0x3257 | Etron                     | iBall 16 GB                           |
| 0x1EC9 | 0x0101 | Moserbaer                 | Swivel 16 GB Pen Drive                |
| 0x0BDA | 0x0109 | SanDisk                   | Standard A and Mini-B connector 16 GB |
| 0x1908 | 0x1320 | ZBEL                      | Wrist Band Flash Drive 4 GB           |
| 0x0951 | 0x1665 | Kingston                  | Data Traveler SE9 16 GB               |

# **USB HID Host Keyboard and Mouse Tests**

### Description

The following table lists the commercially available USB keyboards and mouse, which have been tested to successfully enumerate with the HID Host Driver in the MPLAB Harmony USB Host. Note that if the USB HID device you are using in not included in the table, this indicates that this USB HID device has not been tested, but could still potentially work with the HID Host Driver.

| Туре     | Manufacturer | VID    | PID    | Device Details                                   |
|----------|--------------|--------|--------|--------------------------------------------------|
|          | Microsoft    | 0x045E | 0x07B9 | Microsoft wired 200.                             |
|          | ProHT        | 0x1A2C | 0x0C21 | 110 keys.                                        |
|          | HP           | 0x04D9 | 0x1702 | K1500 standard keyboard.                         |
| Keyboard | Zebronics    | 0x1A2C | 0x0027 | Standard keyboard.                               |
|          | Logitech     | 0x046D | 0xC31D | 112 keys.                                        |
|          | Gear Head    | 0x04D9 | 0x2BA0 | 82 key, mini-USB keyboard plus integrated mouse. |
|          | Intex        | 0x1C4F | 0x0002 | 122 keys.                                        |
|          | HP           | 0x0461 | 0x4D0F | Three button mouse.                              |
|          | Intex        | 0x1BCF | 0x0007 | Three button mouse.                              |
|          | Anker        | 0x1BCF | 0x0005 | Five button mouse.                               |
|          | TeraByte     | 0x10C4 | 0x8103 | Three button mouse.                              |
| Mouso    | Kensington   | 0x1BCF | 0x0002 | Five button mouse.                               |
| wouse    | Logitech     | 0x046D | 0xC069 | Five button mouse.                               |
|          | Microsoft    | 0x045E | 0x0797 | Optical mouse 200, three buttons.                |
|          | Logitech     | 0x046D | 0xC246 | Nine button mouse.                               |
|          | HP           | 0x03F0 | 0x0941 | Three button mouse.                              |
|          | Lenovo       | 0x1BCF | 0x000A | Five button mouse.                               |

# **Demonstration Application Configurations**

This topic provides information on the available USB demonstration project configurations.

# Description

The available USB Demonstration application MPLAB X IDE projects feature support for multiple configurations. Selecting these configurations allow for the demonstration projects to run across different PIC32 microcontrollers and development boards. The following project configurations are available:

| Configuration name         | Description                                                                                                    |
|----------------------------|----------------------------------------------------------------------------------------------------|
| pic32mx_usb_sk2_int_dyn    | Selecting this configuration will set up the demonstration application to run on the PIC32 USB Starter Kit II development board, with the PIC32MX795F512L microcontroller. The USB Stack will be configured for Interrupt mode operation and the USB Driver will be configured for Dynamic operation mode.               |
| pic32mx_usb_sk2_poll_dyn   | Selecting this configuration will set up the demonstration application to run on the PIC32 USB Starter Kit II development board, with the PIC32MX795F512L microcontroller. The USB Stack will be configured for Polled mode operation and the USB driver will be configured for Dynamic operation mode.                  |
| pic32mx_usb_sk3_int_dyn    | Selecting this configuration will set up the demonstration application to run on the PIC32 USB Starter Kit III development board, with the PIC32MX470F512L microcontroller. The USB Stack will be configured for Interrupt mode operation and the USB Driver will be configured for Dynamic operation mode.              |
| pic32mx_usb_sk2_int_sta    | Selecting this configuration will set up the demonstration application to run on the PIC32 USB Starter Kit II development board, with the PIC32MX795F512L microcontroller. The USB Stack will be configured for interrupt mode operation and the USB Driver will be configured for Static operation mode.                |
| pic32mz_bt_audio_int_dyn   | Selecting this configuration will setup the demonstration application to run on the PIC32 Bluetooth Audio Development Kit along with the a PIC32MZ20148ECH144 microcontroller. The USB Device stack will be configured for Interrupt mode of operation and the USB Driver will be configured for dynamic operation mode. |
| pic32mx_bt_sk_int_dyn      | Selecting this configuration will set up the demonstration application to run on the PIC32 Bluetooth Starter Kit development board, with the PIC32MX270F256D microcontroller. The USB Stack will be configured for Interrupt mode operation and the USB Driver will be configured for dynamic operation mode.            |
| pic32mz_da_sk_int_dyn      | Selecting this configuration will set up the demonstration application to run on the PIC32MZ DA Starter Kit development board, with the PIC32MZ2064DAB288 microcontroller. The USB Stack will be configured for Interrupt mode operation and the USB Driver will be configured for Dynamic operation mode.               |
| pic32mz_ec_sk_int_dyn      | Selecting this configuration will set up the demonstration application to run on the PIC32MZ EC Starter Kit development board, with the PIC32MZ2048ECH144 microcontroller. The USB Stack will be configured for Interrupt mode operation and the USB Driver will be configured for Dynamic operation mode.               |
| pic32mz_ec_sk_poll_dyn     | Selecting this configuration will set up the demonstration application to run on the PIC32MZ EC Starter Kit development board, with the PIC32MC2048ECH144 microcontroller. The USB Stack will be configured for Polled mode operation and the USB Driver will be configured for Dynamic operation mode.                  |
| pic32mz_ec_sk_meb2_int_dyn | Selecting this configuration will set up the demonstration application to run on the PIC32MZ EC Starter Kit, with the PIC32MZ2048ECH144 microcontroller board attached to the MEB II. The USB Stack will be configured for Interrupt mode operation and the USB Driver will be configured for Dynamic operation mode.    |

| pic32mz_ef_sk_int_dyn      | Selecting this configuration will set up the demonstration application to run on the PIC32MZ EF Starter Kit, with the PIC32MZ2048EFM144 microcontroller. The USB Stack will be configured for Interrupt mode operation and the USB Driver will be configured for Dynamic operation mode.                                                                       |
|----------------------------|----------------------------------------------------------------------------------------------------|
| pic32mz_ef_sk_poll_dyn     | Selecting this configuration will set up the demonstration application to run on the PIC32MZ EF Starter Kit development board, with the PIC32MZ2048EFM144 microcontroller. The USB Stack will be configured for Polled mode operation and the USB Driver will be configured for Dynamic operation mode.                                                        |
| pic32mx795_pim_e16_int_dyn | Selecting this configuration will set up the demonstration application to run on the Explorer 16 Development<br>Board along with the PIC32MX795F512L microcontroller Plug In Module and USB PICtail Plus Daughter Board.<br>The USB Stack will be configured for Interrupt mode operation and the USB Driver will be configured for<br>Dynamic operation mode. |
| pic32mx460_pim_e16_int_dyn | Selecting this configuration will set up the demonstration application to run on the Explorer 16 Development<br>Board along with the PIC32MX460F512L microcontroller Plug In Module and USB PICtail Plus Daughter Board.<br>The USB Stack will be configured for Interrupt mode operation and the USB Driver will be configured for<br>Dynamic operation mode. |
| pic32mx470_curiosity       | Selecting this configuration will set up the demonstration application to run on the PIC32MX470 Curiosity Development Board, with the PIC32MX470F512H microcontroller. The USB Stack will be configured for Interrupt mode operation and the USB Driver will be configured for Dynamic operation mode.                                                         |
| pic32mz_ef_curiosity       | Selecting this configuration will set up the demonstration application to run on the PIC32MZ EF Curiosity Development Board, with the PIC32MZ2048EFM100 microcontroller. The USB Stack will be configured for Interrupt mode operation and the USB Driver will be configured for Dynamic operation mode.                                                       |

The following figure shows how a configuration can be selected in MPLAB X IDE.

| File Edit \ | liew Naviga | ate Source | Refactor R | un Debug Team  | Tools Wind | dow Help |         |   |         |
|-------------|-------------|------------|------------|----------------|------------|----------|---------|---|---------|
| 2 2         |             | 96         | pic32mx_   | usb_sk_int_dyn | J.         | • 👸 • 👱  | · 🔁 · 🕄 |   | PC: 0x0 |
| : 4 %       | Files       | Classes    | Serv       | Start Page %   | -          |          |         | - |         |

Alternatively, the active configuration can be selected in the Project Properties.

# **USB Device Demonstrations Matrix**

The following table shows the availability of a configuration across available USB Device demonstration applications. **Green** indicates support. Red indicates no support.

| Configurations<br>Demo Apps | pic32mx_usb_sk2_int_dyn | pic32mz_ec_sk_int_dyn | pic32mx795_pim_e16_int_dyn | pic32mx_bt_sk_int_dyn | pic32mz_ec_sk_meb2_int_dyn | pic32mx_usb_sk2_poll_dyn | pic32mz_ec_sk_poll_dyn | pic32mx460_pim_e16_int_dyn | pic32mx_usb_sk2_int_sta | pic32mx_usb_sk3_int_dyn | pic32mz_bt_audio_int_dyn | pic32mz_ef_sk_poll_dyn | pic32mz_ef_sk_int_dyn | pic32mx_125_sk_int_dyn | chipkit_wf32 | chipkit_wifire |
|-----------------------------|-------------------------|-----------------------|----------------------------|-----------------------|----------------------------|--------------------------|------------------------|----------------------------|-------------------------|-------------------------|--------------------------|------------------------|-----------------------|------------------------|--------------|----------------|
| cdc_com_port_single         |                         |                       |                            |                       |                            |                          |                        |                            |                         |                         |                          |                        |                       |                        |              |                |
| cdc_com_port_dual           |                         |                       |                            |                       |                            |                          |                        |                            |                         |                         |                          |                        |                       |                        |              |                |
| cdc_serial_emulator         |                         |                       |                            |                       |                            |                          |                        |                            |                         |                         |                          |                        |                       |                        |              |                |
| hid_basic                   |                         |                       |                            |                       |                            |                          |                        |                            |                         |                         |                          |                        |                       |                        |              |                |
| hid_mouse                   |                         |                       |                            |                       |                            |                          |                        |                            |                         |                         |                          |                        |                       |                        |              |                |
| hid_keyboard                |                         |                       |                            |                       |                            |                          |                        |                            |                         |                         |                          |                        |                       |                        |              |                |
| hid_joystick                |                         |                       |                            |                       |                            |                          |                        |                            |                         |                         |                          |                        |                       |                        |              |                |
| msd_basic                   |                         |                       |                            |                       |                            |                          |                        |                            |                         |                         |                          |                        |                       |                        |              |                |
| vendor                      |                         |                       |                            |                       |                            |                          |                        |                            |                         |                         |                          |                        |                       |                        |              |                |
| hid_msd_basic               |                         |                       |                            |                       |                            |                          |                        |                            |                         |                         |                          |                        |                       |                        |              |                |
| cdc_serial_emulator_msd     |                         |                       |                            |                       |                            |                          |                        |                            |                         |                         |                          |                        |                       |                        |              |                |
| cdc_msd_basic               |                         |                       |                            |                       |                            |                          |                        |                            |                         |                         |                          |                        |                       |                        |              |                |
| msd_sdcard                  |                         |                       |                            |                       |                            |                          |                        |                            |                         |                         |                          |                        |                       |                        |              |                |

# **USB Host Demonstration Matrix**

The following table shows the availability of a configuration across available USB Host demonstration applications. Green indicates support. Red indicates no support.

| Configurations<br>Demo Apps | pic32mx_usb_sk2_int_dyn | pic32mz_ec_sk_int_dyn | pic32mz_ec_sk_meb2_int_dyn | pic32mz_ef_sk_int_dyn | pic32mz_ef_sk_meb2_int_dyn | pic32mx795_pim_e16_int_dyn | chipkit_wf32 | chipkit_wifire |
|-----------------------------|-------------------------|-----------------------|----------------------------|-----------------------|----------------------------|----------------------------|--------------|----------------|
| cdc_basic                   |                         |                       |                            |                       |                            |                            |              |                |
| msd_basic                   |                         |                       |                            |                       |                            |                            |              |                |
| cdc_msd                     |                         |                       |                            |                       |                            |                            |              |                |
| hid_basic_mouse             |                         |                       |                            |                       |                            |                            |              |                |
| audio_speaker               |                         |                       |                            |                       |                            |                            |              |                |
| hub_msd                     |                         |                       |                            |                       |                            |                            |              |                |
| hub_cdc_hid                 |                         |                       |                            |                       |                            |                            |              |                |
| hid_basic_keyboard          |                         |                       |                            |                       |                            |                            |              |                |

# Demonstrations

The USB Demonstrations are grouped into USB Device Stack and USB Host Stack Demonstrations.

## Device

This section describes the USB Device demonstrations.

# Description

The MPLAB Harmony USB Device Stack demonstration applications uses LEDs on the development board to indicate the USB state of the device. The following table provides details on the development board specific LEDs and the USB Device State these indicate when active. This indication scheme is implemented by all USB Device Stack Demonstration applications.

# **USB Device State and LED Indication**

| Demonstration Board                                                     | Reset State        | Configured<br>State | Suspended State     |
|-------------------------------------------------------------------------|--------------------|---------------------|---------------------|
| Explorer 16 Development Board and PIM                                   | D3, D4             | D5                  | D4, D5              |
| PIC32 USB Starter Kit II                                                | LED1, LED2         | LED3                | LED2, LED3          |
| PIC32MZ Embedded Connectivity (EC) Starter Kit                          | LED1, LED2         | LED3                | LED2, LED3          |
| PIC32MZ Embedded Connectivity with Floating Point Unit (EF) Starter Kit | LED1, LED2         | LED3                | LED2, LED3          |
| PIC32 USB Starter Kit III                                               | LED1, LED2         | LED3                | LED2, LED3          |
| PIC32 Bluetooth Starter Kit                                             | Red LED, Green LED | Blue LED            | Green LED, Blue LED |
| PIC32MX470 Curiosity Development Board                                  | LED1, LED2         | LED3                | LED2, LED3          |
| PIC32MZ EF Curiosity Development Board                                  | LED1, LED2         | LED3                | LED2, LED3          |

## cdc\_com\_port\_dual

Demonstrates a USB CDC device, emulating dual serial COM ports - one looping back into the other.

# Description

This demonstration application creates a USB CDC Device that enumerates as two serial ports on the USB Host personal computer. This application demonstrates the ability of the MPLAB Harmony USB Device Stack to support multiple instances of the same Device class.

# **Building the Application**

This section identifies the MPLAB X IDE project name and location and lists and describes the available configurations for the USB CDC Device

#### Dual COM Port Demonstration.

# Description

To build this project, you must open the cdc\_com\_port\_dual.X project in MPLAB X IDE, and then select the desired configuration. The following tables list and describe the project and supported configurations. The parent folder for these files is <install-dir>/apps/usb/device/cdc\_com\_port\_dual.

# **MPLAB X IDE Project**

This table lists the name and location of the MPLAB X IDE project folder for the demonstration.

| Project Name        | Location                                                               |
|---------------------|------------------------------------------------------------------------|
| cdc_com_port_dual.X | <install-dir>/apps/usb/device/cdc_com_port_dual/firmware</install-dir> |

# MPLAB X IDE Project Configurations

This table lists and describes the supported configurations of the demonstration, which are located within ./firmware/src/system\_config.

| Project Configuration Name | BSP Used             | Description                                                                                                    |
|----------------------------|----------------------|----------------------------------------------------------------------------------------------------|
| pic32mx460_pim_e16_int_dyn | pic32mx460_pim+e16   | Select this MPLAB X IDE project configuration to run the demonstration on the Explorer 16 Development Board configured for Interrupt mode and dynamic operation. This configuration also requires PIC32MX460F512L Plug-In Module (PIM) and the USB PICtail Plus Daughter Board.                                      |
| pic32mx_bt_sk_int_dyn      | pic32mx_bt_sk        | Select this MPLAB X IDE project configuration to run the demonstration on the PIC32 Bluetooth Starter Kit configured for Interrupt mode and dynamic operation.                                                                                                    |
| pic32mx_usb_sk3_int_dyn    | pic32mx_usb_sk3      | Select this MPLAB X IDE project configuration to run the demonstration on the PIC32 USB Starter Kit III configured for Interrupt mode and dynamic operation.                                                                                                    |
| pic32mx_usb_sk2_int_sta    | pic32mx_usb_sk2      | Select this MPLAB X IDE project configuration to run the demonstration on the PIC32 USB Starter Kit II with the USB Driver configured for a static build configured for Interrupt mode and static operation.                                                                                                    |
| pic32mx_usb_sk2_int_dyn    | pic32mx_usb_sk2      | Select this MPLAB X IDE project configuration to run the demonstration on the PIC32 USB Starter Kit II configured for Interrupt mode and dynamic operation.                                                                                                    |
| pic32mz_ec_sk_int_dyn      | pic32mz_ec_sk        | Select this MPLAB X IDE project configuration to run the demonstration on the PIC32MZ Embedded Connectivity (EC) Starter Kit configured for Interrupt mode and dynamic operation.                                                                                                    |
| pic32mz_ef_sk_int_dyn      | pic32mz_ef_sk        | Select this MPLAB X IDE project configuration to run the demonstration on the PIC32MZ<br>Embedded Connectivity with Floating Point Unit (EF) Starter Kit configured for Interrupt<br>mode and dynamic operation.                                                                                                    |
| pic32mx470_curiosity       | pic32mx470_curiosity | Select this MPLAB X IDE project configuration to run the demonstration application to run on the PIC32MX470 Curiosity Development Board, with the PIC32MX470F512H microcontroller. The USB Stack will be configured for Interrupt mode operation and the USB Driver will be configured for Dynamic operation mode.   |
| pic32mz_ef_curiosity       | pic32mz_ef_curiosity | Select this MPLAB X IDE project configuration to run the demonstration application to run on the PIC32MZ EF Curiosity Development Board, with the PIC32MZ2048EFM100 microcontroller. The USB Stack will be configured for Interrupt mode operation and the USB Driver will be configured for Dynamic operation mode. |

## Configuring the Hardware

Describes how to configure the supported hardware.

# Description

PIC32 USB Starter Kit II Remove jumper JP2.

PIC32MZ EC Starter Kit Remove jumper JP1.

PIC32MZ EF Starter Kit No hardware related configuration or jumper setting changes are necessary. PIC32 USB Starter Kit III Remove jumper JP1.

PIC32 Bluetooth Starter Kit

Jumper J8 should either be shorted between pins 2 and 3 or should be completely open.

#### PIC32MX460F512L PIM

Jumper J10 should be removed. This plug-in module should be used along with the Explorer 16 Development Board and the USB PICtail Plus daughter board. The microcontroller PIM should be plugged into the PIM socket on the board. The USB PICtail Plus daughter board should be connected to the edge connector J9.

On the Explorer 16 Development Board:

- Switch S2 should be set to PIM
- Jumper JP2 should be in place

On the USB PICtail Plus Daughter Board:

- Jumper JP1 should be in place
- Jumper JP2 and JP4 should be removed
- On the PIC32MX460F512L PIM:
- Keep jumper J10 open

• Keep all jumpers in J9 open

PIC32MX470 Curiosity Development Board Ensure that a jumper is placed at 4-3 on J8.

PIC32MZ EF Curiosity Development Board

Ensure that a jumper is placed at 4-3 on J8.

### Running the Demonstration

Provides instructions on how to build and run the CDC Dual COM Port demonstration.

#### Description

This demonstration allows the device to appear like dual serial (COM) ports to the host. Do the following to run this demonstration:

- 1. First compile and program the target device. While compiling, select the appropriate MPLAB X IDE project configuration based on the demonstration board. Refer to Building the Application for details.
- 2. Attach the device to the host. If the host is a personal computer and this is the first time you have plugged this device into the computer you may be prompted for a .inf file.

 Found New Hardware Wizard

 Welcome to the Found New Hardware Wizard

 This wizard helps you install software for:

 Communications Port

 If your hardware came with an installation CD or floppy disk, insert it now.

 What do you want the wizard to do?

 Install from a list or specific location (Advanced)

 Click Next to continue.

 Select the "Install from a list or specific location (Advanced)" option. Specify the <install-dir>/apps/usb/device/cdc\_com\_port\_dual/inf directory.

| Please cho       | se your search and installation options.                                                                                                    |
|------------------|----------------------------------------------------------------------------------------------------|
| Searce           | h for the best driver in these locations.                                                                                                    |
| Use th<br>paths  | e check boxes below to limit or expand the default search, which includes local and removable media. The best driver found will be installed.    |
|                  | Search removable media (floppy, CD-ROM)                                                                                                    |
|                  | Include this location in the search:                                                                                                    |
|                  | E:\Install Dir\apps\usb\device\cdc_com_port_dual 💌 Browse                                                                                        |
| O Don't          | search. I will choose the driver to install.                                                                                                    |
| Choos<br>the dri | e this option to select the device driver from a list. Windows does not guarantee th<br>ver you choose will be the best match for your hardware. |
|                  |                                                                                                    |
|                  |                                                                                                    |
|                  | Z Back Nexts Cancel                                                                                                    |

- 4. Once the device is successfully installed, open up two instances of a terminal program, such as HyperTerminal. Select the appropriate COM port for each of these terminal instance.
- 5. The LEDs on the demonstration board will indicate the USB state of the device, as described in the USB Device State and LED Indication Table in the Device section.
- 6. To run the demonstration, type a character or string in one terminal window. The same character or string appears on the second terminal window. Similarly, any character typed in the second window appears in the first window.
- **Note:** Some terminal programs, like HyperTerminal, require users to click the disconnect button before removing the device from the computer. Failing to do so may result in having to close and open the program again to reconnect to the device.

#### cdc\_com\_port\_single

Demonstrates a USB CDC device, emulating a serial COM port.

#### Description

This demonstration application creates a USB CDC Device that enumerates as a single COM port on the host personal computer. The application demonstrates two-way communication between the USB device and the personal computer host.

#### Building the Application

This section identifies the MPLAB X IDE project name and location and lists and describes the available configurations for the USB CDC Device Single COM Port Demonstration.

### Description

To build this project, you must open the cdc\_com\_port\_single.x project in MPLAB X IDE, and then select the desired configuration.

The following tables list and describe the project and supported configurations. The parent folder for these files is <install-dir>/apps/usb/device/cdc\_com\_port\_single.

#### **MPLAB X IDE Project**

This table lists the name and location of the MPLAB X IDE project folder for the demonstration.

| Project Name          | Location                                                                 |
|-----------------------|--------------------------------------------------------------------------|
| cdc_com_port_single.X | <install-dir>/apps/usb/device/cdc_com_port_single/firmware</install-dir> |

# MPLAB X IDE Project Configurations

This table lists and describes the supported configurations of the demonstration, which are located within ./firmware/src/system\_config.

| Project Configuration Name      | BSP Used           | Description                                                                                                    |
|---------------------------------|--------------------|----------------------------------------------------------------------------------------------------|
| pic32mx460_pim_e16_int_dyn      | pic32mx460_pim+e16 | Select this MPLAB X IDE project configuration to run the demonstration on the Explorer 16 Development Board configured for Interrupt mode and dynamic operation. This configuration also requires PIC32MX460F512L Plug-In Module (PIM) and the USB PICtail Plus Daughter Board. |
| pic32mx_usb_sk2_poll_dyn        | pic32mx_bt_sk      | Select this MPLAB X IDE project configuration to run the demonstration on the PIC32 USB Starter Kit II with the USB Device Stack configured for Polled mode and dynamic operation.                                                                                              |
| pic32mx_usb_sk3_int_dyn         | pic32mx_usb_sk3    | Select this MPLAB X IDE project configuration to run the demonstration on the PIC32 USB Starter Kit III configured for Interrupt mode and dynamic operation.                                                                                                    |
| pic32mx_usb_sk2_int_sta         | pic32mx_usb_sk2    | Select this MPLAB X IDE project configuration to run the demonstration on the PIC32 USB Starter Kit II with the USB Driver configured for Interrupt mode and static operation.                                                                                                  |
| pic32mx_usb_sk2_int_dyn         | pic32mx_usb_sk2    | Select this MPLAB X IDE project configuration to run the demonstration on the PIC32 USB Starter Kit II configured for Interrupt mode and dynamic operation.                                                                                                    |
| pic32mz_da_sk_int_dyn           | pic32mz_da_sk      | Select this MPLAB X IDE project configuration to run the demonstration on the PIC32MZ Graphics (DA) Starter Kit configured for Interrupt mode and dynamic operation.                                                                                                    |
| pic32mz_ec_sk_int_dyn           | pic32mz_ec_sk      | Select this MPLAB X IDE project configuration to run the demonstration on the PIC32MZ Embedded Connectivity (EC) Starter Kit configured for Interrupt mode and dynamic operation.                                                                                               |
| pic32mz_ec_sk_poll_dyn          | pic32mz_ec_sk      | Select this MPLAB X IDE project configuration to run the demonstration on the PIC32MZ Embedded Connectivity (EC) Starter Kit with the USB Device Stack configured for Polled mode and dynamic operation.                                                                        |
| pic32mz_ef_sk_int_dyn_micromips | pic32mz_ef_sk      | Select this MPLAB X IDE project configuration to run the demonstration on the PIC32MZ Embedded Connectivity with Floating Point Unit (EF) Starter Kit configured in microMIPS mode for Interrupt mode and dynamic operation.                                                    |
| pic32mz_ef_sk_int_dyn           | pic32mz_ef_sk      | Select this MPLAB X IDE project configuration to run the demonstration on the PIC32MZ Embedded Connectivity with Floating Point Unit (EF) Starter Kit configured for Interrupt mode and dynamic operation.                                                                      |
| pic32mz_ef_sk_poll_dyn          | pic32mz_ef_sk      | Select this MPLAB X IDE project configuration to run the demonstration on the PIC32MZ Embedded Connectivity with Floating Point Unit (EF) Starter Kit with the USB Device Stack configured for Polled mode and dynamic operation.                                               |
| pic32mx_125_sk_int_dyn          | pic32mx_125_sk     | Select this MPLAB X IDE project configuration to run the demonstration on the PIC32MX1/2/5 Starter Kit with the USB Device Stack configured for Interrupt mode and dynamic operation.                                                                                           |

# Configuring the Hardware

Describes how to configure the supported hardware.

# **Description**

PIC32 USB Starter Kit II Remove jumper JP2. PIC32MZ DA Starter Kit No hardware related configuration or jumper setting changes are necessary. PIC32MZ EC Starter Kit Remove jumper JP1. PIC32MZ EF Starter Kit No hardware related configuration or jumper setting changes are necessary. PIC32 USB Starter Kit III Remove jumper JP1. PIC32MX460F512L PIM Jumper J10 should be removed. This plug-in module should be used along with the Explorer 16 Development Board and the USB PICtail Plus

daughter board. The microcontroller PIM should be plugged into the PIM socket on the board. The USB PICtail Plus daughter board should be connected to the edge connector J9.

On the Explorer 16 Development Board:

- Switch S2 should be set to PIM
- · Jumper JP2 should be in place

On the USB PICtail Plus Daughter Board:

- Jumper JP1 should be in place
- Jumper JP2 and JP4 should be removed
- On the PIC32MX460F512L PIM:
- Keep jumper J10 open
- Keep all jumpers in J9 open

## Running the Demonstration

Provides instructions on how to build and run the CDC Single COM Port demonstration.

### Description

This demonstration allows the device to appear like a serial (COM) port to the host. Do the following to run this demonstration:

- 1. First compile and program the target device. While compiling, select the appropriate MPLAB X IDE project configuration based on the demonstration board. Refer to Building the Application for details.
- 2. Attach the device to the host. If the host is a personal computer and this is the first time you have plugged this device into the computer, you may be prompted for a .inf file.

| Welcome to the Found New<br>Hardware Wizard<br>This wizard helps you install software for:<br>Communications Port                 |
|----------------------------------------------------------------------------------------------------|
| What do you want the wizard to do?                                                                                                |
| <ul> <li>Install the software automatically [Recommended]</li> <li>Install from a list or specific location (Advanced)</li> </ul> |

 Select the "Install from a list or specific location (Advanced)" option. Specify the <install-dir>/apps/usb/device/cdc\_com\_port\_single/inf directory.

| Found New Hardware Wizard                                                                                                    |
|----------------------------------------------------------------------------------------------------|
| Please choose your search and installation options.                                                                                                    |
| Search for the best driver in these locations.                                                                                                    |
| Use the check boxes below to limit or expand the default search, which includes local<br>paths and removable media. The best driver found will be installed.   |
| Search removable media (floppy, CD-ROM)                                                                                                    |
| Include this location in the search:                                                                                                    |
| E:\Install Dir\apps\usb\device\cdc_com_port_single  Browse                                                                                                    |
| C Don't search. I will choose the driver to install.                                                                                                    |
| Choose this option to select the device driver from a list. Windows does not guarantee that<br>the driver you choose will be the best match for your hardware. |
|                                                                                                    |
|                                                                                                    |
| < Back Next > Cancel                                                                                                    |

4. Once the device is successfully installed, open up a terminal program, such as HyperTerminal and select the appropriate COM port. On most machines this will be COM5 or higher. Set the communication properties to 9600 baud, 1 Stop bit and No parity, with Flow Control set to None.

- 5. The LEDs on the demonstration board will indicate the USB state of the device, as described in the USB Device State and LED Indication Table in the Device section.
- 6. Once connected to the device, there are two ways to run this example project:
  - a) Typing a key in the terminal window will result in the attached device echoing the next letter. Therefore, if the letter 'b' is pressed, the device will echo 'c'.
  - b) If the push button is pressed, the device will echo "PUSH BUTTON PRESSED" to the terminal window.

The following table shows the switch buttons to be pressed for different demonstration boards.

| Demonstration Board                                                     | Button |
|-------------------------------------------------------------------------|--------|
| PIC32 USB Starter Kit II                                                | SW1    |
| PIC32 USB Starter Kit III                                               |        |
| PIC32MZ Graphics (DA) Starter Kit                                       |        |
| PIC32MZ Embedded Connectivity (EC) Starter Kit                          |        |
| PIC32MZ Embedded Connectivity with Floating Point Unit (EF) Starter Kit |        |
| Explorer 16 Development Board                                           | S3     |

Note: Some terminal programs, like HyperTerminal, require users to click the disconnect button before removing the device from the computer. Failing to do so may result in having to close and open the program again to reconnect to the device.

#### cdc\_msd\_basic

Demonstrates a composite USB device emulating a COM port and Flash drive.

#### Description

This demonstration application creates a composite USB Device that enumerates as a COM port and as Flash drive simultaneously.

### **Building the Application**

This section identifies the MPLAB X IDE project name and location and lists and describes the available configurations for the USB CDC MSD Composite Device Demonstration.

## Description

To build this project, you must open the cdc\_msd\_basic.x project in MPLAB X IDE, and then select the desired configuration. The following tables list and describe the project and supported configurations. The parent folder for these files is <install-dir>/apps/usb/device/cdc\_msd\_basic.

## **MPLAB X IDE Project**

This table lists the name and location of the MPLAB X IDE project folder for the demonstration.

| Project Name    | Location                                                           |
|-----------------|--------------------------------------------------------------------|
| cdc_msd_basic.X | <install-dir>/apps/usb/device/cdc_msd_basic/firmware</install-dir> |

# **MPLAB X IDE Project Configurations**

This table lists and describes the supported configurations of the demonstration, which are located within ./firmware/src/system\_config.

| Project Configuration<br>Name | BSP Used        | Description                                                                                                    |
|-------------------------------|-----------------|----------------------------------------------------------------------------------------------------|
| pic32mx_usb_sk2_int_dyn       | pic32mx_usb_sk2 | Select this MPLAB X IDE project configuration to run the demonstration on the PIC32 USB Starter Kit II configured for Interrupt mode and dynamic operation.                                                |
| pic32mz_ec_sk_int_dyn         | pic32mz_ec_sk   | Select this MPLAB X IDE project configuration to run the demonstration on the PIC32MZ Embedded Connectivity (EC) Starter Kit configured for Interrupt mode and dynamic operation.                          |
| pic32mz_ef_sk_int_dyn         | pic32mz_ef_sk   | Select this MPLAB X IDE project configuration to run the demonstration on the PIC32MZ Embedded Connectivity with Floating Point Unit (EF) Starter Kit configured for Interrupt mode and dynamic operation. |

## Configuring the Hardware

# Description

PIC32 USB Starter Kit II Remove jumper JP2. PIC32MZ EC Starter Kit Remove jumper JP1. PIC32MZ EF Starter Kit No hardware related configuration or jumper setting changes are necessary.

## Running the Demonstration

Provides instructions on how to build and run the USB CDC MSD Composite Device demonstration.

#### Description

This demonstration application creates a composite USB Device that works simultaneously as a CDC and as a MSD device. This application combines the functionality of the cdc\_com\_port\_single and msd\_basic demonstration applications into one device.

Refer to Running the Demonstration section of the cdc\_com\_port\_single demonstration and the Running the Demonstration section of the msd\_basic demonstration for details on exercising the CDC and MSD device features, respectively.

The LEDs on the demonstration board will indicate the USB state of the device, as described in the USB Device State and LED Indication Table in the Device section.

# cdc\_serial\_emulator

This application demonstrates the use of the CDC device class in implementing a USB-to-Serial Dongle.

#### Description

This application demonstrates the use of the CDC device class in implementing a USB-to-Serial Dongle. The application enumerates a COM port on the personal computer. Data received through the CDC USB interface is forwarded to a UART. Data received on the UART is forwarded to the CDC USB interface. This emulates a USB-to-Serial Dongle.

## **Building the Application**

This section identifies the MPLAB X IDE project name and location and lists and describes the available configurations for the USB CDC Device USB-to-Serial Demonstration.

# Description

To build this project, you must open the cdc\_serial\_emulator.X project in MPLAB X IDE, and then select the desired configuration. The following tables list and describe the project and supported configurations. The parent folder for these files is <install-dir>/apps/usb/device/cdc\_serial\_emulator.

#### **MPLAB X IDE Project**

This table lists the name and location of the MPLAB X IDE project folder for the demonstration.

| Project Name          | Location                                                                 |
|-----------------------|--------------------------------------------------------------------------|
| cdc_serial_emulator.X | <install-dir>/apps/usb/device/cdc_serial_emulator/firmware</install-dir> |

# **MPLAB X IDE Project Configurations**

This table lists and describes the supported configurations of the demonstration, which are located within ./firmware/src/system\_config.

| Project Configuration Name | BSP Used           | Description                                                                                                    |
|----------------------------|--------------------|----------------------------------------------------------------------------------------------------|
|                            |                    |                                                                                                    |
| pic32mx795_pim_e16_int_dyn | pic32mx795_pim+e16 | Select this MPLAB X IDE project configuration to run the demonstration on the Explorer 16 Development Board configured for Interrupt mode and dynamic operation. This configuration also requires the PIC32MX795F512L Plug-In Module (PIM) and the USB PICtail Plus Daughter Board. |

| pic32mz_ef_sk_int_dyn | pic32mz_ef_sk | Select this MPLAB X IDE project configuration to run the demonstration on the PIC32MZ |
|-----------------------|---------------|---------------------------------------------------------------------------------------|
|                       |               | EF Starter Kit configured for Interrupt mode and dynamic operation.                   |

## Configuring the Hardware

Describes how to configure the supported hardware.

#### Description

PIC32MZ EF Starter Kit

No hardware related configuration or jumper setting changes are necessary.

#### PIC32MX795F512L PIM)

Jumper J10 should be removed. Jumper J1 and J2 should connect to positions 1 and 2. This PIM should be used along with the Explorer 16 Development Board and the USB PICtail Plus daughter board. The microcontroller PIM should be plugged into the PIM socket on the board. The USB PICtail Plus daughter board should be connected to the edge connector J9.

On the Explorer 16 Development Board:

- Switch S2 should be set to PIM
- Jumper JP2 should be in place

On the USB PICtail Plus Daughter Board:

- Jumper JP1 should be in place
- Jumper JP2 and JP4 should be removed

On the PIC32MX795F512L PIM:

- Keep jumper J10 open
- Keep all jumpers in J9 open
- Jumper J1 should be shorted between positions 1 and 2. This configuration is only applicable for the PIC32MX795F512L USB CAN PIM (MA320003), and not the PIC32MX795F512L USB PIM (MA320002).
- Jumper J2 should be shorted between positions 1 and 2. This configuration is only applicable for the PIC32MX795F512L USB CAN PIM (MA320003) and not the PIC32MX795F512L USB PIM (MA320002).

#### Running the Demonstration

Provides instructions on how to build and run the CDC Serial Emulator Demonstration.

Prior to using this demonstration, it is recommended to review the MPLAB Harmony Release Notes for any known issues. A PDF copy of the release notes is provided in the <install-dir>/doc folder of your installation.

#### Description

This application demonstrates the use of the CDC Device class in implementing a USB-to-Serial Dongle. The application enumerates a COM port on the personal computer. Data received through the CDC USB interface is forwarded to a UART. Data received on the UART is forwarded to the CDC USB interface. This emulates a USB-to-Serial Dongle.

- 1. Open the project in MPLAB X IDE and select the desired configuration.
- 2. Build the code and program the device.
- 3. Depending on the hardware in use, do one of the following:
- If you are using the Explorer 16 board, connect the mini-B device connector on the USB PICtail Plus Daughter Board to the personal computer
- If you a are using the PIC32MZ EF starter kit, connect the micro-USB device connector to the personal computer

| Found New Hardware Wizard |                                                                                                    |
|---------------------------|----------------------------------------------------------------------------------------------------|
|                           | Welcome to the Found New<br>Hardware Wizard<br>This wizard helps you install software for:<br>Communications Port                 |
|                           | If your hardware came with an installation CD<br>or floppy disk, insert it now.<br>What do you want the wizard to do?             |
|                           | <ul> <li>Install the software automatically [Recommended]</li> <li>Install from a list or specific location (Advanced)</li> </ul> |
|                           | Click Next to continue.                                                                                                    |
|                           | <back next=""> Cancel</back>                                                                                                    |

7. Select the "Install from a list or specific location (Advanced)" option. Specify the <install-dir>/apps/usb/device/cdc\_serial\_emulator/inf directory.

| ound New Hardware Wizard                                                                                                    |  |
|----------------------------------------------------------------------------------------------------|--|
| Please choose your search and installation options.                                                                                                    |  |
| Search for the best driver in these locations.                                                                                                    |  |
| Use the check boxes below to limit or expand the default search, which includes local<br>paths and removable media. The best driver found will be installed.   |  |
| Search removable media (floppy, CD-ROM)                                                                                                    |  |
| Include this location in the search:                                                                                                    |  |
| E:\Install Dir\apps\usb\device\cdc_serial_emulator\ 💌 🛛 Browse                                                                                                 |  |
| C Don't search. I will choose the driver to install.                                                                                                    |  |
| Choose this option to select the device driver from a list. Windows does not guarantee that<br>the driver you choose will be the best match for your hardware. |  |
|                                                                                                    |  |
| < Back Next > Cancel                                                                                                    |  |

The LEDs on the demonstration board will indicate the USB state of the device, as described in the USB Device State and LED Indication Table in the Device section.

8. Open a terminal emulation program of your choice and select the enumerated USB COM port.

9. Connect the USB-to-Serial Dongle to the same personal computer.

10. Open another instance of the terminal emulation program and select the USB-to-Serial Dongle.

11. Connect the serial connector of the USB-to-Serial Dongle to the UART connector (P1) on the Explorer 16 Development Board.

12. Choose a baud rate of 9600, 1 Stop bit and no parity while opening both of the terminal emulation programs.

The setup should be similar to the following diagram.

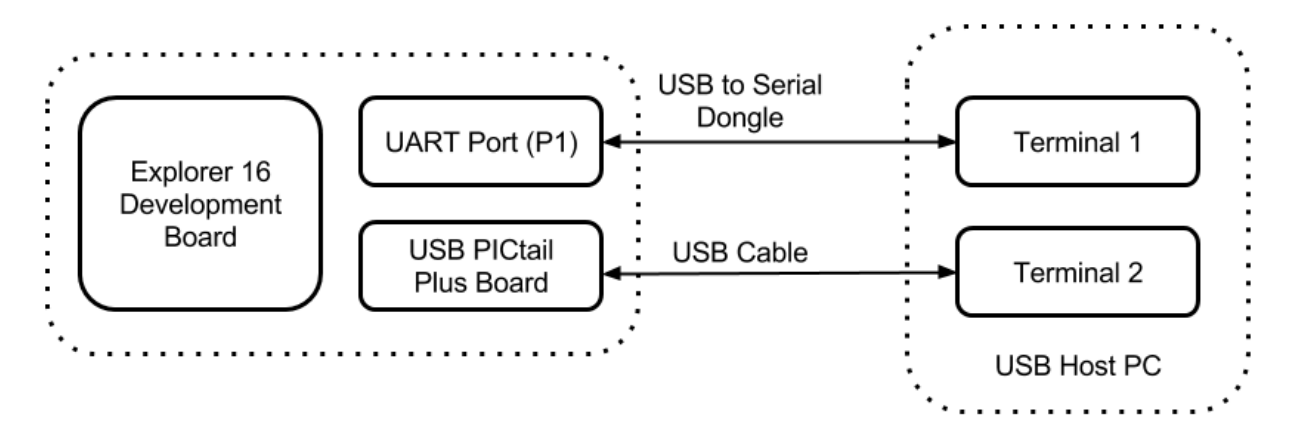

Any text entered into the terminal 1 program will be echoed on terminal 2 and vice versa.

### cdc\_serial\_emulator\_msd

Demonstrates a USB to Serial Dongle combined with a MSD class.

# Description

This demonstration application creates a USB Device that combines the functionality of the cdc\_serial\_emulator and msd\_basic demonstration applications.

# **Building the Application**

This section identifies the MPLAB X IDE project name and location and lists and describes the available configurations for the this demonstration application.

### Description

To build this project, you must open the cdc\_serial\_emulator\_msd.x project in MPLAB X IDE, and then select the desired configuration. The following tables list and describe the project and supported configurations. The parent folder for these files is <install-dir>/apps/usb/cdc\_serial\_emulator\_msd.

#### **MPLAB X IDE Project**

This table lists the name and location of the MPLAB X IDE project folder for the demonstration.

| Project Name              | Location                                                                     |
|---------------------------|------------------------------------------------------------------------------|
| cdc_serial_emulator_msd.X | <install-dir>/apps/usb/device/cdc_serial_emulator_msd/firmware</install-dir> |

#### MPLAB X IDE Project Configurations

This table lists and describes the supported configurations of the demonstration, which are located within ./firmware/src/system\_config.

| Project Configuration Name | BSP Used           | Description                                                                                                    |
|----------------------------|--------------------|----------------------------------------------------------------------------------------------------|
| pic32mx795_pim_e16_int_dyn | pic32mx795_pim+e16 | Select this MPLAB X IDE project configuration to run the demonstration on the Explorer 16 Development Board configured for Interrupt mode and dynamic operation. This configuration also requires the PIC32MX795F512L Plug-In Module (PIM) and the USB PICtail Plus Daughter Board. |

# Configuring the Hardware

Describes how to configure the supported hardware.

# Description

#### PIC32MX795F512L PIM

Jumper J10 should be removed. Jumper J1 and J2 should connect to positions 1 and 2. This PIM should be used along with the Explorer 16 Development Board and the USB PICtail Plus daughter board. The microcontroller PIM should be plugged into the PIM socket on the board. The USB PICtail Plus daughter board should be connected to the edge connector J9.

On the Explorer 16 Development Board:

- Switch S2 should be set to PIM
- Jumper JP2 should be in place

On the USB PICtail Plus Daughter Board:

- Jumper JP1 should be in place
- Jumper JP2 and JP4 should be removed
- On the PIC32MX795F512L PIM:
- Keep jumper J10 open.
- Keep all jumpers in J9 open
- Jumper J1 should be shorted between positions 1 and 2
- Jumper J2 should be shorted between positions 1 and 2

## Running the Demonstration

Provides instructions on how to build and run the demonstration.

## Description

This demonstration functions as a composite USB Device that combines the features of the devices created by the cdc\_serial\_emulator and the msd\_basic demonstration applications. Refer to Running the Demonstration section of the cdc\_serial\_emulator demonstration and Running the Demonstration section of the msd\_basic demonstration for details on exercising the CDC and MSD functions, respectively.

The LEDs on the demonstration board will indicate the USB state of the device, as described in the USB Device State and LED Indication Table in the Device section.

# hid\_basic

This demonstration application creates a custom HID device that can be controlled by a personal computer-based utility.

## Description

This application creates a custom HID device that can be controlled by a personal computer-based utility. The device allows the USB Host utility to control the LEDs on the board and query the status of a switch.

## **Building the Application**

This section identifies the MPLAB X IDE project name and location and lists and describes the available configurations for the USB HID Basic Demonstration.

### Description

To build this project, you must open the hid\_basic.x project in MPLAB X IDE, and then select the desired configuration.

The following tables list and describe the project and supported configurations. The parent folder for these files is <install-dir>/apps/usb/device/hid\_basic.

## **MPLAB X IDE Project**

This table lists the name and location of the MPLAB X IDE project folder for the demonstration.

| Project Name | Location                                                       |
|--------------|----------------------------------------------------------------|
| hid_basic.X  | <install-dir>/apps/usb/device/hid_basic/firmware</install-dir> |

# **MPLAB X IDE Project Configurations**

This table lists and describes the supported configurations of the demonstration, which are located within ./firmware/src/system\_config.

| Project Configuration Name | BSP Used           | Description                                                                                                    |
|----------------------------|--------------------|----------------------------------------------------------------------------------------------------|
| pic32mx460_pim_e16_int_dyn | pic32mx460_pim+e16 | Select this MPLAB X IDE project configuration to run the demonstration on the Explorer 16 Development Board configured for Interrupt mode and dynamic operation. This configuration also requires the PIC32MX460F512L Plug-In Module (PIM) and the USB PICtail Plus Daughter Board. |
| pic32mx_usb_sk3_int_dyn    | pic32mx_usb_sk3    | Select this MPLAB X IDE project configuration to run the demonstration on the PIC32 USB Starter Kit III configured for Interrupt mode and dynamic operation.                                                                                                    |

| pic32mx_usb_sk2_int_dyn | pic32mx_usb_sk2 | Select this MPLAB X IDE project configuration to run the demonstration on the PIC32 USB Starter Kit II configured for Interrupt mode and dynamic operation.                                                |
|-------------------------|-----------------|----------------------------------------------------------------------------------------------------|
| pic32mz_ec_sk_int_dyn   | pic32mz_ec_sk   | Select this MPLAB X IDE project configuration to run the demonstration on the PIC32MZ Embedded Connectivity (EC) Starter Kit configured for Interrupt mode and dynamic operation.                          |
| pic32mz_ef_sk_int_dyn   | pic32mz_ef_sk   | Select this MPLAB X IDE project configuration to run the demonstration on the PIC32MZ Embedded Connectivity with Floating Point Unit (EF) Starter Kit configured for Interrupt mode and dynamic operation. |

# Configuring the Hardware

Describes how to configure the supported hardware.

### Description

PIC32 USB Starter Kit II

Remove jumper JP2.

PIC32MZ EC Starter Kit

Remove jumper JP1.

PIC32MZ EF Starter Kit

No hardware related configuration or jumper setting changes are necessary.

PIC32 USB Starter Kit III

Remove jumper JP1.

PIC32MX460F512L PIM

Jumper J10 should be removed. This plug-in module should be used along with the Explorer 16 Development Board and the USB PICtail Plus daughter board. The microcontroller PIM should be plugged into the PIM socket on the board. The USB PICtail Plus daughter board should be connected to the edge connector J9.

On the Explorer 16 Development Board:

- Switch S2 should be set to PIM
- Jumper JP2 should be in place

On the USB PICtail Plus Daughter Board:

- Jumper JP1 should be in place
- Jumper JP2 and JP4 should be removed

On the PIC32MX460F512L PIM:

- Keep jumper J10 open
- Keep all jumpers in J9 open

#### Running the Demonstration

Provides instructions on how to build and run the HID Basic demonstration.

#### Description

This demonstration uses the selected hardware platform as a HID class USB device, but uses the HID class for general purpose I/O operations. While compiling, select the appropriate MPLAB X IDE project configuration based on the demonstration board. Refer to Building the Application for details.

Typically, the HID class is used to implement human interface products, such as mice and keyboards. The HID protocol, is however, quite flexible, and can be adapted and used to send/receive general purpose data to/from a USB device. Using the HID class for general purpose I/O operations is quite advantageous, in that it does not require any kind of custom driver installation process. HID class drivers are already provided by and are distributed with common operating systems. Therefore, upon plugging in a HID class device into a typical computer system, no user installation of drivers is required, the installation is fully automatic.

The LEDs on the demonstration board will indicate the USB state of the device, as described in the USB Device State and LED Indication Table in the Device section.

HID devices primarily communicate through one interrupt IN endpoint and one interrupt OUT endpoint. In most applications, this effectively limits the maximum achievable bandwidth for full speed HID devices to 64 kBytes/s of IN traffic, and 64 kBytes/s of OUT traffic (64 kB/s, but effectively "full duplex").

The GenericHIDSimpleDemo.exe program, and the associated firmware demonstrate how to use the HID protocol for basic general purpose USB data transfer.

Before you can run the GenericHIDSimpleDemo.exe executable, you will need to have the Microsoft® .NET Framework Version 2.0 Redistributable Package (later versions are probably acceptable, but have not been tested) installed on your computer. Programs that were built in the Visual Studio® .NET languages require the .NET redistributable package. The redistributable package can be freely downloaded from Microsoft's website. Users of Windows Vista<sup>®</sup> operating systems will not need to install the .NET framework, as it comes preinstalled as part of the operating system.

# Launching the Application

To launch the application, simply double click the executable GenericHIDSimpleDemo.exe in the <install-dir>\apps\usb\device\hid\_basic\bin directory. A property sheet similar to the following should appear:

| Form1   | -                    | _0                 |
|---------|----------------------|--------------------|
| Connect | Toggle LED(s)        | ]                  |
|         | Get Pushbutton State | State: Unknown     |
|         |                      | 1 31010 0111101011 |
|         |                      |                    |

**Note:** If instead of this window, an error message appears while trying to launch the application, it is likely the Microsoft .NET Framework Version 2.0 Redistributable Package has not yet been installed. Please install it and try again.

# Send/Receive Packets

To begin sending/receiving packets to the device, you must first find and connect to the device. As configured by default, the application is looking for HID class USB devices with VID = 0x04D8 and PID = 0x003F. The device descriptor in the firmware project meant to be used with this demonstration uses the same VID/PID. If you plug in a USB device programmed with the correct precompiled .hex file, and click **Connect**, the other push buttons should become enabled. If clicking **Connect** has no effect, it is likely the USB device is either not connected, or has not been programmed with the correct firmware.

Clicking **Toggle LED(s)** should send a single packet of general purpose generic data to the HID class USB peripheral device. The data will arrive on the interrupt OUT endpoint. The firmware has been configured to receive this generic data packet, parse the packet looking for the Toggle LED(s) command, and should respond appropriately by controlling the LED(s) on the demonstration board.

The Get Pushbutton State option will send one packet of data over the USB to the peripheral device (to the interrupt OUT endpoint) requesting the current push button state. The firmware will process the received Get Pushbutton State command, and will prepare an appropriate response packet depending upon the pushbutton state.

The following table shows the button that has to be pressed on the demonstration board to see the change in the push button state.

| Demonstration Board                                                     | Button |
|-------------------------------------------------------------------------|--------|
| PIC32 USB Starter Kit II                                                | SW1    |
| PIC32 USB Starter Kit III                                               |        |
| PIC32MZ Embedded Connectivity (EC) Starter Kit                          |        |
| PIC32MZ Embedded Connectivity with Floating Point Unit (EF) Starter Kit |        |
| Explorer 16 Development Board                                           | S3     |

#### hid\_joystick

Demonstrates a USB HID device emulating a joystick.

## Description

This demonstration application creates a custom HID joystick. This application is only intended to demonstrate creation of Joystick HID Report descriptors and may not be a definite end solution. The end application requirements may need the report descriptor to be modified.

## **Building the Application**

This section identifies the MPLAB X IDE project name and location and lists and describes the available configurations for the USB HID Joystick Demonstration.

# Description

To build this project, you must open the hid\_joystick.X project in MPLAB X IDE, and then select the desired configuration. The following tables list and describe the project and supported configurations. The parent folder for these files is <install-dir>/apps/usb/device/hid\_joystick.

## **MPLAB X IDE Project**

This table lists the name and location of the MPLAB X IDE project folder for the demonstration.

| Project Name   | Location                                                                     |
|----------------|------------------------------------------------------------------------------|
| hid_joystick.X | <pre><install-dir>/apps/usb/device/hid_joystick/firmware</install-dir></pre> |

# MPLAB X IDE Project Configurations

This table lists and describes the supported configurations of the demonstration, which are located within ./firmware/src/system\_config.

| Project Configuration Name | BSP Used           | Description                                                                                                    |
|----------------------------|--------------------|----------------------------------------------------------------------------------------------------|
| pic32mx460_pim_e16_int_dyn | pic32mx460_pim+e16 | Select this MPLAB X IDE project configuration to run the demonstration on the Explorer 16 Development Board configured for Interrupt mode and dynamic operation. This configuration also requires the PIC32MX460F512L Plug-In Module (PIM) and the USB PICtail Plus Daughter Board. |
| pic32mx_usb_sk3_int_dyn    | pic32mx_usb_sk3    | Select this MPLAB X IDE project configuration to run the demonstration on the PIC32 USB Starter Kit III configured for Interrupt mode and dynamic operation.                                                                                                    |
| pic32mx_usb_sk2_int_dyn    | pic32mx_usb_sk2    | Select this MPLAB X IDE project configuration to run the demonstration on the PIC32 USB Starter Kit II configured for Interrupt mode and dynamic operation.                                                                                                    |
| pic32mz_ec_sk_int_dyn      | pic32mz_ec_sk      | Select this MPLAB X IDE project configuration to run the demonstration on the PIC32MZ Embedded Connectivity (EC) Starter Kit configured for Interrupt mode and dynamic operation.                                                                                                   |
| pic32mz_ef_sk_int_dyn      | pic32mz_ef_sk      | Select this MPLAB X IDE project configuration to run the demonstration on the PIC32MZ Embedded Connectivity with Floating Point Unit (EF) Starter Kit configured for Interrupt mode and dynamic operation.                                                                          |

## Configuring the Hardware

Describes how to configure the supported hardware.

#### Description

PIC32 USB Starter Kit II

Remove jumper JP2.

PIC32MZ EC Starter Kit

Remove jumper JP1.

PIC32MZ EF Starter Kit

No hardware related configuration or jumper setting changes are necessary.

PIC32 USB Starter Kit III

Remove jumper JP1.

PIC32MX460F512L PIM

Jumper J10 should be removed. This plug-in module should be used along with the Explorer 16 Development Board and the USB PICtail Plus daughter board. The microcontroller PIM should be plugged into the PIM socket on the board. The USB PICtail Plus daughter board should be connected to the edge connector J9.

On the Explorer 16 Development Board:

- · Switch S2 should be set to PIM
- Jumper JP2 should be in place
- On the USB PICtail Plus Daughter Board:
- Jumper JP1 should be in place
- Jumper JP2 and JP4 should be removed
- On the PIC32MX460F512L PIM:

Keep jumper J10 open

Keep all jumpers in J9 open

### Running the Demonstration

Provides instructions on how to build and run the USB HID Joystick demonstration.

# Description

This demonstration uses the selected hardware platform as a USB Joystick. Select the appropriate MPLAB X IDE project configuration based on

the demonstration board. Refer to Building the Application for details.

The LEDs on the demonstration board will indicate the USB state of the device, as described in the USB Device State and LED Indication Table in the Device section.

To test the joystick feature, navigate to the <install-dir>/apps/usb/device/hid\_joystick/bin directory and open JoystickTester.exe:

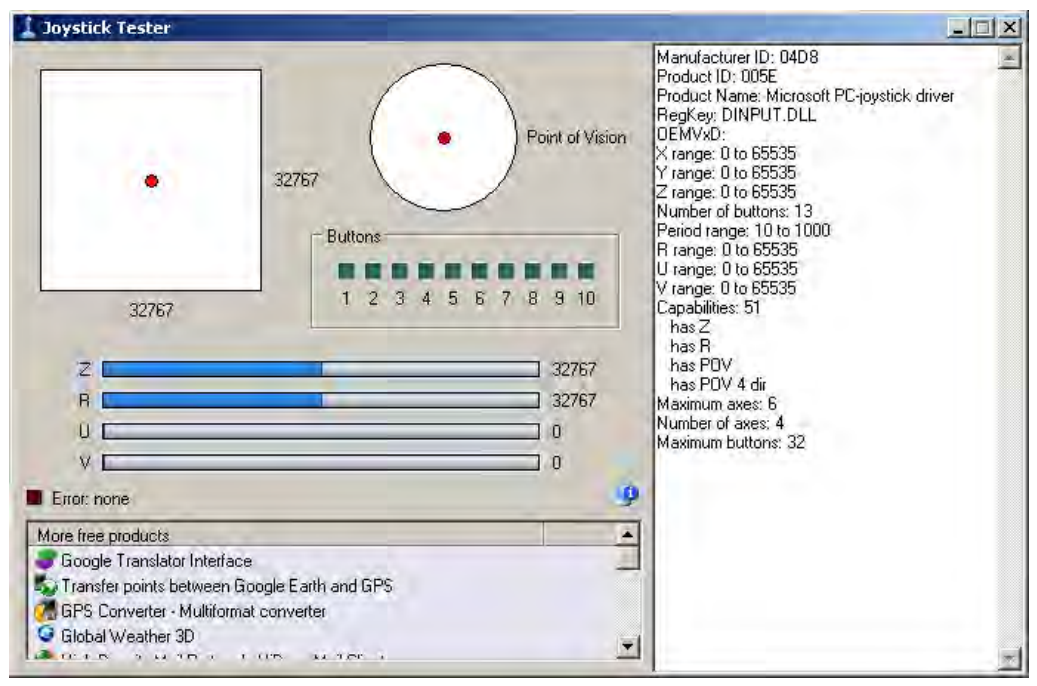

Pressing the button will cause the device to:

- Indicate that the "x" button is pressed, but no others
- Move the hat switch to the "east" position
- Move the X and Y coordinates to their extreme values

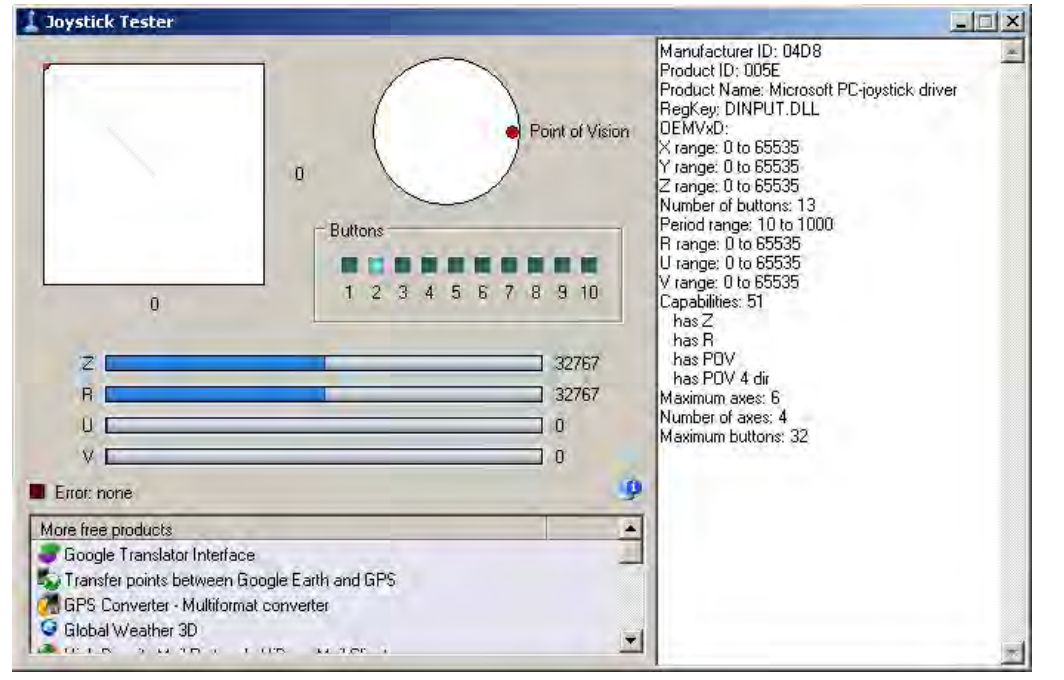

The Following table shows the button that has to be pressed on the demonstration board to emulate the joystick.

| Demonstration Board                                                     | Button |
|-------------------------------------------------------------------------|--------|
| PIC32 USB Starter Kit II                                                | SW1    |
| PIC32 USB Starter Kit III                                               |        |
| PIC32MZ Embedded Connectivity (EC) Starter Kit                          |        |
| PIC32MZ Embedded Connectivity with Floating Point Unit (EF) Starter Kit |        |

Explorer 16 Development Board

S3

# hid\_keyboard

Demonstrates a USB HID device, emulating a keyboard.

#### Description

This demonstration application creates a Generic HID keyboard. Pressing a key on the board emulates a keyboard key press.

# **Building the Application**

This section identifies the MPLAB X IDE project name and location and lists and describes the available configurations for the USB HID Keyboard Demonstration.

#### Description

To build this project, you must open the hid\_keyboard.X project in MPLAB X IDE, and then select the desired configuration. The following tables list and describe the project and supported configurations. The parent folder for these files is <install-dir>/apps/usb/device/hid\_keyboard.

# **MPLAB X IDE Project**

This table lists the name and location of the MPLAB X IDE project folder for the demonstration.

| Project Name   | Location                                                          |
|----------------|-------------------------------------------------------------------|
| hid_keyboard.X | <install-dir>/apps/usb/device/hid_keyboard/firmware</install-dir> |

### **MPLAB X IDE Project Configurations**

This table lists and describes the supported configurations of the demonstration, which are located within ./firmware/src/system\_config.

| Project Configuration Name | BSP Used           | Description                                                                                                    |
|----------------------------|--------------------|----------------------------------------------------------------------------------------------------|
| pic32mx460_pim_e16_int_dyn | pic32mx460_pim+e16 | Select this MPLAB X IDE project configuration to run the demonstration on the Explorer 16 Development Board configured for Interrupt mode and dynamic operation. This configuration also requires the PIC32MX460F512L Plug-In Module (PIM) and the USB PICtail Plus Daughter Board. |
| pic32mx_usb_sk3_int_dyn    | pic32mx_usb_sk3    | Select this MPLAB X IDE project configuration to run the demonstration on the PIC32 USB Starter Kit III configured for Interrupt mode and dynamic operation.                                                                                                    |
| pic32mx_usb_sk2_int_dyn    | pic32mx_usb_sk2    | Select this MPLAB X IDE project configuration to run the demonstration on the PIC32 USB Starter Kit II configured for Interrupt mode and dynamic operation.                                                                                                    |
| pic32mz_ec_sk_int_dyn      | pic32mz_ec_sk      | Select this MPLAB X IDE project configuration to run the demonstration on the PIC32MZ Embedded Connectivity (EC) Starter Kit configured for Interrupt mode and dynamic operation.                                                                                                   |
| pic32mz_ef_sk_int_dyn      | pic32mz_ef_sk      | Select this MPLAB X IDE project configuration to run the demonstration on the PIC32MZ Embedded Connectivity with Floating Point Unit (EF) Starter Kit configured for Interrupt mode and dynamic operation.                                                                          |

## Configuring the Hardware

Describes how to configure the supported hardware.

#### Description

PIC32 USB Starter Kit II Remove jumper JP2. PIC32MZ EC Starter Kit Remove jumper JP1. PIC32MZ EF Starter Kit No hardware related configuration or jumper setting changes are necessary. PIC32 USB Starter Kit III Remove jumper JP1.

PIC32MX460F512L PIM

Jumper J10 should be removed. This plug-in module should be used along with the Explorer 16 Development Board and the USB PICtail Plus daughter board. The microcontroller PIM should be plugged into the PIM socket on the board. The USB PICtail Plus daughter board should be connected to the edge connector J9.

On the Explorer 16 Development Board:

- Switch S2 should be set to PIM
- Jumper JP2 should be in place

On the USB PICtail Plus Daughter Board:

- Jumper JP1 should be in place
- Jumper JP2 and JP4 should be removed
- On the PIC32MX460F512L PIM:
- Keep jumper J10 open
- Keep all jumpers in J9 open

# Running the Demonstration

Provides instructions on how to build and run the USB HID Keyboard demonstration.

#### Description

This demonstration uses the selected hardware platform as a USB keyboard. While compiling, select the appropriate MPLAB X IDE project configuration based on the demonstration board. Refer to Building the Application for details.

The LEDs on the demonstration board will indicate the USB state of the device, as described in the USB Device State and LED Indication Table in the Device section.

Before pressing the button, select a window in which it is safe to type text freely. Pressing the button on the demonstration board will cause the device to print a character on the screen.

The following table shows the button that has to be pressed on the demonstration board to print a character.

| Demonstration Board                                                     | Button |
|-------------------------------------------------------------------------|--------|
| PIC32 USB Starter Kit II                                                | SW1    |
| PIC32 USB Starter Kit III                                               |        |
| PIC32MZ Embedded Connectivity (EC) Starter Kit                          |        |
| PIC32MZ Embedded Connectivity with Floating Point Unit (EF) Starter Kit |        |
| Explorer 16 Development Board                                           | S3     |

#### hid\_mouse

Demonstrates a USB HID device, emulating a mouse pointing device.

#### Description

This demonstration application creates a USB HID based two-button mouse device. When connected, the device emulates mouse operation by moving the cursor in a circular pattern.

#### **Building the Application**

This section identifies the MPLAB X IDE project name and location and lists and describes the available configurations for the USB HID Mouse Demonstration.

### Description

To build this project, you must open the hid\_mouse.x project in MPLAB X IDE, and then select the desired configuration.

The following tables list and describe the project and supported configurations. The parent folder for these files is <install-dir>/apps/usb/device/hid\_mouse.

# **MPLAB X IDE Project**

This table lists the name and location of the MPLAB X IDE project folder for the demonstration.

| Project Name | Location                                                       |
|--------------|----------------------------------------------------------------|
| hid_mouse.X  | <install-dir>/apps/usb/device/hid_mouse/firmware</install-dir> |

## **MPLAB X IDE Project Configurations**

This table lists and describes the supported configurations of the demonstration, which are located within ./firmware/src/system\_config.

| Project Configuration Name | BSP Used           | Description                                                                                                    |
|----------------------------|--------------------|----------------------------------------------------------------------------------------------------|
| pic32mx460_pim_e16_int_dyn | pic32mx460_pim+e16 | Select this MPLAB X IDE project configuration to run the demonstration on the Explorer 16 Development Board configured for Interrupt mode and dynamic operation. This configuration also requires the PIC32MX460F512L Plug-In Module (PIM) and the USB PICtail Plus Daughter Board. |
| pic32mx_usb_sk3_int_dyn    | pic32mx_usb_sk3    | Select this MPLAB X IDE project configuration to run the demonstration on the PIC32 USB Starter Kit III configured for Interrupt mode and dynamic operation.                                                                                                    |
| pic32mx_usb_sk2_int_dyn    | pic32mx_usb_sk2    | Select this MPLAB X IDE project configuration to run the demonstration on the PIC32 USB Starter Kit II configured for Interrupt mode and dynamic operation.                                                                                                    |
| pic32mz_da_sk_int_dyn      | pic32mz_da_sk      | Select this MPLAB X IDE project configuration to run the demonstration on the PIC32MZ Graphics (DA) Starter Kit configured for Interrupt mode and dynamic operation.                                                                                                    |
| pic32mz_ec_sk_int_dyn      | pic32mz_ec_sk      | Select this MPLAB X IDE project configuration to run the demonstration on the PIC32MZ Embedded Connectivity (EC) Starter Kit configured for Interrupt mode and dynamic operation.                                                                                                   |
| pic32mz_ef_sk_int_dyn      | pic32mz_ef_sk      | Select this MPLAB X IDE project configuration to run the demonstration on the PIC32MZ<br>Embedded Connectivity with Floating Point Unit (EF) Starter Kit configured for Interrupt<br>mode and dynamic operation.                                                                    |

# Configuring the Hardware

Describes how to configure the supported hardware.

## Description

PIC32 USB Starter Kit II

Remove jumper JP2.

PIC32MZ DA Starter Kit

No hardware related configuration or jumper setting changes are necessary.

PIC32MZ EC Starter Kit

Remove jumper JP1.

PIC32MZ EF Starter Kit

No hardware related configuration or jumper setting changes are necessary.

PIC32 USB Starter Kit III

Remove jumper JP1.

PIC32MX460F512L PIM

Jumper J10 should be removed. This plug-in module should be used along with the Explorer 16 Development Board and the USB PICtail Plus daughter board. The microcontroller PIM should be plugged into the PIM socket on the board. The USB PICtail Plus daughter board should be connected to the edge connector J9.

On the Explorer 16 Development Board:

- Switch S2 should be set to PIM
- · Jumper JP2 should be in place

On the USB PICtail Plus Daughter Board:

- Jumper JP1 should be in place
- Jumper JP2 and JP4 should be removed

On the PIC32MX460F512L PIM:

- Keep jumper J10 open
- Keep all jumpers in J9 open

# Running the Demonstration

Provides instructions on how to build and run the HID Mouse Demonstration.

# Description

This demonstration uses the selected hardware platform as a USB mouse. While compiling, select the appropriate MPLAB X IDE project configuration based on the demonstration board. Refer to Building the Application for details.

The LEDs on the demonstration board will indicate the USB state of the device, as described in the USB Device State and LED Indication Table in the Device section.

Before connecting the board to the computer through the USB cable please be aware that the device will begin moving the mouse cursor on the computer. There are two ways to stop the device from allowing the cursor to continue to move. The first way is to disconnect the device from the computer. The second is to press the correct button on the hardware platform. Pressing the button again will cause the mouse cursor to start moving in a circle again.

The following table shows the button that has to be pressed on the demonstration board to stop the circular motion:

| Demonstration Board                                                     |     |
|-------------------------------------------------------------------------|-----|
| PIC32 USB Starter Kit II                                                | SW1 |
| PIC32 USB Starter Kit III                                               |     |
| PIC32MZ Graphics (DA) Starter Kit                                       |     |
| PIC32MZ Embedded Connectivity (EC) Starter Kit                          |     |
| PIC32MZ Embedded Connectivity with Floating Point Unit (EF) Starter Kit |     |
| Explorer 16 Development Board                                           | S3  |

# hid\_msd\_basic

Demonstrates a HID Device Class and MSD class composite USB Device.

### Description

This demonstration application creates a USB Device that combines the functionality of the hid\_basic and msd\_basic demonstration applications.

## **Building the Application**

This section identifies the MPLAB X IDE project name and location and lists and describes the available configurations for the this demonstration application.

#### Description

To build this project, you must open the  $hid_msd_basic.x$  project in MPLAB X IDE, and then select the desired configuration.

The following tables list and describe the project and supported configurations. The parent folder for these files is

<install-dir>/apps/usb/device/hid\_msd\_basic.

## MPLAB X IDE Project

This table lists the name and location of the MPLAB X IDE project folder for the demonstration.

| Project Name    | Location                                                           |
|-----------------|--------------------------------------------------------------------|
| hid_msd_basic.X | <install-dir>/apps/usb/device/hid_msd_basic/firmware</install-dir> |

# **MPLAB X IDE Project Configurations**

This table lists and describes the supported configurations of the demonstration, which are located within ./firmware/src/system\_config.

| Project Configuration<br>Name | BSP Used        | Description                                                                                                    |
|-------------------------------|-----------------|----------------------------------------------------------------------------------------------------|
| pic32mx_usb_sk2_int_dyn       | pic32mx_usb_sk2 | Select this configuration to run the demonstration application on the PIC32 USB Starter Kit II configured for Interrupt mode and dynamic operation.                       |
| pic32mz_ec_sk_int_dyn         | pic32mz_ec_sk   | Select this configuration to run the demonstration application on the PIC32MZ Embedded Connectivity (EC) Starter Kit configured for Interrupt mode and dynamic operation. |

| pic32mz_ef_sk_int_dyn | pic32mz_ef_sk | Select this configuration to run the demonstration application on the PIC32MZ Embedded Connectivity with Floating Point Unit (EF) Starter Kit configured for Interrupt mode and dynamic operation. |
|-----------------------|---------------|----------------------------------------------------------------------------------------------------|

## Configuring the Hardware

Describes how to configure the supported hardware.

# Description

PIC32 USB Starter Kit II Remove jumper JP2. PIC32MZ EC Starter Kit Remove jumper JP1. PIC32MZ EF Starter Kit No hardware related configuration or jumper setting changes are necessary.

# Running the Demonstration

Provides instructions on how to build and run the demonstration.

## Description

This demonstration functions as composite USB Device that combines the features of the devices created by the hid\_basic and the msd\_basic demonstration applications. Refer to Running the Demonstration section of the hid\_basic demonstration and Running the Demonstration section of the msd\_basic demonstration for details on exercising the HID and MSD functions, respectively.

The LEDs on the demonstration board will indicate the USB state of the device, as described in the USB Device State and LED Indication Table in the Device section.

#### msd\_basic

Demonstrates a USB MSD Device emulating a Flash Drive.

### Description

This demonstration application creates a Flash drive using the Mass Storage Device Class.

#### **Building the Application**

This section identifies the MPLAB X IDE project name and location and lists and describes the available configurations for the USB MSD Basic Demonstration.

## Description

To build this project, you must open the msd\_basic.X project in MPLAB X IDE, and then select the desired configuration. The following tables list and describe the project and supported configurations. The parent folder for these files is <install-dir>/apps/usb/device/msd\_basic.

### **MPLAB X IDE Project**

This table lists the name and location of the MPLAB X IDE project folder for the demonstration.

| Project Name | Location                                                       |
|--------------|----------------------------------------------------------------|
| msd_basic.X  | <install-dir>/apps/usb/device/msd_basic/firmware</install-dir> |

# **MPLAB X IDE Project Configurations**

This table lists and describes the supported configurations of the demonstration, which are located within ./firmware/src/system\_config.

| Project Configuration<br>Name | BSP Used      | Description                                                                                                    |
|-------------------------------|---------------|----------------------------------------------------------------------------------------------------|
| pic32mx_bt_sk_int_dyn         | pic32mx_bt_sk | Select this MPLAB X IDE project configuration to run the demonstration on the PIC32 Bluetooth Starter Kit configured for Interrupt mode and dynamic operation. |

| pic32mx_usb_sk2_poll_dyn | pic32mx_usb_sk2 | Select this MPLAB X IDE project configuration to run the demonstration on the PIC32 USB Starter Kit II with the USB Device Stack configured for Polled mode and dynamic operation                                |
|--------------------------|-----------------|----------------------------------------------------------------------------------------------------|
| pic32mx_usb_sk2_int_dyn  | pic32mx_usb_sk2 | Select this MPLAB X IDE project configuration to run the demonstration on the PIC32 USB Starter Kit II configured for Interrupt mode and dynamic operation.                                                      |
| pic32mx_usb_sk3_int_dyn  | pic32mx_usb_sk3 | Select this MPLAB X IDE project configuration to run the demonstration on the PIC32 USB Starter Kit III configured for Interrupt mode and dynamic operation.                                                     |
| pic32mz_ec_sk_poll_dyn   | pic32mz_ec_sk   | Select this MPLAB X IDE project configuration to run the demonstration on the PIC32MZ Embedded Connectivity (EC)Starter Kit with the USB Device Stack configured for Polled mode and dynamic operation.          |
| pic32mz_ec_sk_int_dyn    | pic32mz_ec_sk   | Select this MPLAB X IDE project configuration to run the demonstration on the PIC32MZ Embedded Connectivity (EC) Starter Kit configured for Interrupt mode and dynamic operation.                                |
| pic32mz_ef_sk_int_dyn    | pic32mz_ef_sk   | Select this MPLAB X IDE project configuration to run the demonstration on the PIC32MZ<br>Embedded Connectivity with Floating Point Unit (EF) Starter Kit configured for Interrupt mode<br>and dynamic operation. |
| pic32mz_ef_sk_poll_dyn   | pic32mz_ef_sk   | Select this MPLAB X IDE project configuration to run the demonstration on the PIC32MZ<br>Embedded Connectivity with Floating Point Unit (EF) Starter Kit configured for Polled mode<br>and dynamic operation.    |

## Configuring the Hardware

Describes how to configure the supported hardware.

### Description

PIC32 USB Starter Kit II Remove jumper JP2. PIC32MZ EC Starter Kit Remove jumper JP1. PIC32MZ EF Starter Kit No hardware related configuration or jumper setting changes are necessary. PIC32 USB Starter Kit III Remove jumper JP1. PIC32 Bluetooth Starter Kit No hardware related configuration or jumper settings required. PIC32MX460F512L PIM

Jumper J10 should be removed. This plug-in module should be used along with the Explorer 16 Development Board and the USB PICtail Plus daughter board. The microcontroller PIM should be plugged into the PIM socket on the board. The USB PICtail Plus daughter board should be connected to the edge connector J9.

On the Explorer 16 Development Board:

- Switch S2 should be set to PIM
- Jumper JP2 should be in place

On the USB PICtail Plus Daughter Board:

- Jumper JP1 should be in place
- Jumper JP2 and JP4 should be removed

#### Running the Demonstration

Provides instructions on how to build and run the USB MSD Basic demonstration.

# Description

This demonstration uses the selected hardware platform as a logical drive on the computer using the internal Flash of the device as the drive storage media. Connect the hardware platform to a computer through a USB cable. The device should appear as a new drive on the computer named "Drive Name". The drive can used to store files.

The LEDs on the demonstration board will indicate the USB state of the device, as described in the USB Device State and LED Indication Table in the Device section.

**Note:** Reprogramming the development board will cause any stored files to be erased.

#### msd\_fs\_spiflash

This application demonstrates accessing the SPI Flash connected to the PIC32 device as a media by multiple clients.

## Description

This application demonstrates accessing the SPI Flash connected to the PIC32 device as a media by multiple clients. When connected via USB to the Host Computer, the SPI Flash is shown as the storage media. The Host writes files to the media, which is later accessed by the application running on the PIC32 device using the File System.

### **Building the Application**

This section identifies the MPLAB X IDE project name and location and lists and describes the available configurations for the USB MSD File System SPI Flash Demonstration.

#### Description

To build this project, you must open the msd\_fs\_spiflash.X project in MPLAB X IDE, and then select the desired configuration.

The following tables list and describe the project and supported configurations. The parent folder for these files is <install-dir>/apps/usb/device/msd\_fs\_spiflash.

### **MPLAB X IDE Project**

This table lists the name and location of the MPLAB X IDE project folder for the demonstration.

| Project Name      | Location                                                             |
|-------------------|----------------------------------------------------------------------|
| msd_fs_spiflash.X | <install-dir>/apps/usb/device/msd_fs_spiflash/firmware</install-dir> |

# **MPLAB X IDE Project Configurations**

This table lists and describes the supported configurations of the demonstration, which are located within ./firmware/src/system\_config.

| Project Configuration<br>Name | BSP Used    | Description                                                                                                    |
|-------------------------------|-------------|----------------------------------------------------------------------------------------------------|
| bt_audio_dk_int_dyn           | bt_audio_dk | Select this MPLAB X IDE project configuration to run the demonstration on the PIC32 Bluetooth Audio Development Kit. |

### Configuring the Hardware

Describes how to configure the supported hardware.

## Description

PIC32 Bluetooth Audio Develoment Kit Ensure that switch S1 is set to PIC32\_MCLR.

#### Running the Demonstration

Provides instructions on how to build and run the USB MSD File System SPI Flash demonstration.

#### Description

This demonstration shows an example of:

- Accessing the media attached to PIC32 by multiple clients
- Application running on the PIC32 firmware accesses the media using the MPLAB Harmony File System

When connected to the USB Host the very first time, the user is expected to format the media and create a file named FILE.TXT in the root directory of the media. The user can update the file to provide input for the application to glow the LEDs present on the development kit. The application running on the PIC32 reads and interprets the data present in the file and accordingly turns ON or OFF the LEDs LED8 and LED9 of the development kit. The format of input in the file FILE.TXT should be as follows:

- For turning ON an LED:
  - LED8:1
  - LED9:1
- For turning OFF an LED:
- LED8:0

#### • LED9:0

After having set the appropriate values in the file, the user can then press and release the wwitch SW1 located on the development kit for the MPLAB Harmony File System running on the PIC32 to act upon the contents of the file.

The FS state machine of the demonstration is only triggered by the switch SW1. When the user presses and releases SW1 the following occurs:

- LED5 is turned ON to indicate that the FS state machine is running
- The USB is detached
- The file system on the SPI Flash is mounted
- The contents of FILE.TXT is read and acted upon. Depending on the values set in the file, the LEDs are either turned ON or OFF.
- · Next, the file system is unmounted and the USB is reattached
- LED5 is turned OFF to indicate that FS state machine is no longer running
- If LED6 is turned ON during any part of the demonstration, this indicates the demonstration has failed

#### msd\_sdcard

Demonstrates data transfer from a SD card and a computer through USB MSD.

### Description

This application demonstrates the usage of a SD card reader through the USB Mass Storage Device (MSD) class to transfer data between a computer and SD card. High-Speed USB is used for communication between the Host computer and the PIC32 device, while a SD card is used as the storage medium.

## Building the Application

This section identifies the MPLAB X IDE project name and location and lists and describes the available configurations for the USB MSD SD Card Demonstration.

#### Description

To build this project, you must open the msd\_sdcard.x project in MPLAB X IDE, and then select the desired configuration.

The following tables list and describe the project and supported configurations. The parent folder for these files is

<install-dir>/apps/usb/device/msd\_sdcard.

# MPLAB X IDE Project

This table lists the name and location of the MPLAB X IDE project folder for the demonstration.

| Project Name | Location                                                        |
|--------------|-----------------------------------------------------------------|
| msd_sdcard.X | <install-dir>/apps/usb/device/msd_sdcard/firmware</install-dir> |

# **MPLAB X IDE Project Configurations**

This table lists and describes the supported configurations of the demonstration, which are located within ./firmware/src/system\_config.

| Project Configuration<br>Name | BSP Used           | Description                                                                                                    |
|-------------------------------|--------------------|----------------------------------------------------------------------------------------------------|
| pic32mz_ec_sk_int_dyn         | pic32mz_ec_sk+meb2 | Select this MPLAB X IDE project configuration to run the demonstration on the PIC32MZ EC Starter Kit connected to the MEB II. The media drivers are configured for Interrupt mode and dynamic operation. |

## Configuring the Hardware

Describes how to configure the supported hardware.

#### Description

PIC32MZ Embedded Connectivity (EC) Starter Kit and Multimedia Expansion Board II (MEB II) No hardware related configuration or jumper settings required.

#### Running the Demonstration

Provides instructions on how to build and run the USB MSD SD Card demonstration.

## Description

This demonstration uses the selected hardware platform as a logical drive on the computer using the SD card as the drive storage media. Connect the hardware platform to a computer through a USB cable. The device should appear as a new drive on the computer named "Drive Name". The drive can then be used to store files.

The LEDs on the demonstration board will indicate the USB state of the device, as described in the USB Device State and LED Indication Table in the Device section.

#### vendor

Demonstrates a custom USB Device created by using the USB Device Layer Endpoint functions.

## Description

This demonstration application creates a custom USB device using the USB Device Layer Endpoint functions.

## **Building the Application**

This section identifies the MPLAB X IDE project name and location and lists and describes the available configurations for the Vendor USB Device Demonstration.

### Description

To build this project, you must open the vendor . x project in MPLAB X IDE, and then select the desired configuration.

The following tables list and describe the project and supported configurations. The parent folder for these files is <install-dir>/apps/usb/device/vendor.

## **MPLAB X IDE Project**

This table lists the name and location of the MPLAB X IDE project folder for the demonstration.

| Project Name | Location                                                    |
|--------------|-------------------------------------------------------------|
| vendor.X     | <install-dir>/apps/usb/device/vendor/firmware</install-dir> |

#### **MPLAB X IDE Project Configurations**

This table lists and describes the supported configurations of the demonstration, which are located within ./firmware/src/system\_config.

| Project Configuration Name | BSP Used           | Description                                                                                                    |
|----------------------------|--------------------|----------------------------------------------------------------------------------------------------|
| pic32mx460_pim_e16_int_dyn | pic32mx460_pim+e16 | Select this MPLAB X IDE project configuration to run the demonstration on the Explorer 16 Development Board configured for Interrupt mode and dynamic operation. This configuration also requires the PIC32MX460F512L Plug-In Module (PIM) and the USB PICtail Plus Daughter Board. |
| pic32mx_usb_sk3_int_dyn    | pic32mx_usb_sk3    | Select this MPLAB X IDE project configuration to run the demonstration on the PIC32 USB Starter Kit III configured for Interrupt mode and dynamic operation.                                                                                                    |
| pic32mx_usb_sk2_int_dyn    | pic32mx_usb_sk2    | Select this MPLAB X IDE project configuration to run the demonstration on the PIC32 USB Starter Kit II configured for Interrupt mode and dynamic operation.                                                                                                    |
| pic32mz_ec_sk_int_dyn      | pic32mz_ec_sk      | Select this MPLAB X IDE project configuration to run the demonstration on the PIC32MZ Embedded Connectivity (EC) Starter Kit configured for Interrupt mode and dynamic operation.                                                                                                   |
| pic32mz_ef_sk_int_dyn      | pic32mz_ef_sk      | Select this MPLAB X IDE project configuration to run the demonstration on the PIC32MZ<br>Embedded Connectivity with Floating Point Unit (EF) Starter Kit configured for Interrupt<br>mode and dynamic operation.                                                                    |

## Configuring the Hardware

Describes how to configure the supported hardware.

### Description

PIC32 USB Starter Kit II Remove jumper JP2. PIC32MZ EC Starter Kit
Remove jumper JP1. PIC32MZ EF Starter Kit No hardware related configuration or jumper setting changes are necessary.

PIC32 USB Starter Kit III

Remove jumper JP1.

PIC32MX460F512L PIM

Jumper J10 should be removed. This plug-in module should be used along with the Explorer 16 Development Board and the USB PICtail Plus daughter board. The microcontroller PIM should be plugged into the PIM socket on the board. The USB PICtail Plus daughter board should be connected to the edge connector J9.

On the Explorer 16 Development Board:

- Switch S2 should be set to PIM
- Jumper JP2 should be in place
- On the USB PICtail Plus Daughter Board:
- Jumper JP1 should be in place
- Jumper JP2 and JP4 should be removed

On the PIC32MX460F512L PIM:

- Keep jumper J10 open
- Keep all jumpers in J9 open

### Running the Demonstration

Provides instructions on how to build and run the Vendor USB Device demonstration.

#### Description

The Vendor device can be exercised by using the WinUSB PnP Demonstration application, which is provided in your installation of MPLAB Harmony.

The LEDs on the demonstration board will indicate the USB state of the device, as described in the USB Device State and LED Indication Table in the Device section.

This application allows the state of the LEDs on the board to be toggled and indicates the state of a switch (pressed/released) on the board.

To launch the application, double click WinUSB PnP Demo.exe located in <install dir>/apps/usb/device/vendor/bin. A dialog box similar to the following should appear:

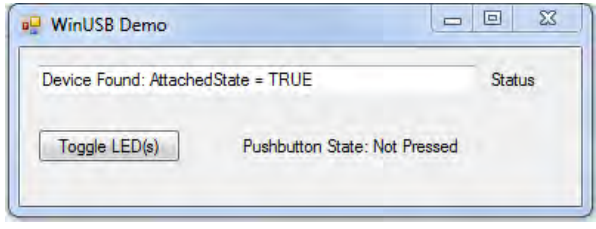

Pressing the Toggle LED button will cause the LED on the board to toggle. The Pushbutton State field in the application indicates the state of a button on connected USB Device. Pressing the switch on the development board will update the Pressed/Not Pressed status of the Pushbutton State field.

| Demonstration Board                                                     | Button |
|-------------------------------------------------------------------------|--------|
| PIC32 USB Starter Kit II                                                | SW1    |
| PIC32 USB Starter Kit III                                               |        |
| PIC32MZ Embedded Connectivity (EC) Starter Kit                          |        |
| PIC32MZ Embedded Connectivity with Floating Point Unit (EF) Starter Kit |        |
| Explorer 16 Development Board                                           | S3     |

## Host

This section describes the USB Host demonstrations.

#### audio\_speaker

This application demonstrates the use of the Audio v1.0 Host Class Driver to enumerate and operate an audio speaker device.

## Description

This application demonstrates the use of the Audio v1.0Host Class Driver to enumerate and an audio speaker device. The application uses the USB Host Layer and Audio 1.0 class driver to enumerate an Audio v1.0 USB device. The demonstration host application then operates and uses the functionality of the attached audio speaker device.

## **Building the Application**

This section identifies the MPLAB X IDE project name and location and lists and describes the available configurations for the USB Device Audio Speaker Demonstration.

### Description

To build this project, you must open the audio\_speaker.x project in MPLAB X IDE, and then select the desired configuration.

```
The following tables list and describe the project and supported configurations. The parent folder for these files is <install-dir>/apps/usb/host/audio_speaker.
```

## **MPLAB X IDE Project**

This table lists the name and location of the MPLAB X IDE project folder for the demonstration.

| Project Name    | Location                                                         |
|-----------------|------------------------------------------------------------------|
| audio_speaker.X | <install-dir>/apps/usb/host/audio_speaker/firmware</install-dir> |

## **MPLAB X IDE Project Configurations**

This table lists and describes the supported configurations of the demonstration, which are located within ./firmware/src/system\_config.

| Project Configuration<br>Name | BSP Used        | Description                                                                                                    |
|-------------------------------|-----------------|----------------------------------------------------------------------------------------------------|
| pic32mx_usb_sk2_int_dyn       | pic32mx_usb_sk2 | Select this MPLAB X IDE project configuration to run the demonstration on the PIC32 USB Starter Kit II configured for Interrupt mode and dynamic operation.                                                |
| pic32mz_ec_sk_int_dyn         | pic32mz_ec_sk   | Select this MPLAB X IDE project configuration to run the demonstration on the PIC32MZ Embedded Connectivity (EC) Starter Kit configured for Interrupt mode and dynamic operation.                          |
| pic32mz_ef_sk_int_dyn         | pic32mz_ef_sk   | Select this MPLAB X IDE project configuration to run the demonstration on the PIC32MZ Embedded Connectivity with Floating Point Unit (EF) Starter Kit configured for Interrupt mode and dynamic operation. |

## Configuring the Hardware

Describes how to configure the supported hardware.

#### Description

PIC32 USB Starter Kit II

JP2 should be in place.

PIC32MZ EC Starter Kit

JP1 should be in place and the Ethernet plug-in board should be removed.

PIC32MZ EF Starter Kit

No hardware related configuration or jumper setting changes are necessary.

## Running the Demonstration

Provides instructions on how to build and run the USB Host Audio v1.0 Basic Demo.

## Description

This application demonstrates the use of the Audio v1.0 Host Class Driver to enumerate and operate an Audio v1.0 Device. The application uses the USB Host layer and Audio v1.0 class driver to enumerate a Audio v1.0 USB device. The demonstration host application then operates and uses the functionality of the attached Audio v1.0 Device.

Prior to using this demonstration, it is recommended to review the MPLAB Harmony Release Notes for any known issues. A PDF copy of the release notes is provided in the <install-dir>/doc folder of your installation.

1. Open the project in MPLAB X IDE and select the desired project configuration.

- 2. Build the code and program the device.
- 3. Attach a commercially available USB speaker to the board.
- 4. LED1 is turned ON if the attached device is accepted by the Audio 1.0 class driver.
- 5. The speaker should produce a 1 kHz sine wave.
- 6. LED2 will continue blinking if the demonstration application cannot accept the device.
- 7. Press switch SW1 to mute the audio.
- 8. Press switch SW2 to unmute the audio

## cdc\_basic

This application demonstrates the use of the CDC Host Class Driver to enumerate and operate a CDC Device.

#### Description

This application demonstrates the use of the CDC Host Class Driver to enumerate and operate a CDC Device. The application uses the USB Host layer and CDC class driver to enumerate a CDC USB device. The demonstration host application then operates and uses the functionality of the attached CDC Device.

## **Building the Application**

This section identifies the MPLAB X IDE project name and location and lists and describes the available configurations for the USB CDC Host Basic Demonstration.

#### Description

To build this project, you must open the cdc\_basic.X project in MPLAB X IDE, and then select the desired configuration.

The following tables list and describe the project and supported configurations. The parent folder for these files is <install-dir>/apps/usb/host/cdc\_basic.

## **MPLAB X IDE Project**

This table lists the name and location of the MPLAB X IDE project folder for the demonstration.

| Project Name | Location                                                     |
|--------------|--------------------------------------------------------------|
| cdc_basic.X  | <install-dir>/apps/usb/host/cdc_basic/firmware</install-dir> |

## **MPLAB X IDE Project Configurations**

This table lists and describes the supported configurations of the demonstration, which are located within ./firmware/src/system\_config.

| Project Configuration<br>Name | BSP Used        | Description                                                                                                    |
|-------------------------------|-----------------|----------------------------------------------------------------------------------------------------|
| pic32mx_usb_sk2_int_dyn       | pic32mx_usb_sk2 | Select this MPLAB X IDE project configuration to run the demonstration on the PIC32 USB Starter Kit II configured for Interrupt mode and dynamic operation.                                                |
| pic32mx_usb_sk2_poll_dyn      | pic32mx_usb_sk2 | Select this MPLAB X IDE project configuration to run the demonstration on the PIC32 USB Starter Kit II configured for Polled mode and dynamic operation.                                                   |
| pic32mz_ec_sk_int_dyn         | pic32mz_ec_sk   | Select this MPLAB X IDE project configuration to run the demonstration on the PIC32MZ Embedded Connectivity (EC) Starter Kit configured for Interrupt mode and dynamic operation.                          |
| pic32mz_ec_sk_poll_dyn        | pic32mz_ec_sk   | Select this MPLAB X IDE project configuration to run the demonstration on the PIC32MZ Embedded Connectivity (EC) Starter Kit configured for Polled mode and dynamic operation.                             |
| pic32mz_ef_sk_int_dyn         | pic32mz_ef_sk   | Select this MPLAB X IDE project configuration to run the demonstration on the PIC32MZ Embedded Connectivity with Floating Point Unit (EF) Starter Kit configured for Interrupt mode and dynamic operation. |

## Configuring the Hardware

Describes how to configure the supported hardware.

#### Description

PIC32 USB Starter Kit II JP2 should be in place. PIC32MZ EC Starter Kit JP1 should be in place and the Ethernet plug-in board should be removed.

PIC32MZ EF Starter Kit

No hardware related configuration or jumper setting changes are necessary.

### Running the Demonstration

Provides instructions on how to build and run the USB Host CDC Basic Demo.

## Description

This application demonstrates the use of the CDC Host Class Driver to enumerate and operate a CDC Device. The application uses the USB Host layer and CDC class driver to enumerate a CDC USB device. The demonstration host application then operates and uses the functionality of the attached CDC Device.

Prior to using this demonstration, it is recommended to review the MPLAB Harmony Release Notes for any known issues. A PDF copy of the release notes is provided in the <install-dir>/doc folder of your installation.

- 1. Open the project in MPLAB X IDE and select the desired project configuration.
- 2. Build the code and program the device.
- 3. Follow the directions for setting up and running the cdc\_serial\_emulator USB device demonstration.
- Connect the UART (P1) port on the Explorer 16 Development Board (running the cdc\_serial\_emulator demonstration) to a USB Host personal computer via a commercially available Serial-to-USB Dongle.
- 5. Start a terminal program on the USB Host personal computer and select the Serial-to-USB Dongle as the communication port. Select the baud rate as 9600, no parity, 1 Stop bit and no flow control.
- Connect the mini B connector on the USB PICtail Plus Daughter Board, of the cdc\_serial\_emulator demonstration setup, to the Type-A USB host connector on the starter kit.
- 7. A prompt (LED :) will be displayed immediately on the terminal emulation program.
- 8. Pressing either the 1, 2, or 3 key on the USB Host keyboard will cause LED 1, 2, or 3 on the PIC32 Starter kit (running the USB CDC Host application) to switch on, respectively.
- 9. The prompt will again be displayed on terminal emulation program, and step 8 can be repeated.
- The setup should be similar to the following diagram.

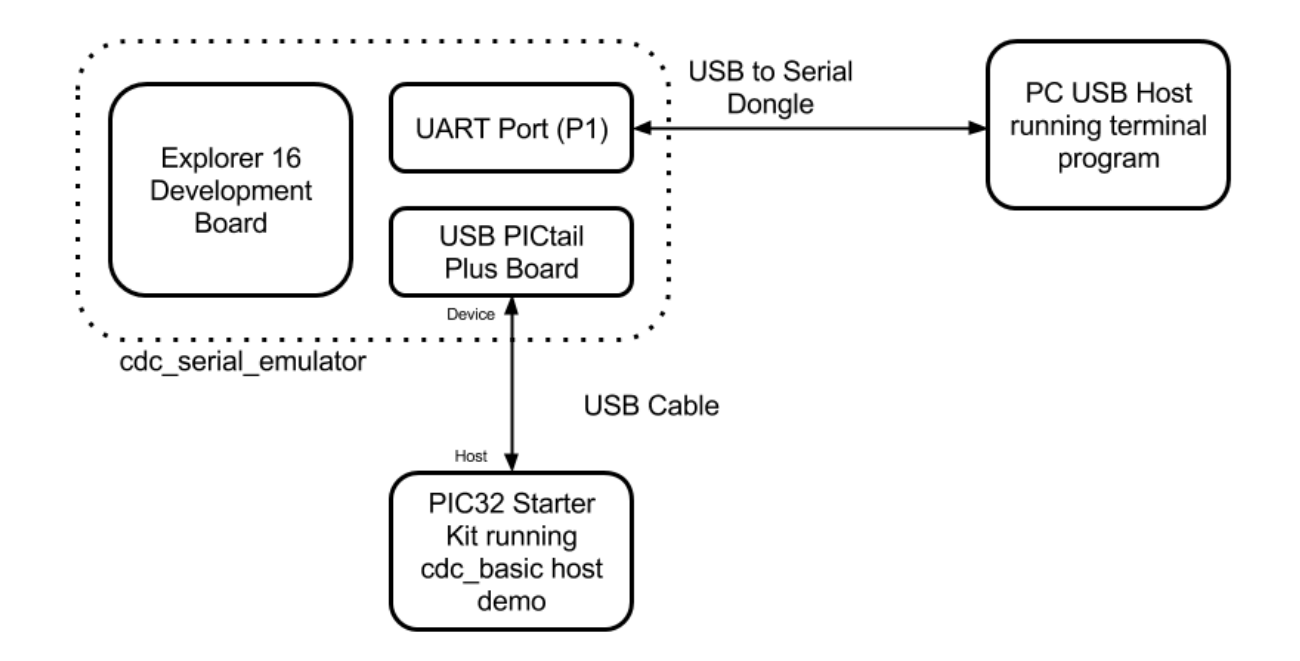

The cdc\_serial\_emulator demonstration emulates a USB-to-Serial Dongle. The CDC Host (running the cdc\_basic demonstration application) sends the prompt message to the CDC device. The CDC device forwards the prompt to the UART port from where it is transmitted to the personal computer USB Host through the USB-to-Serial Dongle. A key press on the personal computer USB Host is transmitted to the CDC device, which in turn presents the key press data to the CDC host. The cdc\_basic demonstration then analyzes the key press data and switches on the respective LED.

#### cdc\_msd

Demonstrates host support for multiple device classes.

# Description

This demonstration application creates a USB Host that can support different device classes in one application.

# **Building the Application**

This section identifies the MPLAB X IDE project name and location and lists and describes the available configurations for this USB CDC MSD Host Demonstration.

# Description

To build this project, you must open the cdc\_msd.X project in MPLAB X IDE, and then select the desired configuration. The following tables list and describe the project and supported configurations. The parent folder for these files is <install-dir>/apps/usb/host/cdc\_msd.

# **MPLAB X IDE Project**

This table lists the name and location of the MPLAB X IDE project folder for the demonstration.

| Project Name | Location                                                   |
|--------------|------------------------------------------------------------|
| cdc_msd.X    | <install-dir>/apps/usb/host/cdc_msd/firmware</install-dir> |

# MPLAB X IDE Project Configurations

This table lists and describes the supported configurations of the demonstration, which are located within ./firmware/src/system\_config.

| Project Configuration<br>Name | BSP Used        | Description                                                                                                    |
|-------------------------------|-----------------|----------------------------------------------------------------------------------------------------|
| pic32mx_usb_sk2_int_dyn       | pic32mx_usb_sk2 | Select this MPLAB X IDE project configuration to run the demonstration on the PIC32 USB Starter Kit II configured for Interrupt mode and dynamic operation.                                                |
| pic32mz_ec_sk_int_dyn         | pic32mz_ec_sk   | Select this MPLAB X IDE project configuration to run the demonstration on the PIC32MZ Embedded Connectivity (EC) Starter Kit configured for Interrupt mode and dynamic operation.                          |
| pic32mz_ef_sk_int_dyn         | pic32mz_ef_sk   | Select this MPLAB X IDE project configuration to run the demonstration on the PIC32MZ Embedded Connectivity with Floating Point Unit (EF) Starter Kit configured for Interrupt mode and dynamic operation. |

# Configuring the Hardware

Describes how to configure the supported hardware.

## Description

PIC32 USB Starter Kit II JP2 should be in place. PIC32MZ EC Starter Kit JP1 should be in place and the Ethernet plug-in board should be removed. PIC32MZ EF Starter Kit No hardware related configuration or jumper setting changes are necessary.

## Running the Demonstration

Provides instructions on how to build and run the USB CDC MSD demonstration.

## Description

This demonstration application creates a USB Host application that enumerates a CDC and a MSD device. This application combines the functionality of the Host cdc\_basic and msd\_basic demonstration applications into one application. If a CDC device is connected, the demonstration application behaves like the cdc\_basic host application. If a MSD device is connected, the demonstration application behaves like the msd\_basic host application.

Refer to Running the Demonstration section of the host cdc\_basic demonstration and the Running the Demonstrationsection of the host msd\_basic demonstration for details on exercising the CDC and MSD host aspects of the demonstration.

## hid\_basic\_keyboard

Demonstrates using the USB HID Host Client driver with the Keyboard Usage driver to facilitate the use of a USB HID Keyboard with a PIC32 USB Host.

### Description

This application demonstrates the use of the USB HID Host Client Driver to enumerate and operate a HID keyboard device. The application uses the USB Host layer, HID Client driver and HID Keyboard Usage driver to enumerates a USB keyboard and understand keyboard press release events.

The keyboard events are displayed using a terminal emulator on a personal computer.

## **Building the Application**

This section identifies the MPLAB X IDE project name and location and lists and describes the available configurations for the USB HID Basic Keyboard Demonstration.

#### Description

To build this project, you must open the hid\_basic\_keyboard.X project in MPLAB X IDE, and then select the desired configuration.

The following tables list and describe the project and supported configurations. The parent folder for these files is <install-dir>/apps/usb/host/hid\_basic\_keyboard.

### **MPLAB X IDE Project**

This table lists the name and location of the MPLAB X IDE project folder for the demonstration.

| Project Name         | Location                                                              |
|----------------------|-----------------------------------------------------------------------|
| hid_basic_keyboard.X | <install-dir>/apps/usb/host/hid_basic_keyboard/firmware</install-dir> |

#### MPLAB X IDE Project Configurations

This table lists and describes the supported configurations of the demonstration, which are located within ./firmware/src/system\_config.

| Project Configuration Name | BSP Used           | Description                                                                                                    |
|----------------------------|--------------------|----------------------------------------------------------------------------------------------------|
| pic32mx795_pim_e16_int_dyn | pic32mx795_pim+e16 | Select this MPLAB X IDE project configuration to run the demonstration configured for Interrupt mode and dynamic operation on the PIC32MX795F512L PIM connected to the Explorer 16 Development Board with the USB PICtail Plus Daughter Board attached. |
| pic32mz_ef_sk_int_dyn      | pic32mz_ef_sk      | Select this MPLAB X IDE project configuration to run the demonstration on the PIC32MZ<br>Embedded Connectivity with Floating Point Unit (EF) Starter Kit configured for Interrupt<br>mode and dynamic operation.                                        |

## Configuring the Hardware

Describes how to configure the supported hardware.

### Description

PIC32MZ Embedded Connectivity with Floating Point Unit (EF) Starter Kit No hardware related configuration or jumper setting changes are necessary.

Explorer 16 Development Board:

Switch S2 should be set to PIM

USB PICtail Plus Daughter Board:

- Jumper the Host Enable pins
- · Device Enable and OTG Enable should be open
- PIC32MX795F512L Plug-in Module (PIM):
- Keep jumper J10 open
- Keep all jumpers in J9 open
- Jumper J1 should be shorted between positions 1 and 2. This configuration is only applicable for the PIC32MX795F512L USB CAN PIM (MA320003), and not the PIC32MX795F512L USB PIM (MA320002).
- Jumper J2 should be shorted between positions 1 and 2. This configuration is only applicable for the PIC32MX795F512L USB CAN PIM

(MA320003) and not the PIC32MX795F512L USB PIM (MA320002).

For the pic32mx795\_pim\_e16\_int\_dyn configuration:

- 1. Ensure that the PIC32MX795F512L PIM is connected properly to the PIM socket on the Explorer 16 Development Board.
- 2. Connect the Serial Port connector on the Explorer 16 Development Board to a PC using a Serial-to-USB converter cable.
- 3. Connect the USB PICtail Plus Daughter Board to the horizontal edge connector (J9) of the Explorer 16 Development Board.

#### For the pic32mz\_ef\_sk\_int\_dyn configuration:

Connect the USB to the UART connector (J11) on the PIC32MZ EF Starter Kit to a PC using a USB micro cable.

### Running the Demonstration

Provides instructions on how to build and run the USB HID Basic Keyboard demonstration.

#### Description

- 1. Open the project in MPLAB X IDE and select the project configuration.
- 2. Build the code and program the device.
- 3. Launch a terminal emulator, such as Tera Term, and select the appropriate COM port and set the serial port settings to 115200-N-1.
- 4. If a USB keyboard is not connected to the Host connector using J4 on the USB PICtail Plus Daughter Board, the terminal emulator window will show the *Connect Keyboard* prompt.
- 5. Attach a USB keyboard to the Host connector of the target hardware. The message, Keyboard Connected, will appear in the terminal emulator window.
- Begin typing on the keyboard and the appropriate keys should be displayed on the serial terminal. Subsequent press and release of modifier keys (i.e., CAPS LOCK, NUM LOCK, etc.) will result in the appropriate keyboard LEDs to turning ON and OFF.
- 7. Disconnecting the keyboard will result in the message, Connect Keyboard.

| COM76:9600baud - Tera Term VT                |   |
|----------------------------------------------|---|
| File Edit Setup Control Window Help          |   |
| ***Connect Keyboard***<br>Keyboard Connected | * |
|                                              |   |

### hid\_basic\_mouse

Demonstrates USB Host application support for a USB HID mouse.

### Description

This application demonstrates the use of the USB HID Host Client Driver to enumerate and operate a HID mouse device. The application uses the USB Host layer, HID Client driver and HID Mouse Usage driver to enumerates USB mouse and understand mouse generated data. Mouse-specific events are demonstrated by cursor movements on the MEB II display screen. Mouse button clicks are indicated by LEDs.

#### **Building the Application**

This section identifies the MPLAB X IDE project name and location and lists and describes the available configurations for the USB Host HID Basic Mouse Demonstration.

## Description

To build this project, you must open the hid\_basic\_mouse.x project in MPLAB X IDE, and then select the desired configuration. The following tables list and describe the project and supported configurations. The parent folder for these files is <install-dir>/apps/usb/host/hid\_basic\_mouse.

#### **MPLAB X IDE Project**

This table lists the name and location of the MPLAB X IDE project folder for the demonstration.

| Project Name      | Location                                                           |
|-------------------|--------------------------------------------------------------------|
| hid_basic_mouse.X | <install-dir>/apps/usb/host/hid_basic_mouse/firmware</install-dir> |

#### MPLAB X IDE Project Configurations

This table lists and describes the supported configurations of the demonstration, which are located within ./firmware/src/system\_config.

| Project<br>Configuration Name | BSP Used           | Description                                                                                                    |
|-------------------------------|--------------------|----------------------------------------------------------------------------------------------------|
| pic32mz_ec_sk_meb2            | pic32mz_ec_sk+meb2 | Select this MPLAB X IDE project configuration to run the demonstration on the PIC32MZ EC Starter Kit and the MEB II. |
| pic32mz_ef_sk_meb2            | pic32mz_ef_sk+meb2 | Select this MPLAB X IDE project configuration to run the demonstration on the PIC32MZ EF Starter Kit and the MEB II. |

## Configuring the Hardware

Describes how to configure the supported hardware.

## Description

PIC32MZ EC Starter Kit and MEB II

- 1. Ensure that the PIC32MZ EC Starter Kit is securely fastened into the MEB II expansion board.
- 2. JP1 on the PIC32MZ EC Starter Kit should be in place.
- 3. The Ethernet plug-in module on the PIC32MZ EC Starter Kit should be removed.

PIC32MZ EF Starter Kit and MEB II

Ensure that the PIC32MZ EC Starter Kit is securely fastened into the MEB II expansion board.

#### Running the Demonstration

Provides instructions on how to build and run the USB Host HID Basic Mouse demonstration.

## Description

This application demonstrates the use of the HID Host Client Driver to enumerate USB HID mouse and establish communication with the mouse. The application uses the USB Host layer, HID client driver and the MPLAB Harmony Graphics Library to enumerate a USB HID mouse and capture mouse-specific events on the USB Host side.

Prior to using this demonstration, it is recommended to review the MPLAB Harmony Release Notes for any known issues. A PDF copy of the release notes is provided in the <install-dir>/doc folder of your installation.

- 1. Open the project in MPLAB X IDE and select the desired project configuration.
- 2. Build the code and program the device.
- If a USB mouse is not connected to the USB Host connector on the PIC32MZ EC/EF Starter Kit, the display on the MEB II will show a "Connect Mouse" prompt on a red background.
- 4. Attach a USB mouse to the Host connector on the PIC32MZ EC/EF Starter Kit. The "Connect Mouse" prompt will disappear and the cursor (a small white dot) will appear on the screen.
- 5. Moving the mouse will move the cursor. Mouse button clicks will toggle LEDs on the MEB II.

Refer to the following table for LED indication details.

| Mouse Click | MEB II |
|-------------|--------|
| Left        | D3     |
| Right       | D4     |
| Middle      | D5     |
| Lower Left  | D6     |
| Lower Right | D7     |

6. Disconnecting the mouse will cause the "Connect Mouse" prompt to reappear.

#### hub\_cdc\_hid

Demonstrates the enumeration of a HID mouse and CDC emulator device via an external hub.

## Description

This application demonstrates the capability of the USB Host Stack to access and manage multiple USB Devices through a Hub. The demonstration application enumerates a HID mouse and CDC emulator device via an external hub. The host will demonstrate the communication from the CDC emulator device and the HID mouse.

## Building the Application

This topic identifies the MPLAB X IDE project name and location and lists and describes the available configurations for the USB Host HUB CDC HID Demonstration.

#### Description

To build this project, you must open the hub\_cdc\_hid.X project in MPLAB X IDE, and then select the desired configuration. The following tables list and describe the project and supported configurations. The parent folder for these files is <install-dir>/apps/usb/host/hub\_cdc\_hid.

#### MPLAB X IDE Project

This table lists the name and location of the MPLAB X IDE project folder for the demonstration.

| Project Name  | Location                                                       |
|---------------|----------------------------------------------------------------|
| hub_cdc_hid.X | <install-dir>/apps/usb/host/hub_cdc_hid/firmware</install-dir> |

### **MPLAB X IDE Project Configurations**

This table lists and describes the supported configurations of the demonstration, which are located within ./firmware/src/system\_config.

| Project Configuration<br>Name | BSP Used        | Description                                                                                                    |
|-------------------------------|-----------------|----------------------------------------------------------------------------------------------------|
| pic32mx_usb_sk2_int_dyn       | pic32mx_usb_sk2 | Select this MPLAB X IDE project configuration to run the demonstration on the PIC32 USB Starter Kit II configured for Interrupt mode and dynamic operation. |
| pic32mz_ec_sk_int_dyn         | pic32mz_ec_sk   | Select this MPLAB X IDE project configuration to run the demonstration on the PIC32MZ EC Starter Kit configured for Interrupt mode and dynamic operation.   |
| pic32mz_ef_sk_int_dyn         | pic32mz_ef_sk   | Select this MPLAB X IDE project configuration to run the demonstration on the PIC32MZ EF Starter Kit configured for Interrupt mode and dynamic operation.   |

#### Configuring the Hardware

Describes how to configure the supported hardware.

#### Description

PIC32 USB Starter Kit II JP2 should be in place.

PIC32MZ EC Starter Kit

JP1 should be in place and the Ethernet plug-in board should be removed.

PIC32MZ EF Starter Kit

No hardware related configuration or jumper setting changes are necessary.

#### Running the Demonstration

Provides instructions on how to build and run the USB Host HUB CDC HID demonstration.

### Description

This application demonstrates the capability of the USB Host Stack to access and manage multiple USB Devices through a Hub. The demonstration application enumerates a HID mouse and CDC emulator device via an external hub. The host will demonstrate the communication from the CDC emulator device and the HID mouse.

- 1. Open the project in MPLAB X IDE and select the desired project configuration.
- 2. Build the code and program the device.
- 3. Connect a hub to the Type A Host connector on the desired board.
- 4. Connect a mouse to a spare port on the hub.
- 5. Connect the CDC emulator device to another spare port on the hub.
- 6. Click the mouse to toggle LEDs on the starter kit.
- 7. On the personal computer, open a terminal emulator. At the prompt, (LED:), enter 1, 2, or 3 to toggle the LEDs on the starter kit.

#### hub\_msd

This application demonstrates the capability of the USB Host stack to support multiple MSD device through a hub.

## Description

This application demonstrates the use of the Hub Driver and the MSD Host Client Driver, with File System, to support multiple MSD devices and Hub. The demonstration application copies a file from one pen driver into another pen drive.

## Building the Application

This section identifies the MPLAB X IDE project name and location and lists and describes the available configurations for the USB Host Hub MSD Demonstration.

## Description

To build this project, you must open the hub\_msd.X project in MPLAB X IDE, and then select the desired configuration.

The following tables list and describe the project and supported configurations. The parent folder for these files is

<install-dir>/apps/usb/host/hub\_msd.

#### MPLAB X IDE Project

This table lists the name and location of the MPLAB X IDE project folder for the demonstration.

| Project Name | Location                                                   |
|--------------|------------------------------------------------------------|
| hub_msd.X    | <install-dir>/apps/usb/host/hub_msd/firmware</install-dir> |

#### MPLAB X IDE Project Configurations

This table lists and describes the supported configurations of the demonstration, which are located within ./firmware/src/system\_config.

| Project Configuration<br>Name | BSP Used        | Description                                                                                                    |
|-------------------------------|-----------------|----------------------------------------------------------------------------------------------------|
| pic32mx_usb_sk2_int_dyn       | pic32mx_usb_sk2 | Select this MPLAB X IDE project configuration to run the demonstration on the PIC32 USB Starter Kit II configured for Interrupt mode and dynamic operation.                                                |
| pic32mz_ec_sk_int_dyn         | pic32mz_ec_sk   | Select this MPLAB X IDE project configuration to run the demonstration on the PIC32MZ Embedded Connectivity (EC) Starter Kit configured for Interrupt mode and dynamic operation.                          |
| pic32mz_ef_sk_int_dyn         | pic32mz_ef_sk   | Select this MPLAB X IDE project configuration to run the demonstration on the PIC32MZ Embedded Connectivity with Floating Point Unit (EF) Starter Kit configured for Interrupt mode and dynamic operation. |

## Configuring the Hardware

Describes how to configure the supported hardware.

### Description

PIC32 USB Starter Kit II

JP2 should be in place.

PIC32MZ EC Starter Kit

JP1 should be in place and the Ethernet plug-in board should be removed.

PIC32MZ EF Starter Kit

No hardware related configuration or jumper setting changes are necessary.

## Running the Demonstration

Provides instructions on how to build and run the USB Host Hub MSD demonstration.

## Description

This application demonstrates the capability of the USB Host Stack to access and manage multiple USB Devices through a Hub. The demonstration application copies a file from one USB pen drive (i.e., a USB Flash storage device) to another USB pen drive, where these pen drives are attached to a hub.

- Note: The demonstration will search for a file named file.txt on any of the connected pen drives. Such a file should be created on one of the pen drives through any suitable method.
- 1. Open the project in MPLAB X IDE and select the desired project configuration.
- 2. Build the code and program the device.
- 3. Connect a hub to the Type A Host connector on the desired board.
- 4. Connect a USB Pen drive containing an arbitrary file named file.txt to a spare port on the hub.
- 5. Connect another USB pen drive to another spare port on the hub.
- 6. The application will copy the file file.txt from the drive containing this file to the other drive. The copied file will be renamed as newfile.txt. LED 2 on the demonstration board will illuminate to indicate completion of the file transfer.
- 7. Disconnect the drives and confirm demonstration success by inserting them into a personal computer and verifying the file transfer completed as expected.

The demonstration application will always be in state where it waits for two pen drives to be connected to the hub and at least one of these pen drives contains a file named file.txt.

#### msd\_basic

This application demonstrates the use of the MSD Host Class Driver to write a file to USB Flash Drive.

## Description

This application demonstrates the use of the MSD Host Class Driver to write a file to a USB Flash drive. The application uses the USB Host layer, MSD class driver and the MPLAB Harmony File System Framework to enumerate a USB Flash drive and to write a file to it.

## **Building the Application**

This section identifies the MPLAB X IDE project name and location and lists and describes the available configurations for the USB MSD Host Class Driver Demonstration.

## Description

To build this project, you must open the msd\_basic.X project in MPLAB X IDE, and then select the desired configuration.

The following tables list and describe the project and supported configurations. The parent folder for these files is <install-dir>/apps/usb/host/msd\_basic.

## **MPLAB X IDE Project**

This table lists the name and location of the MPLAB X IDE project folder for the demonstration.

| Project Name | Location                                                     |
|--------------|--------------------------------------------------------------|
| msd_basic.X  | <install-dir>/apps/usb/host/msd_basic/firmware</install-dir> |

## **MPLAB X IDE Project Configurations**

This table lists and describes the supported configurations of the demonstration, which are located within ./firmware/src/system\_config.

| Project Configuration<br>Name | BSP Used        | Description                                                                                                    |
|-------------------------------|-----------------|----------------------------------------------------------------------------------------------------|
| chipkit_wf32                  | chipkit_wf32    | Demonstration running on the chipKIT WF32 Development Board.                                                                                                    |
| chipkit_wifire                | chipkit_wifire  | Demonstration running on the chipKIT Wi-FIRE Development Board.                                                                                                    |
| pic32mx_usb_sk2_int_dyn       | pic32mx_usb_sk2 | Select this MPLAB X IDE project configuration to run the demonstration on the PIC32 USB Starter Kit II configured for Interrupt mode and dynamic operation.                                                |
| pic32mx_usb_sk3_int_dyn       | pic32mx_usb_sk3 | Select this MPLAB X IDE project configuration to run the demonstration on the PIC32 USB Starter Kit III with the PIC32MX470F512L microcontroller configured for Interrupt mode and dynamic operation.      |
| pic32mz_da_sk_int_dyn         | pic32mz_da_sk   | Select this MPLAB X IDE project configuration to run the demonstration on the PIC32MZ Graphics (DA) Starter Kit configured for Interrupt mode and dynamic operation.                                       |
| pic32mz_ec_sk_int_dyn         | pic32mz_ec_sk   | Select this MPLAB X IDE project configuration to run the demonstration on the PIC32MZ Embedded Connectivity (EC) Starter Kit configured for Interrupt mode and dynamic operation.                          |
| pic32mz_ef_sk_int_dyn         | pic32mz_ef_sk   | Select this MPLAB X IDE project configuration to run the demonstration on the PIC32MZ Embedded Connectivity with Floating Point Unit (EF) Starter Kit configured for Interrupt mode and dynamic operation. |

| pic32mx470_curiosity | pic32mx470_curiosity | Select this MPLAB X IDE project configuration to run the demonstration application to run on the PIC32MX470 Curiosity Development Board, with the PIC32MX470F512H microcontroller. The USB Stack will be configured for Interrupt mode operation and the USB Driver will be configured for Dynamic operation mode.   |
|----------------------|----------------------|----------------------------------------------------------------------------------------------------|
| pic32mz_ef_curiosity | pic32mz_ef_curiosity | Select this MPLAB X IDE project configuration to run the demonstration application to run on the PIC32MZ EF Curiosity Development Board, with the PIC32MZ2048EFM100 microcontroller. The USB Stack will be configured for Interrupt mode operation and the USB Driver will be configured for Dynamic operation mode. |

## Configuring the Hardware

Describes how to configure the supported hardware.

#### Description

PIC32 USB Starter Kit II JP2 should be in place.

PIC32 USB Starter Kit III JP1 should be in place.

PIC32MZ DA Starter Kit No hardware related configuration or jumper setting changes are necessary.

PIC32MZ EC Starter Kit JP1 should be in place and the Ethernet plug-in board should be removed.

PIC32MZ EF Starter Kit No hardware related configuration or jumper setting changes are necessary.

chipKIT WF32 Wi-Fi Development Board No hardware related configuration or jumper setting changes are necessary.

chipKIT Wi-FIRE Development Board No hardware related configuration or jumper setting changes are necessary.

PIC32MX470 Curiosity Development Board

- Ensure that a jumper is placed at 4-3 on J8
- Place a jumper on J13 to drive VBUS in Host mode

PIC32MZ EF Curiosity Development Board

- Ensure that a jumper is placed at 4-3 on J8
- Place a jumper on J13 to drive VBUS in Host mode

## Running the Demonstration

Provides instructions on how to build and run the USB Host MSD Basic demonstration.

#### Description

This application demonstrates the use of the MSD Host Class Driver to write a file to USB Flash drive. The application uses the USB Host layer, MSD class driver and the MPLAB Harmony File System Framework to enumerate a USB Flash drive and to write a file to it.

Prior to using this demonstration, it is recommended to review the MPLAB Harmony Release Notes for any known issues. A PDF copy of the release notes is provided in the <install-dir>/doc folder of your installation.

- 1. Open the project in MPLAB X IDE and select the desired project configuration.
- 2. Build the code and program the device.
- 3. With the code running, attach a USB Flash drive to the Host connector on the desired starter kit.
- 4. The demonstration application will then create a file named file.txt. It will then write the text "Hello World" to this file, and then close the file.
- 5. The demonstration will then move to Idle mode, which is indicated when LED2 on the starter kit illuminates.

- 6. The USB Flash drive can then be attached to a USB Host personal computer to verify the demonstration application operation.
- 7. Steps 3 through 6 can be repeated.
- 8. If the USB Flash drive already contains a file with the name file.txt, the demonstration application will append the text "Hello World" to the end of the file contents.
- 9. LED1 on the starter kit illuminates if the file creation or write failed.

# Index

## 1

12-bit High-Speed SAR ADC (ADCHS) Peripheral Library Examples 78

## A

a2dp avrcp 35 ADC Peripheral Library Examples 76 adc\_pot 76 adc\_pot\_dma 77 adchs\_3ch\_dma 78 adchs\_oversample 80 adchs\_pot 82 adchs\_sensor 84 adchs\_touchsense 85 adcp\_cal 87 Additional Bluetooth Resources 22 APP\_ChangeMode function 184 APP DATA structure 217 APP\_DISK\_FILE\_NODE structure 194 APP\_DISK\_FILE\_PATH structure 194 APP\_DISK\_MAX\_DIRS macro 195 APP\_DISK\_MAX\_FILES macro 195 APP\_DoubleBufferingEnable function 193 APP\_DrawBubble function 212 APP DrawMenu function 213 APP\_FillMenuBackBuffer function 213 APP\_GenerateSysMsgGet function 184 APP\_GLCD\_LAYER0\_BUFFER\_ADDR macro 220 APP\_GLCD\_LAYER1\_ALPHA\_RESOLUTION macro 221 APP GLCD LAYER1 BUFFER ADDR macro 220 APP\_GLCD\_LAYER2\_BUFFER\_ADDR macro 220 APP\_GLCD\_LAYER2\_HOR\_RES macro 221 APP\_GoToNextSlide function 193 APP\_HandleHomeSlide function 216 APP HandleLanguageSetting function 185 APP\_HandleTouchTest function 185 APP\_HOME\_MODE\_SEMI\_TRANSPARENT\_ALPHA\_VALUE macro 221 APP Initialize function 213 APP\_IsCircle function 214 APP\_IsSupportedFile function 193 APP\_LANGUAGES enumeration 195 APP\_MENU\_STATES enumeration 222 APP MetaDataEnable function 193 APP\_MODES enumeration 219 APP\_MoveBubble function 214 APP\_PrepareHomeMode function 216 APP\_ProcessMenu function 214 APP\_ProcessModeState function 185 APP\_ReadNextImageHeader function 194 APP\_ReceiveMenuTouch function 217 APP\_RedrawRectangle function 185 APP SelectNewSlide function 215 APP\_SetSlidePauseTime function 194 APP\_STATES enumeration 219 APP\_Tasks function 215 APP\_TouchEventHandler function 216

APP\_TouchMessageCallback function 186 APP\_TRANSPARENT\_ALPHA\_VALUE macro 221 APP\_UpdateFeatureList function 186 APP\_UpdateLanguageTexts function 186 APP\_UpdateAnguageTexts function 187 APP\_UpdateSlideShowTips function 187 ApPlication Functions and Prototypes 184, 192, 211 Applications 329 Applications Help 2 Audio Demonstrations 3 audio\_microphone\_loopback 3 audio\_speaker 361 audio\_tone 5

# В

basic 39, 232, 237, 245, 246, 250, 255 basic\_image\_motion 169 berkeley\_tcp\_client 264 berkeley\_tcp\_server 265 berkeley\_udp\_client 266 berkeley\_udp\_relay 267 berkeley\_udp\_server 268 blinky\_leds 109 **Bluetooth Demonstrations 22 BMX Peripheral Library Examples 89 Bootloader Demonstrations 39** Building the Application 3, 5, 8, 14, 17, 19, 20, 24, 27, 35, 39, 43, 47, 49, 51, 55, 57, 59, 60, 65, 68, 69, 70, 77, 79, 80, 82, 84, 85, 87, 89, 90, 93, 95, 96, 97, 99, 100, 102, 103, 105, 107, 108, 109, 110, 112, 113, 114, 116, 118, 120, 121, 122, 123, 125, 127, 129, 130, 137, 139, 142, 143, 144, 146, 147, 149, 151, 155, 157, 159, 161, 164, 166, 168, 170, 175, 178, 181, 187, 189, 196, 200, 204, 206, 208, 210, 223, 224, 225, 228, 230, 233, 234, 235, 236, 237, 238, 239, 241, 242, 245, 246, 247, 248, 249, 250, 251, 253, 254, 255, 256, 257, 258, 264, 265, 266, 267, 268, 270, 272, 273, 274, 275, 276, 277, 278, 279, 285, 288, 296, 299, 301, 312, 315, 317, 326, 327, 329, 336, 339, 342, 343, 346, 347, 349, 352, 353, 355, 356, 358, 359, 360, 362, 363, 365, 366, 367, 369, 370, 371 ADC Peripheral Library Demonstration (adc\_pot) 77 ADC Peripheral Library Demonstration (adc\_pot\_dma) 77 ADCHS Peripheral Library Demonstration (adchs\_3ch\_dma) 79 ADCHS Peripheral Library Demonstration (adchs\_oversample) 80 ADCHS Peripheral Library Demonstration (adchs\_pot) 82 ADCHS Peripheral Library Demonstration (adchs\_sensor) 84 ADCHS Peripheral Library Demonstration (adchs\_touchsense) 85 Audio Demonstrations (audio\_microphone\_loopback) 3 Audio Demonstrations (audio\_tone) 5 Audio Demonstrations (mac\_audio\_hi\_res) 8 Audio Demonstrations (sdcard\_usb\_audio) 11 Audio Demonstrations (universal\_audio\_decoders) 14 Audio Demonstrations (usb\_headset) 17 Audio Demonstrations (usb\_microphone) 19 Audio Demonstrations (usb\_speaker) 20 BMX Peripheral Library Demonstration (mem\_partition) 89 Bootloader Demonstration (basic) 39 Bootloader Demonstration (LiveUpdate\_uart\_bootloader) 43 CAN Library Demonstration (echo\_send) 90 Class B Library Demonstration (ClassBDemo) 47 Command Processor System Service Library Demonstration (command\_appio) 129 Comparator Peripheral Library Demonstration (simple\_comparator) 93

Console System Service Library Demonstration (multi\_instance\_console) 130 Crypto Library Demonstration (encrypt\_decrypt) 49 Crypto Library Demonstration (large\_hash) 51 CVREF Peripheral Library Demonstration (triangle\_wave) 95 DDR Peripheral Library Demonstration (write\_read\_ddr2) 96 Debug System Service Library Demonstration (debug\_uart) 137 Debug System Service Library Demonstration (debug\_usb\_cdc\_2) 139 Device Control System Service Library Demonstration (devcon\_cache\_clean) 142 Device Control System Service Library Demonstration (devcon\_cache\_invalidate) 143 Device Control System Service Library Demonstration (devcon\_sys\_config\_perf) 144 DMA Peripheral Library Demonstration (dma\_led\_pattern) 97 DMA System Service Library Demonstration (dma\_crc) 146 EBI Peripheral Library Demonstration (sram read write) 99 External Memory Programmer Demonstration (external\_flash) 149 External Memory Programmer Demonstration (sqi\_flash) 151 File System Demonstrations (nvm\_fat\_single\_disk) 155 File System Demonstrations (nvm\_mpfs\_single\_disk) 157 File System Demonstrations (nvm\_sdcard\_fat\_mpfs\_multi\_disk) 159 File System Demonstrations (nvm\_sdcard\_fat\_multi\_disk) 161 File System Demonstrations (sdcard\_fat\_single\_disk) 164 File System Demonstrations (sdcard\_msd\_fat\_multi\_disk) 166 File System Demonstrations (sst25\_fat) 168 Graphics Demonstration (basic\_image\_motion) 170 Graphics Demonstration (emwin\_quickstart) 175 Graphics Demonstration (external\_resources) 178 Graphics Demonstration (lcc) 187 Graphics Demonstrations (graphics\_showcase) 181 Graphics Demonstrations (s1d13517) 206 Graphics Demonstrations (ssd1926) 208 Graphics Demonstrations (wvga\_glcd) 210 Graphics Library Demonstrations (media\_image\_viewer) 189 Graphics Library Demonstrations (object) 196 Graphics Library Demonstrations (primitive) 200 I2C Driver Demonstration (i2c\_rtcc) 55 I2C Peripheral Library Demonstration (i2c\_interrupt) 100 Input Capture Peripheral Library Demonstration (ic\_basic) 102 MEB II Demonstrations (gfx\_camera) 223 MEB II Demonstrations (gfx\_cdc\_com\_port\_single) 224 MEB II Demonstrations (gfx\_photo\_frame) 225 MEB II Demonstrations (gfx\_web\_server\_nvm\_mpfs) 228 NVM Driver Demonstration (nvm\_read\_write) 57 NVM Peripheral Library Demonstration (nvm modify) 103 Oscillator Peripheral Library Demonstration (osc\_config) 107 Output Compare Peripheral Library Demonstration (oc\_pwm) 105 PIC32 Bluetooth Stack Demonstrations (data\_basic) 24 PIC32 Bluetooth Stack Library Demonstrations (a2dp\_avrcp) 35 PIC32 Bluetooth Stack Library Demonstrations (data\_temp\_sens\_rgb) 27 Pipelined ADC Peripheral Library Demonstration (adcp\_cal) 87 PMP Peripheral Library Demonstration (pmp\_lcd) 108 Ports Peripheral Library Demonstration (blinky\_leds) 109 Ports Peripheral Library Demonstrations (cn\_interrupt) 110 Power Peripheral Library Demonstration (deep\_sleep\_mode) 112 Power Peripheral Library Demonstration (sleep\_mode) 113

Reset Peripheral Library Demonstration (reset\_handler) 114 RTCC Peripheral Library Demonstration (rtcc\_alarm) 116 RTCC System Service Library Demonstration (rtcc timestamps) 147 RTOS Demonstrations/FreeRTOS (basic) 237 RTOS Demonstrations/FreeRTOS (cdc\_com\_port\_dual) 238 RTOS Demonstrations/FreeRTOS (cdc\_msd\_basic) 239 RTOS Demonstrations/FreeRTOS (gfx) 241 RTOS Demonstrations/FreeRTOS (tcpip\_client\_server) 242 RTOS Demonstrations/Micrium (basic) 245, 246 RTOS Demonstrations/Micrium (gfx) 247 RTOS Demonstrations/Micriµm (gfx\_usb) 248 RTOS Demonstrations/OPENRTOS (basic) 250 RTOS Demonstrations/OPENRTOS (cdc\_com\_port\_dual) 251 RTOS Demonstrations/OPENRTOS (cdc msd basic) 253 RTOS Demonstrations/OPENRTOS (gfx) 254 RTOS Demonstrations/SEGGER embOS (basic) 255 RTOS Demonstrations/SEGGER embOS (gfx) 256 RTOS Demonstrations/SEGGER embOS (gfx\_usb) 257 RTOS Demonstrations/SEGGER embOS (usb) 258 RTOS Demonstrations/ThreadX (basic) 233 RTOS Demonstrations/ThreadX (gfx) 234 RTOS Demonstrations/ThreadX (gfx\_usb) 235 RTOS Demonstrations/ThreadX (usb) 236 SPI Demonstrations (spi\_loopback) 118 SPI Driver Demonstration (serial\_eeprom) 59 SPI Driver Demonstration (spi\_loopback) 60 SPI Driver Demonstration (spi\_multislave) 65 SPI Flash Driver Demonstration (sst25vf020b) 68 SQI Demonstrations (flash\_read\_dma\_mode) 120 SQI Demonstrations (flash\_read\_pio\_mode) 121 SQI Demonstrations (flash\_read\_xip\_mode) 122 TCPIP Demonstrations (berkeley\_tcp\_client) 264 TCPIP Demonstrations (berkeley\_tcp\_server) 265 TCPIP Demonstrations (berkeley\_udp\_client) 266 TCPIP Demonstrations (berkeley\_udp\_relay) 267 TCPIP Demonstrations (berkeley\_udp\_server) 268 TCPIP Demonstrations (pic32\_eth\_wifi\_web\_server) 288 TCPIP Demonstrations (pic32\_wifi\_web\_server) 296 TCPIP Demonstrations (snmpv3\_nvm\_mpfs) 270 TCPIP Demonstrations (snmpv3 sdcard fatfs) 272 TCPIP Demonstrations (tcpip\_tcp\_client) 273 TCPIP Demonstrations (tcpip\_tcp\_client\_server) 274 TCPIP Demonstrations (tcpip\_tcp\_server) 275 TCPIP Demonstrations (tcpip\_udp\_client) 276 TCPIP Demonstrations (tcpip\_udp\_client\_server) 277 TCPIP Demonstrations (tcpip\_udp\_server) 278 TCPIP Demonstrations (web\_net\_server\_nvm\_mpfs) 279 TCPIP Demonstrations (web\_server\_nvm\_mpfs) 285 TCPIP Demonstrations (web\_server\_sdcard\_fatfs) 299 TCPIP Demonstrations (wifi\_easyconf) 301 TCPIP Demonstrations (wifi\_wolfssl\_tcp\_client) 315 TCPIP Demonstrations (wifi\_wolfssl\_tcp\_server) 317 TCPIP Demonstrations (wolfssl\_tcp\_client) 326 TCPIP Demonstrations (wolfssl tcp server) 327 Test Applications (test\_sample) 329 TMR Peripheral Library Demonstration (timer3\_interrupt) 123 USART Driver Demonstration (usart\_echo) 69 USART Driver Demonstration (usart\_loopback) 70

USART Peripheral Library Demonstration (uart\_basic) 125 USB Demonstrations (cdc\_msd\_basic) 342 USB Device Demonstrations (audio speaker) 362 USB Device Demonstrations (cdc\_com\_port\_dual\_build) 336 USB Device Demonstrations (cdc\_com\_port\_single) 339 USB Device Demonstrations (cdc\_serial\_emulator) 343 USB Device Demonstrations (cdc\_serial\_emulator\_msd) 346 USB Device Demonstrations (hid\_basic) 347 USB Device Demonstrations (hid\_joystick) 349 USB Device Demonstrations (hid\_keyboard) 352 USB Device Demonstrations (hid\_mouse) 353 USB Device Demonstrations (hid\_msd\_basic) 355 USB Device Demonstrations (msd\_basic) 356 USB Device Demonstrations (msd fs spiflash) 358 USB Device Demonstrations (msd\_sdcard) 359 USB Device Demonstrations (vendor\_device) 360 USB Host Demonstrations (cdc\_basic) 363 USB Host Demonstrations (cdc\_msd) 365 USB Host Demonstrations (hid basic mouse) 367 USB Host Demonstrations (hub\_cdc\_hid) 369 USB Host Demonstrations (hub msd) 370 USB Host Demonstrations (msd\_basic) 371 WDT Peripheral Library Demonstration (wdt\_timeout) 127 Bulding the Application 11

# С

CAN Peripheral Library Examples 90 cdc\_basic 363 cdc\_com\_port\_dual 238, 251, 336 cdc\_com\_port\_single 339 cdc\_msd 364 cdc msd basic 239, 252, 342 cdc\_serial\_emulator 343 cdc\_serial\_emulator\_msd 346 Class B Library Demonstrations 47 ClassBDemo 47 cn\_interrupt 110 Command Processor System Service Examples 128 command appio 129 **Comparator Peripheral Library Examples 93** Configuring MHC 152 Configuring the Hardware 4, 5, 8, 11, 14, 18, 19, 20, 24, 28, 36, 40, 44, 47, 50, 51, 56, 58, 60, 61, 66, 69, 70, 71, 77, 78, 79, 81, 83, 84, 86, 88, 90, 91, 94, 95, 97, 98, 99, 101, 103, 104, 106, 107, 108, 110, 111, 112, 114, 115, 117, 118, 120, 121, 122, 124, 126, 127, 129, 131, 137, 140, 142, 143, 145, 146, 148, 149, 151, 156, 158, 160, 162, 164, 166, 168, 170, 176, 178, 182, 188, 190, 197, 200, 205, 207, 209, 211, 224, 225, 226, 229, 230, 233, 234, 235, 236, 238, 239, 240, 241, 242, 246, 247, 248, 249, 250, 251, 252, 253, 254, 256, 257, 258, 259, 264, 265, 266, 268, 269, 270, 272, 273, 275, 276, 277, 278, 279, 280, 285, 289, 297, 300, 302, 312, 315, 318, 326, 327, 330, 337, 340, 343, 344, 346, 348, 350, 352, 354, 356, 357, 358, 359, 360, 362, 363, 365, 366, 368, 369, 370, 372 ADC Demonstrations (adc\_pot) 77 ADC Demonstrations (adc\_pot\_dma) 78 ADCHS Demonstrations (adchs 3ch dma) 79 ADCHS Demonstrations (adchs\_oversample) 81 ADCHS Demonstrations (adchs\_pot) 83 ADCHS Demonstrations (adchs\_sensor) 84 ADCHS Demonstrations (adchs\_touchsense) 86 Audio Demonstrations (audio microphone loopback) 4

Audio Demonstrations (audio\_tone) 5 Audio Demonstrations (mac\_audio\_hi\_res) 8 Audio Demonstrations (sdcard usb audio) 11 Audio Demonstrations (universal audio decoders) 14 Audio Demonstrations (usb\_headset) 18 Audio Demonstrations (usb\_microphone) 19 Audio Demonstrations (usb\_speaker) 20 BMX Demonstrations (mem\_partition) 90 Bootloader Demonstration (basic) 40 Bootloader Demonstration (LiveUpdate\_uart\_bootloader) 44 CAN Library Demonstration (echo\_send) 91 Class B Library Demonstration (ClassBDemo) 47 Command Processor System Service Library Demonstration (command\_appio) 129 Console System Service Library Demonstration (multi\_instance\_console) 131 Crypto Library Demonstration (encrypt\_decrypt) 50 Crypto Library Demonstration (large\_hash) 51 DDR Peripheral Library Demonstration (write\_read\_ddr2) 97 Debug System Service Library Demonstration (debug\_uart) 137 Debug System Service Library Demonstration (debug\_usb\_cdc\_2) 140 **Device Control System Service Library Demonstration** (devcon\_cache\_clean) 142 Device Control System Service Library Demonstration (devcon\_cache\_invalidate) 143 **Device Control System Service Library Demonstration** (devcon\_sys\_config\_perf) 145 DMA Demonstrations (dma\_led\_pattern) 98 DMA System Service Library Demonstration (dma\_crc) 146 EBI Demonstrations (sram\_read\_write) 99 External Memory Programmer Demonstration (external\_flash) 149 External Memory Programmer Demonstration (sqi\_flash) 151 File System Demonstrations (nvm fat single disk) 156 File System Demonstrations (nvm\_mpfs\_single\_disk) 158 File System Demonstrations (nvm\_sdcard\_fat\_mpfs\_multi\_disk) 160 File System Demonstrations (nvm\_sdcard\_fat\_multi\_disk) 162 File System Demonstrations (sdcard\_fat\_single\_disk) 164 File System Demonstrations (sdcard\_msd\_fat\_multi\_disk) 166 File System Demonstrations (sst25\_fat) 168 Graphics Demonstration (basic\_image\_motion) 170 Graphics Demonstration (emwin\_quickstart) 176 Graphics Demonstration (external\_resources) 178 Graphics Demonstration (Icc) 188 Graphics Demonstrations (graphics\_showcase) 182 Graphics Demonstrations (s1d13517) 207 Graphics Demonstrations (ssd1926) 209 Graphics Demonstrations (wvga\_glcd) 211 Graphics Library Demonstrations (media\_image\_viewer) 190 Graphics Library Demonstrations (object) 197 Graphics Library Demonstrations (primitive) 200 I2C Demonstrations (i2c\_interrupt) 101 I2C Driver Demonstration (i2c\_rtcc) 56 Input Capture Demonstrations (ic\_basic) 103 MEB II Demonstration (gfx\_photo\_frame) 226 MEB II Demonstration (gfx\_web\_server\_nvm\_mpfs) 229 MEB II Demonstrations (gfx\_camera) 224 MEB II Demonstrations (gfx\_cdc\_com\_port\_single) 225 NVM Demonstrations (nvm\_modify) 104

NVM Driver Demonstration (nvm\_read\_write) 58 Oscillator Demonstrations (osc\_config) 107 Output Compare Demonstrations (oc pwm) 106 PIC32 Bluetooth Stack Library Demonstrations (a2dp avrcp) 36 PIC32 Bluetooth Stack Library Demonstrations (data\_basic) 24 PIC32 Bluetooth Stack Library Demonstrations (data\_temp\_sens\_rgb) 28 Pipelined ADC Demonstrations (adcp\_cal) 88 PMP Demonstrations (pmp\_lcd) 108 Ports Demonstrations (blinky\_leds) 110 Ports Peripheral Library Demonstrations (cn\_interrupt) 111 Power Demonstrations (deep\_sleep\_mode) 112 Power Demonstrations (sleep\_mode) 114 Reset Demonstrations (reset\_handler) 115 Reset Demonstrations (simple\_comparator) 94 Reset Demonstrations (triangle\_wave) 95 RTCC Demonstrations (rtcc\_alarm) 117 RTCC System Service Library Demonstration (rtcc\_timestamps) 148 RTOS Demonstration/FreeRTOS (gfx) 241 RTOS Demonstration/FreeRTOS (tcpip\_client\_server) 242 RTOS Demonstrations/FreeRTOS (basic) 238 RTOS Demonstrations/FreeRTOS (cdc\_com\_port\_dual) 239 RTOS Demonstrations/FreeRTOS (cdc\_msd\_basic) 240 RTOS Demonstrations/Micriµm (basic) 246, 247 RTOS Demonstrations/Micriµm (gfx) 248 RTOS Demonstrations/Micrium (gfx usb) 249 RTOS Demonstrations/Micriµm (usb) 250 **RTOS Demonstrations/OPENRTOS (basic) 251** RTOS Demonstrations/OPENRTOS (cdc\_com\_port\_dual) 252 RTOS Demonstrations/OPENRTOS (cdc\_msd\_basic) 253 RTOS Demonstrations/OPENRTOS (gfx) 254 RTOS Demonstrations/SEGGER embOS (basic) 256 RTOS Demonstrations/SEGGER embOS (gfx) 257 RTOS Demonstrations/SEGGER embOS (gfx\_usb) 258 RTOS Demonstrations/SEGGER embOS (usb) 259 RTOS Demonstrations/ThreadX (basic) 233 RTOS Demonstrations/ThreadX (gfx) 234 RTOS Demonstrations/ThreadX (gfx\_usb) 235 RTOS Demonstrations/ThreadX (usb) 236 SPI Demonstrations (spi\_loopback) 118 SPI Driver Demonstration (serial\_eeprom) 60 SPI Driver Demonstration (spi\_loopback) 61 SPI Driver Demonstration (spi\_multislave) 66 SPI Flash Driver Demonstration (sst25vf020b) 69 SQI Demonstrations (flash\_read\_pio\_mode) 121 SQI Demonstrations (flash\_read\_xip\_mode) 122 TCPIP Demonstrations (berkeley tcp client) 264 TCPIP Demonstrations (berkeley\_tcp\_server) 265 TCPIP Demonstrations (berkeley\_udp\_client) 266 TCPIP Demonstrations (berkeley\_udp\_relay) 268 TCPIP Demonstrations (berkeley\_udp\_server) 269 TCPIP Demonstrations (pic32\_eth\_wifi\_web\_server) 289 TCPIP Demonstrations (pic32\_wifi\_web\_server) 297 TCPIP Demonstrations (snmpv3 nvm mpfs) 270 TCPIP Demonstrations (snmpv3\_sdcard\_fatfs) 272 TCPIP Demonstrations (tcpip\_tcp\_client) 273 TCPIP Demonstrations (tcpip\_tcp\_client\_server) 275 TCPIP Demonstrations (tcpip\_tcp\_server) 276

TCPIP Demonstrations (tcpip\_udp\_client) 277 TCPIP Demonstrations (tcpip\_udp\_client\_server) 278 TCPIP Demonstrations (tcpip\_udp\_server) 279 TCPIP Demonstrations (web\_net\_server\_nvm\_mpfs) 280 TCPIP Demonstrations (web\_server\_nvm\_mpfs) 285 TCPIP Demonstrations (web\_server\_sdcard\_fatfs) 300 TCPIP Demonstrations (wifi\_easyconf) 302 TCPIP Demonstrations (wifi\_wolfssl\_tcp\_client) 315 TCPIP Demonstrations (wifi wolfssl tcp server) 318 TCPIP Demonstrations (wolfssl\_tcp\_client) 326 TCPIP Demonstrations (wolfssl\_tcp\_server) 327 Test Applications (test\_sample) 330 TMR Demonstrations (timer3\_interrupt) 124 USART Demonstration (usart echo) 70 USART Demonstrations (uart\_basic) 126 USART Driver Demonstration (usart\_loopback) 71 USB Device Demonstration (cdc\_com\_port\_dual) 337 USB Device Demonstration (cdc\_com\_port\_single) 340 USB Device Demonstration (cdc serial emulator) 344 USB Device Demonstration (cdc\_serial\_emulator\_msd) 346 USB Device Demonstration (hid basic) 348 USB Device Demonstration (hid\_keyboard) 352 USB Device Demonstration (hid\_mouse) 354 USB Device Demonstration (hid\_msd\_basic) 356 USB Device Demonstrations (audio\_speaker) 362 USB Device Demonstrations (cdc\_msd\_basic) 343 USB Device Demonstrations (hid\_joystick) 350 USB Device Demonstrations (msd\_basic) 357 USB Device Demonstrations (msd\_fs\_spiflash) 358 USB Device Demonstrations (msd\_sdcard) 359 USB Device Demonstrations (vendor\_device) 360 USB Host Demonstration (cdc\_basic) 363 USB Host Demonstrations (cdc\_msd) 365 USB Host Demonstrations (hid\_basic\_mouse) 368 USB Host Demonstrations (hub\_cdc\_hid) 369 USB Host Demonstrations (hub\_msd) 370 USB Host Demonstrations (msd\_basic) 372 WDT Demonstrations (wdt\_timeout) 127 Configuring the Hardware\SQI Demonstrations (flash\_read\_dma\_mode) Configuring the MHC 170, 179, 182, 190, 205, 280 Configuring the MHC\Graphics Demonstration (basic\_image\_motion) 170 Configuring the MHC\Graphics Demonstration (external\_resources) 179 Console System Service Examples 130 Crypto Demonstrations 49 **CVREF** Peripheral Library Examples 94

# D

Data Demonstrations 23 data\_basic 23 data\_temp\_sens\_rgb 27 DDR Peripheral Library Examples 96 Debug System Service Examples 136 debug\_uart 136 debug\_usb\_cdc\_2 139 deep\_sleep\_mode 112 Demonstration Application Configurations 334 Demonstration Functionality 22 Demonstrations 3, 22, 39, 47, 49, 55, 57, 59, 68, 69, 76, 78, 87, 89, 90, 93, 94, 96, 97, 99, 100, 102, 103, 105, 106, 108, 109, 112, 114, 116, 117, 119, 123, 125, 127, 128, 130, 136, 141, 146, 147, 149, 155, 169, 223, 263, 336 ADC Peripheral Library 76 **ADCHS Peripheral Library 78** Audio Demonstrations (audio\_microphone\_loopback) 3 **BMX Peripheral Library 89** Bootloader 39 CAN Library 90 Class B Library 47 Command Processor System Service Library 128 Comparator Peripheral Library 93 Console System Service Library 130 Crypto Library 49 **CVREF** Peripheral Library 94 **DDR Peripheral Library 96** Debug System Service Library 136 Device Control System Service Library 141 DMA Peripheral Library 97 DMA System Service Library 146 EBI Peripheral Library 99 File System 155 Graphics Library 169 I2C Driver 55 I2C Peripheral Library 100 Input Capture Peripheral Library 102 MEB II Demonstrations 223 NVM Driver 57 NVM Peripheral Library 103 **OSC** Peripheral Library 106 **Output Compare Peripheral Library 105** PIC32 Bluetooth Stack Library 23 Pipelined ADC Peripheral Library 87 PMP Peripheral Library 108 Ports Peripheral Library 109 Power Peripheral Library 112 Programmer 149 Reset Peripheral Library 114 **RTCC** Peripheral Library 116 RTCC System Service Library 147 SPI Driver 59 SPI Flash Driver 68 SPI Peripheral Library 117 SQI Peripheral Library 119 TCPIP 263 TMR Peripheral Library 123 **USART Driver 69 USART** Peripheral Library 125 USB 336 WDT Peripheral Library 127 devcon\_cache\_clean 141 devcon\_cache\_invalidate 143 devcon\_sys\_config\_perf 144 Device 336 **Device Control System Service Examples 141 DMA Peripheral Library Examples 97** DMA System Service Examples 145 dma\_crc 146

dma\_led\_pattern 97 Driver Demonstrations 55

## Ε

EBI Peripheral Library Examples 99 echo\_send 90 emwin\_quickstart 174 encrypt\_decrypt 49 Examples 76 Express Logic ThreadX Demonstrations 232 External Memory Programmer Demonstrations 149 external\_flash 149 external resources 176

# F

File System Demonstrations 155 flash\_modify 103 flash\_read\_dma\_mode 119 flash\_read\_pio\_mode 120 flash\_read\_xip\_mode 122 FreeRTOS Demonstrations 237

# G

gfx 233, 241, 247, 254, 256 gfx\_camera 223 gfx\_cdc\_com\_port\_single 224 gfx\_photo\_frame 225 gfx\_usb 235, 248, 257 gfx\_web\_server\_nvm\_mpfs 228 Graphics Demonstrations 169 graphics\_showcase 181

## Н

hid\_basic 347 hid\_basic\_keyboard 366 hid\_basic\_mouse 367 hid\_joystick 349 hid\_keyboard 352 hid\_mouse 353 hid\_msd\_basic 355 Host 361 hub\_cdc\_hid 368 hub\_msd 370

# I

I2C Driver Demonstrations 55 I2C Peripheral Library Examples 100 i2c\_interrupt 100 i2c\_rtcc 55 ic\_basic 102 Input Capture Peripheral Library Examples 102 Introduction 3, 22, 39, 47, 49, 55, 57, 59, 68, 69, 76, 78, 87, 89, 90, 93, 94, 96, 97, 99, 100, 102, 103, 105, 106, 108, 109, 112, 114, 116, 117, 119, 123, 125, 126, 128, 130, 136, 141, 145, 147, 149, 155, 169, 223, 232, 260, 329, 331 ADC Demonstrations 76 ADCHS Demonstrations 78 BMX Demonstrations 89 Bootloader Demonstrations 39 CAN Library Demonstrations 90 Class B Library Demonstrations 47 **CMP** Demonstrations 93 Command Processor System Service Library Demonstrations 128 Console System Service Library Demonstrations 130 Crypto Library Demonstrations 49 **CVREF** Demonstrations 94 **DDR Demonstrations 96** Debug System Service Library Demonstrations 136 Device Control System Service Library Demonstrations 141 **DMA Demonstrations 97** DMA System Service Library Demonstrations 145 **EBI** Demonstrations 99 External Memory Programmer Demonstrations 149 File System Demonstrations 155 I2C Demonstrations 100 I2C Driver Demonstrations 55 IC Demonstrations 102 NVM Demonstrations 103 **NVM Driver Demonstrations 57** OC Demonstrations 105 **OSC** Demonstrations 106 Peripheral Library Example Applications 76 PIC32 Bluetooth Stack Library Demonstrations 22 **Pipelined ADC Demonstrations 87** PMP Demonstrations 108 PORTS Demonstrations 109 Power Demonstrations 112 **RESET Demonstrations 114 RTCC Demonstrations 116** RTCC System Service Library Demonstrations 147 **RTOS Demonstrations 232** SEGGER emWin MEB II Demonstration 223 SPI Demonstrations 117 SPI Driver Demonstrations 59, 68 SQI Demonstrations 119 **TCPIP Demonstrations 260** Test Help 329 TMR Demonstrations 123 **USART Demonstrations 125 USART Driver Demonstration 69 USB** Demonstrations 331 WDT Demonstrations 126

# L

large\_hash 50 lcc 187 LiveUpdate 43

## Μ

mac\_audio\_hi\_res 7 MEB II Demonstrations 223 media\_image\_viewer 189 mem\_partition 89 Micrium uC/OS-III Demonstrations 246 Micrium uC\_OS\_II Demonstrations 245 msd\_basic 356, 371 msd\_fs\_spiflash 358 msd\_sdcard 359 multi\_instance\_console 130 my\_first\_app 76

# Ν

NVM Driver Demonstration 57 NVM Peripheral Library Examples 103 nvm\_fat\_single\_disk 155 nvm\_mpfs\_single\_disk 157 nvm\_read\_write 57 nvm\_sdcard\_fat\_mpfs\_multi\_disk 159 nvm\_sdcard\_fat\_multi\_disk 161

## 0

object 195 oc\_pwm 105 OPENRTOS Demonstrations 250 osc\_config 106 Oscillator Peripheral Library Examples 106 Output Compare Peripheral Library Examples 105

## Ρ

Peripheral Library Examples 76 pic32\_eth\_web\_server 284 pic32\_eth\_wifi\_web\_server 287 pic32\_wifi\_web\_server 296 Pipelined ADC (ADCP) Peripheral Library Examples 87 PMP Peripheral Library Examples 108 pmp\_lcd 108 Ports Peripheral Library Examples 109 Power Peripheral Library Examples 112 Premium Demonstrations 35 primitive 198

# R

Reset Peripheral Library Examples 114 reset\_handler 114 resistive\_touch\_calibrate 204 **RTCC** Peripheral Library Examples 116 **RTCC System Service Examples 147** rtcc\_alarm 116 rtcc\_timestamps 147 **RTOS Demonstrations 232** Running the Application 330 SPI Driver Demonstration (spi\_loopback) 65 SPI Driver Demonstration (spi\_multislave) 67 Test Applications (test\_sample) 330 USART Driver Demonstration (usart\_loopback) 74 Running the Demonstration 4, 6, 8, 11, 15, 18, 19, 21, 24, 28, 36, 42, 45, 48, 50, 53, 56, 58, 60, 65, 67, 69, 70, 74, 77, 78, 79, 81, 83, 85, 86, 88, 90, 91, 94, 96, 97, 98, 100, 101, 103, 104, 106, 107, 109, 110, 111, 113, 114, 115, 117, 119, 120, 122, 123, 124, 126, 128, 129, 131, 138, 140, 142, 144, 145, 146, 148, 150, 154, 156, 158, 160, 162, 165, 167, 168, 172, 176, 180, 183, 188, 191, 197, 203, 206, 207, 209, 211, 224, 225, 226, 229, 231, 233, 234, 235, 236, 238, 239, 240, 241, 243, 246, 247, 248, 249, 250, 251, 252, 253, 255, 256, 257, 258, 259, 264, 266, 267, 268, 269, 270, 272, 274, 275, 276, 277, 278, 279, 283, 285, 295, 298, 300, 310, 313, 316, 319, 326, 328, 338, 341, 343, 344, 347, 348, 350, 353, 355, 356, 357, 358, 359, 361, 362, 364, 365, 367, 368, 369, 370, 372 Audio Demonstrations (audio\_microphone\_loopback) 4

Audio Demonstrations (audio\_tone) 6

Audio Demonstrations (mac\_audio\_hi\_res) 8

Audio Demonstrations (sdcard\_usb\_audio) 11 Audio Demonstrations (universal\_audio\_decoders) 15 Audio Demonstrations (usb headset) 18 Audio Demonstrations (usb microphone) 19 Audio Demonstrations (usb\_speaker) 21 Bootloader Demonstration (basic) 42 Bootloader Demonstration (LiveUpdate\_uart\_bootloader) 45 CAN Library Demonstration (echo\_send) 91 Class B Library Demonstration (ClassBDemo) 48 Command Processor System Service Library Demonstration (command\_appio) 129 Console System Service Library Demonstration (multi\_instance\_console) 131 Crypto Library Demonstration (encrypt\_decrypt) 50 Crypto Library Demonstration (large\_hash) 53 Debug System Service Library Demonstration (debug\_uart) 138 Debug System Service Library Demonstration (debug\_usb\_cdc\_2) 140 Device Control System Service Library Demonstration (devcon\_cache\_clean) 142 Device Control System Service Library Demonstration (devcon\_cache\_invalidate) 144 **Device Control System Service Library Demonstration** (devcon\_sys\_config\_perf) 145 DMA System Service Library Demonstration (dma\_crc) 146 External Memory Programmer Demonstration (external\_flash) 150 External Memory Programmer Demonstration (sqi\_flash) 154 File System Demonstrations (nvm\_fat\_single\_disk) 156 File System Demonstrations (nvm\_mpfs\_single\_disk) 158 File System Demonstrations (nvm\_sdcard\_fat\_mpfs\_multi\_disk) 160 File System Demonstrations (nvm\_sdcard\_fat\_multi\_disk) 162 File System Demonstrations (sdcard\_fat\_single\_disk) 165 File System Demonstrations (sdcard\_msd\_fat\_multi\_disk) 167 File System Demonstrations (sst25\_fat) 168 Graphics Demonstrations (graphics\_showcase) 183 Graphics Demonstrations (s1d13517) 207 Graphics Demonstrations (ssd1926) 209 Graphics Demonstrations (wvga\_glcd) 211 Graphics Library Demonstrations (media image viewer) 191 Graphics Library Demonstrations (object) 197 Graphics Library Demonstrations (primitive) 203 I2C Driver Demonstration (i2c\_rtcc) 56 MEB II Demonstrations (gfx\_camera) 224 NVM Driver Demonstration (nvm read write) 58 PIC32 Bluetooth Stack Library Demonstrations (a2dp\_avrcp) 36 PIC32 Bluetooth Stack Library Demonstrations (data basic) 24 PIC32 Bluetooth Stack Library Demonstrations (data\_temp\_sens\_rgb) 28 Ports Peripheral Library Demonstrations (cn\_interrupt) 111 RTCC System Service Library Demonstration (rtcc\_timestamps) 148 RTOS Demonstrations/FreeRTOS (basic) 238 RTOS Demonstrations/FreeRTOS (cdc\_com\_port\_dual) 239 RTOS Demonstrations/FreeRTOS (cdc msd basic) 240 RTOS Demonstrations/FreeRTOS (gfx) 241 RTOS Demonstrations/FreeRTOS (tcpip\_client\_server) 243 RTOS Demonstrations/Micriµm (basic) 246, 247 RTOS Demonstrations/Micriµm (gfx) 248 RTOS Demonstrations/Micrium (gfx\_usb) 249 RTOS Demonstrations/Micriµm (usb) 249, 250

RTOS Demonstrations/OPENRTOS (basic) 251 RTOS Demonstrations/OPENRTOS (cdc\_com\_port\_dual) 252 RTOS Demonstrations/OPENRTOS (cdc msd basic) 253 RTOS Demonstrations/OPENRTOS (gfx) 255 RTOS Demonstrations/SEGGER embOS (basic) 256 RTOS Demonstrations/SEGGER embOS (gfx) 257 RTOS Demonstrations/SEGGER embOS (gfx\_usb) 258 RTOS Demonstrations/SEGGER embOS (usb) 259 RTOS Demonstrations/ThreadX (basic) 233 RTOS Demonstrations/ThreadX (gfx) 234 RTOS Demonstrations/ThreadX (gfx\_usb) 235 RTOS Demonstrations/ThreadX (usb) 236 SPI Driver Demonstration (serial\_eeprom) 60 SPI Flash Driver Demonstration (sst25vf020b) 69 TCPIP Demonstrations (berkeley\_tcp\_client) 264 TCPIP Demonstrations (berkeley\_tcp\_server) 266 TCPIP Demonstrations (berkeley\_udp\_client) 267 TCPIP Demonstrations (berkeley\_udp\_relay) 268 TCPIP Demonstrations (berkeley udp server) 269 TCPIP Demonstrations (pic32\_eth\_wifi\_web\_server) 295 TCPIP Demonstrations (pic32\_wifi\_web\_server) 298 TCPIP Demonstrations (snmpv3\_nvm\_mpfs) 270 TCPIP Demonstrations (snmpv3\_sdcard\_fatfs) 272 TCPIP Demonstrations (tcpip\_tcp\_client) 274 TCPIP Demonstrations (tcpip\_tcp\_client\_server) 275 TCPIP Demonstrations (tcpip\_tcp\_server) 276 TCPIP Demonstrations (tcpip\_udp\_client) 277 TCPIP Demonstrations (tcpip\_udp\_client\_server) 278 TCPIP Demonstrations (tcpip\_udp\_server) 279 TCPIP Demonstrations (web\_net\_server\_nvm\_mpfs) 283 TCPIP Demonstrations (web\_server\_nvm\_mpfs) 285 TCPIP Demonstrations (web\_server\_sdcard\_fatfs) 300 TCPIP Demonstrations (wifi\_easyconf) 310 TCPIP Demonstrations (wifi\_wolfssl\_tcp\_client) 316 TCPIP Demonstrations (wifi\_wolfssl\_tcp\_server) 319 TCPIP Demonstrations (wolfssl\_tcp\_client) 326 TCPIP Demonstrations (wolfssl\_tcp\_server) 328 USART Demonstrations (usart\_echo) 70 USB Demonstrations (cdc\_com\_port\_dual) 338 USB Demonstrations (cdc serial emulator) 344 USB Demonstrations (cdc\_serial\_emulator\_msd) 347 USB Device Demonstration (hid\_basic) 348 USB Device Demonstration (hid\_keyboard) 352 USB Device Demonstration (hid\_msd\_basic) 356 USB Device Demonstrations (audio\_speaker) 362 USB Device Demonstrations (cdc\_com\_port\_single) 341 USB Device Demonstrations (cdc\_msd\_basic) 343 USB Device Demonstrations (hid\_joystick) 350 USB Device Demonstrations (hid keyboard) 353 USB Device Demonstrations (hid\_mouse) 355 USB Device Demonstrations (msd\_basic) 357 USB Device Demonstrations (msd\_fs\_spiflash) 358 USB Device Demonstrations (msd\_sdcard) 359 USB Device Demonstrations (vendor device) 361 USB Host Demonstrations (cdc\_basic) 364 USB Host Demonstrations (cdc\_msd) 365 USB Host Demonstrations (hid\_basic\_mouse) 368 USB Host Demonstrations (hub\_cdc\_hid) 369

USB Host Demonstrations (hub\_msd) 370 USB Host Demonstrations (msd\_basic) 372 Running the Demonstration\ADC Demonstrations (adc pot) 77 Running the Demonstration\ADC Demonstrations (adc\_pot\_dma) 78 Running the Demonstration\ADCHS Demonstrations (adchs\_3ch\_dma) 79 Running the Demonstration\ADCHS Demonstrations (adchs\_oversample) 81 Running the Demonstration\ADCHS Demonstrations (adchs pot) 83 Running the Demonstration\ADCHS Demonstrations (adchs\_sensor) 85 Running the Demonstration\ADCHS Demonstrations (adchs\_touchsense) 86 Running the Demonstration\BMX Demonstrations (mem\_partition) 90 Running the Demonstration\DDR Peripheral Library Demonstration (write\_read\_ddr2) 97 Running the Demonstration\DMA Demonstrations (dma\_led\_pattern) 98 Running the Demonstration\EBI Demonstrations (sram\_read\_write) 100 Running the Demonstration\Graphics Demonstration (basic\_image\_motion) 172 Running the Demonstration\Graphics Demonstration (emwin\_quickstart) 176 Running the Demonstration\Graphics Demonstration (external\_resources) 180 Running the Demonstration\Graphics Demonstration (Icc) 188 Running the Demonstration\I2C Demonstrations (i2c\_interrupt) 101 Running the Demonstration\Input Capture Demonstrations (ic\_basic) 103 Running the Demonstration\MEB II Demonstrations (gfx\_cdc\_com\_port\_single) 225 Running the Demonstration\MEB II Demonstrations (gfx\_photo\_frame) 226 Running the Demonstration\MEB II Demonstrations (gfx\_web\_server\_nvm\_mpfs) 229 Running the Demonstration\NVM Demonstrations (nvm\_modify) 104 Running the Demonstration\Oscillator Demonstrations (osc\_config) 107 Running the Demonstration\Output Compare Demonstrations (oc\_pwm) 106 Running the Demonstration\Pipelined ADC Demonstrations (adcp\_cal) 88 Running the Demonstration\PMP Demonstrations (pmp lcd) 109 Running the Demonstration\Ports Demonstrations (blinky\_leds) 110 Running the Demonstration\Power Demonstrations (deep\_sleep\_mode) 113 Running the Demonstration\Power Demonstrations (sleep\_mode) 114 Running the Demonstration\Reset Demonstrations (reset\_handler) 115 Running the Demonstration\Reset Demonstrations (simple\_comparator) 94 Running the Demonstration\Reset Demonstrations (triangle\_wave) 96 Running the Demonstration\RTCC Demonstrations (rtcc\_alarm) 117 Running the Demonstration\SPI Demonstrations (spi\_loopback) 119 Running the Demonstration\SQI Demonstrations (flash\_read\_dma\_mode) 120 Running the Demonstration\SQI Demonstrations (flash\_read\_pio\_mode) 122 Running the Demonstration\SQI Demonstrations (flash\_read\_xip\_mode) Running the Demonstration\TMR Demonstrations (timer3\_interrupt) 124 Running the Demonstration\USART Demonstrations (uart basic) 126 Running the Demonstration\WDT Demonstrations (wdt\_timeout) 128

# S

s1d13517 206 sdcard\_fat\_single\_disk 163 sdcard\_msd\_fat\_multi\_disk 166 sdcard\_usb\_audio 10 SEGGER embOS Demonstrations 255 segger emwin 230 Selecting the Decoders Using MHC 14 serial\_eeprom 59 simple\_comparator 93 sleep\_mode 113 snmpv3\_nvm\_mpfs 269 snmpv3\_sdcard\_fatfs 271 SPI Driver Demonstrations 58 SPI Flash Driver Demonstrations 68 SPI Peripheral Library Examples 117 spi\_loopback 60, 118 spi multislave 65 SQI Peripheral Library Examples 119 sqi\_flash 150 sram\_read\_write 99 ssd1926 208 sst25 fat 167 sst25vf020b 68 System Service Library Examples 128

## т

TCP/IP Demonstrations 260 tcpip\_client\_server 242 tcpip\_tcp\_client 273 tcpip\_tcp\_client\_server 274 tcpip\_tcp\_server 275 tcpip\_udp\_client 276 tcpip\_udp\_client\_server 277 tcpip\_udp\_server 278 **Test Applications 329** test\_sample 329 Timer Peripheral Library Examples 123 timer3\_interrupt 123 triangle\_wave 94

## U

uart\_basic 125 universal\_audio\_decoders 13 **USART Driver Demonstrations 69 USART Peripheral Library Examples 124** usart\_echo 69 usart\_loopback 70 usb 236, 249, 258 **USB** Demonstrations 331 USB Device Stack Component Memory Requirements 332 USB Device Stack Demonstration Application Program and Data Memory Requirements 331 USB HID Host Keyboard and Mouse Tests 333 USB MSD Host USB Pen Drive Tests 333 usb\_headset 17 usb\_microphone 18 usb\_speaker 20

# v

vendor 360

# W

WDT Peripheral Library examples 126 wdt\_timeout 127 web\_net\_server\_nvm\_mpfs 279 web\_server\_nvm\_mpfs 284 web\_server\_sdcard\_fatfs 299 Wi-Fi Console Commands 261 Wi-Fi Demonstration Configuration Matrix 260 wifi\_easy\_configuration 301 wifi\_g\_demo 312 wifi\_wolfssl\_tcp\_client 314 wifi\_wolfssl\_tcp\_client 314 wifi\_wolfssl\_tcp\_server 317 wolfssl\_tcp\_client 325 wolfssl\_tcp\_server 327 write\_read\_ddr2 96 wvga\_glcd 209